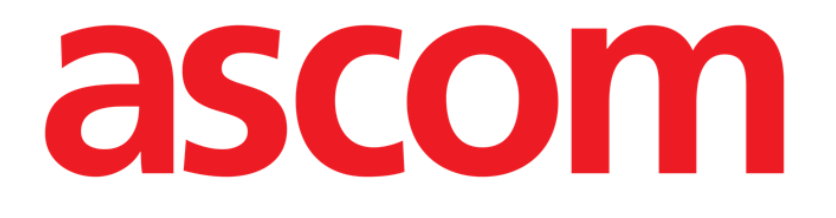

# DIGISTAT<sup>®</sup> Stock Management

DIGISTAT<sup>®</sup> Versione 5.1

## **MANUALE UTENTE**

DIG STK IU 0007 ITA V01 2 Agosto 2018

ASCOM UMS srl unipersonale Via Amilcare Ponchielli 29, 50018, Scandicci (FI), Italia Tel. (+39) 055 0512161 – Fax (+39) 055 8290392 www.ascom.com DIGISTAT<sup>®</sup> versione 5.1 Copyright © ASCOM UMS srl. Tutti i diritti riservati. Nessuna parte di questa pubblicazione può essere riprodotta, trasmessa, trascritta, registrata su supporti di qualunque tipo o tradotta in alcuna lingua, in qualunque forma e con qualunque mezzo senza il consenso scritto di ASCOM UMS.

LICENZA SOFTWARE

Il vostro accordo di licenza con ASCOM UMS, che è incluso nel prodotto, specifica gli usi permessi e quelli non consentiti del prodotto.

#### ATTENZIONE

Le informazioni contenute all'interno sono soggette a variazioni senza preavviso. ASCOM UMS si riserva il diritto di apportare cambiamenti ad ogni prodotto descritto allo scopo di migliorare le sue funzioni o le sue prestazioni.

LICENZE E MARCHI REGISTRATI

DIGISTAT<sup>®</sup> è prodotto da ASCOM UMS srl http://www.ascom.com

DIGISTAT<sup>®</sup> è un Marchio Registrato di ASCOM UMS srl Informazioni esatte al momento della stampa. Tutti gli altri Marchi Registrati sono dei rispettivi possessori. Il prodotto ASCOM UMS DIGISTAT<sup>®</sup> ha la marcatura E ai sensi della Direttiva 93/42/CEE ("Dispositivi medici") emendata dalla direttiva 2007/47/CE.

ASCOM UMS è certificata conforme alle norme UNI EN ISO 9001:2015 e UNI CEI EN ISO 13485:2012 per la "Progettazione, sviluppo, produzione, marketing, vendite, installazione e manutenzione di soluzioni software in ambito sanitario per la gestione della comunicazione, delle informazioni e dei flussi di lavoro, incluse integrazioni con dispositivi medici e sistemi clinici".

## 1. Sommario

| 1. Sommario                                                      |    |
|------------------------------------------------------------------|----|
| 2. Stock Management                                              | 9  |
| 2.1. Introduzione                                                | 9  |
| 2.2. I moduli del sistema                                        | 9  |
| 2.3. Come selezionare uno dei moduli                             |    |
| 2.4. Struttura delle schermate                                   |    |
| 2.4.1. Intestazione                                              | 14 |
| 2.4.2. Filtri                                                    | 14 |
| 2.4.3. Area dati                                                 | 16 |
| 2.4.4. Barra comandi                                             | 16 |
| 2.5. Gestione ottimistica delle risorse                          | 16 |
| 3. Monitoraggio delle scorte                                     | 17 |
| 3.1. Monitoraggio scorte: struttura della schermata              | 17 |
| 3.1.1. Filtri                                                    |    |
| 3.1.2. Area dati                                                 |    |
| 3.1.3. Barra comandi                                             | 19 |
| 3.1.4. Stampa documentazione                                     | 20 |
| 4. Trasferimento materiali                                       | 22 |
| 4.1. Trasferimento materiali - struttura della schermata         | 22 |
| 4.1.1. Selezione magazzino di origine e destinazione             |    |
| 4.1.2. Area dati                                                 |    |
| 4.1.3. La barra comandi della schermata di trasferimento risorse | 25 |
| 4.2. Modifica dei dati delle diverse risorse                     |    |
| 4.2.1. Come impostare la quantità della risorsa                  | 27 |
| 4.3. Come registrare il trasferimento di una risorsa             |    |
| 4.3.1. Registrazione manuale                                     |    |
| 4.4. Trasferimento risorse tramite lettura dei codici a barre    | 32 |
| 4.4.1. Blocca scansione                                          | 33 |
| 4.4.2. Inizia scansione                                          | 35 |
| 4.4.3. Importa                                                   |    |
| 5. Gestione delle risorse in scadenza                            | 37 |
| 5.1. Gestione scadenze: struttura della schermata                |    |
|                                                                  |    |

| 5.1.2. Area dati                                                                                                    | 38                                                                                                    |
|----------------------------------------------------------------------------------------------------|----------------------------------------------------------------------------------------------------|
| 5.1.3. La barra comandi della schermata "Scaduti"                                                                              | 41                                                                                                    |
| 5.2. Come modificare i valori della schermata                                                                                  | 42                                                                                                    |
| 5.2.1. Come modificare la data di scadenza di un elemento                                                                      | 42                                                                                                    |
| 5.2.2. Come cancellare un elemento della lista                                                                                 | 45                                                                                                    |
| 6. Scarico amministrativo                                                                                                    | 46                                                                                                    |
| 6.1. "Scarico amministrativo" - struttura della schermata                                                                      | 46                                                                                                    |
| 6.1.1. Filtri                                                                                                    | 47                                                                                                    |
| 6.1.2. Area dati                                                                                                    | 48                                                                                                    |
| 6.1.3. La barra comandi della schermata "Scarico amministrativo"                                                               | 49                                                                                                    |
| 6.2. Come registrare lo scarico di una risorsa                                                                                 | 50                                                                                                    |
| 6.2.1. Come inserire una annotazione                                                                                           | 51                                                                                                    |
| 7. Riepilogo movimenti                                                                                                    | 53                                                                                                    |
| 7.1. "Riepilogo movimenti" - struttura della schermata                                                                         | 54                                                                                                    |
| 7.1.1. Filtri                                                                                                    | 54                                                                                                    |
| 7.1.2. Area dati                                                                                                    | 55                                                                                                    |
| 7.1.3. La barra comandi della schermata "Movimenti"                                                                            | 56                                                                                                    |
| 7.2. Come visualizzare la lista dei movimenti sulla schermata                                                                  | 57                                                                                                    |
|                                                                                                    |                                                                                                    |
| 8. Selezione di un centro di costo per il prelievo                                                                             | 58                                                                                                    |
| <ul><li>8. Selezione di un centro di costo per il prelievo</li><li>8.1. Centri di costo: struttura della schermata</li></ul>   | <b> 58</b><br>59                                                                                                    |
| <ul> <li>8. Selezione di un centro di costo per il prelievo</li> <li>8.1. Centri di costo: struttura della schermata</li></ul> | <b> 58</b><br>59<br>59                                                                                                    |
| <ul> <li>8. Selezione di un centro di costo per il prelievo</li></ul>                                                          | 58<br>59<br>59<br>60                                                                                                    |
| <ul> <li>8. Selezione di un centro di costo per il prelievo</li></ul>                                                          | 58<br>59<br>59<br>60<br>61                                                                                                    |
| <ul> <li>8. Selezione di un centro di costo per il prelievo</li></ul>                                                          | <b> 58</b><br>59<br>59<br>60<br>61<br>62                                                                                                    |
| <ul> <li>8. Selezione di un centro di costo per il prelievo</li></ul>                                                          | <b> 58</b><br>59<br>60<br>61<br>62<br>64                                                                                                    |
| <ul> <li>8. Selezione di un centro di costo per il prelievo</li></ul>                                                          | 58<br>59<br>60<br>61<br>62<br>64<br>65                                                                                                    |
| <ul> <li>8. Selezione di un centro di costo per il prelievo</li></ul>                                                          | 58<br>59<br>60<br>61<br>62<br>64<br>65<br>66                                                                                                    |
| <ul> <li>8. Selezione di un centro di costo per il prelievo</li></ul>                                                          | 58<br>59<br>59<br>60<br>61<br>62<br>64<br>65<br>66                                                                                                    |
| <ul> <li>8. Selezione di un centro di costo per il prelievo</li></ul>                                                          | 58<br>59<br>59<br>60<br>61<br>62<br>64<br>66<br>66<br>66                                                                                                    |
| <ul> <li>8. Selezione di un centro di costo per il prelievo</li></ul>                                                          | 58           59           59           60           61           62           64           65           66           66           66           66           66           66           66           66           66           66           66           66           66           66           66           66           66           66           66           66           66           66           66           66           66           66           66           66           66           66           66           66           66           66           66           66           66           66           66           66           66           66           66           66 |
| <ul> <li>8. Selezione di un centro di costo per il prelievo</li></ul>                                                          | 58<br>59<br>60<br>61<br>62<br>64<br>65<br>66<br>66<br>66<br>68<br>69                                                                                                    |
| <ul> <li>8. Selezione di un centro di costo per il prelievo</li></ul>                                                          | 58<br>59<br>59<br>60<br>61<br>62<br>64<br>65<br>66<br>66<br>66<br>68<br>69<br>70                                                                                                    |
| <ul> <li>8. Selezione di un centro di costo per il prelievo</li></ul>                                                          | 58<br>59<br>59<br>60<br>61<br>62<br>64<br>66<br>66<br>66<br>66<br>68<br>69<br>70<br>70                                                                                                    |
| <ul> <li>8. Selezione di un centro di costo per il prelievo</li></ul>                                                          | 58           59           59           60           61           62           64           65           66           66           66           67           68           70           71                                                                                                    |
| <ul> <li>8. Selezione di un centro di costo per il prelievo</li></ul>                                                          | 58           59           59           60           61           62           64           65           66           66           66           67           68           69           70           71           74                                                                                                    |

| 9.4.2. Inizia scansione                                               | 77  |
|-----------------------------------------------------------------------|-----|
| 9.4.3. Import                                                         | 77  |
| 10. Reso per centro di costo                                          | 79  |
| 10.1. Centri di costo - struttura della schermata                     | 80  |
| 10.1.1. Filtri                                                        | 80  |
| 10.1.2. Area dati                                                     | 81  |
| 10.1.3. La barra comandi della schermata "Centro di costo per reso"   | 82  |
| 10.2. Procedura di selezione del centro di costo per il reso          | 83  |
| 10.2.1. Centri di costo "Recenti"                                     | 85  |
| 10.3. Descrizione della schermata "Reso per centro di costo"          | 86  |
| 10.3.1. Filtri                                                        | 86  |
| 10.3.2. Area dati                                                     | 86  |
| 10.3.3. La barra comandi della schermata "Reso per centro di costo"   | 87  |
| 10.4. Come registrare un "reso"                                       | 88  |
| 10.4.1. Uso del lettore di codici a barre nella procedura di "Reso"   | 89  |
| 11. Allocazione delle risorse                                         | 90  |
| 11.1. Allocazione risorse: struttura della schermata                  | 91  |
| 11.1.1. Specifica origine e destinazione                              | 91  |
| 11.1.2. Area dati                                                     | 92  |
| 11.1.3. La barra comandi della schermata "Allocazione risorse"        | 93  |
| 11.2. Come cambiare l'allocazione di una risorsa                      | 94  |
| 12. Stampa del documento per gli ordini                               | 97  |
| 12.1. "Ordini" - struttura della schermata                            | 97  |
| 12.1.1. Filtri                                                        | 97  |
| 12.1.2. Area dati                                                     | 98  |
| 12.1.3. La barra comandi della schermata "Ordini"                     | 99  |
| 12.2. Come visualizzare e stampare la lista di risorse da ordinare 1  | 100 |
| 13. Reso per intervento 1                                             | 102 |
| 13.1. Lista interventi - Descrizione della schermata 1                | 102 |
| 13.2. Selezione di un intervento 1                                    | 105 |
| 13.3. Gestione resi: struttura della schermata 1                      | 106 |
| 13.3.1. Filtri                                                        | 106 |
| 13.3.2. Area dati 1                                                   | 106 |
| 13.3.3. La barra comandi della schermata "Reso" 1                     | 107 |
| 13.4. Come registrare un "reso" 1                                     | 108 |
| 13.4.1. Uso del lettore di codici a barre nella procedura di "Reso" 1 | 109 |

| 13.5. Reso per intervento ignoto                                               | 110 |
|--------------------------------------------------------------------------------|-----|
| 13.6. Visualizza tutti i prelievi                                              | 112 |
| 14. Gestione rotture                                                           | 114 |
| 14.1. Lista interventi - Descrizione della schermata                           | 114 |
| 14.2. Selezione di un intervento                                               | 117 |
| 14.3. Gestione rotture: struttura della schermata                              | 118 |
| 14.3.1. Filtri                                                                 | 118 |
| 14.3.2. Area dati                                                              | 118 |
| 14.3.3. La barra comandi della schermata "Rotture"                             | 119 |
| 14.4. Come registrare una "rottura"                                            | 120 |
| 14.4.1. Uso del lettore di codici a barre per registrare le "Rotture"          | 121 |
| 14.5. Rottura per intervento ignoto                                            | 122 |
| 14.6. Visualizza tutti i prelievi                                              | 124 |
| 15. Procedura di preparazione dei kit operatori                                | 126 |
| 15.1. "Selezione intervento per creazione del kit" - Struttura della schermata | 127 |
| 15.1.1. Filtri                                                                 | 127 |
| 15.1.2. Area dati                                                              | 127 |
| 15.1.3. Barra comandi                                                          | 129 |
| 15.2. Procedura di validazione del kit                                         | 130 |
| 15.2.1. Come modificare il kit                                                 | 133 |
| 15.3. Il documento di composizione del kit ("Creazione Kit")                   | 135 |
| 15.4. Creazione del kit operatorio                                             | 136 |
| 15.5. Descrizione della schermata "Creazione del kit"                          | 137 |
| 15.5.1. Intestazione                                                           | 137 |
| 15.5.2. L'area dati                                                            | 137 |
| 15.5.3. La barra comandi                                                       | 138 |
| 15.6. Come registrare il prelievo di risorse                                   | 140 |
| 15.6.1. Procedura manuale                                                      | 140 |
| 15.6.2. Procedura tramite lettura dei codici a barre                           | 141 |
| 15.6.3. Blocca scansione                                                       | 142 |
| 15.6.4. Inizia scansione                                                       | 144 |
| 15.6.5. Importa                                                                | 144 |
| 15.6.6. L'opzione "Mostra tutte le risorse"                                    | 146 |
| 15.6.7. Registrazione veloce del prelievo di risorse                           | 147 |
| 15.7. Possibili eccezioni                                                      | 148 |
| 15.8. Completamento della procedura di registrazione delle risorse             | 149 |
|                                                                                |     |

| 16. Reso da kit                                                     | 150 |
|---------------------------------------------------------------------|-----|
| 16.1. Struttura della schermata                                     | 151 |
| 16.1.1. Selezione intervento - Filtri                               | 151 |
| 16.1.2. Selezione Intervento - Area dati                            | 152 |
| 16.1.3. Selezione intervento - barra comandi                        | 153 |
| 16.2. Descrizione della schermata "Resi da kit"                     | 153 |
| 16.2.1. Come registrare il reso                                     | 155 |
| 16.2.2. Procedura di reso tramite lettura di codice a barre         | 156 |
| 17. Procedure di gestione dei kit generici                          | 157 |
| 17.1. "Gestione kit generici" - Struttura della schermata           | 158 |
| 17.1.1. Filtri                                                      | 158 |
| 17.1.2. Area dati                                                   | 159 |
| 17.1.3. Barra comandi                                               | 160 |
| 17.2. Come creare un nuovo kit generico                             | 161 |
| 17.2.1. Descrizione della schermata di creazione di un kit generico | 169 |
| 17.2.2. Procedure di registrazione delle risorse del kit            | 173 |
| 17.3. Come effettuare il reso di un kit generico                    | 174 |
| 17.4. Come effettuare il trasferimento di un kit generico           | 178 |
| 17.5. Come visualizzare i dettagli di un kit                        | 181 |
| 18. Come associare un kit generico ad un intervento                 | 183 |
| 19. Associazione in emergenza di un kit generico a un intervento    | 189 |
| 20. Gestione delle richieste di materiali                           | 191 |
| 20.1. "Gestione delle richieste" - Struttura della schermata        | 191 |
| 20.1.1. Filtri                                                      | 191 |
| 20.1.2. Area dati                                                   | 192 |
| 20.1.3. Barra comandi                                               | 193 |
| 20.2. Come creare una nuova richiesta                               | 194 |
| 20.3. Come modificare una richiesta esistente                       | 196 |
| 20.4. Come cancellare una richiesta esistente                       | 197 |
| 20.5. Come visualizzare i dettagli di una richiesta                 | 198 |
| 20.6. Come evadere una richiesta                                    | 198 |
| 21. Lista risorse per emergenze                                     | 201 |
| 21.1. Come ottenere la lista delle risorse per un intervento        | 201 |
| 22. Gestione degli inventari                                        | 204 |
| 22.1. Inventario materiali: struttura della schermata               | 205 |
| 22.1.1. Filtri                                                      | 205 |

|        | 22.1.2. Area dati                                     |     |
|--------|-------------------------------------------------------|-----|
|        | 22.1.3. La barra comandi della schermata "Inventario" |     |
| 2      | 2.2. Modifiche ai valori dell'inventario              |     |
|        | 22.2.1. Come cambiare il numero di giacenze           |     |
|        | 22.2.2. Come cancellare un elemento dell'inventario   |     |
|        | 22.2.3. Come procedere al reintegro di una risorsa    |     |
| 2      | 22.3. Stampa inventario                               |     |
| 23. Fu | nzionalità di ricerca del sistema                     |     |
| 2      | 23.1. Campi di ricerca                                |     |
|        | 23.1.1. Come ricercare un elemento                    |     |
| 2      | 23.2. Risultati                                       |     |
| 2      | 23.3. La barra comandi                                |     |
|        | 23.3.1. Stampa etichetta per la risorsa selezionata   |     |
| 2      | 23.4. Ricerca per posizione                           |     |
| 24. Co | ntatti                                                | 221 |

## 2. Stock Management

!

Per le informazioni generali riguardanti l'ambiente DIGISTAT<sup>®</sup> e le istruzioni d'uso del software Control Bar si veda il documento "DIG CBR IU 0007 ITA V01 - Digistat Control Bar User Manual". La lettura e comprensione di questo manuale è necessaria per l'uso corretto e sicuro del modulo Stock Management.

## 2.1. Introduzione

Il sistema DIGISTAT<sup>®</sup> "Stock Management" è uno strumento dedicato alla gestione dei magazzini satellite e delle farmacie non centralizzate delle strutture cliniche.

Il sistema, articolato su diversi moduli, permette di coprire tutte le necessità e i compiti relativi a questo ambito.

In particolare "Stock Management" permette di:

- monitorare le scorte;
- gestire e registrare il trasferimento di materiali;
- gestire le risorse in scadenza;
- registrare gli scarichi amministrativi
- gestire e registrare il prelievo di risorse;
- gestire e registrare i resi;
- attribuire i prelievi e i resi al corretto centro di costo o intervento;
- creare e stampare i documenti da usare per gli ordini;
- gestire le rotture;
- gestire le richieste di materiali
- gestire ed aggiornare l'inventario risorse;
- gestire il processo di creazione, di uso e di reso dei kit operatori;
- gestire le procedure relative alla creazione e all'uso dei kit generici;
- visualizzare e stampare rapidamente la lista di risorse necessarie per un intervento urgente;
- gestire l'allocazione delle risorse.

### 2.2. I moduli del sistema

Il sistema è composto dai seguenti moduli:

• Scorte - Monitoraggio delle scorte.

L'icona corrispondente è . Il modulo è descritto nel paragrafo 3 del presente manuale.

• **Trasferimento materiali** - Registrazione del trasferimento di materiali da un magazzino ad un altro.

L'icona corrispondente è . Il modulo è descritto nel paragrafo 4 del presente manuale.

• Scadenze - Gestione delle risorse scadute o in scadenza.

L'icona corrispondente è . Il modulo è descritto nel paragrafo 5 del presente manuale.

• Altri prelievi - Gestione degli scarichi amministrativi.

L'icona corrispondente è . Il modulo è descritto nel paragrafo 6 del presente manuale.

• Movimenti - Schermata di riepilogo di tutti i movimenti effettuati.

L'icona corrispondente è . Il modulo è descritto nel paragrafo 7 del presente manuale.

• Prelievo per centro di costo - Selezione dei centri di costo per il prelievo di risorse.

L'icona corrispondente è

• Prelievo - Registrazione del prelievo di risorse.

Si accede a questa schermata direttamente dal modulo "Prelievo per centro di costo" (paragrafo 8), dopo aver selezionato il centro di costo specifico. Le procedure relative al prelievo di risorse sono descritte nel paragrafo 9.

• Reso per centro di costo - Attribuzione dei centri di costo per il reso delle risorse.

L'icona corrispondente è . Il modulo è descritto nel paragrafo 10 del presente manuale.

• Allocazione risorse - Registrazione dei cambiamenti nell'allocazione delle risorse.

L'icona corrispondente è . . Il modulo è descritto nel paragrafo 11 del presente manuale.

• Ordini - permette di creare e stampare il documento per gli ordini.

L'icona corrispondente è . Il modulo è descritto nel paragrafo 12 del presente manuale.

• **Resi** - Gestione dei resi.

L'icona corrispondente è . Il modulo è descritto nel paragrafo 13 del presente manuale.

• **Rotture** - Gestione delle rotture.

L'icona corrispondente è . Il modulo è descritto nel paragrafo 14 del presente manuale.

• Preparazione kit - Supporto nella procedura di preparazione dei kit operatori.

L'icona corrispondente è . Il modulo è descritto nel paragrafo 15 del presente manuale.

• Reso da kit - Registrazione del reso di risorse non utilizzate dei kit operatori

L'icona corrispondente è . Il modulo è descritto nel paragrafo 16 del presente manuale.

• Kit generici - Procedura di creazione e gestione dei kit generici.

L'icona corrispondente è . Il modulo è descritto nel paragrafo 17 del presente manuale.

- Associazione kit generici Procedura di associazione dei kit generici ad un intervento specifico, descritta nel paragrafo 18.
- **Kit generici per emergenze** Procedura di associazione di un kit generico ad un intervento in emergenza.

L'icona corrispondente è . Il modulo è descritto nel paragrafo 19 del presente manuale.

• Richieste - Procedure di gestione delle richieste di materiali.

L'icona corrispondente è  $\boxed{\textcircled{2}}$ . Il modulo è descritto nel paragrafo 20 del presente manuale.

• **Emergenze** - Creazione e stampa della lista di materiali necessari per un intervento in emergenza.

L'icona corrispondente è . Il modulo è descritto nel paragrafo 21 del presente manuale.

• Inventario - Gestione dell'inventario.

L'icona corrispondente è . Il modulo è descritto nel paragrafo 22 del presente manuale.

• Cerca - Funzionalità di ricerca elementi.

L'icona corrispondente è . Il modulo è descritto nel paragrafo 23 del presente manuale.

## 2.3. Come selezionare uno dei moduli

Per selezionare uno dei moduli:

cliccare l'icona corrispondente sulla barra laterale.

L'icona corrispondente sarà evidenziata. Apparirà la schermata relativa al modulo selezionato.

## 2.4. Struttura delle schermate

Le schermate dei diversi moduli del sistema, pur avendo aspetto e funzioni diverse, mantengono la stessa struttura.

Questo paragrafo mostra, tramite una schermata presa ad esempio, gli elementi che formano la struttura della schermata.

Tali elementi sono:

- l'intestazione (Fig 1 A);
- i filtri di selezione (Fig 1 **B**);
- l'area dei dati (Fig 1 **C**);
- la barra comandi (Fig 1 **D**).

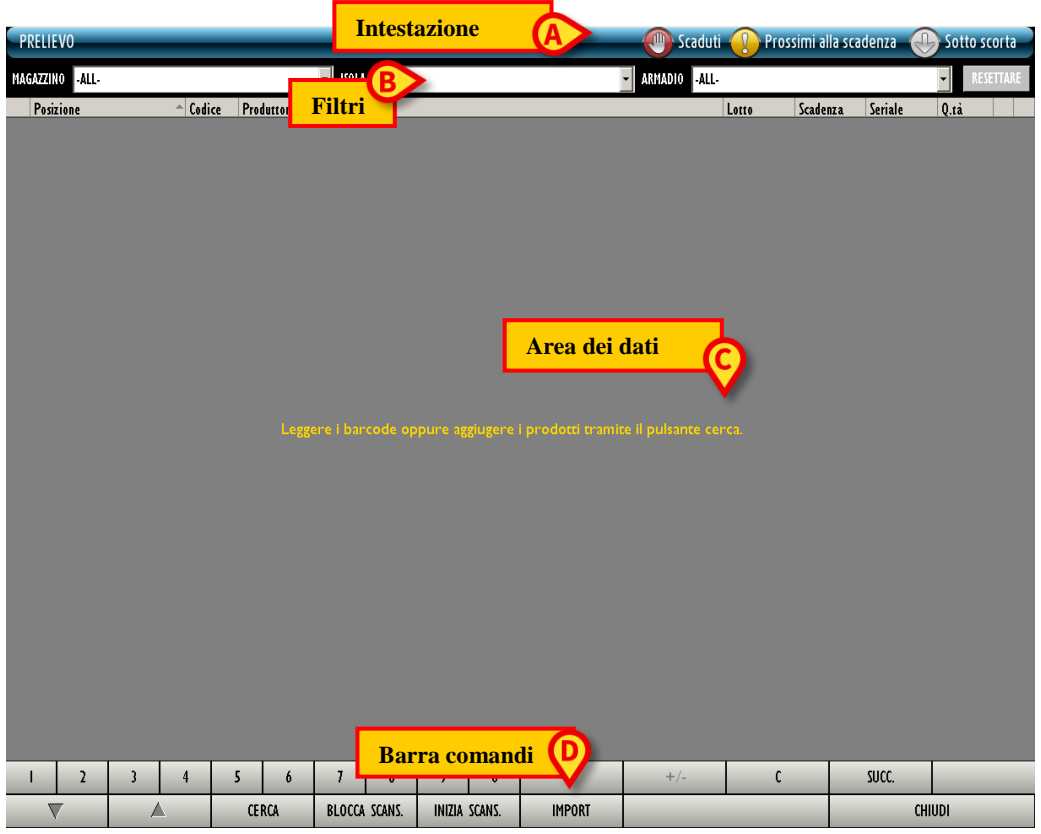

#### 2.4.1. Intestazione

Su ogni schermata, in alto, è presente una barra blu. Sulla barra è specificata, a sinistra, la funzione o i contenuti della schermata che si sta visualizzando (Fig 2 A). Sulla destra sono riportate, se è il caso, tre icone che forniscono informazioni sullo stato delle risorse in magazzino (Fig 2 B).

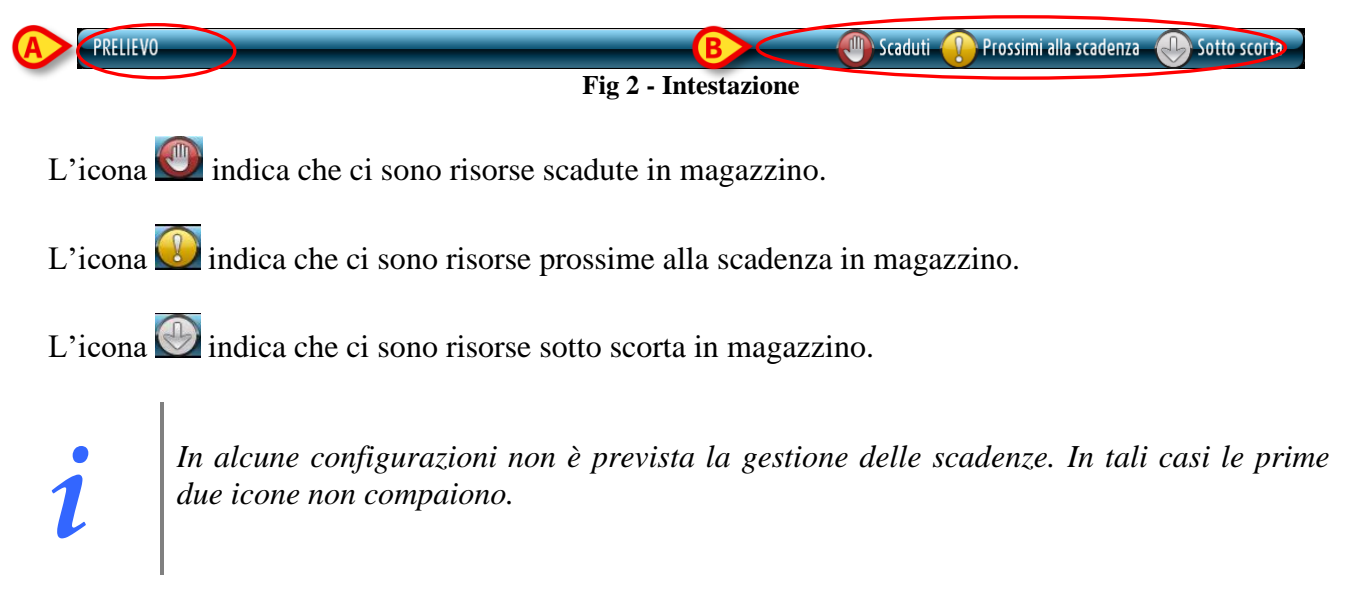

#### 2.4.2. Filtri

Sotto alla barra sono presenti dei filtri che permettono di selezionare gli elementi da visualizzare sulla schermata.

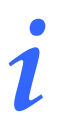

Il numero e il tipo di filtri presenti sulle diverse schermate cambiano in base alle esigenze specifiche del modulo in uso.

| DATA INIZIALE 31/03/2009 | T DATA FINALE 31/03/2009 | •             |           |
|--------------------------|--------------------------|---------------|-----------|
| MAGAZZINO -ALL-          | ▼ ISOLA -ALL-            | ARMADIO -ALL- | RESETTARE |
|                          |                          | Fig 3         |           |

Per utilizzare uno dei filtri

Si aprirà un menù contenente tutte le possibili opzioni.

| -ALL- |       | • |
|-------|-------|---|
| -ALL- |       |   |
| MICRO |       |   |
| TEST  |       |   |
|       | Fig 4 |   |

Cliccare l'opzione desiderata.

Il nome del filtro scelto apparirà all'interno del campo. Cambierà di conseguenza la lista di elementi presenti sulla schermata.

Il pulsante **Resettare** posto sulla destra (Fig 3 A) permette di azzerare tutti i filtri impostati e di tornare a visualizzare la lista completa di elementi sulla schermata.

#### 2.4.2.1. Filtro per data

Il sistema offre in diverse occasioni la possibilità di filtrare gli elementi di una lista in base alla data. La Fig 5 mostra un esempio.

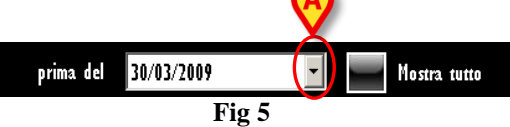

Per impostare la data è necessario

Cliccare il pulsante posto accanto alla data (Fig 5 A).

Si aprirà una finestra-calendario (Fig 6).

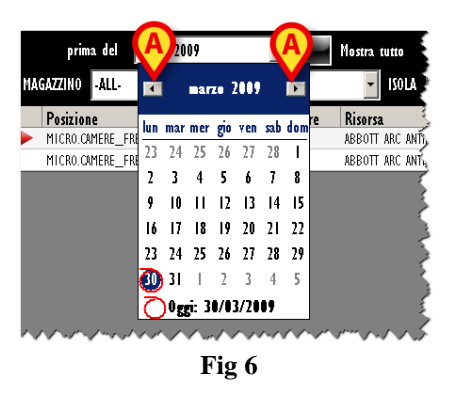

- Utilizzare i pulsanti e per selezionare il mese (Fig 6 A). Un click sul pulsante seleziona il mese precedente. Un click sul pulsante seleziona il mese successivo.
- > Cliccare sul numero corrispondente al giorno che si vuole selezionare.

La data sarà così selezionata e apparirà all'interno del campo.

### 2.4.3. Area dati

All'interno dell'area dati (Fig 1 C) sono visualizzati i contenuti delle diverse schermate. Tali contenuti saranno descritti contestualmente alle descrizioni dei diversi moduli.

#### 2.4.4. Barra comandi

La barra comandi (Fig 1  $\mathbf{D}$ ) contiene i pulsanti che permettono di agire sui contenuti della schermata. Le diverse barre comandi saranno descritte contestualmente alle descrizioni dei diversi moduli.

## 2.5. Gestione ottimistica delle risorse

All'interno del sistema "Stock Management" si fa riferimento, nel caso sia data la possibilità di modificare le date di scadenza delle risorse, alla "gestione ottimistica" delle risorse.

Per "gestione ottimistica" di una risorsa si intende una modalità di gestione che può essere abilitata in fase di configurazione e che permette all'utente di gestire la <u>data di scadenza</u> di determinati tipi di risorse. Si applica di solito a risorse usate spesso e in grandi quantità, per le quali non c'è necessità di specificare di ognuna il lotto di appartenenza, il numero seriale e la data di scadenza. Per queste risorse viene indicata una data di scadenza generica, che è la più vicina fra tutte quelle possibili. In questo modo si ha la certezza di non utilizzare risorse scadute. In questo modo però può darsi che un elemento inventariato risulti scaduto o prossimo alla scadenza quando non lo è. In questi casi l'utente può provvedere a specificare una nuova data di scadenza per quell'elemento.

## 3. Monitoraggio delle scorte

Le funzioni di monitoraggio delle scorte sono assolte dal modulo "Scorte". Per accedere a questo modulo:

cliccare l'icona
 sulla barra laterale.

Si aprirà la seguente schermata.

| MONITORAG     | GIO SCORTE     |               |             | _            |                         |                  |       | Scaduti 🤇  | Pros     | simi alla sc | adenz | a 🕕    | Sotto scorta | P |
|---------------|----------------|---------------|-------------|--------------|-------------------------|------------------|-------|------------|----------|--------------|-------|--------|--------------|---|
| MAGAZZINO TUT | TI             |               | - ISOLA     | TUTTI        |                         | *                | ARMAD | 0 TUTTI    |          |              |       | ~      | RESETTARE    |   |
| Ora           | Posizione      | Codice        | Codice prod | Descrizio    | ne                      |                  | Min   | Qtà ideale | Giac.    | Armadio      | Kit   | Refill | Scadenza     |   |
|               | BLO.GI.XTR.A.a | X_SCADENZA    |             | X_SCADENZ    | A                       |                  | 0     | (          | 2        | 2            | 0     | 0      |              | Ĩ |
|               | BLO.GI.XTR.A.a | X_LOTTO_SERI  |             | х_LOTTO_S    | SERIALE_SCAD            |                  | 0     | (          | 2        | 2            | 0     | 0      | 10-nov 00.0  | 0 |
|               | BLO.GI.A.LI.PI | 602RC003106   | 22          | BENDA ELS    | SELF FIX PIC CM4X4MT.   | (DCOD.00230050   | 0     | (          | 0        | 0            | O     | 0      |              |   |
|               | BLO.GI.A.LI.PI | 900RS000039   | 498         | SET GARZA    | LAPAR.80X80 RX 4STR.    | CFI)DFD5D8080FHS | 0     | (          | 0        | 0            | 0     | 0      |              |   |
|               | BLO.GI.B.LI.PI | 900R7770208   | 498         | ***SET GA    | RZA 7X9 16STR. RX CF.5  | )DC.ID43B070     | 0     | (          | 0        | 0            | O     | 0      |              |   |
|               | BLO.GI.C.LI.PI | 900R7505269   | 493         | SET GARZA    | 10X10 16STR.S.FILO CF   | 5)DCD.23481 12/8 | 0     | (          | 0        | 0            | 0     | 0      |              |   |
|               | BLO.GI.I.LI.PI | 616RC000811   | 871         | DISP.REG.FL  | USSO 1601 (EX 2901)     | (DEUROSET - C/D  | 0     | (          | 0        | 0            | 0     | 0      |              |   |
|               | BLO.GI.I.LI.PI | X_SERIALE_SCA |             | X_SERIALE_   | _SCADENZA               |                  | 0     | (          | 0        | 0            | 0     | 0      |              |   |
|               | BLO.GI.K.LI.PI | 61 2RL000030  | 748         | SIR.LL.CC.S/ | AGO SML PENTA LATEX     | /DCOD. 00202252  | 0     | (          | 0        | 0            | 0     | 0      |              |   |
|               | BLO.GI.L.LI.PI | 601 RC003011  | 754         | CER.MED.MI   | ICROFOAM 1528-4 4X10C   | 1 (D             | 0     | (          | 0        | 0            | 0     | 0      |              |   |
|               | BLO.GI.L.LI.PI | 601 R7505970  | 2096        | MEDIC.PELL   | . 9XI 2 OVALE TRASP C.1 | . &DCOD. 6600400 | 0     | (          | 0        | 0            | 0     | 0      |              |   |
|               | BLO.GI.Nuovi M | 601R7770196   | 493         | CEROTTINO    | Luxorstrip CM7X2        | &DCOD. 72076     | 0     | (          | 0        | 0            | 0     | 0      |              |   |
|               | BLO.GI.Nuovi M | 603R7765009   | 498         | COTONE ID    | ROFILO KG I             | =D               | 0     | (          | 0        | 0            | O     | 0      |              |   |
|               | BLO.GI.Nuovi M | 600R7505543   | 498         | GARZA 5X6    | 0 LUNGH. LAP.RX 8STR    | (DT.12/8 F.32/4  | 0     | (          | 0        | 0            | 0     | 0      |              |   |
|               | BLO.GI.Nuovi M | 600R7790103   | 498         | GARZA LAPA   | NR. 30X30 RX I2STR. N   | + (DT.12/8 F.32/ | 0     | (          | 0        | 0            | O     | 0      |              |   |
|               | BLO.GI.Nuovi M | 600RL000288   | 206         | TAMPONE      | GARZA MM.40 C/FILO BA   | R.N+(DCOD. 12093 | 0     | (          | 0        | 0            | 0     | 0      |              |   |
|               | BLO.GI.Nuovi M | 916RC170111   | 5896        | VALVOLA PN   | NEUM.ARGYLE 1180-31077  | I)D              | 0     | (          | 0        | 0            | 0     | 0      |              |   |
|               | BLO.GI.O.LI.PI | 610RC140903   | 3757        | ANCORA MI    | CROFICK 1,3 MM 21286    | 7 /0             | 0     | (          | 0        | 0            | 0     | 0      |              |   |
|               | BLO.GI.Q.LI.PI | 905R7790126   | 5675        | lama da bi   | IOPSIA CERVICALE 379100 | /D               | 0     | (          | - 0      | 0            | 0     | 0      |              |   |
|               | BLO.GI.Q.LI.PI | 616RC140913   | 3757        | MORCELLAT    | ORE MONOUSO COD. DVO    | 015 /D           | 0     | (          | 0        | 0            | 0     | 0      |              |   |
|               | BLO.GI.R.LI.PI | 616RC001194   | 2119        | CASSETTE I   | RRIGAZIONE 5400050001   | )DMONOUSO - S    | 0     | (          | 0        | 0            | 0     | 0      |              |   |
|               | BLO.GI.S.LI.PI | 906RC005100   | 5449        | SUTURA PG    | A RES HRS 48 PAI0352    | /DLOOP VIOLA     | 0     | (          | 0        | 0            | 0     | 0      |              |   |
|               |                | PICOPI        |             | T            | титти                   | SOTTOSCOPTA      | FI    |            | IN SCADE | N7A D        |       |        | TAMP         |   |

Fig 7 - Monitoraggio scorte

## 3.1. Monitoraggio scorte: struttura della schermata

La schermata di monitoraggio delle scorte è strutturata secondo lo schema descritto nel paragrafo 2.4, si veda pertanto tale paragrafo per le caratteristiche generali. Nel paragrafo presente sono descritte le sezioni specifiche che la compongono.

### 3.1.1. Filtri

| MAGAZZINO -ALL- | VISOLA -ALL-                | ARMADIO -ALL-             | ✓ RESETTARE |
|-----------------|-----------------------------|---------------------------|-------------|
|                 | Fig 8 - Filtri della scherm | ata "Monitoraggio scorte" |             |

I filtri disponibili su questa schermata sono i seguenti:

- "Magazzino" Permette di visualizzare soltanto le risorse presenti in un magazzino specifico.
- "Isola" Permette di visualizzare soltanto le risorse presenti in un'isola specifica.
- "Armadio" Permette di visualizzare soltanto le risorse presenti in un armadio specifico.

Si veda il paragrafo 2.4.2 per una spiegazione generale della natura e dell'utilizzo dei filtri nel sistema "Stock Management".

#### 3.1.2. Area dati

L'area dati della schermata "Monitoraggio scorte" permette di visualizzare un elenco di tutte le risorse presenti nel sistema. Ogni riga corrisponde ad una risorsa (Fig 9).

| Ora | Posizione      | Codice        | Codice prod | Descrizione                                     | Min | Qtà ideale | Giac. | Armadio | Kit | Refill | Scadenza     |
|-----|----------------|---------------|-------------|-------------------------------------------------|-----|------------|-------|---------|-----|--------|--------------|
|     | BLO.GI.XTR.A.a | X_SCADENZA    |             | X_SCADENZA                                      | 0   | 0          | 2     | 2       | 0   | 0      | 30-set 00.00 |
|     | BLO.GI.XTR.A.a | X_LOTTO_SERIA |             | X_LOTTO_SERIALE_SCAD                            | 0   | 0          | 2     | 2       | 0   | 0      | 10-nov 00.00 |
|     | BLO.GI.A.LI.PI | 602RC003106   | 22          | BENDA ELSELF FIX PIC CM4X4MT. (DCOD.00230050    | 0   | 0          |       | 0       | 0   | 0      |              |
|     | BLO.GI.A.LI.PI | 900RS000039   | 498         | SET GARZA LAPAR.80X80 RX 4STR.CFI)DFD5D8080FHSN | 0   | 0          | 0     | 0       | 0   | 0      |              |
|     | BLO.GI.B.LI.PI | 900R7770208   | 498         | ****SET GARZA 7X9 16STR. RX CF.5 )DC.ID43B070   |     | 0          | June  |         |     | 0      |              |

Fig 9 - Monitoraggio scorte

Per ogni risorsa sono riportate le seguenti informazioni:

- Ora Ora dell'ultimo allarme generato in seguito a "sotto scorta" della risorsa.
- **Posizione** Posizione della risorsa. Indicazione, cioè, del luogo dove fisicamente si trova la risorsa.
- Codice Codice della risorsa.
- **Produttore** Codice del produttore.
- **Descrizione** Descrizione della risorsa.
- **Min** Numero minimo consigliato, impostato in fase di configurazione, di risorse di quel tipo che dovrebbero trovarsi in giacenza.
- **Q.tà ideale** Numero ideale consigliato, impostato in fase di configurazione, di risorse di quel tipo che dovrebbero trovarsi in giacenza.
- **Giac.** Numero di risorse in giacenza. Se il numero di risorse in giacenza è inferiore al minimo la casella è evidenziata in rosa. Se il numero di risorse in giacenza e inferiore alla quantità ideale la casella è evidenziata di giallo.
- Armadio numero di risorse, fra quelle in giacenza, che si trovano negli armadi.

- Kit numero di risorse, fra quelle in giacenza, che si trovano nei kit già preparati.
- **Refill** Numero consigliato di risorse da reintegrare.
- **Scadenza** Data di scadenza. Se la data di scadenza è prossima (il numero di giorni che definisce la prossimità è indicato in fase di configurazione) la casella è evidenziata in giallo. Se la data di scadenza è stata superata la casella è evidenziata in rosa (Fig 10).

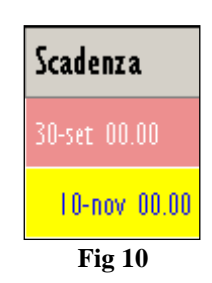

i

In alcune configurazioni del sistema DIGISTAT<sup>®</sup> "Stock Management" le date di scadenza non sono gestite. In tal caso nessuna informazione è riportata all'interno del campo qui indicato.

i

Per ogni risorsa possono essere presenti tutte le o parte delle possibili informazioni, a seconda di ciò che è stato specificato in fase di configurazione.

#### 3.1.3. Barra comandi

La barra comandi (Fig 11) contiene pulsanti che permettono di cambiare il modo in cui sono visualizzati gli elementi della schermata.

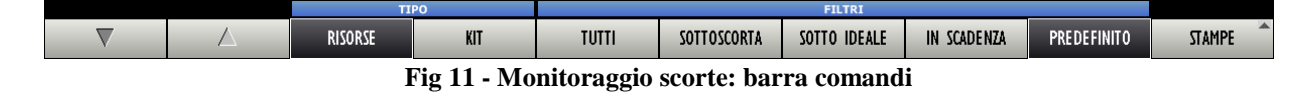

I due pulsanti e permettono di far scorrere i contenuti della pagina in alto e in basso.

I pulsanti individuati sotto alla barra blu denominata "TIPO" (Fig 14) permettono di scegliere l'insieme di elementi da visualizzare sulla pagina.

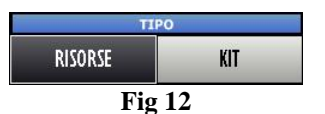

Se è selezionato il pulsante **Risorse** la schermata mostra la lista di tutte le risorse configurate nel sistema.

Se è selezionato il pulsante Kit la schermata mostra la lista dei kit generici esistenti (Fig 13).

| - ISOL | A TUTTI - AR                                        | MADIO TO                                                                                                    |                                                                                                    |                                                                                                    |                                                                                                    |                                                                                                    |                                                                                                    |                                                                                                    |
|--------|-----------------------------------------------------|----------------------------------------------------------------------------------------------------|----------------------------------------------------------------------------------------------------|----------------------------------------------------------------------------------------------------|----------------------------------------------------------------------------------------------------|----------------------------------------------------------------------------------------------------|----------------------------------------------------------------------------------------------------|----------------------------------------------------------------------------------------------------|
|        |                                                     |                                                                                                    | TI                                                                                                    |                                                                                                    |                                                                                                    |                                                                                                    | ~                                                                                                    | RESETTARE                                                                                                    |
| De     | escrizione                                          | Min                                                                                                    | Qtà i                                                                                                    | leale                                                                                                    | Giac.                                                                                                    | Refill                                                                                                    | Scadenza                                                                                                    |                                                                                                    |
| PRI    | INCIPALE PER APPENDICECTOMIA LAPAROTOMICA           |                                                                                                    | 5                                                                                                    | 10                                                                                                    | 3                                                                                                    | 7                                                                                                    | 26-dic 00.00                                                                                                    |                                                                                                    |
| E PRI  | INCIPALE PER CISTI OVARICA LPS - ANNESSIECTOMIA LPS |                                                                                                    | 5                                                                                                    | 10                                                                                                    | l.                                                                                                    | 9                                                                                                    | 26-dic 00.00                                                                                                    |                                                                                                    |
| e Pri  | INCIPALE PER TURP                                   |                                                                                                    | 5                                                                                                    | 10                                                                                                    | l.                                                                                                    | 9                                                                                                    | 26-dic 00.00                                                                                                    |                                                                                                    |
| PRI    | INCIPALE PER APPENDICECTOMIA VLS                    |                                                                                                    | 5                                                                                                    | 10                                                                                                    | 12                                                                                                    | 0                                                                                                    | 26-dic 00.00                                                                                                    |                                                                                                    |
|        |                                                     |                                                                                                    |                                                                                                    |                                                                                                    |                                                                                                    |                                                                                                    |                                                                                                    |                                                                                                    |
|        | E PR<br>E PR<br>PR                                  | Descrizione           PRINCIPALE PER APPENDICECTOMIA LAPAROTOMICA           E         PRINCIPALE PER CISTI OVARICA LPS - ANNESSIECTOMIA LPS           E         PRINCIPALE PER TURP           PRINCIPALE PER APPENDICECTOMIA YLS | Descrizione         Min           PRINCIPALE PER APPENDICECTOMIA LAPAROTOMICA            E         PRINCIPALE PER CISTI OVARICA LPS - ANNESSIECTOMIA LPS            E         PRINCIPALE PER TURP            PRINCIPALE PER APPENDICECTOMIA YLS | Descrizione     Min     Qtà. II       PRINCIPALE PER APPENDICECTOMIA LAPAROTOMICA     5       E     PRINCIPALE PER CISTI OVARICA LPS - ANNESSIECTOMIA LPS     5       E     PRINCIPALE PER TURP     5       PRINCIPALE PER APPENDICECTOMIA YLS     5 | Descrizione         Min         Qrà ideale           PRINCIPALE PER APPENDICECTOMIA LAPAROTOMICA         5         10           E         PRINCIPALE PER CISTI OVARICA LES - ANNESSIECTOMIA LES         5         10           E         PRINCIPALE PER CISTI OVARICA LES - ANNESSIECTOMIA LES         5         10           PRINCIPALE PER APPENDICECTOMIA YLS         5         10 | Descrizione         Min         Qrà ideale         Giac.           PRINCIPALE PER APPENDICECTOMIA LAPAROTOMICA         5         10         3           E         PRINCIPALE PER CISTI OVARICA LPS - ANNESSIECTOMIA LPS         5         10         1           E         PRINCIPALE PER TURP         5         10         1           E         PRINCIPALE PER TURP         5         10         1           PRINCIPALE PER APPENDICECTOMIA VLS         5         10         12 | Descrizione         Min         Qtà ideale         Giac.         Refill           PRINCIPALE PER APPENDICECTOMIA LAPAROTOMICA         5         10         3         7           E         PRINCIPALE PER CISTI OVARICA LPS - ANNESSIECTOMIA LPS         5         10         1         9           E         PRINCIPALE PER TURP         5         10         1         9           E         PRINCIPALE PER APPENDICECTOMIA VLS         5         10         1         9 | Descrizione     Min     Qrà ideale     Giac.     Refill     Scadenza       PRINCIPALE PER APPENDICECTOMIA LAPAROTOMICA     5     10     3     7     26-dic 00 00       E     PRINCIPALE PER CISTI OVARICA LPS - ANNESSIECTOMIA LPS     5     10     1     9     26-dic 00 00       E     PRINCIPALE PER TURP     5     10     1     9     26-dic 00 00       E     PRINCIPALE PER APPENDICECTOMIA VLS     5     10     12     0     26-dic 00 00 |

I pulsanti individuati sotto alla barra blu denominata "FILTRI" (Fig 14) sono filtri che permettono di scegliere l'insieme di elementi da visualizzare sulla pagina.

|       |             | FILTRI          |             |             |
|-------|-------------|-----------------|-------------|-------------|
| TUTTI | SOTTOSCORTA | SOTTO IDEALE    | IN SCADENZA | PREDEFINITO |
|       |             | Fig 14 - Filtri |             |             |

Il pulsante Tutti, quando è selezionato, permette di visualizzare tutti gli elementi.

Il pulsante **Sottoscorta** permette di visualizzare solo gli elementi che hanno una giacenza inferiore al minimo indicato nella colonna "Min" della schermata.

Il pulsante **Sotto Ideale** permette di visualizzare solo gli elementi che hanno una giacenza inferiore al numero indicato come ideale nella colonna "Max" della schermata.

Il pulsante **Predefinito** permette di visualizzare gli elementi in una modalità di default decisa in fase di configurazione.

Il pulsante Stampe permette di accedere alle funzionalità di stampa del modulo.

#### 3.1.4. Stampa documentazione

Per accedere alle funzionalità di stampa del sistema è necessario

> cliccare il pulsante **Stampe** sulla barra comandi.

Si aprirà un menu contenente la lista dei possibili tipi di documento che è possibile stampare (Fig 15).

|             | MAGAZZINO PRINC. |        |
|-------------|------------------|--------|
|             | PRODUTTORE       | _      |
|             | STAMPA SCHERMATA | _      |
|             | LISTA REFILL     | _      |
| _           | LISTA PRELIEVO   | _      |
| IN SCADENZA | PREDEFINITO      | STAMPE |

Fig 15 - Stampe

È possibile stampare:

- la lista delle risorse del magazzino principale,
- la lista di produttori,
- la lista completa degli elementi della schermata,
- la lista dei prelievi,

• la lista dei reintegri ("refill").

i

Quando è visualizzata la lista dei kit sono abilitate soltanto le opzioni "Stampa schermata" e "Lista refill".

> Cliccare il pulsante corrispondente al tipo di documento che si desidera stampare.

Il documento sarà visualizzato sulla schermata.

# 4. Trasferimento materiali

Il modulo "Trasferimento Materiali" permette di registrare il trasferimento di materiali da un magazzino ad un altro. Per selezionare il modulo:

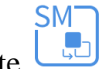

cliccare l'icona corrispondente

Si aprirà la seguente schermata (Fig 16):

| TRASFERIM    | IENTO | MATER | RIALI | _   | _       | _           | -      | _           | -     |                 | Caduti 🕐            | 🕕 Prossimi a | lla scadenza 🛛 🕢 | Sotto s  | corta    |
|--------------|-------|-------|-------|-----|---------|-------------|--------|-------------|-------|-----------------|---------------------|--------------|------------------|----------|----------|
| MAGAZZINO DI | ORIGI | NE    |       |     |         |             |        |             | •     | MAGAZ           | ZINO DI DESTINAZION | E            |                  |          | <b>~</b> |
| Sorgente     | _     | _     | _     | Co  | dice Co | odice produ | ttore  | Descrizione |       |                 | Destinazione        |              | Giac. Armadio    | Kit Q.tå |          |
|              |       |       |       |     |         |             |        |             |       |                 |                     |              |                  |          |          |
|              |       |       |       |     |         |             |        |             |       |                 |                     |              |                  |          |          |
|              |       |       |       |     |         |             |        |             |       |                 |                     |              |                  |          |          |
|              |       |       |       |     |         |             |        |             |       |                 |                     |              |                  |          |          |
|              |       |       |       |     |         |             |        |             |       |                 |                     |              |                  |          |          |
|              |       |       |       |     |         |             |        |             |       |                 |                     |              |                  |          |          |
|              |       |       |       |     |         |             |        |             |       |                 |                     |              |                  |          |          |
|              |       |       |       |     |         |             |        |             |       |                 |                     |              |                  |          |          |
|              |       |       |       |     |         |             |        |             |       |                 |                     |              |                  |          |          |
|              |       |       |       |     | Legge   | ere i barc  | ode op | pure aggi   |       | i prodotti tram | ite il pulsante ce  |              |                  |          |          |
|              |       |       |       |     |         |             |        |             |       |                 |                     |              |                  |          |          |
|              |       |       |       |     |         |             |        |             |       |                 |                     |              |                  |          |          |
|              |       |       |       |     |         |             |        |             |       |                 |                     |              |                  |          | D        |
|              |       |       |       |     |         |             |        |             |       |                 |                     |              |                  |          |          |
|              |       |       |       |     |         |             |        |             |       |                 |                     |              |                  |          |          |
|              |       |       |       |     |         |             |        |             |       |                 |                     |              |                  |          |          |
|              |       |       |       |     |         |             |        |             |       |                 |                     |              |                  |          |          |
|              |       |       |       |     |         |             |        |             |       |                 |                     |              |                  |          |          |
|              |       |       |       |     |         |             |        |             |       |                 |                     |              |                  |          | _        |
| 1 2          | 2     | 3     | 4     | 5   | 6       | 7           | 8      | 9           | 0     |                 | +/-                 | C            | SUCC.            |          |          |
| $\neg$       |       | /     | 7     | CEI | RCA     | BLOCCA      | SCANS. | INIZIA S    | CANS. | IMPORTA         |                     |              |                  |          |          |

Fig 16 - Trasferimento materiali

### 4.1. Trasferimento materiali - struttura della schermata

La schermata di trasferimento materiali è strutturata secondo lo schema descritto nel paragrafo 2.4, si veda pertanto tale paragrafo per le caratteristiche generali. Nel paragrafo presente sono descritte le sezioni specifiche che la compongono.

#### 4.1.1. Selezione magazzino di origine e destinazione

| MAGAZZINO DI ORIGINE     | •                                    | MAGAZZINO DI DESTINAZIONE | Y                     |
|--------------------------|--------------------------------------|---------------------------|-----------------------|
| Surgense and and and and | Codice Codice produttore Descrizione | Jana Destinazione         | Gias Armadio Kit Q.tà |
|                          | Fig 17 - Filtri della schermat       | a "Trasferimento Mat      | eriali"               |

I filtri disponibili sulla schermata "Trasferimento materiali" (Fig 17) sono i seguenti:

- "Magazzino di origine" Permette di selezionare il magazzino di provenienza delle risorse da trasferire.
- "Magazzino di destinazione" Permette di selezionare il magazzino cui sono destinate le risorse da trasferire.

Si veda il paragrafo 2.4.2 per una spiegazione generale della natura e dell'utilizzo dei filtri nel sistema "Stock Management".

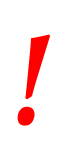

Entrambi i filtri devono essere specificati per poter operare il trasferimento di risorse.

#### 4.1.2. Area dati

L'area dati della schermata "Trasferimento materiali" conterrà, una volta che si saranno selezionati, l'elenco dei materiali da trasferire (Fig 18 A).

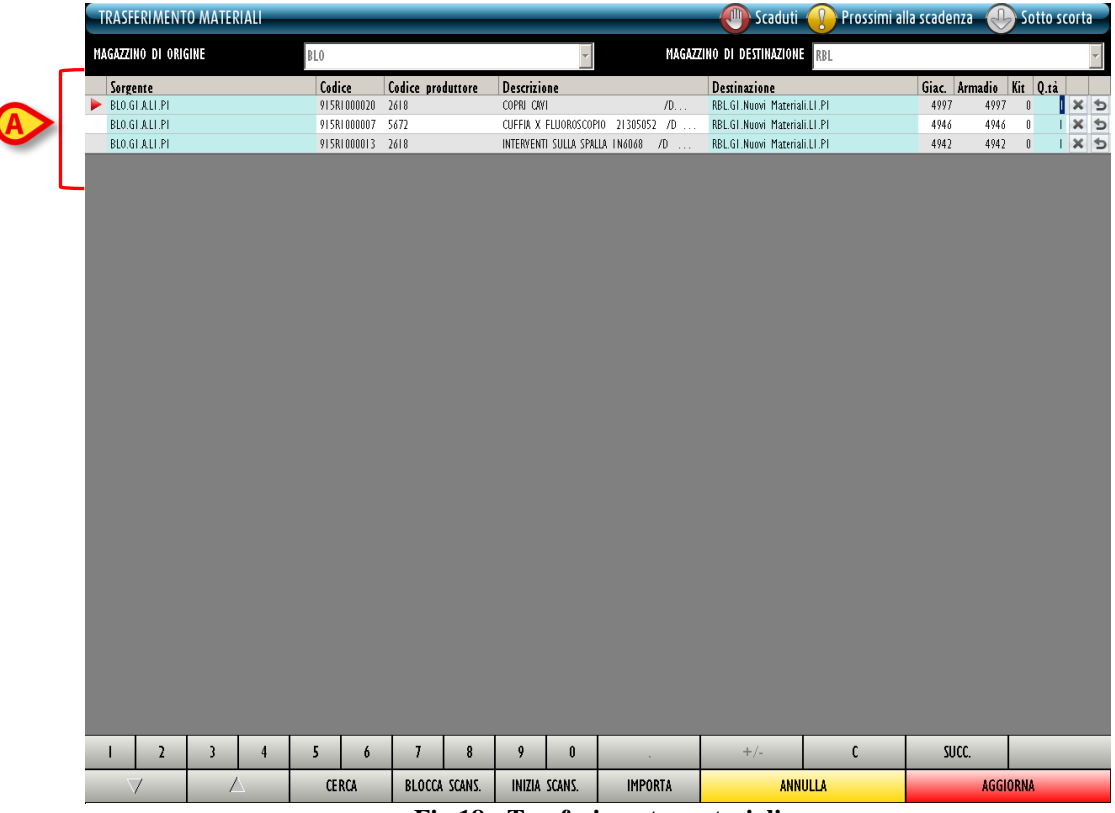

Fig 18 - Trasferimento materiali

Ogni riga corrisponde ad un tipo di risorsa. Per ogni risorsa, in questa sezione, possono essere visualizzati:

- Il magazzino di origine ("Sorgente" non editabile);
- il codice della risorsa (non editabile);
- il codice del produttore (non editabile);
- la descrizione della risorsa (non editabile);
- il magazzino di destinazione (selezionabile dall'utente se c'è più di una possibile destinazione);
- la quantità di risorsa in giacenza (non editabile);
- la quantità di risorsa (del totale) presente negli armadi (non editabile);
- la quantità di risorsa (del totale) presente nei kit generici esistenti (non editabile);
- la quantità di risorsa da trasferire (editabile).

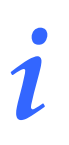

Per ogni risorsa possono essere presenti tutte o parte delle possibili informazioni, a seconda di ciò che è stato specificato in fase di configurazione.

La freccia 🕨 eventualmente posta all'inizio della riga indica quale delle risorse presenti sulla schermata è selezionata.

L'icona is posta alla fine delle diverse righe permette di barrare la riga corrispondente in modo che appaia cancellata.

Il click su questa icona cambia l'aspetto della riga nel modo indicato in Fig 19 A.

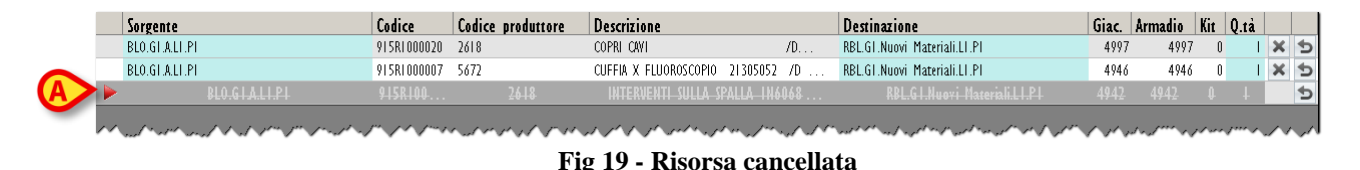

Le risorse corrispondenti alle righe così cancellate sono eliminate quando si aggiorna la schermata.

L'icona Desta alla fine della riga permette di annullare gli effetti delle operazioni eventualmente eseguite e riporta la riga alla sua forma originaria (pulsante "Undo").

I campi eventualmente evidenziati in giallo sono obbligatori. Se si cerca di registrare il trasferimento di una risorsa di cui non sono specificati tutti i campi obbligatori il sistema blocca la procedura e informa l'utente con una specifica finestra pop up (Fig 20).

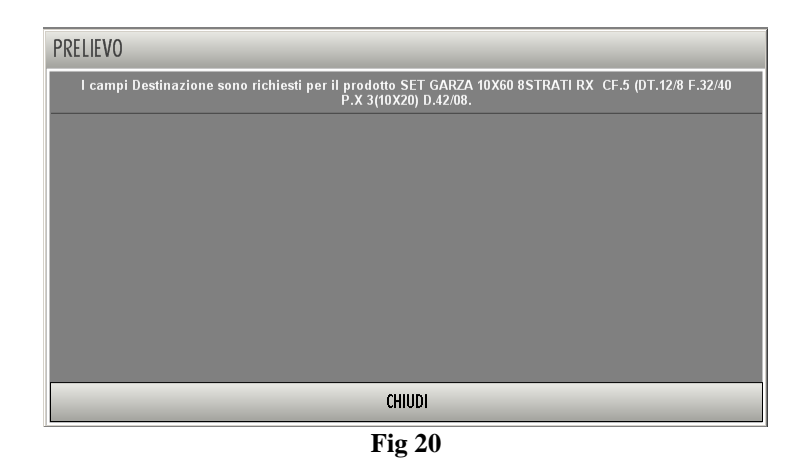

> Cliccare il pulsante Chiudi per far sparire la finestra.

Le informazioni obbligatorie per una determinata risorsa dipendono dalla configurazione della risorsa stessa. Quando una delle informazioni obbligatorie è specificata, il colore che evidenzia la casella corrispondente diventa celeste (Fig 21).

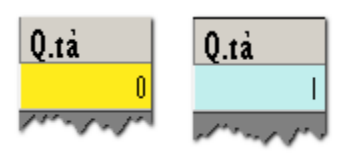

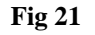

#### 4.1.3. La barra comandi della schermata di trasferimento risorse

La barra comandi della schermata (Fig 22) è composta da diversi pulsanti. Questo paragrafo elenca brevemente le funzioni dei diversi pulsanti, rimandando a paragrafi successivi quando ci sia bisogno di una descrizione più estesa.

| I | 2                   | 3 | 4 | 5   | 6   | 7      | 8      | 9      | 0      |         | +/- | С | SUCC. |   |
|---|---------------------|---|---|-----|-----|--------|--------|--------|--------|---------|-----|---|-------|---|
|   | $\overline{\Delta}$ |   | 7 | CEF | RCA | BLOCCA | SCANS. | INIZIA | SCANS. | IMPORTA |     | _ |       | _ |

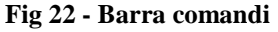

La riga superiore della barra comandi contiene pulsanti che permettono di gestire l'inserimento di dati numerici nei campi della schermata.

| 1 | 2 | 3 | 4      | 5       | 6        | 7      | 8 | 9 | 0 |
|---|---|---|--------|---------|----------|--------|---|---|---|
|   |   |   | Fig 23 | - Pulsa | anti nur | nerici |   |   |   |

I pulsanti numerici (Fig 23) servono ad inserire le quantità. Il click su uno dei numeri "scrive" all'interno del campo "Quantità" il numero cliccato.

Il pulsante "•" è un separatore decimale. Tale pulsante è attivo solo dove abbia senso specificare valori decimali.

Il pulsante "+/-" permette di specificare se il valore inserito è da considerarsi positivo o negativo. Tale pulsante è attivo solo dove abbia senso specificare valori negativi.

Il pulsante " C " permette di azzerare le quantità inserite.

Il pulsante Succ. permette di selezionare l'elemento successivo a quello correntemente selezionato.

Nella riga inferiore della barra comandi sono presenti i seguenti pulsanti.

I pulsanti freccia e permettono di far scorrere in alto e in basso i contenuti della schermata nel caso gli elementi presenti siano troppi per essere visualizzati tutti insieme (pulsanti di scroll).

Il pulsante **Cerca** permette di accedere alle funzionalità di ricerca del sistema (paragrafo 23). Il click su questo pulsante apre la schermata mostrata in Fig 30.

Il pulsante **Blocca Scans.** permette di bloccare la workstation mentre si procede alla lettura di un insieme codici a barre che verranno registrati tutti insieme in un secondo momento. Si veda il paragrafo 4.4.1 per la descrizione delle procedure collegate a questa funzionalità.

Il pulsante **Inizia Scans.** permette di procedere alla lettura di un insieme codici a barre che verranno registrati tutti insieme in un secondo momento. Si veda il paragrafo 4.4.2 per la descrizione delle procedure collegate a questa funzionalità.

Il pulsante **Importa** permette di importare gli elementi selezionati tramite un lettore di codici a barre wireless con memoria interna. Si veda il paragrafo 4.4.3 per le funzionalità collegate a questa opzione.

Il pulsante Chiudi permette di chiudere la schermata corrente.

Quando si operano modifiche sui valori della schermata, sulla barra comandi compaiono i due pulsanti Aggiorna e Annulla.

Il pulsante **Aggiorna** salva tutti i cambiamenti fatti. Dopo aver modificato i dati sulla schermata è sempre necessario cliccare su **Aggiorna** per salvare le modifiche fatte.

Il pulsante **Annulla** annulla tutte le modifiche eventualmente effettuate.

### 4.2. Modifica dei dati delle diverse risorse

Le informazioni riportate riguardo una certa risorsa possono essere in certi casi modificate dall'utente. Le informazioni modificabili per una certa risorsa dipendono dal modo in cui la risorsa è configurata. Le informazioni modificabili appaiono evidenziate in giallo o in celeste sulla riga corrispondente alla risorsa.

Per modificare uno dei dati

cliccare sull'informazione che si desidera cambiare. Ad esempio, in Fig 24, si desidera modificare la posizione della risorsa.

| Posizione                 | Codice 🖌       |
|---------------------------|----------------|
| MICRO.VIROLOGIA.J461_FRG4 | ST0.10596013 🔇 |
| Fig 24                    |                |

Apparirà, all'interno del campo, il pulsante (Fig 25 A).

Cliccare il pulsante

Si aprirà un menu contenente le possibili opzioni (Fig 25 **B**).

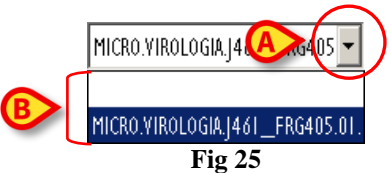

Cliccare sull'opzione desiderata.

L'opzione apparirà all'interno del campo. Le opzioni disponibili sui diversi menu dipendono dal contesto. Ad esempio: nel caso del campo "posizione" saranno selezionabili tutte e soltanto le posizioni nelle quali è possibile trovare quella specifica risorsa.

La selezione di un'opzione influenza le possibilità di scelta negli altri campi. Nel campo "lotto", ad esempio, saranno selezionabili soltanto i lotti corrispondenti alla posizione e alla risorsa selezionate.

i

(

Sulla schermata di trasferimento materiali, descritta in questo paragrafo, è possibile scegliere di cambiare il magazzino di destinazione nel caso la risorsa selezionata possa essere presente in più di un magazzino.

#### 4.2.1. Come impostare la quantità della risorsa

Per impostare la quantità della risorsa che si desidera trasferire

> Selezionare la riga corrispondente alla risorsa della quale si desidera impostare la quantità.

| La | ı ri | ga selezionata è inc | licata o    | dalla frecci      | a 본 (Fig 26 <b>A</b> ).                |                              |       |         |     | ₿          |  |
|----|------|----------------------|-------------|-------------------|----------------------------------------|------------------------------|-------|---------|-----|------------|--|
|    |      | Sorgente             | Codice      | Codice produttore | Descrizione                            | Destinazione                 | Giac. | Armadio | Kit | 9.1a       |  |
|    |      | BLO.GT.A.LT.PT       | 900R7790103 | 498               | SET GARZA LAPAR.30X30 RXI2ST CF.I)DFD3 | RBL.GT.Nuovi Materiali.LT.PT | 55    | 55      | 6   | (× )       |  |
|    |      |                      |             |                   | Fig 26                                 |                              |       |         |     | $\bigcirc$ |  |

Impostare la nuova quantità utilizzando i pulsanti numerici presenti sulla barra comandi (Fig 27)

| 5 | 2 | 3 | 4      | 5      | 6        | 7      | 8 | 9 | 0 |
|---|---|---|--------|--------|----------|--------|---|---|---|
|   |   |   | Fig 27 | - Puls | anti nur | nerici |   |   |   |

Oppure, in alternativa si può

➢ cliccare all'interno della cella che indica la "Quantità" (Fig 26 B).

La quantità apparirà evidenziata.

Impostare la nuova quantità utilizzando la tastiera della workstation o i pulsanti numerici sulla barra comandi.

## 4.3. Come registrare il trasferimento di una risorsa

Il trasferimento di risorse può essere registrato sia manualmente, usando i comandi presenti sulla schermata, sia utilizzando il lettore di codici a barre. Le diverse procedure sono descritte nei paragrafi seguenti.

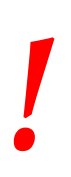

Si consiglia di usare, quando possibile, la funzione di lettura dei codici a barre per la selezione dei diversi elementi all'interno del sistema. La lettura dei codici a barre consente di diminuire il numero di errori di selezione dei diversi oggetti.

#### 4.3.1. Registrazione manuale

Per registrare manualmente il trasferimento di una risorsa occorre

- > selezionare il magazzino di provenienza della risorsa (Fig 28 A).
- Selezionare il magazzino di destinazione della risorsa (Fig 28 **B**).

|                                                   | 2      |                   |              |         |                    | 8                                                  |              |          |
|---------------------------------------------------|--------|-------------------|--------------|---------|--------------------|----------------------------------------------------|--------------|----------|
| MAGAZZINO DI ORIGINE                              |        |                   | •            | MAGAZZI | NO DI DESTINAZIONE |                                                    |              | ~        |
| Sorgenter and and and and and and and and and and | Codice | Codice produttore | Descrizione, | ,       | Destinazione       | · <del>~</del> ~~~~~~~~~~~~~~~~~~~~~~~~~~~~~~~~~~~ | Giac Armadio | Kit Q.tà |
|                                                   |        |                   | Fig          | 28      |                    |                                                    |              |          |

cliccare il pulsante Cerca posto sulla barra comandi (Fig 29).

| Ι                   | 2                      | 3   | 4   | 5                           | 6 | 7 | 8      | 9       | 0 |   | +/- | C | SUCC. |  |
|---------------------|------------------------|-----|-----|-----------------------------|---|---|--------|---------|---|---|-----|---|-------|--|
| $\overline{\Delta}$ |                        | CEI | RCA | BLOCCA SCANS. INIZIA SCANS. |   |   | SCANS. | IMPORTA |   | _ |     | _ |       |  |
|                     | Fig 29 - Barra comandi |     |     |                             |   |   |        |         |   |   |     |   |       |  |

Si aprirà la schermata di ricerca (Fig 30). La schermata è descritta nel paragrafo 23.

|   | SEARCH RESOURCE   | E - BLO     |        |            |         |             |           |         |         |     |            | - 🕑    | Sotto scorta |  |
|---|-------------------|-------------|--------|------------|---------|-------------|-----------|---------|---------|-----|------------|--------|--------------|--|
| ſ | Descrizione       |             |        |            |         |             |           |         |         |     |            |        |              |  |
|   | Codice            | 917rc340000 |        | Lotto      |         | Se          |           | ale     |         | ĺ   |            |        |              |  |
|   | Codice produttore |             |        | Categor    | ia 🗌    |             |           |         |         |     |            |        |              |  |
|   | Posizione         | Cod         | ice C  | Codice pro | Risorsa |             |           | Lotto   | Seriale |     |            |        | Categoria    |  |
|   |                   |             |        |            |         |             |           |         |         |     |            |        |              |  |
|   |                   |             |        |            |         |             |           |         |         |     |            |        |              |  |
|   |                   |             |        |            |         |             |           |         |         |     |            |        |              |  |
|   |                   |             |        |            |         |             |           |         |         |     |            |        |              |  |
|   |                   |             |        |            |         |             |           |         |         |     |            |        |              |  |
|   |                   |             |        |            |         |             |           |         |         |     |            |        |              |  |
|   |                   |             |        |            |         |             |           |         |         |     |            |        |              |  |
|   |                   |             |        |            |         |             |           |         |         |     |            |        |              |  |
|   |                   |             |        |            |         |             |           |         |         |     |            |        |              |  |
|   |                   |             |        |            |         |             |           |         |         |     |            |        |              |  |
|   |                   |             |        |            |         |             |           |         |         |     |            |        |              |  |
|   |                   |             |        |            |         |             |           |         |         |     |            |        |              |  |
|   |                   |             |        |            |         |             |           |         |         |     |            |        |              |  |
|   |                   |             |        |            |         |             |           |         |         | 3)  |            |        |              |  |
|   |                   |             | TATTER | 24         |         |             | POSIZIONE | ETICHET | TA CT   | RCA | ,          | CE GLI | СНШЛЛ        |  |
| l |                   |             | 185HER | ~          | F       | ig 30 - Ric | erca riso | orsa    | in u    | IUA | <b>/</b> ' |        | Childh       |  |

- Specificare le informazioni conosciute della risorsa che si sta cercando nei campi di ricerca (Fig 30 A).
- Cliccare il pulsante Cerca (Fig 30 B). La lista degli elementi corrispondenti ai termini inseriti apparirà sulla schermata (Fig 31).

| SEARCH RES     | OURCE - BL | 0           |             | _               | _           | _   |       | _     |         |           | ( |  |
|----------------|------------|-------------|-------------|-----------------|-------------|-----|-------|-------|---------|-----------|---|--|
| Descrizione    |            |             |             |                 |             |     |       |       |         | ]         |   |  |
| Codice         | 917        | rc340000    |             | Lotto           |             |     | Seria | le    |         | Ī         |   |  |
| Codice produtt | ore        |             |             | Categoria       |             |     |       |       |         | -         |   |  |
| Posizione      | Codice     | - Codice pr | oduttore Ri | sorsa           |             |     |       | Lotto | Seriale | Categoria |   |  |
| BLO.GI.B.LI.PI | 917RC3400  | )0 2462     | DE          | FL.SCALDAFLUIDI | COD.7924110 | (D  | D.¢   | 79/08 |         |           |   |  |
|                |            |             |             |                 |             |     |       |       |         |           |   |  |
|                |            |             |             |                 |             |     |       |       |         |           |   |  |
|                |            |             |             |                 |             |     |       |       |         |           |   |  |
|                |            |             |             |                 |             |     |       |       |         |           |   |  |
|                |            |             |             |                 |             |     |       |       |         |           |   |  |
|                |            |             |             |                 |             |     |       |       |         |           |   |  |
|                |            |             |             |                 |             |     |       |       |         |           |   |  |
|                |            |             |             |                 |             |     |       |       |         |           |   |  |
|                |            |             |             |                 |             |     |       |       |         |           |   |  |
|                |            |             |             |                 |             |     |       |       |         |           |   |  |
|                |            |             |             |                 |             |     |       |       |         |           |   |  |
|                |            |             |             |                 |             |     |       |       |         |           |   |  |
|                |            |             |             |                 |             |     |       |       |         |           |   |  |
|                |            |             |             |                 |             |     |       |       |         |           |   |  |
|                |            |             |             |                 |             |     |       |       |         |           |   |  |
|                |            |             |             |                 |             |     |       |       |         |           |   |  |
|                |            |             |             |                 |             |     |       |       |         |           | • |  |
|                |            |             |             |                 |             |     |       |       |         |           | ₿ |  |
|                |            |             |             |                 |             | GER | GA    |       |         |           | ₿ |  |

> Cliccare l'elemento della lista di cui si desidera registrare il trasferimento.

La riga corrispondente sarà evidenziata (Fig 31 A).

Cliccare il pulsante Scegli (Fig 31 B).

L'elemento selezionato sarà inserito nella schermata di trasferimento materiali (Fig 32 A).

- Il doppio click sulla riga corrispondente seleziona direttamente l'elemento della lista.
- La selezione multipla degli elementi sulla schermata di ricerca può essere abilitata da configurazione.

1

1

|            | TRASFERIMENTO MATERIALI |           |      |   |     |                 |             |         |           |                   |         |        |                        |          |               | Sotto scorta |
|------------|-------------------------|-----------|------|---|-----|-----------------|-------------|---------|-----------|-------------------|---------|--------|------------------------|----------|---------------|--------------|
|            | MAGAZZ                  | NO DI ORI | GINE |   | BLO |                 |             |         |           | +                 |         | MAGAZI | KINO DI DESTINAZIONI   | RBL      |               | *            |
| Sorgente C |                         |           |      |   |     | ice<br>80340000 | Codice prov | duttore | Descrizio | ne<br>Nelluni con | 7974110 | ጠ      | Destinazione           | li 11 Pl | Giac. Armadio | Kit Q.tà     |
| 6          | DEG.                    | 1.0.01.11 |      |   | 11  | (0)40000        | 2402        |         | DETESCIE  | ALEOIDI COD       |         | (0     | inde di Matoni Hateria |          |               |              |
|            |                         |           |      |   |     |                 |             |         |           |                   |         |        |                        |          |               |              |
|            |                         |           |      |   |     |                 |             |         |           |                   |         |        |                        |          |               |              |
|            |                         |           |      |   |     |                 |             |         |           |                   |         |        |                        |          |               |              |
|            |                         |           |      |   |     |                 |             |         |           |                   |         |        |                        |          |               |              |
|            |                         |           |      |   |     |                 |             |         |           |                   |         |        |                        |          |               |              |
|            |                         |           |      |   |     |                 |             |         |           |                   |         |        |                        |          |               |              |
|            |                         |           |      |   |     |                 |             |         |           |                   |         |        |                        |          |               |              |
|            |                         |           |      |   |     |                 |             |         |           |                   |         |        |                        |          |               |              |
|            |                         |           |      |   |     |                 |             |         |           |                   |         |        |                        |          |               |              |
|            |                         |           |      |   |     |                 |             |         |           |                   |         |        |                        |          |               |              |
|            |                         |           |      |   |     |                 |             |         |           |                   |         |        |                        |          |               |              |
|            |                         |           |      |   |     |                 |             |         |           |                   |         |        |                        |          |               |              |
|            |                         |           |      |   |     |                 |             |         |           |                   |         |        |                        |          |               |              |
|            |                         |           |      |   |     |                 |             |         |           |                   |         |        |                        |          |               |              |
|            |                         |           |      |   |     |                 |             |         |           |                   |         |        |                        |          |               |              |
|            |                         |           |      |   |     |                 |             |         |           |                   |         |        |                        |          |               |              |
|            |                         |           |      |   |     |                 |             |         |           |                   |         |        |                        |          |               |              |
|            | I                       | 2         | 3    | 4 | 5   | 6               | 7           | 8       | 9         | 0                 |         | -      | +/-                    | С        | SUCC.         |              |
|            | 7                       | /         | 1    | 7 | CE  | RCA             | BLOCCA      | SCANS.  | INIZIA    | SCANS.            | IMPOF   | RTA    | ANN                    | ULLA     | AGGI          | ORNA         |
|            |                         |           |      |   |     |                 |             |         |           | Fig               | 32      |        |                        |          |               |              |

- Impostare, se necessario, i parametri della risorsa inserita (destinazione, quantità, etc... si veda a questo proposito il paragrafo 4.2).
- Se necessario, ripertere la procedura fin qui descritta per aggiungere altre risorse a quella specificata.
- > Cliccare il pulsante Aggiorna sulla barra comandi.

Sarà così registrato il trasferimento delle risorse visualizzate sulla schermata "Trasferimento Materiali" nella quantità specificata.

## 4.4. Trasferimento risorse tramite lettura dei codici a barre

La selezione della risorsa da trasferire può essere effettuata tramite la lettura del codice a barre della risorsa stessa. Nel presente paragrafo sono spiegate le procedure collegate a questa funzionalità.

Per registrare il trasferimento di una risorsa tramite lettura di codice a barre è necessario, una volta che ci si sia portati sulla schermata "Trasferimento materiali" (Fig 16, Fig 32),

leggere il codice della risorsa da trasferire.

TRASFERIMENTO MATERIALI Prossimi alla scadenza 🖤 Scaduti MAGAZZINO DI ORIGINE MAGAZZINO DI DESTINAZIONE Giac. Armadio Kit Q.tà 
 Codice
 Codice produttore

 9178C340000
 2462
 Descrizione Sorgente BLO.GI.B.LI.PI Destinazione EFL SCALDAFLUIDI COD 7924110 0 SUCC. 5 7 8 9 BLOCCA SCANS. INIZIA SCANS. IMPORTA CERCA ANNULLA AGGIORNA

Sarà aggiunta una riga all'elenco di risorse da trasferire (Fig 33).

Fig 33 - trasferimento risorse tramite lettura dei codici a barre

Nel caso si legga il codice di una risorsa che non è presente nel magazzino selezionato come origine viene aggiunta una riga rosa che fornisce tale informazione.

#### Fig 34 - Risorsa letta non presente

Il sistema permette, tramite la selezione di specifici pulsanti sulla barra comandi, di impostare delle modalità particolari di impiego dei codici a barre. Queste funzionalità sono descritte nei tre paragrafi successivi.

#### 4.4.1. Blocca scansione

Il pulsante **Blocca Scans.** presente sulla barra comandi (Fig 35) permette di bloccare la workstation mentre si procede alla lettura di un insieme codici a barre che verranno registrati tutti insieme in un secondo momento.

| I | 2                      | 3 | 4 | 5  | 6     | 7      | 8      | 9      | 0      |         | +/- | С | SUCC. |  |
|---|------------------------|---|---|----|-------|--------|--------|--------|--------|---------|-----|---|-------|--|
| 7 | /                      |   | 7 | CE | RCA 🤇 | BLOCCA | SCANS. | INIZIA | SCANS. | IMPORTA |     | _ |       |  |
|   | Fig 35 - Barra comandi |   |   |    |       |        |        |        |        |         |     |   |       |  |

La funzione "Blocca scansione" risulta utile nel caso si abbia bisogno di bloccare l'accesso alla workstation quando ci si allontana per leggere i codici a barre di un insieme di risorse distante dal luogo in cui si trova la workstation. Questa operazione è eseguita tramite un lettore wireless di codici a barre.

La procedura è la seguente:

cliccare il pulsante Blocca Scans.

Il pulsante cambierà e apparirà selezionato. Il pulsante rimane così selezionato finché la workstation è bloccata. Apparirà la seguente finestra sulla schermata (Fig 36).

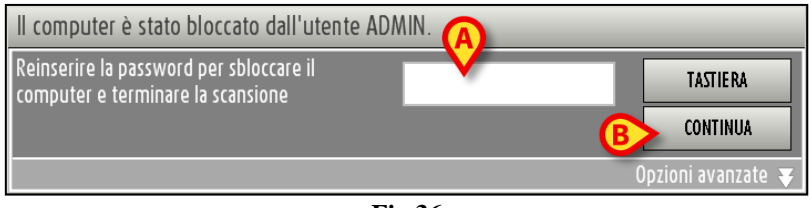

| Fig 3 | 36 |
|-------|----|
|-------|----|

Procedere con l'operazione di lettura dei codici a barre. La workstation nel frattempo rimane bloccata agli altri utenti.

Quando si è terminata l'operazione di lettura dei codici a barre

- ▶ inserire la propria password nel campo indicato in Fig 36 A.
- Cliccare il pulsante Continua (Fig 36 B).

La workstation sarà sbloccata. Appariranno sulla schermata tutte le linee corrispondenti ai codici a barre letti.

Il pulsante **Tastiera** presente sulla finestra fa comparire una tastiera virtuale che può facilitare l'inserimento della password (Fig 37).

| Q   |    | W    |   | E |   | R |   | T |   | Y |   | U |   | I |   | 0 |   | P |   | " |   | Ba | ickspace | 7  | 8      | 9 |
|-----|----|------|---|---|---|---|---|---|---|---|---|---|---|---|---|---|---|---|---|---|---|----|----------|----|--------|---|
|     | A  |      | S |   | D |   | F |   | G |   | H |   | J |   | K |   | L |   | ( |   | ) |    | Invite   | 4  | 5      | 6 |
| Tab |    | 1    |   | X |   | C |   | ۷ |   | B |   | N |   | M |   | , |   | : |   | ? |   |    | , 111410 | I. | 2      | 3 |
|     | BI | 0 CC | a |   |   |   |   |   |   |   |   |   |   |   |   |   | + |   | - |   | = |    | Canc     | 0  |        | • |
|     |    |      |   |   |   |   |   |   |   |   |   |   |   |   |   |   |   |   |   |   |   |    |          |    | CHIUDI |   |

Fig 37 - Tastiera virtuale

#### 4.4.1.1. Come forzare lo sblocco della workstation

La workstation può essere sbloccata da un utente diverso da quello che ha effettuato il blocco se il livello di autorizzazioni del nuovo utente è tale da permetterglielo.

Per forzare lo sblocco della workstation è necessario

> cliccare l'opzione "Opzioni avanzate" sulla finestra che richiede la password (Fig 38).

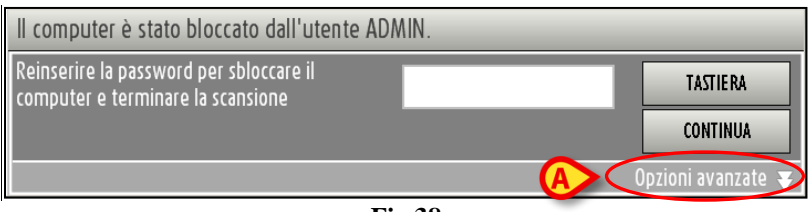

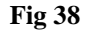

La finestra cambierà nel modo seguente (Fig 39).

| Il computer è stato bloccato dall'utente ADA                                  | AIN.                                                                  |
|-------------------------------------------------------------------------------|-----------------------------------------------------------------------|
| Reinserire la password per sbloccare il<br>computer e terminare la scansione  | TASTIERA                                                              |
|                                                                               | CONTINUA                                                              |
| Inserire utente e password di un utente con i<br>Nome utente<br>Parola chiave | Opzioni avanzate 🖈<br>permessi sufficienti per sbloccare il computer. |

Fig 39 - Opzioni avanzate

- > Inserire il nome utente del nuovo utente nel campo "Nome utente" (Fig 39 A).
- ▶ Inserire la password del nuovo utente nel campo "Parola Chiave" (Fig 39 B).
- Cliccare il pulsante Sblocca (Fig 39 C).

Se il nuovo utente ha le autorizzazioni necessarie la workstation viene sbloccata.

I codici a barre eventualmente scansionati dal primo utente <u>non</u> saranno registrati nel sistema.

#### 4.4.2. Inizia scansione

Il pulsante **Inizia Scans.** presente sulla barra comandi (Fig 40) permette di procedere alla lettura di un insieme codici a barre che verranno registrati tutti insieme in un secondo momento.

| I | 2 | 3 | 4 | 5     | 6 | 7             | 8 | 9      | 0      |         | +/- | С | SUCC. |   |
|---|---|---|---|-------|---|---------------|---|--------|--------|---------|-----|---|-------|---|
| 7 | Ā |   | 7 | CERCA |   | BLOCCA SCANS. |   | INIZIA | SCANS. | IMPORTA |     | _ |       | _ |

Fig 40 - Barra comandi

La procedura è la seguente:

cliccare il pulsante Inizia Scans.

Il pulsante cambierà e apparirà nel modo seguente: FINE SCANS. Il sistema informa con un pop-up specifico che è possibile iniziare la lettura dei codici a barre.

Viene a questo punto effettuato automaticamente il "Log out" dell'utente. Ciò avviene perché si suppone che l'utente si allontani per leggere i codici a barre.

> Procedere con l'operazione di lettura dei codici a barre.

Quando si è terminato, per importare nel sistema i dati delle risorse di cui si è letto il codice, è necessario

- effettuare di nuovo il "Log in" al sistema Digistat<sup>®</sup>.
- Cliccare l'icona sulla barra laterale per selezionare di nuovo il modulo "Trasferimento materiali".
- Cliccare il pulsante Fine Scans.

Le righe corrispondenti ai prodotti letti appariranno sulla schermata.

Mentre la scansione è in corso la barra superiore della schermata riporta la frase "Premere FINE SCANSIONE per importare i prodotti letti" (Fig 41).

TRASFERIMENTO MATERIALI - Premere FINE SCANSIONE per importare i prodotti letti

Fig 41

#### 4.4.3. Importa

Il pulsante **Importa** presente sulla barra comandi (Fig 42) permette di importare i dati letti tramite un lettore di codice a barre wireless dotato di memoria interna.

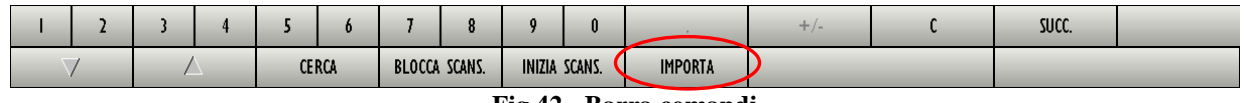

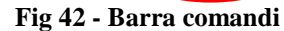

La procedura è la seguente:

- leggere i codici a barre utilizzando il dispositivo lettore dotato di memoria interna che è stato configurato per connettersi al sistema.
- Cliccare il pulsante Importa.

Il sistema fornirà le seguenti finestre per aggiornare l'utente sullo stato dell'operazione di import.

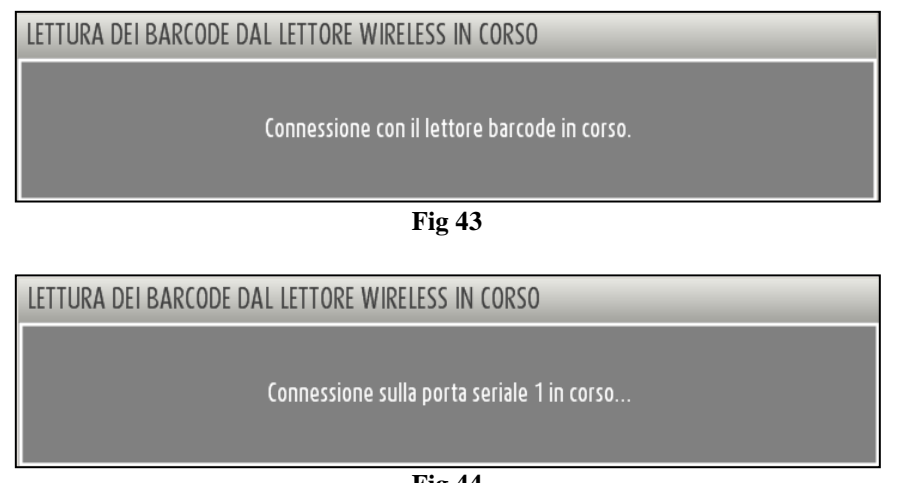

Fig 44

Se l'operazione va a buon fine i dati vengono importati. Le righe corrispondenti alle risorse lette appaiono sulla schermata.
## 5. Gestione delle risorse in scadenza

Il modulo "Scadenze" permette di visualizzare e gestire le risorse scadute o in scadenza.

Per selezionare il modulo

cliccare l'icona corrispondente

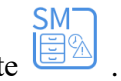

Si aprirà la seguente schermata (Fig 45).

| MATERIALI SCADUTI O IN SCADEN | ZA                   |                   | _                   | — 🕛 Scaduti              | Prossimi a    | lla scadenza 🚽 | 🕕 Sotto    | scorta  |
|-------------------------------|----------------------|-------------------|---------------------|--------------------------|---------------|----------------|------------|---------|
| MAGAZZINO TUTTI               | - ISOLA TUTTI        | - ARMADIO         | TUTTI               | - LOCATIO                | NTUTTI        |                | → RE       | SETTARE |
| Posizione                     | Codice               | Codice produttore | Risorsa             |                          |               |                | Scadenza   | Giac.   |
| BLO.GI.XTR.A.a                | X_SCADENZA           |                   | X_SCADENZA          |                          |               |                | 30/09/2010 | 2       |
| DEA.GI.Nuovi Materiali.LI.PI  | 607RCI 30018         | 5167              | CAT.VESC.COUVELAIRE | CH.22 221500 /DRUSCH - C | H22           |                | 02/11/2010 | 10      |
| DEA.GL.Nuovi Materiali.LL.PL  | 916RC777022          | 2618              | CERA X OSSA - CD.   | 1029754 (D               | [             | DET. 1070/08   | 02/11/2010 | 15      |
| DEA.GI.Nuovi Materiali.LI.PI  | 916R2090029          | 5023              | DREN.CAP.PENROSE    | M30 CD2010-0406/DDIAM.06 | MM            | D. 510/07      | 08/11/2010 | 3       |
| BLO.GI.XTR.A.a                | X_LOTTO_SERIALE_SCAD |                   | X_LOTTO_SERIALE_S   | CAD                      |               |                | 10/11/2010 | 2       |
| Binne                         |                      |                   | [adag               |                          | Num Code      |                |            |         |
| KISOFSA                       | DET 1070/09          |                   | Scadenza            |                          | NUOYA SCADENZ | a              | U.ta       |         |
|                               | UC1. +0/0/00         |                   |                     |                          |               |                |            |         |
| 1 2 3 4                       | 5 6 7 8              | 9 0               |                     | +/-                      | C             | SUCC.          |            |         |
| $\Delta$ $\Delta$             | PROSSIMI             | ALLA SCADENZA     | _                   | STAMPA                   | _             |                |            | _       |

Fig 45 - Risorse in scadenza

### 5.1. Gestione scadenze: struttura della schermata

La schermata di gestione delle scadenze è strutturata secondo lo schema descritto nel paragrafo 2.4, si veda pertanto tale paragrafo per le caratteristiche generali. Nel paragrafo presente sono descritte le sezioni specifiche che la compongono.

### 5.1.1. Filtri

| MAGAZZINO | - ISOLA TUTTI | - ARMADIO TUTTI          |           | - RESETTARE |
|-----------|---------------|--------------------------|-----------|-------------|
|           | Fig 46 -      | Filtri della schermata " | Scadenze" |             |

I filtri disponibili sulla schermata "Scadenze" (Fig 46) sono i seguenti:

- "Magazzino" Permette di visualizzare soltanto le risorse presenti in un magazzino specifico.
- "Isola" Permette di visualizzare soltanto le risorse presenti in un'isola specifica.
- "Armadio" Permette di visualizzare soltanto le risorse presenti in un armadio specifico.
- "Location" Permette di visualizzare soltanto le risorse presenti in una posizione specifica (Location).

Si veda il paragrafo 2.4.2 per una spiegazione generale della natura e dell'utilizzo dei filtri nel sistema "Stock Management".

### 5.1.2. Area dati

L'area dati della schermata "Materiali scaduti o in scadenza" è divisa in due parti (Fig 47).

|          | MATERIALI SC       | ADUTI O IN SCADE | NZA                  |                   |                       | - O Scaduti               | 🕖 Prossimi al  | a scadenza 🕘      | Sotto : | scorta |
|----------|--------------------|------------------|----------------------|-------------------|-----------------------|---------------------------|----------------|-------------------|---------|--------|
|          | MAGAZZINO TUTTI    |                  | - ISOLA TUTTI        | - ARMADI          | דעדדו                 | LOCATI                    | ON TUTTI       | -                 | RES     | ETTARE |
| 1        | Posizione          |                  | Codice               | Codice produttore | Risorsa               |                           |                | Scad              | enza    | Giac.  |
|          | BLO.GI.XTR.A.a     |                  | X_SCADENZA           |                   | X_SCADENZA            |                           |                | 30/09             | /2010   | 2      |
|          | DEA.GT.Nuovi Mat   | teriali.LI.PI    | 607RCI 3001 8        | 5167              | CAT. YESC. COUVELAIRE | CH.22 221500 /DRUSCH -    | CH22           | 02/11             | /2010   | 10     |
|          | 🕨 DEA.GT.Nuovi Mar | teriali.LI.PI    | 916RC777022          | 2618              | CERA X OSSA - CD.     | 1029754 (D                | D              | ET. 1070/08 02/11 | /2010   | 15     |
|          | DEA.GI.Nuovi Mat   | teriali.LI.PI    | 916R2090029          | 5023              | DREN.CAP.PENROSE      | CM30 CD2010-0406/DDIAM.06 | i MM           | D. 510/07 08/11   | /2010   | 3      |
|          | BLO.GI.XTR.A.a     |                  | X_LOTTO_SERIALE_SCAD |                   | X_LOTTO_SERIALE_S     | 5CAD                      |                | 10/11             | /2010   | 2      |
|          |                    |                  |                      |                   |                       |                           |                |                   |         |        |
| (        | Risorsa            |                  |                      |                   | Scadenza              |                           | Nuova Scadenza |                   | Q.tà    |        |
| $\frown$ | 🕨 CERA X OSSA - C  | D. 1029754 (D    | DET. 1070/08         |                   | 02/11/2010            |                           | 02/11/2010     |                   | 15      | ×      |
| ⊌>       |                    |                  |                      | 0                 |                       |                           |                |                   |         |        |
|          | 1 2                | 3 4              | 5 6 7                | 8 9 0             |                       | +/-                       | С              | SUCC.             |         |        |
|          | $\neg$             | Â                | PROSSI               | MI ALLA SCADENZA  | $\triangleright$      | STAMPA                    |                |                   |         |        |
|          |                    |                  | T. 45                | 3.7 4 1 11        | 1 4                   | 1                         |                |                   |         |        |

Fig 47 - Materiali scaduti o in scadenza

La parte superiore della schermata riporta una lista di risorse (Fig 47 **A**). Il tipo di lista visualizzata dipende dalla selezione di un'opzione specifica sulla barra comandi. Tale funzionalità è descritta nel paragrafo successivo "Come selezionare il tipo di risorse visualizzato". Le possibili opzioni sono:

- le risorse scadute;
- le risorse scadute e quelle prossime alla scadenza;
- tutte le risorse.

L'opzione corrente è indicata dal pulsante mostrato in Fig 47 C.

Ogni riga corrisponde ad un tipo di risorsa. Per ogni risorsa, nella parte superiore della schermata (Fig 47 A), sono visualizzati:

- la posizione della risorsa (non editabile);
- il codice della risorsa (non editabile);
- il codice del produttore (non editabile);
- il nome della risorsa (non editabile);
- la data di scadenza (non editabile);
- la quantità di risorsa in giacenza (sia nei kit, sia negli armadi non editabile).

La parte inferiore della schermata (Fig 47 **B**) riporta informazioni dettagliate riguardo alla risorsa selezionata nella parte superiore. In questa sezione ogni riga corrisponde ad una singola risorsa o ad un lotto di risorse, a seconda del modo in cui le risorse sono configurate. Per ogni riga sono specificate:

- il nome della risorsa (non editabile);
- il lotto di appartenenza (non editabile);
- il numero seriale (non editabile);
- la data di scadenza (non editabile);
- la nuova data di scadenza;
- la quantità di risorsa in giacenza (sia nei kit, sia negli armadi non editabile).

i

Per ogni risorsa possono essere presenti tutte o parte delle possibili informazioni, a seconda di ciò che è stato specificato in fase di configurazione.

La freccia keventualmente posta all'inizio della riga indica quale delle risorse presenti sulla schermata è al momento selezionata.

La selezione di una riga nella parte superiore della schermata comporta la visualizzazione del dettaglio della risorsa selezionata nella parte inferiore. Nella parte superiore, cioè, è indicato il tipo di risorsa per la posizione evidenziata, mentre nella parte inferiore sono elencati tutti gli elementi esistenti per quel tipo (possono essere elementi di lotti diversi o essere risorse singole ognuna con un proprio numero seriale o gruppi di elementi con scadenze diverse).

Gli elementi riportati nella parte inferiore della schermata sono in ogni caso quelli indicati dal pulsante visto in Fig 47 **C**. Cioè, saranno visualizzate le risorse "Scadute", "Prossime alla scadenza" o "Tutte" a seconda dell'opzione selezionata sulla barra comandi.

Quando la giacenza di una risorsa è sotto il minimo (indicato da configurazione) la casella corrispondente è evidenziata rosso; quando la giacenza di una risorsa è inferiore alla quantità ideale (indicata da configurazione) la casella corrispondente è evidenziata in giallo.

Se la giacenza di una risorsa è zero la selezione della riga corrispondente nella parte superiore della schermata non fa apparire alcun elemento nella parte inferiore. Questo perché, non essendoci elementi di un certo tipo, non ci sono dettagli relativi agli elementi di quel tipo.

Se la data di scadenza è evidenziata in rosso significa che la risorsa è scaduta. Se la data di scadenza è evidenziata in giallo significa che la risorsa è prossima alla scadenza (Fig 48).

| DREN.CAP.PENROSE CM30 CD2010-0406/DDIAM.06 MM D. 510/07 08/11/2010 |    |
|--------------------------------------------------------------------|----|
|                                                                    | 3  |
| CERA X OSSA - CD 1029754 (D DET 1070/08 02/11/2010                 | 15 |

Fig 48 - Risorse scadute o in scadenza

L'icona posta alla fine delle diverse righe permette di cancellare la riga corrispondente. La procedura è descritta in dettaglio nel paragrafo 5.2.2.

L'icona permette di annullare gli effetti delle operazioni eventualmente eseguite e riporta la riga alla sua forma originaria (pulsante "Undo").

#### 5.1.2.1. Come selezionare il tipo di risorse visualizzato

Il pulsante della barra comandi evidenziato in Fig 47 C permette di decidere quale insieme di elementi è visualizzato sulla schermata. Per cambiare l'insieme visualizzato,

cliccare il pulsante. Appariranno le tre seguenti opzioni

|    | TUTTI                  |  |
|----|------------------------|--|
|    | PROSSIMI ALLA SCADENZA |  |
|    | SCADUTI                |  |
|    | PROSSIMI ALLA SCADENZA |  |
| 10 | Fig 49                 |  |

L'opzione **Scaduti** visualizza soltanto gli elementi scaduti (la data di scadenza degli elementi scaduti è evidenziata in rosso).

L'opzione **Prossimi alla Scadenza** visualizza gli elementi scaduti e quelli prossimi alla scadenza (la data di scadenza degli elementi prossimi alla scadenza è evidenziata in giallo).

L'opzione Tutti visualizza tutti gli elementi dell'inventario.

Cliccare l'opzione desiderata.

Il pulsante indicherà l'opzione selezionata. La lista di elementi sulla schermata cambierà di conseguenza.

#### 5.1.3. La barra comandi della schermata "Scaduti"

La barra comandi della schermata (Fig 50) è composta da diversi pulsanti. Questo paragrafo elenca brevemente le funzioni dei diversi pulsanti, rimandando a paragrafi successivi quando ci sia bisogno di una descrizione più estesa.

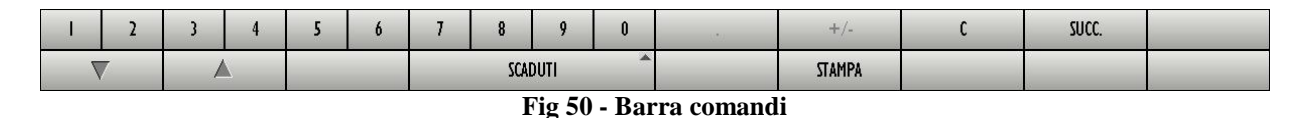

La riga superiore della barra comandi contiene pulsanti che permettono di gestire l'inserimento di dati numerici nei campi della schermata.

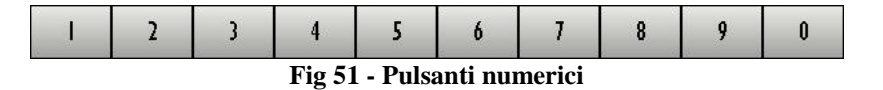

I pulsanti numerici (Fig 51) servono ad inserire le quantità. Il click su uno dei numeri attiva, se la modifica di tale campo è ammessa, la modifica del campo "Nuova scadenza".

Il pulsante "•" è un separatore decimale. Tale pulsante è attivo solo dove abbia senso specificare valori decimali.

Il pulsante "+/-" permette di specificare se il valore inserito è da considerarsi positivo o negativo. Tale pulsante è attivo solo dove abbia senso specificare valori negativi.

Il pulsante " C " permette di azzerare le quantità inserite.

Il pulsante Succ. permette di selezionare l'elemento successivo a quello correntemente selezionato.

Nella riga inferiore della barra comandi sono presenti i seguenti pulsanti.

Le frecce e permettono di far scorrere in alto e in basso i contenuti della schermata nel caso gli elementi presenti siano troppi per essere visualizzati tutti insieme (pulsanti di scroll).

Il pulsante **Scaduti** permette di gestire la lista di elementi visualizzata sulla schermata. Il suo funzionamento è descritto nel paragrafo precedente.

Il pulsante Stampa permette di stampare una documentazione cartacea delle risorse visualizzate.

Quando si operano modifiche sui valori della schermata, sulla barra comandi compaiono i due pulsanti Aggiorna e Annulla.

Il pulsante **Aggiorna** salva tutti i cambiamenti fatti. Dopo aver modificato i dati sulla schermata è sempre necessario cliccare su **Aggiorna** per salvare le modifiche fatte.

Il pulsante **Annulla** annulla tutte le modifiche eventualmente effettuate.

### 5.2. Come modificare i valori della schermata

Il modulo "Scadenze" permette di gestire alcuni dei valori relativi alle diverse risorse visualizzate. È cioè possibile correggere i valori delle date di scadenza qualora risultassero non corrispondenti alla realtà. È inoltre possibile cancellare una risorsa se si desidera eliminarla.

Per ogni risorsa i valori che possono essere cambiati dall'utente sono evidenziati in celeste.

### 5.2.1. Come modificare la data di scadenza di un elemento

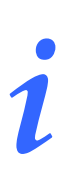

La data di scadenza può essere cambiata soltanto alle risorse a "gestione ottimistica". Si veda il paragrafo 2.5 per la descrizione di questa modalità di gestione.

Per indicare la nuova data di scadenza di una risorsa è necessario, nella parte superiore della schermata,

cliccare la riga corrispondente al tipo di risorsa di cui si vuole indicare la data di scadenza.

Il tipo di risorsa sarà selezionato; l'icona 🕨 apparirà all'inizio della riga (Fig 52 A).

|    | MATERIALI SCADUTI O IN SCADE                  | NZA       |            |              |                      | 🕘 Scaduti                | 🕕 Prossimi al               | lla scadenza 🕘                     | Sotto | scorta    |
|----|-----------------------------------------------|-----------|------------|--------------|----------------------|--------------------------|-----------------------------|------------------------------------|-------|-----------|
|    | MAGAZZINO -ALL-                               | - ISOLA - | ALL-       | ARMA         | DIO -ALL-            | - S                      | CAFFALE -ALL-               | -                                  | ŀ     | RESETTARE |
|    | Posizione                                     | Codi      | ce         | Produttore   | Risorsa              |                          |                             | Scaden                             | za    | Giac.     |
| >( | IJST.TEST (G2.TEST (A.TESTOL.a)               | \$13.1    | 01008      | 0            | ABBOTT TAPPI X REAG  | iENTI ( 4D1901 )         |                             | 25/02                              | /2009 | 32        |
|    | MICRO.CAMERE_FREDDE.CF_A.02.d                 | \$10.3    | 2588       | 20800        | BIO MERIEUX API (COI | D.2080) "API CAMPY"      |                             | 28/03                              | /2009 | 497       |
|    | MICRO.GAMERE_FREDDE.CF_B.02.d                 | \$10.1    | 1536       | 30214        | BIO MERIEUX (CD.302  | 14) "VIDAS ROSOLIA M"    |                             | 04/04                              | /2009 | 678       |
| _  | MICRO.CAMERE_FREDDE.CF_B.04.e                 | S10.6     | 0046       | 0            | ABBOTT ARC ANTIHBE   | RGT ( 6C3425 ) 100T      |                             | 05/04                              | /2009 | 2         |
|    | MICRO.MAGAZZINO.MAG.US.b                      | \$10.5    | /2110      | IN1458UI     | DID (IN-145801) "Par | zsep doppio filtro forma | linal 0% + Fritonn-X'' 40ti | est U//U4                          | 72009 | 10        |
|    |                                               |           |            |              |                      |                          |                             |                                    |       |           |
|    | Risorsa<br>ARROTT TAPPI X REAGENTI ( 4D1901 ) | Lotto     |            | 5            | eriale               |                          | Data S<br>25/0              | cadenz: Nuova Scaden Q.1<br>2/2009 | ni 🔰  | 2         |
|    |                                               |           |            |              |                      |                          |                             |                                    |       |           |
|    | I 2 3 4                                       | 5 6       | 7 8        | 9 0          |                      | +/-                      | C                           | SUCC.                              |       |           |
|    |                                               |           | PROSSIMI A | LLA SCADENZA | ^                    | STAMPA                   |                             |                                    |       |           |
|    |                                               |           |            | T75          | - 50                 |                          |                             |                                    |       |           |

Fig 52

Nella parte inferiore sarà visualizzato il dettaglio della risorsa cliccata (Fig 52 B).

Nella parte inferiore della schermata, sulla riga corrispondente alla risorsa di cui si vogliono cambiare i dati,

cliccare la cella che indica la "nuova scadenza" della risorsa (Fig 53).

La riga corrispondente sarà selezionata; l'icona <br/>
apparirà all'inizio della riga. Apparirà il pulsante all'interno della cella. All'interno della cella apparirà automaticamente la data corrente.

| Risorsa                            | Lotto  | Seriale | Scadenza 🖌 | Nuova Scadenza   | Q.Ni |   |   |
|------------------------------------|--------|---------|------------|------------------|------|---|---|
| ABBOTT TAPPI X REAGENTI ( 4D1901 ) |        |         | 25/02/200  | 9 27/03/2009 🛛 💌 | 30   | × | 5 |
|                                    | Fig 53 |         |            |                  |      |   |   |

➢ Cliccare il pulsante

Apparirà una finestra-calendario (Fig 54).

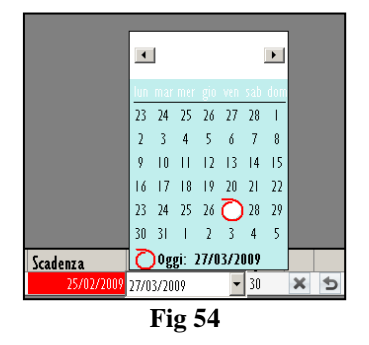

> Selezionare sul calendario il mese e il giorno della nuova data di scadenza.

La nuova data apparirà all'interno della cella "Nuova scadenza" (Fig 55).

| Risorsa                            | Lotto  | Seriale | Scadenza 🌈 | Nuova Scadenza | Q.ra |   |   |
|------------------------------------|--------|---------|------------|----------------|------|---|---|
| ABBOTT TAPPI X REAGENTI ( 4D1901 ) |        |         | 25/02/200  | 9 17/04/2009   | · 30 | × | 5 |
|                                    | Fig 55 |         |            |                |      |   |   |

Cliccare il pulsante Aggiorna sulla barra comandi.

La scadenza sarà aggiornata in base ai cambiamenti effettuati (Fig 56).

| MATERIALI SCADUTI O IN SCADEN                                                                                                    | IZA                                                         |                                                |                                                                                                    | (                                                                                                    | 👔 Prossimi all        | a scadenza 🕘   | Sotto                                        | scorta                        |  |
|----------------------------------------------------------------------------------------------------|-------------------------------------------------------------|------------------------------------------------|----------------------------------------------------------------------------------------------------|----------------------------------------------------------------------------------------------------|-----------------------|----------------|----------------------------------------------|-------------------------------|--|
| MAGAZZINO -ALL-                                                                                                    | ▼ ISOLA -ALL-                                               | - ARHADI                                       | 0 -ALL-                                                                                                    | - SCA                                                                                                    | FFALE -ALL-           |                | - RI                                         | SETTARE                       |  |
| ▶ MICRO CAMERE_FREDDE CF_A 0.2 d<br>MICRO CAMERE_FREDDE CF_B 0.2 d<br>MICRO CAMERE_FREDDE CF_B 0.2 d<br>MICRO CMERE_FREDDE CF_B 0.4 e<br>MICRO MAGAZZINO MAG 05 b | Codice<br>S10 32580<br>S10.11536<br>S10.60466<br>S10.572110 | Produttore<br>20600<br>30214<br>0<br>INI 45801 | Risersa<br>BIO MERIELIK API (C<br>BIO HERVELIK (CD 30<br>ABBOTT ARC MERIELIK<br>ABBOTT ARC MERIELIK<br>DID (IN-145801) "P: | 00.2001) "API CAMP"<br>214) "Yolko RosoLuk M"<br>216) "Gold Registration (Compared Sector Sector Se | inal 0%+Tritonn-X" 4( | Sea<br>Itest   | denta<br>4/03/2007<br>4/04/2009<br>5/04/2009 | Giac.<br>541<br>688<br>1<br>0 |  |
| Risorsa                                                                                                    |                                                             | Lotto                                          | Seriale                                                                                                    |                                                                                                    | Scadenza              | Nuova Scadenza | Q.tà                                         |                               |  |
| BID MERIEUX AM (COD.2080) "API CAMPA"                                                                                                    |                                                             | LUTTANIA                                       |                                                                                                    |                                                                                                    | 28/03/20              | UY             | 296                                          | ×                             |  |
| I 2 3 4                                                                                                    | 5 6 7                                                       | 8 9 0                                          |                                                                                                    | +/-                                                                                                    | С                     | SUCC.          |                                              |                               |  |
|                                                                                                    | PROS                                                        | SIMI ALLA SCADENZA 🏾 ^                         |                                                                                                    | STAMPA                                                                                                    |                       |                |                                              |                               |  |
| Fig 56                                                                                                    |                                                             |                                                |                                                                                                    |                                                                                                    |                       |                |                                              |                               |  |

L'icona 🔄 permette di annullare gli effetti delle operazioni eventualmente eseguite e riporta la riga alla sua forma originaria (pulsante "Undo").

### 5.2.2. Come cancellare un elemento della lista

Per cancellare un elemento della lista, nella parte superiore della schermata,

> cliccare la riga corrispondente al tipo di risorsa che si vuole cancellare.

Il tipo di risorsa sarà selezionato; l'icona 🏲 apparirà all'inizio della riga (Fig 57 A).

|             | MATERIALI SCA                 | duti o i    | N SCADEN    | IZA       | _       | _           | _         | _          | _       |                         | - 🕛 Scaduti         | - 🕕 Prossimi a              | lla scadenza | 🕒 Sotta    | scorta   |
|-------------|-------------------------------|-------------|-------------|-----------|---------|-------------|-----------|------------|---------|-------------------------|---------------------|-----------------------------|--------------|------------|----------|
|             | MAGAZZINO TUTTI               |             |             | Ţ.        | IUT ALO | TI          |           | *          | ARMADIO | TUTTI                   | - L0                | CATION TUTTI                |              | → Ri       | SETTARE  |
|             | Posizione                     |             |             |           | Codic   | e           | C         | odice prod | uttore  | Risorsa                 |                     |                             |              | Scadenza   | Giac.    |
| $\frown$    | BLO.GI XTRA.a                 |             |             |           | X_SON   | DENZA       |           |            |         | X_SCADENZA              |                     |                             |              | 30/09/2010 | 2        |
|             | 🕨 📕 EA.GI.Nuovi Mate          | riali.LI.PI |             |           | 607RC   | 130018      | 5         | 167        |         | CAT.VESC.COUVELAIRE     | CH.22 221500 /DRUSC | H - CH22                    |              | 02/11/2010 | 10       |
| $\mathbf{}$ | DEA.GI.Nuovi Mate             | riali.LL.PI |             |           | 916RC   | 777022      | 2         | 618        |         | CERA X OSSA - CD.       | 1029754 (D          |                             | DET. 1070/08 | 02/11/2010 | 15       |
|             | DEA.GL.Nuovi Mate             | riali.LI.PI |             |           | 916R2   | 090029      | 51        | 023        |         | DREN.CAP.PENROSE C      | M30 CD2010-0406/DDM | M.06 MM                     | D. 510/07    | 08/11/2010 | 3        |
|             | BLO.GI XTR.A.a                |             |             |           | X_LOT   | TO_SERIALE_ | SCAD      |            |         | X_LOTTO_SERIALE_S       | CAD                 |                             |              | 10/11/2010 | 2        |
| B           | Risorsa<br>Ort vesc. couvelui | RE CH22 2.  | 21500 /DRUS | CH - CH22 |         |             |           |            |         | Scadenz a<br>02/11/2010 |                     | Nuova Scadenz<br>02/11/2010 | 3            | Q.tå       | <b>©</b> |
|             | 1 2                           | 3           | 4           | 5         | 6       | 7           | 8         | 9          | 0       |                         | +/-                 | C                           | SUCC.        |            |          |
|             |                               | /           |             |           |         | PR          | IA IMIZZO | A SCADEN   | 7A ^    |                         | TAMPA               |                             |              |            |          |
|             | 1                             |             |             |           |         |             |           |            |         |                         | 2                   |                             |              |            |          |

Fig 57

Nella parte inferiore sarà visualizzato il dettaglio della risorsa cliccata (Fig 57 B).

Nella parte inferiore della schermata, sulla riga corrispondente alla risorsa da cancellare,

cliccare il pulsante posto in fondo alla riga (Fig 57 C).

La riga apparirà barrata (Fig 58 A).

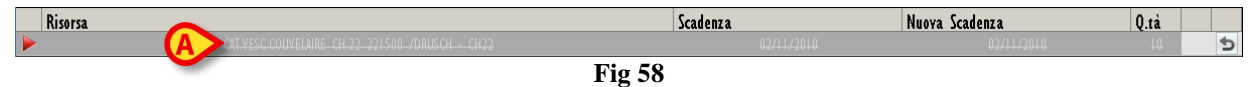

Cliccare il pulsante Aggiorna sulla barra comandi.

La riga scomparirà dalla schermata.

L'icona permette di annullare gli effetti delle operazioni eventualmente eseguite e riporta la riga alla sua forma originaria (pulsante "Undo").

## 6. Scarico amministrativo

La schermata di scarico amministrativo permette di registrare il prelievo di materiali dai magazzini per tutti i motivi che non sono previsti dalle procedure di prelievo descritte nelle altre sezioni di questo manuale (prelievo per centro di costo, prelievo per intervento, trasferimento materiali ecc...).

Le motivazioni possibili sono predefinite in fase di configurazione, e riflettono le procedure in uso nella struttura che fa uso del sistema DIGISTAT<sup>®</sup> Stock Management.

Per accedere alla schermata di scarico amministrativo

cliccare l'icona
 sulla barra laterale.

Si aprirà la schermata seguente (Fig 59).

| SCAR   | ICO AM    | MINIST      | RATIVO     |        |          |         |         |   |   |   | Scaduti 🤇 | Pro 🚺 | ssimi alla sc | adenza  |         | Sotto scorta |
|--------|-----------|-------------|------------|--------|----------|---------|---------|---|---|---|-----------|-------|---------------|---------|---------|--------------|
| Se Se  | olo prodo | tti in scad | lenza prir | ma del | 29/10/20 | 010     | Ŧ       |   |   |   |           |       |               |         |         |              |
| MAGAZZ | INO TUT   | TI          |            |        |          | - ISOLA | TUTTI   |   |   | * | ARMADIO T | UTTI  |               |         | *       | RESETTARE    |
| Posi   | zione     | _           |            | Codice | Cod      | ice     | Risorsa | _ | _ |   | Q.tå      | Armad | io Kit        | Scarico | Causale | Note         |
|        |           |             |            |        |          |         |         |   |   |   |           |       |               |         |         |              |
|        |           |             |            |        |          |         |         |   |   |   |           |       |               |         |         |              |
|        |           |             |            |        |          |         |         |   |   |   |           |       |               |         |         |              |
|        |           |             |            |        |          |         |         |   |   |   |           |       |               |         |         |              |
|        |           |             |            |        |          |         |         |   |   |   |           |       |               |         |         |              |
|        |           |             |            |        |          |         |         |   |   |   |           |       |               |         |         |              |
|        |           |             |            |        |          |         |         |   |   |   |           |       |               |         |         |              |
|        |           |             |            |        |          |         |         |   |   |   |           |       |               |         |         |              |
|        |           |             |            |        |          |         |         |   |   |   |           |       |               |         |         |              |
|        |           |             |            |        |          |         |         |   |   |   |           |       |               |         |         |              |
|        |           |             |            |        |          |         |         |   |   |   |           |       |               |         |         |              |
|        |           |             |            |        |          |         |         |   |   |   |           |       |               |         |         |              |
|        |           |             |            |        |          |         |         |   |   |   |           |       |               |         |         |              |
|        |           |             |            |        |          |         |         |   |   |   |           |       |               |         |         |              |
|        |           |             |            |        |          |         |         |   |   |   |           |       |               |         |         |              |
|        |           |             |            |        |          |         |         |   |   |   |           |       |               |         |         |              |
| Т      | 2         | 3           | 4          | 5      | 6        | 7       | 8       | 9 | 0 |   | +/-       |       | С             | SL      | JCC.    |              |
| 7      | /         | /           | 7          |        |          |         |         |   |   |   |           |       | CERCA         |         |         |              |
|        |           |             |            |        |          |         |         | ~ |   |   |           |       |               |         |         |              |

Fig 59 - Scarico amministrativo

La schermata permette di gestire gli scarichi amministrativi dei materiali.

### 6.1. "Scarico amministrativo" - struttura della schermata

La schermata di gestione degli scarichi amministrativi è strutturata secondo lo schema descritto nel paragrafo 2.4, si veda pertanto tale paragrafo per le caratteristiche generali. Nel paragrafo presente sono descritte le sezioni specifiche che compongono la schermata.

### 6.1.1. Filtri

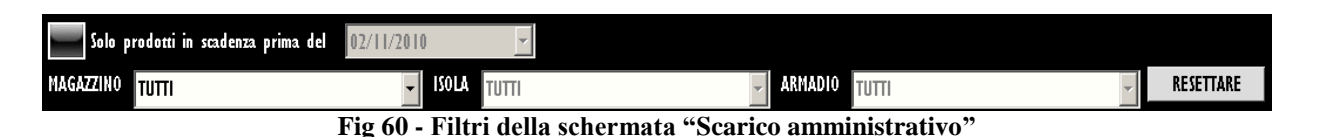

I filtri disponibili sulla schermata "Scarico amministrativo" (Fig 60) sono i seguenti:

- "Magazzino" Permette di specificare il magazzino di cui fanno parte egli elementi mostrati sulla schermata.
- "Isola" Permette di specificare l'isola di cui fanno parte egli elementi mostrati sulla schermata.
- "Armadio" Permette di specificare l'armadio di cui fanno parte egli elementi mostrati sulla schermata.

Il checkbox ingrandito in Fig 61, se selezionato, permette di mostrare sulla schermata soltanto i prodotti in scadenza prima di una data specificata. Un parametro di configurazione abilita o meno la possibilità di selezionare la data da parte dell'utente. Se la selezione non è abilitata il filtro non è attivo.

| 🔽 Solo prodotti in scadenza prima del | 02/11/2010 | -      |  |  |  |  |  |
|---------------------------------------|------------|--------|--|--|--|--|--|
| ᡁᢧᠼ᠊ᢍᡚᡬᠽᠽ᠕ᡔ᠕᠕᠕᠆᠁                      |            | $\sim$ |  |  |  |  |  |
| Fig 61                                |            |        |  |  |  |  |  |

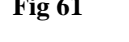

Si veda il paragrafo 2.4.2 per una spiegazione generale della natura e dell'utilizzo dei filtri nel sistema "Stock Management".

### 6.1.2. Area dati

L'area dati della schermata "Scarico Amministrativo" riporta l'elenco di tutti i materiali che hanno le caratteristiche specificate nei filtri (Fig 62 A).

|                                     |                |        | -1           |                       |                      |         |            |       |         |         |   |     |
|-------------------------------------|----------------|--------|--------------|-----------------------|----------------------|---------|------------|-------|---------|---------|---|-----|
| Solo prodotti in scadenza prima del | 02/11/2010     |        | <b>*</b>     |                       |                      |         |            |       |         |         |   |     |
| MAGAZZINO DEA                       |                | - ISO  | GI GI        |                       | ~                    | ARMADIO | Nuovi Mate | riali |         |         | • | RE  |
| Posizione                           | Codice         | Codice | Risorsa      |                       |                      | Q.ta    | Armadio    | Kit   | Scarico | Causale |   | Not |
| DEA.GI.Nuovi Materiali.LI.PI        | 601RC003012    | 154    | CER.MED.CHI  | R. CM9XIOCM COSMOROE  | (DCOD. 900873        | 58      | ) 5        | 58    | 0       | 0       |   |     |
| DEA.GI.Nuovi Materiali.LI.PI        | 906RA000244    | 5896   | SUTURATRICE  | GIA GIA8048S          | )D                   | 4       | ļ          | 4     | 0       | 0       |   |     |
| DEA.GI.Nuovi Materiali.LI.PI        | 909RC340005    | 5167   | TUBO ENDO    | ARMATO MM.8,5 104204  | )DMURPHY             | 4       | j .        | 4     | 0       | 0       |   |     |
| DEA.GI.Nuovi Materiali.LI.PI        | 61 6R7790081   | 206    | ABBASSALING  | UA LEGNO STERILE FZ   | /OPROT 42547/CC/MA   | 14      | )<br>      | 4     | 0       | 0       |   |     |
| DEA.GI.Nuovi Materiali.LI.PI        | 916RC239006    | 5896   | THORACOPOR   | T 10,5MM COD. 179301  | (D                   | D       | 1 1        | 7     | 0       | 0       |   |     |
| DEA.GI.Nuovi Materiali.LI.PI        | 904RS000520    | 597    | AGO SPINALE  | WHITACRE 25G          | &DCOD.181.25         | ĵ       | i          | 7     | 0       | 0       |   |     |
| DEA.GI.Nuovi Materiali.LI.PI        | 904RC340005    | 75     | AGO ANESTIS  | TIMUPLEX 22G 4894146  | °DG22X50MM-15°       | 4       | i 1        | 4     | 0       | 0       |   |     |
| DEA.GI.Nuovi Materiali.LI.PI        | 909RS000049    | 5896   | MANDRINO X   | INTUBAZIONE 116-10    | )DCH SATIN SLIT      | . 10    | I I        | 0     | 0       | 0       |   |     |
| DEA.GI.Nuovi Materiali.LI.PI        | 906RC000273    | 3757   | SUTURA VICE  | YL CD. V467H          | °D                   | 7       | 1          | 2     | 0       | 0       |   |     |
| DEA.GI.Nuovi Materiali.LI.PI        | 61 6RCI 30900  | 5167   | GLISSEN GEI  | COD. GELODOI          | /DX_CATET.YESC./ENDO | . (     | j          | 6     | 0       | 0       |   |     |
| DEA.GI.Nuovi Materiali.LI.PI        | 916R7770023    | 2618   | LACCI SOSPE  | NSIONE CM75X4MM       | (DIN STOFFA - COD    | 44      |            | 14    | 0       | 0       |   |     |
| DEA.GI.Nuovi Materiali.LI.PI        | 900R7770208    | 498    | ***SET GAR   | 0. 7X9 16STR. RX CF.5 | )DC.ID43B0709F055    | 11      |            | 1     | 0       | 0       |   |     |
| DEA.GL.Nuovi Materiali.LL.Pl        | 906RC000230    | 3757   | CARICATORE   | K SUTURATRICE TR30    | )D                   | 15      | j I        | 15    | 0       | 0       |   |     |
| DEA.GI.Nuovi Materiali.LI.PI        | 916RC239105    | 5896   | TROCAR CAT.  | ORACICO 8888-561068   | )DCM 40 - CH 28      | 15      | 1 1        | 7     | 0       | 0       |   |     |
| DEA.GI.Nuovi Materiali.LI.PI        | 906RC000136    | 3757   | SUTURA PDS   | II CD. Z311H          | °D                   | 44      |            | 14    | 0       | 0       |   |     |
| DEA.GI.Nuovi Materiali.LI.PI        | 900RS000038    | 498    | SET GARZA    | LAP.40X50 RX 12STR CF | 4)DFD3D4050F12NA04 1 | . 5     | ;          | 5     | 0       | 0       |   |     |
| DEA.GI.Nuovi Materiali.LI.PI        | 909RC709002    | 5896   | TUBI ENDOB   | RONC. DX CD. 126041   | )DD.I 5,4 MM-D.E. 41 | . 3     | 1          | 3     | 0       | 0       |   |     |
| DEA.GI.Nuovi Materiali.LI.PI        | 909RC709159    | 5896   | TUBI ENDOB   | RONC. DX CD. 126035   | )DD.I 4,8 MM-D.E. 35 | . 3     | ;          | 3     | 0       | 0       |   |     |
| DEA.GI.Nuovi Materiali.LI.PI        | 916RC003010    | 5094   | SET LAY./ASI | SOCOMED S.ONG299101   | *)DX LAPARO 2 VIE    | 111     |            | 1     | 0       | 0       |   |     |
| DEA.GI.Nuovi Materiali.LI.PI        | 910RC229001    | 5896   | KIT DIGIUNO  | TOMIA CD.1180-263004  | (DKANGAROO - 8 CH    | 2       | l III      | 2     | 0       | 0       |   |     |
| DEA.GI.Nuovi Materiali.LI.PI        | 91 6RCI 701 36 | 4315   | MASCHERA L   | RINGEA 600-500KP      | 10MIS. 5             | 3       | ;          | 3     | 0       | 0       |   |     |
| DEA.GI.Nuovi Materiali.LI.PI        | 605RS000468    | 22     | BISTURI N.22 | STER. CD03443010022   | )D                   |         |            | L     | 0       | 0       |   |     |
| DEA.GI.Nuovi Materiali.LI.PI        | 916RC239109    | 2452   | CATET.TORAC  | CO DRITTO PVC CH.32   | ,<br>DCOD. 21032     | 10      | i I        | 0     | 0       | 0       |   |     |
| DEA.GI.Nuovi Materiali.LI.PI        | 908RC000321    | 2821   | SACCHE X O   | LOSTOMIA COD. 12808   | )D                   | 5       | ;          | 5     | 0       | 0       |   |     |
| DEA.GI.Nuovi Materiali.LI.PI        | 916RC279204    | 5896   | ESTRATTORE   | PUNTI - CD 150462     | )D                   | 12      | l          | 2     | 0       | 0       |   |     |
| DEA.GI.Nuovi Materiali.LI.PI        | 906RC000374    | 3757   | CARICATORE   | CTSG45 COD. TR45G     | )D                   | 15      | / /        | 7     | 0       | 0       |   |     |
| DEA.GI.Nuovi Materiali.LI.PI        | 61 6RC001194   | 2119   | CASSETTE IRI | IGAZIONE 5400050001   | DMONOUSO - STRYKER   |         |            | 2     | 0       | 0       |   |     |
| DEA.GI.Nuovi Materiali.LI.PI        | 906RC000667    | 3757   | SUTURATRICE  | CIRCOLARE CD.CDH29    | IDCALIBRO 29MM       | 4       |            | 4     | 0       | 0       |   |     |
| DEA.GI.Nuovi Materiali.LI.PI        | 906RC000647    | 3757   | CARICATORE   | SUT.ECHELON ECRAID    | )D                   |         |            | 6     | 0       | 0       |   |     |
| DEA GL Nuovi Materiali LL PI        | 910RC800701    | 6533   | PROTESI POL  | IPROP COD.HTR02       | )DC/TAGLIO E FORO    | -       | ,          | 7     | 0       | 0       |   |     |
| DFA GI Nuovi Materiali II PI        | 909RC709400    | 5134   | TUBL TRACH   | REFORM 100/133/040    | DPLINTA MAGUL-6MM    |         |            | 2     | 0       | 0       |   |     |
| DELGL Numi Materiali II PI          | 01.48(1)70004  | 3760   | KIT EMOST I  | TR FLOGEN FOS-LVII    | =DMIRCO ELSION - DE  |         |            | ,     | 0       | 0       |   |     |
|                                     | 5 (            | 6 7    | 8            | 9 0                   |                      | +/      |            |       | с       | SUCC.   |   |     |

Fig 62 - Scarico amministrativo

Ogni riga corrisponde ad una risorsa. Per ogni risorsa possono essere visualizzati:

- la posizione;
- il codice della risorsa;
- il codice del produttore;
- il nome della risorsa;
- il lotto di appartenenza (se abilitato da configurazione);
- la data di scadenza (se abilitato da configurazione);
- il numero seriale (se abilitato da configurazione);
- la quantità totale di risorsa in stock;
- la quantità di risorsa presente negli armadi;
- la quantità di risorsa presente nei kit già preparati.
- la quantità di risorsa da scaricare;
- la causale dello scarico;
- eventuali note.

Gli ultimi tre dati (la quantità da scaricare, la causale dello scarico e le eventuali note) devono essere specificati dall'utente che registra lo scarico della risorsa.

L'icona keventualmente posta all'inizio della riga indica la risorsa selezionata.

Quando la giacenza di una risorsa è sotto il minimo (indicato da configurazione) la casella corrispondente è evidenziata in rosa; quando la giacenza di una risorsa è inferiore alla quantità ideale (indicata da configurazione) la casella corrispondente è evidenziata in giallo.

Le righe evidenziate in verde indicano risorse che non sono più in uso nella struttura ma di cui esistono ancora giacenze.

| RBL.GT.Nuovi Materiali.LT.PT | 609R7800240 597 | SONDA GASTR. SIL. C2316-18 N+ /DCH 18 5 | 5 | 0 | 0 |  |
|------------------------------|-----------------|-----------------------------------------|---|---|---|--|
|                              |                 | Fig 63                                  |   |   |   |  |

#### 6.1.3. La barra comandi della schermata "Scarico amministrativo"

La barra comandi (Fig 64) è formata da diversi pulsanti. Questo paragrafo elenca brevemente le funzioni dei diversi pulsanti, facendo riferimento a paragrafi successivi nel caso siano necessarie istruzioni più dettagliate.

| Ι | 2 | 3 | 4 | 5 | 6 | 7 | 8 | 9 | 0 | +/- | С     | SUCC. |  |
|---|---|---|---|---|---|---|---|---|---|-----|-------|-------|--|
| 7 | 7 |   | 7 |   |   |   | _ |   | _ |     | CERCA |       |  |

Fig 64 - Barra comandi

I pulsanti posti sulla riga superiore della barra permettono di gestire i dati numerici.

| 2 | 3 | 4      | 5       | 6        | 7      | 8 | 9 | 0 |
|---|---|--------|---------|----------|--------|---|---|---|
|   |   | Fig 65 | - Pulsa | anti nui | nerici |   |   |   |

I pulsanti numerici (Fig 65) permettono di indicare le quantità. Cliccando uno dei numeri si inserisce la quantità di risorsa corrispondente nel campo "Quantità".

Il pulsante "•" è un separatore decimale. Tale pulsante è attivo solo dove sia rilevante la specifica di valori decimali.

Il pulsante "+/-" permette di specificare se un valore è negativo o positivo. Questo pulsante è attivo solo se la specifica di valori negativi è possibile.

Il pulsante " C " riporta a zero la quantità specificata.

Il pulsante Succ. seleziona l'elemento successivo a quello correntemente selezionato.

I pulsanti-freccia e permettono di far scorrere in alto e in basso i contenuti della schermata nel caso gli elementi presenti siano troppi per essere visualizzati tutti insieme (pulsanti di scroll).

Il pulsante **Cerca** permette di ricercare gli elementi da mostrare sulla schermata dopo aver impostato i valori nei filtri di selezione.

### 6.2. Come registrare lo scarico di una risorsa

Per registrare lo scarico amministrativo di una risorsa

- inserire i dati della risorsa nei filtri di selezione (Fig 66 A se nessun filtro è specificato il risultato della ricerca è la lista di tutte le risorse configurate nel sistema).
- Cliccare il pulsante **Cerca** sulla barra comandi (Fig 66 **B**).

|     | SCARICO AMMINISTRATIVO              |                   |                                                                                                    | - 🕘 Scadut | ti 🕧 Prossimi al | la scadenza 🕘 Sotto scorta 🗌 |
|-----|-------------------------------------|-------------------|----------------------------------------------------------------------------------------------------|------------|------------------|------------------------------|
|     | Solo prodotti in scadenza prima del | 07/11/2010        | -                                                                                                    |            |                  |                              |
|     |                                     |                   |                                                                                                    |            |                  | PECETTAPE                    |
|     | DEA                                 | <b>_ D</b>        | × 6 · · ·                                                                                                    | ANNADIO    | Materiali        | - RESETTARE                  |
|     | Posizione                           | Codice Codice     | Risorsa                                                                                                    | Q.ta Arma  | dio Kit Scarico  | Causale Note                 |
| ſ   | DEA.GL.Nuovi Materiali.LI.PI        | 601RC003012 154   | CER.MED.CHIR. CMYXIUCM COSMOROE (DCOD. 900873                                                                                                    | 58         | 58 0             |                              |
|     | DEA.GL.Nuovi Materiali.LI.PI        | 906R4000244 5896  | SUTURATRICE GIA GIA80485 JU                                                                                                    | 4          | 4 0              |                              |
|     | DEA.GL.Nuovi Materiali.LL.PI        | YUYRC34UUUS 5167  | TUBO ENDOLARMATO MM.8,5 TU4204 )DMURPHT                                                                                                    | 4          | 4 0              |                              |
|     | DEA.GL.Nuovi Materiali.LL.PI        | 616R/790081 206   | ABBASSALINGUA LEGNO STERILE FZ /OPROT 42547/CC/MA                                                                                                    | . 14       | 14 0             |                              |
|     | DEA.GI.Nuovi Materiali.LI.PI        | 916RC239006 5896  | THORACOPORT 10,5MM COD. 179301 (D                                                                                                    | 17         | 17 0             | 0                            |
|     | DEA.GI.Nuovi Materiali.LI.PI        | 904RS000520 597   | AGO SPINALE WHITACRE 25G &DCOD.181.25                                                                                                    | 7          | 7 0              | 0                            |
|     | DEA.GI.Nuovi Materiali.LI.PI        | 904RC340005 75    | AGO ANEST.STIMUPLEX 22G 4894146 °DG22X50MM-15°                                                                                                    | 14         | 14 0             | 0                            |
|     | DEA.GI.Nuovi Materiali.LI.PI        | 909RS000049 5896  | MANDRINO X INTUBAZIONE 116-10 )DCH SATIN SLIT .                                                                                                    | 10         | 10 0             | 0                            |
|     | DEA.GT.Nuovi Materiali.LT.PT        | 906RC000273 3757  | SUTURA VICRYL CD. V467H °D                                                                                                    | 2          | 2 0              | 0                            |
|     | DEA.GI.Nuovi Materiali.LI.PI        | 616RC130900 5167  | GLISSEN GEL COD. GELODOI /DX CATET.YESC./ENDO.                                                                                                    | 6          | 6 O              | 0 35                         |
|     | DEA.GI.Nuovi Materiali.LI.PI        | 916R7770023 2618  | LACCI SOSPENSIONE CM75X4MM (DIN STOFFA - COD                                                                                                    | 44         | 44 0             | 0                            |
|     | DEA.GI.Nuovi Materiali.LI.PI        | 900R7770208 498   | ****SET GARZA 7X9 16STR. RX CF.5 )DC.ID43B0709F055                                                                                                    | . 11       | 11 0             | 0 88                         |
|     | DEA.GI.Nuovi Materiali.LI.PI        | 906RC000230 3757  | CARICATORE X SUTURATRICE TR30 )D                                                                                                    | 15         | 15 0             | 0 35                         |
|     | DEA.GI.Nuovi Materiali.LI.PI        | 916RC239105 5896  | TROCAR CAT.TORACICO 8888-561068 )DCM 40 - CH 28                                                                                                    | 17         | 17 0             | 0                            |
|     | DEA.GI.Nuovi Materiali.LI.PI        | 906RC000136 3757  | SUTURA PDS II CD. Z311H °D                                                                                                    | 44         | 44 0             | 0                            |
|     | DEA.GI.Nuovi Materiali.LI.PI        | 900RS000038 498   | SET GARZA LAP.40X50 RX 12STR CF.4)DFD3D40S0F12NA04 1                                                                                                    | . 5        | 5 0              | 0 11                         |
|     | DEA.GI.Nuovi Materiali.LI.PI        | 909RC709002 5896  | TUBI ENDOBRONC. DX CD. 126041 )DD.1 5,4 MM-D.E. 41.                                                                                                    | 3          | 3 0              | 0                            |
|     | DEA.GI.Nuovi Materiali.LI.PI        | 909RC709159 5896  | TUBI ENDOBRONC. DX CD. 126035 )DD.1 4,8 MM-D.E. 35.                                                                                                    | 3          | 3 0              | 0 10                         |
|     | DEA.GI.Nuovi Materiali.LI.PI        | 916RC003010 5094  | SET LAY /ASP.SOCOMED S.ONG299101*)DX LAPARO 2 YIE                                                                                                    | 111        | 111 0            | 0 33                         |
|     | DEA.GI.Nuovi Materiali.LI.PI        | 910RC229001 5896  | KIT DIGIUNOSTOMIA CD.1180-263004 (DKANGAROO - 8 CH                                                                                                    | 2          | 2 0              | 0 10                         |
|     | DEA.GI.Nuovi Materiali.LI.PI        | 916RC170136 4315  | MASCHERA LARINGEA 600-500KP )DMIS, 5                                                                                                    | 3          | 3 0              | 0 83                         |
|     | DEA.GI.Nuovi Materiali.LI.PI        | 605RS000468 22    | BISTURI N.22 STER. CD03443010022 1D                                                                                                    | 1          | 1 0              | 0 25                         |
|     | DEA.GI.Nuovi Materiali.LI.PI        | 916RC239109 2452  | CATELTORACICO DRITTO PVC CH.32 DCOD. 21032                                                                                                    | 10         | 10 0             | 0                            |
|     | DEA GL Nuovi Materiali LL PI        | 908RC000321 2821  | SACCHE X COLOSTOMIA COD 12808 DD                                                                                                    | 5          | 5 0              | 0                            |
|     | DEA GL Nuovi Materiali I I Pl       | 916BC279204 5896  | ESTRATTORE PLINTL - CD 150462 D                                                                                                    | 12         | 12 0             | 1                            |
|     | DEA GL Nuovi Materiali I I Pl       | 906BC000374 3757  | CARICATORE X TSG45 COD TR45G DD                                                                                                    | 17         | 17 0             | 1 14                         |
|     | DE& GL Numi Materiali I I Pl        | 61.6BCD01194 2119 | CASSETTE IRRIGATIONE 5400050001 DDMONOUSO - STRYKER                                                                                                    | )          | 2 0              |                              |
|     | DEA GL Numi Materiali I I Pl        | 906BC000667 3757  | SUTURATBICE CIRCOLARE CD CDH29 DDCALIRRO 29MM                                                                                                    | 4          | 4 0              |                              |
|     | DELGI Numi Materiali II PI          | 9068C000647 3757  | CORICOTORE Y SUIT ECHELON ECRAOR ID                                                                                                    | 6          | 6 0              |                              |
|     | DER GLNGOW Materiali LL PI          | 01080800001 4533  | PROTEST POLICIPOD COD HTRD3 DC/TIGLIO E EORO                                                                                                    | 7          | 7 0              | 0 27                         |
|     | DEAGLAGOW Hateriali LL PI           | 00000700400 5134  | THREEST FOR RECOMMENDER TO THE TOTAL THE TOTAL TO THE TOTAL TOTAL TO THE TOTAL TO THE TOTAL TO THE TOTAL TOTAL TO | ,          |                  | 0 20                         |
| L L | DEA GL Nucosi Materiali LI PI       | 01480770004 3740  | KIT EMOST INTRELOGEN ERS. LVII =DMIRCA EIKION - DE                                                                                                    | . 2        |                  |                              |
|     | 1 2 3 4                             | 5 6 7             | 8 9 0 .                                                                                                    | +/-        |                  | SUCC.                        |
|     |                                     |                   |                                                                                                    |            | CERCA            |                              |
|     | V A                                 |                   |                                                                                                    |            | U2RUA            |                              |
|     |                                     |                   | Fig 66                                                                                                    |            |                  |                              |

La lista delle risorse che corrispondono ai valori impostati apparirà sulla schermata (Fig 66 C).

> Cliccare la riga corrispondente alla risorsa di cui si vuole registrare lo scarico.

La risorsa sarà selezionata. L'icona 🏲 apparirà all'inizio della riga.

Specificare le quantità di risorsa di cui si effettua lo scarico usando i pulsanti numerici sulla barra comandi.

Altrimenti cliccare la cella "Scarico" sulla riga corrispondente alla risorsa di cui si effettua lo scarico e utilizzare la tastiera della workstation per specificare la quantità.

La quantità specificata apparirà nella cella "Scarico" (Fig 67 A).

|    | Posizione                    | Codice        | Codice | Risorsa                          |                      | Q.tà | Armadio | (it | Scarico | Causale                                | Note | <b>_</b> |
|----|------------------------------|---------------|--------|----------------------------------|----------------------|------|---------|-----|---------|----------------------------------------|------|----------|
|    | DEA.GI.Nuovi Materiali.LI.PI | 601RC003012   | 154    | CER.MED.CHIR. CM9XI OCM COSMOROE | (DCOD. 900873        | 58   | 58      | 0   | 0       |                                        |      |          |
|    | DEA.GI.Nuovi Materiali.LI.PI | 906RA000244   | 5896   | SUTURATRICE GIA GIA8048S )       | D                    | 4    | 4       | 0   | 0       |                                        |      |          |
|    | DEA.GI.Nuovi Materiali.LI.PI | 909RC340005   | 5167   | TUBO ENDOT.ARMATO MM.8,5 104204  | )DMURPHY             | 4    | 4       | 0   |         |                                        |      |          |
|    | DEA.GI.Nuovi Materiali.LI.PI | 616R7790081   | 206    | ABBASSALINGUA LEGNO STERILE FZ   | /OPROT 42547/CC/MA   | 14   | 4       | A   | 2       | <b>_</b>                               |      | 5_       |
|    | DEA.GI.Nuovi Materiali.LI.PI | 916RC239006   | 5896   | THORACOPORT 10,5MM COD. 179301   | (D                   | 17   | 17      | C;  |         |                                        | 11   |          |
|    | DEA.GI.Nuovi Materiali.LI.PI | 904RS000520   | 597    | AGO SPINALE WHITACRE 25G         | &DCOD.181.25         | 7    | 7       | 0   | 0       |                                        |      |          |
|    | DEA.GI.Nuovi Materiali.LI.PI | 904RC340005   | 75     | AGO ANEST.STIMUPLEX 22G 4894146  | °DG22X50MM-15°       | 14   | 4       | 0   | 0       | Lotto richiamato                       |      |          |
|    | DEA.GI.Nuovi Materiali.LI.PI | 909RS000049   | 5896   | MANDRINO X INTUBAZIONE 116-10    | )DCH SATIN SLIT      | . 10 | 10      | 0   |         | Rimozione completa                     |      |          |
|    | DEA.GI.Nuovi Materiali.LI.PI | 906RC000273   | 3757   | SUTURA VICRYL CD. V467H          | °D                   | 2    | 2       | 0   |         | Spostamento in repart                  |      |          |
|    | DEA.GI.Nuovi Materiali.LI.PI | 61 6RCI 30900 | 5167   | GLISSEN GEL COD. GELODOI         | /DX_CATET.VESC./ENDO | . 6  | 6       | 0   | 0       | åltra .                                |      |          |
|    | DEA.GI.Nuovi Materiali.LI.PI | 916R7770023   | 2618   | LACCI SOSPENSIONE CM75X4MM       | (DIN STOFFA - COD    | 44   | 44      | 0   | 0       | 0111.8                                 | 10   |          |
| اس | DEA.GI.Nuovi Materiali.LI.PI | 916R7770023   | 2618   | LACCI SOSPENSIONE CM75X4MM       | (DIN STOFFA - COD    | 44   | 44      |     | 0<br>   | ~~~~~~~~~~~~~~~~~~~~~~~~~~~~~~~~~~~~~~ |      | <u></u>  |

- Fig 67
- Cliccare la cella "Causale" per specificare la causale dello scarico. La specifica della causale è obbligatoria.

Apparirà un menu a tendina che offre diverse opzioni (Fig 67  $\mathbf{B}$  - le opzioni possibili sono definite in fase di configurazione).

Cliccare l'opzione desiderata.

La causale scelta apparirà nella cella "Causale".

L'icona 室 posta sulla destra permette di riportare la risorsa ai valori di origine (pulsante "Undo").

> Cliccare il pulsante Aggiorna sulla barra comandi.

#### 6.2.1. Come inserire una annotazione

Se si desidera inserire una annotazione, dopo aver registrato lo scarico di una risorsa,

cliccare la cella "Note" sulla riga corrispondente alla risorsa (icona

Apparirà la finestra mostrata in Fig 68.

| NOTE              |    |
|-------------------|----|
| Inserire una nota |    |
|                   |    |
| CHIUDI            | OK |
| E:                | (0 |

Fig 68

- Digitare il testo della nota.
- Cliccare il pulsante Ok.

La nota sarà così registrata. L'icona corrispondente cambierà nel modo seguente: Fig 69).

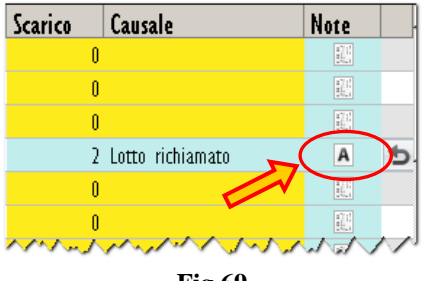

Fig 69

Per leggere di nuovo la nota

A cliccare l'icona (Fig 69).

Comparirà di nuovo la finestra mostrata in Fig 68.

## 7. Riepilogo movimenti

Il modulo di riepilogo dei movimenti permette di visualizzare tutti i movimenti effettuati sul sistema in un periodo di tempo specificato.

Per accedere a tale modulo

cliccare l'icona
 sulla barra laterale.

Si aprirà la schermata seguente (Fig 70).

| MOVIMENTI           |              | _      |               |            |        | - 🕛 Scaduti 🌔   | Prossimi a | lla scadenza | - 🕒 So | tto scorta |
|---------------------|--------------|--------|---------------|------------|--------|-----------------|------------|--------------|--------|------------|
| DATA INIZIALE       | 03/11/2010   | •      | DATA FINALE   | 03/11/2010 | •      |                 |            |              |        |            |
| CODICE              |              |        | DESCRIZIONE   |            |        |                 |            |              |        |            |
| MAGAZZINO           | -TUTTI-      |        | ▼ ISOLA -TU   | ΠΙ-        |        | ARMADIO -TUTTI- |            |              | •      | RESETTARE  |
| Posizione           | Destinazione | Codice | Codice prod D | escrizione |        | Centro di cost  | o Interv.  | Data         | Azione | Q.ta       |
|                     |              |        |               |            |        |                 |            |              |        |            |
|                     |              |        |               |            |        |                 |            |              |        |            |
|                     |              |        |               |            |        |                 |            |              |        |            |
|                     |              |        |               |            |        |                 |            |              |        |            |
|                     |              |        |               |            |        |                 |            |              |        |            |
|                     |              |        |               |            |        |                 |            |              |        |            |
|                     |              |        |               |            |        |                 |            |              |        |            |
|                     |              |        |               |            |        |                 |            |              |        |            |
|                     |              |        |               |            |        |                 |            |              |        |            |
|                     |              |        |               |            |        |                 |            |              |        |            |
|                     |              |        |               |            |        |                 |            |              |        |            |
|                     |              |        |               |            |        |                 |            |              |        |            |
|                     |              |        |               |            |        |                 |            |              |        |            |
|                     |              |        |               |            |        |                 |            |              |        |            |
|                     |              |        |               |            |        |                 |            |              |        |            |
|                     |              |        |               |            |        |                 |            |              |        |            |
|                     |              |        |               |            |        |                 |            |              |        |            |
|                     |              |        |               |            |        |                 |            |              |        |            |
| $\overline{\nabla}$ |              |        |               |            | STAMPA |                 |            |              |        | CERCA      |
|                     |              |        |               |            |        |                 |            |              |        |            |

**Fig 70** 

### 7.1. "Riepilogo movimenti" - struttura della schermata

La schermata di riepilogo dei movimenti è strutturata secondo lo schema descritto nel paragrafo 2.4, si veda pertanto tale paragrafo per le caratteristiche generali. Nel paragrafo presente sono descritte le sezioni specifiche che compongono la schermata.

### 7.1.1. Filtri

| DATA INIZIALE | 03/11/2010 🔹 | DATA FINALE 03/11/2010   | V                    |   |           |
|---------------|--------------|--------------------------|----------------------|---|-----------|
| CODICE        |              | DESCRIZIONE              |                      |   |           |
| MAGAZZINO     | -TUTTI-      | ▼ ISOLA -TUTTI-          | ARMADIO -TUTTI-      | • | RESETTARE |
|               |              | Fig 71 - Filtri della sc | chermata "Movimenti" |   |           |

I filtri disponibili sulla schermata di riepilogo dei movimenti (Fig 70) sono i seguenti:

- "Data iniziale" e "Data finale" permettono di visualizzare soltanto i movimentri registrati nell'arco di tempo compreso fra le due date.
- "Codice" permette di specificare il codice della risorsa di cui si vogliono visualizzare i movimenti.
- "Descrizione" permette di specificare il nome della risorsa di cui si vogliono visualizzare i movimenti.
- "Magazzino" Permette di visualizzare soltanto i movimenti delle risorse di un magazzino specifico.
- "Isola" Permette di visualizzare soltanto i movimenti delle risorse di un'isola specifica.
- "Armadio" Permette di visualizzare soltanto i movimenti delle risorse di un armadio specifico.

Si veda il paragrafo 2.4.2 per una spiegazione generale della natura e dell'utilizzo dei filtri nel sistema "Stock Management".

### 7.1.2. Area dati

L'area dati della schermata "Movimenti" riporta l'elenco di tutti i movimenti delle risorse che hanno le caratteristiche specificate nei filtri effettuati nell'arco di tempo compreso fra le date indicate nei campi "Data iniziale" e "Data finale" (Fig 72 A).

|   | MOVIMENTI         | _            | _            | _           |                                     | _                  | 🕘 Scaduti - (   | 🚺 Prossimi a   | lla scadenz | a 🕕 Sotto           | scorta    |
|---|-------------------|--------------|--------------|-------------|-------------------------------------|--------------------|-----------------|----------------|-------------|---------------------|-----------|
|   | DATA INIZIALE     | 01/11/2010   | -            | DATA        | FINALE 03/11/2010 •                 |                    |                 |                |             |                     |           |
|   | CODICE            |              |              | DESC        | RIZIONE                             |                    |                 |                |             |                     |           |
|   | MAGAZZINO         | -TUTTI-      |              | - 13        | DLA -TUTTI-                         |                    | ARMADIO -TUTT   |                |             | F                   | RESETTARE |
|   | Posizione         | Destinazione | Codice       | Codice prod | . Descrizione                       |                    | Centro di costo | Interv.        | Data        | Azione              | Q.tà 📤    |
| C | DEA.GL.Nuovi M.   |              | 607RC130018  | 5167        | CAT.VESC.COUVELAIRE CH.22 221500    | /DRUSCH - CH22     |                 |                | 02/11/2010  | Correzione quantită | 10        |
|   | 🕨 DEA.GL.Nuovi M. |              | 916RC777022  | 2618        | CERA X OSSA - CD. 1029754           | (D                 |                 |                | 02/11/2010  | Correzione quantită | 15        |
|   | DEA.GL.Nuovi M.   |              | 916R2090029  | 5023        | DREN.CAP.PENROSE CM30 CD2010-04     | 06/DDIAM.06 MM     |                 |                | 02/11/2010  | Correzione quantită | 3         |
|   | BL0.G1.C.L1.P1    |              | 607R7840027  | 5167        | CAT VESC.SIL.2VCHI 6 FOLEY          | (DCOD. 189205      | SALA OPERATOR   | CRYSTAL LAKE,  | 02/11/2010  | Uso                 | -1        |
|   | BLO.GI.H.LI.PI    |              | 616RS000762  | 2452        | CANN.YANKAUER STANDARD SP3800       | /DD.149/07         | SALA OPERATOR   | CRYSTAL LAKE,  | 02/11/2010  | Uso                 | -1        |
|   | BLO.GI.U.LI.PI    |              | 616RC130900  | 5167        | GLISSEN GEL COD. GELOOOI            | /DX_CATET.VESC     | SALA OPERATOR   | CRYSTAL LAKE,  | 02/11/2010  | Uso                 | -1        |
|   | BLO.GI.U.LI.PI    |              | 616RC130900  | 5167        | GLISSEN GEL COD. GELOOOI            | /DX_CATET.VESC     |                 |                | 02/11/2010  | Correzione quantità | . 1       |
|   | BLO.GI.C.LI.PI    |              | 608R7790036  | 505         | UROGARD SACCA URINA STER. 2000      | ML (DCOD.UDBE31    | SALA OPERATOR   | CRYSTAL LAKE,  | 02/11/2010  | Uso                 | -1        |
|   | BLO.GL.S.LL.PI    |              | 906RC001303  | 5449        | SUTURA SINT. RESOQUICK PR31422      | /D                 | SALA OPERATOR   | CRYSTAL LAKE,  | 02/11/2010  | Uso                 | -3        |
|   | BLO.GI.A.LI.PI    |              | 915R1000031  | 2618        | TASCA ADESIVA 2 SCOMP.              | /D                 | SALA OPERATOR   | CRYSTAL LAKE,  | 02/11/2010  | Uso                 | -1        |
|   | BLO.GI.L.LI.PI    |              | 601RC003012  | 154         | CER.MED.CHIR. CM9XI 0CM COSMOROE    | E (DCOD. 900873    | SALA OPERATOR   | CRYSTAL LAKE,  | 02/11/2010  | Uso                 | -2        |
|   | BLO.GI.H.LI.PI    |              | 609RC505976  | 3308        | TUB0 CONNESS.F/F COD.ASPY710300     | )DMM 7X10 LUN      | . SALA OPERATOR | CRYSTAL LAKE,  | 02/11/2010  | Uso                 | -1        |
|   | BL0.G1.C.L1.P1    |              | 616R7790067  | 4286        | TAPPO CAT.VESC. COD. 84073023       | (D                 | SALA OPERATOR   | CRYSTAL LAKE,  | 02/11/2010  | Uso                 | -1        |
|   | BLO.GI.A.LI.PI    |              | 915R1000016  | 2618        | SACCO MAYO SUPERASSORBENTE          | /D                 | SALA OPERATOR   | CRYSTAL LAKE,  | 02/11/2010  | Uso                 | -2        |
|   | BLO.GI.A.LI.PI    |              | 900R7505917  | 498         | SET GARZA ZAFFI MT5X7CM 4STR.RX     | )DZZD507F 12/8     | SALA OPERATOR   | CRYSTAL LAKE,  | 02/11/2010  | Uso                 | -1        |
|   | BLO.GI.A.LI.PI    |              | 900RL000290  | 206         | SET TAMP. GARZA MM.10 RX CF.5       | )DCOD. 1570300     | SALA OPERATOR   | CRYSTAL LAKE,  | 02/11/2010  | Uso                 | -4        |
|   | BLO.GI.K.LI.PI    |              | 612RL820003  | 22          | SIR.CONO CAT.50/60ML S/AGO          | =DCOD.0307900      | SALA OPERATOR   | CRYSTAL LAKE,  | 02/11/2010  | Uso                 | -1        |
|   | BLO.GI.A.LI.PI    |              | 915R1000034  | 2618        | INTERVENTI CIST.GINEC C02GYN0113    | /D                 | SALA OPERATOR   | CRYSTAL LAKE,  | 02/11/2010  | Uso                 | -1        |
|   | BLO.GI.A.LI.PI    |              | 915R1000028  | 2618        | TELO CON ADESIVO CM75X90            | /D                 | SALA OPERATOR   | CRYSTAL LAKE,  | 02/11/2010  | Uso                 | -2        |
|   | BLO.GI.F.LI.PI    |              | 616RC770013  | 154         | SPUGN:X PULIZIA BISTURI CD.AL.40 (D | )                  | SALA OPERATOR   | CRYSTAL LAKE,  | 02/11/2010  | Uso                 | -1        |
|   | BLO.GI.A.LI.PI    |              | 915R1000029  | 2618        | STRISCIA ADESIVA /I                 | D                  | SALA OPERATOR   | CRYSTAL LAKE,  | 02/11/2010  | Uso                 | -2        |
|   | BLO.GI.K.LI.PI    |              | 612R7820007  | 505         | SIRSTER.IOML TERUMO LATEX FREE      | /D20/21/22 G C     | SALA OPERATOR   | CRYSTAL LAKE,  | 02/11/2010  | Uso                 | -1        |
|   | BL0.GI.E.LI.PI    |              | 605RS000462  | 22          | BISTURI N.II STER. CD03443010011    | )D                 | SALA OPERATOR   | CRYSTAL LAKE,  | 02/11/2010  | Uso                 | -1        |
|   | BL0.G1.F.L1.P1    |              | 916RC209004  | 5896        | CONTENT.CONTA AGHI CD.31181467      | 0                  | SALA OPERATOR   | CRYSTAL LAKE,  | 02/11/2010  | Uso                 | -1        |
|   | BLO.GLS.LLPI      |              | 906RC001300  | 5449        | SUTURA SINT. RESOQUICK PR30210      | /D                 | SALA OPERATOR   | CRYSTAL LAKE,  | 02/11/2010  | Uso                 | -3        |
|   | BL0.GI.E.LI.PI    |              | 605RS000464  | 22          | BISTURI N.15 STER. CD03443010015    | )D                 | SALA OPERATOR   | CRYSTAL LAKE,  | 02/11/2010  | Uso                 | -1        |
|   | BLO.GI.A.LI.PI    |              | 900R7770208  | 498         | SET GARZA 7X9 L6STR. RX CF.5        | )DC.ID43B0709F0    | SALA OPERATOR   | CRYSTAL LAKE,  | 02/11/2010  | Uso                 | -6        |
|   | BLO.GI.A.LI.PI    |              | 900RC000467  | 498         | SET GARZA LOX60 85TRATI RX CF.      | 5 )DID23D1020F05   | SALA OPERATOR   | CRYSTAL LAKE,  | 02/11/2010  | Uso                 | -2        |
|   | BLO.GI.S.LI.PI    |              | 906RC001236  | 3757        | SUTURA VICRYL CD. V247H             | °D(EX COD. V32     | SALA OPERATOR   | CUPERTINO, SAC | 02/11/2010  | Uso                 | -1        |
|   | BL0.G1.K.L1.P1    |              | 612RL000700  | 748         | SIR.ST.20ML ECC.PENTAFERTE          | /DCOD. 00202271    | SALA OPERATOR   | CUPERTINO, SAC | 02/11/2010  | Uso                 | -1        |
| l | BLO.GI.A.LI.PI    |              | 900RL000288  | 206         | SET TAMPONE GARZA MM.40 C/FB.0      | CF.5)DCD.156043004 | SALA OPERATOR   | CUPERTINO, SAC | 02/11/2010  | Uso                 | -1        |
|   | NACICUM           |              | 100/00001224 |             |                                     |                    | CALA            | OUDEDTING CAO  | Toola Coolo | "                   |           |
|   |                   |              |              |             |                                     | STAMPA             |                 |                |             | C                   | ERCA      |

Fig 72 - Movimenti

Ogni riga corrisponde al movimento di una risorsa. Ogni singola azione è visualizzata separatamente, anche se riguarda la stessa risorsa. Per ogni movimento possono essere visualizzati:

- la posizione;
- la destinazione (indicata in caso di trasferimento di una risorsa da una posizione ad un'altra);
- il codice della risorsa;
- il codice del produttore;
- il nome della risorsa;
- il lotto di appartenenza (se abilitato da configurazione);
- la data di scadenza (se abilitato da configurazione);
- il numero seriale (se abilitato da configurazione);
- il centro di costo di riferimento (indicato se il movimento è attribuito ad un centro di costo, ad esempio un prelievo per centro di costo);
- l'intervento di riferimento (indicato se il movimento è attribuito ad un intervento, ad esempio un prelievo per intervento);
- la data in cui il movimento è stato effettuato;
- l'azione specifica effettuata (ad esempio: uso della risorsa, correzione delle quantità, trasferimento etc...);

• la quantità di risorsa da che è stata movimentata.

Questa è una schermata di visualizzazione. Nessuno dei valori presenti può essere modificato dall'utente.

### 7.1.3. La barra comandi della schermata "Movimenti"

La barra comandi (Fig 73) è formata da diversi pulsanti. Questo paragrafo elenca brevemente le funzioni dei diversi pulsanti, facendo riferimento a paragrafi successivi nel caso siano necessarie istruzioni più dettagliate.

| $\mathbf{\nabla}$ | Δ |   |              | STAMPA    |   | _ | CERCA |
|-------------------|---|---|--------------|-----------|---|---|-------|
|                   |   | F | Fig 73 - Bar | ra comand | i |   |       |

I pulsanti-freccia e permettono di far scorrere in alto e in basso i contenuti della schermata nel caso gli elementi presenti siano troppi per essere visualizzati tutti insieme (pulsanti di scroll).

Il pulsante **Stampa** permette di stampare un documento che riporta i contenuti visualizzati sulla schermata. Dopo il click su questo pulsante viene visualizzata un'anteprima di stampa.

Il pulsante **Cerca** permette di ricercare gli elementi da mostrare sulla schermata dopo aver impostato i valori nei filtri di selezione.

### 7.2. Come visualizzare la lista dei movimenti sulla schermata

Per visualizzare la lista dei movimenti,

➢ inserire i valori nei filtri di ricerca (Fig 74 A).

|     |   | MOVIMENTI        |              |              | _      | _       |                                     |                   |        | Scaduti - ( | 🚺 Pr     | ossimi a      | lla scaden: | za 🕕 Sotto          | scorta    |
|-----|---|------------------|--------------|--------------|--------|---------|-------------------------------------|-------------------|--------|-------------|----------|---------------|-------------|---------------------|-----------|
| ſ   |   | DATA INIZIALE    | 01/11/2010   | •            |        | DATA FI | NALE 03/11/2010 -                   |                   |        |             |          |               |             |                     |           |
|     |   | CODICE           |              |              |        | DESCRIZ | IONE                                |                   |        |             |          |               |             |                     |           |
|     |   | M&G&77IN0        | .TIIITI.     |              |        | - 1501  | .тити.                              |                   | ARMA   |             |          |               |             | •                   | RESETTARE |
| , c | 4 | Pagiziana        | Destinations | Codico       | Codico | nrad    | Descrizione                         |                   | Cantr  | a di carta  | Interv   |               | Data        | Aziana              | 0 tà      |
|     | 1 | DEA.GL.Nuovi M   | Destinatione | 607RC130018  | 5167   | prou    | CAT.YESC.COUVELAIRE CH.22 221500    | /DRUSCH - CH22    | Venti  |             | miterr.  |               | 02/11/2010  | Correzione guantità | 10        |
| /   |   | ▶ DEA.GL.Nuovi M |              | 916RC777022  | 2618   |         | CERA X OSSA - CD. 1029754           | (D                |        |             |          |               | 02/11/2010  | Correzione quantită | 15        |
|     |   | DEA.GL.Nuovi M   |              | 916R2090029  | 5023   |         | DREN.CAP.PENROSE CM30 CD2010-040    | 06/DDIAM.06 MM    |        |             |          |               | 02/11/2010  | Correzione quantită | 3         |
|     |   | BL0.G1.C.L1.P1   |              | 607R7840027  | 5167   |         | CAT VESC.SIL.2VCHI 6 FOLEY          | (DCOD. 189205     | SALA   | OPERATOR    | CRYSTAL  | LAKE,         | 02/11/2010  | Uso                 | -1        |
|     |   | BLO.GI.H.LI.PI   |              | 616RS000762  | 2452   |         | CANN.YANKAUER STANDARD SP3800       | /DD.149/07        | SALA   | OPERATOR    | CRYSTAL  | LAKE,         | 02/11/2010  | Uso                 | -1        |
|     |   | BLO.GI.U.LI.PI   |              | 616RC130900  | 5167   |         | GLISSEN GEL COD. GELOOOI            | /DX: CATET.VESC   | SALA   | OPERATOR    | CRYSTAL  | LAKE,         | 02/11/2010  | Uso                 | -1        |
|     |   | BLO.GI.U.LI.PI   |              | 616RC130900  | 5167   |         | GLISSEN GEL COD. GELOOOI            | /DX_CATET.VESC    |        |             |          |               | 02/11/2010  | Correzione quantită | . I.      |
|     |   | BLO.GI.C.LI.PI   |              | 608R7790036  | 505    |         | UROGARD SACCA URINA STER. 20001     | ML (DCOD.UDBE31   | SALA   | OPERATOR    | CRYSTAL  | LAKE,         | 02/11/2010  | Uso                 | -1        |
|     |   | BLO.GI.S.LI.PI   |              | 906RC001303  | 5449   |         | SUTURA SINT. RESOQUICK PR31422      | /D                | SALA   | OPERATOR    | CRYSTAL  | LAKE,         | 02/11/2010  | Uso                 | -3        |
|     |   | BLO.GI.A.LI.PI   |              | 915R1000031  | 2618   |         | TASCA ADESIVA 2 SCOMP.              | /D                | SALA   | OPERATOR    | CRYSTAL  | LAKE,         | 02/11/2010  | Uso                 | -1        |
|     |   | BLO.GI.L.LI.PI   |              | 601RC003012  | 154    |         | CER.MED.CHIR. CM9XLOCM COSMOROE     | (DCOD. 900873     | . SALA | OPERATOR    | CRYSTAL  | LAKE,         | 02/11/2010  | Uso                 | -2        |
|     |   | BLO.GI.H.LI.PI   |              | 609RC505976  | 3308   |         | TUBO CONNESS.F/F COD.ASPY710300     | )DMM 7X10 LUN     | . SALA | OPERATOR    | CRYSTAL  | LAKE,         | 02/11/2010  | Uso                 | -1        |
|     |   | BL0.G1.C.L1.P1   |              | 616R7790067  | 4286   |         | TAPPO CAT.VESC. COD. 84073023       | (D                | SALA   | OPERATOR    | CRYSTAL  | LAKE,         | 02/11/2010  | Uso                 | -1        |
|     |   | BLO.GI.A.LI.PI   |              | 915R1000016  | 2618   |         | SACCO MAYO SUPERASSORBENTE          | /D                | SALA   | OPERATOR    | CRYSTAL  | LAKE,         | 02/11/2010  | Uso                 | -2        |
|     |   | BLO.GI.A.LI.PI   |              | 900R7505917  | 498    |         | SET GARZA ZAFFI MTSX7CM 4STR.RX     | )DZZD507F 12/8    | SALA   | OPERATOR    | CRYSTAL  | LAKE,         | 02/11/2010  | Uso                 | -1        |
|     |   | BLO.GI.A.LI.PI   |              | 900RL000290  | 206    |         | SET TAMP. GARZA MM.10 RX CF.5       | )DCOD. 1570300    | . SALA | OPERATOR    | CRYSTAL  | LAKE,         | 02/11/2010  | Uso                 | -4        |
|     |   | BLO.GI.K.LI.PI   |              | 612RL820003  | 22     |         | SIR.CONO CAT.50/60ML S/AGO          | =DCOD.0307900     | . SALA | OPERATOR    | CRYSTAL  | LAKE,         | 02/11/2010  | Uso                 | -1        |
|     |   | BLO.GI.A.LI.PI   |              | 915R1000034  | 2618   |         | INTERVENTI CIST.GINEC C02GYN0113    | /D                | SALA   | OPERATOR    | CRYSTAL  | LAKE,         | 02/11/2010  | Uso                 | -1        |
|     |   | BLO.GI.A.LI.PI   |              | 915R1000028  | 2618   |         | TELO CON ADESIVO CM75X90            | /D                | SALA   | OPERATOR    | CRYSTAL  | LAKE,         | 02/11/2010  | Uso                 | -2        |
|     |   | BL0.G1.F.LI.PI   |              | 616RC770013  | 154    |         | SPUGNIX PULIZIA BISTURI CD.AL.40 (D | 1                 | SALA   | OPERATOR    | CRYSTAL  | LAKE,         | 02/11/2010  | Uso                 | -1        |
|     |   | BLO.GI.A.LI.PI   |              | 915R1000029  | 2618   |         | STRISCIA ADESIVA /E                 | )                 | SALA   | OPERATOR    | CRYSTAL  | LAKE,         | 02/11/2010  | Uso                 | -2        |
|     |   | BL0.G1.K.L1.P1   |              | 612R7820007  | 505    |         | SIRSTER. I OML TERUMO LATEX FREE    | /D20/21/22 G C    | SALA   | OPERATOR    | CRYSTAL  | LAKE,         | 02/11/2010  | Uso                 | -1        |
|     |   | BL0.GI.E.LI.PI   |              | 605RS000462  | 22     |         | BISTURI N.II STER. CD03443010011    | )D                | SALA   | OPERATOR    | CRYSTAL  | LAKE,         | 02/11/2010  | Uso                 | -1        |
|     |   | BLO.GI.F.LI.PI   |              | 916RC209004  | 5896   |         | CONTENT.CONTA AGHI CD.31181467      | ,<br>(D           | SALA   | OPERATOR    | CRYSTAL  | LAKE,         | 02/11/2010  | Uso                 | -1        |
|     |   | BLO.GI.S.LI.PI   |              | 906RC001300  | 5449   |         | SUTURA SINT. RESOQUICK PR30210      | /D                | SALA   | OPERATOR    | CRYSTAL  | LAKE,         | 02/11/2010  | Uso                 | -3        |
|     |   | BLO.GI.E.LI.PI   |              | 605RS000464  | 22     |         | BISTURI N.15 STER. CD03443010015    | )D                | SALA   | OPERATOR    | CRYSTAL  | LAKE,         | 02/11/2010  | Uso                 | -1        |
|     |   | BLO.GI.A.LI.PI   |              | 900R7770208  | 498    |         | SET GARZA 7X9 16STR. RX CF.5        | )DC.ID43B0709F0   | SALA   | OPERATOR    | CRYSTAL  | LAKE,         | 02/11/2010  | Uso                 | -6        |
|     |   | BLO.GI.A.LI.PI   |              | 900RC000467  | 498    |         | SET GARZA LOX60 8STRATI RX CF.5     | 5 )DID23D1020F05  | SALA   | OPERATOR    | CRYSTAL  | LAKE,         | 02/11/2010  | Uso                 | -2        |
|     |   | BLO.GI.S.LI.PI   |              | 906RC001236  | 3757   |         | SUTURA VICRYL CD. V247H             | °D(EX COD. V32    | SALA   | OPERATOR    | CUPERTIN | NO, SAC       | 02/11/2010  | Uso 🦯               | 1         |
| (   |   | BL0.GL.K.LL.PI   |              | 61 2RL000700 | 748    |         | SIRST.20ML ECC.PENTAFERTE           | /DCOD. 00202271   | SALA   | OPERATOR    | CUPERTIN | NO, SAC       | 02/11/2010  | Uso                 | В) .      |
|     |   | BLO.GI.A.LI.PI   |              | 900RL000288  | 206    |         | SET TAMPONE GARZA MM.40 C/FB.0      | F.5)DCD.156043004 | . SALA | OPERATOR    | CUPERTIN | NO, SAC       | 02/11/2010  | Uso                 |           |
|     |   |                  | Δ            | 1000000000   | - FOC  |         |                                     | STAMPA            | - 6414 |             | CUDENTI  | uo <u>cao</u> | T           | 0                   | ERCA      |

Fig 74 - Riepilogo movimenti

Cliccare il pulsante Cerca sulla barra comandi (Fig 74 B).

Sarà visualizzata la lista di movimenti le cui caratteristiche corrispondono a quanto specificato nei filtri di ricerca (Fig 74 C).

## 8. Selezione di un centro di costo per il prelievo

Il sistema permette di registrare il prelievo di risorse e di attribuirlo al corretto centro di costo. Per fare ciò è necessario per prima cosa selezionare il centro di costo cui sarà attribuito il prelievo. A questo scopo è necessario

cliccare l'icona
 sulla barra laterale.

Si aprirà la schermata del modulo "Selezione del centro di costo" (Fig 75).

| SELEZIONE DI L    | IN CENTRO DI COS | TO PER IL PRELIEVO |        |   |                  |                      |         |        |      |
|-------------------|------------------|--------------------|--------|---|------------------|----------------------|---------|--------|------|
| UNITÀ OSPEDALIERA |                  |                    |        | • |                  | TIPO CENTRO DI COSTI | 0       |        | •    |
| CODICE CENTRO DI  | COSTO            |                    |        |   | N                | OME CENTRO DI COST(  | 0       |        |      |
|                   |                  |                    |        |   | _                |                      |         |        |      |
| Codice            | Nome             |                    |        |   | Unità ospedalier | a                    |         |        | Tipo |
|                   |                  |                    |        |   |                  |                      |         |        |      |
|                   |                  |                    |        |   |                  |                      |         |        |      |
|                   |                  |                    |        |   |                  |                      |         |        |      |
|                   |                  |                    |        |   |                  |                      |         |        |      |
|                   |                  |                    |        |   |                  |                      |         |        |      |
|                   |                  |                    |        |   |                  |                      |         |        |      |
|                   |                  |                    |        |   |                  |                      |         |        |      |
|                   |                  |                    |        |   |                  |                      |         |        |      |
|                   |                  |                    |        |   |                  |                      |         |        |      |
|                   |                  |                    |        |   |                  |                      |         |        |      |
|                   |                  |                    |        |   |                  |                      |         |        |      |
|                   |                  |                    |        |   |                  |                      |         |        |      |
|                   |                  |                    |        |   |                  |                      |         |        |      |
|                   |                  |                    |        |   |                  |                      |         |        |      |
|                   |                  |                    |        |   |                  |                      |         |        |      |
|                   |                  |                    |        |   |                  |                      |         |        |      |
|                   |                  |                    |        |   |                  |                      |         |        |      |
|                   |                  |                    |        |   |                  |                      |         |        |      |
| $\square$         |                  |                    |        |   |                  |                      | CERCA   | SCEGLI |      |
|                   |                  | Ei ~ 75            | A 44'h |   | tus di sa        |                      | naliana |        |      |

Fig 75 - Attribuzione centro di costo per prelievo

Il paragrafo 8.1 descrive la schermata mostrata in Fig 75.

Il paragrafo 8.2 descrive la procedura di selezione di centro di costo per il prelievo.

### 8.1. Centri di costo: struttura della schermata

La schermata di attribuzione dei centri di costo è strutturata secondo lo schema descritto nel paragrafo 2.4, si veda pertanto tale paragrafo per le caratteristiche generali. È inoltre presente una barra di pulsanti che indicano le attribuzioni più recenti e che permettono di selezionare rapidamente i centri di costo già selezionati in precedenza (Fig 82). Nel paragrafo presente sono descritte le sezioni specifiche che compongono la schermata.

### 8.1.1. Filtri

| UNITĂ OSPEDALIERA      | • | TIPO CENTRO DI COSTO | ¥ |
|------------------------|---|----------------------|---|
| CODICE CENTRO DI COSTO |   | NOME CENTRO DI COSTO |   |
|                        |   |                      | • |

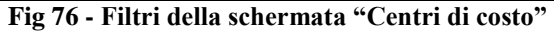

I filtri disponibili sulla schermata "Centri di costo" (Fig 76) sono i seguenti:

- "Unità ospedaliera" Permette di specificare l'unità ospedaliera cui fa riferimento il centro di costo che si vuole selezionare.
- "Tipo" Permette di specificare il tipo di centro di costo che si vuole selezionare.
- "Codice" Permette di specificare il codice del centro di costo che si vuole selezionare.
- "Nome" Permette di specificare il nome del centro di costo che si vuole selezionare.

Si veda il paragrafo 2.4.2 per una spiegazione generale della natura e dell'utilizzo dei filtri nel sistema "Stock Management". In questo caso particolare i due filtri "Unità ospedaliera" e "Tipo" si specificano selezionando una voce da una lista di possibilità predefinite mentre i due filtri "Codice" e "Nome" si specificano tramite tastiera, digitando il nome e il codice del centro di costo da selezionare.

### 8.1.2. Area dati

L'area dati della schermata "Centri di costo" riporta l'elenco di tutti i centri di costo che hanno le caratteristiche specificate nei filtri (In Fig 77 A si è specificata l'unità ospedaliera "Ortopedia").

| SELEZIONE D     | I UN CENTRO DI COST  | TO PER IL PRELIEVO | ) |   |                     |                      |  | Sotto scorta |
|-----------------|----------------------|--------------------|---|---|---------------------|----------------------|--|--------------|
| UNITÀ OSPEDALIE | RA                   | ORTOPEDIA          |   | • | 1                   | TIPO CENTRO DI COSTO |  |              |
| CODICE CENTRO D | DI COSTO             |                    |   |   | N                   |                      |  |              |
|                 |                      |                    | _ |   | _                   |                      |  | _            |
| Codice          | Nome                 |                    |   |   | 🔺 Unità ospedaliera | 1                    |  | Tipo         |
| ORT30           | ORTOPEDIA AMBULATOR  | 0                  |   |   | ORTOPEDIA           |                      |  | CC.HOSP      |
| ORT20           | ORTOPEDIA DAY-HOSPIT | AL                 |   |   | ORTOPEDIA           |                      |  | CC.HOSP      |
| ORTIO           | ORTOPEDIA REPARTO    |                    |   |   | ORTOPEDIA           |                      |  | CC.HOSP      |
| ORT90           | ORTOPEDIA SALA OPERT | FORIA              |   |   | ORTOPEDIA           |                      |  | CC.HOSP      |
|                 |                      |                    |   |   |                     |                      |  |              |
|                 |                      |                    |   |   |                     |                      |  |              |

Ogni riga corrisponde ad un centro di costo. Per ogni centro di costo possono essere visualizzati:

- il codice del centro di costo;
- il nome del centro di costo;
- l'unità ospedaliera di riferimento;
- il tipo di centro di costo;

Nessuna delle informazioni su questa schermata può essere modificata dall'utente.

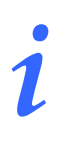

Per ogni centro di costo possono essere presenti tutte o parte delle possibili informazioni, a seconda di ciò che è stato specificato in fase di configurazione.

La freccia 🕨 eventualmente posta all'inizio della riga indica il centro di costo selezionato.

### 8.1.3. La barra comandi della schermata "Centro di costo per prelievo"

La barra comandi della schermata (Fig 78) è composta da diversi pulsanti. Questo paragrafo elenca brevemente le funzioni di tali pulsanti.

| $\square$                           | $\Delta$                            |                 |            |                   |                          |                          | CERCA                     | SCE GLI                   |                            |
|-------------------------------------|-------------------------------------|-----------------|------------|-------------------|--------------------------|--------------------------|---------------------------|---------------------------|----------------------------|
|                                     |                                     |                 | F          | ʻig 78 - Bai      | rra comand               | li                       |                           |                           |                            |
| I pulsant<br>della sch<br>(pulsanti | freccia<br>ermata ne<br>di scroll). | ▼<br>l caso gli | elementi j | perme<br>presenti | ttono di f<br>siano trop | ar scorrer<br>opi per es | e in alto e<br>ssere visu | e in basso<br>alizzati ti | i contenut<br>utti insiemo |

Il pulsante **Cerca** permette di ricercare e visualizzare l'elenco di centri di costo aventi le caratteristiche specificate nei filtri descritti nel paragrafo 8.1.1.

Il pulsante **Scegli** permette di selezionare il centro di costo cui attribuire il prelievo. La procedura completa è descritta nel paragrafo 8.2.

### 8.2. Selezione del centro di costo

La procedura da seguire per scegliere il centro di costo cui attribuire il prelievo di una o più risorse è la seguente.

Cliccare l'icona sulla barra laterale per accedere alla schermata di selezione del centro di costo (Fig 79).

|                |                  | (A)                   |            |                      |                |
|----------------|------------------|-----------------------|------------|----------------------|----------------|
| SELEZIONE D    | I UN CENTRO DI O | COSTO PER IL PRELIEVO |            |                      | 🕀 Sotto scorta |
| NITÀ OSPEDALIE | RA (             | ORTOPEDIA             |            | TIPO CENTRO DI COSTO |                |
| ODICE CENTRO D | )I COSTO         |                       |            | NOME CENTRO DI COSTO |                |
| _              | _                |                       |            |                      |                |
| Codice         | Nome             |                       | Unità ospe | edaliera             | Tipo           |
|                |                  |                       |            |                      |                |
|                |                  |                       |            |                      |                |
|                |                  |                       |            |                      |                |
|                |                  |                       |            |                      |                |
|                |                  |                       |            |                      |                |
|                |                  |                       |            |                      |                |
|                |                  |                       |            |                      |                |
|                |                  |                       |            |                      |                |
|                |                  |                       |            |                      |                |
|                |                  |                       |            |                      |                |
|                |                  |                       |            |                      |                |
|                |                  |                       |            |                      |                |
|                |                  |                       |            |                      |                |
|                |                  |                       |            |                      |                |
|                |                  |                       |            |                      |                |
|                |                  |                       |            |                      |                |
|                |                  |                       |            | B                    |                |
|                |                  |                       |            | V                    |                |
| $\neg$         |                  |                       |            | CERCA                | SCEGLI         |

- Fig 79 Attribuzione centro di costo per il prelievo
- Specificare nei filtri i dati del centro di costo che si desidera selezionare. In Fig 79 A si è specificato l'unità ospedaliera "Ortopedia".
- Cliccare il pulsante **Cerca** sulla barra comandi (Fig 79 **B**).

Sulla schermata sarà visualizzata la lista dei centri di costo aventi le caratteristiche specificate (Fig 80 A).

| SELEZIONE DI                                    | UN CENTRO DI COST                                                                                        | D PER IL PRELIEVO |   |                                                                              |                     |       |        | Sotto scorta                                             |
|-------------------------------------------------|----------------------------------------------------------------------------------------------------|-------------------|---|------------------------------------------------------------------------------|---------------------|-------|--------|----------------------------------------------------------|
| UNITÀ OSPEDALIER                                | KA.                                                                                                    | ORTOPEDIA         | • | Т                                                                            | IPO CENTRO DI COSTO |       |        | •                                                        |
| CODICE CENTRO DI                                | I COSTO                                                                                                  |                   |   | NO                                                                           | ME CENTRO DI COSTO  |       |        |                                                          |
|                                                 |                                                                                                    |                   |   |                                                                              | _                   |       | _      |                                                          |
| L Goice<br>0 RT20<br>0 RT20<br>0 RT90<br>0 RT90 | Nome<br>Ortopedia Ambulatoria<br>Ortopedia Day-Hospita<br>Ortopedia Sala Operto<br>Ortopedia Sala Operto | 5<br>             |   | Unita ospedalera<br>ortopedu<br>ortopedu<br>ortopedu<br>ortopedu<br>ortopedu |                     |       |        | CCH05P<br>CCH05P<br>CCH05P<br>CCH05P<br>CCH05P<br>CCH05P |
|                                                 |                                                                                                    |                   |   |                                                                              |                     |       | ₿      |                                                          |
| $\overline{A}$                                  | Δ                                                                                                    |                   |   |                                                                              |                     | CERCA | SCEGLI | $\triangleright$                                         |

Fig 80 - Risultati ricerca

Cliccare la linea corrispondente al centro di costo che si desidera scegliere.

La freccia *b* apparirà all'inizio della linea su cui si è cliccato.

Cliccare il pulsante **Scegli** sulla barra comandi (Fig 80 **B**).

Si aprirà la schermata che permette di registrare il prelievo dei materiali ("Prelievi"), descritta nel paragrafo 9, che riporterà sotto all'intestazione il nome del centro di costo cui sarà attribuito il prelievo (Fig 81).

Si veda il paragrafo 9 per la descrizione della schermata e per la procedura di registrazione del prelievo dei materiali.

|   | PRELIEVO         |        |         |         |          |          |            |         |          |        |                  |          |               | Sotto scorta |
|---|------------------|--------|---------|---------|----------|----------|------------|---------|----------|--------|------------------|----------|---------------|--------------|
| 7 | Centro di costo: | ORTOPE | dia amb | ULATORI | 0 - Unit | à ospeda | aliera ORI | OPEDIA  |          |        | - ARMADIO -TIITT | 1.       |               | ■ RESETTARE  |
|   | Posizione        |        |         |         | ^ Codice | Codice   | produttore | e Des   | crizione |        | Lotto            | Scadenza | Seriale Usati | Q.tà         |
|   |                  |        |         |         |          |          |            |         |          |        |                  |          |               |              |
|   |                  |        |         |         |          |          |            |         |          |        |                  |          |               |              |
|   |                  |        |         |         |          |          |            |         |          |        |                  |          |               |              |
|   |                  |        |         |         |          |          |            |         |          |        |                  |          |               |              |
|   |                  |        |         |         |          |          |            |         |          |        |                  |          |               |              |
|   |                  |        |         |         |          |          |            |         |          |        |                  |          |               |              |
|   |                  |        |         |         |          |          |            |         |          |        |                  |          |               |              |
|   |                  |        |         |         | Legge    |          | code op    | oure ag | giugere  |        |                  |          |               |              |
|   |                  |        |         |         |          |          |            |         |          |        |                  |          |               |              |
|   |                  |        |         |         |          |          |            |         |          |        |                  |          |               |              |
|   |                  |        |         |         |          |          |            |         |          |        |                  |          |               |              |
|   |                  |        |         |         |          |          |            |         |          |        |                  |          |               |              |
|   |                  |        |         |         |          |          |            |         |          |        |                  |          |               |              |
|   |                  |        |         |         |          |          |            |         |          |        |                  |          |               |              |
|   |                  |        |         |         |          |          |            |         |          |        |                  |          |               |              |
|   |                  |        |         |         |          |          |            |         |          |        |                  |          |               |              |
|   | 1 2              | 3      | 4       | 5       | 6        | 7        | 8          | 9       | 0        |        | +/-              | с        | SUCC.         |              |
|   | $\neg$           | 1      | 7       | CE      | RCA      | BLOCCA   | SCANS.     | INIZIA  | SCANS.   | IMPORT |                  |          | СНІ           | UDI          |

Fig 81 - Schermata di prelievo con specifica del centro di costo

#### 8.2.1. Centri di costo "Recenti"

La barra indicata in Fig 82 è composta da cinque pulsanti che riportano le cinque selezioni più recenti del centro di costo di attribuzione.

| SELEZIONE DI UN CENTRO D           | DI COSTO PER IL PRELIEVO                                                                                                    |                                                       |                                          | 🕀 Sotto scorta |
|------------------------------------|----------------------------------------------------------------------------------------------------|-------------------------------------------------------|------------------------------------------|----------------|
| UNITÀ OSPEDALIERA                  |                                                                                                    | •                                                     | TIPO CENTRO DI COSTO                     | ¥              |
| CODICE CENTRO DI COSTO             |                                                                                                    | N                                                     | OME CENTRO DI COSTO                      |                |
| ORTOPEDIA AMBULATORIO<br>ORTOPEDIA | AMBULATORIO<br>Cardiologia                                                                                                    | DAY-SERVICE E DAY-SURGERY<br>Anestesia e rianimazione | CHIRURGIA PLASTICA<br>CHIRURGIA PLASTICA | A-REPARTO      |
| Codice Nome                        |                                                                                                    | Unità ospedalier                                      | à                                        | Tipo           |
| Construction strategy and          | t and the same the same the set of the same the state of the same the state of the same the same the state of the same the state of the same the same t |                                                       | seered and the second                    |                |
|                                    |                                                                                                    | <b>Fig 82</b>                                         |                                          |                |

Se si desidera scegliere di nuovo uno dei cinque centri di costo specificati sui pulsanti è sufficiente

cliccare il pulsante corrispondente.

Si aprirà la schermata del modulo "Prelievi", descritta nel paragrafo 9, che riporterà sotto all'intestazione il nome del centro di costo scelto (Fig 81).

## 9. Prelievo risorse

La schermata di gestione del prelievo delle risorse può essere utilizzata ogni volta che si voglia registrare il prelievo di risorse. La configurazione scelta definisce se il prelievo debba essere attribuito ad un centro di costo, ad un intervento o a qualsiasi altra entità risulti opportuna per le procedure in uso nella struttura ospedaliera che utilizza del sistema.

La configurazione descritta nel presente manuale attribuisce il prelievo ad un centro di costo. In questa configurazione il prelievo è possibile soltanto dopo che si è selezionato il centro di costo di competenza. Pertanto la procedura descritta nel paragrafo 9.3 e seguenti (selezione risorse da prelevare) è la continuazione naturale della procedura descritta nel paragrafo 8.2 (selezione del centro di costo per il prelievo).

| PRELIE   | VO                |         | _       | _       | _        | _        | _           |         | _         |        |   | _         | _       |          | _       | -0    | Sott | o scorta  |
|----------|-------------------|---------|---------|---------|----------|----------|-------------|---------|-----------|--------|---|-----------|---------|----------|---------|-------|------|-----------|
| Centro   | di costo:         | ORTOPEI | dia ame | ULATORI | ) - Unit | à osped: | aliera OR1  | iopedi/ | l         |        |   |           |         |          |         |       |      |           |
| MAGAZZIN | 10 <b>-</b> TUTTI | -       |         |         |          | - ISOL   | A .TUTTI-   |         |           |        |   | - ARMADIO | -TUTTI- |          |         |       | •    | RESETTARE |
| Posiz    | cione             | _       | _       | _       | ^ Codice | Codice   | e produttor | e De    | scrizione |        | _ |           | Lotto   | Scadenza | Seriale | Usati | Q.tà |           |
|          |                   |         |         |         |          |          |             |         |           |        |   |           |         |          |         |       |      |           |
|          |                   |         |         |         |          |          |             |         |           |        |   |           |         |          |         |       |      |           |
|          |                   |         |         |         |          |          |             |         |           |        |   |           |         |          |         |       |      |           |
|          |                   |         |         |         |          |          |             |         |           |        |   |           |         |          |         |       |      |           |
|          |                   |         |         |         |          |          |             |         |           |        |   |           |         |          |         |       |      |           |
|          |                   |         |         |         |          |          |             |         |           |        |   |           |         |          |         |       |      |           |
|          |                   |         |         |         |          |          |             |         |           |        |   |           |         |          |         |       |      |           |
|          |                   |         |         |         |          |          |             |         |           |        |   |           |         |          |         |       |      |           |
|          |                   |         |         |         |          |          |             |         |           |        |   |           |         |          |         |       |      |           |
|          |                   |         |         |         |          |          |             |         |           |        |   |           |         |          |         |       |      |           |
|          |                   |         |         |         |          |          |             |         |           |        |   |           |         |          |         |       |      |           |
|          |                   |         |         |         |          |          |             |         |           |        |   |           |         |          |         |       |      |           |
|          |                   |         |         |         |          |          |             |         |           |        |   |           |         |          |         |       |      |           |
|          |                   |         |         |         |          |          |             |         |           |        |   |           |         |          |         |       |      |           |
|          |                   |         |         |         |          |          |             |         |           |        |   |           |         |          |         |       |      |           |
|          |                   |         |         |         |          |          |             |         |           |        |   |           |         |          |         |       |      |           |
|          |                   |         |         |         |          |          |             |         |           |        |   |           |         |          |         |       |      |           |
|          |                   |         |         |         |          |          |             |         |           |        |   |           |         |          |         |       |      |           |
|          |                   |         |         |         |          |          |             |         |           |        |   |           |         |          |         |       |      |           |
|          |                   |         |         |         |          |          |             |         |           |        |   |           |         |          |         |       |      |           |
| 1        | 2                 | 3       | 4       | 5       | 6        | 7        | 8           | 9       | 0         |        |   | +/-       |         | C        |         | SUCC. |      |           |
|          | /                 | 4       | 2       | CEF     | RCA      | BLOCCA   | A SCANS.    | INIZIA  | SCANS.    | IMPORT |   |           |         |          |         | CHI   | UDI  |           |
|          |                   |         | -       |         | ~ .      |          |             |         |           |        | • |           |         | 4 11     |         |       |      |           |

Fig 83 - Schermata di prelievo con specifica del centro di costo

La schermata mostrata in Fig 83 è descritta nel paragrafo 9.1.

Le procedure ad essa collegate sono descritte nel paragrafo 9.2 (modifica dati della schermata), 9.3 (registrazione prelievo) e 9.4 (registrazione prelievo tramite scansione dei codici a barre).

### 9.1. Descrizione della schermata "Prelievo"

### 9.1.1. Filtri

| MAGAZZINO .TUTTI- | ISOLA -TUTTI-              | ARMADIO -TUTTI-          | - RESETTARE |
|-------------------|----------------------------|--------------------------|-------------|
|                   | Fig 84 - Filtri della sche | rmata "Prelievo risorse" |             |

I filtri disponibili sulla schermata "Prelievo risorse" (Fig 84) sono i seguenti:

- "Magazzino" Permette di visualizzare soltanto le risorse facenti parte di un magazzino specifico.
- "Isola" Permette di visualizzare soltanto le risorse facenti parte di un'isola specifica.
- "Armadio" Permette di visualizzare soltanto le risorse facenti parte di un armadio specifico.

Si veda il paragrafo 2.4.2 per una spiegazione generale della natura e dell'utilizzo dei filtri nel sistema "Stock Management".

#### 9.1.2. Area dati

Le diverse risorse sono elencate sulla schermata nella forma mostrata in Fig 85.

| Posizione                                                                                                    | Codice      | Codice produttore | Descrizione                   |                 | Lotto   | Scadenza | Seriale | Usati   | Q.tà  |   |
|----------------------------------------------------------------------------------------------------|-------------|-------------------|-------------------------------|-----------------|---------|----------|---------|---------|-------|---|
| BLO.GT.A.LT.PT                                                                                                    | 900R7770208 |                   | SET GARZA 7X9 16STR. RX CF.5  | (DTITOLO 12     |         |          |         | 0       |       | × |
| BL0.GT.A.LT.PT                                                                                                    | 900RL000290 |                   | SET TAMP. GARZA MM.10 RX CF.5 | (DCOD. 121      |         |          |         | 0       | I     | × |
| BLO.GT.A.LT.PT                                                                                                    | 900RC000470 |                   | SET GARZA 5X25 4STR. RX CF.3  | (OT.12/8 F.3    |         |          |         | 0       | I     | × |
| <br>and and a second second and a second and a second second second second second second second second second second | and the     | See Start         | manna                         | 5-115-15-15-15- | St Star |          |         | and the | ~~~~~ | ~ |
|                                                                                                    |             |                   | Fig 85                        |                 |         |          |         |         |       |   |

Per ogni risorsa possono essere visualizzati, a seconda della disponibilità o meno dell'informazione:

- la posizione della risorsa;
- il codice della risorsa (non editabile);
- il codice del produttore (non editabile);
- la descrizione (non editabile);
- il lotto di appartenenza (se abilitato da configurazione);
- la data di scadenza (se abilitato da configurazione);
- il numero seriale (se abilitato da configurazione);
- la quantità usata;
- la quantità che si desidera prelevare.

# i

Non tutte le informazioni sono sempre specificate. Il numero e la natura delle informazioni specificate e la loro eventuale obbligatorietà dipendono dalla configurazione scelta e dalle procedure in uso.

Le informazioni eventualmente evidenziate in giallo sono obbligatorie. Se si cerca di registrare il prelievo di una risorsa di cui non sono specificati tutti i campi obbligatori il sistema blocca la procedura e informa l'utente con una specifica finestra pop up (Fig 86).

| PRELIEVO                                                                              |
|---------------------------------------------------------------------------------------|
| l campi Lotto sono richiesti per il prodotto INVITROGEN MARKERS 250 BP DNA 10596-013. |
|                                                                                       |
|                                                                                       |
|                                                                                       |
|                                                                                       |
|                                                                                       |
|                                                                                       |
|                                                                                       |
| CHIUDI                                                                                |

Fig 86

> Cliccare il pulsante Chiudi per far sparire la finestra.

Quali siano le informazioni obbligatorie per una determinata risorsa dipende dalla configurazione della risorsa stessa. Quando una delle informazioni obbligatorie è specificata, il colore che evidenzia la casella corrispondente diventa celeste (Fig 87).

| Posizione                 | Codice        | Produttore | Descrizione                             | Lotto | Scadenza | Seriale | Q.tà |   |
|---------------------------|---------------|------------|-----------------------------------------|-------|----------|---------|------|---|
| MICRO.VIROLOGIA.J461_FRG4 | \$10.10596013 | 10596-013  | INVITROGEN MARKERS 250 BP DNA 10596-013 |       |          |         | 1    | × |
|                           |               |            | Fig 87                                  |       |          |         |      |   |

La freccia **D** posta all'inizio della riga indica quale delle risorse inserite è al momento selezionata.

L'icona posta alla fine delle diverse righe permette di barrare la riga corrispondente in modo che appaia cancellata.

Il click su questa icona cambia l'aspetto della riga nel modo evidenziato in Fig 88.

#### MICRO CIMERE\_FREDDE CE\_R. SIG 11536 30214 EIO MERIEUX (CD 30214) "VIDIX ROSOULI.M" IRVIRAZO10 L IS Fig 88 - Risorsa cancellata

Quando si aggiorna la schermata le righe così cancellate non vengono considerate nei conteggi di risorse prelevate. È come se non ci fossero. Questa opzione permette di eliminare e eventualmente reinserire rapidamente gli elementi dall'elenco di risorse prelevate.

L'icona funziona come pulsante "Undo". Il click su questa icona annulla gli effetti delle operazioni eventualmente eseguite e riporta la riga alla sua forma originaria.

### 9.1.3. La barra comandi della schermata di prelievo risorse

La barra comandi della schermata è composta da diversi pulsanti (Fig 89). Questo paragrafo elenca brevemente le funzioni dei diversi pulsanti, rimandando a paragrafi successivi quando ci sia bisogno di una descrizione più estesa.

| - 1 | 2 | 3 | 4 | 5   | 6   | 7      | 8      | 9      | 0      |        | +/- | С | SUCC. |     |
|-----|---|---|---|-----|-----|--------|--------|--------|--------|--------|-----|---|-------|-----|
| 7   | 7 | / | 7 | CEF | RCA | BLOCCA | SCANS. | INIZIA | SCANS. | IMPORT |     |   | СНІ   | UDI |

Fig 89 - Barra comandi

La riga superiore della barra comandi contiene pulsanti che permettono di gestire l'inserimento di dati numerici nei campi della schermata.

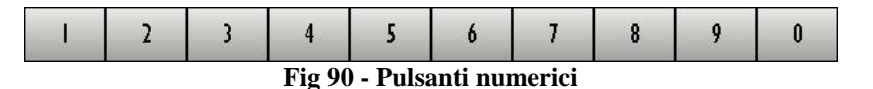

I pulsanti numerici (Fig 90) servono ad inserire le quantità. Il click su uno dei numeri "scrive" all'interno del campo "Quantità" il numero cliccato.

Il pulsante "•" è un separatore decimale. Tale pulsante è attivo solo dove abbia senso specificare valori decimali.

Il pulsante "+/-" permette di specificare se il valore inserito è da considerarsi positivo o negativo. Tale pulsante è attivo solo dove abbia senso specificare valori negativi.

Il pulsante " C " permette di azzerare le quantità inserite.

Il pulsante Succ. permette di selezionare l'elemento successivo a quello correntemente selezionato.

Nella riga inferiore della barra comandi sono presenti i seguenti pulsanti.

I pulsanti freccia e permettono di far scorrere in alto e in basso i contenuti della schermata nel caso gli elementi presenti siano troppi per essere visualizzati tutti insieme (pulsanti di scroll).

Il pulsante **Cerca** permette di accedere alle funzionalità di ricerca del sistema (paragrafo 23). Il click su questo pulsante apre la schermata mostrata in Fig 97.

Il pulsante **Blocca Scans.** permette di bloccare la workstation mentre si procede alla lettura di un insieme codici a barre che verranno registrati tutti insieme in un secondo momento. Si veda il paragrafo 9.4.1 per la descrizione delle procedure collegate a questa funzionalità.

Il pulsante **Inizia Scans.** permette di procedere alla lettura di un insieme codici a barre che verranno registrati tutti insieme in un secondo momento. Si veda il paragrafo 9.4.2 per la descrizione delle procedure collegate a questa funzionalità.

Il pulsante **Import** permette di importare gli elementi selezionati tramite un lettore di codici a barre wireless con memoria interna. Si veda il paragrafo 9.4.3 per le funzionalità collegate a questa opzione.

Il pulsante Chiudi permette di chiudere la schermata corrente.

Quando si operano modifiche sui valori della schermata, sulla barra comandi compaiono i due pulsanti Aggiorna e Annulla.

Il pulsante **Aggiorna** salva tutti i cambiamenti fatti. Dopo aver modificato i dati sulla schermata è sempre necessario cliccare su **Aggiorna** per salvare le modifiche fatte.

Il pulsante **Annulla** annulla tutte le modifiche eventualmente effettuate.

### 9.2. Modifica dei dati delle diverse risorse

Le informazioni riportate riguardo una certa risorsa possono essere in certi casi modificate dall'utente.

Per modificare uno dei dati

cliccare sull'informazione che si desidera cambiare. Ad esempio, in Fig 91, si desidera selezionare una diversa posizione della risorsa.

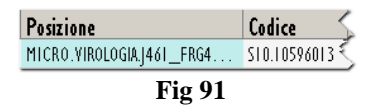

Apparirà, all'interno del campo, il pulsante (Fig 92 A).

Cliccare il pulsante .

Si aprirà un menu contenente le possibili opzioni (Fig 92 B).

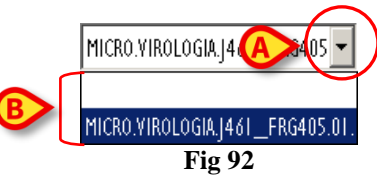

Cliccare l'opzione desiderata.

L'opzione apparirà all'interno del campo.

Le opzioni disponibili sui diversi menu dipendono dal contesto. Ad esempio: nel caso del campo "posizione" saranno selezionabili tutte e soltanto le posizioni nelle quali è possibile trovare quella specifica risorsa.

La selezione di un'opzione influenza le possibilità di scelta negli altri campi. Nel campo "lotto", ad esempio, saranno selezionabili soltanto i lotti corrispondenti alla posizione e alla risorsa selezionate.

### 9.2.1. Come impostare la quantità della risorsa

Per impostare la quantità della risorsa che si desidera prelevare

> Selezionare la riga corrispondente alla risorsa della quale si desidera impostare la quantità.

| La r | iga selezionat                 | a è ind       | icata da   | alla freccia ▶ (Fig 93 A).              |       |          |         | ₿          |     |
|------|--------------------------------|---------------|------------|-----------------------------------------|-------|----------|---------|------------|-----|
|      | Posizione                      | Codice        | Produttore | Descrizione                             | Lotto | Scadenza | Seriale | Q.1a       |     |
|      | TEST.TEST_CG2.TEST_CA.TEST01.a | \$10.10596013 | 10596-013  | INVITROGEN MARKERS 250 BP DNA 10596-013 | 22366 |          |         | ( )        | X 5 |
|      |                                |               |            | Fig 93                                  |       |          |         | $\bigcirc$ |     |

> Inserire la quantità utilizzando i pulsanti numerici presenti sulla barra comandi (Fig 94)

| Ι | 2 | 3 | 4      | 5       | 6        | 7      | 8 | 9 | 0 |
|---|---|---|--------|---------|----------|--------|---|---|---|
|   |   |   | Fig 94 | - Pulsa | anti nur | nerici |   |   |   |

Oppure, in alternativa,

➢ cliccare all'interno della cella che indica la "Quantità" (Fig 93 B).

La quantità apparirà evidenziata.

Impostare la nuova quantità utilizzando la tastiera della workstation o i pulsanti numerici sulla barra comandi.

### 9.3. Come registrare il prelievo di una risorsa

Il prelievo di risorse può essere registrato sia manualmente, usando i comandi presenti sulla schermata, sia utilizzando il lettore di codici a barre. Le diverse procedure sono descritte nei paragrafi seguenti.

!

Si consiglia di usare, quando possibile, la funzione di lettura dei codici a barre per la selezione dei diversi elementi all'interno del sistema. La lettura dei codici a barre consente di diminuire il numero di errori di selezione dei diversi oggetti.

### 9.3.1. Registrazione manuale

Per registrare manualmente il prelievo di una risorsa occorre

cliccare il pulsante Cerca posto sulla barra comandi (Fig 95).

| Т | 2 | 3 | 4 | 5 6      | 7      | 8      | 9      | 0      |           | +/- | C | SUCC. |     |
|---|---|---|---|----------|--------|--------|--------|--------|-----------|-----|---|-------|-----|
| 7 | 7 |   | 7 | CERCA    | BLOCCA | SCANS. | INIZIA | SCANS. | IMPORT    |     | _ | СНІ   | UDI |
|   |   |   |   | $\smile$ |        | I      | Fig 95 | - Bar  | ra comand | i   |   |       |     |

Si aprirà la schermata di ricerca (Fig 96). La schermata è descritta nel paragrafo 23.

|   | CERCA RISORSA     |        |                    |                         |               | <u>ب</u> | lotto scorta |
|---|-------------------|--------|--------------------|-------------------------|---------------|----------|--------------|
| ſ | Descrizione       |        |                    |                         |               | ]        |              |
|   | Codice            |        | Lotto              | Seria                   | le            | ]        |              |
|   | Codice productore |        | Categoria          |                         |               | -        |              |
|   | Posizione         | Codice | Codice pro Risorsa |                         | Lotto Seriale |          | Categoria    |
|   |                   |        |                    |                         |               |          |              |
|   |                   |        |                    |                         |               |          |              |
|   |                   |        |                    |                         |               |          |              |
|   |                   |        |                    |                         |               |          |              |
|   |                   |        |                    |                         |               |          |              |
|   |                   |        |                    |                         |               |          |              |
|   |                   |        |                    |                         |               |          |              |
|   |                   |        |                    |                         |               |          |              |
|   |                   |        |                    |                         |               |          |              |
|   |                   |        |                    |                         |               |          |              |
|   |                   |        |                    |                         |               |          |              |
|   |                   |        |                    |                         |               |          |              |
|   |                   |        |                    |                         |               | ົ        |              |
|   |                   |        |                    |                         |               |          |              |
|   |                   | TAT    | IERA               | CERCA<br>NOME POSIZIONE | ETICHETTA     |          |              |
|   |                   |        | Fig 06             | Dicorco rico            | rco           |          |              |

Fig 96 - Ricerca risorsa

- > Specificare le informazioni conosciute della risorsa che si sta cercando nei campi di ricerca (Fig 96 A).
- Cliccare il pulsante Cerca (Fig 96 B).

La lista degli elementi corrispondenti ai termini inseriti apparirà sulla schermata (Fig 97).

|                                       |                        |                               |           | _           |               | , 50111 |
|---------------------------------------|------------------------|-------------------------------|-----------|-------------|---------------|---------|
| Descrizione                           |                        |                               |           |             |               |         |
| Codice 900r                           | Lotto                  | 2                             | ieriale   |             |               |         |
| Codice produttore                     | Categoria              |                               |           |             |               |         |
| Posizione                             | Codice 🔺 Codice produ. | . Risorsa                     |           |             | Lotto Seriale | Cat     |
| 8LO.Gruppo   Armadi BLO.A.L.I.P.I     | 900R7505269            | SET GARZA IOXIO I6STR.S.FILO. |           | Œ.5         |               |         |
| BLO.Gruppo   Armadi BLO.A.LI.PI       | 900R7505543            | SET GARZA 5X60 LUNG RX 8STR.  |           | <b>(F.3</b> |               |         |
| BLO.Gruppo   Armadi BLO.A.LI.PI       | 900R7770208            | SET GARZA 7X9 16STR.RX        |           |             |               |         |
| BLO.Gruppo I Armadi BLO.A.LI.PI       | 900R7770211            | SET GARZA IOX60 8STRAT S.FILO |           | CF.5        |               |         |
| BLO.Gruppo I Armadi BLO.A.LI.PI       | 900RC000467            | SET GARZA IOX60 8STR.RX       |           |             |               |         |
| BLO.Gruppo   Armadi BLO.A.LI.PI       | 900RC000470            | SET GARZA 5X25 4STR. RX       |           |             |               |         |
| BLO.Gruppo I Armadi BLO.A.LI.PI       | 900RL000288            | SET TAMP. GARZA MM. 40 RX     | G.5       |             |               |         |
| BLO.Gruppo   Armadi BLO.A.LI.PI       | 900RL000290            | SET TAMP. GARZA MM. 10 RX     | CF.5      |             |               |         |
| BLO.Gruppo   Armadi BLO.A.Loc Test fr | . 900RS000038          | SET GARZA LAP. 40X50 RX 12STR | CF.4      |             |               |         |
|                                       |                        |                               |           |             |               |         |
|                                       |                        |                               |           |             |               |         |
|                                       |                        |                               |           |             |               |         |
|                                       |                        |                               |           |             |               |         |
|                                       |                        |                               |           |             |               |         |
|                                       |                        |                               |           |             |               |         |
|                                       |                        |                               |           |             |               |         |
|                                       |                        |                               |           |             |               |         |
|                                       |                        |                               |           |             |               |         |
|                                       |                        |                               |           |             |               |         |
|                                       | TASTIERA               | CERCA                         | FTICHETTA | CERCA       | SCEGU         | n 🤇     |
|                                       |                        | TOME                          | LINALITA  | CLINES      | JULULI        | / "     |

> Cliccare l'elemento della lista di cui si desidera registrare il prelievo.

La riga corrispondente sarà evidenziata (Fig 97 A)

Cliccare il pulsante Scegli (Fig 97 B).

L'elemento selezionato sarà inserito nella schermata di prelievo risorse (Fig 98 A).

Il doppio click sulla riga corrispondente seleziona direttamente l'elemento della lista.

i
|   | PRELI  | EVO PER           | CENTRO D | DI COSTO |         |           |         |             | _      | _           |                    |                  | _        |          |               |             |
|---|--------|-------------------|----------|----------|---------|-----------|---------|-------------|--------|-------------|--------------------|------------------|----------|----------|---------------|-------------|
|   | Centro | di costo          | : ORTOPE | edia rep | ARTO (I | 510) - L  | nità os | oedaliera   | ORTOPE | DIA E TR    | AUMATOLOGI         | 1                |          |          |               |             |
|   | MAGAZZ | NO -TUTTI         | -        |          |         |           | - ISO1  | A -TUTTI-   |        |             |                    | - ARHAD          | IO -TUTT |          |               | - RESETTARE |
|   | Posi   | zione             |          |          |         | Codice    | Codi    | ce produtto | ore De | scrizione   |                    |                  | Lotto    | Scadenza | Seriale Usati | Q.tà        |
| A | BLO.   | GI ALI PI         | _        | _        | _       | 900R75053 | 69      | _           | SET    | ' GARZA LOX | 10 16STR.S.FILO CI | F.5(DT. 12/8 FIL |          | _        |               | 0 I X       |
| - |        |                   |          |          |         |           |         |             |        |             |                    |                  |          |          |               |             |
|   |        |                   |          |          |         |           |         |             |        |             |                    |                  |          |          |               |             |
|   |        |                   |          |          |         |           |         |             |        |             |                    |                  |          |          |               |             |
|   |        |                   |          |          |         |           |         |             |        |             |                    |                  |          |          |               |             |
|   |        |                   |          |          |         |           |         |             |        |             |                    |                  |          |          |               |             |
|   |        |                   |          |          |         |           |         |             |        |             |                    |                  |          |          |               |             |
|   |        |                   |          |          |         |           |         |             |        |             |                    |                  |          |          |               |             |
|   |        |                   |          |          |         |           |         |             |        |             |                    |                  |          |          |               |             |
|   |        |                   |          |          |         |           |         |             |        |             |                    |                  |          |          |               |             |
|   |        |                   |          |          |         |           |         |             |        |             |                    |                  |          |          |               |             |
|   |        |                   |          |          |         |           |         |             |        |             |                    |                  |          |          |               |             |
|   |        |                   |          |          |         |           |         |             |        |             |                    |                  |          |          |               |             |
|   |        |                   |          |          |         |           |         |             |        |             |                    |                  |          |          |               |             |
|   |        |                   |          |          |         |           |         |             |        |             |                    |                  |          |          |               |             |
|   |        |                   |          |          |         |           |         |             |        |             |                    |                  |          |          |               |             |
|   |        |                   |          |          |         |           |         |             |        |             |                    |                  |          |          |               |             |
|   |        |                   |          |          |         |           |         |             |        |             |                    |                  |          |          |               |             |
|   |        |                   |          |          |         |           |         |             |        |             |                    |                  |          |          |               |             |
|   |        |                   |          |          |         |           |         |             |        |             |                    |                  |          |          |               |             |
|   |        |                   |          |          |         |           |         |             |        |             |                    |                  |          |          |               |             |
|   | 1      | 2                 | 3        | 4        | 5       | 6         | 7       | 8           | 9      | 0           |                    | +,               | /-       | С        | SUCC.         |             |
|   |        | $\overline{\vee}$ |          | <u> </u> | CE      | RCA       | BLOCC   | A SCANS.    | INIZIA | SCANS.      | IMPORT             |                  | ANN      | ULLA     | AGG           | ORNA        |
|   |        |                   |          |          |         |           |         |             |        | Fig         | g 98               |                  |          |          |               |             |

- Impostare, se necessario, i parametri della risorsa inserita (lotto, quantità, etc... si veda a questo proposito il paragrafo 9.2).
- > Cliccare il pulsante Aggiorna sulla barra comandi.

Sarà così registrato il prelievo della risorsa nella quantità specificata. Il prelievo sarà attribuito al centro di costo indicato sulla schermata.

## 9.4. Prelievo tramite lettura dei codici a barre

Il prelievo della risorsa può avvenire tramite la lettura del codice a barre della risorsa stessa. Nel presente paragrafo sono spiegate le procedure collegate a questa funzionalità.

Per registrare il prelievo di una risorsa tramite lettura di codice a barre è necessario, una volta che ci si sia portati sulla schermata di prelievo risorse (Fig 98),

leggere il codice della risorsa da prelevare.

| PRELIE   | VO PER I  | CENTRO I | DI COSTO | _         | _         |          | _          |            | _           | _             | _            | _          |          | _       |      |             |       |      |       |
|----------|-----------|----------|----------|-----------|-----------|----------|------------|------------|-------------|---------------|--------------|------------|----------|---------|------|-------------|-------|------|-------|
| Centro c | li costo: | ORTOPE   | DIA REP  | ARTO (15  | 10) - Ur  | iità osp | edaliera ( | ORTOPE     | DIA E T     | RAUMATOL      | .0GIA        |            |          |         |      |             |       |      |       |
| MAGAZZIN | 0 -TUTTI  | -        |          |           |           | - ISOL   | .TUTTI-    |            |             |               |              | - ARMADI   | 0 -TUTTI |         |      |             | *     | RESE | TTARE |
| Posizi   | ione      |          |          |           | Codice    | Codio    | e produtto | re D       | escrizione  |               |              |            | Lotto    | Scadenz | a Se | riale Usati | Q.tà  |      |       |
| BL0.G    | I.A.LI.PI |          |          |           | 900R75052 | 69       |            | SE         | ET GARZA II | OXIO I6STR.S. | FILO CF.5(DT | . 12/8 FIL |          |         |      |             | 0     | 1    | ×     |
| BL0.G    | I.A.LI.PI |          |          |           | 900R77901 | 03       |            | SE         | ET GARZA LI | APAR.30X30 R  | (12ST CF.I(  | DT.12/8 F  |          |         |      |             | 0     | 1    | ×     |
|          |           |          | 907R     | COUUSSI 9 | 050       |          | Risorsa no | n presente | i negli arm |               |              |            |          |         |      |             |       |      |       |
|          |           |          |          |           |           |          |            |            |             |               |              |            |          |         |      |             |       |      |       |
|          |           |          |          |           |           |          |            |            |             |               |              |            |          |         |      |             |       |      |       |
|          |           |          |          |           |           |          |            |            |             |               |              |            |          |         |      |             |       |      |       |
|          |           |          |          |           |           |          |            |            |             |               |              |            |          |         |      |             |       |      |       |
|          |           |          |          |           |           |          |            |            |             |               |              |            |          |         |      |             |       |      |       |
|          |           |          |          |           |           |          |            |            |             |               |              |            |          |         |      |             |       |      |       |
|          |           |          |          |           |           |          |            |            |             |               |              |            |          |         |      |             |       |      |       |
|          |           |          |          |           |           |          |            |            |             |               |              |            |          |         |      |             |       |      |       |
|          |           |          |          |           |           |          |            |            |             |               |              |            |          |         |      |             |       |      |       |
|          |           |          |          |           |           |          |            |            |             |               |              |            |          |         |      |             |       |      |       |
|          |           |          |          |           |           |          |            |            |             |               |              |            |          |         |      |             |       |      |       |
|          |           |          |          |           |           |          |            |            |             |               |              |            |          |         |      |             |       |      |       |
|          |           |          |          |           |           |          |            |            |             |               |              |            |          |         |      |             |       |      |       |
|          |           |          |          |           |           |          |            |            |             |               |              |            |          |         |      |             |       |      |       |
|          |           |          |          |           |           |          |            |            |             |               |              |            |          |         |      |             |       |      |       |
|          |           |          |          |           |           |          |            |            |             |               |              |            |          |         |      |             |       |      |       |
|          |           |          |          |           |           |          |            |            |             |               |              |            |          |         |      |             |       |      |       |
|          |           |          |          |           |           |          |            |            |             |               |              |            |          |         |      |             |       |      |       |
|          |           |          |          |           |           |          |            |            |             |               |              |            |          |         |      |             |       |      |       |
|          |           |          |          |           |           |          |            |            |             |               |              |            |          |         |      |             |       |      |       |
|          |           |          |          |           |           |          |            |            |             |               |              |            |          |         |      |             |       |      |       |
|          |           |          |          |           |           |          |            |            |             |               |              |            |          |         |      |             |       |      |       |
|          |           |          |          |           |           |          |            |            |             |               |              |            |          |         |      |             |       |      |       |
|          |           |          |          |           |           |          |            |            |             |               |              |            |          |         |      |             |       |      |       |
|          |           |          |          |           |           |          |            |            |             |               |              |            |          |         |      |             |       |      |       |
| I        | 2         | 3        | 4        | 5         | 6         | 7        | 8          | 9          | 0           |               |              | +/         | -        | С       |      | SUCC.       |       |      |       |
| 7        | /         |          |          | CEF       | ICA       | BLOCCA   | A SCANS.   | INIZI      | SCANS.      | IMF           | PORT         |            | ANN      | ULLA    |      | AGG         | IORNA |      |       |
|          |           |          | _        |           | -         |          |            |            |             |               |              |            |          |         |      |             |       |      |       |

Fig 99 - Prelievo risorse tramite lettura dei codici a barre

Se si legge il codice di una risorsa che non è presente negli armadi configurati per la workstation su cui stiamo lavorando il sistema aggiunge una riga rosa che specifica "Risorsa non presente negli armadi configurati" (Fig 100).

#### Fig 100

2078/000551 9056 Bisorsa non presente negli arm

Il sistema permette, tramite la selezione di specifici pulsanti sulla barra comandi, di impostare delle modalità particolari di impiego dei codici a barre. Queste funzionalità sono descritte nei tre paragrafi successivi.

#### 9.4.1. Blocca scansione

Il pulsante **Blocca Scans.** presente sulla barra comandi (Fig 101) permette di bloccare la workstation mentre si procede alla lettura di un insieme codici a barre che verranno registrati tutti insieme in un secondo momento.

| I | 2 | 3 | 4 | 5   | 6     | 7      | 8      | 9        | 0      |            | +/- | С | SUCC. |     |
|---|---|---|---|-----|-------|--------|--------|----------|--------|------------|-----|---|-------|-----|
| 7 | 7 |   | 7 | CEI | rca 🤇 | BLOCCA | SCANS. | ) INIZIA | SCANS. | IMPORT     |     |   | СНІ   | UDI |
|   |   |   |   |     |       |        | F      | 'ig 101  | 1 - Ba | rra comano | di  |   |       |     |

La funzione "Blocca scansione" risulta utile nel caso si abbia bisogno di bloccare l'accesso alla workstation quando ci si allontana per leggere i codici a barre di un insieme di risorse che è distante dal luogo in cui si trova la workstation. Questa operazione è eseguita tramite un lettore wireless di codici a barre.

La procedura è la seguente:

cliccare il pulsante Blocca Scans.

Il pulsante cambierà e apparirà selezionato. Il pulsante rimane così selezionato finché la workstation è bloccata.

Apparirà la seguente finestra sulla schermata (Fig 102).

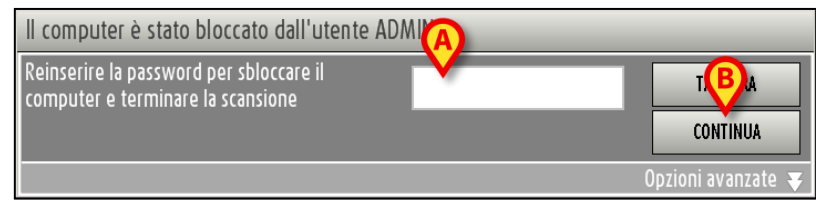

Fig 102

Procedere con l'operazione di lettura dei codici a barre. La workstation nel frattempo rimane bloccata agli altri utenti.

Quando si è terminata l'operazione di lettura dei codici a barre

- > inserire la propria password nel campo indicato in Fig 102 A.
- Cliccare il pulsante Continua (Fig 102 B).

La workstation sarà sbloccata. Appariranno sulla schermata tutte le linee corrispondenti ai codici a barre letti.

Il pulsante **Tastiera** presente sulla finestra fa comparire una tastiera virtuale che può facilitare l'inserimento della password (Fig 103).

| Q   |    | W    |   | E |   | R |   | T |   | Y |   | U |   | I. |   | 0 |   | P |   |   |   | Ba | ckspace | 7 | 8      | 9 |
|-----|----|------|---|---|---|---|---|---|---|---|---|---|---|----|---|---|---|---|---|---|---|----|---------|---|--------|---|
|     | A  |      | S |   | D |   | F |   | G |   | H |   | J |    | K |   | L |   | ( |   | ) |    | Invite  | 4 | 5      | 6 |
| Tab |    | I    |   | X |   | C |   | ۷ |   | B |   | N |   | M  |   | , |   | : |   | ? |   |    | . 18410 | I | 2      | 3 |
|     | BI | occa | - |   |   |   |   |   |   |   |   |   |   |    |   |   | + |   | - |   | = |    | Canc    | 0 |        |   |
|     |    |      |   |   |   |   |   |   |   |   |   |   |   |    |   |   |   |   |   |   |   |    |         |   | CHIUDI |   |

Fig 103 - Tastiera virtuale

#### 9.4.1.1. Come forzare lo sblocco della workstation

La workstation può essere sbloccata da un utente diverso da quello loggato se il livello di autorizzazioni del nuovo utente è tale da permetterglielo.

Per forzare lo sblocco della workstation è necessario

Cliccare l'opzione "Opzioni avanzate" sulla finestra che richiede la password (Fig 104 A).

| Il computer è stato bloccato dall'utente A                                   | DMIN.                |
|------------------------------------------------------------------------------|----------------------|
| Reinserire la password per sbloccare il<br>computer e terminare la scansione | TASTIERA<br>CONTINUA |
|                                                                              | A Opzioni avanzate 👽 |
|                                                                              | 104                  |

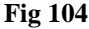

La finestra cambierà nel modo seguente (Fig 105).

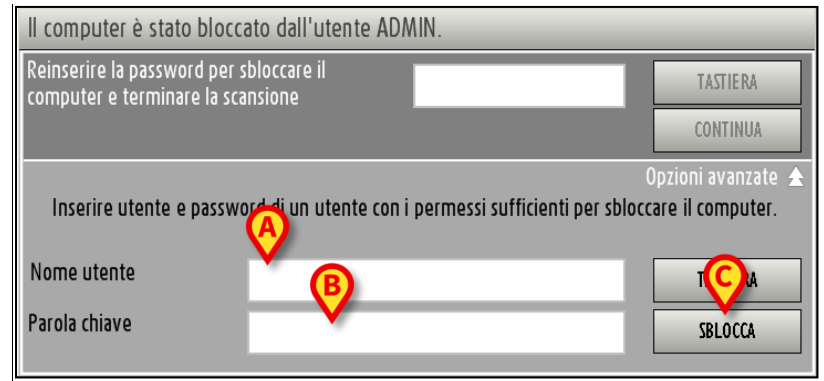

Fig 105 - Opzioni avanzate

- > Inserire il nome utente del nuovo utente nel campo "Nome utente" (Fig 105 A).
- ▶ Inserire la password del nuovo utente nel campo "Parola Chiave" (Fig 105 B).
- Cliccare il pulsante Sblocca (Fig 105 C).

Se il nuovo utente ha le autorizzazioni necessarie la workstation sarà sbloccata. I codici a barre eventualmente scansionati dal primo utente **non** saranno registrati nel sistema.

### 9.4.2. Inizia scansione

Il pulsante **Inizia Scans.** presente sulla barra comandi (Fig 106) permette di procedere alla lettura di un insieme codici a barre che verranno registrati tutti insieme in un secondo momento.

|                                          | 1 | 2 | 3 | 4 | 5   | 6   | 7      | 8      | 9      | 0      |        | +/- | С | SUCC. |      |
|------------------------------------------|---|---|---|---|-----|-----|--------|--------|--------|--------|--------|-----|---|-------|------|
| CERCA BLOCCA SCANS. INIZIA SCANS. IMPORT | 7 | / | / | 1 | CEI | RCA | BLOCCA | SCANS. | INIZIA | SCANS. | IMPORT |     | _ | СНІ   | IUDI |

Fig 106 - Barra comandi

La procedura è la seguente:

Cliccare il pulsante Inizia Scans.

Il pulsante cambierà e apparirà come Fine Scans.

Il sistema informa con un pop-up specifico che è possibile iniziare la lettura dei codici a barre.

Viene effettuato il "Log out" automatico dell'utente. Ciò avviene perché si suppone che l'utente si allontani per leggere i codici a barre.

> Procedere con l'operazione di lettura dei codici a barre.

Quando si è terminato, per importare nel sistema i dati dei prodotti di cui si è letto il codice,

- effettuare di nuovo la procedure di "Log in" al sistema Digistat.
- Cliccare l'icona
  sulla barra laterale per selezionare di nuovo il modulo "Prelievo".
- Cliccare il pulsante Fine Scans.

Le righe corrispondenti ai prodotti letti appariranno sulla schermata.

Mentre la scansione è in corso la barra superiore della schermata riporta la frase "Premere FINE SCANSIONE per importare i prodotti letti" (Fig 107).

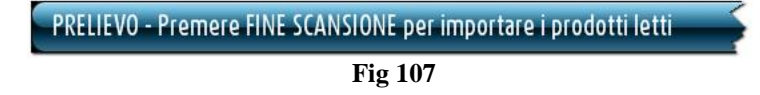

#### 9.4.3. Import

Il pulsante **Import** presente sulla barra comandi (Fig 108) permette di importare i dati letti tramite un lettore di codice a barre wireless dotato di memoria interna.

| Ι | 2 | 3 | 4 | 5   | 6   | 7      | 8      | 9      | 0        |        | +/- | С | SUCC. |     |
|---|---|---|---|-----|-----|--------|--------|--------|----------|--------|-----|---|-------|-----|
| 7 | 7 |   |   | CEF | RCA | BLOCCA | SCANS. | INIZIA | SCANS. 🔇 | IMPORT |     | _ | СНІ   | UDI |

Fig 108 - Barra comandi

La procedura è la seguente:

- leggere i codici a barre utilizzando il dispositivo lettore dotato di memoria interna che è stato configurato per connettersi al sistema.
- > Cliccare il pulsante **Import**.

Il sistema fornirà le seguenti finestre per aggiornare l'utente sullo stato dell'operazione di import.

| LETTURA DEI BARCODE DAL LETTORE WIRELESS IN CORSO |
|---------------------------------------------------|
| Connessione con il lettore barcode in corso.      |
| Fig 109                                           |
| LETTURA DEI BARCODE DAL LETTORE WIRELESS IN CORSO |
| Connessione sulla porta seriale 1 in corso        |

Fig 110

Se l'operazione va a buon fine i dati vengono importati. Le righe corrispondenti alle risorse lette appariranno sulla schermata.

# 10. Reso per centro di costo

Il sistema permette di registrare il reso di una risorsa e di attribuirlo al corretto centro di costo. Per fare ciò è necessario per prima cosa selezionare il centro di costo cui attribuire il reso.

Per selezionare il modulo "Reso per centro di costo" è necessario

SM ∰ sulla barra laterale. cliccare l'icona

Si aprirà la seguente schermata (Fig 111).

| UNITÀ OSPEDALIE | RA       |   |   | • |                   | TIPO CENTRO DI COSTO |   |   |      |
|-----------------|----------|---|---|---|-------------------|----------------------|---|---|------|
| CODICE CENTRO I | סו נסגנס |   |   |   | N                 | OME CENTRO DI COSTO  |   |   |      |
| _               |          | _ |   |   |                   |                      |   |   |      |
| Codice          | Nome     | _ | _ | _ | Unità ospedalier: | a                    | _ | _ | Tipo |
|                 |          |   |   |   |                   |                      |   |   |      |
|                 |          |   |   |   |                   |                      |   |   |      |
|                 |          |   |   |   |                   |                      |   |   |      |
|                 |          |   |   |   |                   |                      |   |   |      |
|                 |          |   |   |   |                   |                      |   |   |      |
|                 |          |   |   |   |                   |                      |   |   |      |
|                 |          |   |   |   |                   |                      |   |   |      |
|                 |          |   |   |   |                   |                      |   |   |      |
|                 |          |   |   |   |                   |                      |   |   |      |
|                 |          |   |   |   |                   |                      |   |   |      |
|                 |          |   |   |   |                   |                      |   |   |      |
|                 |          |   |   |   |                   |                      |   |   |      |
|                 |          |   |   |   |                   |                      |   |   |      |
|                 |          |   |   |   |                   |                      |   |   |      |
|                 |          |   |   |   |                   |                      |   |   |      |
|                 |          |   |   |   |                   |                      |   |   |      |
|                 |          |   |   |   |                   |                      |   |   |      |
|                 |          |   |   |   |                   |                      |   |   |      |
|                 |          |   |   |   |                   |                      |   |   |      |
|                 |          |   |   |   |                   |                      |   |   |      |
|                 |          |   |   |   | 1                 |                      |   |   |      |

Fig 111 - Attribuzione centro di costo per i resi

Il paragrafo 10.1 descrive la schermata mostrata in Fig 111.

Il paragrafo 10.2 descrive la procedura di selezione di centro di costo per il reso.

# 10.1. Centri di costo - struttura della schermata

La schermata di selezione dei centri di costo è strutturata secondo lo schema descritto nel paragrafo 2.4, si veda pertanto tale paragrafo per le caratteristiche generali. È inoltre presente una barra di pulsanti che indicano le selezioni più recenti e che permettono di selezionare rapidamente i centri di costo già scelti in precedenza (Fig 118). Nel paragrafo presente sono descritte le sezioni specifiche che compongono la schermata.

### 10.1.1. Filtri

| UNITÀ OSPEDALIERA      |        | •                        | TIPO CENTRO DI COSTO | - |
|------------------------|--------|--------------------------|----------------------|---|
| CODICE CENTRO DI COSTO |        |                          | NOME CENTRO DI COSTO |   |
|                        | E. 110 | E'ld d' delle set source | "C                   | 1 |

Fig 112 - Filtri della schermata "Centri di costo per il reso"

I filtri disponibili sulla schermata "Centri di costo per il reso" (Fig 112) sono i seguenti:

- "Unità ospedaliera" Permette di specificare l'unità ospedaliera cui fa riferimento il centro di costo che si vuole selezionare.
- "Tipo" Permette di specificare il tipo di centro di costo che si vuole selezionare.
- "Codice" Permette di specificare il codice del centro di costo che si vuole selezionare.
- "Nome" Permette di specificare il nome del centro di costo che si vuole selezionare.

Si veda il paragrafo 2.4.2 per una spiegazione generale della natura e dell'utilizzo dei filtri nel sistema "Stock Management". In questo caso particolare i due filtri "Unità ospedaliera" e "Tipo" si specificano selezionando una voce da una lista di possibilità predefinite mentre i due filtri "Codice" e "Nome" si specificano tramite tastiera, digitando il nome e il codice del centro di costo da selezionare.

### 10.1.2. Area dati

L'area dati della schermata "Centri di costo per il reso" riporta l'elenco di tutti i centri di costo che hanno le caratteristiche specificate nei filtri (In Fig 113 si è specificata l'unità ospedaliera "Ortopedia e Traumatologia").

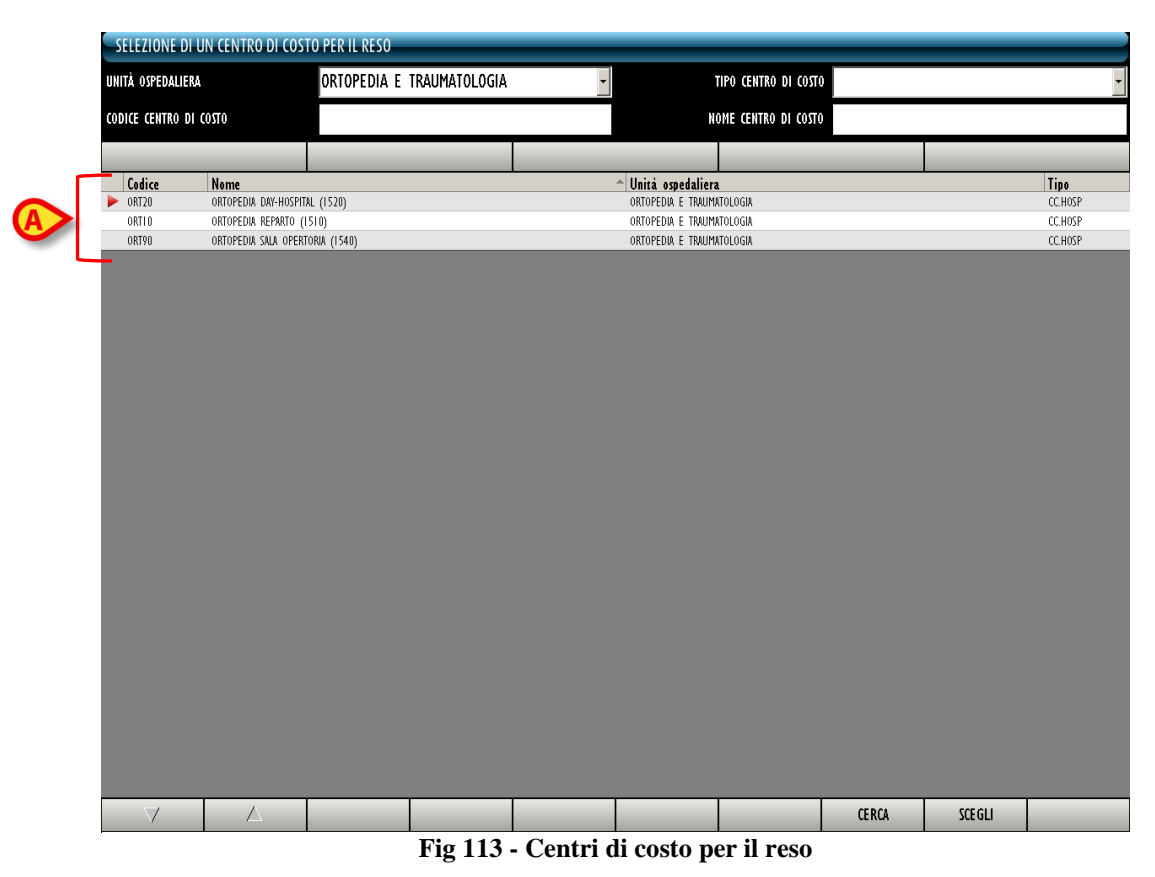

Ogni riga corrisponde ad un centro di costo. Per ogni centro di costo possono essere visualizzati:

- il codice del centro di costo:
- il nome del centro di costo;
- l'unità ospedaliera di riferimento;
- il tipo di centro di costo;

Nessuna delle informazioni su questa schermata può essere modificata dall'utente.

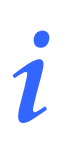

Per ogni centro di costo possono essere presenti tutte o parte delle possibili informazioni, a seconda di ciò che è stato specificato in fase di configurazione.

La freccia 🕨 eventualmente posta all'inizio della riga indica il centro di costo selezionato.

#### 10.1.3. La barra comandi della schermata "Centro di costo per reso"

La barra comandi della schermata (Fig 78) è composta da diversi pulsanti. Questo paragrafo elenca brevemente le funzioni di tali pulsanti.

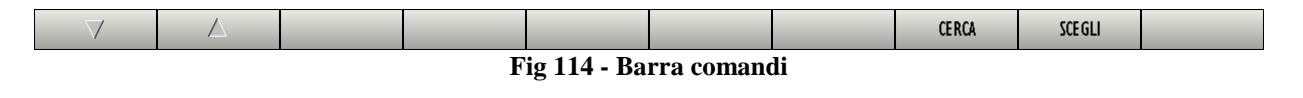

I pulsanti freccia e permettono di far scorrere in alto e in basso i contenuti della schermata nel caso gli elementi presenti siano troppi per essere visualizzati tutti insieme (pulsanti di scroll).

Il pulsante **Cerca** permette di ricercare e visualizzare l'elenco di centri di costo aventi le caratteristiche specificate nei filtri descritti nel paragrafo 10.1.1.

Il pulsante **Scegli** permette di selezionare il centro di costo cui attribuire il prelievo. La procedura completa è descritta nel paragrafo 10.2.

# 10.2. Procedura di selezione del centro di costo per il reso

La procedura da seguire per scegliere il centro di costo cui attribuire il reso di una o più risorse è la seguente. SM<sup>-</sup>

 Cliccare l'icona
 sulla barra laterale per accedere alla schermata di selezione del centro di costo (Fig 115).

| SELEZIONE D    | UN CENTRO | DI COSTI         | O PER IL RESO |               |     |                 |                      |       |         |      |
|----------------|-----------|------------------|---------------|---------------|-----|-----------------|----------------------|-------|---------|------|
| IITÀ OSPEDALIE | RA        | $\boldsymbol{<}$ | ORTOPEDIA E   | TRAUMATOLOGIA | ۰ ۱ | $\supset$       | TIPO CENTRO DI COSTO |       |         |      |
| DICE CENTRO D  | I COSTO   |                  |               |               |     |                 | NOME CENTRO DI COSTO |       |         |      |
|                |           |                  |               |               |     |                 |                      |       |         |      |
| Codice         | Nome      | -                | -             | -             | _   | Unità ospedalio | era                  | -     | _       | Tipo |
|                |           |                  |               |               |     |                 |                      |       |         |      |
|                |           |                  |               |               |     |                 |                      |       |         |      |
|                |           |                  |               |               |     |                 |                      |       |         |      |
|                |           |                  |               |               |     |                 |                      |       |         |      |
|                |           |                  |               |               |     |                 |                      |       |         |      |
|                |           |                  |               |               |     |                 |                      |       |         |      |
|                |           |                  |               |               |     |                 |                      |       |         |      |
|                |           |                  |               |               |     |                 |                      |       |         |      |
|                |           |                  |               |               |     |                 |                      |       |         |      |
|                |           |                  |               |               |     |                 |                      |       |         |      |
|                |           |                  |               |               |     |                 |                      |       |         |      |
|                |           |                  |               |               |     |                 |                      |       |         |      |
|                |           |                  |               |               |     |                 |                      |       |         |      |
|                |           |                  |               |               |     |                 |                      |       |         |      |
|                |           |                  |               |               |     |                 |                      | ₿     |         |      |
| $\neg$         |           |                  |               |               |     |                 |                      | CERCA | SCE GLI |      |

- Fig 115 Attribuzione centro di costo per il reso
- Specificare nei filtri i dati del centro di costo che si desidera selezionare. In Fig 115 A si è specificato l'unità ospedaliera "Ortopedia e Traumatologia".
- Cliccare il pulsante Cerca sulla barra comandi (Fig 115 **B**).  $\triangleright$

Sulla schermata sarà visualizzata la lista dei centri di costo aventi le caratteristiche specificate (Fig 116 A).

| SELEZIONE DI L    | IN CENTRO DI COST     | O PER IL RESO    |               |       |                    |                        |         |         |                    |
|-------------------|-----------------------|------------------|---------------|-------|--------------------|------------------------|---------|---------|--------------------|
| UNITÀ OSPEDALIERA |                       | ORTOPEDIA E      | TRAUMATOLOGIA |       | •                  | TIPO CENTRO DI COST(   | 0       |         | •                  |
| CODICE CENTRO DI  | CO <b>ST</b> O        |                  |               |       | N                  | IOME CENTRO DI COSTO   | D       |         |                    |
|                   |                       | -                |               |       |                    |                        |         |         |                    |
| Codice            | Nome                  | . (1520)         |               |       | ^ Unità ospedalier | a                      |         |         | Tipo               |
| ORIZU  ORIZU      | ORTOPEDIA DAY-HUSPITA | L (1520)<br>510) |               |       | ORTOPEDIA E TRAUP  | NATULUGIA<br>Natulogia |         |         | CC.HUSP<br>CC.HUSP |
| ORT90             | ORTOPEDIA SALA OPERTO | DRIA (1540)      |               |       | ORTOPEDIA E TRAUM  | NATOLOGIA              |         |         | CC.HOSP            |
|                   |                       |                  |               |       |                    |                        |         | ₿       |                    |
| $\neg$            |                       |                  |               |       |                    |                        | CERCA 🤇 | SCE GLI | $\triangleright$   |
| L                 |                       |                  | E:~           | 11/ 1 | Digultati mia      |                        |         |         |                    |

Fig 116 - Risultati ricerca

Cliccare la linea corrispondente al centro di costo che si desidera scegliere.

La freccia *b* apparirà all'inizio della linea su cui si è cliccato.

Cliccare il pulsante **Scegli** sulla barra comandi (Fig 116 **B**).

Si aprirà la schermata che permette di registrare il reso dei materiali ("Reso per centro di costo" - Fig 117). La schermata è descritta in dettaglio nel paragrafo 10.3. Nel paragrafo 10.4 è descritta la procedura da attuare per selezionare le risorse di cui registrare il "reso".

|   | RESO P     | ER CENT   | RO DI CO               | STO      |         |            |           |           |          |          |                |               |              |           |           |
|---|------------|-----------|------------------------|----------|---------|------------|-----------|-----------|----------|----------|----------------|---------------|--------------|-----------|-----------|
| < | Centro d   | li costo: | ORTOPE                 | DIA DAY- | HOSPITA | L (1520)   | ) - Unità | ospedali  | iera ORT | OPEDIA I | e traumatologi | A             |              |           |           |
|   | JATA INIZI | ALE       | 30 <mark>/07/20</mark> | 09       | ¥       |            | ATA TINAL | 5 30/07/2 | 009      | <b>•</b> |                |               |              |           |           |
|   | MAGAZZIN   | 0 -TUTTI- |                        |          |         |            | - ISOL    | -TUTTI-   |          |          |                | ARMADIO -TUTT |              |           | RESETTARE |
|   | Posiz      | ione      | _                      | _        | _       | <u>^ (</u> | Codice    | Codice p. | . Descri | tione    |                | Lor           | tto Scadenza | Seriale U | sati Reso |
|   |            |           |                        |          |         |            |           |           |          |          |                |               |              |           |           |
|   |            |           |                        |          |         |            |           |           |          |          |                |               |              |           |           |
|   |            |           |                        |          |         |            |           |           |          |          |                |               |              |           |           |
|   |            |           |                        |          |         |            |           |           |          |          |                |               |              |           |           |
|   |            |           |                        |          |         |            |           |           |          |          |                |               |              |           |           |
|   |            |           |                        |          |         |            |           |           |          |          |                |               |              |           |           |
|   |            |           |                        |          |         |            |           |           |          |          |                |               |              |           |           |
|   |            |           |                        |          |         |            |           |           |          |          |                |               |              |           |           |
|   |            |           |                        |          |         |            |           |           |          |          |                |               |              |           |           |
|   |            |           |                        |          |         |            |           |           |          |          |                |               |              |           |           |
|   |            |           |                        |          |         |            |           |           |          |          |                |               |              |           |           |
|   |            |           |                        |          |         |            |           |           |          |          |                |               |              |           |           |
|   |            |           |                        |          |         |            |           |           |          |          |                |               |              |           |           |
|   |            |           |                        |          |         |            |           |           |          |          |                |               |              |           |           |
|   |            |           |                        |          |         |            |           |           |          |          |                |               |              |           |           |
|   |            |           |                        |          |         |            |           |           |          |          |                |               |              |           |           |
|   |            |           |                        |          |         |            |           |           |          |          |                |               |              |           |           |
|   |            |           |                        |          |         |            |           |           |          |          |                |               |              |           |           |
|   | T          | 2         | 3                      | 4        | 5       | 6          | 7         | 8         | 9        | 0        |                | +/-           | С            | SUCC.     |           |
|   |            | /         | 1                      | 7        |         |            | BLOCCA    | SCANS.    | INIZIA   | SCANS.   | IMPORT         |               |              | СН        | UDI       |

Fig 117 - Schermata di reso per centro di costo

#### 10.2.1. Centri di costo "Recenti"

La barra indicata in Fig 118 è composta da cinque pulsanti che riportano le cinque selezioni più recenti del centro di costo di attribuzione.

|   | SELEZIONE DI UN CENTRO DI COST     | TO PER IL RESO                      |                            |                                                       | 🕀 Sotto scorta                                             |
|---|------------------------------------|-------------------------------------|----------------------------|-------------------------------------------------------|------------------------------------------------------------|
|   | UNITÀ OSPEDALIERA                  |                                     | •                          | TIPO CENTRO DI COSTO                                  | T                                                          |
|   | CODICE CENTRO DI COSTO             |                                     |                            | NOME CENTRO DI COSTO                                  |                                                            |
| < | ORTOPEDIA AMBULATORIO<br>ORTOPEDIA | ORTOPEDIA DAY-HOSPITAL<br>ORTOPEDIA | AMBULATORIO<br>CARDIOLOGIA | DAY-SERVICE E DAY-SURGERY<br>ANESTESIA E RIANIMAZIONE | CHIRURGIA PLASTICA-REPARTO<br>CHIRURGIA PLASTICA (Deterut) |
|   | Codice Nome                        |                                     | Unità ospedalie            | ra                                                    | Tipo                                                       |
|   |                                    |                                     | Fig 118                    | ad de de a end a ed. 10 ad e .                        | ra ar ⊡rararara, anaz ia a                                 |

Se si desidera scegliere di nuovo uno dei cinque centri di costo specificati sui pulsanti è sufficiente

cliccare il pulsante corrispondente.

Si aprirà la schermata "Reso per centro di costo" (Fig 117), che riporterà sotto all'intestazione il nome del centro di costo scelto.

# 10.3. Descrizione della schermata "Reso per centro di costo"

La schermata "Reso per centro di costo" è strutturata secondo lo schema descritto nel paragrafo 2.4, si veda tale paragrafo per le caratteristiche generali. Nel paragrafo presente sono descritte le sezioni specifiche che la compongono.

### 10.3.1. Filtri

| Centro di costo: | ORTOPEDIA AMBULA         | ATORIO - Unità ospedal                 | iera ORTOPEDIA   |             |                   |                                |           |
|------------------|--------------------------|----------------------------------------|------------------|-------------|-------------------|--------------------------------|-----------|
| DATA INIZIALE    | <mark>30</mark> /07/2009 | - DATA FINAL                           | 30/07/2009       | <b>~</b>    |                   |                                |           |
| MAGAZZINO -TUTTI |                          | - ISOLA                                | -TUTTI-          |             | ARMADIO -TUTTI-   | Y                              | RESETTARE |
| m Projetimen     | an papere properties     | ~ ~~ ~ ~ ~ ~ ~ ~ ~ ~ ~ ~ ~ ~ ~ ~ ~ ~ ~ | indice A Pesarin | her was the | Marin marketterne | Frankarran Fasintament Userich | Base      |

Fig 119 - Filtri della schermata "Reso per centro di costo"

I filtri disponibili su questa schermata sono i seguenti:

- "Data iniziale" e "Data finale" permettono di visualizzare soltanto le risorse prelevate nell'arco di tempo compreso fra le due date
- "Magazzino" Permette di visualizzare soltanto le risorse prelevate da un magazzino specifico.
- "Isola" Permette di visualizzare soltanto le risorse prelevate da un'isola specifica.
- "Armadio" Permette di visualizzare soltanto le risorse prelevate da un armadio specifico.

Si veda il paragrafo 2.4.2 per una spiegazione generale della natura e dell'utilizzo dei filtri nel sistema "Stock Management".

#### 10.3.2. Area dati

Nella schermata "Reso per centro di costo", sono visualizzate tutte le risorse prelevate per il centro di costo specificato nell'arco di tempo indicato dai filtri "Data iniziale" e "Data finale" (Fig 120).

| Centro di costo: ORTOPEDIA AMBULATORIO - | Unità ospedal | iera ORTOP | DIA                                                   |       |          |         |         |            |          |
|------------------------------------------|---------------|------------|-------------------------------------------------------|-------|----------|---------|---------|------------|----------|
| DATA INIZIALE 30/07/2009                 | DATA FINALE   | 30/07/2009 | •                                                     |       |          |         |         |            |          |
| MAGAZZINO -TUTTI-                        | - ISOLA       | -TUTTI-    | ARMADIO -T                                            | UTTI- |          |         | *       | RESETT     | IARE     |
| Posizione                                | ↑ Codice      | Codice p   | Descrizione                                           | Lotto | Scadenza | Seriale | Usati / | leso       |          |
| BLO.GLB.LLPI                             | 900R7790103   | 498        | SET GARZA LAPAR.30X30 RX12ST CF.1(DT.12/8 F.32/40 L   |       |          |         |         | 0          | <u>^</u> |
| DEA.RBA.Mon.Gin.a                        | 900R7505269   | 498        | SET GARZA TOXTO T6STR.S.FILO CF.5(DT. 12/8 FILAT.32/4 |       |          | 6       |         | 0          | 0        |
| GIAM.F.G.fff.aab                         | 900R7505269   | 498        | SET GARZA TOXTO T6STR.S.FILO CF.5(DT. 12/8 FILAT.32/4 |       |          | U U     |         | 0          | 0        |
| RBL.Glok.Jim.Fre.b                       | 900R7770208   | 498        | SET GARZA 7X9 16STR. RX CF.5 (DTITOLO 12/8 FILA       |       |          |         | N N     | 0          | 0/       |
|                                          |               |            |                                                       |       |          |         |         | $\bigcirc$ |          |

Fig 120

Ad ogni riga corrisponde una risorsa.

Per ogni risorsa possono essere visualizzati:

- la posizione della risorsa (non editabile);
- il codice della risorsa (non editabile);
- il codice del produttore (non editabile);

- la descrizione della risorsa (non editabile);
- il lotto di appartenenza (non editabile);
- la data di scadenza (non editabile);
- il numero seriale (non editabile);
- la quantità prelevata (non editabile);
- la quantità che si desidera rendere.

# i

Per ogni risorsa possono essere presenti tutte o parte delle possibili informazioni, a seconda di ciò che è stato specificato in fase di configurazione.

L'icona keventualmente appare all'inizio di ogni riga indica l'elemento correntemente selezionato.

L'unico elemento modificabile su questa schermata è il numero di "resi"; la casella corrispondente è evidenziata in giallo se non si è specificato alcun valore (Fig 120 A). Quando si è specificato un valore, se non si è ancora cliccato il pulsante **Aggiorna** sulla barra comandi, la casella è evidenziata in celeste (Fig 121).

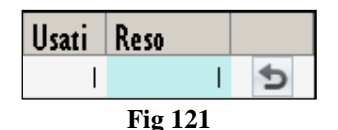

L'icona iniziali che appare accanto alla casella permette, se cliccata, di riportare la schermata ai valori iniziali (pulsante "Undo").

Si veda il paragrafo 10.4 per la procedura di specifica dei resi.

#### 10.3.3. La barra comandi della schermata "Reso per centro di costo"

La barra comandi della schermata "Reso per centro di costo" (Fig 122) permette di gestire i contenuti della schermata.

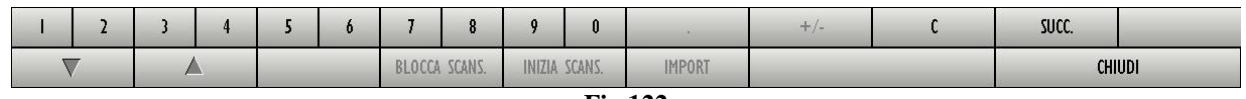

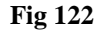

I pulsanti numerici presenti nella riga superiore della barra comandi (Fig 123) permettono di impostare le quantità di risorse da rendere.

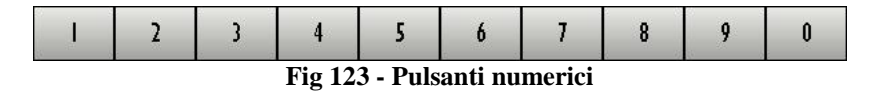

Il click su uno dei numeri "scrive" all'interno del campo "Reso" (Fig 120 A) il numero cliccato.

Il pulsante "•" è un separatore decimale. Tale pulsante è attivo solo dove abbia senso specificare valori decimali.

Il pulsante "+/-" permette di specificare se il valore inserito è da considerarsi positivo o negativo. Tale pulsante è attivo solo dove abbia senso specificare valori negativi.

Il pulsante " C " permette di azzerare le quantità inserite.

Il pulsante Succ. permette di selezionare l'elemento successivo a quello correntemente selezionato.

I pulsanti freccia e permettono di far scorrere in alto e in basso i contenuti della schermata nel caso gli elementi presenti siano troppi per essere visualizzati tutti insieme (pulsanti di scroll).

I pulsanti Inizia Scans, Blocca Scans e Import non sono attivi su questa schermata.

Il pulsante Chiudi permette di chiudere la schermata corrente.

Quando si operano modifiche sui valori della schermata, sulla barra comandi compaiono i due pulsanti Aggiorna e Annulla.

Il pulsante **Aggiorna** salva tutti i cambiamenti fatti. Dopo aver modificato i dati sulla schermata è sempre necessario cliccare su **Aggiorna** per salvare le modifiche fatte. Dopo aver cliccato questo pulsante i valori sulla schermata sono aggiornati.

Il pulsante **Annulla** annulla tutte le modifiche eventualmente effettuate.

## 10.4. Come registrare un "reso"

Per registrare un reso, sulla schermata "Reso per centro di costo" (Fig 117).

> Cliccare la riga corrispondente alla risorsa di cui si vuole specificare la quantità resa.

La riga sarà selezionata, apparirà l'icona 🕨 all'inizio della riga.

- > Utilizzare i pulsanti numerici sulla barra comandi per impostare la quantità.
- > Cliccare il pulsante Aggiorna sulla barra comandi.

#### OPPURE

Cliccare la casella "Reso" (Fig 124) sulla riga corrispondente alla risorsa di cui si vuole specificare la quantità resa.

La riga corrispondente sarà selezionata, apparirà l'icona 🕨 all'inizio della riga.

La quantità all'interno della casella apparirà evidenziata (Fig 124).

| Reso    |   |
|---------|---|
|         | 0 |
| per Ja  | 0 |
| Fig 124 |   |

- > Utilizzare la tastiera della workstation per impostare la quantità.
- > Cliccare il pulsante Aggiorna sulla barra comandi.

Dopo aver cliccato il pulsante **Aggiorna** le quantità inserite nella casella "Usati" sono aggiornate secondo i nuovi valori inseriti. Se, cioè, si sono prelevate 4 unità di una risorsa e se ne rendono 2 la casella "Usati", dopo l'aggiornamento, riporta il numero 2.

Se il numero di risorse rese è uguale o maggiore a quello di risorse prelevate la riga corrispondente alla risorsa sparisce dalla schermata "reso".

### 10.4.1. Uso del lettore di codici a barre nella procedura di "Reso"

Quando è visualizzata la schermata "Reso per centro di costo" il lettore di codici a barre serve come strumento di ricerca e selezione dei diversi elementi.

La lettura del codice a barre della risorsa da rendere, infatti, fa sì che la riga corrispondente a tale risorsa venga portata al primo posto nell'elenco di risorse visualizzate sulla schermata. Viene al tempo stesso incrementata di una unità la quantità di risorsa di cui si sta registrando il reso.

Per utilizzare questa funzionalità, dunque, è necessario

> leggere il codice a barre della risorsa da rendere.

La riga corrispondente sarà portata in cima all'elenco di risorse visualizzate sulla schermata. Sarà incrementata di una unità la quantità nella casella "Reso".

> Cliccare il pulsante Aggiorna sulla barra comandi.

# 11. Allocazione delle risorse

Il modulo "Allocazione risorse" permette di registrare i cambiamenti nella configurazione degli armadi per quanto riguarda l'allocazione delle risorse.

Nel sistema Stock Management ogni armadio è configurato per contenere soltanto determinate risorse. Ciò significa che una certa risorsa, da configurazione, può essere allocata solo in certi armadi e non in altri. Il modulo "Allocazione risorse" permette di specificare che una determinata risorsa non si troverà più in un armadio selezionato come origine ma si troverà da ora in avanti in un armadio di destinazione specificato dall'utente.

Il modulo permette cioè di registrare lo spostamento della possibilità stessa, per una risorsa, di trovarsi in un certo armadio. Cambia così la configurazione degli armadi.

La riallocazione di una risorsa eseguita attraverso questo modulo comporta lo spostamento di tutte le unità della risorsa specificata che eventualmente si trovavano nell'armadio di origine.

i

Il modulo "Allocazione risorse" non può essere utilizzato per registrare lo spostamento di una certa quantità di risorsa da un armadio all'altro. A questo scopo si usi il modulo "Trasferimento materiali" descritto nel paragrafo 4.

Per selezionare il modulo

cliccare l'icona corrispondente
 sulla barra laterale.

Si aprirà la seguente schermata (Fig 125):

| ALLOCA RISO  | RSA        | _         | _          | _            | <br>Scaduti 🕕 | Prossimi alla sca | adenza | Je Co   | tto scorta |
|--------------|------------|-----------|------------|--------------|---------------|-------------------|--------|---------|------------|
| SORGENTE     |            |           |            |              |               |                   |        |         | +          |
| DESTINAZIONE |            |           |            |              |               |                   |        |         | *          |
| Codice       | Codice pro | . Risorsa |            |              |               | Data Scadenza     | Q.tà   | Armadio | Kit        |
|              |            |           |            |              |               |                   |        |         |            |
|              |            |           |            |              |               |                   |        |         |            |
|              |            |           |            |              |               |                   |        |         |            |
|              |            |           |            |              |               |                   |        |         |            |
|              |            |           |            |              |               |                   |        |         |            |
|              |            |           |            |              |               |                   |        |         |            |
|              |            |           |            |              |               |                   |        |         |            |
|              |            |           |            |              |               |                   |        |         |            |
|              |            |           |            |              |               |                   |        |         |            |
|              |            |           |            |              |               |                   |        |         |            |
|              |            |           |            |              |               |                   |        |         |            |
|              |            |           |            |              |               |                   |        |         |            |
|              |            |           |            |              |               |                   |        |         |            |
|              |            |           |            |              |               |                   |        |         |            |
|              |            |           |            |              |               |                   |        |         |            |
|              |            |           |            |              |               |                   |        |         |            |
|              |            |           | CE1 11177  | DECEL TIPE   |               |                   |        |         |            |
|              | $\Delta$   |           | SEL. TUTTI | DESEL. TUTTI |               |                   |        |         |            |

Fig 125 - Allocazione risorse

### 11.1. Allocazione risorse: struttura della schermata

La schermata che permette di cambiare l'allocazione delle risorse è strutturata secondo lo schema descritto nel paragrafo 2.4, si veda pertanto tale paragrafo per le caratteristiche generali. Nel paragrafo presente sono descritte le sezioni specifiche che la compongono.

#### 11.1.1. Specifica origine e destinazione

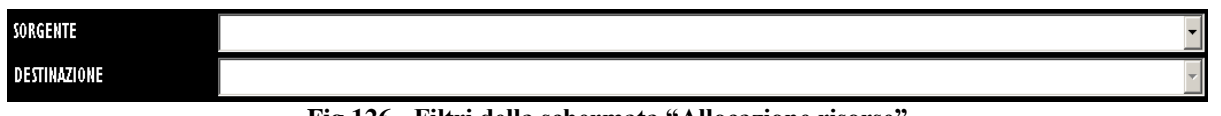

Fig 126 - Filtri della schermata "Allocazione risorse"

I filtri disponibili sulla schermata "Allocazione risorse" (Fig 126) sono i seguenti:

- "Sorgente" Permette di selezionare l'armadio di origine.
- "Destinazione" Permette di selezionare l'armadio di destinazione.

Si veda il paragrafo 2.4.2 per una spiegazione generale della natura e dell'utilizzo dei filtri nel sistema "Stock Management".

### 11.1.2. Area dati

Dopo che l'armadio "Sorgente" e l'armadio "Destinazione" sono stati selezionati, all'interno dell'area dati appare l'elenco di risorse che è possibile trasferire dall'origine alla destinazione (Fig 127 A).

|               |            | Scaduti 🚺 Prossimi                                                | alla scadenza | 🕕 Sotto     | scorta |
|---------------|------------|-------------------------------------------------------------------|---------------|-------------|--------|
| SORGENTE      |            | BLO.GI.CLI.PI                                                     |               |             |        |
| DESTINAZIONE  |            | BLO.GI.D.LI.PI                                                    |               |             |        |
| Codice        | ↑ Codice p | Data Scade                                                        | nza Q.ta      | Armadio Kin | t      |
| ▶ 607R7810005 | 5167       | CAT TIEMAN CHI4 TRASP CD.221800 /D DEL.609/07                     | 85            | 85          | 0      |
| 607R7840027   | 5167       | CAT VESCSIL.2VCH16 FOLEY (DCOD. 189205 - DEL. 1033/08             | 29            | 28          |        |
| 607R7840067   | 5167       | CAT.NELATON DONNA CH., 14CM (DCOD, OB0182XX - DEL, 1033/08        | 140           | 140         | (      |
| 607RC909007   | 5167       | CAT VESCS/P.2VCH18 (DCOD. 170605 (DET. 1033/08)                   | 52            | 52          | 1      |
| 607RC909008   | 5167       | CAT VESC.S/P.2VCH20 (DCOD. 170605 (DET. 1033/08)                  | 45            | 45          | (      |
| 608R7770193   | 4286       | UNOMETER 500ML CD.158101310190 (DCON TUBO 150 ML - DEL. 687/08    | 34            | 34          | 1      |
| 608R7790036   | 505        | UROGARD SACCA URINA STER. 2000ML (DCOD.UDBE3112P01 DEL. 1033/08   | 63            | 40          | 23     |
| 608R7790038   | 154        | SACCA URINA STER.2000ML DAS (DCOD AS322 DEL. 1033/08              | 62            | 61          |        |
| 616R7790067   | 4286       | TAPPO CAT.VESC. COD. 84073023 (D DEL. 1033/08                     | 159           | 159         | 1      |
| 900R7505269   | 493        | SET GARZA LOXIO L6STR.S.FILO CF.5)DCD.23481 12/8 32/40 DEL.972/09 | 0             | 0           |        |
| 916RS000310   | 1767       | TAPPO LL X CATETERE VENOSO (DCOD.380000988800-VYGON DET.393/08    | 218           | 218         |        |
|               |            |                                                                   |               |             |        |
|               |            |                                                                   |               |             |        |

Fig 127 - Allocazione risorse

Ogni riga corrisponde ad un tipo di risorsa. Per ogni risorsa, in questa sezione, possono essere visualizzati:

- il codice della risorsa (non editabile);
- il codice del produttore (non editabile);
- il nome della risorsa (non editabile);
- la data di scadenza (non editabile);
- la quantità di risorsa in giacenza (non editabile);
- la quantità di risorsa in giacenza negli armadi (non editabile);
- la quantità di risorsa in giacenza nei kit generici già preparati (non editabile)

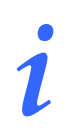

Per ogni risorsa possono essere presenti tutte o parte delle possibili informazioni, a seconda di ciò che è stato specificato in fase di configurazione.

I riquadri presenti sulla destra (Fig 128 A) indicano, se selezionati - 🗹 - , che la risorsa specificata nella riga corrispondente sarà riallocata.

| Codice        | ▲ Codice pro  | Risorsa                                          |             | )ata Scadenza Q. | tà .               | Armadio Kit | $\wedge$ |
|---------------|---------------|--------------------------------------------------|-------------|------------------|--------------------|-------------|----------|
| 🕨 607R7810005 | 5167          | CAT TIEMAN CHI4 TRASP CD.221800 /D               | DEL.609/07  |                  | 85                 | 85          |          |
| 607R7840027   | 5167          | CAT VESC.SIL.2VCH16 FOLEY (DCOD. 189205 - DEL. 1 | 033/08      |                  | 29                 | 28          |          |
| 607R7840067   | 5167          | CAT.NELATON DONNA CH., 14CM (DCOD, 0B0182XX - DI | EL. 1033/08 |                  | 140                | 14 <b>A</b> | 0        |
| 607RC909007   | 5167          | CAT VESC.S/P.2VCH18 (DCOD. 170605 (DET. 1        | 033/08)     |                  | 52                 | 52          | 0        |
| 607RC909008   | 15167 Jun Jun | CAT YESCS/P,2YCH20 (DCOD., 170605, DET., J       | 133/08)     | ny and my have   | ~~ <sup>45</sup> , | ns \$m      | and and  |

Fig 128

La freccia keventualmente posta all'inizio della riga indica quale delle risorse presenti sulla schermata è selezionata.

Quando la quantità di una risorsa è sotto il minimo indicato da configurazione la casella corrispondente è evidenziata in rosa.

Quando la quantità di una risorsa è sotto la quantità consigliata impostata da configurazione la casella corrispondente è evidenziata in giallo.

#### 11.1.3. La barra comandi della schermata "Allocazione risorse"

La barra comandi della schermata (Fig 129) è composta da diversi pulsanti. Questo paragrafo elenca brevemente le funzioni dei diversi pulsanti, rimandando a paragrafi successivi quando ci sia bisogno di una descrizione più estesa.

| $\bigtriangledown$ | Δ | SEL. TUTTI | DESEL. TUTTI |        |  |  |
|--------------------|---|------------|--------------|--------|--|--|
|                    |   | E          | :- 120 Da    | <br>32 |  |  |

#### Fig 129 - Barra comandi

Le frecce e permettono di far scorrere in alto e in basso i contenuti della schermata nel caso gli elementi presenti siano troppi per essere visualizzati tutti insieme (pulsanti di scroll).

Il pulsante Sel. Tutti permette di selezionare tutti gli elementi della schermata.

Il pulsante **Desel. Tutti** permette di deselezionare tutti gli elementi della schermata.

Quando si operano modifiche sui valori della schermata, sulla barra comandi compaiono i due pulsanti Aggiorna e Annulla.

Il pulsante **Aggiorna** salva tutti i cambiamenti fatti. Dopo aver modificato i dati sulla schermata è sempre necessario cliccare su **Aggiorna** per salvare le modifiche fatte.

Il pulsante **Aggiorna** annulla tutte le modifiche eventualmente effettuate.

## 11.2. Come cambiare l'allocazione di una risorsa

Per cambiare l'allocazione di una risorsa

cliccare l'icona sulla barra laterale per portarsi sulla schermata "Allocazione risorse"  $\triangleright$ (Fig 130).

Si ricordi che il modulo "Allocazione risorse" non può essere utilizzato per registrare lo spostamento di una certa quantità di risorsa da un armadio all'altro. A questo scopo si usi il modulo "Trasferimento materiali" descritto nel paragrafo 4.

| ALLOCA RISOR       | RSA         |         | _          |              |           | Scaduti 🕧 | Prossimi alla s | cadenza | C CO    | otto sco | rta |
|--------------------|-------------|---------|------------|--------------|-----------|-----------|-----------------|---------|---------|----------|-----|
| SORGENTE           |             |         |            |              |           |           |                 |         |         |          | -   |
| DESTINAZIONE       |             |         |            |              |           |           |                 |         |         |          | -   |
| Codice             | Codice pro. | Risorsa |            |              |           |           | Data Scadenza   | Q.tà    | Armadio | Kit      |     |
|                    |             |         |            |              |           |           |                 |         |         |          |     |
|                    |             |         |            |              |           |           |                 |         |         |          |     |
|                    |             |         |            |              |           |           |                 |         |         |          |     |
|                    |             |         |            |              |           |           |                 |         |         |          |     |
|                    |             |         |            |              |           |           |                 |         |         |          |     |
|                    |             |         |            |              |           |           |                 |         |         |          |     |
|                    |             |         |            |              |           |           |                 |         |         |          |     |
|                    |             |         |            |              |           |           |                 |         |         |          |     |
|                    |             |         |            |              |           |           |                 |         |         |          |     |
|                    |             |         |            |              |           |           |                 |         |         |          |     |
|                    |             |         |            |              |           |           |                 |         |         |          |     |
|                    |             |         |            |              |           |           |                 |         |         |          |     |
|                    |             |         |            |              |           |           |                 |         |         |          |     |
|                    |             |         |            |              |           |           |                 |         |         |          |     |
|                    |             |         |            |              |           |           |                 |         |         |          |     |
|                    |             |         |            |              |           |           |                 |         |         |          |     |
|                    |             |         |            |              |           |           |                 |         |         |          |     |
| $\bigtriangledown$ | $\Delta$    |         | SEL. TUTTI | DESEL. TUTTI |           |           |                 |         |         |          |     |
|                    |             |         | Fig 1      | 30 - Alloc   | azione ri | isorse    |                 |         |         |          |     |

- Selezionare l'armadio di origine specificando il campo "Sorgente" (Fig 131 A).
- Selezionare l'armadio di destinazione specificando il campo "Destinazione" (Fig 131 B).

Appariranno nell'area dati le risorse di cui è possibile cambiare l'allocazione (Fig 131 C).

|               | лкра         |                                   |                        | 🕕 Scac          | luti 🕧 Prossimi alla s | cadenza | Sotto :     | corta |
|---------------|--------------|-----------------------------------|------------------------|-----------------|------------------------|---------|-------------|-------|
| SORGENTE      | BLO          | ).GI.CL                           |                        |                 |                        |         | <u> </u>    |       |
| DESTINAZIONE  | BLC          | ).GI.D.LI.PI                      |                        |                 |                        |         |             |       |
| Codice        | ^ Codice pro | . Risorsa                         |                        |                 | Data Scadenza          | Q.tà    | Armadio Kit |       |
| ▶ 607R7810005 | 5167         | CAT TIEMAN CHI4 TRASP CD.221800   | /D                     | DEL.609/07      |                        | 85      | 5 85        | 0     |
| 607R7840027   | 5167         | CAT VESC.SIL.2VCH16 FOLEY         | (DCOD. 189205 - DEL. 1 | 033/08          |                        | 29      | 28          |       |
| 607R7840067   | 5167         | CAT.NELATON DONNA CH., 14CM       | (DCOD. 0B0182XX - DE   | EL. 1033/08     |                        | 140     | ) 140       | 0     |
| 607RC909007   | 5167         | CAT VESC.S/P.2VCH18               | (DCOD. 170605 (DET. 1) | 033/08)         |                        | 52      | 2 52        | 0     |
| 607RC909008   | 5167         | CAT_VESC.S/P.2VCH20               | (DCOD. 170605 (DET. 1) | 033/08)         |                        | 45      | 5 45        | 0     |
| 608R7770193   | 4286         | UNOMETER SOOML CD.15810131019     | 0 (DCON TUBO 150 ML    | - DEL. 687/08   |                        | 34      | 4 34        | 0     |
| 608R7790036   | 505          | UROGARD SACCA URINA STER. 2000M   | 1L (DCOD.UDBE3112P01   | DEL. 1033/08    |                        | 63      | 3 40        | 23    |
| 608R7790038   | 154          | SACCA URINA STER.2000ML DAS       | (DCOD AS322            | DEL. 1033/08    |                        | 62      | 2 61        | 1     |
| 616R7790067   | 4286         | TAPPO CAT.VESC. COD. 84073023     | (D                     | DEL. 1033/08    |                        | 159     | 9 159       | 0     |
| 900R7505269   | 493          | SET GARZA IOXIO I6STR.S.FILO CF.5 | )DCD.23481 12/8 32/40  | DEL.972/09      |                        | (       | ) 0         | 0     |
| 916RS000310   | 1767         | TAPPO LL X CATETERE VENOSO        | (DCOD.380000988800-Y   | YGON DET.393/08 |                        | 218     | 3 218       | ι     |
|               |              |                                   |                        |                 |                        |         |             |       |
|               |              |                                   |                        |                 |                        |         |             |       |

Cliccare, sulla destra dell'area dati, i riquadri corrispondenti alle risorse di cui si vuole cambiare allocazione (Fig 132 A).

I riquadri cliccati appariranno selezionati - 🗹 - .

| ALLOCA RISOF   | RSA      |                   |                 |                    |                   | Scaduti 🕕 | Prossimi alla s | cadenza | - OD SO | otto scorta |
|----------------|----------|-------------------|-----------------|--------------------|-------------------|-----------|-----------------|---------|---------|-------------|
| SORGENTE       |          | BLO.GI.B.LI.PI    |                 |                    |                   |           |                 |         |         |             |
| DESTINAZIONE   |          | BLO.GI.D.LI.PI    |                 |                    |                   |           |                 |         |         |             |
| Codice         | ^ Codice | pro Risorsa       |                 |                    |                   |           | Data Scadenza   | Q.tà    | Armadio | Kit 🔿       |
| 600R7790104    | 498      | GARZA PIEG.IODOF. | 10% MT.I        | =DT.12/8           | DEL.61/1          | 0         |                 |         | 7       | 7 0 🗸       |
| 602RC001100    | 206      | BENDA ORL. MT5X3  | 2CM CD.12056105 | 027(DDEL. N. 99/08 |                   |           |                 |         | 28 2    | 8 0 🗸       |
| 602RC001102    | 206      | BENDA ORL.MTSXI   | ICM CD.12056105 | 107(DDEL. N. 99/08 |                   |           |                 |         | 26 2    | δ 0         |
| 616RC000334    | 154      | KIT CATETERISMO V | ESCICALE        | (DCOD.MTKI 076/SCC | DEL. 1033/08      |           |                 |         | 54 5    | 4 0 🗸       |
| ▶ 900R7770208  | 498      | ***SET GARZA 7X9  | 16STR. RX CF.5  | )DC.ID43B0709F05S  | 12/8 20/20 D.972/ | 09        |                 |         | 0       | 0           |
| 915R1000029    | 2618     | striscia adesiva  | /               | D                  | DEL.525/07        |           |                 | 7       | 89 78   | 9 0         |
| 917RC340000    | 2462     | DEFLSCALDAFLUIDI  | COD.7924110     | (D                 | D.679/08          |           |                 |         | 58 5    | 3 0 🗸       |
| TESTINYENTARIO |          | TEST PER INVENTAG | NO IGR 2010 SET | TEMBRE 22          |                   |           |                 |         | 10 1    | 0 🗸         |
|                |          |                   |                 |                    |                   |           |                 |         |         | B           |
| $\neg$         | Δ        |                   | SEL. TUTTI      | DESEL. TUTTI       |                   |           |                 | ANN     | ULLA    | AGGIORNA    |
|                |          |                   |                 | <b>T</b> *         | 100               |           |                 |         |         |             |

Cliccare il pulsante **Aggiorna** sulla barra comandi (Fig 132 **B**).

Il cambiamento di allocazione è così completato.

Il sistema produce automaticamente una stampa che documenta l'azione appena compiuta. Sulla schermata è visualizzato il documento (Fig 133).

|             | ALLOCA RISORSA    |             |                  |                    |              |         |          |        |  |  |  |  |  |
|-------------|-------------------|-------------|------------------|--------------------|--------------|---------|----------|--------|--|--|--|--|--|
| Sorgente    | BLO.G1.B.L1.P1    |             |                  | Destinazione       | BLO.G1.D.    | 1.P1    |          |        |  |  |  |  |  |
| Codice      | Codice produttore | Descrizione |                  |                    |              |         | Scadenza | Q.tà   |  |  |  |  |  |
| 600R7790104 | 498               | GARZA PIEG. | ODOF. 10% MT.1   | =DT.12/8           | DEL.61/      | 10      |          | 7      |  |  |  |  |  |
| 602RC001100 | 206               | BENDA ORL.  | MT5X2CM CD.1205  | 6105027(DDEL. N. 9 | 9/08         |         |          | 28     |  |  |  |  |  |
| 616RC000334 | 154               | KIT CATETER | ISMO VESCICALE   | (DCOD.MTK107       | 5/SCC DEL. 1 | .033/08 |          | 54     |  |  |  |  |  |
| 917RC340000 | 2462              | DEFL.SCALDA | FLUIDI COD.79241 | 10 (D              | D.679/08     |         |          | 58     |  |  |  |  |  |
|             |                   |             |                  |                    |              |         |          | 10     |  |  |  |  |  |
|             |                   |             |                  |                    |              |         |          |        |  |  |  |  |  |
|             |                   |             |                  |                    |              |         |          |        |  |  |  |  |  |
|             |                   |             |                  |                    |              |         |          |        |  |  |  |  |  |
|             |                   |             |                  |                    |              |         |          |        |  |  |  |  |  |
|             |                   |             |                  |                    |              |         |          |        |  |  |  |  |  |
|             |                   |             |                  |                    |              |         |          |        |  |  |  |  |  |
|             |                   |             |                  |                    |              |         |          |        |  |  |  |  |  |
|             |                   |             |                  |                    |              |         |          |        |  |  |  |  |  |
|             |                   |             |                  |                    |              |         |          |        |  |  |  |  |  |
|             |                   |             |                  |                    |              |         |          |        |  |  |  |  |  |
|             |                   |             |                  |                    |              |         |          |        |  |  |  |  |  |
|             |                   |             |                  |                    |              |         |          |        |  |  |  |  |  |
|             |                   |             |                  |                    |              |         |          |        |  |  |  |  |  |
|             |                   |             |                  |                    |              |         |          |        |  |  |  |  |  |
|             |                   |             |                  |                    |              |         |          |        |  |  |  |  |  |
|             |                   |             |                  |                    |              |         |          |        |  |  |  |  |  |
|             |                   |             |                  |                    |              |         |          |        |  |  |  |  |  |
|             |                   |             |                  |                    |              |         |          |        |  |  |  |  |  |
|             |                   |             |                  |                    |              |         | -        |        |  |  |  |  |  |
| ~-          |                   |             |                  |                    |              |         | Pan      | una 17 |  |  |  |  |  |

Il pulsante Chiudi chiude la schermata "Anteprima di stampa".

# 12. Stampa del documento per gli ordini

Il modulo "Ordini" permette di creare un documento che può essere utilizzato per ordinare i materiali. Per attivare il modulo "Ordini",

| S№ | 1                      |  |
|----|------------------------|--|
|    | $\left  \right\rangle$ |  |
|    |                        |  |

 $\triangleright$  cliccare l'icona sulla barra laterale.

Si aprirà la schermata seguente,

| ORDINI        |            |            |                      |      | Scaduti         | 🜔 Prossimi a | lla scadenza | د<br>ب  | otto scorta |
|---------------|------------|------------|----------------------|------|-----------------|--------------|--------------|---------|-------------|
| DATA INIZIALE | 27/10/2010 | •          | DATA FINALE 27/10/20 | 10 🗾 |                 |              |              |         |             |
| MAGAZZINO     | TUTTI      |            | - ISOLA TUTT         | 1    | - ARMADIO TUTTI |              |              | *       | RESETTARE   |
| Posizione     |            | Codice Cod | ice pro Descrizione  |      | Scadenza        | Usati Min M  | lax In mag.  | Armadio | Kit Sugg.   |
|               |            |            |                      |      |                 |              |              |         |             |
|               |            |            |                      |      |                 |              |              |         |             |
|               |            |            |                      |      |                 |              |              |         |             |
|               |            |            |                      |      |                 |              |              |         |             |
|               |            |            |                      |      |                 |              |              |         |             |
|               |            |            |                      |      |                 |              |              |         |             |
|               |            |            |                      |      |                 |              |              |         |             |
|               |            |            |                      |      |                 |              |              |         |             |
|               |            |            |                      |      |                 |              |              |         |             |
|               |            |            |                      |      |                 |              |              |         |             |
|               |            |            |                      |      |                 |              |              |         |             |
|               |            |            |                      |      |                 |              |              |         |             |
|               |            |            |                      |      |                 |              |              |         |             |
|               |            |            |                      |      |                 |              |              |         |             |
|               |            |            |                      |      |                 |              |              |         |             |
|               |            |            |                      |      |                 |              |              |         |             |
|               |            |            |                      |      |                 |              |              |         |             |
|               |            |            |                      |      |                 |              |              |         |             |
|               |            |            |                      |      |                 |              |              |         |             |
| $\nabla$      |            |            |                      |      |                 | CERCA        |              | STAMPE  | *           |

Fig 134 - Ordini

# 12.1. "Ordini" - struttura della schermata

La schermata di creazione dei documenti d'ordine è strutturata secondo lo schema descritto nel paragrafo 2.4, si veda pertanto tale paragrafo per le caratteristiche generali. Nel paragrafo presente sono descritte le sezioni specifiche che compongono la schermata.

### 12.1.1. Filtri

| DATA INIZIALE                             | 27/10/2010 | • | DATA FINALE 27/10/2010 | • |               |          |           |  |  |
|-------------------------------------------|------------|---|------------------------|---|---------------|----------|-----------|--|--|
| MAGAZZINO                                 | TUTTI      |   | - ISOLA TUTTI          |   | ARMADIO TUTTI | <b>*</b> | RESETTARE |  |  |
| Fig 135 - Filtri della schermata "Ordini" |            |   |                        |   |               |          |           |  |  |

I filtri disponibili sulla schermata "Ordini" (Fig 135) sono i seguenti:

- "Data iniziale Data finale" Permettono di definire l'arco temporale cui si riferiscono gli elementi mostrati nell'area dati.
- "Magazzino" Permette di visualizzare solo le risorse presenti nel magazzino specificato.
- "Isola" Permette di visualizzare solo le risorse presenti nell'isola specificata.
- "Armadio" Permette di visualizzare solo le risorse presenti nell'armadio specificato.

Si veda il paragrafo 2.4.2 per una spiegazione generale della natura e dell'utilizzo dei filtri nel sistema "Stock Management".

#### 12.1.2. Area dati

L'area dati della schermata "Ordini" (Fig 136 A) riporta l'elenco di tutte le risorse che sono state utilizzate nel periodo specificato e che hanno le caratteristiche eventualmente specificate negli altri filtri.

|   | ORDINI               |                        | _          |                                    |                          | Caduti 🕐        | () P  | rossimi al | la scaden: | a 🕕     | Sotto s | corta |
|---|----------------------|------------------------|------------|------------------------------------|--------------------------|-----------------|-------|------------|------------|---------|---------|-------|
|   | DATA INIZIALE 2      | 25/10/2010 🔹           | DATA       | FIRALE 27/10/2010                  | -                        |                 |       |            |            |         |         |       |
|   | MAGAZZINO            | UTTI                   |            | - ISOLA TUTTI                      |                          | - ARMADIO TUTTI |       |            |            | *       | RESE    | TTARE |
| ( | Posizione            | ^ Codice               | Codice pro | Descrizione                        |                          | Scadenza        | Usati | Min Max    | In mag.    | Armadio | Kit Sug | (g. ≜ |
|   | 🕨 BLO.GI.A.LI.PI     | 900R7770208            | 498        | ****SET GARZA 7X9 16STR. RX CF.5   | )DC.ID43B0709F055        | 2/8 20/         | 2     | 500 70     | 508        | 429     | 79      | 192   |
|   | BLO.GLA.LLPI         | 900RC000467            | 498        | SET GARZA LOX60 8STRATI RX CF.     | 5 )DID23D1020F055 P.X 3  | (10X20)         | 1     | 0          | ) 413      | 408     | 5       | 0     |
|   | BLO.GLA.LL.PI        | 900RC000470            | 498        | SET GARZA 5X25 4STRX CUCITE CF3F   | Z)DID13D0525F03S 12/8 32 |                 | 1     | 0          | ) 4        | 0       | 4       | 0     |
|   | BLO.GLA.LLPI         | 900RL000290            | 206        | SET TAMP. GARZA MM.10 RX CF.5      | )DCOD. 157030010 T.12    | /12 D           | 1     | 0          | 93         | 88      | 5       | 0     |
|   | BLO.GLA.LLPI         | 915R1000001            | 5672       | STRISCIA ADESINA COD.258347        | /D                       | DE              | 1     | 0          | ) 3013     | 3004    | 9       | 0     |
|   | BLO.GLA.LLPI         | 915R1000004            | 5672       | INTERVEN.MAGGIORI TORACE/ADDOME    | /D                       |                 | 1     | 0          | ) 4397     | 4393    | 4       | 0     |
|   | BLO.GLA.LLPI         | 915RS000786            | 5672       | GUAINA COPRITELEC.13X250 2135110   | 3)D                      |                 | 1     | 0          | 4594       | 4590    | 4       | 0     |
|   | BLO.GI.D.LI.PI       | 916RC040303            | 3757       | SACCHETTO RIMOZ.REPER.COD.POUCH    | (D                       | D               | 1     | 0          | ) 4        | 0       | 4       | 0     |
|   | BLO.GI.E.LI.PI       | 605RS000462            | 22         | BISTURI N.11 STER. CD03443010011   | )D                       | D               | 1     | 0          | ) 4        | 0       | 4       | 0     |
|   | BLO.GI.F.LI.PI       | 616RC770013            | 154        | SPUGN.X PULIZIA BISTURI CD.AL.40 ( | )                        |                 | 1     | 0          | 92         | 87      | 5       | 0     |
|   | BL0.GL.F.LL.PL       | 916RC209004            | 5896       | CONTENT.CONTA AGHI CD.31181467     | (D                       | D               | 1     | 0          | ) 34       | 29      | 5       | 0     |
|   | BLO.GI.G.LI.PI       | 616R7709154            | 2298       | SIST.REDON 400ML CD.24732          | =D                       |                 | 1     | 0          | ) 17       | 12      | 5       | 0     |
|   | BLO.GI.G.LI.PI       | 916R2090001            | 5546       | DRENAGGIO SILIC.CH 15 CD.24603     | /dspiral drain           | D               | 1     | 0 1        | ) 51       | 46      | 5       | 0     |
|   | BLO.GL.G.LL.PI       | 916R2090002            | 5546       | DRENAGGIO SILIC.CH 19 CD.24604     | /dspiral drain           | D. 5            | 1     | 0          | ) 12       | 7       | 5       | 0     |
|   | BLO.GI.H.LI.PI       | 916RC003010            | 5094       | SET LAY /ASP.SOCOMED S.ONG29910    | *)DX LAPARO 2 VIE - E    | EL.1407         | 1     | 0 1        | ) 4        | 0       | 4       | 0     |
|   | BLO.GI.I.LI.PI       | 916RC909001            | 905        | PROLIRUB.3VIE CM 25 COD.IN04163    | (DDIAM.3X4, I MM         | D               | 1     | 0          | 596        | 592     | 4       | 0     |
|   | BLO.GI.K.LI.PI       | 61 2RL000700           | 748        | SIR.ST.20ML ECC.PENTAFERTE         | /DCOD. 002022710         |                 | 1     | 0 1        | ) 139      | 133     | 6       | 0     |
|   | BLO.GI.L.LI.PI       | 601RC003012            | 154        | CER.MED.CHIR. CM9X10CM COSMORO     | (DCOD. 900873            |                 | 15    | 0          | 53         | 37      | 16      | 0     |
|   | BLO.GL.S.LL.PL       | 906RC002001            | 5896       | SUTURA LACCI SURGITIE EL20L        | (DPOLYSORB               |                 | 2     | 0 1        | ) 14       | 6       | 8       | 0     |
|   | BLO.GI.T.LI.PI       | 916RC000512            | 2618       | CARICATORE CLIP CHALLENGER         | (DCOD. PL579T            | D               | 1     | 0          | ) 8        | 4       | 4       | 0     |
|   | DEA.GL.Nuovi Materia | ali.LT.PT 608R7770193  | 4286       | UNOMETER SOOML CD. 158101310190    | (DCON TUBO 150 ML -      |                 | 1     | 0 1        | ) 0        | 0       | 0       | 0     |
|   | DEA.GI.Nuovi Materia | di.LI.PI 616RC000334   | 154        | KIT CATETERISMO VESCICALE          | (DCOD.MTK1076/SCC        | DEL. 1          | 1     | 0          | ) ()       | 0       | 0       | 0     |
|   | RBL.GI.Nuovi Materia | ali.LT.PT 601RC003012  | 154        | CER.MED.CHIR. CM9X10CM COSMORO     | (DCOD. 900873            |                 | 1     | 0 1        | ) 46       | 0       | 0       | 0     |
|   | RBL.GI.Nuovi Materia | ali.LT.PT 605R5000462  | 22         | BISTURI N.II STER. CD03443010011   | )D                       | D               | 11    | 0          | ) I        | 0       | 0       | 0     |
|   | RBL.GI.Nuovi Materia | ali.LT.PT 605R5000468  | 22         | BISTURI N.22 STER. CD03443010022   | )D                       | D               | 1     | 0 1        | ) [        | 0       | 0       | 0     |
|   | RBL.GI.Nuovi Materia | ali.LT.PT 609RC505976  | 3308       | TUBO CONNESS.F/F COD.ASPY710300    | )DMM_7X10_LUNGH.MT.3     |                 | 1     | 0          | ) I        | 0       | 0       | 0     |
|   | RBL.GI.Nuovi Materia | ali.LT.PT 612RL000700  | 748        | SIR.ST.20ML ECC.PENTAFERTE         | /DCOD. 002022710         |                 | 1     | 0 1        | ) 0        | 0       | 0       | 0     |
|   | RBL.GI.Nuovi Materia | ali.LI.PI 616R7709154  | 2298       | SIST.REDON 400ML CD.24732          | =D                       |                 | 145   | 0          | ) I        | 0       | 0       | 0     |
|   | RBL.GI.Nuovi Materia | ali.LT.PT 616RC770013  | 154        | SPUGN.X PULIZIA BISTURI CD.AL.40 ( | )                        |                 | 1     | 0          | ) 45       | 0       | 0       | 0     |
|   | RBL.GI.Nuovi Materia | ali.LI.PI 61.6RS000762 | 2452       | CANN.YANKAUER STANDARD SP3800      | /DD.149/07               |                 | 1     | 0          | ) 2        | 0       | 0       | 0     |
|   | RBL.GT.Nuovi Materia | uli.LT.PT 900R7505269  | 493        | SET GARZA TOXIO T6STR.S.FILO CF.5  | )DCD.23481 12/8 32/40    | DE              | 2     | 0          | ) 2        | 0       | 0       | 0     |
|   | RBL.GI.Nuovi Materia | ali.LI.PI 900R7770208  | 498        | ****SET GARZA 7X9 16STR. RX CF.5   | )DC.ID43B0709F055        | 2/8 20/         | 2     | 0          | ) 26       | 0       | 0       | 0     |
|   | RBL.GI.Nuovi Materia | ali.LT.PT 900RC000467  | 498        | SET GARZA LOX60 8STRATI RX CF.     | 5 )DID23D1020F055 P.X 3  | (10X20)         | 1     | 0          | ) [4       | 0       | 0       | 0 🗸   |
|   |                      |                        |            |                                    |                          |                 | CE    | RCA        |            | STAM    | PE      | *     |

Fig 136 - Area dati

Ogni riga corrisponde ad una risorsa. Per ogni risorsa possono essere visualizzate le seguenti informazioni:

- la posizione della risorsa;
- il codice della risorsa;
- il codice del produttore;
- la descrizione della risorsa;
- il numero di risorse usate nel periodo di riferimento;
- la quantità minima impostata (al di sotto di questa quantità si è "sotto scorta");
- la quantità consigliata di default;

- la quantità totale presente in magazzino;
- la quantità (frazione del totale) presente negli armadi;
- la quantità (frazione del totale) presente nei kit già preparati;
- la quantità che il sistema suggerisce di ordinare (è la differenza fra la quantità esistente e la quantità consigliata).

Nessuna delle informazioni su questa schermata può essere modificata dall'utente.

### 12.1.3. La barra comandi della schermata "Ordini"

La barra comandi della schermata (Fig 137) è composta da diversi pulsanti. Questo paragrafo elenca le funzioni di tali pulsanti.

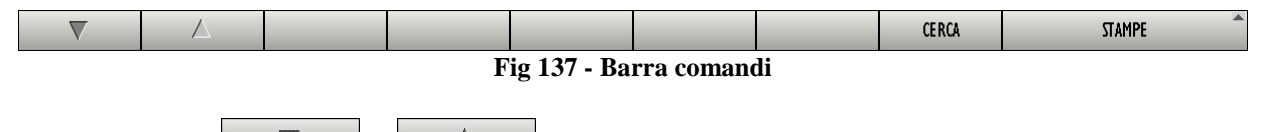

I pulsanti freccia e permettono di far scorrere in alto e in basso i contenuti della schermata nel caso gli elementi presenti siano troppi per essere visualizzati tutti insieme (pulsanti di scroll).

Il pulsante **Cerca** permette di ricercare e visualizzare l'elenco di risorse aventi le caratteristiche specificate nei filtri descritti nel paragrafo 12.1.1.

Il pulsante **Stampe** permette di stampare il documento da usare per gli ordini.

# 12.2. Come visualizzare e stampare la lista di risorse da ordinare

Per visualizzare la lista di risorse,

➢ impostare i valori dei filtri di ricerca (Fig 138 A).

|   | ORDINI            |                           | _          |                                                             | 🕘 Scaduti -   | on 🎧    | ssimi all | a scaden:   | ia 🕕    | Sotto scorta | P |
|---|-------------------|---------------------------|------------|-------------------------------------------------------------|---------------|---------|-----------|-------------|---------|--------------|---|
|   | DATA INIZIALE     | 25/10/2010 🔹              | DATA       | FINALE 27/10/2010                                           |               |         |           |             |         |              |   |
|   | MAGAZZINO         | τυττι                     |            | V ISOLA TUTTI                                               | ARMADIO TUTTI |         |           |             | *       | RESETTARE    |   |
|   | Posizione         | ^ Codice                  | Codice pro | Descrizione                                                 | Scadenza      | Usati M | in Max    | In mag.     | Armadio | Kit Sugg.    | • |
|   | 🕨 BLO.GI.A.LI.PI  | 900R7770208               | 498        | ****SET GARZA 7X9 16STR. RX CF.5 )DC.ID43B0709F055 12/8     | 20/           | 2       | 500 700   | 508         | 429     | 79 192       |   |
|   | BLO.GI.A.LI.PI    | 900RC000467               | 498        | SET GARZA 10X60 8STRATI RX CF.5 )DID23D1020F055 P.X 3(10X   | 20)           | 1       | 0 0       | 413         | 408     | 5 0          |   |
|   | BLO.GI.A.LI.PI    | 900RC000470               | 498        | SET GARZA 5X25 4STRX CUCITE CF3PZ)DID13D0525F035 12/8 32/40 |               | 1       | 0 0       | - 4         | 0       | 4 0          |   |
|   | BLO.GI.A.LI.PI    | 900RL000290               | 206        | SET TAMP. GARZA MM.IO RX CF.5 )DCOD. 157030010 T.12/12      | D             | 1       | 0 0       | 93          | 88      | 5 0          |   |
|   | BLO.GI.A.LI.PI    | 915R1000001               | 5672       | STRISCIA ADESIVA COD.258347 /D                              | DE            | 1       | 0 0       | 3013        | 3004    | 9 0          |   |
|   | BLO.GI.A.LI.PI    | 915R1000004               | 5672       | INTERVEN.MAGGIORI TORACE/ADDOME /D                          |               | 1       | 0 0       | 4397        | 4393    | 4 0          |   |
|   | BLO.GI.A.LI.PI    | 915RS000786               | 5672       | GUAINA COPRITELEC.13X250 21351103)D                         |               | - I     | 0 0       | 4594        | 4590    | 4 0          |   |
|   | BL0.GI.D.LI.PI    | 916RC040303               | 3757       | SACCHETTO RIMOZ.REPER.COD.POUCH (D                          | D             | 1       | 0 0       |             | 0       | 4 0          |   |
|   | BL0.GL.E.LL.PL    | 605RS000462               | 22         | BISTURI N.II STER. CD03443010011 )D                         | D             | 1       | 0 0       | 4           | 0       | 4 0          |   |
|   | BLO.GI.F.LI.PI    | 616RC770013               | 154        | SPUGN.X PULIZIA BISTURI CD.AL.40 (D                         |               | 1       | 0 0       | 92          | 87      | 5 0          |   |
|   | BL0.GL.F.LL.PL    | 916RC209004               | 5896       | CONTENT.CONTA AGHI CD.31181467 (D                           | D             | 1       | 0 0       | 34          | 29      | 5 0          |   |
|   | BLO.GI.G.LI.PI    | 616R7709154               | 2298       | SIST.REDON 400ML CD.24732 =D                                |               | 1       | 0 0       | 17          | 12      | 5 0          |   |
|   | BL0.GL.G.LL.PI    | 916R2090001               | 5546       | DRENAGGIO SILIC.CH 15 CD.24603 /DSPIRAL DRAIN               | D             | 1       | 0 0       | 51          | 46      | 5 0          |   |
|   | BLO.GI.G.LI.PI    | 916R2090002               | 5546       | DRENAGGIO SILIC.CH 19 CD.24604 /DSPIRAL DRAIN E             | 0. 5          | 1       | 0 0       | 12          | 7       | 5 0          |   |
|   | BLO.GI.H.LI.PI    | 916RC003010               | 5094       | SET LAW./ASP.SOCOMED S.ONG299101*)DX LAPARO 2 VIE - DEL.I-  | 40/           | 1       | 0 0       | 4           | 0       | 4 0          |   |
|   | BLO.GI.I.LI.PI    | 916RC909001               | 905        | PROL.RUB.3VIE CM 25 COD.IN041632 (DDIAM.3X4,1MM             | D             | 1       | 0 0       | 596         | 592     | 4 0          |   |
|   | BLO.GI.K.LI.PI    | 61 2RL000700              | 748        | SIRST.20ML ECC.PENTAFERTE /DCOD. 002022710                  |               | 1       | 0 0       | 139         | 133     | 6 O          |   |
|   | BLO.GI.L.LI.PI    | 601RC003012               | 154        | CER.MED.CHIR. CM9XIOCM COSMOROE (DCOD. 900873               |               | 15      | 0 0       | 53          | 37      | 16 0         |   |
|   | BLO.GI.S.LI.PI    | 906RC002001               | 5896       | SUTURA LACCI SURGITIE EL20L (DPOLYSORB                      |               | 2       | 0 0       | 4           | 6       | 8 0          |   |
|   | BLO.GI.T.LI.PI    | 916RC000512               | 2618       | CARICATORE CLIP CHALLENGER (DCOD. PL579T                    | D             | 1       | 0 0       | 8           | 4       | 4 0          |   |
|   | DEA.GL.Nuovi Mati | eriali.LI.PI 608R7770193  | 4286       | UNOMETER 500ML CD.158101310190 (DCON TUBO 150 ML            |               | 1       | 0 0       |             | 0       | 0 0.         | ۲ |
|   | DEA.GL.Nuovi Mat  | eriali.LI.PI 616RC000334  | 154        | KIT CATETERISMO VESCICALE (DCOD.MTK1076/SCC DEL             | . I           | 1       | 0 0       | 0           | 0       | 0 0          |   |
|   | RBL.GI.Nuovi Mati | eriali.LI.PI 601RC003012  | 154        | CER.MED.CHIR. CM9XIOCM COSMOROE (DCOD. 900873               |               | 1       | 0 0       | 46          | 0       | 0 0          |   |
|   | RBL.GI.Nuovi Mati | eriali.LI.PI 605RS000462  | 22         | BISTURI N.II STER. CD03443010011 )D                         | D             | 11      | 0 0       | 1           | 0       | 0 0          |   |
|   | RBL.GI.Nuovi Mati | eriali.LI.PI 605RS000468  | 22         | BISTURI N.22 STER. CD03443010022 )D                         | D             |         | 0 0       |             | 0       | 0 0          |   |
|   | RBL.GI.Nuovi Mati | eriali.LI.PI 609RC505976  | 3308       | TUBO CONNESS.F/F COD.ASPY710300 )DMM 7X10 LUNGH.MT.3        |               | 1       | 0 0       | 1           | 0       | 0 0          |   |
|   | RBL.GI.Nuovi Mati | eriali.LI.PI 61 2RL000700 | 748        | SIRST.20ML ECC.PENTAFERTE /DCOD. 002022710                  |               | 1       | 0 0       | 0           | 0       | 0 0          |   |
|   | RBL.GI.Nuovi Mati | eriali.LI.PI 616R7709154  | 2298       | SIST.REDON 400ML CD.24732 =D                                |               | 145     | 0 0       | 1           | 0       | 0 0          |   |
|   | RBL.GI.Nuovi Mati | eriali.LI.PI 616RC770013  | 154        | SPUGN.X PULIZIA BISTURI CD.AL.40 (D                         |               | 1       | 0 0       | 45          | 0       | 0 0          |   |
|   | RBL.GI.Nuovi Mati | eriali.LI.PI 616RS000762  | 2452       | CANN.YANKAUER STANDARD SP3800 /DD.149/07                    |               |         | 0 0       | 2           |         | 0 0          |   |
| I | RBL.GL.Nuovi Mati | eriali.LI.PI 900R7505269  | 493        | SET GARZA IOXIO 16STR.S.FILO CF.5)DCD.23481 12/8 32/40      | DE            | — (B    | 0         | 2           | _(D     | 0 0          |   |
| 1 | RBL.GI.Nuovi Mati | eriali.LI.PI 900R7770208  | 498        | ****SET GARZA 7X9 16STR. RX CF.5 )DC.ID43B0709F05S 12/8     | 20/           |         | 0 0       | 26          |         | 0 0          |   |
|   | RBL.GI.Nuovi Mati | eriali.LI.PI 900RC000467  | 498        | SET GARZA 10X60 8STRATI RX CF.5 )DID23D1020F055 P.X 3(10X   | 20)           |         | 0 0       | 14          | 1       | 0 0          | - |
|   |                   |                           |            |                                                             | <b>(</b>      | CERO    | CA        | $) \subset$ | STAMI   | Ϋ́           |   |

Fig 138 - Modulo "Ordini"

Cliccare il pulsante Cerca sulla barra comandi (Fig 138 B).

Sarà visualizzata la lista di risorse le cui caratteristiche corrispondono a quanto specificato nei filtri di ricerca (Fig 138 C).

Cliccare il pulsante **Stampe** sulla barra comandi (Fig 138 **D**).

Si attiverà l'opzione "Ordini" (Fig 139).

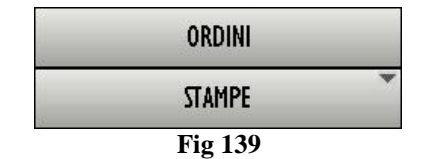

Cliccare l'opzione "Ordini".

Verrà così creato il documento, di cui viene mostrata un'anteprima (Fig 140).

|                    |                          |                                     | ORDIN    | I            |          |      |           |      |     |          |          |
|--------------------|--------------------------|-------------------------------------|----------|--------------|----------|------|-----------|------|-----|----------|----------|
| ∟<br>∕lagazzino    | τυττι                    |                                     | Inte     | rvallo di 25 | /10/2010 | -    | 27/10/2   | 2010 |     |          | 0        |
| sola               | TUTTI                    |                                     |          |              |          |      |           |      |     |          | Δ        |
| Armadio            | TUTTI                    |                                     |          |              |          |      |           |      |     |          | $\nabla$ |
| Codice             | Codice<br>produttore     | Descrizione                         | Scadenza | Usati        | O.tà     | Arma | ad<br>Kit | Min  | Max | Suga.    | Ordini   |
| L6RC000334         | 154                      | KIT CATETERISMO VESCICALE           |          | 1            | 0        | 0    | 0         | 0    | 0   | 0        |          |
| 08R7770193         | 4286                     | UNOMETER 500ML CD.158101310190      |          | 1            | 0        | 0    | 0         | 0    | 0   | 0        |          |
| 15R1000006         | 5672                     | INTERVENTI DI LAPAROSCOPIA /D       |          | 1            | 0        | 0    | 0         | 0    | 0   | 0        |          |
| 15RS000786         | 5672                     | GUAINA COPRITELEC.13X250 21351103   | D        | 1            | 0        | 0    | 0         | 0    | 0   | 0        |          |
| 12RL000700         | 748                      | SIR.ST.20ML ECC.PENTAFERTE /DO      | OD.      | 1            | 0        | 0    | 0         | 0    | 0   | 0        |          |
| 05RS000462         | 22                       | BISTURI N.11 STER. CD03443010011 )D |          | 11           | 1        | 0    | 0         | 0    | 0   | 0        |          |
| 05RS000468         | 22                       | BISTURI N.22 STER. CD03443010022 )E |          | 1            | 1        | 0    | 0         | 0    | 0   | 0        |          |
| 16R7709154         | 2298                     | SIST.REDON 400ML CD.24732 =D        |          | 145          | 1        | 0    | 0         | 0    | 0   | 0        |          |
| 09RC505976         | 3308                     | TUBO CONNESS.F/F COD.ASPY710300     |          | 1            | 1        | 0    | 0         | 0    | 0   | 0        |          |
| 15R1000001         | 5672                     | STRISCIA ADESIVA COD.258347 /D      |          | 2            | 1        | 0    | 0         | 0    | 0   | 0        |          |
| 15R1000002         | 5672                     | TELO CM.75X90 COD.250491 /D         |          | 1            | 1        | 0    | 0         | 0    | 0   | 0        |          |
| 15R 1000003        | 5672                     | TELO ADES. CM.75X90 COD.252312 /D   |          | 1            | 1        | 0    | 0         | 0    | 0   | 0        |          |
| 16RS000762         | 2452                     | CANN.YANKAUER STANDARD              |          | 1            | 2        | 0    | 0         | 0    | 0   | 0        |          |
| 00R7505269         | 493                      | SET GARZA 10X10 16STR.S.FILO CF.    |          | 2            | 2        | 0    | 0         | 0    | 0   | 0        |          |
| 05RS000462         | 22                       | BISTURI N.11 STER. CD03443010011 )D |          | 1            | 4        | 0    | 4         | 0    | 0   | 0        |          |
| 16RC040303         | 3757                     | SACCHETTO RIMOZ.REPER.COD.POUCH     | (D       | 1            | 4        | 0    | 4         | 0    | 0   | 0        |          |
| 00RC000470         | 498                      | SET GARZA 5X25 4STRX CUCITE         |          | 1            | 4        | 0    | 4         | 0    | 0   | 0        |          |
| 16RC003010         | 5094                     | SET LAV./ASP.SOCOMED S.ONG299101    | *)DX     | 1            | 4        | 0    | 4         | 0    | 0   | 0        |          |
| 16RC000512         | 2618                     | CARICATORE CLIP CHALLENGER          |          | 1            | 8        | 4    | 4         | 0    | 0   | 0        |          |
| 16RC000512         | 2618                     | CARICATORE CLIP CHALLENGER          |          | 1            | 12       | 0    | 0         | 0    | 0   | 0        |          |
| 16R2090002         | 5546                     | DRENAGGIO SILIC.CH 19               |          | 1            | 12       | 7    | 5         | 0    | 0   | 0        |          |
| 00RC000467         | 498                      | SET GARZA 10X60 8STRATI RX CF.5     |          | 1            | 14       | 0    | 0         | 0    | 0   | 0        |          |
| 06RC002001         | 5896                     | SUTURA LACCI SURGITIE EL20L         |          | 2            | 14       | 6    | 8         | 0    | 0   | 0        |          |
| aıJ™Stock Maxageme | t-Copyright 10 1997 - 20 | 10 by UNISsri- top://www.utectns.tt |          |              |          |      |           |      |     | Pagina   | 1/3      |
|                    |                          |                                     |          |              |          |      |           |      |     |          |          |
|                    |                          |                                     |          |              |          |      |           |      |     |          |          |
|                    |                          |                                     |          |              |          |      |           |      |     |          |          |
|                    |                          |                                     |          |              |          |      |           |      |     |          |          |
|                    |                          |                                     |          |              |          |      |           |      |     |          |          |
|                    |                          |                                     |          |              |          |      |           |      |     |          |          |
|                    |                          | A                                   | A        |              |          |      |           |      |     | <b>A</b> |          |

L'ultima colonna sulla destra può essere utilizzata per indicare le quantità da ordinare (Fig 140 A).

# 13. Reso per intervento

Il modulo "Reso per intervento" permette di registrare il reso delle risorse non utilizzate e di attribuirlo automaticamente ad uno specifico intervento. Per selezionare il modulo

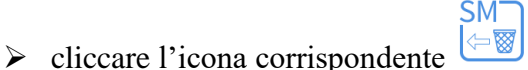

Si aprirà la seguente schermata (Fig 141).

| RESO - LISTA I | NTERVENTI AREA                                        |                                 |                                                 |                                               |
|----------------|-------------------------------------------------------|---------------------------------|-------------------------------------------------|-----------------------------------------------|
| TUTTI          |                                                       | INTER                           | VENTI                                           |                                               |
| PLO I          | PIANIFICATO                                           | PRONTO                          | IN CORSO                                        | TERMINATO                                     |
| DLV I          | 2<br>BLO: FRATTURA CLAVICOLA                          | 5<br>BLO_Ablazione endometriale | 3 BLO Liposuzione                               | 4<br>BLO Biefaroplastica inferiore bilaterale |
| BLO 2          | 14.10 BLOCCO OPERATORIO                               | 08.00                           | 12.05                                           | 15.00                                         |
| BLO 3          | 4<br>BLO Altra emioplatica<br>13.00 BLOCCO OPERATORIO |                                 | 4<br>BLO TORACOSCOPIA X BIOPSIA DIAGNO<br>09.20 | 57                                            |
| BLO 4          |                                                       |                                 |                                                 |                                               |
| BLO 5          |                                                       |                                 |                                                 |                                               |
| BLO 6          |                                                       |                                 |                                                 |                                               |
| BLO 7          |                                                       |                                 |                                                 |                                               |
| BLO 8          |                                                       |                                 |                                                 |                                               |
| BLO 9          |                                                       |                                 |                                                 |                                               |
| BLO IO         |                                                       |                                 |                                                 |                                               |
|                |                                                       |                                 |                                                 |                                               |
|                |                                                       |                                 |                                                 |                                               |
|                |                                                       |                                 |                                                 |                                               |
|                |                                                       |                                 |                                                 |                                               |
|                |                                                       |                                 |                                                 |                                               |
|                |                                                       |                                 |                                                 |                                               |
|                |                                                       |                                 |                                                 |                                               |
|                |                                                       |                                 |                                                 |                                               |
|                |                                                       |                                 |                                                 |                                               |
|                |                                                       | IGNOTO                          | TUTTI                                           |                                               |

Fig 141 - Lista interventi

# 13.1. Lista interventi - Descrizione della schermata

La schermata "Lista interventi" riporta la lista di tutti gli interventi previsti per la giornata corrente nel blocco o nei blocchi operatori configurati per i quali sia stato registrato il prelievo di risorse. Gli interventi sono rappresentati sotto forma di riquadri (Fig 142).

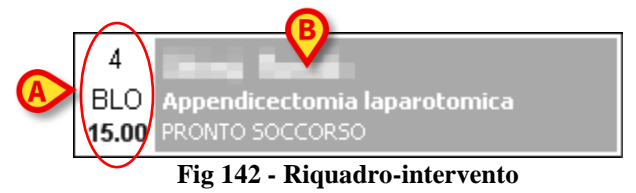

I riquadri riportano nella parte sinistra l'indicazione del numero di sala, del blocco e dell'ora per cui l'intervento è pianificato (Fig 142 A).

La sala, il blocco e l'orario possono non essere specificati. In tal caso l'intervento è detto "Riserva". Il concetto di "Riserva" è descritto dettagliatamente nei manuali utente dei sistemi DIGISTAT<sup>®</sup> Smart Scheduler e DIGISTAT<sup>®</sup> OranJ. Si veda tale documentazione per maggiori informazioni.

Il numero e il tipo di informazioni riportate nel riquadro-intervento non influisce sulle procedure del sistema DIGISTAT<sup>®</sup> Stock Management.

Nella parte destra del riquadro sono indicati il nome del paziente, l'intervento pianificato e l'unità ospedaliera richiedente l'intervento (Fig 142 **B**).

i

Il tipo e la quantità di informazioni presenti all'interno del riquadro può variare a seconda di ciò che si è stabilito in fase di configurazione. Si faccia riferimento al proprio amministratore di sistema per maggiori informazioni.

Il colore del riquadro-intervento indica lo stato in cui l'intervento si trova:

- il colore grigio chiaro caratterizza gli interventi pianificati;
- il colore verde caratterizza gli interventi pronti;
- il colore azzurro chiaro caratterizza gli interventi in corso;
- il colore grigio scuro caratterizza gli interventi completati.

I riquadri che corrispondono a emergenze sono bordati di rosso (Fig 143).

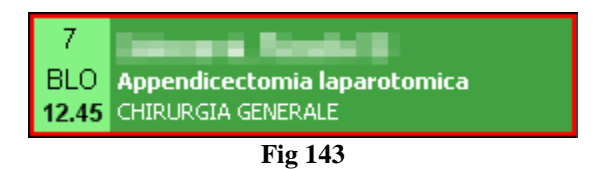

Non è possibile attribuire un reso a un intervento completato. Per il resto lo stato dell'intervento non influisce sulle procedure del sistema DIGISTAT<sup>®</sup> Stock Management.

i

I possibili stati dell'intervento sono descritti in dettaglio nei manuali utente dei sistemi DIGISTAT<sup>®</sup> Smart Scheduler e DIGISTAT<sup>®</sup> OranJ. Si veda tale documentazione per maggiori informazioni.

I riquadri intervento sono suddivisi su quattro colonne. Ognuna di esse contiene gli interventi che si trovano nello stesso stato. Lo stato è specificato dall'intestazione di ogni colonna (Fig 144).

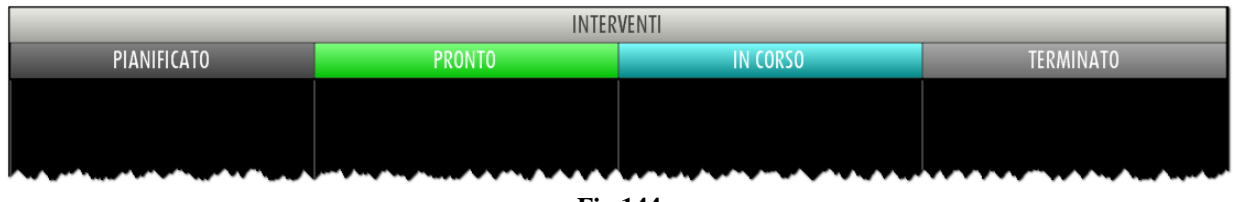

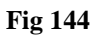

Sulla sinistra della schermata una colonna di pulsanti permette di filtrare gli interventi visualizzati (Fig 145).

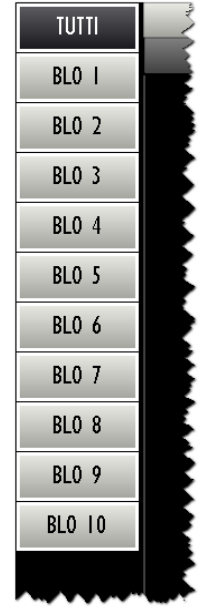

Fig 145 - Pulsanti-filtro

Ogni pulsante corrisponde ad una sala specifica.

Il click su un pulsante permette di visualizzare sulla schermata soltanto gli interventi di quella sala. Il pulsante eventualmente selezionato appare evidenziato.

Il pulsante **Tutti** permette di tornare a visualizzare la lista di tutti gli interventi.

Il pulsante **Ignoto** posto sulla barra comandi permette di attivare il reso di risorse prelevate per intervento ignoto. Si veda il paragrafo 13.5 per la procedura.

# 13.2. Selezione di un intervento

Per selezionare l'intervento cui attribuire il reso delle risorse

cliccare sul riquadro corrispondente all'intervento (Fig 146).

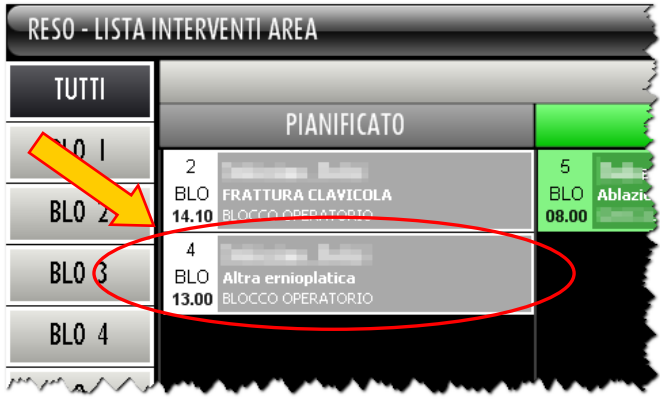

Fig 146 - Riquadro-intervento

Si aprirà la schermata che permette di registrare i resi (Fig 147).

| RESO                  |                |       |           |          |            |           |          |             |               |          |           |        |          |         | Sot     | to scorta |
|-----------------------|----------------|-------|-----------|----------|------------|-----------|----------|-------------|---------------|----------|-----------|--------|----------|---------|---------|-----------|
| MAGAZZINO -TUTTI-     | - U.O. Bloc    | cco O | peratorio | o Sala 4 | - ISOL     | A -TUTTI- |          |             |               | •        | ARMADIO - | TUTTI- |          |         | •       | RESETTARE |
| Posizione             |                |       |           | _ Co     | dice       | Codice p. | Descri   | zione       |               |          |           | Lotto  | Scadenza | Seriale | Usati P | eso       |
| 🕨 🕨 BLO.Gruppo I Arma | di BLO.A.LI.PI |       |           | 90       | ORL000288  |           | SET TA   | MP. GARZA N | 1M. 40 RX     |          | CF.5      |        |          |         | L.      | 0         |
| BLO.Gruppo I Arma     | di BLO.A.LI.PI |       |           | 91       | 5RI 000001 |           | STRISCI  | A ADES. CD. | 258347        |          |           |        |          |         | 2       | 0         |
| BLO.Gruppo I Arma     | di BLO.A.LI.PI |       |           | 91       | 5RI 000009 |           | SALVIET  | TA SUPERASS | SORBENTE COD. | 21636212 |           |        |          |         | 10      | 0         |
| BLO.Gruppo I Arma     | di BLO.A.LI.PI |       |           | 91       | 6RC209010  |           | MATITA   | DERMOGRAF   | . COD. RQ.01  |          |           |        |          |         | 14      | 0         |
| -                     |                |       |           |          |            |           |          |             |               |          |           |        |          |         |         |           |
|                       |                |       |           |          |            |           |          |             |               |          |           |        |          |         |         |           |
|                       |                |       |           |          |            |           |          |             |               |          |           |        |          |         |         |           |
|                       |                |       |           |          |            |           |          |             |               |          |           |        |          |         |         |           |
|                       |                |       |           |          |            |           |          |             |               |          |           |        |          |         |         |           |
|                       |                |       |           |          |            |           |          |             |               |          |           |        |          |         |         |           |
|                       |                |       |           |          |            |           |          |             |               |          |           |        |          |         |         |           |
|                       |                |       |           |          |            |           |          |             |               |          |           |        |          |         |         |           |
|                       |                |       |           |          |            |           |          |             |               |          |           |        |          |         |         |           |
|                       |                |       |           |          |            |           |          |             |               |          |           |        |          |         |         |           |
|                       |                |       |           |          |            |           |          |             |               |          |           |        |          |         |         |           |
|                       |                |       |           |          |            |           |          |             |               |          |           |        |          |         |         |           |
|                       |                |       |           |          |            |           |          |             |               |          |           |        |          |         |         |           |
|                       |                |       |           |          |            |           |          |             |               |          |           |        |          |         |         |           |
|                       |                |       |           |          |            |           |          |             |               |          |           |        |          |         |         |           |
|                       |                |       |           |          |            |           |          |             |               |          |           |        |          |         |         |           |
|                       |                |       |           |          |            |           |          |             |               |          |           |        |          |         |         |           |
|                       |                |       |           |          |            |           |          |             |               |          |           |        |          |         |         |           |
|                       |                |       |           |          |            |           |          |             |               |          |           |        |          |         |         |           |
|                       |                |       |           |          |            |           |          |             |               |          |           |        |          |         |         |           |
|                       |                |       |           |          |            |           |          |             |               |          |           |        |          |         |         |           |
|                       | 2 4            | 4     |           | 6        | 7          |           | 0        | 0           |               |          | +/        |        | c l      | 2010    |         | _         |
|                       |                | •     | ,         |          | PLOCC      | CANE      | INITIA I | CANE        | IMDOD         | T        | 1/2       |        |          | 3000.   | CHILIDI | -         |
|                       |                |       |           |          | BLUCU      | CANS.     | INIZIA . | SCHIA?      | IMPOR         |          |           |        |          |         | CHIUDI  |           |

Fig 147 - Gestione resi

In alto a sinistra sono specificati i dati dell'intervento cui il reso sarà attribuito (Fig 147 A).

Nel corpo della schermata è visualizzata la lista di tutte le risorse prelevate per l'intervento selezionato (Fig 147  $\mathbf{B}$ ).

## 13.3. Gestione resi: struttura della schermata

La schermata di gestione dei resi è strutturata secondo lo schema descritto nel paragrafo 2.4, si veda tale paragrafo per le caratteristiche generali. Nel paragrafo presente sono descritte le sezioni specifiche che la compongono.

### 13.3.1. Filtri

| MAGAZZINO -TUTTI-                                                                                                    | ISOLA -TUTTI-                                                 | ARMADIO -TUTTI-                                                                                                    | ▼ RESETTARE           |
|----------------------------------------------------------------------------------------------------|---------------------------------------------------------------|----------------------------------------------------------------------------------------------------|-----------------------|
| had the said and a section of the section of the se | and an interest and any restored to an add the second and and | and the second second | Frisk Marin Roman Jan |
|                                                                                                    | Fig 148 - Filtri della                                        | schermata "Reso"                                                                                                    |                       |

I filtri disponibili su questa schermata sono i seguenti:

- "Magazzino" Permette di visualizzare soltanto le risorse prelevate da un magazzino specifico.
- "Isola" Permette di visualizzare soltanto le risorse prelevate da un'isola specifica.
- "Armadio" Permette di visualizzare soltanto le risorse prelevate da un armadio specifico.

Si veda il paragrafo 2.4.2 per una spiegazione generale della natura e dell'utilizzo dei filtri nel sistema "Stock Management".

#### 13.3.2. Area dati

Nella schermata "Reso", se non ci sono filtri attivi, sono visualizzate tutte le risorse prelevate per l'intervento selezionato (Fig 149).

| Posizione                                     | 🔶 Codice                               | Codice p    | Descrizione                             |      | Lotto     | Scadenza                               | Seriale | Usati | Reso |      |
|-----------------------------------------------|----------------------------------------|-------------|-----------------------------------------|------|-----------|----------------------------------------|---------|-------|------|------|
| 🕨 BLO.Gruppo I Armadi BLO.A.LI.PI             | 900RL000288                            |             | SET TAMP. GARZA MM. 40 RX               | CF.5 |           |                                        |         | 1     |      | 0    |
| BLO.Gruppo I Armadi BLO.A.LI.PI               | 915R1000001                            |             | STRISCIA ADES. CD. 258347               |      |           |                                        |         | 1     |      | 0    |
| BLO.Gruppo I Armadi BLO.A.LI.PI               | 915R1000009                            |             | SALVIETTA SUPERASSORBENTE COD. 21636212 |      |           |                                        |         | 10    |      | 0    |
| BLO.Gruppo I Armadi BLO.A.LI.PI               | 916RC209010                            |             | MATITA DERMOGRAF. COD. RQ.01            |      |           |                                        |         | 14    |      | 0    |
| and for the proper stand a polar frage to the | ~~~~~~~~~~~~~~~~~~~~~~~~~~~~~~~~~~~~~~ | and strenge | se pla paper property and               | ~~~  | ~1.1~1° 1 | ~~~~~~~~~~~~~~~~~~~~~~~~~~~~~~~~~~~~~~ |         | 1/~~~ |      | 1.1~ |

Fig 149

Ad ogni riga corrisponde una risorsa.

Per ogni risorsa possono essere visualizzati:

- la posizione della risorsa (non editabile);
- il codice della risorsa (non editabile);
- il codice del produttore (non editabile);
- la descrizione della risorsa (non editabile);
- il lotto di appartenenza (se abilitato da configurazione non editabile);
- la data di scadenza (se abilitato da configurazione non editabile);
- il numero seriale (se abilitato da configurazione non editabile);
- la quantità prelevata (non editabile);
- la quantità che si desidera rendere.

L'icona k che eventualmente appare all'inizio di ogni riga indica l'elemento correntemente selezionato.

L'unico elemento modificabile su questa schermata è il numero di "resi"; la casella corrispondente è evidenziata in giallo se non si è specificato alcun valore (Fig 149 A). Quando si è specificato un valore, se non si è ancora cliccato il pulsante **Aggiorna** sulla barra comandi, la casella è evidenziata in celeste (Fig 150).

| Usati   | Reso |   |  |  |  |  |  |  |
|---------|------|---|--|--|--|--|--|--|
| I       |      | ¢ |  |  |  |  |  |  |
| Fig 150 |      |   |  |  |  |  |  |  |

L'icona i che appare accanto alla casella permette, se cliccata, di riportare la schermata ai valori iniziali (pulsante "Undo"). Si veda il paragrafo 13.4 per la procedura di specifica dei resi.

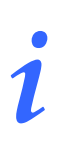

Per ogni risorsa possono essere presenti tutte o parte delle possibili informazioni, a seconda di ciò che è stato specificato in fase di configurazione.

#### 13.3.3. La barra comandi della schermata "Reso"

La barra comandi della schermata "Reso" (Fig 151) permette di gestire i contenuti della schermata.

| I | 2        | 3 | 4 | 5 | 6 | 7             | 8 | 9             | 0 | (.*.)  | +/- | C | SUCC.  |  |
|---|----------|---|---|---|---|---------------|---|---------------|---|--------|-----|---|--------|--|
|   | <b>V</b> |   | 2 |   |   | BLOCCA SCANS. |   | INIZIA SCANS. |   | IMPORT |     |   | CHIUDI |  |

#### Fig 151

I pulsanti numerici presenti nella riga superiore della barra comandi (Fig 152) permettono di impostare le quantità di risorse da rendere.

| 1 | 2 | 3 | 4       | 5        | 6       | 7      | 8 | 9 | 0 |
|---|---|---|---------|----------|---------|--------|---|---|---|
|   |   |   | Fig 152 | 2 - Puls | anti nu | merici |   |   |   |

Il click su uno dei numeri "scrive" all'interno del campo "Reso" (Fig 149 A) il numero cliccato.

Il pulsante "•" è un separatore decimale. Tale pulsante è attivo solo dove abbia senso specificare valori decimali.

Il pulsante "+/-" permette di specificare se il valore inserito è da considerarsi positivo o negativo. Tale pulsante è attivo solo dove abbia senso specificare valori negativi.

Il pulsante " C " permette di azzerare le quantità inserite.

Il pulsante Succ. permette di selezionare l'elemento successivo a quello correntemente selezionato.

I pulsanti freccia e permettono di far scorrere in alto e in basso i contenuti della schermata nel caso gli elementi presenti siano troppi per essere visualizzati tutti insieme (pulsanti di scroll).

I pulsanti Inizia Scans, Blocca Scans e Import non sono attivi su questa schermata.

DIG STK IU 0007 ITA V01

Il pulsante Chiudi permette di chiudere la schermata corrente.

Quando si operano modifiche sui valori della schermata, sulla barra comandi compaiono i due pulsanti Aggiorna e Annulla.

Il pulsante **Aggiorna** salva tutti i cambiamenti fatti. Dopo aver modificato i dati sulla schermata è sempre necessario cliccare su **Aggiorna** per salvare le modifiche fatte. Dopo aver cliccato questo pulsante i valori sulla schermata sono aggiornati.

Il pulsante **Annulla** annulla tutte le modifiche eventualmente effettuate.

## 13.4. Come registrare un "reso"

Per registrare un reso, sulla schermata "Reso" (Fig 147).

> Cliccare la riga corrispondente alla risorsa di cui si vuole specificare la quantità resa.

La riga sarà selezionata, apparirà l'icona 🕨 all'inizio della riga.

- > Utilizzare i pulsanti numerici sulla barra comandi per impostare la quantità.
- > Cliccare il pulsante Aggiorna sulla barra comandi.

#### OPPURE

Cliccare la casella "Reso" (Fig 153) sulla riga corrispondente alla risorsa di cui si vuole specificare la quantità resa.

La riga corrispondente sarà selezionata, apparirà l'icona 🏲 all'inizio della riga.

La quantità all'interno della casella apparirà evidenziata (Fig 153).

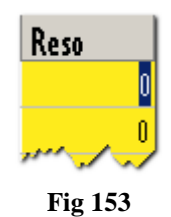

- > Utilizzare la tastiera della workstation per impostare la quantità.
- Cliccare il pulsante Aggiorna sulla barra comandi.

Dopo aver cliccato il pulsante **Aggiorna** le quantità inserite nella casella "Usati" sono aggiornate secondo i nuovi valori inseriti. Se, cioè, si sono prelevate 4 unità di una risorsa e se ne rendono 2 la casella "Usati", dopo l'aggiornamento, riporterà il numero 2.

Se il numero di risorse rese è uguale o maggiore a quello di risorse prelevate la riga corrispondente alla risorsa sparisce dalla schermata "Reso".
## 13.4.1. Uso del lettore di codici a barre nella procedura di "Reso"

Quando è visualizzata la schermata "Reso" il lettore di codici a barre serve come strumento di ricerca e selezione dei diversi elementi.

La lettura del codice a barre della risorsa da rendere, infatti, fa sì che la riga corrispondente a tale risorsa venga portata al primo posto nell'elenco di risorse visualizzate sulla schermata. Viene al tempo stesso incrementata di una unità la quantità di risorsa di cui si sta registrando il reso.

Per utilizzare questa funzionalità, dunque, è necessario

> leggere il codice a barre della risorsa da rendere.

La riga corrispondente sarà portata in cima all'elenco di risorse visualizzate sulla schermata. Sarà incrementata di una unità la quantità nella casella "Reso".

> Cliccare il pulsante Aggiorna sulla barra comandi.

## 13.5. Reso per intervento ignoto

Nel caso si voglia registrare il reso di una risorsa prelevata per intervento ignoto si usa la seguente procedura:

SM<sup>-</sup>

selezionare il modulo "Resi"cliccando l'icona sulla barra laterale.

Si aprirà la schermata "Lista interventi" (Fig 154):

| RESO - LISTA I | NTERVENTI AREA                                    |                                 |                                              |                                               |
|----------------|---------------------------------------------------|---------------------------------|----------------------------------------------|-----------------------------------------------|
| TUTTI          |                                                   | INTER                           | RVENTI                                       |                                               |
| PLO I          | PIANIFICATO                                       | PRONTO                          | IN CORSO                                     | TERMINATO                                     |
| BLU I          | 2<br>BLO FRATTURA CLAVICOLA                       | 5<br>BLO Ablazione endometriale | 3<br>BLO Liposuzione                         | 4<br>BLO Blefaroplastica inferiore bilaterale |
| BL0 2          | 14.10 BLOCCO OPERATORIO                           | 08.00                           | 12.05                                        | 15.00                                         |
| BLO 3          | BLO Altra ernioplatica<br>13.00 BLOCCO OPERATORIO |                                 | BLO TORACOSCOPIA X BIOPSIA DIAGNOST<br>09.20 |                                               |
| BLO 4          |                                                   |                                 |                                              |                                               |
| BLO 5          |                                                   |                                 |                                              |                                               |
| BLO 6          |                                                   |                                 |                                              |                                               |
| BLO 7          |                                                   |                                 |                                              |                                               |
| BLO 8          |                                                   |                                 |                                              |                                               |
| BLO 9          |                                                   |                                 |                                              |                                               |
| BLO IO         |                                                   |                                 |                                              |                                               |
|                |                                                   |                                 |                                              |                                               |
|                |                                                   |                                 |                                              |                                               |
|                |                                                   |                                 |                                              |                                               |
|                |                                                   |                                 |                                              |                                               |
|                |                                                   |                                 |                                              |                                               |
|                |                                                   |                                 |                                              |                                               |
|                |                                                   |                                 |                                              |                                               |
|                |                                                   | A                               |                                              |                                               |
|                |                                                   | IGNOTO                          | TUTTI                                        |                                               |
|                |                                                   | Fig 154 Listo intom             | anti dall'area                               |                                               |

Fig 154 - Lista interventi dell'area

Cliccare il pulsante **Ignoto** posto sulla barra comandi (Fig 154 A).

Si aprirà la schermata "Gestione resi" (Fig 155). Al posto dell'indicazione dell'intervento cui il reso è attribuito sarà scritto "Intervento sconosciuto" (Fig 155 **A**).

La schermata riporta la lista di tutte le risorse prelevate per intervento ignoto (Fig 155 B).

| INTERVENTO         SCOLOSCIUTO           M66AZZINO         -TUTTI-         -         ABHADIO         -TUTTI-         -         ABHADIO         -TUTTI-         -         -         ABHADIO         -TUTTI-         -         ABHADIO          -         -         ABHADIO          -                                                                                                    |
|----------------------------------------------------------------------------------------------------|
| MAGAZZINO         TUTTI-         ANIADO         TUTTI-         ANIADO           Positione         Colice         Colice p         Descrizione         Lotto         Scadenza         Seriale         Usati           BL0 Gruppo I         Armadi         BL0.ALI PI         900R/5065269         SET GAVZA         Seriale         Usati         2           BL0 Gruppo I         Armadi         BL0.ALI PI         900R/0000470         SET GAVZA         SET GAVZA         1           BL0 Gruppo I         Armadi         BL0.ALI PI         900R/0000470         SET GAVZA         SET MF. GAVZA         1           BL0 Gruppo I         Armadi         BL0.ALI PI         900R/0000288         SET MF. GAVZA         SET MF. GAVZA         1           BL0 Gruppo I         Armadi         BL0.ALI PI         915R1000007         CUFFIX         FLUORSCOPHO CD.21305952         1           BL0 Gruppo I         Armadi         BL0.ALI PI         915R1000007         CUFFIX         SET MF. GOL 21305952         1           BL0 Gruppo I         Armadi         BL0.ALI PI         915R1000010         TELO NTSKORE CD. 213051527         1           BL0 Gruppo I         Armadi         BL0.ALI PI         915R1000018         SET GAVZA         REV AVSKOR KN L5T         GF A                                                                                                    |
| Posizione         Codice         Codice         Descrizione         Lotto         Scadenza         Seriale         Usati           BLO.Gruppo I         Armadi         BLO.ALL PI         9087X05269         SET GARZA         IXX0         IXT0         IXT0                                                                                                    |
| Ebl Gruppo 1         Armadi         BLO.ALL PI         90067505269         SET GARZA         ICX10         IGSTREFL0         2           BLO.Gruppo 1         Armadi         BLO.ALL PI         9006C000470         SET GARZA         ICX20         SET GARZA         ICX20         ICX20         ICX20                                                                                                    |
| BLO.Gruppo I. Armadi. BLO.ALI.PI         900RC0004/7         SET GARQA. 10X/00 STR.RX         I           BLO.Gruppo I. Armadi. BLO.ALI.PI         900RC0004/70         SET GARQA. SX25 43TR. RX         I           BLO.Gruppo I. Armadi. BLO.ALI.PI         900RC0004/70         SET GARQA. SX25 43TR. RX         I           BLO.Gruppo I. Armadi. BLO.ALI.PI         900RC0004/70         CUFFIA X. FLUX0RSCOPPIO CD. 21365052         I           Ib.O.Gruppo I. Armadi. BLO.ALI.PI         915R1000007         CUFFIA X. FLUX0RSCOPPIO CD. 2135052         I           BLO.Gruppo I. Armadi. BLO.ALI.PI         915R1000007         SET GARQ.B. PK.SSORENCE CD. 2135052         I           BLO.Gruppo I. Armadi. BLO.ALI.PI         915R1000001         TELO.VSTERUE X. LETTO CH7552001 CD. 213527         I           BLO.Gruppo I. Armadi. BLO.ALI.PI         915R1000010         TELO.VSTERUE X. LETTO CH7552001 CD. 21321527         I           BLO.Gruppo I. Armadi. BLO.ALI.PI         917RC340000         DEFL. SOLDAFLUDI CD. 7924110 serpentina         I           BLO.Gruppo I. Armadi. BLO.CLI.PI         910RC29001         KT DIGUINOSTONIK KARG4800 CH 8 CD. 1180263004         2           BLO.Gruppo I. Armadi.BLO.ALI.PI         616K5000762         CANNYNKUER STRNARKO.CG P3800         2           BLO.Gruppo I. Armadi.BLO.ALI.PI         900RC000303         SUTURA POLSSORE CD. L1223. N <sup>2</sup> 2/0         2 |
| BLO.Gruppo I         Armadi BLO.ALL PI         900RC000470         SET GMX25 XS2 543TR, XX         1           BLO.Gruppo I         Armadi BLO.ALL PI         900RC000470         SET TMP: GMX25 XS4 51TR, KX         2           BLO.Gruppo I         Armadi BLO.ALL PI         900RC00078         SET TMP: GMX25 MMS CPD         21           BLO.Gruppo I         Armadi BLO.ALL PI         915R1000077         CUTFIX X FLUROSCORE CO.D.21305052         1           BLO.Gruppo I         Armadi BLO.ALL PI         915R1000007         TELIO NOSTENLE CO.D.21305072         1           BLO.Gruppo I         Armadi BLO.ALL PI         915R1000010         TELIO NOSTENLE X.LETTO CTRYSCORE CO.2130527         1           BLO.Gruppo I         Armadi BLO.ALL OFTO         915R1000010         TELIO NOSTENLE X.LETTO CTRYSCORE CO.2130527         1           BLO.Gruppo I         Armadi BLO.ALL OFTO         910RC200018         SET GMX20 AV 40050 RX 125TR         CF.4           BLO.Gruppo I         Armadi BLO.ALL PI         917RC340000         DEEL SCULDAETUDI CO.7744110 serpentina         1           BLO.Gruppo I         Armadi BLO.CL.PI         910RC220001         HT DIGUINOSTOMIK KMG400 OFH CO.1180263004         2           BLO.Gruppo I         Armadi BLO.SL.PI         910RC200033         SUTURA POLYSONE DC. L223 N*270         2           BLO.Gru                                                             |
| BLO Gruppo I         Armadi BLO ALL PI         900RL000288         SET TMPC - GM2A, MM. 40 KX         CF. 5         2           BLO Gruppo I         Armadi BLO ALL PI         915R1000007         CUFFIA X FLU00RSC0PI0 CD, 2130502         I           BLO Gruppo I         Armadi BLO ALL PI         915R1000009         SALVETA X SUPENSSOREME CDD, 2130502         I           BLO Gruppo I         Armadi BLO ALL PI         915R1000009         SALVETA X SUPENSSOREME CDD, 2130527         I           BLO Gruppo I         Armadi BLO ALL OF I         915R1000010         TELU NSTERNE X LETTIC ATSYST00 CD, 2130527         I           BLO Gruppo I         Armadi BLO ALL OF I         915R1000010         TELU NSTERNE X LETTIC ATSYST00 CD, 2130527         I           BLO Gruppo I         Armadi BLO ALL OF I         910RC200038         SET GM2A LAP. 40050 K 1257R         CF.4         2           BLO Gruppo I         Armadi BLO SLI DI PI         910RC209001         KT DIGIUNOSTOMIA KANGAROO CH 8 CD. 11802/63004         2           BLO Gruppo I         Armadi BLO SLI DI PI         910RC209001         KT DIGIUNOSTOMIA KANGAROO CH 8 CD. 11802/63004         2           BLO Gruppo I         Armadi BLO SLI DI PI         906RC00033         SUTURA POLYSORB CD. L1223 K*2/0         2           BLO Gruppo I         Armadi BLO SLI DI PI         906RC000039         SUTU                                      |
| BL0.Grouppo I         Armadi BL0.ALL PI         915R1000007         CUFFA X. FLUGR6SCOPIO CD 2130562         I           BL0.Grouppo I         Armadi BL0.ALL PI         915R1000007         SALVIETTA SUPERKOSOBENET COD 2130562         I           BL0.Grouppo I         Armadi BL0.ALL PI         915R1000007         SALVIETTA SUPERKOSOBENET COD 2130562         I           BL0.Grouppo I         Armadi BL0.ALL PI         915R1000007         SALVIETTA SUPERKOSOBENET COD 2130562         I           BL0.Grouppo I         Armadi BL0.ALL PI         915R1000010         TELLO MYSTENLE VLETTO CM75X000 CD 21321527         I           BL0.Grouppo I         Armadi BL0.ALL PI         917RC340000         DEFL SOLLORFULIDI CD. 7924110 serpentina         I           BL0.Grouppo I         Armadi BL0.ALL PI         917RC340000         DEFL SOLLORFULIDI CD. 7924110 serpentina         I           BL0.Grouppo I         Armadi BL0.SLL PI         917RC340000         DEFL SOLLORFULIDI CD. 7924110 serpentina         I           BL0.Grouppo I         Armadi BL0.SLL PI         916RC209001         KT DIBLIONGSTOMI RABRIGABOR CD. 8203004         2           BL0.Grouppo I         Armadi BL0.SLL PI         906RC000033         SUTURA POLYSORB CD. L223 N°2/0         2           BL0.Grouppo I         Armadi BL0.SLL PI         906RC000309         SUTURA POLYSORB CD. L1224 N° 0 <td< td=""></td<>                   |
| ▶ BL0.Gruppe I         Armadi         BL0.ALL PI         915R1000009         SALVETRS SUPERVISE         1           BL0.Gruppe I         Armadi         BL0.ALL PI         915R1000010         TEL0 XYSTENILE X LETTO CM75X200 CD. 21321527         1           BL0.Gruppe I         Armadi         BL0.ALL PI         915R1000010         TEL0 XYSTENILE X LETTO CM75X200 CD. 21321527         1           BL0.Gruppe I         Armadi         BL0.ALL Text fro.Pros a         9008/G000038         SET GAVEL JAV - NAKOS RK / LSTA         CF.4         22           BL0.Gruppe I         Armadi         BL0.ALL PI         9108/C20001         KT DIGUINOSTOMIA KANGARON CM 8 CD. 1180263004         22           BL0.Gruppe I         Armadi         BL0.ALL PI         9108/C200012         CMNNYMAKURE STANDARO CD. SY8300         22           BL0.Gruppe I         Armadi         BL0.SLI PI         9008/C000383         SUTURA POLYGARE CD. L1223 N°2/0         22           BL0.Gruppe I         Armadi         BL0.SLI PI         9008/C000389         SUTURA POLYGARE CD. L1224 N° 0         1                                                                                                    |
| BLO.Gruppe I Armadi BLO.ALL PI         91501000010         TELO.MXETRILE X. LETTO.CTX7300 CD.21321527         I           BLO.Gruppe I Armadi BLO.ALL OT Est for.Pos a         9000500030         SET GAV2A. LAP. 40X50 RX 125TR         CF.4         2           BLO.Gruppe I Armadi BLO.ALL OT Est for.Pos a         90016500030         SET GAV2A. LAP. 40X50 RX 125TR         CF.4         2           BLO.Gruppe I Armadi BLO.ALL OT Est for.Pos a         91076X20000         DEFL. SCULADUIDI CO. 7724110 serpentina         1           BLO.Gruppe I Armadi BLO.ALL IPI         91076X20001         KTT DIGLMOSTOMIA KANGANOO CH 0 CD. 1180263004         2           BLO.Gruppe I Armadi BLO.ALL IPI         0106X200762         CANK NANAUER STAMANDE CD. 1223 N°2/0         2           BLO.Gruppe I Armadi BLO.SLI PI         906RC000303         SUTURA POLYSORB CD. L1224 N° 0         2           BLO.Gruppe I Armadi BLO.SLI PI         906RC000309         SUTURA POLYSORB CD. L1224 N° 0         1                                                                                                    |
| BLO.Gruppo I Armadi BLO.ALoc Test fin-Pos a         90065000038         SET GAZA LAP. 40X50 RX 12STR         CF.4         2           BLO.Gruppo I Armadi BLO.ALLO: Test fin-Pos a         91078C340000         DEEL SQLDAPLUIDI CD. 7294110 serpentina         I           BLO.Gruppo I Armadi BLO.ALLO: Test fin-Pos a         91078C340000         DEEL SQLDAPLUIDI CD. 7294110 serpentina         I           BLO.Gruppo I Armadi BLO.ALLI.PI         91078C23001         KTT DIGUNOSTOMIA KANGAROO CM 8 CD. 1180263004         2           BLO.Gruppo I Armadi BLO.ALLI.PI         616/8500742         CNNNYMANUER STANDARD CD. SP3800         2           BLO.Gruppo I Armadi BLO.SLI.PI         906RC000303         SUTURA POLYSORB CD. LL223 N°2/0         2           BLO.Gruppo I Armadi BLO.SLI.PI         906RC000309         SUTURA POLYSORB CD. LL224 N° 0         I                                                                                                    |
| BLO Gruppo I Armadi BLO &LI PI         9178C340000         DEFL SQLDRE/LUIDI CO. 7924110 serpentina         I           BLO Gruppo I Armadi BLO &LI PI         910RC229001         KT DICUMAS/ONIR, KNAGANO M & CO. 1180263004         2           BLO Gruppo I Armadi BLO &LI PI         910RC229001         KT DICUMAS/ONIR, KNAGANO M & CO. 1180263004         2           BLO Gruppo I Armadi BLO &LI PI         6186500762         CMNN YANKUER STANDARD CO. \$79300         2           BLO Gruppo I Armadi BLO \$LI PI         966C000303         SUTURA POLYSORE CO. L1223 N°2/0         2           BLO Gruppo I Armadi BLO \$LI PI         966C000309         SUTURA POLYSORE CO. L1224 N° 0         1                                                                                                    |
| BL0.Gruppo I         Armadi BLO.CLI.PI         910RC229001         KT DIGUMOSTOMIK KANGARDO CH 8 CD. 1180263004         2           BL0.Gruppo I         Armadi BLO.SLI.PI         616K500762         CONVXMIXUER STANDARD CD. \$73800         2           BL0.Gruppo I         Armadi BLO.SLI.PI         906RC000303         SUTURA POLYSORE CD. L1223 N°2/0         2           BL0.Gruppo I         Armadi BLO.SLI.PI         966RC000309         SUTURA POLYSORE CD. L1224 N° 0         1                                                                                                    |
| BLO.Gruppo I Armadi BLO.HLI PI         616/65007/62         CANN YANKAUER STANDARD CD. \$P3800         2           BLO.Gruppo I Armadi BLO.SLI PI         906/C000303         SUTURA POLYSORB CD. LL223 N°2/0         2           BLO.Gruppo I Armadi BLO.SLI PI         906/C000309         SUTURA POLYSORB CD. LL224 N° 0         1                                                                                                    |
| BLO.Gruppo I Armadi BLO.S.LI.PI         966RC000303         SUTURA POLYSORE CD. LL223 N°2/0         2           BLO.Gruppo I Armadi BLO.S.LI.PI         966RC000309         SUTURA POLYSORE CD. LL224 N° 0         I                                                                                                    |
| BLO Gruppo I Armadi BLO.S.LI.PI 904RC000309 SUTURA POLYSOAB CD. LL224 N° 0 I                                                                                                    |
|                                                                                                    |
| BLO.Gruppo I Armadi BLO.S.LI.PI 906RC000458 SUTURA VICRYL CD. Y371H N° I ago grande I                                                                                                    |
| BLO.Gruppo I Armadi BLO.S.LI PI 906RC010451 SUTURA VICRYL CD. V346H N° 0 ago grande I                                                                                                    |
| DEA.Gruppo   Armadi DEA.Armadio test fro 915R1000001 STRISCIA ADES. CD. 258347 I                                                                                                    |
| RBL Gruppo I Armadi RBLArmadio RBALOC rba Pos aa 615R5000785 GUAINA COPRITELECAMERA 13,5X2,5 CD. 00001                                                                                                    |
| RBLGruppe I Armadie RBLArmadie RBALOC tha Pres aa 916RC706060 APPLIC CLIP & SPIRALE CD 174006 4                                                                                                    |
|                                                                                                    |

Fig 155 - Reso risorse per intervento sconosciuto

Per registrare il reso si usino gli strumenti e le procedure descritti nei paragrafi 13.3 e 13.4.

# 13.6. Visualizza tutti i prelievi

Il pulsante **Tutti** presente sulla barra comandi della schermata (Fig 156 **A**) permette di visualizzare la lista di tutti i materiali prelevati nel periodo selezionato. Sono dunque visualizzati tutti i prelievi relativi a qualsiasi intervento o centro di costo o altra eventuale entità.

| RESO - LISTA I | NTERVENTI AREA                                    |                                 |                                     |                                               |
|----------------|---------------------------------------------------|---------------------------------|-------------------------------------|-----------------------------------------------|
| TUTTI          |                                                   | INTER                           | RVENTI                              |                                               |
| RIO I          | PIANIFICATO                                       | PRONTO                          | IN CORSO                            | TERMINATO                                     |
|                | 2<br>BLO FRATTURA CLAVICOLA                       | 5<br>BLO Ablazione endometriale | 3<br>BLO Liposuzione                | 4<br>BLO Blefaroplastica inferiore bilaterale |
| BLO 2          | 14.10 BLOCCO OPERATORIO                           | 08.00                           | 12.05                               | 15.00                                         |
| BLO 3          | BLO Altra ernioplatica<br>13.00 BLOCCO OPERATORIO |                                 | BLO TORACOSCOPIA X BIOPSIA DIAGNOST |                                               |
| BLO 4          |                                                   |                                 |                                     |                                               |
| BLO 5          |                                                   |                                 |                                     |                                               |
| BLO 6          |                                                   |                                 |                                     |                                               |
| BLO 7          |                                                   |                                 |                                     |                                               |
| BLO 8          |                                                   |                                 |                                     |                                               |
| BLO 9          |                                                   |                                 |                                     |                                               |
| BLO IO         |                                                   |                                 |                                     |                                               |
|                |                                                   |                                 |                                     |                                               |
|                |                                                   |                                 |                                     |                                               |
|                |                                                   |                                 |                                     |                                               |
|                |                                                   |                                 |                                     |                                               |
|                |                                                   |                                 |                                     |                                               |
|                |                                                   |                                 |                                     |                                               |
|                |                                                   |                                 |                                     |                                               |
|                |                                                   |                                 |                                     |                                               |
|                |                                                   |                                 | A                                   |                                               |
|                |                                                   |                                 |                                     |                                               |
|                |                                                   | IGNOTO                          |                                     |                                               |
|                |                                                   | Fig 156                         |                                     |                                               |

Per visualizzare la lista di tutti i prelievi

cliccare il pulsante Tutti sulla barra comandi (Fig 156 A).

Si aprirà la seguente schermata (Fig 157)

| RESO                     |                             |                                           | Sotto sc                    |
|--------------------------|-----------------------------|-------------------------------------------|-----------------------------|
| DATA INIZIALE 28/07/2009 | ▼ DATA FINALE 29/07/2009    | •                                         |                             |
| MAGAZZINO -TUTTI-        | - ISOLA -TUTTI-             | -TUTTI-                                   | ✓ RES                       |
| Posizione                | Codice Codice p Descrizio   | le Lotto                                  | Scadenza Seriale Usati Reso |
| BLO.GI.F.LI.PI           | 915R1000001 5672 STRISCIA A | ESIVA COD.258347 /D                       | 4                           |
| BLO.GI.S.LI.PI           | 906RC001105 5896 SUTURA TI  | KON 0 CD.309061 AGO 37 °D                 | 2                           |
| BL0.GL.B.LL.PI           | 900RL000290 206 SET TAMP.   | GARZA MM.10 RX CF.5 (DCOD. 12193600       | 4                           |
| DEA.RBA.Mon.Gin.b        | 906RC000303 5896 SUTURA PC  | YSORB CD. LL223 °DCALIBRO 2/0             | 2                           |
| BLO.GLS.LLPI             | 906RC001095 5896 SUTURA TI  | KON 0 CD.320561 AGO 30 °D                 | 6                           |
| BLO.GI.F.LI.PI           | 916RC209004 5896 CONTENT.C  | NTA AGHI CD.31181467 (D                   | 2                           |
| BLO.GI.A.LI.PI           | 915R1000002 5672 TELO CM.7  | X90 COD.250491 /D                         | 3                           |
| GIAM.F.G.fff.aab         | 900R7505269 498 SET GARZA   | 10X10 16STR.S.FILO CF.5(DT. 12/8 FILAT.32 | 6                           |
| GIAM.F.G.fff.aab         | 915R1000005 5672 TASCA AD.0 | 1 43X38 2 SCOMP.258323 /D                 | 4                           |
| BLO.GI.T.LI.PI           | 906RC000252 5896 APPLICATO  | : CLIP 11,5MM 134053 )DPREMIUM SURG       | 2                           |
| RBL.Glok.Jim.Fre.b       | 900R7770208 498 SET GARZA   | 7X9 16STR. RX CF.5 (DTITOLO 12/8 FIL      | 8                           |
| BLO.GI S.LI.PI           | 906RC001012 5896 SUTURA SU  | IGIPRO CD. YP977 °DSINT.NON ASS           | 30                          |
| BL0.GLT.LL.PI            | 906RC000233 3757 SUTURATRI  | LINEARE 30MM TLV30 )D                     | 2                           |
| BLO.GI.S.LI.PI           | 906RC000459 3757 SUTURA VI  | RYL CD. V372H °DCALIBRO USP 2             | 12                          |
| BLO.GI.S.LI.PI           | 916R7770023 2618 LACCI SOS  | ENSIONE CM75X4MM (DIN STOFFA - C          | 6                           |
| BLO.GLS.LLPI             | 906RC000450 3757 SUTURA YI  | RYL CD. Y316H *DCALIBRO USP 3             | 12                          |
| BLO.GI.S.LI.PI           | 906RC001132 5896 SUTURA SL  | IGIPRO CD. CP845 °DSINT.NON ASS           | 30                          |
| BLO.GI A.LI.PI           | 915R1000010 5672 TELO N/ST  | ( LETTO 75X200 21321527/D                 | 2                           |
| BLO.GI.S.LI.PI           | 906RC001094 5896 SUTURA TI  | RON 2 CD.305481 °D                        | 4                           |
| BLO.GLA.LI.PI            | 915R1000004 5672 INTERVEN.  | AGGIORI TORACE/ADDOME /D                  | 6                           |
| BLO.GLS.LI.PL            | 906RC001011 5896 SUTURA SL  | GIPRO II CD.YP976X °DSINT.NON ASS.M       | 4                           |
| BLO GLSTI PL             | 9068C000452 3757 SUTURA VI  | RVICD V317H °D                            | 16                          |
| BLOGEGELPI               | 91682091111 5546 DRENAGGI   | SCAN CH 24 CD 24621 /DSPIRAL DRAIN        | 6                           |
| BIO GLT LL PL            | 9068C000241 3757 CABICATOR  | X SUTURATRICE TRV30 /D                    | 6                           |
| RIGGIDIL PI              | 0000000211 5151 Garage      | 14P.40V50 BV 125TB (F.4/DT 12/8 F 32/40   | 8                           |
| PLO GLC LL PL            | 0148000400 5300 8000 901 3  | V 05204 D 660 )D378-174-174               | 2                           |
| GIM E G ff aab           | 0148C730300 2452 SIST DRENI | TORACICO LOLZO (DDRENTECH SIMP            | 2                           |
| RIGGI CI L PI            | 01587700073 754 TELO CHIR   | M 45V60 000 2045 /D                       | 2                           |
| PLO GLKLI PL             | 00480000012 794 1220 0000   | C CLITANES DOVEL 854997 3D 25W            | 1                           |
| PLO GLS LL PL            |                             | COMMENTIONE OPTION JUDIN                  | 4                           |
| PLO CLE LL PL            | 01501000002 5470 TELO 4050  | CM 75V00 C0D 151213 /D                    | 1                           |
| PLO CLE LL PL            | 0040C0104E1 27E7 CUTUDA VI  | 01.15X10 000.252512 70                    | 2                           |
| 1 2 3 4                  | 5 6 7 8 9                   | 0 . +/-                                   | C SUCC.                     |
|                          | PLOCCA SCANS INIZIA SC      | NC IMPORT                                 | CHILIDI                     |

Fig 157 - Tutti i prelievi

I filtri "Data Iniziale" e "Data finale" (Fig 157 A) permettono di selezionare il periodo di riferimento. Sono visualizzati soltanto i prelievi effettuati nell'intervallo specificato fra le due date (nell'esempio indicato in Fig 157 A si tratta dei prelievi effettuati fra il 28 e il 29 Luglio 2009). Gli altri filtri (Fig 157 B) permettono di visualizzare soltanto i prelievi relativi ad un determinato magazzino, ad una determinata isola o ad un determinato armadio.

Per registrare il reso si usino gli strumenti e le procedure descritti nei paragrafi 13.3 e 13.4.

# 14. Gestione rotture

Il modulo "Rotture" permette di registrare l'avvenuta rottura di risorse, che sono dunque non utilizzate e che al tempo stesso non possono essere rese. Le rotture sono attribuite automaticamente ad uno specifico intervento.

Per selezionare il modulo

cliccare l'icona corrispondente

Si aprirà la seguente schermata (Fig 158 - Lista interventi).

| ROTTURA - LIS | STA INTERVENTI AREA                                                       | _                             | _                                           |                                                                | _                             | Scaduti 🕕                                              | Prossimi alla sca | denza 🕕 Soti       | o scorta 🕕              |
|---------------|---------------------------------------------------------------------------|-------------------------------|---------------------------------------------|----------------------------------------------------------------|-------------------------------|--------------------------------------------------------|-------------------|--------------------|-------------------------|
| TUTTI         |                                                                           | _                             | _                                           | INTER                                                          | VENTI                         |                                                        | _                 | _                  | _                       |
| PLO I         | PIANIFIC                                                                  | ATO                           |                                             | PRONTO                                                         |                               | IN CORSO                                               |                   | TERMINA            | ATO                     |
| DLV I         | 1 MANSFIELD, MAGLI                                                        | E<br>scatto - tepolisi        | 1 CHESTER                                   | IELD, BORGAROTORINESE                                          | 2 MA                          | DERA, SULMONA                                          | 3<br>Bl (         | MALDEN, TRAVAGLIA  | 10<br>tra lanaroscopica |
| BLO 2         | 08.00 ORTOPEDIA E TRAUM                                                   |                               | 12.28 ORLECH.                               | CERVICO-FACCIALE                                               | 08.00 CHI                     | RURGIA GENERALE                                        | 08.0              | CHIRURGIA GENERALE | eru laparoscopica       |
| BLO 3         | 3 BISMARCK, CLUSON<br>BLO Settoplastica Funzi<br>08.00 ORL E CH.CERVICO-F | <b>E</b><br>ionale<br>ACCIALE | 3 WEST AL<br>BLO FESS: 70<br>10.05 ORTOPED: | LIS, ALZANOLOMBARDO<br>minuti<br>a e traumatologia             | 4 BIS<br>BLO PRO<br>08.00 URO | MARCK, ARZIGNANO<br>dtesi peniena<br><sup>dlogia</sup> |                   |                    |                         |
| BLO 4         |                                                                           |                               | 4 PENSACO<br>BLO Coleciste                  | LA, VIBOVALENTIA<br>ctomia laparotomica + CIO +<br>ca UROLOGIA | 5 MA<br>BLO Ade               | LDEN, PORDENONE                                        | bini              |                    |                         |
| BLO 5         |                                                                           |                               | 5 HOFFMAN                                   | ESTATE, SORRENTO                                               | 03.11 014                     | e chicanico i Acciso                                   |                   |                    |                         |
| BLO 6         |                                                                           |                               | BLO Emorroid<br>08.00 ORLE CH.              | ectomia sec. Milligan Morgan<br>CERVICO-FACCIALE               |                               |                                                        |                   |                    |                         |
| BLO 7         |                                                                           |                               |                                             |                                                                |                               |                                                        |                   |                    |                         |
| BLO 8         |                                                                           |                               |                                             |                                                                |                               |                                                        |                   |                    |                         |
| BLO 9         |                                                                           |                               |                                             |                                                                |                               |                                                        |                   |                    |                         |
| BLO IO        |                                                                           |                               |                                             |                                                                |                               |                                                        |                   |                    |                         |
|               |                                                                           |                               |                                             |                                                                |                               |                                                        |                   |                    |                         |
|               |                                                                           |                               |                                             |                                                                |                               |                                                        |                   |                    |                         |
|               |                                                                           |                               |                                             |                                                                |                               |                                                        |                   |                    |                         |
|               |                                                                           |                               |                                             |                                                                |                               |                                                        |                   |                    |                         |
|               |                                                                           |                               |                                             |                                                                |                               |                                                        |                   |                    |                         |
|               |                                                                           |                               |                                             |                                                                |                               |                                                        |                   |                    |                         |
|               |                                                                           |                               |                                             |                                                                |                               |                                                        |                   |                    |                         |
|               |                                                                           |                               |                                             |                                                                |                               |                                                        |                   |                    |                         |
|               |                                                                           |                               |                                             |                                                                |                               |                                                        |                   |                    |                         |
|               |                                                                           |                               |                                             | IGNOTO                                                         |                               | TUTTI                                                  |                   |                    |                         |

Fig 158 - Lista interventi

## 14.1. Lista interventi - Descrizione della schermata

La schermata "Lista interventi" riporta la lista di tutti gli interventi previsti per la giornata corrente nel blocco o nei blocchi operatori configurati per i quali sia stato registrato il prelievo di risorse. Gli interventi sono rappresentati sotto forma di riquadri (Fig 159).

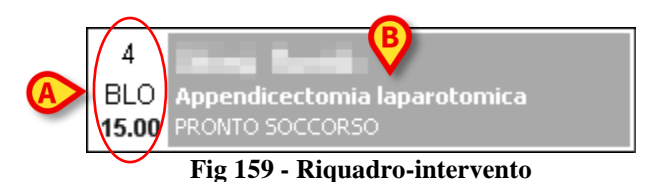

I riquadri riportano nella parte sinistra l'indicazione del numero di sala, del blocco e dell'ora per cui l'intervento è pianificato (Fig 159 A).

i

La sala, il blocco e l'orario possono non essere specificati. In tal caso l'intervento è detto "Riserva". Il concetto di "Riserva" è descritto dettagliatamente nei manuali utente dei sistemi DIGISTAT<sup>®</sup> Smart Scheduler e DIGISTAT<sup>®</sup> OranJ. Si veda tale documentazione per maggiori informazioni.

Il numero e il tipo di informazioni riportate nel riquadro-intervento non influisce sulle procedure del sistema DIGISTAT<sup>®</sup> Stock Management.

Nella parte destra del riquadro sono indicati il nome del paziente, l'intervento pianificato e l'unità ospedaliera richiedente l'intervento (Fig 159 **B**).

i

Il tipo e la quantità di informazioni presenti all'interno del riquadro può variare a seconda di ciò che si è stabilito in fase di configurazione. Si faccia riferimento al proprio amministratore di sistema per maggiori informazioni.

Il colore del riquadro-intervento indica lo stato in cui l'intervento si trova:

- il colore grigio chiaro caratterizza gli interventi pianificati;
- il colore verde caratterizza gli interventi pronti;
- il colore azzurro chiaro caratterizza gli interventi in corso;
- il colore grigio scuro caratterizza gli interventi completati.

I riquadri che corrispondono a emergenze sono bordati di rosso (Fig 160).

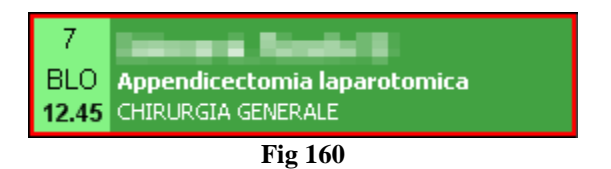

Non è possibile attribuire un reso a un intervento completato. Per il resto lo stato dell'intervento non influisce sulle procedure del sistema DIGISTAT<sup>®</sup> Stock Management.

i

I possibili stati dell'intervento sono descritti in dettaglio nei manuali utente dei sistemi DIGISTAT<sup>®</sup> Smart Scheduler e DIGISTAT<sup>®</sup> OranJ. Si veda tale documentazione per maggiori informazioni.

I riquadri intervento sono suddivisi su quattro colonne. Ognuna di esse contiene gli interventi che si trovano nello stesso stato. Lo stato è specificato dall'intestazione di ogni colonna (Fig 161).

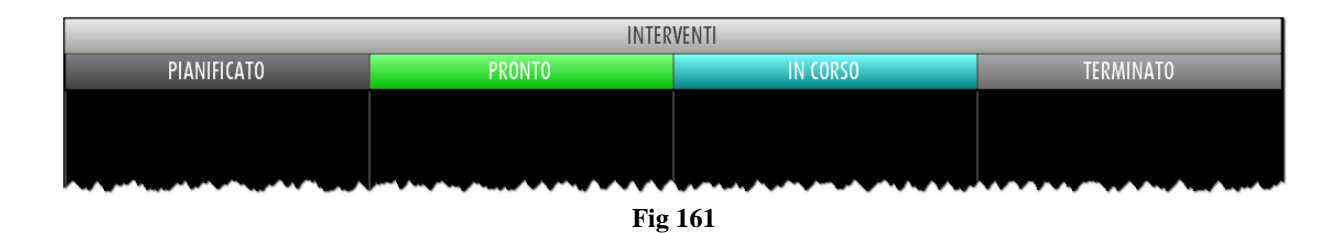

Sulla sinistra della schermata una colonna di pulsanti permette di filtrare gli interventi visualizzati (Fig 162).

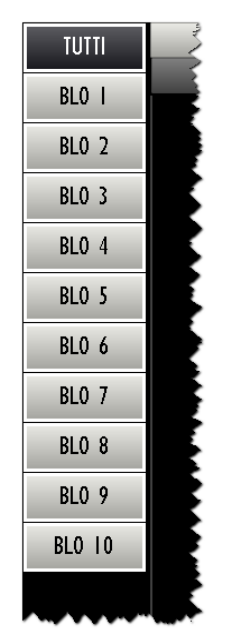

Fig 162 - Pulsanti-filtro

Ogni pulsante corrisponde ad una sala specifica.

Il click su un pulsante permette di visualizzare sulla schermata soltanto gli interventi di quella sala.

Il pulsante eventualmente selezionato appare evidenziato.

Il pulsante **Tutti** permette di tornare a visualizzare la lista di tutti gli interventi.

Il pulsante **Ignoto** posto sulla barra comandi permette di attivare il reso di risorse prelevate per intervento ignoto. Si veda il paragrafo 14.5 per la procedura.

## 14.2. Selezione di un intervento

Per selezionare l'intervento cui attribuire la "rottura"

cliccare sul riquadro corrispondente all'intervento (Fig 163).

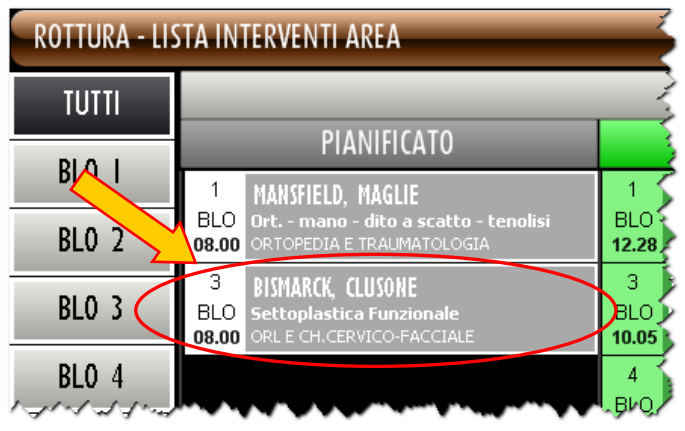

Fig 163 - Riquadro-intervento

Si aprirà la schermata che permette di registrare le rotture (Fig 164).

| ROTTURA                                |                                     | Caduti 🕕 Prossimi alla scadenza                                       | 🕕 Sotto scorta    |
|----------------------------------------|-------------------------------------|-----------------------------------------------------------------------|-------------------|
| WEST ALLIS ALZANOLOMBARDO - FESS: 70 m | inuti U.O. Blocco Operatorio Sala 3 |                                                                       |                   |
| MAGAZZINO -TUTTI-                      | SOLA -TUTTI-                        | ARMADIO -TUTTI-                                                       | - RESETTARE       |
| Posizione                              | Codice 🔶 Codice p                   | Descrizione                                                           | Usati Rottura     |
| BLO.GLA.LI.PI                          | 603RC229001 3757                    | COTONINI SOFT BSX10PZ. 80-140. )DCF:10PZX20BUSTE=200PZ DET. 549/09    | l <mark>0</mark>  |
| BLO.GI.F.LI.PI                         | 604R7805109 22                      | AGHI STER.19GXI 1/2 PIC INDOLOR +D                                    | I <mark>0</mark>  |
| BL0.GI.F.LI.PI                         | 604R7805110 22                      | AGHI STER.21 GXI 1/2 PIC INDOLOR +D                                   | l <mark>0</mark>  |
| BL0.GLF.LLPI                           | 604R7811113 22                      | AGO SPINALE 22G PIC /DCOD. 03440364000 D.734/07                       | I <mark>0</mark>  |
| RBL.GT.Nuovi Materiali.LT.PT           | 605RS000462 22                      | BISTURI N.I.I. STER. CD03443010011.)D D.895/09                        | 10 <mark>0</mark> |
| BL0.GI.H.LI.PI                         | 609RC505976 3308                    | TUBO CONNESS.F/F COD.//SPY710300 )DMM 7X10 LUNGH.MT.3 - DET.34/09     | I O               |
| BL0.GLK.LLPI                           | 612RL000302 748                     | SIR.LL.60ML PENTAFERTE 002022970 /D D.734/07                          | 2 0               |
| BL0.GT.K.LT.PT                         | 612RL000700 748                     | SIRST.20ML ECC.PENTAFERTE /DCOD. 002022710 D.734/07                   | I 0               |
| BL0.GI.D.LI.PI                         | 615RS000785 1136                    | GUAINA COPRITELECAM.13,5X250 )DCOD.00001 DET.34/09                    | l O               |
| RBL.GI.Nuovi Materiali.LI.PI           | 616R7709154 2298                    | SIST.REDON 400ML CD.24732 =D DET.103/10                               | 144 0             |
| BL0.GT.H.LT.PT                         | 61.6RC000762 2698                   | CANN.YANKAUER ORL CD.1218014065 )D DET.927/09                         | I 0               |
| BLO.GI.A.LI.PI                         | 900R7770208 498                     | ***SET GARZA 7X9 16STR. RX CF.5 )DC.ID43B0709F055 12/8 20/20 D.972/09 | 5 0               |
| BL0.GLN.LLPI                           | 900RC003001 2673                    | TAMPONE NASALE MEROCEL 8X2X1,5 (DCOD. 0800400402N0 DEL. 99/08         | 2 0               |
| BLO.GLA.LI.PI                          | 900RL000288 206                     | SET TAMPONE GARZA MM.40 C/FB.CF.5)DCD.1560430041A 12/8 20/20 D.972/09 | I 0               |
| BLO.GI.A.LI.PI                         | 900RL000290 206                     | SET TAMP. GARZA MM.IO RX CF.5 ()DCOD. 157030010 T.12/12 D.972/09      | 2 0               |
| BLO.GI.A.LI.PI                         | 915R1000039 3192                    | INTERVENTI NASO/ORECCHI AB907/CN /D DEL.525/07                        | 1 0               |
|                                        |                                     |                                                                       |                   |
| 1 2 3 4 5                              | 6 7 8 9 0                           | . +/- C SUCC.                                                         |                   |
|                                        |                                     |                                                                       |                   |

Fig 164 - Gestione rotture

In alto a sinistra sono specificati i dati dell'intervento cui sarà attribuita la rottura (Fig 164 A). Nel corpo della schermata è visualizzata la lista di tutte le risorse prelevate per l'intervento selezionato (Fig 164 B).

## 14.3. Gestione rotture: struttura della schermata

La schermata di gestione delle rotture è strutturata secondo lo schema descritto nel paragrafo 2.4, si veda tale paragrafo per le caratteristiche generali. Nel paragrafo presente sono descritte le sezioni specifiche che la compongono.

#### 14.3.1. Filtri

| MAGAZZINO -TUTTI-                     | ISOLA -TUTTI-                                 | ARMADIO -TUTTI-                          | ▼ RESETTARE                           |
|---------------------------------------|-----------------------------------------------|------------------------------------------|---------------------------------------|
| he fill and the second of most and of | aprice and a second produce of the second and | Mana Marana Marana Marana Mana Mana Mana | Soniate marker with the marker of the |
|                                       | Fig 165 - Filtri dell                         | la schermata "Rotture"                   |                                       |

I filtri disponibili su questa schermata sono i seguenti:

- "Magazzino" Permette di visualizzare soltanto le risorse prelevate da un magazzino specifico.
- "Isola" Permette di visualizzare soltanto le risorse prelevate da un'isola specifica.
- "Armadio" Permette di visualizzare soltanto le risorse prelevate da un armadio specifico.

Si veda il paragrafo 2.4.2 per una spiegazione generale della natura e dell'utilizzo dei filtri nel sistema "Stock Management".

#### 14.3.2. Area dati

Nella schermata "Rotture", se non ci sono filtri attivi, sono visualizzate tutte le risorse prelevate per l'intervento selezionato (Fig 166).

| Posizione                    | Codice 🔶 Codice   | p Descrizione                                                          | Usati | Rottura |
|------------------------------|-------------------|------------------------------------------------------------------------|-------|---------|
| BLO.GI.A.LI.PI               | 603RC229001 3757  | COTONINI SOFT BSX10PZ. 80-140. )DCF:10PZX20BUSTE=200PZ DET. 549/09     | - I   |         |
| BLO.GI.F.LI.PI               | 604R7805109 22    | AGHI STER.19GXI 1/2 PIC INDOLOR +D                                     |       |         |
| BLO.GI.F.LI.PI               | 604R7805110 22    | AGHI STER.21 GXI 1/2 PIC INDOLOR +D                                    |       |         |
| BLO.GI.F.LI.PI               | 604R7811113 22    | AGO SPINALE 22G PIC /DCOD. 03440364000 D.734/07                        | 1     |         |
| RBL.GI.Nuovi Materiali.LI.PI | 605RS000462 22    | BISTURI N.II STER. CD03443010011 )D D.895/09                           | 0     |         |
| BLO.GT.H.LT.PT               | 609RC505976 3308  | TUBO CONNESS.F/F CODUSPY710300 )DMM 7X10 LUNGH.MT.3 - DET.34/09        | 1     |         |
| BLO.GI.K.LI.PI               | 612RL000302 748   | SIR.LL.60ML PENTAFERTE 002022970 /D D.734/07                           | 2     |         |
| BLO.GT.K.LT.PT               | 612RL000700 748   | SIR.ST.20ML ECC.PENTAFERTE /DCOD. 002022710 D.734/07                   | 1     |         |
| BLO.GI.D.LI.PI               | 615RS000785 1136  | GUAINA COPRITELECAM.13,5X250 )DCOD.00001 DET.34/09                     | 1     |         |
| RBL.GT.Nuovi Materiali.LT.PT | 616R7709154 2298  | SIST.REDON 400ML CD.24732 =D DET.103/10                                | 44    |         |
| BLO.GI.H.LI.PI               | 61.6RC000762 2698 | CANN.YANKAUER ORL CD.1218014065 )D DET.927/09                          | 1     |         |
| BLO.GI.A.LI.PI               | 900R7770208 498   | ****SET GARZA 7X9 16STR. RX CF.5 )DC.ID43B0709F05S 12/8 20/20 D.972/09 | 5     |         |
| BLO.GI.N.LI.PI               | 900RC003001 2673  | TAMPONE NASALE MEROCEL 8X2X1,5 (DCOD. 0800400402N0 DEL. 99/08          | 2     |         |
| BLO.GI.A.LI.PI               | 900RL000288 206   | SET TAMPONE GARZA MM.40 C/FB.CF.5)DCD.1560430041A 12/8 20/20 D.972/09  |       |         |
| BLO.GT.A.LT.PT               | 900RL000290 206   | SET TAMP: GARZA MM.10 RX CF.5 )DCOD. 157030010 T.12/12 D.972/09        | 4     |         |
| BLO.GI.A.LI.PI               | 915R1000039 3192  | INTERVENTI NASO/ORECCHI AB907/CN /D DEL.525/07                         | ľ     |         |

Fig 166

Ad ogni riga corrisponde una risorsa.

Per ogni risorsa possono essere visualizzati:

- la posizione della risorsa (non editabile);
- il codice della risorsa (non editabile);
- il codice del produttore (non editabile);

- la descrizione della risorsa (non editabile);
- il lotto di appartenenza (non editabile);
- la data di scadenza (non editabile);
- il numero seriale (non editabile);
- la quantità di risorse usate (non editabile);
- la quantità di rotture.

L'icona keventualmente appare all'inizio di ogni riga indica l'elemento correntemente selezionato.

L'unico elemento modificabile su questa schermata è il numero di "rotture"; la casella corrispondente è evidenziata in giallo se non si è specificato alcun valore (Fig 166 A). Quando si è specificato un valore, se non si è ancora cliccato il pulsante **Aggiorna** sulla barra comandi, la casella è evidenziata in celeste (Fig 167).

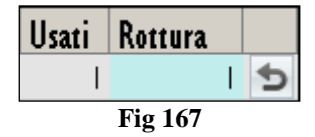

L'icona iniziali che appare accanto alla casella permette, se cliccata, di riportare la schermata ai valori iniziali (pulsante "Undo").

Si veda il paragrafo 14.4 per la procedura di specifica delle rotture.

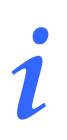

Per ogni risorsa possono essere presenti tutte o parte delle possibili informazioni, a seconda di ciò che è stato specificato in fase di configurazione.

#### 14.3.3. La barra comandi della schermata "Rotture"

La barra comandi della schermata "Rotture" (Fig 168) permette di gestire i contenuti della schermata.

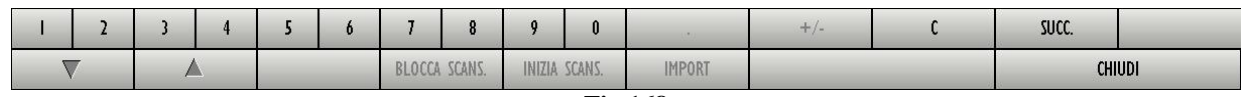

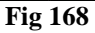

I pulsanti numerici presenti nella riga superiore della barra comandi (Fig 169) permettono di impostare le quantità di risorse da rendere.

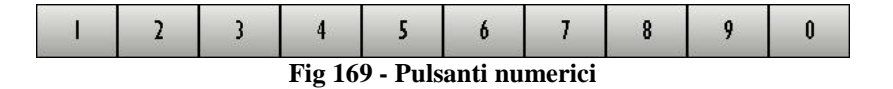

Il click su uno dei numeri "scrive" all'interno del campo "Reso" (Fig 166 A) il numero cliccato.

Il pulsante "•" è un separatore decimale. Tale pulsante è attivo solo dove abbia senso specificare valori decimali.

Il pulsante "+/-" permette di specificare se il valore inserito è da considerarsi positivo o negativo. Tale pulsante è attivo solo dove abbia senso specificare valori negativi.

Il pulsante " C " permette di azzerare le quantità inserite.

Il pulsante Succ. permette di selezionare l'elemento successivo a quello correntemente selezionato.

I pulsanti freccia e permettono di far scorrere in alto e in basso i contenuti della schermata nel caso gli elementi presenti siano troppi per essere visualizzati tutti insieme (pulsanti di scroll).

I pulsanti Inizia Scans, Blocca Scans e Import non sono attivi su questa schermata.

Il pulsante Chiudi permette di chiudere la schermata corrente.

Quando si operano modifiche sui valori della schermata, sulla barra comandi compaiono i due pulsanti Aggiorna e Annulla.

Il pulsante **Aggiorna** salva tutti i cambiamenti fatti. Dopo aver modificato i dati sulla schermata è sempre necessario cliccare su **Aggiorna** per salvare le modifiche fatte. Dopo aver cliccato questo pulsante i valori sulla schermata sono aggiornati.

Il pulsante **Annulla** annulla tutte le modifiche eventualmente effettuate.

## 14.4. Come registrare una "rottura"

Per registrare una rottura, sulla schermata "Rottura" (Fig 164).

> Cliccare la riga corrispondente alla risorsa di cui si vuole specificare la quantità di "rotture".

La riga sarà selezionata, apparirà l'icona 🕨 all'inizio della riga.

- > Utilizzare i pulsanti numerici sulla barra comandi per impostare la quantità.
- > Cliccare il pulsante **Aggiorna** sulla barra comandi.

#### OPPURE

Cliccare la casella "Rottura" (Fig 170) sulla riga corrispondente alla risorsa di cui si vuole specificare la quantità.

La riga corrispondente sarà selezionata, apparirà l'icona 🕨 all'inizio della riga. La quantità all'interno della casella apparirà evidenziata (Fig 170).

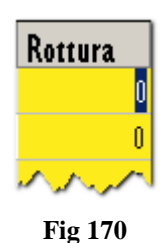

- > Utilizzare la tastiera della workstation per impostare la quantità.
- > Cliccare il pulsante Aggiorna sulla barra comandi.

Dopo aver cliccato il pulsante **Aggiorna** le quantità inserite nella casella "Usati" sono aggiornate secondo i nuovi valori inseriti. Se, cioè, si sono prelevate 4 unità di una risorsa e si specificano 2 rotture, la casella "Usati", dopo l'aggiornamento, riporterà il numero 2.

Se il numero di risorse rese è uguale o maggiore a quello di risorse prelevate la riga corrispondente alla risorsa sparisce dalla schermata "Rotture".

#### 14.4.1. Uso del lettore di codici a barre per registrare le "Rotture"

Quando è visualizzata la schermata "Rotture" il lettore di codici a barre serve come strumento di ricerca e selezione dei diversi elementi.

La lettura del codice a barre della risorsa di cui si sta registrando la rottura, infatti, fa sì che la riga corrispondente a tale risorsa venga portata al primo posto nell'elenco di risorse visualizzate sulla schermata. Viene al tempo stesso incrementata di una unità la quantità di risorsa di cui si sta registrando la rottura.

Per utilizzare questa funzionalità, dunque, è necessario

leggere il codice a barre della risorsa.

La riga corrispondente sarà portata in cima all'elenco di risorse visualizzate sulla schermata. Sarà incrementata di una unità la quantità nella casella "Rottura".

Cliccare il pulsante Aggiorna sulla barra comandi.

## 14.5. Rottura per intervento ignoto

Nel caso si voglia registrare la rottura di una risorsa prelevata per intervento ignoto si usa la seguente procedura:

SM<sup>-</sup>

selezionare il modulo "Rotture" cliccando l'icona sulla barra laterale.

Si aprirà la schermata "Lista interventi" (Fig 171):

| ROTTURA - LIS | STA INTERVENTI AREA                                                                    |                                                                                                    | Scaduti 🕛 Prossimi all                                                                    | a scadenza 🤚 Sotto scorta 😃 |
|---------------|----------------------------------------------------------------------------------------|----------------------------------------------------------------------------------------------------|-------------------------------------------------------------------------------------------|-----------------------------|
| TUTTI         |                                                                                        | INTER                                                                                                | VENTI                                                                                     |                             |
| DIA I         | PIANIFICATO                                                                            | PRONTO                                                                                               | IN CORSO                                                                                  | TERMINATO                   |
| DLU I         | 1 MANSFIELD, MAGLIE                                                                    | 1 CHESTERFIELD, BORGAROTORINESE                                                                      | 2 MADERA, SULMONA                                                                         | 3 MALDEN, TRAVAGLIATO       |
| BLO 2         | 08.00 ORTOPEDIA E TRAUMATOLOGIA                                                        | 12.28 ORL E CH.CERVICO-FACCIALE                                                                      | 08.00 CHIRURGIA GENERALE                                                                  | 08.00 CHIRURGIA GENERALE    |
| BLO 3         | 3 BISMARCK, CLUSONE<br>BLO Settoplastica Funzionale<br>08.00 ORL E CH.CERVICO-FACCIALE | 3 WEST ALLIS, ALZANOLOMBARDO<br>BLO FESS: 70 minuti<br>10.05 ORTOPEDIA E TRALMATOLOGIA               | 4 BISMARCK, ARZIGNANO<br>BLO PROTESI PENIENA<br>08.00 UROLOGIA                            |                             |
| BLO 4         |                                                                                        | 4 PENSACOLA, VIBOVALENTIA<br>BLO Colecistectomia laparotomica + CIO +<br>16.50 Casa di Cura UROLOGIA | 5 MALDEN, PORDENONE<br>BLO Adenotonsillectomia bambini<br>09.11 ORL E CH.CERVICO-FACCIALE |                             |
| BLO 6         |                                                                                        | 5 HOFFMAN ESTATE, SORRENTO<br>BLO Emorroidectomia sec. Milligan Morgan                               |                                                                                           |                             |
| BLO 7         |                                                                                        |                                                                                                    |                                                                                           |                             |
| BLO 8         |                                                                                        |                                                                                                    |                                                                                           |                             |
| BLO 9         |                                                                                        |                                                                                                    |                                                                                           |                             |
| BLO IO        |                                                                                        |                                                                                                    |                                                                                           |                             |
|               |                                                                                        |                                                                                                    |                                                                                           |                             |
|               |                                                                                        |                                                                                                    |                                                                                           |                             |
|               |                                                                                        |                                                                                                    |                                                                                           |                             |
|               |                                                                                        |                                                                                                    |                                                                                           |                             |
|               |                                                                                        |                                                                                                    |                                                                                           |                             |
|               |                                                                                        |                                                                                                    |                                                                                           |                             |
|               |                                                                                        | $\diamond$                                                                                           |                                                                                           |                             |
|               |                                                                                        | IGNOTO                                                                                               | τυττι                                                                                     |                             |
|               |                                                                                        |                                                                                                    | 4. 1 115                                                                                  |                             |

Fig 171 - Lista interventi dell'area

Cliccare il pulsante **Ignoto** posto sulla barra comandi (Fig 171 A).

Si aprirà la schermata di gestione delle rotture (Fig 172). Al posto dell'indicazione dell'intervento sarà scritto "Intervento sconosciuto" (Fig 172 A).

La schermata riporta la lista di tutte le risorse prelevate per intervento ignoto (Fig 172 B).

|     | RESO               |               |               | _              | _      | _                        |           | _      |              |                   |          |          | _       |         |      |         |       | iotto sc | orta   |
|-----|--------------------|---------------|---------------|----------------|--------|--------------------------|-----------|--------|--------------|-------------------|----------|----------|---------|---------|------|---------|-------|----------|--------|
|     | INTERVENTO SCO     | DNOSCIUT      | 0             |                |        |                          |           |        |              |                   |          | =1       |         |         |      |         |       | _        |        |
|     | MAGAZZINO -TUTTI-  |               |               |                |        | <ul> <li>ISOL</li> </ul> | -TUTTI-   |        |              |                   |          | ARMADIO  | -TUTTI- |         |      |         | ŀ     | RES      | ETTARE |
|     | Posizione          |               |               |                | - Co   | dice                     | Codice p. | Descr  | izione       |                   |          |          | Lott    | to Scad | enza | Seriale | Usati | Rottur   | a      |
|     | BLO.Gruppo I Arm   | nadi BLO.A.LI | I.PI          |                | 90     | OR7505269                |           | SET GI | RZA TOXIO    | 1 6STR.S.FILO.    |          |          |         |         |      |         |       | 2        | 0      |
|     | BLO.Gruppo I Arm   | nadi BLO.A.LI | I.PI          |                | 90     | ORC000467                |           | SET G  | rza lox60    | 8STR.RX           |          |          |         |         |      |         |       | 1        | 0      |
|     | BLO.Gruppo I Arm   | nadi BLO.A.LI | I.PI          |                | 90     | ORCO00470                |           | SET G  | (RZA 5X25 4  | ISTR. RX          |          |          |         |         |      |         |       | 1        | 0      |
|     | BLO.Gruppo I Arm   | nadi BLO.A.LI | I.PI          |                | 90     | ORL000288                |           | SET TA | MP. GARZA    | MM. 40 RX         |          | CF.5     |         |         |      |         |       | 2        | 0      |
|     | BLO.Gruppo I Arm   | nadi BLO.A.LI | I.PI          |                | 91     | SRI 000007               |           | CUFFI  | X FLUOROS    | SCOPIO CD.213050  | 52       |          |         |         |      |         |       | 1        | 0      |
|     | 🕨 BLO.Gruppo I Arm | nadi BLO.A.LI | I.PI          |                | 91     | 5R1000009                |           | SALVIE | ITA SUPERAS  | SORBENTE COD. 2   | 6362  2  |          |         |         |      |         |       | 1        | 0      |
|     | BLO.Gruppo I Arm   | nadi BLO.A.LI | I.PI          |                | 91     | 5R1000010                |           | TELO I | �∕STERILE X  | LETTO CM75X200    | CD.2132  | 1527     |         |         |      |         |       | I I      | 0      |
| R > | BLO.Gruppo I Arm   | nadi BLO.A.Li | oc Test fro.P | 05 a           | 90     | 0RS000038                |           | SET G  | IRZA LAP. 40 | DX50 RX 12STR     |          | CF.4     |         |         |      |         |       | 2        | 0      |
|     | BLO.Gruppo I Arm   | nadi BLO.B.L  | I.PI          |                | 91     | 7RC340000                |           | DEFL.  | SCALDAFLUIC  | DI CD. 7924110 se | rpentina |          |         |         |      |         |       | I I      | 0      |
|     | BLO.Gruppo I Arm   | nadi BLO.C.L  | I.PI          |                | 91     | ORC229001                |           | KIT DI | GIUNOSTOMI   | A KANGAROO CH 8   | CD. 118  | 80263004 |         |         |      |         |       | 2        | 0      |
|     | BLO.Gruppo I Arm   | nadi BLO.H.L  | I.PI          |                | 61     | 6RS000762                |           | CANN.) | 'ANKAUER ST  | ANDARD CD. SP380  | )0       |          |         |         |      |         |       | 2        | 0      |
|     | BLO.Gruppo I Arm   | nadi BLO.S.LI | I.PI          |                | 90     | 6RC000303                |           | SUTUR  | ) POLYSORB   | CD. LL223 N°2/0   |          |          |         |         |      |         |       | 2        | 0      |
|     | BLO.Gruppo I Arm   | nadi BLO.S.LI | I.PI          |                | 90     | 6RC000309                |           | SUTUR  | 4 POLYSORB   | CD. LL224 N° 0    |          |          |         |         |      |         |       | 1        | 0      |
|     | BLO.Gruppo I Arm   | nadi BLO.S.LI | I.PI          |                | 90     | 6RC000458                |           | SUTUR  | A VICRYL CD  | . V371H N° I ag   | o grande | 2        |         |         |      |         |       | 1        | 0      |
|     | BLO.Gruppo I Arm   | nadi BLO.S.LI | I.PI          |                | 90     | 6RC010451                |           | SUTUR  | A VICRYL CD  | . V346H N° 0 ag   | o grande | 2        |         |         |      |         |       | 1        | 0      |
|     | DEA.Gruppo I Arn   | nadi DEA.Arr  | nadio test i  | fro.Loc test : | iro 91 | 5R1000001                |           | STRISC | A ADES. CD   | . 258347          |          |          |         |         |      |         |       | 1        | 0      |
|     | RBL.Gruppo I Arm   | iadi RBLArm   | adio RBA.LO   | C rba.Pos aa   | ól     | 5RS000785                |           | GUAIN  | COPRITELE    | CAMERA 13,5X2,5 ( | CD. 0000 | )        |         |         |      |         |       | I I      | 0      |
|     | RBL.Gruppo I Arm   | iadi RBLArm   | adio RBA.LO   | C rba.Pos aa   | 91     | 6RC706060                |           | APPLIC | CLIP A SPI   | RALE CD. 174006   |          |          |         |         |      |         |       | 4        | 0      |
|     |                    |               |               |                |        |                          |           |        |              |                   |          |          |         |         |      |         |       |          |        |
|     | 1 2                | 3             | 4             | 5              | 6      | 7                        | 8         | 9      | 0            |                   |          | +/-      |         | C       |      | SUCC.   |       |          |        |
|     | $\nabla$           | 1             | 7             |                |        | BLOCCA                   | SCANS.    | INIZIA | SCANS.       | IMPORT            |          |          |         |         |      |         | CHIUD |          |        |

Fig 172 - Rottura risorse da intervento sconosciuto

Per registrare la rottura si usino gli strumenti e le procedure descritti nei paragrafi 14.3 e 14.4.

## 14.6. Visualizza tutti i prelievi

Il pulsante Tutti presente sulla barra comandi della schermata (Fig 173 A) permette di visualizzare la lista di tutti i materiali prelevati nel periodo selezionato. Sono dunque visualizzati tutti i prelievi relativi a qualsiasi intervento o centro di costo o altra eventuale entità.

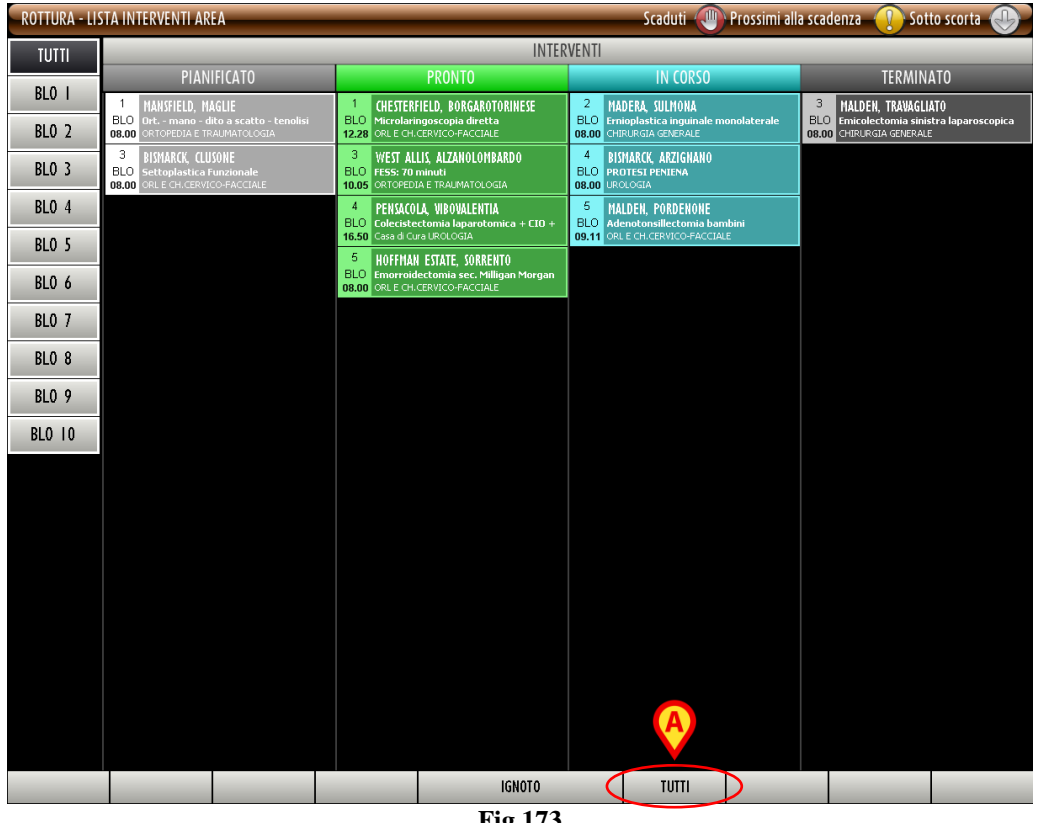

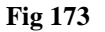

Per visualizzare la lista di tutti i prelievi

cliccare il pulsante **Tutti** sulla barra comandi (Fig 173 A).

Si aprirà la seguente schermata (Fig 174)

| ROTTURA                      |                             | Scaduti 🔑 Prossimi alla scadenza                                       | Sotto scorta    |
|------------------------------|-----------------------------|------------------------------------------------------------------------|-----------------|
| DATA INIZIALE 01/10/2010 🔽   | DATA FINALE 28/10/2010 💌    |                                                                        |                 |
| -TUTTI-                      | ▼ ISOLA -TUTTI-             | ARMADIO -TUTTI-                                                        | ▼ RESETTARE     |
| Posizione                    | Codice Codice               | p Descrizione                                                          | Usati Rottura 🔺 |
| BLO.GI.L.LI.PI               | 601RC003012 154             | CER.MED.CHIR. CM9XI 0CM COSMOROE (DCOD. 900873 D.99/08                 | 32 0            |
| RBL.GI.Nuovi Materiali.LI.PI | 601RC003012 154             | CER.MED.CHIR. CM9XLOCM COSMOROE (DCOD. 900873 D.99/08                  | 5 0             |
| RBL.GI.Nuovi Materiali.LI.PI | 916RC000512 2618            | CARICATORE CLIP CHALLENGER (DCOD. PL579T DEL.930/08                    | 2 0             |
| BLO.GI.T.LI.PI               | 916RC000512 2618            | CARICATORE CLIP CHALLENGER (DCOD. PL579T DEL.930/08                    | 8 0             |
| BLO.GI.GKITI.LI.P2           | 4.PRINCIPALE                | PRINCIPALE PER COLECISTECTOMIA LAPAROTOMICA                            | 4 0             |
| BLO.GI.GKITI.LI.P2           | 4.PRINCIPALE                | PRINCIPALE PER COLECISTECTOMIA LAPAROTOMICA                            | 7 0             |
| RBL.GL.GKITL.LL.P2           | 4.PRINCIPALE                | PRINCIPALE PER COLECISTECTOMIA LAPAROTOMICA                            | 8 0             |
| RBL.GI.Nuovi Materiali.LI.PI | 616R7709154 2298            | SIST.REDON 400ML CD.24732 =D DET.103/10                                | 146 0 -         |
| BL0.GL.G.LL.PI               | 616R7709154 2298            | SIST.REDON 400ML CD.24732 =D DET.103/10                                | 59 0            |
| BLO.GLS.LLPI                 | 906RC000453 3757            | SUTURA VICRYL CD. V311H °D DEL.14/06                                   | 2 0             |
| BL0.GL.G.LI.PI               | 616R7709151 5167            | TUBO DREN.PYC COD.20027510 CH 10 /DPZ 50 LUNG.50CM D. 510/07           | 1 0             |
| BLO.GI.A.LI.PI               | 915R1000027 2618            | INTERVENTI CHIR.MINORI IN6078 /D(INT. PROSTATA) DEL.525/07             | 1 0             |
| RBL.GI.Nuovi Materiali.LI.PI | 915R1000003 5672            | TELO ADES. CM.75X90 COD.252312 /D DEL.525/07                           | 1 0             |
| BLO.GLA.LL.PI                | 915R1000003 5672            | TELO ADES. CM.75X90 COD.252312 /D DEL.525/07                           | 6 0             |
| RBL.GI.Nuovi Materiali.LI.PI | 915R1000005 5672            | TASCA AD.CM 43X38 2 SCOMP.258323 /D DEL.525/07                         | 1 0             |
| BLO.GI.A.LI.PI               | 915R1000005 5672            | TASON AD.CM 43X38 2 SCOMP.258323 /D DEL.525/07                         | 3 0             |
| BLO.GI.A.LI.PI               | 900R7770208 498             | ****SET GARZA 7X9 16STR, RX CF.5 )DC.ID43B0709F055 12/8 20/20 D.972/09 | 4 0             |
| BL0.GL.B.LL.PL               | 900R7770208 498             | ****SET GARZA 7X9 16STR. RX CF.5 )DC.ID43B0709F055 12/8 20/20 D.972/09 | 2 0             |
| BLO.GI.A.LI.PI               | 900R7770208 498             | ****SET GARZA 7X9 16STR. RX CF.5 )DC.ID43B0709F055 12/8 20/20 D.972/09 | 24 0            |
| RBL.GI.Nuovi Materiali.LI.PI | 900R7770208 498             | ****SET GARZA 7X9 16STR. RX CF.5 )DC.ID43B0709F055 12/8 20/20 D.972/09 | 4 0             |
| BLO.GLI.LLI.PI               | 916RC909001 905             | PROL.RUB.3VIE_CM_25_COD.IN041632_(DDIAM.3X4,1MM                        | 8 0             |
| RBL.GI.Nuovi Materiali.LI.PI | 916RC909001 905             | PROL.RUB.3VIE CM 25 COD.IN041632 (DDIAM.3X4,1 MM DEL.282/08            | 2 0             |
| BLO.GL.K.LI.PI               | 612R7820013 748             | SIRSTER.2,5ML PENTAFERTE /D21/22/23 G DEL.734/07                       | 2 0             |
| BLO.GI A.LI.PI               | 915R1000021 2618            | INTERVENTI DI ARTROSCOPIA IN6064 /D DEL 525/07                         | 1 0             |
| RBL.GI.Nuovi Materiali.LI.PI | 906RC000303 5896            | SUTURA POLYSORB CD. LL223 °DCALIBRO 2/0 DEL. 14/06                     | 1 0             |
| BLO.GI.S.LI.PI               | 906RC000303 5896            | SUTURA POLYSORB CD. LL223 °DCALIBRO 2/0 DEL. 14/06                     | 4 0             |
| RBLGI Nuovi Materiali LI PI  | 906RC002001 5896            | SUTURA LACCI SURGITIE EL20L (DPOLYSORB                                 | 2 0             |
| BLO GLSTE PL                 | 906BC002001 5896            | SUTURA LACCI SURGITIE EL201 (DPOLYSORB                                 | 8 0             |
| BLO.GL.N.LI.PI               | 6 6R7770 03 2673            | SPUGNA GELATANALE GELITASPON DCOD. 83000G521000- DFT 554/09            | 2 0             |
| BLO GLS LL PL                | 906RC000450 3757            | SUTURA VICRYL CD. V316H *DCALIBRO USP 3/0 EP 2 DEL 14/04               | 2 0             |
| BIO GLALI PI                 | 915R1000002 5672            | TELO CM 75X90 COD 250491 /D DEL 525/07                                 | 4 0             |
| BRI GI Numi Materiali II PI  | 91581000002 5672            | TELO CM 75Y80 COD 250481 /D                                            |                 |
| 1 2 3 4 5                    | 6 7 8 9 0                   | . +/- C SUCC.                                                          |                 |
|                              | BLOCCA SCANS. INIZIA SCANS. | IMPORTA                                                                | СНІИДІ          |

Fig 174 - Tutti i prelievi

I filtri "Data Iniziale" e "Data finale" (Fig 174 **A**) permettono di selezionare il periodo di riferimento. Sono visualizzati soltanto i prelievi effettuati nell'intervallo specificato fra le due date (nell'esempio indicato in Fig 174 **A** si tratta dei prelievi effettuati fra il primo e il 28 Ottobre 2010). Gli altri filtri (Fig 174 **B**) permettono di visualizzare soltanto i prelievi relativi ad un determinato magazzino, ad una determinata isola o ad un determinato armadio.

Per registrare le rotture si usino gli strumenti e le procedure descritti nei paragrafi 14.3 e 14.4.

# 15. Procedura di preparazione dei kit operatori

Il sistema DIGISTAT<sup>®</sup> "Stock Management" permette di gestire le procedure relative alla creazione dei kit operatori e al reso dei materiali inutilizzati dei kit. La preparazione dei kit operatori è gestita attraverso il modulo "Preparazione kit". Per accedere a tale modulo

cliccare l'icona corrispondente
 sulla barra laterale.

Si aprirà la schermata seguente (Fig 175 - "Selezione intervento per creazione del kit").

| SELEZIONE     | INTERVE | NTO PER C | REAZIONE DEL      | KIT      |           |          |                  |               |          | Sotto scorta |
|---------------|---------|-----------|-------------------|----------|-----------|----------|------------------|---------------|----------|--------------|
| DATA PREVISTA | I       |           | 22/07/2010        | •        |           | OPERA    | ZIONE PRINCIPALE |               |          |              |
| BLOCCO OPERA  | TORIO   |           | Blocco Operatorio | 0        | Ŧ         |          | SALA OPERATORIA  |               |          | •            |
| UNITÀ OSPEDA  | LIERA   |           |                   |          | T         |          |                  |               |          |              |
| MAGAZZINO     |         |           | RBL               |          | •         |          |                  |               |          |              |
| Blocco        | Sala    | Nome      | Paziente In       | tervento | _         | _        | U.O.             | Data prevista | Stato    |              |
|               |         |           |                   |          |           |          |                  |               |          |              |
|               |         |           |                   |          |           |          |                  |               |          |              |
|               |         |           |                   |          |           |          |                  |               |          |              |
|               |         |           |                   |          |           |          |                  |               |          |              |
|               |         |           |                   |          |           |          |                  |               |          |              |
|               |         |           |                   |          |           |          |                  |               |          |              |
|               |         |           |                   |          |           |          |                  |               |          |              |
|               |         |           |                   |          |           |          |                  |               |          |              |
|               |         |           |                   |          |           |          |                  |               |          |              |
|               |         |           |                   |          |           |          |                  |               |          |              |
|               |         |           |                   |          |           |          |                  |               |          |              |
|               |         |           |                   |          |           |          |                  |               |          |              |
|               |         |           |                   |          |           |          |                  |               |          |              |
|               |         |           |                   |          |           |          |                  |               |          |              |
|               |         |           |                   |          |           |          |                  |               |          |              |
|               |         |           |                   |          |           |          |                  |               |          |              |
|               |         |           |                   |          |           |          |                  |               |          |              |
|               |         |           |                   |          |           |          |                  |               |          |              |
|               |         | $\neg$    | VEDI TUT          | TI Â     | ETICHETTA | DETTAGLI |                  | CERCA         | VALIDARE | SCEGLI       |
|               |         |           |                   |          |           | 185      |                  |               |          |              |

Fig 175

# 15.1. "Selezione intervento per creazione del kit" - Struttura della schermata

La schermata di "Selezione intervento per creazione del kit" è strutturata secondo lo schema descritto nel paragrafo 2.4, si veda pertanto tale paragrafo per le caratteristiche generali. Nel paragrafo presente sono descritte le sezioni specifiche che la compongono.

#### 15.1.1. Filtri

| DATA PREVISTA     | 22/07/2010        | OPERAZIONE PRINCIPALE                                                                                                    |               |
|-------------------|-------------------|----------------------------------------------------------------------------------------------------|---------------|
| BLOCCO OPERATORIO | Blocco Operatorio | SALA OPERATORIA                                                                                                    | v             |
| UNITÀ OSPEDALIERA |                   |                                                                                                    |               |
| MAGAZZINO         | RBL               |                                                                                                    |               |
| Blocco Sala Nor   | ne Prziente       | s and a second and the second second se | Data prevista |

Fig 176 - Filtri della schermata "Selezione intervento per creazione del kit"

I filtri disponibili sulla schermata "Selezione intervento per creazione del kit" (Fig 176) sono i seguenti:

- "Data prevista" Permette di impostare la data di riferimento. La lista di interventi visualizzata nell'area dati (vedi paragrafo 15.1.2) è pianificata per la data specificata in questo campo.
- "Blocco operatorio" Permette di visualizzare soltanto gli interventi di un blocco specifico.
- "Unità ospedaliera" Permette di visualizzare soltanto gli interventi di una specifica unità ospedaliera.
- "Magazzino" Questa combo box serve per selezionare il magazzino sul quale si desidera lavorare. Non si tratta quindi di un filtro vero e proprio ma è necessaria per indicare il magazzino di riferimento.
- "Operazione principale" Permette di visualizzare gli interventi aventi l'operazione principale specificata.
- "Sala operatoria" Permette di visualizzare soltanto gli interventi di una sala specifica.

Si veda il paragrafo 2.4.2 per una spiegazione generale della natura e dell'utilizzo dei filtri nel sistema "Stock Management".

#### 15.1.2. Area dati

L'area dati contiene un elenco di interventi che corrispondono ai valori specificati nei filtri. Per visualizzare la lista di interventi,

- > specificare i valori dei filtri (Fig 177 A).
- Cliccare il pulsante **Cerca** sulla barra comandi (Fig 177 **B**).

La lista di interventi sarà visualizzata all'interno dell'area dati sotto forma di tabella (Fig 177 C).

|          | SELEZIONE INT      | ERVENTO PER      | CREAZIONE DEL    | KIT                            | _             | _        | _                | _                | 🕕 Sotto               | scorta |
|----------|--------------------|------------------|------------------|--------------------------------|---------------|----------|------------------|------------------|-----------------------|--------|
| 1        | DATA PREVISTA      |                  | 22/07/2010       | •                              |               | OPERA    | LIONE PRINCIPALE |                  |                       |        |
|          | BLOCCO OPERATORIO  | )                | Blocco Operatori | 0                              | -             |          | SALA OPERATORIA  |                  |                       | -      |
|          | IINITÀ OSPEDALIERA |                  |                  |                                |               |          |                  |                  |                       |        |
| -        | UNITA USI EDALIERA |                  |                  |                                |               |          |                  |                  |                       |        |
|          | MAGAZZINO          |                  | RBL              |                                | _             |          |                  |                  |                       |        |
|          | Blocco             | Sala No          | me Paziente      | Intervento                     |               |          | U.O.             | Data prevista    | Stato                 |        |
|          | Blocco Operatori   | o Sala I SCH     | IAUMBUKG BADIA   | Ernioplastica inguinale monola | iterale       |          | CHIKUKGIA GE.    | 22/07/2010 08.00 | Preparato             |        |
|          | Blocco Operatori   | o Sala I SEA     | SIDE ALDISULASU  | Emioplastica inquinale monola  | fid<br>tarala |          |                  | 22/07/2010 09:03 | Paro partialmente     |        |
| $\frown$ | Blocco Operatori   | o Sala 2 - Siloi | IX FALLS RITONTO | Adenotonsillectomia hambini    | literate      |          | ORL E CHICER     | 22/07/2010 00:00 | Da preparare validato |        |
|          |                    |                  |                  |                                |               |          |                  | ₿                |                       |        |
|          |                    |                  | VEDI TUT         | TI 🏝                           | ETICHETTA     | DETTAGLI |                  | CERCA            | VALIDARE SCE          | GLI    |
|          |                    |                  |                  |                                |               |          |                  |                  |                       |        |

Fig 177 - Lista interventi

Ogni riga della tabella corrisponde ad un intervento. Per ogni intervento sono specificati:

- il blocco operatorio;
- la sala;
- il nome del paziente;
- l'intervento pianificato;
- l'unità ospedaliera;
- data e ora pianificate;
- lo stato del kit operatorio.

Esistono 7 possibili stati per il kit operatorio:

- da preparare significa che il kit non è ancora stato preparato;
- validato da preparare significa che il kit non è ancora stato preparato ma è stato preso in gestione, eventualmente modificato e validato dal personale addetto a questa mansione (ad esempio il personale di farmacia);
- in preparazione significa che qualcuno sta gestendo il kit (sia come preparazione sia come validazione);
- preparato il kit è stato preparato;
- preparato non più valido il kit è stato preparato ma qualcosa dopo la preparazione è cambiato (ad esempio nei dati dell'operazione o nella configurazione dello stesso kit);
- reso parziale alcune fra le risorse del kit sono state rese;
- reso totale tutte le risorse del kit sono state rese.

L'icona , se presente alll'inizio della riga, indica l'operazione selezionata.

L'icona A). L'icona L'operazione non è stata "bloccata". L'operazione può essere bloccata soltanto attraverso il sistema DIGISTAT<sup>®</sup> Smart Scheduler. Si veda la documentazione di tale sistema per le procedure di blocco/sblocco operazione (vedi Fig 178 A).

L'icona influisce sulle procedure descritte in questo paragrafo.

i

La procedura standard prevede che un intervento debba essere bloccato su DIGISTAT<sup>®</sup> Smart Scheduler prima che il corrispondente kit operatorio sia preparato.

Si veda la documentazione di DIGISTAT<sup>®</sup> Smart Scheduler per la procedura di blocco/sblocco di un intervento.

L'icona i appare sulla destra sulle righe corrispondenti a kit "preparati". L'icona può essere cliccata per mostrare un file pdf contenente la lista dettagliata di risorse del kit (vedi Fig 178 A).

| Blocco              | Sala    | Nome Paziente          | Intervento                                                                                                    | U.O.         | Data prevista    | Stato                 | X        |
|---------------------|---------|------------------------|----------------------------------------------------------------------------------------------------|--------------|------------------|-----------------------|----------|
| Blocco Operatorio   | Sala I  | SCHAUMBURG BADIA       | Ernioplastica inguinale monolaterale                                                                                                    | CHIRURGIA GE | 22/07/2010 08.00 | Preparato             |          |
| Blocco Operatorio   | Sala I  | SEASIDE ALBISOLASU     | Correzione asimmetria mammaria                                                                                                    | CHIRURGIA PL | 22/07/2010 09.05 | In preparazione       |          |
| Blocco Operatorio   | Sala 2  | SANTA ROSA SANBEN      | Ernioplastica inguinale monolaterale                                                                                                    | CHIRURGIA GE | 22/07/2010 08.00 | Reso parzialmente     | 1        |
| Blocco Operatorio   | Sala 2  | SIOUX FALLS BITONTO    | Adenotonsillectomia bambini                                                                                                    | ORL E CH.CER | 22/07/2010 09.05 | Da preparare validato |          |
|                     |         |                        |                                                                                                    |              |                  |                       | $\smile$ |
| Stand Starter Start | 1 total | and the set of the set | strand Stade as the stade of the stade of th |              | ~~/"             | Vers Martin           | 1.1.1    |

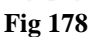

## 15.1.3. Barra comandi

Questo paragrafo spiega le funzioni dei diversi pulsanti presenti sulla barra comandi (Fig 179).

| $ \land$ | $\neg$ | VEDI TUTTI – |   | ETICHETTA   | DETTAGLI   |    | CERCA | VALIDARE | SCEGLI |
|----------|--------|--------------|---|-------------|------------|----|-------|----------|--------|
|          |        |              | F | ig 179 - Ba | rra comano | di |       |          |        |

I pulsanti-freccia e permettono di far scorrere in alto e in basso i contenuti della schermata nel caso gli elementi presenti siano troppi per essere visualizzati tutti insieme (pulsanti di scroll).

Il pulsante **Vedi Tutti** permette di gestire la visualizzazione degli interventi sulla schermata. Cliccando su di esso si apre un menu contenente tre opzioni (Fig 180)

| RIS   | ERVA   |
|-------|--------|
| PIANI | FICATO |
| VEDI  | TUTTI  |
| VEDI  | TUTTI  |
| Fig   | 180    |

L'opzione **Riserva** permette di visualizzare sulla schermata solo gli interventi definiti come "Riserva". Si vedano i manuali utente dei sistemi DIGISTAT<sup>®</sup> Smart Scheduler e OranJ per una spiegazione del concetto di "Riserva".

L'opzione **Pianificato** permette di visualizzare solo gli interventi pianificati (e non le riserve).

L'opzione Vedi Tutti permette di visualizzare tutti gli interventi (sia quelli pianificati sia le riserve).

Il pulsante **Etichetta** permette di stampare di nuovo l'etichetta adesiva relativa al kit selezionato. Questo pulsante è attivo solo se è selezionato un kit "preparato". Si veda il paragrafo 15.8 per la procedura completa.

Il pulsante **Dettagli** permette di creare un documento che mostra i dettagli del kit selezionato.

Il pulsante **Cerca** deve essere cliccato per visualizzare la lista di interventi le cui caratteristiche corrispondono a quelle specificate nei campi di ricerca (vedi paragrafo 15.1.2).

Il pulsante **Validare** permette di accedere alle funzionalità di validazione del kit. Si veda il paragrafo 15.2 per la procedura.

Il pulsante **Scegli** permette di selezionare l'operazione per la quale si sta preparando il kit e di procedere quindi con la preparazione. Dopo aver cliccato su **Scegli** il sistema crea il documento di preparazione del kit. Tale documento è visualizzato in una anteprima di stampa.

## 15.2. Procedura di validazione del kit

La composizione del kit per una operazione selezionata (cioè l'elenco effettivo di risorse che ne fanno parte) può essere revisionata e, se necessario, modificata da un utente che abbia i permessi adeguati. Questa procedura è detta di "validazione del kit".

Per procedere alla validazione di un kit

> cliccare la riga corrispondente alla operazione per cui si sta preparando il kit.

La riga sarà così selezionata, apparirà l'icona 📐 sulla sinistra.

> Cliccare il pulsante Validare sulla barra comandi.

Si aprirà la schermata seguente.

| $\frown$ |               | DEL KIT ASSOCIATO                        | A UN INTERVENTO                     | 27/07/2010 091       | I - Riacca: Riacca On | eratorio - Sala: Sala | 4                 | e e e e e e e e e e e e e e e e e e e | otto scorta |
|----------|---------------|------------------------------------------|-------------------------------------|----------------------|-----------------------|-----------------------|-------------------|---------------------------------------|-------------|
|          | PRINCIPAL     | E PER COLECISTECTO                       | MIA LAPAROSCOPICA                   |                      |                       | ciatorio Saia. Sait   |                   |                                       |             |
|          | Codice        | Codice produttore                        | Descrizione                         |                      |                       |                       | 🔶 Qtà pianificata | Qtà selezionata                       |             |
|          | ▶ 900R7770208 | 498                                      | ***SET GARZA 7X9 16STR. RX CF.5     | )DC.ID43B0709F055    | 12/8 20/20 D.972/09   |                       | 2                 | 2                                     | X           |
|          | 605RS000462   | 22                                       | BISTURI N.11 STER. CD03443010011    | )D                   | D.895/09              |                       | I.                | l.                                    | ×           |
|          | 916RC000512   | 2618                                     | CARICATORE CLIP CHALLENGER          | (DCOD. PL579T        | DEL.930/08            |                       |                   | I.                                    | ×           |
|          | 601RC003012   | 154                                      | CER.MED.CHIR. CM9X10CM COSMOROE     | (DCOD. 900873        | D.99/08               |                       | I.                | I.                                    | ×           |
|          | 916RC209004   | 5896                                     | CONTENT.CONTA AGHI CD.31181467      | (D                   | DEL 619/08            |                       | I.                | I.                                    | ×           |
|          | 915RS000786   | 5672                                     | GUAINA COPRITELEC. 13X250 2135110   | 3)D                  | DET.34/09             |                       | 1                 | 1                                     | ×           |
|          | 915R1000006   | 5672                                     | INTERVENTI DI LAPAROSCOPIA          | /D                   | DEL.525/07            |                       | 1                 | I.                                    | ×           |
|          | 916RC909001   | 905                                      | PROLRUB.3VIE CM 25 COD.IN041632     | (DDIAM.3X4, I MM     | DEL.282/08            |                       | 1                 | 1                                     | ×           |
|          | 916RC040303   | 3757                                     | SACCHETTO RIMOZ.REPER.COD.POUCH     | (D                   | DEL.930/08            |                       | 1                 | 1                                     | ×           |
|          | 900R7505269   | 493                                      | SET GARZA IOXIO I6STR.S.FILO CF.5)  | DCD.23481 12/8 32/40 | DEL.972/09            |                       | 2                 | 2                                     | ×           |
|          | 900RC000467   | 498                                      | SET GARZA 10X60 8STRATI RX CF.5     | )DID23D1020F055 P.X  | 3(10X20) D.972/09     |                       | 1                 | I.                                    | ×           |
|          | 916RC003010   | 5094                                     | SET LAV./ASP.SOCOMED S.ONG299101    | *)DX LAPARO 2 VIE -  | DEL 140/07+309/09     |                       | 1                 | 1                                     | ×           |
|          | 612RL000700   | 748                                      | SIR.ST.20ML ECC.PENTAFERTE          | /DCOD. 002022710     | D.734/07              |                       | 1                 | 1                                     | ×           |
|          | 616RC770013   | 154                                      | SPUGN.X PULIZIA BISTURI CD.AL.40 (E | D                    |                       |                       | 1                 | 1                                     | ×           |
|          | 915R1000001   | 5672                                     | STRISCIA ADESIVA COD.258347         | /D                   | DEL 525/07            |                       | 2                 | 2                                     | ×           |
|          | 906RC001453   | 3757                                     | SUTURA VICRYL CD V603H              | °D                   | DEL 14/06             |                       | 2                 | )                                     | ×           |
|          | 906RC000401   | 5896                                     | SUTURATRICE CUTANEA ROYAL 054887    | 7 )D35W              | DEL 410/09            |                       | -                 | -                                     | X           |
|          | 915R1000003   | 5672                                     | TELO ADES CM 75X90 COD 252312       | /D                   | DEL 525/07            |                       |                   |                                       | ×           |
| - N      | 915R1000002   | 5672                                     | TELO CM 75X90 COD 250491            | /D                   | DEL 525/07            |                       |                   |                                       | ×           |
|          | CONVERSI      | ONE PER COLECISTECT<br>Codice produttore | OMIA LAPAROSCOPICA<br>Descrizione   |                      |                       |                       | ▲ Qtà pianificata | Qtà selezionata                       |             |
|          | 605RS000468   | 22                                       | BISTURI N.22 STER. CD03443010022    | )D                   | D. 895/09             |                       | 1                 | I                                     | ×           |
|          | 616RS000762   | 2452                                     | CANN.YANKAUER STANDARD SP3800       | /DD.149/07           |                       |                       | 1                 | 1                                     | ×           |
|          | 916R2090002   | 5546                                     | DRENAGGIO SILIC.CH 19 CD.24604      | /DSPIRAL DRAIN       | D. 510/07             |                       |                   | I.                                    | ×           |
|          | 616R7709154   | 2298                                     | SIST.REDON 400ML CD.24732           | =D                   | DET.103/10            |                       |                   | 1                                     | ×           |
|          | 906RC000303   | 5896                                     | SUTURA POLYSORB CD. LL223           | °DCALIBRO 2/0        | DEL 14/06             |                       | I.                | I.                                    | ×           |
|          | 906RC000309   | 5896                                     | SUTURA POLYSORB CD. LL224           | °D                   | DEL 14/06             |                       | 1                 | 1                                     | ×           |
|          | 906RC000003   | 3757                                     | SUTURA SETA CD. 680H                | °D                   | DEL 14/06             |                       | I.                | I.                                    | ×           |
|          | 906RC001010   | 5896                                     | SUTURA SURGIPRO II CD.VP935X        | °DSINT.NON ASS.MON.F | POLIP. DEL 14/06      |                       | 1                 | 1                                     | ×           |
|          | 906RC010451   | 3757                                     | SUTURA VICRYL CD. V346H             | °D                   | DEL 14/06             |                       | 2                 | 2                                     | ×           |
|          | I 2           | 3 4                                      | 5 6 7 8                             | 9 0                  |                       | +/-                   | C                 | SUCC.                                 | _           |
|          |               | $\overline{\nabla}$                      | CERCA                               |                      |                       |                       | VALIDARE          | CONTINUA                              | CHIUDI      |

Fig 181 - Schermata di validazione del kit

La schermata mostra, in alto, i dati dell'operazione (nome del paziente, operazione, data e luogo pianificati - Fig 181 A).

Tutte le risorse che fanno parte del kit sono elencate sulla schermata, divise in gruppi (Fig 181 **B**). Il nome di ogni gruppo è scritto all'inizio del gruppo, in alto a sinistra (Fig 182 **A**).

| Codice      | Codice produttore | Descrizione                      |                           |            | 🔶 Qtà pianificata | Qtà selezionata |   |
|-------------|-------------------|----------------------------------|---------------------------|------------|-------------------|-----------------|---|
| 605RS000468 | 22                | BISTURI N.22 STER. CD03443010022 | )D                        | D. 895/09  | l. I.             | l I             | × |
| 616RS000762 | 2452              | CANN.YANKAUER STANDARD SP3800    | /DD.149/07                |            | l. I              | l I             | × |
| 916R2090002 | 5546              | DRENAGGIO SILIC.CH 19 CD.24604   | /DSPIRAL DRAIN            | D. 510/07  | 1                 | I.              | Х |
| 616R7709154 | 2298              | SIST.REDON 400ML CD.24732        | =D                        | DET.103/10 | 1                 | l I             | Ж |
| 906RC000303 | 5896              | SUTURA POLYSORB CD. LL223        | °DCALIBRO 2/0             | DEL 14/06  | l. I.             | I.              | X |
| 906RC000309 | 5896              | SUTURA POLYSORB CD. LL224        | °D                        | DEL. 14/06 | I                 | l I             | X |
| 906RC000003 | 3757              | SUTURA SETA CD. 680H             | °D                        | DEL.14/06  | 1                 | l I             | Х |
| 906RC001010 | 5896              | SUTURA SURGIPRO II CD.VP935X     | °DSINT.NON ASS.MON.POLIP. | DEL.14/06  | l. I              | l I             | X |
| 906RC010451 | 3757              | SUTURA VICRYL CD. V346H          | °D                        | DEL 14/06  | 2                 | 2               | × |
| 906RC000458 | 3757              | SUTURA VICRYL CD. V371H          | °DCALIBRO USP I EP 4      | DEL 14/06  | 3                 | 3               | × |

#### Fig 182 - Gruppo di risorse

Il checkbox posto prima del nome del gruppo permette di deselezionare l'intero gruppo. Cioè: se il checkbox è deselezionato significa che nessuna delle risorse appartenenti a quel gruppo è necessaria per la preparazione del kit. La lista scompare quando il checkbox è deselezionato (Fig 183).

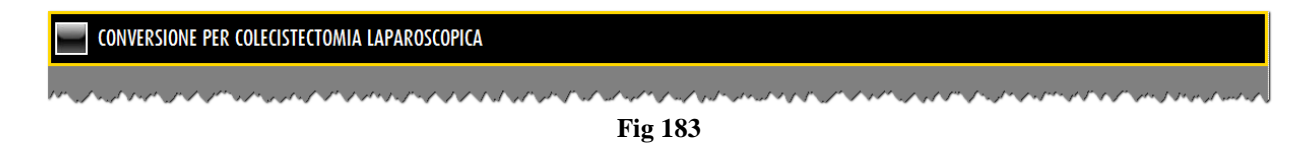

(

Ogni riga sulla schermata corrisponde a una risorsa. Per ogni risorsa possono essere presenti i seguenti dati:

- codice della risorsa;
- codice del produttore;
- descrizione della risorsa;
- quantità richiesta in base alla configurazione del kit;
- nuova quantità richiesta in base alla specifica dell'utente.

La composizione del kit può essere modificata dall'utente. La procedura di modifica è descritta nel 15.2.1.

Dopo che il kit è stato modificato ci sono due possibilità

1. si può cliccare il pulsante Validare sulla barra comandi per completare la procedura di validazione e tornare alla schermata di creazione del kit (Fig 184 - lo stato del kit è ora "Validato da preparare");

| SELEZIONE INT     | ERVENTO PE     | R CREAZIONE DEL     | . KIT                           |                        |          |                  | _      |                  | Jotte 🕑 Sotte         | scorta |
|-------------------|----------------|---------------------|---------------------------------|------------------------|----------|------------------|--------|------------------|-----------------------|--------|
| DATA PREVISTA     |                | 22/07/2010          | •                               |                        | OPERA    | ZIONE PRINCIPALE |        |                  |                       |        |
| BLOCCO OPERATORIO | )              | Blocco Operatori    | 0                               | *                      |          | SALA OPERATORIA  |        |                  |                       | •      |
| UNITÀ OSPEDALIERA |                |                     |                                 | *                      |          |                  |        |                  |                       |        |
| MAGAZZINO         |                | RBL                 |                                 | •                      |          |                  |        |                  |                       |        |
| Blocco            | Sala           | Nome Paziente       | Intervento                      |                        |          | U.O.             |        | Data prevista    | Stato                 |        |
| Blocco Operatori  | o Sala I       | SCHAUMBURG BADIA    | Ernioplastica inguinale monolat | erale                  |          | CHIRUF           | GIA GE | 22/07/2010 08.00 | Preparato             | 🔺 🛕    |
| Blocco Operatori  | o Sala I -     | SCHAUMBURG BADIA    | Ernioplastica inguinale monolat | erale                  |          | CHIRUF           | GIA GE | 22/07/2010 08.00 | In preparazione       |        |
| Blocco Operatori  | o Sala I .     | SEASIDE ALBISOLASU  | Correzione asimmetria mammai    | ia                     |          | CHIRUP           | GIA PL | 22/07/2010 09.05 | In preparazione       |        |
| Blocco Operatori  | o Sala 2       | SANTA ROSA SANBEN   | Ernioplastica inguinale monolat | erale                  |          | CHIRUP           | GIA GE | 22/07/2010 08.00 | Reso parzialmente     | 🔺 🖾    |
| Blocco Operatori  | o Sala 2       | SIOUX FALLS BITONTO | Adenotonsillectomia bambini     |                        |          | ORL E            | CH.CER | 22/07/2010 09.05 | Da preparare validato |        |
| Blocco Operatori  | o Sala 3 d     | ALTAMONTE SPRINGS   | Traumi - polso - scafoide carp  | ale - sintesi con fili |          | ORTOP            | EDIA E | 22/07/2010 08.00 | In preparazione       |        |
| Blocco Operatori  | o Sala 3 I     | BINGHAMTON POMEZIA  | Timpanoplastica: timpanoplastic | a aperta               |          | ORL E            | CH.CER | 22/07/2010 09.16 | In preparazione       |        |
| Blocco Operatori  | o Sala 3 I     | DES MOINES COMO     | Ort mano - cisti polso/dita     | - asportazione         |          | ORTOP            | EDIA E | 22/07/2010 12.21 | In preparazione       |        |
| Blocco Operatori  | o Sala 4 I     | EL MONTE CESANOM    | Asportazione neoformazione dei  | tessuti molli          |          | CHIRUF           | GIA GE | 22/07/2010 08.00 | In preparazione       |        |
| Blocco Operatori  | o Sala 4 I     | DURHAM ALZANOLO     | Colecistectomia laparoscopica   |                        |          | ORL E            | CH.CER | 22/07/2010 09.11 | In preparazione       |        |
|                   |                |                     |                                 |                        |          |                  |        |                  |                       |        |
|                   | $\overline{A}$ | VEDI TUT            | ті 🏝                            | ETICHETTA              | DETTAGLI |                  | (      | ERCA             | VALIDARE S            | EGLI   |
|                   |                |                     |                                 |                        |          |                  |        |                  |                       |        |

Fig 184 - Seleziona operazione per la preparazione dl kit

2. si può cliccare il pulsante **Continua** sulla barra comandi per procedere con la preparazione del kit.

Dopo aver cliccato il pulsante **Continua** il foglio di composizione del kit viene creato e mostrato in un'anteprima di stampa. Si veda il 15.3.

## 15.2.1. Come modificare il kit

È possibile modificare i contenuti del kit nei modi seguenti:

- 1) cambiare le quantità indicate;
- 2) cancellare una risorsa se non è necessaria;
- 3) aggiungere una risorsa al kit.

#### 15.2.1.1. Cambiare la quantità di risorsa

Per cambiare la quantità di risorsa indicata

cliccare la riga corrispondente alla risorsa di interesse.

La riga sarà così selezionata. L'icona 🕨 apparirà sulla sinistra.

> Specificare la nuova quantità attraverso i pulsanti numerici sulla barra comandi.

Oppure

cliccare all'interno della cella che indica la quantità configurata.

La riga corrispondente sarà così selezionata. L'icona 🕨 apparirà sulla sinistra. La quantità apparirà evidenziata.

Specificare la nuova quantità usando la tastiera della workstation.

Dopo che la risorsa è stata modificata l'icona 🔄 appare sulla destra (Fig 185). Si tratta del pulsante "Undo - Annulla operazione", che può essere cliccato per riportare la risorsa alla quantità di origine.

| ▶ 616RC770013 | 154 | SPUGN.X PULIZIA BISTURI CD.AL.40 (D      | I | 2 | X | ¢ |
|---------------|-----|------------------------------------------|---|---|---|---|
|               |     | Fig 185 - La quantità è stata modificata |   |   |   |   |

#### 15.2.1.2. Cancellare una risorsa

Il pulsante presente su tutte le righe permette di cancellare dal kit la risorsa corrispondente. Dopo la cancellazione la riga appare come in Fig 186.

► 914RC003010 5094 SET\_LAV\_/ASP\_SOCOHED\_S.ONG299101=)DX\_LAPAR0\_2\_VIE\_\_\_DEL\_140/07+309/09 ↓ ↓ ↓ 5

#### 15.2.1.3. Aggiungere una risorsa

Per aggiungere una risorsa al kit.

> Cliccare il pulsante Cerca sulla barra comandi.

Si attiveranno le funzionalità di ricerca del sistema. Si aprirà la schermata seguente.

| CERCA RISORSA     | A - RBL |           |                  |           |           |       |        | Sotto scorta |
|-------------------|---------|-----------|------------------|-----------|-----------|-------|--------|--------------|
| Descrizione       |         |           |                  |           |           |       |        |              |
| Codice            |         | Lotto     |                  | Seriale   |           |       |        |              |
| Codice produttore |         | Categoria |                  |           |           |       |        |              |
| Posizione         |         | Codice    | Codice produttor | e Risorsa |           |       | Ca     | egoria       |
|                   |         |           |                  |           |           |       |        |              |
|                   |         |           |                  |           |           |       |        |              |
|                   |         |           |                  |           |           |       |        |              |
|                   |         |           |                  |           |           |       |        |              |
|                   |         |           |                  |           |           |       |        |              |
|                   |         |           |                  |           |           |       |        |              |
|                   |         |           |                  |           |           |       |        |              |
|                   |         |           |                  |           |           |       |        |              |
|                   |         |           |                  |           |           |       |        |              |
|                   |         |           |                  |           |           |       |        |              |
|                   |         |           |                  |           |           |       |        |              |
|                   |         |           |                  |           |           |       |        |              |
|                   |         |           |                  |           |           |       |        |              |
|                   |         |           |                  |           |           |       |        |              |
|                   |         |           |                  |           |           |       |        |              |
|                   | TA      | ITIERA    | NOME             | POSIZIONE | ETICHETTA | CERCA | SCEGLI | CHIUDI       |
|                   |         | E!- 1     | 107 C.L.         | 4 1       |           |       |        |              |

Fig 187 - Schermata di ricerca

Ricercare la risorsa desiderata usando le funzionalità descritte nel paragrafo 23.

La risorsa sarà aggiunta alla lista. La quantità pianificata è 0. La nuova quantità richiesta (modificabile) è 1 (Fig 188).

| 604R7811113 | 22 | AGO SPINALE 22G PIC | /DCOD. 03440364000 | D.734/07      | 0 | - I | × 5 |
|-------------|----|---------------------|--------------------|---------------|---|-----|-----|
|             |    |                     | Fig 188 - Rise     | orsa aggiunta |   |     |     |

## 15.3. Il documento di composizione del kit ("Creazione Kit")

Dopo che si è selezionata l'operazione per la quale il kit è preparato

> cliccare il pulsante Scegli sulla barra comandi per procedure con la preparazione del kit.

Il documento di preparazione del kit viene a questo punto creato e mostrato in una anteprima di stampa. Si veda l'esempio mostrato in Fig 189. Questo documento elenca tutte le risorse che sono parte del kit che sarà usato per l'operazione selezionata.

| HOSPITAL<br>DEPAR TME                                                | NT                                                                |                |                                                                                          |            |
|----------------------------------------------------------------------|-------------------------------------------------------------------|----------------|------------------------------------------------------------------------------------------|------------|
|                                                                      |                                                                   | C              | REAZIONE KIT                                                                             |            |
| Barcode intervento                                                   |                                                                   |                |                                                                                          |            |
| Coperatorio - Sala: Sala 6<br>Data di stampa 00<br>GRUPPO PRINCIPALE | tectomia; Isterector radicale p<br>7/07/2009<br>PER LIFTING COSCE | er carcinoma u | IIIII<br>terino; Rinoplastica open - Data/Ora pianificata: 01-lug 09.45 - Blocco: Blocco |            |
| 510 C1 F                                                             | 816DC308004                                                       | EODE           | CONTENT CONTA ACHI CD 21191467 /D DEI                                                    |            |
| BLOGIG                                                               | 916R0209004                                                       | 5546           | DDEN C/SCANALATI DA COD 24111 /DMIS 3 V 7 MM                                             |            |
| BLO.GLG                                                              | 91627805050                                                       | 3308           |                                                                                          |            |
| BLOGIA                                                               | 91581000053                                                       | 5500           | GAMBALE CM 75Y10 CD 21313104 /D                                                          | 2          |
| BLOGIA                                                               | 91581000058                                                       | 5672           | INTERVENTI PICCOLI CHIR PLASTICA /DCD 2A180242                                           | 2          |
| B                                                                    | 916RC209010                                                       | 154            | MATITA DERMOGRAF, COD RO 01 (D                                                           |            |
| BLOGIA                                                               | 900RC000467                                                       | 498            | SET GARZA 10X60 8STRATI RX CE 5 (DT 12/8 E 32/40 P X                                     | 5          |
| BLOGIA                                                               | 900R7770208                                                       | 498            | SET GARZA 7X9 16STR BX CE 5 (DTITOLO 12/8 FILATO                                         | 4          |
| BLOGIA                                                               | 915R100004Z                                                       | 5672           | STRISCIE ADESIVE CD. 2EB01201 /D                                                         |            |
| BLO.G1.S                                                             | 906RC000221                                                       | 3757           | SUTURA PDS II CD. 7423E SD                                                               |            |
| BLO.G1.S                                                             | 906RC000220                                                       | 3757           | SUTURA PDS II CD. Z443E \$D                                                              | 4          |
| BLO.G1.S                                                             | 906RC002012                                                       | 2618           | SUTURA PREMILENE C0090207 °DSINT.NN                                                      | 2          |
| BLO.G1.S                                                             | 906RC000004                                                       | 3757           | SUTURA SETA CD. 679H °D DEL. 14/06                                                       | 2          |
| BLO.G1.S                                                             | 906RC000401                                                       | 5896           | SUTURATRICE CUTANEA ROYAL 054887 (D35W                                                   | 2          |
| BLO.G1.A                                                             | 915R1000046                                                       | 5672           | TELO CM.75X90 BIACCOPP. 21321212 /D                                                      | 1          |
| O rau <sup>we</sup> Stock Management - Copyright <b>B</b> 3339 by    | UNS sti - Hydness stiedna R                                       |                | Pagina                                                                                   | 1.0        |
|                                                                      |                                                                   |                | <b>Q</b>                                                                                 |            |
|                                                                      | ALTRO                                                             | CERCA          | 100% STAMPA STAMPA DESP                                                                  | ORTA CHIUD |

Fig 189 - Creazione kit; esempio.

La lista di risorse è suddivisa per gruppo di appartenenza.

All'inizio di ogni intervento si trova un'intestazione, indicata in Fig 189 **A**, che riporta il codice a barre che identifica l'intervento, i dati dell'intervento (cioè il nome del paziente, il tipo di intervento, la data, l'ora, il blocco e la sala pianificati) e la data in cui il documento è stato creato. All'interno di un intervento le risorse sono suddivise per gruppo. Il gruppo di appartenenza è indicato dalla banda grigio scuro mostrata in Fig 189 **C**.

La sezione indicata in Fig 189 **B** riporta l'elenco di risorse. Di ogni risorsa è indicata la posizione, il codice della risorsa, il codice del produttore, la descrizione e la quantità necessaria (Fig 190).

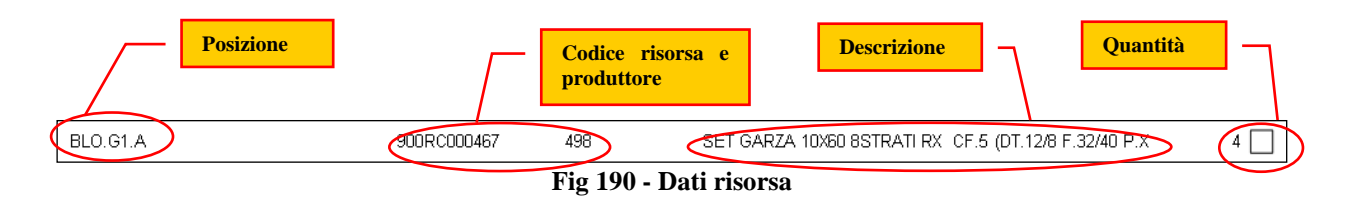

Il pulsante Stampa (Fig 189 D) posto sulla barra comandi permette di stampare il documento. Il documento dovrà essere preso ed utilizzato per spuntare via via le risorse che, fisicamente, si prelevano dagli armadi mentre si procede alla preparazione dei kit. Il checkbox posto sulla destra può essere utilizzato per questo scopo.

Cliccare il pulsante Chiudi per andare avanti con la procedura di preparazione del kit. Dopo che si è chiusa la schermata contenente l'anteprima di stampa viene mostrata la schermata "Creazione del kit" (Fig 191).

## 15.4. Creazione del kit operatorio

La schermata "Creazione del kit" (Fig 191) può essere usata per registrare l'effettivo prelievo di risorse del kit e per verificarne le quantità.

| CREAT  | ZIONE DE | L KIT ASS | OCIATO A | A UN INT    | ERVENTO    |           |           |             |          |               |         |                     |             | (              | 🕕 Sot | to scorta |
|--------|----------|-----------|----------|-------------|------------|-----------|-----------|-------------|----------|---------------|---------|---------------------|-------------|----------------|-------|-----------|
| DES MO | INES COM | 0 - 0rt   | mano - c | isti polso/ | dita - asp | ortazione | - Data pi | revista: 22 | /07/2010 | 12.21 - Bloce | co: Blo | occo Operatorio - S | ala: Sala 3 |                |       |           |
| Kit    | Posi     | zione     | Codice   | Codi        | ce pro     | Descrizi  | one       |             |          |               |         |                     | Q           | tà selezionata | Q.tà  |           |
|        |          |           |          |             |            |           |           |             |          |               |         |                     |             |                |       |           |
|        |          |           |          |             |            |           |           |             |          |               |         |                     |             |                |       |           |
|        |          |           |          |             |            |           |           |             |          |               |         |                     |             |                |       |           |
|        |          |           |          |             |            |           |           |             |          |               |         |                     |             |                |       |           |
|        |          |           |          |             |            |           |           |             |          |               |         |                     |             |                |       |           |
|        |          |           |          |             |            |           |           |             |          |               |         |                     |             |                |       |           |
|        |          |           |          |             |            |           |           |             |          |               |         |                     |             |                |       |           |
|        |          |           |          |             |            |           |           |             |          |               |         |                     |             |                |       |           |
|        |          |           |          |             |            |           |           |             |          |               |         |                     |             |                |       |           |
|        |          |           |          |             |            |           |           |             |          |               |         |                     |             |                |       |           |
|        |          |           |          |             |            |           |           |             |          |               |         |                     |             |                |       |           |
|        |          |           |          |             |            |           |           |             |          |               |         |                     |             |                |       |           |
|        |          |           |          |             |            |           |           |             |          |               |         |                     |             |                |       |           |
|        |          |           |          |             |            |           |           |             |          |               |         |                     |             |                |       |           |
|        |          |           |          |             |            |           |           |             |          |               |         |                     |             |                |       |           |
|        |          |           |          |             |            |           |           |             |          |               |         |                     |             |                |       |           |
|        |          |           |          |             |            |           |           |             |          |               |         |                     |             |                |       |           |
|        |          |           |          |             |            |           |           |             |          |               |         |                     |             |                |       |           |
|        |          |           |          |             |            |           |           |             |          |               |         |                     |             |                |       |           |
|        |          |           |          |             |            |           |           |             |          |               |         |                     |             |                |       |           |
|        |          |           |          |             |            |           |           | _           | _        |               |         |                     |             |                |       |           |
| 1      | 2        | 3         | 4        | 5           | 6          | 7         | 8         | 9           | 0        |               |         | +/-                 | С           | SUCC.          |       |           |
| /      | 4        | 7         | 1        | CEF         | RCA        | VEDI      | TUTTI     | BLOCCA      | SCANS.   | INIZIA SCAN   | IS.     | IMPORTA             |             |                |       | CHIUDI    |
|        |          |           |          |             |            |           | Et a      | 101         | C        |               | 4.0     | 1 1-24              |             |                |       |           |

Fig 191 - Creazione del kit

La registrazione può essere eseguita manualmente (la procedura di registrazione manuale è descritta nel paragrafo 15.6.1) o tramite la lettura dei codici a barre delle risorse (la procedura è descritta nel paragrafo 15.6.2).

Si consiglia di usare, quando possibile, la funzione di lettura dei codici a barre per la selezione dei diversi elementi all'interno del sistema. La lettura dei codici a barre consente di diminuire il numero di errori di selezione dei diversi oggetti.

## 15.5. Descrizione della schermata "Creazione del kit"

La schermata mostrata in Fig 191 è formata da tre aree principali:

- l'intestazione;
- l'area dati;
- la barra comandi.

Queste aree sono descritte nei paragrafi seguenti.

### 15.5.1. Intestazione

L'intestazione mostra i dati dell'operazione per la quale il kit viene preparato.

| CREAZIONE DEL KIT ASSOCIATO A UN INTERVENTO                                                                                                    |
|----------------------------------------------------------------------------------------------------|
| DES MOINES COMO - Ort mano - cisti polso/dita - asportazione - Data prevista: 22/07/2010 12.21 - Blocco: Blocco Operatorio - Sala: Sala 3                                          |
| $, \mathcal{A} \textit{Kir},, \mathcal{P} \textit{risingr},, \mathcal{A} \textit{Gr}^{i} \textit{record}, \mathcal{A} Restrict resonance (non-non-non-non-non-non-non-non-non-non$ |

Fig 192 - Intestazione

Questi dati sono:

- il nome del paziente;
- l'operazione;
- La data e l'ora pianificate per l'intervento;
- la sala e il blocco pianificati.

#### 15.5.2. L'area dati

L'area dati mostra la lista di risorse che vengono via via registrate ed inserite nel kit. Le risorse sono elencate in una tabella (Fig 193 A).

|   | 0  | REAZION    | E DE | L KIT A  | ISSO     | CIATO A    | un inti     | RVENT     | TO            | _      |           |               | _                    | _                     | _               |                 | د 🕒   | otto scorta |
|---|----|------------|------|----------|----------|------------|-------------|-----------|---------------|--------|-----------|---------------|----------------------|-----------------------|-----------------|-----------------|-------|-------------|
|   | DE | S MOINES   | COMO | 0 - Ort  | r        | mano - cis | ti polso/   | lita - as | sportazione - | Data p | prevista: | 22/07/2010    | 12.21 - Blocco: I    | Blocco Operatorio - S | ala: Sala 3     |                 |       |             |
| ( |    | Kit        |      |          | P        | osizione   |             | Cod       | lice          | Codice | pro       | Descrizione   |                      |                       | 1               | )tà selezionata | Q.tà  |             |
|   |    | PRINCIPALE | PER  | CISTI P. | R        | BLG1.Nuovi | Materiali.L | 906R      | RC002020      | 2618   |           | SUTURA DAFIL  | ON C0935360          | °DSINT.NN ASSORB.MON  | (POLIAMIDE)     | 1               | T     | <u> </u>    |
|   |    | PRINCIPALE | PER  | CISTI P. | R        | BLG1.Nuovi | Materiali.L | 900R      | R7770208      | 498    |           | ***SET GARZA  | 7X9 16STR. RX CF.5   | )DC.ID43B0709F05S     | 12/8 20/20 D.97 | 4               | 4     |             |
|   |    | PRINCIPALE | PER  | CISTI P. | R        | BLG1.Nuovi | Materiali.L | 605R      | R7790121      | 22     |           | LAMA STER.N.I | 5 CD 03443000015     | )DX BISTURI           | D. 895/09       | 1               | - T   |             |
|   |    | PRINCIPALE | PER  | CISTI P. | R        | BLG1.Nuovi | Materiali.L | 9158      | R1000012      | 2618   |           | INTERVENTI SU | LLE ESTREMITA IN6062 | /D                    | DEL.525/07      | 1               | 1     |             |
|   |    | PRINCIPALE | PER  | CISTI P. | R        | BLG1.Nuovi | Materiali.L | 906R      | RC001351      | 3757   |           | SUTURA VICRYL | CD. V397H            | °D                    |                 | 2               | 2     |             |
|   |    | PRINCIPALE | PER  | CISTI P. | R        | BLG1.Nuovi | Materiali.L | 601R      | RC003012      | 154    |           | CER.MED.CHIR. | CM9X10CM COSMOROE    | (DCOD. 900873         | D.99/08         | 1               | - 1 - |             |
|   |    | PRINCIPALE | PER  | CISTI P. | R        | BLG1.Nuovi | Materiali.L | 605R      | R7790124      | 22     |           | LAMA STER.N.2 | 3 CD 03443000023     | )DX BISTURI           | D.895/09        | 1               | 1     |             |
|   |    |            |      |          |          |            | Ţ           |           |               |        |           |               |                      |                       |                 |                 |       |             |
|   |    |            | 2    | 5        |          | 4          | ,           | 0         | 1             | 0      | 9         | 0             |                      | T/-                   | t               | 3000.           |       |             |
|   |    |            |      |          | $\nabla$ | ,          | CER         | CA        | VEDI T        | UTTI   | BLO       | CCA SCANS.    | INIZIA SCANS.        | IMPORTA               |                 | ANNULLA         |       | AGGIORNA    |

Fig 193 - Risorse registrate

La lista "cresce" man mano che le risorse sono inserite (manualmente o tramite barcode). Ogni riga corrisponde a una risorsa (Fig 194).

| Kit                                                                                                    | Posizione | Codice | Codice pro | Descrizione |  | Qtà selezionata | Q.tà |  |  |  |  |  |
|----------------------------------------------------------------------------------------------------|-----------|--------|------------|-------------|--|-----------------|------|--|--|--|--|--|
| RINCIPALE PER CISTI P RBLGI.Nuovi Materiali1 906RC002020 2618 SUTURA DAFILON C0935360 °DSINT.NN ASSORB.MON.(POLIAMIDE) |           |        |            |             |  |                 | 1    |  |  |  |  |  |
| Fig 194 - Risorsa                                                                                                    |           |        |            |             |  |                 |      |  |  |  |  |  |

L'informazione che può essere presente per una risorsa è la seguente:

- nome del kit;
- posizione dalla quale la risorsa è prelevata;
- codice della risorsa;
- codice del produttore;
- descrizione della risorsa;
- quantità necessaria;
- quantità registrata.

L'icona keventualmente posta a sinistra di una riga indica la riga selezionata. I campi obbligatori sono evidenziati in azzurro chiaro.

Gli eventuali campi evidenziati in giallo devono essere specificati dall'utente (Fig 195).

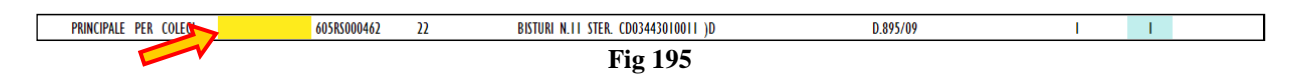

Per specificare il contenuto di uno dei campi, cliccare all'interno del campo e digitare l'informazione. Quando è disponibile, un menu a tendina offre le possibili opzioni (Fig 196).

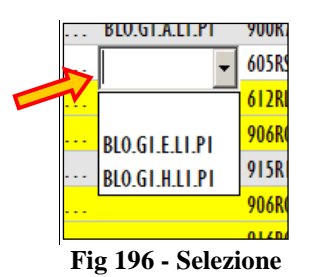

I valori numerici possono essere inseriti sia attraverso la tastiera numerica sulla barra comandi sia attraverso la tastiera della workstation.

#### 15.5.3. La barra comandi

La barra comandi (Fig 197) è formata da diversi pulsanti. Questo paragrafo elenca brevemente le funzioni dei diversi pulsanti, facendo riferimento a paragrafi successivi nel caso siano necessarie istruzioni più dettagliate.

| ļ | 2 | 3 | 4 | 5   | 6   | 7    | 8     | 9      | 0      |               | +/-     | C | SUCC. |        |
|---|---|---|---|-----|-----|------|-------|--------|--------|---------------|---------|---|-------|--------|
|   |   | 7 | / | CEI | RCA | VEDI | TUTTI | BLOCCA | SCANS. | INIZIA SCANS. | IMPORTA |   |       | CHIUDI |

Fig 197 - Barra comandi

I pulsanti posti sulla riga superiore della barra permettono di gestire i dati numerici.

| I | 2 | 3 | 4      | 5        | 6       | 7      | 8 | 9 | 0 |
|---|---|---|--------|----------|---------|--------|---|---|---|
|   |   |   | Fig 19 | 8 - Puls | anti nu | merici |   |   |   |

I pulsanti numerici (Fig 198) permettono di indicare le quantità. Cliccando uno dei numeri si inserisce la quantità di risorsa corrispondente nel campo "Quantità".

Il pulsante "•" è un separatore decimale. Tale pulsante è attivo solo dove sia rilevante la specifica di valori decimali.

Il pulsante "+/-" permette di specificare se un valore è negativo o positivo. Questo pulsante è attivo sol se la specifica di valori negativi è possibile.

Il pulsante " C " riporta a zero la quantità specificata.

Il pulsante Succ. seleziona l'elemento successivo a quello correntemente selezionato.

La riga inferiore della barra comandi contiene i pulsanti descritti di seguito.

I pulsanti freccia e permettono di far scorrere in alto e in basso i contenuti della schermata nel caso gli elementi presenti siano troppi per essere visualizzati tutti insieme (pulsanti di scroll).

Il pulsante **Cerca** permette di accedere alle funzionalità di ricerca del sistema (paragrafo 23). Il click su questo pulsante apre la schermata mostrata in Fig 200.

Il pulsante **Vedi Tutti** permette di visualizzare sulla schermata la lista completa di risorse necessarie per il kit selezionato. Si veda il paragrafo 15.6.6 per la descrizione di questa funzionalità.

Il pulsante **Blocca Scans.** permette di bloccare la workstation mentre si procede alla lettura di un insieme codici a barre che verranno registrati tutti insieme in un secondo momento. Si veda il paragrafo 15.6.3 per la descrizione delle procedure collegate a questa funzionalità.

Il pulsante **Inizia Scans.** permette di procedere alla lettura di un insieme codici a barre che verranno registrati tutti insieme in un secondo momento. Si veda il paragrafo 15.6.4 per la descrizione delle procedure collegate a questa funzionalità.

Il pulsante **Importa** permette di importare gli elementi selezionati tramite un lettore di codici a barre wireless con memoria interna. Si veda il paragrafo 15.6.5 per le funzionalità collegate a questa opzione.

Il pulsante **Chiudi** permette di chiudere la schermata corrente.

Quando si operano modifiche sui valori della schermata, sulla barra comandi compaiono i due pulsanti Aggiorna e Annulla.

Il pulsante **Aggiorna** salva tutti i cambiamenti fatti. Dopo aver modificato i dati sulla schermata è sempre necessario cliccare su **Aggiorna** per salvare le modifiche fatte.

Il pulsante **Annulla** annulla tutte le modifiche eventualmente effettuate.

# 15.6. Come registrare il prelievo di risorse

Il prelievo di risorse per la composizione del kit può essere registrato sia manualmente sia usando un lettore di codici a barre. Le diverse procedure sono descritte nei paragrafi seguenti.

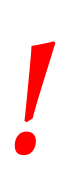

Si consiglia di usare, quando possibile, la funzione di lettura dei codici a barre per la selezione dei diversi elementi all'interno del sistema. La lettura dei codici a barre consente di diminuire il numero di errori di selezione dei diversi oggetti.

## 15.6.1. Procedura manuale

Per registrare manualmente il prelievo di risorse

cliccare il pulsante Cerca sulla barra comandi (Fig 199).

|   |   | - | Fig 199 | )  |     |     |
|---|---|---|---------|----|-----|-----|
|   | 7 | 7 | / (     | CE | RCA | VEP |
| I | 2 | 3 | 4       | 5  | 6   | 1   |

Si aprirà la schermata di ricerca (Fig 200). La schermata è descritta nel paragrafo 23.

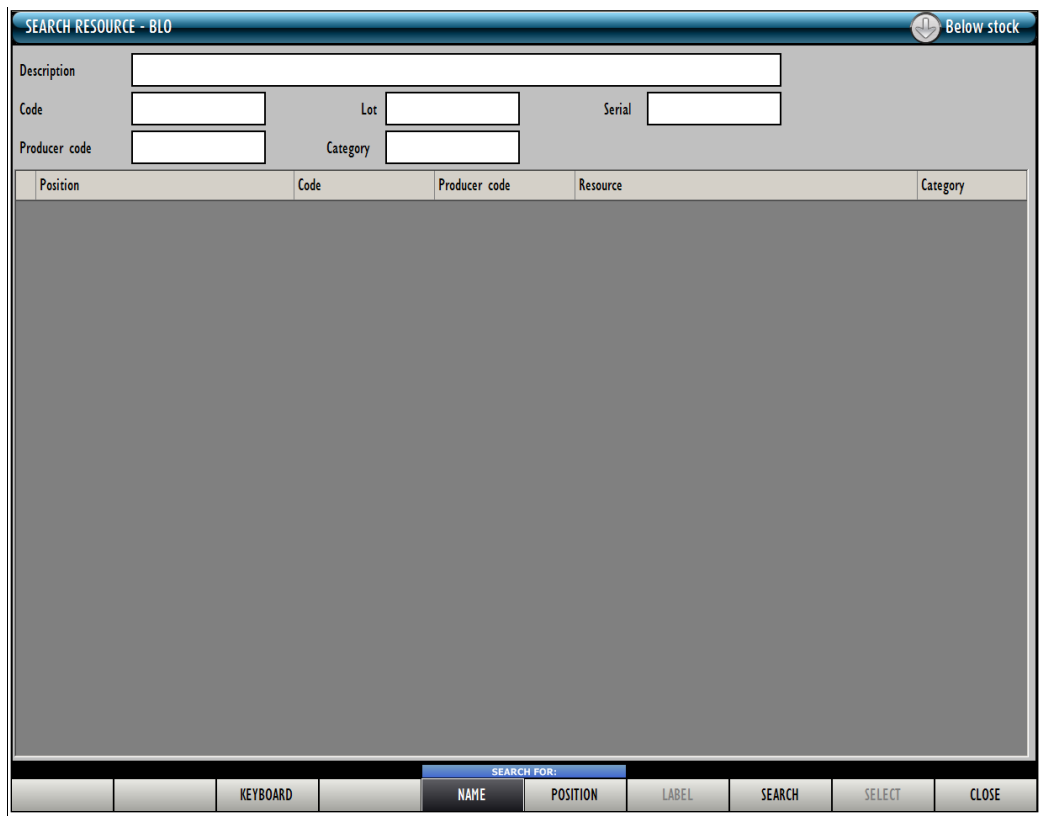

#### Fig 200 - Cerca risorsa

- > Ricercare la risorsa volute utilizzando le funzionalità descritte nel paragrafo 23.
- > Fare doppio click sulla riga corrispondente alla risorsa che sarà inserita nel kit.

Una riga corrispondente alla risorsa selezionata sarà aggiunta alla tabella presente sulla schermata di creazione del kit (Fig 201 A).

| C  | REAZIONE     | DEL KIT AS  | SOCIATO A     | UN INTER      | VENTO         |              |             |              |                  |                       |             |                   | <b>Sotto</b> | scorta |
|----|--------------|-------------|---------------|---------------|---------------|--------------|-------------|--------------|------------------|-----------------------|-------------|-------------------|--------------|--------|
| DE | S MOINES CO  | 0M0 - 0rt.  | - mano - ci   | sti polso/dit | a - asportazi | one - Data p | orevista: 2 | 2/07/2010    | 12.21 - Blocco:  | Blocco Operatorio - S | ala: Sala 3 |                   | B            |        |
|    | Kit          |             | Posizione     |               | Codice        | Codice       | pro I       | Descrizione  |                  |                       | (           | Qtà selezionata ( | ).ta         |        |
|    | PRINCIPALE P | PER CISTI P | RBLG1.Nuovi   | i Materiali   | 605R7790121   | 22           | l           | AMA STER.N.I | 5 CD 03443000015 | )DX BISTURI           | D. 895/09   | 1                 | 1            |        |
|    |              |             |               |               |               |              |             |              |                  |                       |             |                   |              |        |
|    |              |             |               |               |               |              |             |              |                  |                       |             |                   |              |        |
|    |              |             |               |               |               |              |             |              |                  |                       |             |                   |              |        |
|    |              |             |               |               |               |              |             |              |                  |                       |             |                   |              |        |
|    |              |             |               |               |               |              |             |              |                  |                       |             |                   |              |        |
|    |              |             |               |               |               |              |             |              |                  |                       |             |                   |              |        |
|    |              |             |               |               |               |              |             |              |                  |                       |             |                   |              |        |
|    |              |             |               |               |               |              |             |              |                  |                       |             |                   |              |        |
|    |              |             |               |               |               |              |             |              |                  |                       |             |                   |              |        |
|    |              |             |               |               |               |              |             |              |                  |                       |             |                   |              |        |
|    |              |             |               |               |               |              |             |              |                  |                       |             |                   |              |        |
|    |              |             |               |               |               |              |             |              |                  |                       |             |                   |              |        |
|    |              |             |               |               |               |              |             |              |                  |                       |             |                   |              |        |
|    |              |             |               |               |               |              |             |              |                  |                       |             |                   |              |        |
|    |              |             |               |               |               |              |             |              |                  |                       |             |                   |              |        |
|    |              |             |               |               |               |              |             |              |                  |                       |             |                   |              |        |
|    |              |             |               |               |               |              |             |              |                  |                       |             |                   |              |        |
|    |              |             |               |               |               |              |             |              |                  |                       |             |                   |              |        |
|    |              |             |               |               |               |              |             |              |                  |                       |             |                   |              |        |
|    |              |             |               |               |               |              |             |              |                  |                       |             |                   |              |        |
|    |              |             |               |               |               |              |             |              |                  |                       |             |                   |              |        |
|    |              |             |               |               |               |              |             |              |                  |                       |             |                   |              |        |
|    | I 2          | 3           | 4             | 5             | 6 7           | 8            | 9           | 0            |                  | +/-                   | C           | SUCC.             |              |        |
|    | À            |             | $\overline{}$ | CERCA         | . V           | EDI TUTTI    | BLOCO       | A SCANS.     | INIZIA SCANS.    | IMPORTA               |             | ANNULLA           | AGG          | ORNA   |
|    |              |             |               |               |               |              |             | Fig          | 201              |                       |             |                   |              |        |

- Specificare la quantità di risorsa all'interno del campo "Quantità" (Fig 201 B).
- > Cliccare il pulsante Aggiorna sulla barra comandi.

Questa procedura registra il fatto che la quantità specificata della risorsa selezionata è stata inserita nel kit.

#### 15.6.2. Procedura tramite lettura dei codici a barre

Il prelievo di risorse per il kit può anche essere registrato usando un lettore di codici a barre e scansionando il codice della risorsa. Questo paragrafo descrive le procedure collegate a questa funzionalità.

- Si acceda alla schermata di creazione del kit (la Fig 201 mostra un esempio),
- ➤ scansionare il codice a barre della risorsa.

Una riga corrispondente alla risorsa scansionata apparirà sulla schermata.

Quando sono scansionati i codici a barre di risorse dello stesso tipo aumenta la quantità di risorsa indicata nel campo apposito.

#### 15.6.3. Blocca scansione

Il pulsante **Blocca Scans.** presente sulla barra comandi (Fig 202) permette di bloccare la workstation mentre si procede alla lettura di un insieme codici a barre che verranno registrati tutti insieme in un secondo momento.

| ļ | 2                       | 3 | 4 | 5   | 6   | 7    | 8       | 9      | 0      |               | +/-     | C | SUCC. |        |
|---|-------------------------|---|---|-----|-----|------|---------|--------|--------|---------------|---------|---|-------|--------|
| / | 7                       | 7 | / | CEI | RCA | VEDI | TUTTI ( | BLOCCA | SCANS. | INIZIA SCANS. | IMPORTA |   |       | CHIUDI |
|   | Fig 202 - Barra comandi |   |   |     |     |      |         |        |        |               |         |   |       |        |

La funzione "Blocca scansione" risulta utile nel caso si abbia bisogno di bloccare l'accesso alla workstation quando ci si allontana per leggere i codici a barre di un insieme di risorse che è distante dal luogo in cui si trova la workstation. Questa operazione è eseguita tramite un lettore wireless di codici a barre. La procedura è la seguente:

#### cliccare il pulsante Blocca Scans.

Il pulsante cambierà e apparirà selezionato. Il pulsante rimane selezionato finché la workstation è bloccata. Apparirà la seguente finestra sulla schermata (Fig 203).

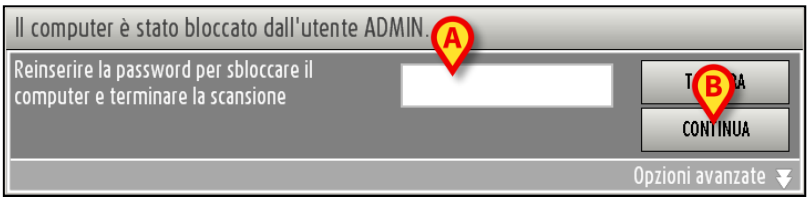

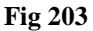

Procedere con l'operazione di lettura dei codici a barre. La workstation nel frattempo rimane bloccata agli altri utenti.

Quando si è terminata l'operazione di lettura dei codici a barre

- > inserire la propria password nel campo indicato in Fig 203 A.
- Cliccare il pulsante **Continua** (Fig 203 **B**).

La workstation sarà sbloccata. Appariranno sulla schermata tutte le linee corrispondenti ai codici a barre letti.

Il pulsante **Tastiera** presente sulla finestra fa comparire una tastiera virtuale che può facilitare l'inserimento della password (Fig 204).

| Q   |    | W   |   | E |   | R |   | T |   | Y |   | U |   | I |   | 0 |   | P |   |   |   | Ba | ickspace | 7 | 8      | 9 |
|-----|----|-----|---|---|---|---|---|---|---|---|---|---|---|---|---|---|---|---|---|---|---|----|----------|---|--------|---|
|     | A  |     | S |   | D |   | F |   | G |   | H |   | J |   | K |   | L |   | ( |   | ) |    | Invite   | 4 | 5      | 6 |
| Tab |    | 1   |   | X |   | C |   | ¥ |   | B |   | N |   | M |   | , |   | : |   | ? |   |    | , IIIAIO | I | 2      | 3 |
|     | BI | 000 | L |   |   |   |   |   |   |   |   |   |   |   |   |   | + |   | - |   | = |    | Canc     | 0 |        |   |
|     |    |     |   |   |   |   |   |   |   |   |   |   |   |   |   |   |   |   |   |   |   |    |          |   | CHIUDI |   |

Fig 204 - Tastiera virtuale

#### 15.6.3.1. Come forzare lo sblocco della workstation

La workstation può essere sbloccata da un utente diverso da quello loggato se il livello di autorizzazioni del nuovo utente è tale da permetterglielo. Per forzare lo sblocco della workstation è necessario:

Cliccare l'opzione "Opzioni avanzate" sulla finestra che richiede la password (Fig 205).

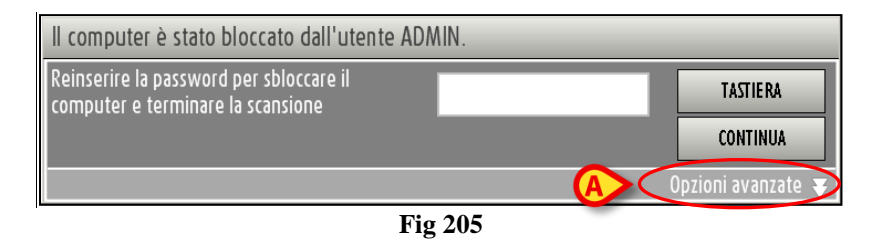

La finestra cambierà nel modo seguente (Fig 206).

| Il computer è stato bloccato dall'utente ADA                                  | AIN.                                                                  |
|-------------------------------------------------------------------------------|-----------------------------------------------------------------------|
| Reinserire la password per sbloccare il<br>computer e terminare la scansione  | TASTIERA                                                              |
|                                                                               | CONTINUA                                                              |
| Inserire utente e password di un utente con i<br>Nome utente<br>Parola chiave | Opzioni avanzate 🖈<br>permessi sufficienti per sbloccare il computer. |

Fig 206 - Opzioni avanzate

- ▶ Inserire il nome utente del nuovo utente nel campo "Nome utente" (Fig 206 A).
- ▶ Inserire la password del nuovo utente nel campo "Parola Chiave" (Fig 206 B).
- Cliccare il pulsante Sblocca (Fig 206 C).

Se il nuovo utente ha le autorizzazioni necessarie la workstation sarà sbloccata. I codici a barre eventualmente scansionati dal primo utente **non** saranno registrati nel sistema.

## 15.6.4. Inizia scansione

Il pulsante **Inizia Scans.** presente sulla barra comandi (Fig 207) permette di procedere alla lettura di un insieme codici a barre che verranno registrati tutti insieme in un secondo momento.

|    |   | 2 | 3 | 4 | 5   | 6   | 7    | 8     | 9      | 0      |               | +/-     | C | SUCC. |        |
|----|---|---|---|---|-----|-----|------|-------|--------|--------|---------------|---------|---|-------|--------|
| 20 | / | 7 |   | / | CEI | RCA | VEDI | TUTTI | BLOCCA | SCANS. | INIZIA SCANS. | IMPORTA |   |       | CHIUDI |
| _  |   |   |   |   |     |     |      |       |        |        |               |         |   |       |        |

Fig 207 - Barra comandi

La procedura è la seguente:

Cliccare il pulsante Inizia Scans.

Il pulsante cambierà e apparirà nel modo seguente: FINE SCANS. Il sistema informa con un pop-up specifico che è possibile iniziare la lettura dei codici a barre.

Viene effettuato il "Log out" automatico dell'utente. Ciò avviene perché si suppone che l'utente si allontani per leggere i codici a barre.

> Procedere con l'operazione di lettura dei codici a barre.

Quando si è terminato, per importare nel sistema i dati dei prodotti di cui si è letto il codice,

- > Effettuare di nuovo la procedura di "Log in" a Digistat.
- Cliccare l'icona sulla barra laterale per selezionare di nuovo il modulo "Preparazione del Kit".
- Cliccare il pulsante Fine Scans.

Le righe corrispondenti ai prodotti letti appariranno sulla schermata.

Mentre la scansione è in corso la barra superiore della schermata riporta la frase "Premere FINE SCANSIONE per importare i prodotti letti" (Fig 208).

```
CREAZIONE DEL KIT ASSOCIATO A UN INTERVENTO - Premere FINE SCANSIONE per importare i prodotti letti
Fig 208
```

#### 15.6.5. Importa

Il pulsante **Importa** presente sulla barra comandi (Fig 209) permette di importare i dati letti tramite un lettore di codice a barre wireless dotato di memoria interna.

| ļ | 2 | 3      | 4 | 5     | 6 | 7          | 8 | 9             | 0 |               | +/-     | C | SUCC. |        |
|---|---|--------|---|-------|---|------------|---|---------------|---|---------------|---------|---|-------|--------|
| À |   | $\neg$ |   | CERCA |   | VEDI TUTTI |   | BLOCCA SCANS. |   | INIZIA SCANS. | IMPORTA | > |       | CHIUDI |

Fig 209 - Barra comandi
La procedura è la seguente:

- leggere i codici a barre utilizzando il dispositivo lettore dotato di memoria interna che è stato configurato per connettersi al sistema.
- Cliccare il pulsante Importa.

Il sistema fornirà le seguenti finestre per aggiornare l'utente sullo stato dell'operazione di import.

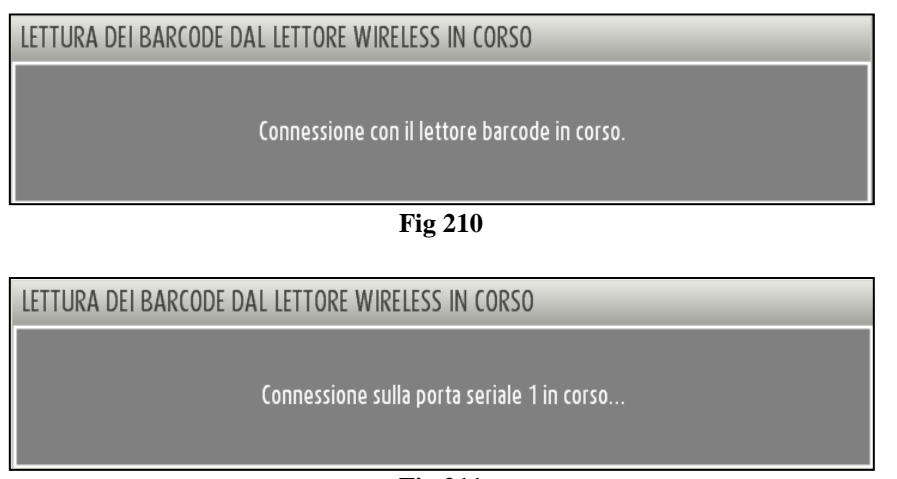

Fig 211

Se l'operazione va a buon fine i dati vengono importati. Le righe corrispondenti alle risorse lette appariranno sulla schermata.

### 15.6.6. L'opzione "Mostra tutte le risorse"

Il pulsante **Vedi Tutti** sulla barra comandi permette di visualizzare la lista completa di risorse necessarie per l'operazione selezionata (Fig 212).

| C  | REAZIONE DE    | . KIT AS      | SOCIATO A   | UN INT    | ERVENTO     | -        |           |                    | _             |                    |                 | _                | _           | _       | _              | د 🕒    | otto scorta |
|----|----------------|---------------|-------------|-----------|-------------|----------|-----------|--------------------|---------------|--------------------|-----------------|------------------|-------------|---------|----------------|--------|-------------|
| DU | RHAM ALZANOL   | OMBARDO       | - Coleciste | ctomia la | aparoscopic | ı - Data | prevista: | 22/07/20           | ) 0 09.       | - Blocco:          | Blocco O        | peratorio - Sala | : Sala 4    |         |                |        |             |
|    | Kit            |               | Posizione   | Cod       | lice        | Codice   | pro       | Descrizion         | le            |                    |                 |                  |             | 0       | tà selezionata | 0.tà   |             |
|    | PRINCIPALE PER | COLECI        |             | 915       | R1000003    | 5672     |           | TELO ADES.         | CM.75X90 C    | OD.252312          | /D              |                  | DEL 525/0   | )7      | 1              | 0      |             |
|    | PRINCIPALE PER | COLECI        |             | 916       | RC003010    | 5094     |           | SET LAV./AS        | P.SOCOMED 1   | S.ONG29910         | *)DX LAPAR      | 0 2 VIE - DEL 14 | 0/07+309/0  | 9       | L. L.          | 0      |             |
|    | PRINCIPALE PER | COLECI        |             | 915       | R1000001    | 5672     |           | STRISCIA AD        | ESIVA COD.2   | 58347              | /D              |                  | DEL 525/07  |         | 2              | 0      |             |
|    | PRINCIPALE PER | COLECI        |             | 916       | RC040303    | 3757     |           | SACCHETTO          | RIMOZ.REPER   | LCOD.POUCH         | (D              |                  | DEL.930/0   | 18      | I.             | 0      |             |
|    | PRINCIPALE PER | COLECI        |             | 605       | RS000462    | 22       |           | <b>BISTURI N.I</b> | I STER. CDO   | 3443010011         | )D              |                  | D.895/09    |         | L. L.          | 0      |             |
|    | PRINCIPALE PER | COLECI        |             | 616       | RC770013    | 154      |           | SPUGN_X_PL         | ILIZIA BISTUR | I CD.AL.40         | D               |                  |             |         | 1              | 0      |             |
|    | PRINCIPALE PER | COLECI        |             | 900       | R7505269    | 493      |           | SET GARZA          | IOXIO I6STR   | S.FILO CF.5        | DCD.23481       | 12/8 32/40       | DEL.972/09  |         | 2              | 0      |             |
|    | PRINCIPALE PER | COLECI        |             | 916       | RC209004    | 5896     |           | CONTENT.CO         | NTA AGHI CI   | D.31181467         | (D              |                  | DEL 619/    | 08      | L. L.          | 0      |             |
|    | PRINCIPALE PER | COLECI        |             | 915       | RS000786    | 5672     |           | <b>GUAINA COI</b>  | PRITELEC, 13X | 250 213511         | 03)D            |                  | DET.34/0    | 9       | 1              | 0      |             |
|    | PRINCIPALE PER | COLECI        |             | 915       | R1000002    | 5672     |           | TELO CM.75         | X90 COD.250   | 0491               | /D              |                  | DEL.525/    | 07      | 1              | 0      |             |
|    | PRINCIPALE PER | COLECI        |             | 900       | RC000467    | 498      |           | SET GARZA          | IOX60 8STRA   | ATI RX CF.5        | )DID23D102      | OF055 P.X 3(10X2 | 0) D.972/09 |         | 1.1            | 0      |             |
|    | PRINCIPALE PER | COLECI        |             | 900       | R7770208    | 498      |           | ***SET GAP         | ZA 7X9 16ST   | IR. RX CF.5        | )DC.ID4         | 3B0709F055 12/8  | 20/20 D.972 | /09     | 2              | 0      |             |
|    | PRINCIPALE PER | COLECI        |             | 612       | RL000700    | 748      |           | SIR.ST.20ML        | ECC.PENTAFE   | ERTE               | /DCOD. 002      | 022710           | D.734/07    |         | 1              | 0      |             |
|    | PRINCIPALE PER | COLECI        |             | 601       | RC003012    | 154      |           | CER.MED.CH         | IR. CM9X10C   | M COSMORO          | E (DCOD. 9      | 00873            | D.99/       | '08     | 1.1            | 0      |             |
|    | PRINCIPALE PER | COLECI        |             | 906       | RC000401    | 5896     |           | SUTURATRIC         | E CUTANEA R   | ROYAL 05488        | 7 1035W         |                  | DEL.410/    | '09     | 1.1            | 0      |             |
|    | PRINCIPALE PER | COLECI        |             | 916       | RC000512    | 2618     |           | CARICATORE         | CLIP CHALLE   | ENGER              | (DCOD, PL       | 579T             | DEL.930/0   | 8       | 1              | 0      |             |
|    | PRINCIPALE PER | COLECI        |             | 916       | RC909001    | 905      |           | PROL RUB 3         | VIE CM 25 C   | OD.IN04163         | DDIAM 3X4       | LINN .           | DEL 282/0   | 3       | 1              | 0      |             |
|    | PRINCIPALE PER | COLECI        |             | 915       | R1000006    | 5672     |           | INTERVENTI         | DI LAPAROSO   | OPIA               | /D              | ,                | DEL 525/0   | 1       | i i            | 0      |             |
|    | PRINCIPALE PER | COLECT        |             | 906       | RC001453    | 3757     |           | SUTURA VIC         | RYI CD V60    | 3H                 | °D              |                  | DEL 14/     | 06      | )              | 0      |             |
|    | CONVERSIONE PE | R COLE        |             | 906       | RC010451    | 3757     |           | SUTURA VIC         | RYL CD V34    | 6H                 | °D              |                  | DEL 14/     | 06      | 2              | 0      |             |
|    | CONVERSIONE PE | R COLE        |             | 906       | RC001010    | 5896     |           | SUTURA SUE         | GIPRO IL CD   | VP935X             | °DSINT NOM      | ASS MON POLIP    | DEL 14/06   |         | ĩ              | 0      |             |
|    | CONVERSIONE PE |               |             | 906       | RC000309    | 5896     |           | SUTURA POL         | YSORR CD I    | 11774              | °D              |                  | DEL 14/     | 06      |                | ů      |             |
|    | CONVERSIONE PE |               |             | 906       | RC000458    | 3757     |           | SUTURA VIC         | RVI CD V37    | IH                 | °DCALIBRO       | ISP I FP 4       | DEL 14/0/   | 5       | 3              | ů<br>Ú |             |
|    |                |               |             | 906       | RCOODO      | 3757     |           | SUITURA SET        | A CD 680H     |                    | °n              |                  | DEL 14/0    | ,<br>16 | 1              | 0      |             |
|    | CONVERSIONE PE |               |             | 616       | R\$000767   | 2452     |           | CANN YANKA         | HER STANDA    | RD 5P3800          | /00 1/0/        | 07               | DEL MA      |         |                | 0      |             |
|    | CONVERSIONE PE |               |             | 605       | R\$000468   | 2752     |           | RISTIRI N D        | 2 STER COO    | 3443010022         | 100.1497        |                  | D 895/00    | )       |                | 0      |             |
|    | CONVERSIONE PE |               |             | 906       | RC000303    | 5896     |           | SUTURA POL         | YSORR CD I    | 11223              | °DCALIBR(       | 0.2/0            | DEL 14/     | 16      |                | 0      |             |
|    |                |               |             | 900       | R2000000    | 5546     |           | DRENAGGIO          |               | CD 24604           |                 | RAIN             | 510/07      |         |                | 0      |             |
|    |                |               |             | 710       | 0770015A    | 2200     |           |                    | ADDML CD 2    | 4723               |                 |                  | DET 102     | 10      |                | 0      |             |
|    |                |               |             | 600       | 00505076    | 3300     |           |                    |               | 1772<br>ASDV710300 |                 |                  | DET 34/     | 10      |                | 0      |             |
|    | CONTENSIONE TE | м со <u>н</u> |             | 007       | 1000000     | 1100     |           | TOBO COM           | 1233.171 000  |                    | <u>juiii 78</u> | U LONGILITI.J -  | 01.04/      | ,,      |                | v      |             |
|    |                |               |             |           |             |          |           |                    |               |                    |                 |                  |             |         |                |        |             |
|    | 1 2            | 3             | 4           | 5         | 6           | 7        | 8         | 9                  | 0             |                    |                 | +/-              |             | C       | SUCC.          |        |             |
|    |                | 7             | 7           | CEI       | RCA         | VEDI     | TUTTI     | BLOCC              | A SCANS.      | INIZIA             | SCANS.          | IMPORTA          |             |         |                |        | CHIUDI      |

Fig 212 - Mostra tutte le risorse

Quando l'opzione "Vedi tutti" è attiva il pulsante **Vedi Tutti** appare selezionato. Le risorse sono evidenziate in giallo finché non sono correttamente registrate nelle quantità indicate (e cioè indicate come prelevate e inserite nel kit). Dopo la registrazione la riga diventa bianca.

Le procedure relative alla registrazione delle risorse sono quelle descritte nei paragrafi precedenti (paragrafo 15.6).

### 15.6.7. Registrazione veloce del prelievo di risorse

Per registrare velocemente la quantità di risorsa prelevata

> cliccare la cella che indica la quantità richiesta della risorsa voluta.

Si veda la Fig 213 A per un esempio.

| Kit                   | Posizione | Codice      | Codice pro | Descrizione                                         |                  | Qtà | A | hata | Q.tà |  |
|-----------------------|-----------|-------------|------------|-----------------------------------------------------|------------------|-----|---|------|------|--|
| PRINCIPALE PER COLECI |           | 915R1000003 | 5672       | TELO ADES. CM.75X90 COD.252312 /D                   | DEL525/07        |     | V |      | 0    |  |
| PRINCIPALE PER COLECI |           | 916RC003010 | 5094       | SET LAV./ASP.SOCOMED S.ONG299101*)DX LAPARO 2 VIE - | DEL140/07+309/09 | /   | - |      | 0    |  |
| PRINCIPALE PER COLECI |           | 915R1000001 | 5672       | STRISCIA ADESIVA COD.258347 /D                      | DEL 525/07       | (   | 2 | )    | 0    |  |
| PRINCIPALE PER COLECI |           | 916RC040303 | 3757       | SACCHETTO RIMOZ.REPER.COD.POUCH (D                  | DEL.930/08       |     | 4 |      | 0    |  |
| PRINCIPALE PER COLECI |           | 605RS000462 | 22         | BISTURI N.II STER. CD03443010011 )D                 | D.895/09         |     | 1 |      | 0    |  |
| PRINCIPALE PER COLECI |           | 616RC770013 | 154        | SPUGN.X PULIZIA BISTURI CD.AL.40 (D                 |                  |     | 1 |      | 0    |  |
|                       |           |             |            | <b>Fig 213</b>                                      |                  |     |   |      |      |  |

La quantità di risorsa indicate come necessaria sarà automaticamente inserita nella cella "Quantità usata" (Fig 214 A).

| Kit Posizione                        | Codice      | Codice pro | Descrizione                                         |                  | Qtà selezionata | A  |  |
|--------------------------------------|-------------|------------|-----------------------------------------------------|------------------|-----------------|----|--|
| PRINCIPALE PER COLECI                | 915R1000003 | 5672       | TELO ADES. CM.75X90 COD.252312 /D                   | DEL.525/07       | l I             | V. |  |
| PRINCIPALE PER COLECI                | 916RC003010 | 5094       | SET_LAV./ASP.SOCOMED_S.ONG299101*)DX_LAPARO_2_VIE - | DEL140/07+309/09 | <u>ر</u> ا      | 0  |  |
| ▶ PRINCIPALE PER COLECI RBL.GI.Nuovi | 915R1000001 | 5672       | STRISCIA ADESIVA COD.258347 /D                      | DEL.525/07       | 2               | 2  |  |
| PRINCIPALE PER COLECI                | 916RC040303 | 3757       | SACCHETTO RIMOZ.REPER.COD.POUCH (D                  | DEL.930/08       | 1               | A  |  |
| PRINCIPALE PER COLECI                | 605RS000462 | 22         | BISTURI N.II STER. CD03443010011 )D                 | D.895/09         | 1               | 0  |  |
| PRINCIPALE PER COLECI                | 616RC770013 | 154        | SPUGN.X PULIZIA BISTURI CD.AL.40 (D                 |                  | l I             | 0  |  |
|                                      |             |            |                                                     |                  |                 |    |  |

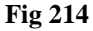

## 15.7. Possibili eccezioni

Ci sono casi nei quali la quantità di risorsa registrata non corrisponde alla quantità richiesta dal kit. Questi casi sono segnalati tramite una procedura specifica.

Ci sono tre casi possibili:

- 1) viene registrata una risorsa che non fa parte della lista di risorse necessarie per il kit;
- 2) la quantità di risorsa registrata è più alta di quella richiesta;
- 3) la quantità di risorsa registrata è inferore a quella richiesta.

Le eccezioni, in ogni caso, sono segnalate dal colore rosa che evidenzia la riga da mettere in rilievo (Fig 215 A).

|      | Kit Posizione         | Codice      | Codice pro | Descrizione                                                           | Qtà selezionata                         | Q.tà |              |
|------|-----------------------|-------------|------------|-----------------------------------------------------------------------|-----------------------------------------|------|--------------|
|      | PRINCIPALE PER COLECI | 915R1000003 | 5672       | TELO ADES. CM.75X90 COD.252312 /D DEL.525/07                          | 1                                       | 0    |              |
|      | PRINCIPALE PER COLECI | 916RC003010 | 5094       | SET LAV./ASP.SOCOMED S.ONG299101*)DX LAPARO 2 VIE - DEL 140/07+309/09 | 1                                       | 0    |              |
|      | PRINCIPALE PER COLECI | 915RS000786 | 5672       | GUAINA COPRITELEC.13X250 21351103)D DET.34/09                         | l I                                     | 0    |              |
|      | PRINCIPALE PER COLECI | 916RC000512 | 2618       | CARICATORE CLIP CHALLENGER (DCOD. PL579T DEL.930/08                   | l I                                     | 0    |              |
|      | PRINCIPALE PER COLECI | 916RC209004 | 5896       | CONTENT.CONTA AGHI CD.31181467 (D DEL 619/08                          | l I                                     | 0    |              |
|      | PRINCIPALE PER COLECI | 605RS000462 | 22         | BISTURI N.II STER. CD03443010011 )D D.895/09                          | l I                                     | 0    |              |
|      | PRINCIPALE PER COLECI | 915R1000002 | 5672       | TELO CM.75X90 COD.250491 /D DEL.525/07                                | l I                                     | 0    |              |
|      | PRINCIPALE PER COLECI | 916RC909001 | 905        | PROLRUB.3VIE CM 25 COD.IN041632 (DDIAM.3X4,1MM DEL282/08              | l I                                     | 0    | $\mathbf{O}$ |
|      | PRINCIPALE PER COLECI | 916RC040303 | 3757       | SACCHETTO RIMOZ.REPER.COD.POUCH (D DEL.930/08                         | l I                                     | 0    | В            |
| (A > |                       |             |            | ***SET GARZA 7X9 16STR. RX CF.5 )DC.ID43B0709F05S 12/8 20/20 D.972/09 | 2                                       | 1.1  | XX           |
|      | PRINCIPALE PER COLECI | 915R1000006 | 5672       | INTERVENTI DI LAPAROSCOPIA /D DEL 525/07                              | l I                                     | 0    | $\frown$     |
|      | PRINCIPALE PER COLECI | 906RC001453 | 3757       | SUTURA VICRYL CD. V603H °D DEL 14/06                                  | 2                                       | 0    |              |
|      |                       |             |            |                                                                       | 1 I I I I I I I I I I I I I I I I I I I | 2    | ✓ X          |
|      | PRINCIPALE PER COLECI | 900RC000467 | 498        | SET GARZA IOX60 8STRATI RX CF.5 )DID23D1020F05S P.X 3(10X20) D.972/09 | l I                                     | 0    |              |
|      | PRINCIPALE PER COLECI | 900R7505269 | 493        | SET GARZA 10X10 16STR.S.FILO CF.5)DCD.23481 12/8 32/40 DEL.972/09     | 2                                       | 0    |              |
|      |                       |             |            | Fig 215 - Eccezioni                                                   |                                         |      |              |

L'icona  $\bowtie$  posta sulla destra della riga (Fig 215 **B**) cancella la risorsa dalla lista. Dopo aver cliccato l'icona  $\bowtie$  la riga appare come in Fig 216.

#### Fig 216 - Risorsa cancellata

L'icona  $\checkmark$  posta a destra della riga (Fig 215 **B**) permette di accettare l'eccezione come valore voluto. Dopo aver cliccato l'icona  $\checkmark$  la riga corrispondente appare come in in Fig 217. la cella che indica la quantità registrata rimane gialla, ad indicare che quella era in origine una eccezione.

| PRINCIPALE PER COLECI BLO.GI.A.LI.PI | 900R7505269                   | 493 | SET GARZA 10X10 16STR.S.FILO CF.5)DCD.23481 12/8 32/40 | DEL.972/09 | 2 | 1 | ¢ |  |  |  |  |
|--------------------------------------|-------------------------------|-----|--------------------------------------------------------|------------|---|---|---|--|--|--|--|
|                                      | Fig 217 - Eccezione accettata |     |                                                        |            |   |   |   |  |  |  |  |

In entrambi i casi il pulsante 室 può essere usato per annullare l'operazione.

¢

# 15.8. Completamento della procedura di registrazione delle risorse

Quando l'utente stabilisce che il kit è completo deve cliccare il pulsante **Aggiorna** sulla barra comandi. La procedura richiede che a questo punto siano stampate le etichette adesive da apporre sui contenitori che saranno portati in sala. A questo scopo una finestra specifica (Fig 218) appare sulla schermata dopo che il pulsante **Aggiorna** è stato cliccato.

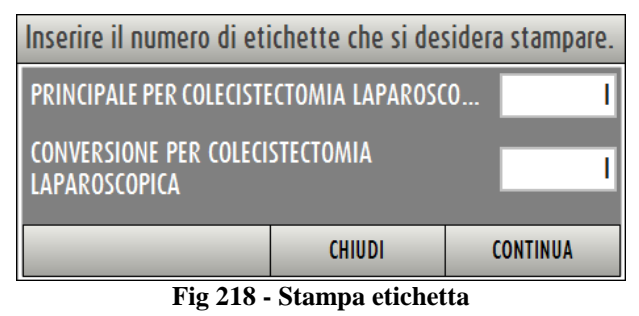

La finestra elenca tutti i gruppi che fanno parte del kit preparato. Il campo posto accanto ad ogni gruppo permette di specificare il numero di etichette che devono essere stampate (le risorse appartenenti allo stesso gruppo possono essere distribuite su diversi contenitori). Le etichette sono successivamente apposte sui contenitori. Dopo che è stato specificato il numero di etichette

cliccare il pulsante Continua.

Le etichette sono così stampate. Un documento che riporta la lista di risorse divise per gruppo viene creato come riepilogo. Viene mostrata una anteprima del documento (Fig 219). Questo documento può accompagnare il kit in sala se la procedura in uso lo prevede.

| Barcode interve                     | nto                        |                                                                 |         |                              |                  |
|-------------------------------------|----------------------------|-----------------------------------------------------------------|---------|------------------------------|------------------|
| AVONDALE LEI                        | RICI - Colecisted          | ctomia laparoscopica - Data prevista: 22/07/2010 08.00 - Blocco | Blocco  | Operatorio - Sala: Sala 5    |                  |
| Data di stampa                      | 22/0                       | 7/2010 9.29 GRUPPO PRINCIPALE PER COLECISTED                    | TOMIA L | APAROSCOPICA - Colecistector | ia laparoscopica |
| BEN FORMATT                         | ATI                        |                                                                 |         |                              |                  |
| 601RC003012                         | 154                        | CER.MED.CHIR. CM9X10CM COSMOROE (DCOD.                          | (1/1)   | RBL.G1.Nuovi Materiali.L1.P1 |                  |
| 915R1000006                         | 5672                       | INTERVENTI DI LAPAROSCOPIA /D                                   | (1/1)   | RBL.G1.Nuovi Materiali.L1.P1 |                  |
| 916RC909001                         | 905                        | PROL.RUB.3VIE CM 25 COD.IN041632                                | (1/1)   | RBL.G1.Nuovi Materiali.L1.P1 |                  |
| 906RC000401                         | 5896                       | SUTURATRICE CUTANEA ROYAL 054887 )D35W                          | (1/1)   | RBL.G1.Nuovi Materiali.L1.P1 |                  |
| 900R7505269                         | 493                        | SET GARZA 10X10 16STR.S.FILO CF.5)DCD.23481 12/                 | 8 (2/2) | RBL.G1.Nuovi Materiali.L1.P1 |                  |
| 906RC001453                         | 3757                       | SUTURA VICRYL CD. V603H °D                                      | (2/2)   | RBL.G1.Nuovi Materiali.L1.P1 |                  |
| 916RC209004                         | 5896                       | CONTENT.CONTA AGHI CD.31181467 (D                               | (1/1)   | RBL.G1.Nuovi Materiali.L1.P1 |                  |
| 915RS000786                         | 5672                       | GUAINA COPRITELEC.13X250 21351103)D                             | (1/1)   | RBL.G1.Nuovi Materiali.L1.P1 |                  |
| 915R1000003                         | 5672                       | TELO ADES. CM.75X90 COD.252312 /D                               | (1/1)   | RBL.G1.Nuovi Materiali.L1.P1 |                  |
| 616RC770013                         | 154                        | SPUGN X PULIZIA BISTURI CD.AL.40 (D                             | (1/1)   | RBL.G1.Nuovi Materiali.L1.P1 |                  |
| 915R1000001                         | 5672                       | STRISCIA ADESIVA COD.258347 /D                                  | (2/2)   | RBL.G1.Nuovi Materiali.L1.P1 |                  |
| 605RS000462                         | 22                         | BISTURI N. 11 STER. CD03443010011 )D                            | (1/1)   | RBL.G1.Nuovi Materiali.L1.P1 |                  |
| 916RC040303                         | 3757                       | SACCHETTO RIMOZ.REPER.COD.POUCH (D                              | (1/1)   | RBL.G1.Nuovi Materiali.L1.P1 |                  |
| 915R1000002                         | 5672                       | TELO CM.75X90 COD.250491 /D                                     | (1/1)   | RBL.G1.Nuovi Materiali.L1.P1 |                  |
| Oranu <sup>re</sup> Stock Managemen | t - Copyright © 2009 by UM | IS art - http://www.unitedme.it                                 |         |                              | Pagina 1/3       |
|                                     |                            |                                                                 |         |                              |                  |
|                                     |                            |                                                                 |         |                              |                  |

Fig 219 - Contenuto del kit

## 16. Reso da kit

La procedura di "Reso da kit" permette di registrare il reintegro nelle scorte di quei materiali che, inseriti in un kit, non sono stati utilizzati durante l'intervento. Per selezionare il modulo:

SM<sup>-</sup>

cliccare l'icona corrispondente alla pagina di gestione dei Kit

Si aprirà la seguente schermata (Fig 220).

|                    |                     |            |        | 🐣 Sotto scorta      |       |       |       |               |  |
|--------------------|---------------------|------------|--------|---------------------|-------|-------|-------|---------------|--|
| DATA PREVISTA      | 07/11/2010 🗾        |            |        | OPERAZIONE PRINCIPA | LE    |       |       |               |  |
| DATA CREAZIONE KIT | •                   |            |        | SALA OPERATOR       | RIA . |       |       | •             |  |
| BLOCCO OPERATORIO  |                     |            | •      | UNITÀ OSPEDALIE     | RA    |       |       | •             |  |
| Blocco Sala        | Nome Paziente       | Intervento |        |                     | U.O.  |       | Stato | Data prevista |  |
|                    |                     |            |        |                     |       |       |       |               |  |
|                    |                     |            |        |                     |       |       |       |               |  |
|                    |                     |            |        |                     |       |       |       |               |  |
|                    |                     |            |        |                     |       |       |       |               |  |
|                    |                     |            |        |                     |       |       |       |               |  |
|                    |                     |            |        |                     |       |       |       |               |  |
|                    |                     |            |        |                     |       |       |       |               |  |
|                    |                     |            |        |                     |       |       |       |               |  |
|                    |                     |            |        |                     |       |       |       |               |  |
|                    |                     |            |        |                     |       |       |       |               |  |
|                    |                     |            |        |                     |       |       |       |               |  |
|                    |                     |            |        |                     |       |       |       |               |  |
|                    |                     |            |        |                     |       |       |       |               |  |
|                    |                     |            |        |                     |       |       |       |               |  |
|                    |                     |            |        |                     |       |       |       |               |  |
|                    |                     |            |        |                     |       |       |       |               |  |
|                    |                     |            |        |                     |       |       |       |               |  |
|                    |                     |            |        |                     |       |       |       |               |  |
|                    | $\overline{\Delta}$ | ETICHETTA  | STAMPA | DETTAGLI            |       | CERCA |       | RENDI KIT     |  |

Fig 220 - Reso dei materiali da kit

Questa schermata permette di ricercare e selezionare l'operazione per la quale le risorse sono rese.

## 16.1. Struttura della schermata

La schermata di gestione dei resi da kit è strutturata secondo lo schema descritto nel paragrafo 2.4, si veda tale paragrafo per le caratteristiche generali. Nel paragrafo presente sono descritte le sezioni specifiche che la compongono.

La procedura prevede in questo caso che si selezioni per prima cosa l'intervento per cui si vogliono registrare i resi. Dopo la selezione sarà visualizzata la lista di tutte le risorse prelevate per quell'intervento.

La schermata cambia nel passaggio dall'una all'altra fase del lavoro (prima la selezione dell'intervento e poi la registrazione dei resi). Sono qui descritte le caratteristiche di tutte e due le fasi.

### 16.1.1. Selezione intervento - Filtri

| DATA PREVISTA      | 21/07/2010 -      | OPERAZIONE PRINCIPALE                  |                 |
|--------------------|-------------------|----------------------------------------|-----------------|
| DATA CREAZIONE KIT | •                 | SALA OPERATORIA                        | T T             |
| BLOCCO OPERATORIO  | Blocco Operatorio | UNITÀ OSPEDALIERA                      | -               |
| RLOCCO Salan Mon   | perPazionte       | ~~~~~~~~~~~~~~~~~~~~~~~~~~~~~~~~~~~~~~ | State Dravistan |

Fig 221 - Filtri della schermata "Reso da kit"

I filtri disponibili su questa schermata sono i seguenti:

- "Data prevista" Permette di impostare la data di riferimento. La lista di interventi visualizzata nell'area dati (vedi paragrafo 16.1.2) è pianificata per la data specificata in questo campo.
- "Data creazione kit" Permette di specificare la data nella quale il kit è stato preparato.
- "Blocco operatorio" Permette di visualizzare soltanto gli interventi di un blocco specifico.
- "Operazione principale" Permette di visualizzare soltanto le operazioni del tipo specificato.
- "Sala operatoria" Permette di visualizzare soltanto gli interventi di una sala specifica.
- "Unità ospedaliera" Permette di visualizzare soltanto gli interventi di una specifica unità ospedaliera.

Si veda il paragrafo 2.4.2 per una spiegazione generale della natura e dell'utilizzo dei filtri nel sistema "Stock Management".

### 16.1.2. Selezione Intervento - Area dati

L'area dati contiene la lista di interventi le cui caratteristiche rispondono a quelle specificate nei filtri.

| Blocco            | Sala       | Nome Paziente             | Intervento                                           | U.O.                                                                                                    | Stato                 | Data prevista    |
|-------------------|------------|---------------------------|------------------------------------------------------|----------------------------------------------------------------------------------------------------|-----------------------|------------------|
| Blocco Operatorio | Sala I     | SCHAUMBURG BADIAPOLESINE  | Ernioplastica inguinale monolaterale                 | CHIRURGIA GENERALE                                                                                                    | Preparato             | 22/07/2010 08.00 |
| Blocco Operatorio | Sala 5     | AVONDALE LERICI           | Colecistectomia Iaparoscopica                        | CHIRURGIA GENERALE                                                                                                    | Preparato             | 22/07/2010 08.00 |
| Blocco Operatorio | Sala 2     | SANTA ROSA SANBENEDETTO   | Ernioplastica inguinale monolaterale                 | CHIRURGIA GENERALE                                                                                                    | Reso parzialmente     | 22/07/2010 08.00 |
| Blocco Operatorio | Sala I     | SCHAUMBURG BADIAPOLESINE  | Ernioplastica inguinale monolaterale                 | CHIRURGIA GENERALE                                                                                                    | In preparazione       | 22/07/2010 08.00 |
| Blocco Operatorio | Sala I     | SEASIDE ALBISOLASUPERIORE | Correzione asimmetria mammaria                       | CHIRURGIA PLASTICA                                                                                                    | In preparazione       | 22/07/2010 09.05 |
| Blocco Operatorio | Sala 3     | ALTAMONTE SPRINGS MONFA   | Traumi - polso - scafoide carpale - sintesi con fili | ORTOPEDIA E TRAUMATOLOGIA                                                                                                    | In preparazione       | 22/07/2010 08.00 |
| Blocco Operatorio | Sala 3     | BINGHAMTON POMEZIA        | Timpanoplastica: timpanoplastica aperta              | ORL E CH.CERVICO-FACCIALE                                                                                                    | In preparazione       | 22/07/2010 09.16 |
| Blocco Operatorio | Sala 3     | DES MOINES COMO           | Ort mano - cisti polso/dita - asportazione           | ORTOPEDIA E TRAUMATOLOGIA                                                                                                    | In preparazione       | 22/07/2010 12.21 |
| Blocco Operatorio | Sala 4     | EL MONTE CESANOMADERNO    | Asportazione neoformazione dei tessuti molli         | CHIRURGIA GENERALE                                                                                                    | In preparazione       | 22/07/2010 08.00 |
| Blocco Operatorio | Sala 4     | DURHAM ALZANOLOMBARDO     | Colecistectomia Iaparoscopica                        | ORL E CH.CERVICO-FACCIALE                                                                                                    | In preparazione       | 22/07/2010 09.11 |
| Blocco Operatorio | Sala 2     | SIOUX FALLS BITONTO       | Adenotonsillectomia bambini                          | ORL E CH.CERVICO-FACCIALE                                                                                                    | Da preparare validato | 22/07/2010 09.05 |
|                   |            |                           |                                                      |                                                                                                    |                       |                  |
| A. M. A. M.       | 1.1.1.1.1. | I. I. C.A. A. MARA        | to be a date that has been a state of the to be      | where the state of the second second se | pere has the p        |                  |

Fig 222

Ad ogni riga corrisponde un intervento.

Per ogni intervento possono essere specificati:

- il blocco;
- la sala;
- il nome del paziente;
- l'intervento;
- l'unità ospedaliera;
- lo stato del kit operatorio;
- la data e l'ora pianificate dell'intervento.

Esistono 7 possibili stati per il kit operatorio:

- da preparare significa che il kit non è ancora stato preparato;
- validato da preparare significa che il kit non è ancora stato preparato ma è stato preso in gestione, eventualmente modificato e validate dal personale addetto a questa mansione (ad esempio il personale di farmacia);
- in preparazione significa che qualcuno sta gestendo il kit (sia come preparazione sia come validazione);
- preparato il kit è stato preparato;
- preparato non più valido il kit è stato preparato ma qualcosa dopo la preparazione è cambiato (ad esempio nei dati dell'operazione o nella configurazione dello stesso kit);
- reso parziale alcune fra le risorse del kit sono state rese;
- reso totale tutte le risorse del kit sono state rese.

L'icona 🕨 che eventualmente appare all'inizio di una riga indica l'elemento correntemente selezionato.

### 16.1.3. Selezione intervento - barra comandi

La barra comandi della schermata è composta da diversi pulsanti (Fig 223). Questo paragrafo spiega le funzioni dei diversi pulsanti.

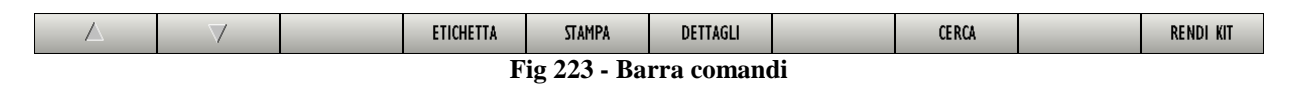

I pulsanti-freccia e permettono di far scorrere in alto e in basso i contenuti della schermata nel caso gli elementi presenti siano troppi per essere visualizzati tutti insieme (pulsanti di scroll).

Il pulsante Etichetta permette di stampare di nuovo l'etichetta adesiva (si veda il paragrafo 15.8).

Il pulsante **Stampa** permette di stampare di nuovo la lista di risorse del kit (si veda il paragrafo 15.3).

Il pulsante Dettagli crea un documento che riporta l'elenco dettagliato delle risorse del kit.

Il pulsante **Cerca** deve essere cliccato per visualizzare la lista di interventi le cui caratteristiche corrispondono a quelle specificate nei campi di ricerca.

Il pulsante **Rendi Kit** permette di eseguire la procedura di "reso" per l'intervento selezionato. Il pulsante **Rendi Kit** apre la schermata di registrazione dei resi, descritta nel paragrafo 16.2.

### 16.2. Descrizione della schermata "Resi da kit"

Per accedere alla schermata "Resi da kit" (Fig 224),

sulla schermata di selezione dell'intervento (Fig 220),

> cliccare la riga corrispondente all'operazione per la quale sono registrati i kit.

La riga sarà così selezionata, apparirà l'icona 🕨 sulla sinistra.

> Cliccare il pulsante **Rendi Kit** sulla barra comandi.

Si aprirà la seguente schermata (Fig 224).

| PRINCIPALE PER COLECIS        | IECTOMIA LAPA  | ROSCOPICA         |                                                                       |       | R    | ENDI TUT |
|-------------------------------|----------------|-------------------|-----------------------------------------------------------------------|-------|------|----------|
| Posizione                     | Codice         | Codice produttore | Descrizione                                                           | Usati | Reso | Rottura  |
| 🕨 RBLGI.Nuovi Materiali.LI.PI | 601RC003012    | 154               | CER.MED.CHIR. CM9X10CM COSMOROE (DCOD. 900873 D.99/08                 | 1     | 0    | 0        |
| RBL.GI.Nuovi Materiali.LI.PI  | 915R1000006    | 5672              | INTERVENTI DI LAPAROSCOPIA /D DEL 525/07                              | 1     | 0    | 0        |
| RBL.GI.Nuovi Materiali.LI.PI  | 916RC909001    | 905               | PROLRUB.3VIE CM 25 COD.IN041632 (DDIAM.3X4,IMM DEL282/08              | - I - | 0    | 0        |
| RBLGI.Nuovi Materiali.LI.PI   | 906RC000401    | 5896              | SUTURATRICE CUTANEA ROYAL 054887 )D35W DEL410/09                      | 1     | 0    | 0        |
| RBL.GI.Nuovi Materiali.LI.PI  | 900R7505269    | 493               | SET GARZA 10X10 16STR.S.FILO CF.5)DCD.23481 12/8 32/40 DEL.972/09     | 2     | 0    | 0        |
| RBLGI.Nuovi Materiali.LI.PI   | 906RC001453    | 3757              | SUTURA VICRYL CD. V603H °D DEL 14/06                                  | 2     | 0    | 0        |
| RBLGI.Nuovi Materiali.LI.PI   | 916RC209004    | 5896              | CONTENT.CONTA AGHI CD.31181467 (D DEL 619/08                          | 1     | 0    | 0        |
| RBLGI.Nuovi Materiali.LI.PI   | 915RS000786    | 5672              | GUAINA COPRITELEC.13X250 21351103)D DET.34/09                         | 1     | 0    | 0        |
| RBLGI.Nuovi Materiali.LI.PI   | 915R1000003    | 5672              | TELO ADES. CM.75X90 COD.252312 /D DEL.525/07                          | 1     | 0    | 0        |
| RBLGI.Nuovi Materiali.LI.PI   | 616RC770013    | 154               | SPUGN.X PULIZIA BISTURI CD.AL.40 (D                                   | 1     | 0    | 0        |
| RBLGI.Nuovi Materiali.LI.PI   | 915R1000001    | 5672              | STRISCIA ADESIVA COD.258347 /D DEL.525/07                             | 2     | 0    | 0        |
| RBLGI.Nuovi Materiali.LI.PI   | 605RS000462    | 22                | BISTURI N.11 STER. CD03443010011 )D D.895/09                          | - I   | 0    | 0        |
| RBLGI.Nuovi Materiali.LI.PI   | 916RC040303    | 3757              | SACCHETTO RIMOZ.REPER.COD.POUCH (D DEL.930/08                         | 1     | 0    | 0        |
| RBL.GI.Nuovi Materiali.LI.PI  | 915R1000002    | 5672              | TELO CM.75X90 COD.250491 /D DEL.525/07                                | 1     | 0    | 0        |
| RBLGI.Nuovi Materiali.LI.PI   | 916RC003010    | 5094              | SET LAV./ASP.SOCOMED S.ONG299101*)DX LAPARO 2 VIE - DEL 140/07+309/09 | 1     | 0    | 0        |
| RBLGI.Nuovi Materiali.LI.PI   | 900R7770208    | 498               | ***SET GARZA 7X9 16STR. RX CF.5 )DC.ID43B0709F05S 12/8 20/20 D.972/09 | 2     | 0    | 0        |
| RBLGI.Nuovi Materiali.LI.PI   | 612RL000700    | 748               | SIR.ST.20ML ECC.PENTAFERTE /DCOD. 002022710 D.734/07                  | 1     | 0    | 0        |
| RBLGI.Nuovi Materiali.LI.PI   | 900RC000467    | 498               | SET GARZA 10X60 8STRATI RX CE.5 )DID23D1020F05S P.X 3(10X20) D.972/09 | 1     | 0    | 0        |
| RBLGI.Nuovi Materiali.LI.PI   | 916RC000512    | 2618              | CARICATORE CLIP CHALLENGER (DCOD. PL579T DEL.930/08                   | 1     | 0    | 0        |
| CONVERSIONE PER COLEC         | ISTECTOMIA LAI | PAROSCOPICA       |                                                                       |       | R    | ENDI TU  |
| Posizione                     | Codice         | Codice produttore | Descrizione                                                           | Usati | Reso | Rottura  |
| RBLG1.Nuovi Materiali.L1.P1   | 616RS000762    | 2452              | CANN.YANKAUER STANDARD SP3800 /DD.149/07                              | 1     | 0    | 0        |
| RBLG1.Nuovi Materiali.L1.P1   | 906RC001010    | 5896              | SUTURA SURGIPRO II CD.YP935X °DSINT.NON ASS.MON.POLIP. DEL 14/06      | 1     | 0    | 0        |
| RBLG1.Nuovi Materiali.L1.P1   | 906RC010451    | 3757              | SUTURA VICRYL CD. V346H °D DEL 14/06                                  | 2     | 0    | 0        |
| RBL.GI.Nuovi Materiali.LI.PI  | 906RC000309    | 5896              | SUTURA POLYSORB CD. LL224 °D DEL 14/06                                | - I   | 0    | 0        |
| RBL.GI.Nuovi Materiali.LI.PI  | 906RC000458    | 3757              | SUTURA VICRYL CD. V371H °DCALIBRO USP I EP 4 DEL 14/06                | 3     | 0    | 0        |
| RBL.GI.Nuovi Materiali.LI.PI  | 616R7709154    | 2298              | SIST.REDON 400ML CD.24732 =D DET.103/10                               | 1     | 0    | 0        |
| RBL.G1.Nuovi Materiali.L1.P1  | 609RC505976    | 3308              | TUBO CONNESS.F/F COD.ASPY710300 )DMM 7X10 LUNGH.MT.3 - DET.34/09      | 1     | 0    | 0        |
| RBL.GI.Nuovi Materiali.LI.PI  | 916R2090002    | 5546              | DRENAGGIO SILIC.CH 19 CD.24604 /DSPIRAL DRAIN D. 510/07               | 1     | 0    | 0        |
| RBLGI.Nuovi Materiali.LI.PI   | 906RC000003    | 3757              | SUTURA SETA CD. 680H °D DEL14/06                                      |       | 0    | . 0      |
|                               | 4 5            | 6 7               | 8 9 0 +/- (                                                           | SUC   | 'n   |          |

Fig 224 - Resi da kit

La schermata mostra in alto i dati principali dell'operazione (nome del paziente, operazione, data e luogo pianificati - Fig 224 A).

Tutte le risorse facenti parte del kit sono elencate sulla schermata, divise in gruppi (Fig 224 B).

Il nome del gruppo è indicato nell'angolo in alto a sinistra della sezione corrispondente al gruppo (Fig 225 A).

| CONVERSIONE PER COLECISTECTOMIA LAPAROSCOPICA |             |                   |                                 |                           |            |       |      |         |  |  |  |
|-----------------------------------------------|-------------|-------------------|---------------------------------|---------------------------|------------|-------|------|---------|--|--|--|
| Posizione                                     | Codice      | Codice produttore | Descrizione                     |                           |            | Usati | Reso | Rottura |  |  |  |
| RBL.GI.Nuovi Materiali.LI.PI                  | 616RS000762 | 2452              | CANN.YANKAUER STANDARD SP3800   | /DD.149/07                |            | I.    | 0    | 0       |  |  |  |
| RBLGI.Nuovi Materiali.LI.PI                   | 906RC001010 | 5896              | SUTURA SURGIPRO II CD.VP935X    | °DSINT.NON ASS.MON.POLIP. | DEL 14/06  | 1     | 0    | 0       |  |  |  |
| RBL.GI.Nuovi Materiali.LI.PI                  | 906RC010451 | 3757              | SUTURA VICRYL CD. V346H         | °D                        | DEL. 14/06 | 2     | 0    | 0       |  |  |  |
| RBLGI.Nuovi Materiali.LI.PI                   | 906RC000309 | 5896              | SUTURA POLYSORB CD. LL224       | °D                        | DEL. 14/06 | I     | 0    | 0       |  |  |  |
| RBLGI.Nuovi Materiali.LI.PI                   | 906RC000458 | 3757              | SUTURA VICRYL CD. V371H         | °DCALIBRO USP I EP 4      | DEL. 14/06 | 3     | 0    | 0       |  |  |  |
| RBLGI.Nuovi Materiali.LI.PI                   | 616R7709154 | 2298              | SIST.REDON 400ML CD.24732       | =D                        | DET.103/10 | - I - | 0    | 0       |  |  |  |
| RBLGI.Nuovi Materiali.LI.PI                   | 609RC505976 | 3308              | TUBO CONNESS.F/F COD.ASPY710300 | )DMM 7X10 LUNGH.MT.3 -    | DET.34/09  | I.    | 0    | 0       |  |  |  |
| RBLGI.Nuovi Materiali.LI.PI                   | 916R2090002 | 5546              | DRENAGGIO SILIC.CH 19 CD.24604  | /DSPIRAL DRAIN            | D. 510/07  | 1     | 0    | 0       |  |  |  |

Fig 225 - Gruppo di risorse

Il pulsante **Rendi Tutto** sulla destra (Fig 225 **B**) permette con un solo click di effettuare il reso di tutte le risorse del gruppo. Dopo il click su questo pulsante la lista di risorse appare come in Fig 226. Il pulsante muta e diventa **Annulla Reso** e può essere cliccato per annullare la procedura.

| ( | CONVERSIONE PER COLECISTECTOMIA LAPAROSCOPICA |             |                   |                                 |                           |            |       |      |         |  |  |  |
|---|-----------------------------------------------|-------------|-------------------|---------------------------------|---------------------------|------------|-------|------|---------|--|--|--|
|   | Posizione                                     | Codice      | Codice produttore | Descrizione                     |                           |            | Usati | Reso | Rottura |  |  |  |
|   | RBLGI.Nuovi Materiali.LI.PI                   | 616RS000762 | 2452              | CANN.YANKAUER STANDARD SP3800   | /DD.149/07                |            | 1     | 1    | 0       |  |  |  |
|   | RBLG1.Nuovi Materiali.L1.P1                   | 906RC001010 | 5896              | SUTURA SURGIPRO II CD.VP935X    | °DSINT.NON ASS.MON.POLIP. | DEL 14/06  | 1     | 1    | 0       |  |  |  |
|   | RBLGI.Nuovi Materiali.LI.PI                   | 906RC010451 | 3757              | SUTURA VICRYL CD. V346H         | °D                        | DEL 14/06  | 2     | 2    | 0       |  |  |  |
|   | RBLG1.Nuovi Materiali.L1.P1                   | 906RC000309 | 5896              | SUTURA POLYSORB CD. LL224       | °D                        | DEL 14/06  | 1     | 1    | 0       |  |  |  |
|   | RBLGI.Nuovi Materiali.LI.PI                   | 906RC000458 | 3757              | SUTURA VICRYL CD. V371H         | °DCALIBRO USP I EP 4      | DEL 14/06  | 3     | 3    | 0       |  |  |  |
|   | RBLGI.Nuovi Materiali.LI.PI                   | 616R7709154 | 2298              | SIST.REDON 400ML CD.24732       | =D                        | DET.103/10 | 1     | 1    | 0       |  |  |  |
|   | RBLG1.Nuovi Materiali.L1.P1                   | 609RC505976 | 3308              | TUBO CONNESS.F/F COD.ASPY710300 | )DMM 7X10 LUNGH.MT.3 -    | DET.34/09  | 1     | 1    | 0       |  |  |  |
|   | RBLGI.Nuovi Materiali.LI.PI                   | 916R2090002 | 5546              | DRENAGGIO SILIC.CH 19 CD.24604  | /DSPIRAL DRAIN            | D. 510/07  | 1     | 1    | 0       |  |  |  |
|   | RBLGI.Nuovi Materiali.LI.PI                   | 906RC000003 | 3757              | SUTURA SETA CD. 680H            | °D                        | DEL14/06   |       | 1    | 0       |  |  |  |

Fig 226 - Tutte le risorse sono state rese

Le righe sulla lista corrispondono alle diverse risorse. Per ogni risorsa possono essere specificate le seguenti informazioni:

- posizione della risorsa;
- codice della risorsa;
- codice del fabbricante;
- descrizione della risorsa;
- quantità usata;
- quantità resa.

### 16.2.1. Come registrare il reso

Per registrar il reso di una risorsa

Cliccare la riga corrispondente alla risorsa che deve essere resa.

La riga sarà selezionata. L'icona 🏲 apparirà sulla sinistra.

- Usare i pulsanti numerici sulla barra comandi per specificare la quantità di risorsa da rendere.
- > Cliccare il pulsante Aggiorna sulla barra comandi.

#### Oppure,

> cliccare la cella "Reso" sulla riga corrispondente alla risorsa da rendere.

La riga sarà selezionata. L'icona 🏲 apparirà sulla sinistra.

- La quantità è evidenziata all'interno della cella
- Utilizzare i pulsanti numerici sulla barra comandi o la tastiera della workstation per specificare la quantità di risorsa da rendere.
- Cliccare il pulsante **Aggiorna** sulla barra comandi.

Dopo che si è cliccato su **Aggiorna** viene creato un documento che elenca le risorse rese. Viene mostrata una anteprima di stampa del documento.

Le quantita specificate nella cella "Quantità reso" sono aggiornate secondo i nuovi valori. Ad esempio: se sono prelevate 5 unità di una risorsa e due unità sono rese, la cella "Quantità reso" dopo l'aggiornamento riporterà "3".

Se la quantità di risorsa resa è maggiore o uguale alla quantità di risorsa prelevata, la riga corrispondente alla risorsa scompare dalla lista mostrata sulla schermata di registrazione dei resi.

La stessa procedura può essere utilizzata anche per registrare le eventuali rotture. Per registrare una rottura è sufficiente indicare la quantità all'interno della cella "Rottura" (Fig 227).

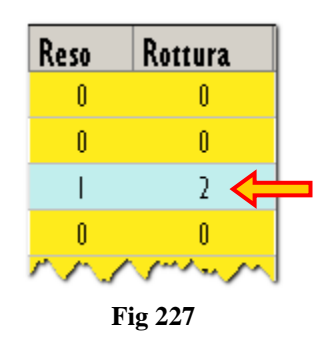

### 16.2.2. Procedura di reso tramite lettura di codice a barre

Quando si è sulla schermata di registrazione dei resi il lettore di codici a barre può essere utilizzato come strumento di ricerca e selezione.

La lettura del codice a barre della risorsa che deve essere resa accresce la quantità del reso di una unità.

Per utilizzare questa procedura

> si legga il codice a barre della risorsa che deve essere resa.

La quantità mostrata nella cella "Quantità reso" aumenterà di una unità.

> Cliccare il pulsante Aggiorna sulla barra comandi.

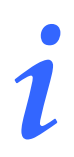

Se si legge il codice a barre generale del kit viene effettuato il reso di tutte le risorse del kit.

## 17. Procedure di gestione dei kit generici

Per "kit generico" si intende un kit che non è associato ad un intervento specifico, ma che viene preparato in anticipo e tenuto in magazzino affinché sia già pronto al momento del bisogno.

Le procedure relative ai kit generici possono suddividersi in tre fasi:

- 1. la creazione del kit generico (descritta in questo paragrafo);
- 2. il monitoraggio e la gestione dei kit esistenti (descritta in questo paragrafo);
- 3. l'associazione del kit ad un intervento specifico (descritta nel paragrafo 18).

È inoltre prevista una procedura specifica per l'associazione di un kit generico in situazioni di emergenza (tale procedura è descritta nel paragrafo 19).

Le procedure di creazione di un nuovo kit, di monitoraggio e gestione dei kit esistenti si eseguono sul modulo "Gestione kit generici". Per accedere a tale modulo

 cliccare l'icona corrispondente
 sulla barra laterale. Si aprirà la schermata seguente (Fig 228).

| KRIALE DEL KIT     NORE DEL KIT       CODICE DEL KIT     OPEAZIONE PRINCIPALE       CODICE DELLA RIJORIA     NORE DELLA RIJORIA       INAGZZINO     Image: Contract of the contract of the contract of | GESTIONE KIT GE     | NERICI   |                       |           |                  |                      | Scaduti  | 🕕 Prossimi al | la scadenza  | Sotto scorta |
|----------------------------------------------------------------------------------------------------|---------------------|----------|-----------------------|-----------|------------------|----------------------|----------|---------------|--------------|--------------|
| CODIC DEL NT         OPERAZIONE PRINCIPALE           CODIC DELLA RISORIA         NOME DELLA RISORIA           NAGAZZINO         Scadenza Stato                                                                                                    | SERIALE DEL KIT     |          |                       |           |                  | NOME DEL K           | T        |               |              |              |
| CODICE DELLA RISORA<br>NAGAZZINO<br>Posizione Numero di serie del kit Nome del kit Scadenza Stato                                                                                                    | CODICE DEL KIT      |          |                       |           |                  | OPERAZIONE PRINCIPAL | E        |               |              |              |
| NLGZZUNO Posizione Numero di serie del kit Nome del kit Scadenza Stato                                                                                                    | CODICE DELLA RISORS | 4        |                       |           |                  | NOME DELLA RISORS    | A        |               |              |              |
| Positione Numero di serie del kit Nome del kit Scadenza Staro                                                                                                    | MAGAZZINO           |          |                       |           | •                |                      |          |               |              |              |
| A NUOVO KIT RENDI KIT TRASFERISCI KIT IN SCADENIZA DETTAGLI ETICHETTA STANPA CERCA                                                                                                    | Posizione           | Num      | nero di serie del kit | No        | ome del kit      |                      |          |               | icadenza Sta | to           |
| ∠ Nuovo kit rendi kit trasferisci kit in scadenza dettagui etichetta stampa * cerca                                                                                                    |                     |          |                       |           |                  |                      |          |               |              |              |
| 🖉 V NUOVO KIT RENDI KIT TRASFERISCI KIT IN SCADENIZA DETTAGLI ETICHETTA STAMPA * CERCA                                                                                                    |                     |          |                       |           |                  |                      |          |               |              |              |
| 🖉 📝 NUOVO KIT RENDI KIT TRASFERISCI KIT IN SCADENZA DETTAGLI ETICHETTA STAMPA <sup>©</sup> CERCA                                                                                                    |                     |          |                       |           |                  |                      |          |               |              |              |
| ▲ NUOVO KIT RENDI KIT TRASFERISCI KIT IN SCADENZA DETTAGLI ETICHETTA STAMPA <sup>©</sup> CERCA                                                                                                    |                     |          |                       |           |                  |                      |          |               |              |              |
| ▲ VUOVO KIT RENDI KIT TRASFERISCI KIT IN SCADENZA DETTAGLI ETICHETTA STAMPA <sup>©</sup> CERCA                                                                                                    |                     |          |                       |           |                  |                      |          |               |              |              |
| ▲ NUOVO KIT RENDI KIT TRASFERISCI KIT IN SCADENZA DETTAGLI ETICHETTA STAMPA <sup>©</sup> CERCA                                                                                                    |                     |          |                       |           |                  |                      |          |               |              |              |
| ▲ VUOVO KIT RENDI KIT TRASFERISCI KIT IN SCADENZA DETTAGLI ETICHETTA STAMPA * CERCA                                                                                                    |                     |          |                       |           |                  |                      |          |               |              |              |
| ▲ NUOVO KIT RENDI KIT TRASFERISCI KIT IN SCADENZA DETTAGLI ETICHETTA STAMPA <sup>©</sup> CERCA                                                                                                    |                     |          |                       |           |                  |                      |          |               |              |              |
| ▲ VUOVO KIT RENDI KIT TRASFERISCI KIT IN SCADENZA DETTAGLI ETICHETTA STAMPA <sup>©</sup> CERCA                                                                                                    |                     |          |                       |           |                  |                      |          |               |              |              |
| ▲ NUOVO KIT RENDI KIT TRASFERISCI KIT IN SCADENZA DETTAGLI ETICHETTA STAMPA <sup>©</sup> CERCA                                                                                                    |                     |          |                       |           |                  |                      |          |               |              |              |
| ▲ NUOVO KIT RENDI KIT TRASFERISCI KIT IN SCADENZA DETTAGLI ETICHETTA STAMPA <sup>*</sup> CERCA                                                                                                    |                     |          |                       |           |                  |                      |          |               |              |              |
| ▲ NUOVO KIT RENDI KIT TRASFERISCI KIT IN SCADENZA DETTAGLI ETICHETTA STAMPA <sup>*</sup> CERCA                                                                                                    |                     |          |                       |           |                  |                      |          |               |              |              |
| ▲ VUQVO KIT RENDI KIT TRASFERISCI KIT IN SCADENZA DETTAGLI ETICHETTA STAMPA <sup>*</sup> CERCA                                                                                                    |                     |          |                       |           |                  |                      |          |               |              |              |
| ▲ VUOVO KIT RENDI KIT TRASFERISCI KIT IN SCADENZA DETTAGLI ETICHETTA STAMPA <sup>*</sup> CERCA                                                                                                    |                     |          |                       |           |                  |                      |          |               |              |              |
| ▲ VUOVO KIT RENDI KIT TRASFERISCI KIT IN SCADENZA DETTAGLI ETICHETTA STAMPA <sup>*</sup> CERCA                                                                                                    |                     |          |                       |           |                  |                      |          |               |              |              |
| ▲ VUOVO KIT RENDI KIT TRASFERISCI KIT IN SCADENTAA DETTAGLI ETICHETTA STAMPA <sup>*</sup> CERCA                                                                                                    |                     |          |                       |           |                  |                      |          |               |              |              |
| A NUOVO KIT RENDI KIT TRASFERISCI KIT IN SCADENIZA DETTAGLI ETICHETTA STAMPA <sup>▲</sup> CERCA                                                                                                    |                     |          |                       |           |                  |                      |          |               |              |              |
| ▲ ✓ NUOVO KIT RENDI KIT TRASFERISCI KIT IN SCADENIZA DETTAGLI ETICHETTA STAMPA CERCA                                                                                                    |                     |          |                       |           |                  |                      |          |               |              |              |
| NUOVO KIT RENDI KIT TRASFERISCI KIT IN SCADENZA DETTAGLI ETICHETTA STAMPA CERCA                                                                                                    |                     |          |                       |           |                  |                      |          |               |              |              |
|                                                                                                    |                     | <b>A</b> | NUOVO KIT             | RENDI KIT | TRASFERISCI, KIT | IN SCADENZA          | DETTAGLI | ETICHETTA     | STAMPA       | CERCA        |
| Fig 228 Costiona kit ganariai                                                                                                    |                     | 7        |                       | Fig 22    | R Costi          | ono kit gor          | orici    |               | 2111176      | ver.u.       |

## 17.1. "Gestione kit generici" - Struttura della schermata

La schermata di "Gestione dei kit generici" è strutturata secondo lo schema descritto nel paragrafo 2.4. Si veda pertanto tale paragrafo per le caratteristiche generali. Nel paragrafo presente sono descritte le sezioni specifiche che la compongono.

### 17.1.1. Filtri

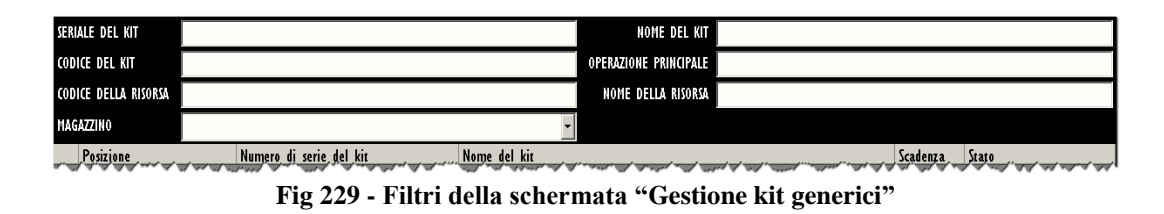

I filtri disponibili sulla schermata "Gestione kit generici" (Fig 229) sono i seguenti:

- "Seriale del kit" Permette di inserire il numero seriale del kit specifico che si desidera visualizzare sulla schermata.
- "Codice del kit" Permette di inserire il codice del kit specifico che si desidera visualizzare sulla schermata.
- "Codice della risorsa" Permette di inserire il codice di una risorsa che è presente nel kit che si desidera visualizzare. Sarà visualizzato l'elenco di tutti i kit esistenti che contengono quella risorsa.
- "Magazzino" Permette di selezionare il magazzino sul quale si desidera lavorare. Non si tratta quindi di un filtro vero e proprio ma è necessario per indicare il magazzino di riferimento.
- "Nome del kit" Permette di inserire il nome del kit specifico che si desidera visualizzare sulla schermata.
- "Operazione principale" Permette di inserire il nome dell'operazione principale cui è riferito il kit specifico che si desidera visualizzare sulla schermata. Sarà visualizzata la lista di tutti i kit facenti riferimento all'operazione principale specificata (n.b. si tratta di una "standard operation", non di un intervento specifico)
- "Nome della risorsa" Permette di inserire il nome di una risorsa che è presente nel kit che si desidera visualizzare. Sarà visualizzato l'elenco di tutti i kit esistenti che contengono quella risorsa.

Si veda il paragrafo 2.4.2 per una spiegazione generale della natura e dell'utilizzo dei filtri nel sistema "Stock Management".

### 17.1.2. Area dati

L'area dati contiene l'elenco dei kit che corrispondono ai valori specificati nei filtri.

Per visualizzare la lista di kit,

- ➢ specificare i valori dei filtri (Fig 230 A).
- Cliccare il pulsante **Cerca** sulla barra comandi (Fig 230 **B**).

La lista di kit sarà visualizzata all'interno dell'area dati sotto forma di tabella (Fig 230 C). Se nessun valore è specificato nei filtri il sistema mostra la lista completa di tutti i kit esistenti.

|   | GESTIONE KIT GEI     | IEKICI |                      |           |                      |                       | - Caduti   |           | lla scadenza – ( | 🖖 Sotto scorta |
|---|----------------------|--------|----------------------|-----------|----------------------|-----------------------|------------|-----------|------------------|----------------|
| ſ | SERIALE DEL KIT      |        |                      |           |                      | NOME DEL              | KIT        |           |                  |                |
|   | CODICE DEL KIT       |        |                      |           |                      | OPERAZIONE PRINCIP    | ALE        |           |                  |                |
|   | CODICE DELLA RISORSA |        |                      |           |                      | NOME DELLA RISO       | RGA        |           |                  |                |
|   | MAGA77INO            |        |                      |           |                      |                       |            |           |                  |                |
| 2 | Desisions            |        | Numeral at the later | UL IS.    | Nours del 12s        |                       |            |           | C J              | <b>5</b>       |
|   |                      |        |                      | IEI KIT   |                      | KTECTOMIA LADIDOTOMI  | <b>`</b> 1 |           | JCadenza         | STATO          |
|   | BRI GLGKITI LL P2    |        | S000032E2704D45R8    |           | PRINCIPALE PER COLE  | STECTOMIA LAPAROTOMIA | 0<br>1     |           | 17/12/2010       | Con anomalia   |
|   | RIG GLGKITLLL P2     |        | \$69E86C7D27EE4890   |           | PRINCIPALE PER EISTO | LO E ROGODE ONOIE     | 0          |           | 18/12/2010       | Kit valido     |
| - | BLO GL GKITLLL P2    |        | SACEDRRES03344E07    |           | PRINCIPALE PER APPEN | IDICECTOMIA VIS       |            |           | 23/12/2010       | Con anomalia   |
|   |                      |        |                      |           |                      |                       |            |           |                  |                |
|   |                      |        |                      |           |                      |                       |            |           |                  |                |
|   |                      | 7      |                      | RENDI KIT | TRASFERISCI KIT      | IN SCADENZA           | DETTACIJ   | FTICHETTA | тамра            | (FRGA          |

i

La ricerca del kit può essere effettuata tramite la lettura del codice a barre del kit stesso. In questo caso sulla schermata sarà visualizzata una sola riga, corrispondente al kit di cui si è letto il codice a barre.

Nelle procedure successive di "Reso" e "Trasferimento" kit (paragrafi 17.3 e 17.4) non sarà necessario specificare il seriale del kit, o leggerne nuovamente il codice a barre.

Ogni riga della tabella corrisponde ad un kit. Per ogni kit sono specificati:

- la posizione;
- il numero di serie;
- il nome del kit;

- la scadenza;
- lo stato del kit.

Esistono 3 possibili stati per il kit operatorio:

- kit valido significa che il kit contiene tutte e soltanto le risorse che formano il kit "standard";
- con anomalie significa che ci sono differenze fra le risorse presenti nel kit e quelle richieste dal kit standard. Un kit "con anomalie" può essere associato ad un intervento o trasferito ad un'altra posizione solo da utenti che abbiano i permessi specifici per farlo, altrimenti si può attivare soltanto la procedura di "reso"
- kit scaduto i kit scaduti sono evidenziati in rosso. Un kit scaduto può essere associato ad un intervento o trasferito ad un'altra posizione solo da utenti che abbiano i permessi specifici per farlo, altrimenti si può attivare soltanto la procedura di "reso".

L'icona , se presente all'inizio della riga, indica il kit selezionato.

### 17.1.3. Barra comandi

Questo paragrafo spiega le funzioni dei diversi pulsanti presenti sulla barra comandi (Fig 231).

| Δ | $\neg$ | NUOVO KIT | RENDI KIT | TRASFERISCI KIT | IN SCADENZA | DETTAGLI | ETICHETTA | STAMPA | CERCA |
|---|--------|-----------|-----------|-----------------|-------------|----------|-----------|--------|-------|
|   |        |           | F         | 'ig 231 - Ba    | rra comano  | li       |           |        |       |

I pulsanti-freccia e permettono di far scorrere in alto e in basso i contenuti della schermata nel caso gli elementi presenti siano troppi per essere visualizzati tutti insieme (pulsanti di scroll).

Il pulsante **Nuovo Kit** permette di creare un nuovo kit generico. La procedura è descritta nel paragrafo 17.2.

Il pulsante **Rendi Kit** permette di attivare la procedura di reso del kit generico. La procedura è descritta nel paragrafo 17.3.

Il pulsante **Trasferisci Kit** permette di attivare la procedura di trasferimento del kit generico da una posizione ad un'altra. La procedura è descritta nel paragrafo 17.4.

Il pulsante **In Scadenza**, se selezionato, permette di visualizzare sulla schermata soltanto i kit prossimi alla scadenza. La prossimità alla scadenza è impostata in fase di configurazione. Il pulsante, una volta premuto, appare selezionato.

Il pulsante **Dettagli** permette di visualizzare i dettagli di un kit selezionato (si veda il paragrafo 17.5).

Il pulsante **Etichetta** permette di stampare l'etichetta da attaccare sulla busta del kit.

Il pulsante **Stampa** dà accesso a due opzioni (Fig 232).

|       | STAMPA S | CHERMATA |
|-------|----------|----------|
|       | STAMF    | PA KIT   |
| HETTA | STAMPA   | CERCA    |
|       |          |          |

L'opzione "Stampa schermata" crea un documento che riassume i contenuti della schermata correntemente visualizzata.

L'opzione "Stampa kit" crea un documento che riporta l'elenco di risorse facenti parte di un kit selezionato. In entrambi i casi è visualizzata una anteprima di stampa.

Il pulsante **Cerca** deve essere cliccato per visualizzare la lista di kit generici esistenti sulla schermata di "gestione dei kit generici". Si veda il paragrafo 17.1.2.

### 17.2. Come creare un nuovo kit generico

Per creare un nuovo kit generico,

selezionare il magazzino da cui si desidera prelevare le risorse.

Tale selezione si opera sul menu a tendina indicato in Fig 233 A.

| ODICE DEL KIT                   |            | OPERATIONE PR                              |
|---------------------------------|------------|--------------------------------------------|
| CODICE DELLA RISORSA            | B          | NOME DELLA                                 |
| 1AGAZZINO                       | BL0 -      |                                            |
| Posizione<br>BLO.GI.GKITI.LI.P2 | 190 H      | ECISTECTOMIA LAPARQ                        |
| RBL.GT.GK                       | BLO<br>RBL | ecistectomia laparo<br>Iola e ragade anali |
| BLO.GT.GKITT.LT.P2              | DEA        | ENDICECTOMIA VLS                           |

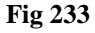

Il nome del magazzino selezionato appare all'interno del campo "Magazzino" (Fig 233 A).

> cliccare il pulsante **Nuovo Kit** sulla barra comandi.

Si aprirà la schermata di "Selezione intervento standard" (Fig 234).

| SELEZIONE I | NTERVENTO STANDA | RD |             |      | 🕛 Scaduti | 🕕 Prossimi al | la scadenza | Sotto scorta |
|-------------|------------------|----|-------------|------|-----------|---------------|-------------|--------------|
| CODICE      |                  |    |             | NOME |           |               |             |              |
| Codice      | Nome             |    | Descrizione | <br> |           |               |             |              |
|             |                  |    |             |      |           |               |             |              |
|             |                  |    |             |      |           |               |             |              |
|             |                  |    |             |      |           |               |             |              |
|             |                  |    |             |      |           |               |             |              |
|             |                  |    |             |      |           |               |             |              |
|             |                  |    |             |      |           |               |             |              |
|             |                  |    |             |      |           |               |             |              |
|             |                  |    |             |      |           |               |             |              |
|             |                  |    |             |      |           |               |             |              |
|             |                  |    |             |      |           |               |             |              |
|             |                  |    |             |      |           |               |             |              |
|             |                  |    |             |      |           |               |             |              |
|             |                  |    |             |      |           |               |             |              |
|             |                  |    |             |      |           |               |             |              |
|             |                  |    |             |      |           |               |             |              |
|             |                  |    |             |      |           |               |             |              |
|             |                  |    |             |      |           |               |             |              |
|             |                  |    |             |      |           |               |             |              |
|             |                  |    |             |      |           |               |             |              |
|             |                  |    |             |      |           |               |             |              |
|             |                  |    |             |      |           |               |             |              |
| Δ           | $\neg$           |    |             |      |           | SCE GLI       | CERCA       | CHIUDI       |

Fig 234 - Selezione intervento standard

Questa schermata permette di specificare l'intervento standard (cioè il tipo di intervento) per cui si sta creando il kit.

I filtri indicati in Fig 234 **A** permettono di ricercare l'intervento standard desiderato. La ricerca si può effettuare utilizzando il codice o il nome dell'intervento standard.

- Inserire il codice e/o il nome dell'intervento nei campi indicati in Fig 235 A (nella figura si è inserito la parola "*appe*" nel campo "nome").
- Cliccare il pulsante **Cerca** sulla barra comandi (Fig 235 **B**).
- Apparirà sulla schermata la lista degli interventi che corrispondono ai dati inseriti (Fig 235 C).

| SELEIA   | NTERVENTO STANDARD                   |                               |                           | - Scaduti | 🕐 Prossimi al | la scadenza | Sotto sco |
|----------|--------------------------------------|-------------------------------|---------------------------|-----------|---------------|-------------|-----------|
| CODICE 🚩 |                                      |                               | NOME appe                 |           |               |             |           |
| Codice   | Nome                                 | Descrizione                   |                           |           |               |             |           |
| 72       | Appendicectomia laparoscopica        | CHIRURGIA GENERALE: Appendice | ectomia laparoscopica     |           |               |             |           |
| 24       | Appendicectomia laparoscopica (D.S.) | CHIRURGIA DAY SURGERY: Appen  | dicectornia laparoscopica |           |               |             |           |
| 73       | Appendicectomia laparotomica         | CHIRURGIA GENERALE: Appendice | ctomia laparotomica       |           |               |             |           |
| 25       | Appendicectomia laparotomica (D.S.)  | CHIRURGIA DAY SURGERY: Appen  | dicectomia laparotomica   |           |               |             |           |
|          |                                      |                               |                           |           |               |             |           |
|          |                                      |                               |                           |           |               |             |           |
|          |                                      |                               |                           |           |               |             |           |
|          |                                      |                               |                           |           |               |             |           |
|          |                                      |                               |                           |           |               |             |           |
|          |                                      |                               |                           |           |               |             |           |
|          |                                      |                               |                           |           |               |             |           |
|          |                                      |                               |                           |           |               |             |           |
|          |                                      |                               |                           |           |               |             |           |
|          |                                      |                               |                           |           |               |             |           |
|          |                                      |                               |                           |           |               |             |           |
|          |                                      |                               |                           |           |               |             |           |
|          |                                      |                               |                           |           |               |             |           |
|          |                                      |                               |                           |           |               |             |           |
|          |                                      |                               |                           |           |               |             |           |
|          |                                      |                               |                           |           |               |             |           |
|          |                                      |                               |                           |           |               |             |           |
|          |                                      |                               |                           |           |               |             |           |
|          |                                      |                               |                           |           |               |             |           |
|          |                                      |                               |                           |           |               |             |           |
|          |                                      |                               |                           |           |               |             |           |
|          |                                      |                               |                           |           |               |             |           |
|          |                                      |                               |                           |           |               |             |           |
|          |                                      |                               |                           |           |               |             |           |
|          |                                      |                               |                           |           |               |             |           |
|          |                                      |                               |                           |           |               | R           |           |
|          |                                      |                               |                           |           |               |             |           |
|          | $\forall$                            |                               |                           |           | SCE GLI       | CERCA       | CHIU      |
| · · · ·  |                                      |                               |                           |           |               |             |           |

> Cliccare la linea corrispondente all'intervento standard voluto.

L'icona 🕨 appare all'inizio della linea selezionata.

Cliccare il pulsante Scegli sulla barra comandi (Fig 235 D).

Si aprirà la schermata seguente (Fig 236 - Selezione kit standard).

| SELEZ | IONE KIT   | STANDA     | RD - Appe    | endicecto | omia lapa | roscopic | а |         |         |               | - 🕐 Scaduti | - 🕕 Prossimi all  | a scadenza 🛛 🍝 | 🕒 Sotto scorta |
|-------|------------|------------|--------------|-----------|-----------|----------|---|---------|---------|---------------|-------------|-------------------|----------------|----------------|
|       | Kit        |            |              |           |           |          |   |         |         |               |             | Kit generico disp | onibile Kit da | a creare       |
| ▶ ✓   | PRINCIPALE | PER APPEND | DICECTOMIA ' | YLS       |           |          |   |         |         |               |             | 0                 |                | 2              |
|       |            |            |              |           |           |          |   |         |         |               |             |                   |                |                |
|       |            |            |              |           |           |          |   |         |         |               |             |                   |                |                |
|       |            |            |              |           |           |          |   |         |         |               |             |                   |                |                |
|       |            |            |              |           |           |          |   |         |         |               |             |                   |                |                |
|       |            |            |              |           |           |          |   |         |         |               |             |                   |                |                |
|       |            |            |              |           |           |          |   |         |         |               |             |                   |                |                |
|       |            |            |              |           |           |          |   |         |         |               |             |                   |                |                |
|       |            |            |              |           |           |          |   |         |         |               |             |                   |                |                |
|       |            |            |              |           |           |          |   |         |         |               |             |                   |                |                |
|       |            |            |              |           |           |          |   |         |         |               |             |                   |                |                |
|       |            |            |              |           |           |          |   |         |         |               |             |                   |                |                |
|       |            |            |              |           |           |          |   |         |         |               |             |                   |                |                |
|       |            |            |              |           |           |          |   |         |         |               |             |                   |                |                |
|       |            |            |              |           |           |          |   |         |         |               |             |                   |                |                |
|       |            |            |              |           |           |          |   |         |         |               |             |                   |                |                |
|       |            |            |              |           |           |          |   |         |         |               |             |                   |                |                |
|       |            |            |              |           |           |          |   |         |         |               |             |                   |                |                |
|       |            |            |              |           |           |          |   |         |         |               |             |                   |                |                |
|       |            |            |              |           |           |          |   |         |         |               |             |                   |                |                |
|       |            |            |              |           |           |          |   |         |         |               |             |                   |                |                |
|       |            |            |              |           |           |          |   |         |         |               |             |                   |                |                |
|       |            |            |              |           |           |          |   |         |         |               |             |                   |                |                |
|       |            |            |              |           |           |          |   |         |         |               |             |                   | 0              |                |
|       |            |            |              |           |           |          |   |         |         |               |             |                   |                |                |
| 1     | 2          | 3          | 4            | 5         | 6         | 7        | 8 | 9       | 0       |               | +/-         | C                 | <b>.</b>       |                |
| /     |            | 7          | /            | DETT      | TAGLI     |          |   | SP0 ST/ | a in su | SPOSTA IN GIÙ |             |                   | CONTINUA       | CHIUDI         |

Fig 236 - Selezione kit standard

La schermata riporta l'elenco dei kit possibili per l'intervento standard selezionato nella schermata precedente. Se per un intervento sono possibili diversi kit è possibile scegliere quali kit preparare selezionando o deselezionando il checkbox presente all'inizio della riga corrispondente al kit (Fig 237).

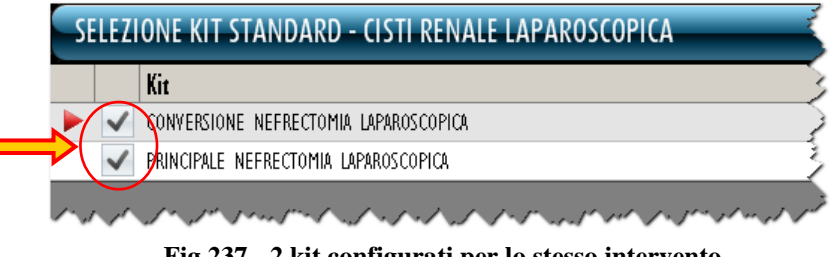

Fig 237 - 2 kit configurati per lo stesso intervento

Se uno dei checkbox è deselezionato la riga corrispondente cambia come in fig Fig 238. Saranno preparati soltanto i kit contrassegnati dal box di selezione.

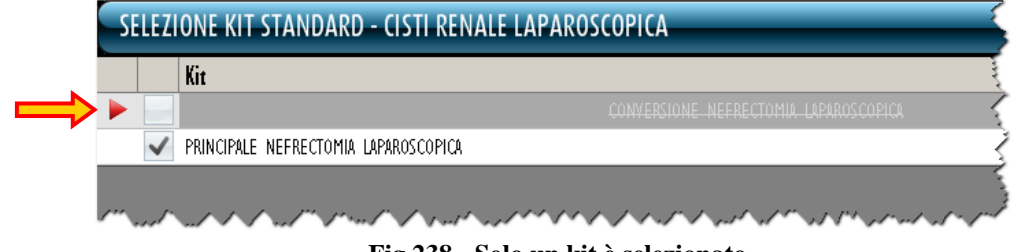

Fig 238 - Solo un kit è selezionato

Per ogni kit è indicata la quantità attualmente disponibile (Fig 239 A).

|    |              |                                       | A                        | B             |
|----|--------------|---------------------------------------|--------------------------|---------------|
|    |              | Kin                                   | Kit generico aisponibile | Kit da creare |
|    | $\checkmark$ | CONVERSIONE NEFRECTOMIA LAPAROSCOPICA | 0                        | I.            |
|    | $\checkmark$ | PRINCIPALE NEFRECTOMIA LAPAROSCOPICA  | 0                        | l I           |
| s. | ~,/          |                                       | Jerre Jarre Jerre        | ^             |
|    |              | E: 220                                |                          |               |

Fig 239

- ▶ Inserire il numero di kit generici da creare nel campo indicato in Fig 239 **B**.
- Cliccare il pulsante **Continua** sulla barra comandi (Fig 236 A).

Sarà generata una stampa che riporta l'elenco di tutte le risorse che fanno parte del kit. Viene mostrata un'anteprima di stampa (Fig 240).

|                                          | REPORT                                         | DELLA GE   | STIONE DEI       | KIT GENER          | ICI                    |           |
|------------------------------------------|------------------------------------------------|------------|------------------|--------------------|------------------------|-----------|
| Intervento Apper                         | idicectomia laparoscopica                      |            |                  |                    |                        |           |
| GRUPPU PRI                               | ICIPALE PER APPENDICEC                         | I OMIA VLS |                  |                    |                        |           |
| Data di stampa 20/10/                    | 2010 11.42                                     |            |                  |                    |                        |           |
| BL0.G1.A.L1.P1                           | 900RC000467                                    | 498        | SET GARZA 10X6   | D 8STRATI RX CF.5  | )DID23D1020F05S P.X    | 1         |
| BL0.G1.A.L1.P1                           | 900RC000470                                    | 498        | SET GARZA 5X25   | 4STRX CUCITE CF    | 3PZ)DID13D0525F03S     | 1         |
| BL0.G1.A.L1.P1                           | 900RL000290                                    | 206        | SET TAMP. GARZ   | A MM.10 RX CF.5    | )DCOD. 157030010       | 1         |
| BL0.G1.A.L1.P1                           | 915R1000001                                    | 5672       | STRISCIA ADESIN  | /A COD.258347 //   | D                      | 2         |
| BL0.G1.A.L1.P1                           | 915R1000004                                    | 5672       | INTERVEN.MAGG    | IORI TORACE/ADDO   | ME /D                  | 1         |
| BL0.G1.A.L1.P1                           | 915R1000005                                    | 5672       | TASCA AD.CM 43   | X38 2 SCOMP.25832  | 23 /D                  | 1         |
| BL0.G1.A.L1.P1                           | 915RS000786                                    | 5672       | GUAINA COPRITE   | LEC.13X250 213511  | D3)D                   | 1         |
| BL0.G1.A.L1.P1<br>BL0.G1.C.L1.P1         | 900R7505269                                    | 493        | SET GARZA 10X1   | D 16STR.S.FILO CF. | 5)DCD.23481 12/8 32/40 | 1         |
| BLO.G1.B.L1.P1<br>BLO.G1.A.L1.P1         | 900R7770208                                    | 498        | ***SET GARZA 7X  | 9 16STR. RX CF.5   | )DC.ID43B0709F05S      | 2         |
| BLO.G1.D.L1.P1                           | 916RC040303                                    | 3757       | SACCHETTO RIM    | DZ.REPER.COD.PO    | UCH (D                 | 1         |
| BLO.G1.E.L1.P1<br>BLO.G1.H.L1.P1         | 605RS000462                                    | 22         | BISTURI N.11 STE | R. CD03443010011 ) | D                      | 1         |
| BLO.G1.F.L1.P1                           | 616RC770013                                    | 154        | SPUGN.X PULIZIA  | BISTURI CD.AL.40 ( | (D                     | 1         |
| BL0.G1.F.L1.P1                           | 916RC209004                                    | 5896       | CONTENT.CONTA    | AGHI CD.31181467   | (D DEI                 | _ 1       |
| BL0.G1.G.L1.P1                           | 616R7709154                                    | 2298       | SIST.REDON 4001  | AL CD.24732 =E     | )                      | 1 🗌       |
| BL0.G1.G.L1.P1                           | 916R2090001                                    | 5546       | DRENAGGIO SILI   | C.CH 15 CD.24603   | /DSPIRAL DRAIN         | 1         |
| BL0.G1.G.L1.P1                           | 916R2090002                                    | 5546       | DRENAGGIO SILI   | C.CH 19 CD.24604   | /DSPIRAL DRAIN         | 1         |
| BL0.G1.H.L1.P1                           | 916RC003010                                    | 5094       | SET LAV./ASP.SC  | COMED S.ONG299     | 101*)DX LAPARO 2 VIE   | - 1       |
| BL0.G1.I.L1.P1                           | 916RC909001                                    | 905        | PROL.RUB.3VIE (  | COD.IN041632       | 2 (DDIAM.3X4,1MM       | 1         |
| BL0.G1.K.L1.P1                           | 612RL000700                                    | 748        | SIR.ST.20ML ECC  | .PENTAFERTE        | DCOD. 002022710        | 1         |
| BL0.G1.L.L1.P1                           | 601RC003012                                    | 154        | CER.MED.CHIR. (  | CM9X10CM COSMOR    | ROE (DCOD. 900873      | 4         |
| BL0.G1.S.L1.P1                           | 906RC000003                                    | 3757       | SUTURA SETA CI   | 0. 680H °D         | DEL.14/0               | .6 1      |
| BL0.G1.S.L1.P1                           | 906RC001453                                    | 3757       | SUTURA VICRYL    | CD. V603H °D       |                        | 2         |
| BL0.G1.S.L1.P1                           | 906RC002000                                    | 5896       | SUTURA LACCI S   | URGITIE EL21L (I   | DPOLYSORB              | 1         |
| OranJ *** Stock Management - Copyright 6 | . 1997 - 2010 by UMSsri- http://www.nitedns.it |            |                  |                    | P                      | igina 172 |
|                                          |                                                |            |                  |                    |                        |           |
|                                          |                                                |            |                  |                    |                        |           |
|                                          |                                                |            |                  |                    |                        |           |
|                                          |                                                |            |                  |                    |                        |           |
|                                          |                                                |            |                  |                    |                        |           |
| 1.22                                     |                                                | CERCA      | 100%             | <b>STAMPA</b>      |                        | ESPORTA   |

Cliccare il pulsante Chiudi per chiudere l'anteprima di stampa (Fig 240 A).

Si aprirà la schermata di creazione del kit generico (Fig 241). La schermata è descritta in dettaglio nel paragrafo 17.2.1.

| CREAT   | ZIONE DI | UN KIT GEI   | NERICO - | - PRINCIP | ALE PER  | APPEND     | ICECTOM | A VLS - | (1/2)  | _         | 🕛 Scaduti          | - 🕕 Prossimi a | lla scadenza 🛛 | 🕕 Sotto scorta |
|---------|----------|--------------|----------|-----------|----------|------------|---------|---------|--------|-----------|--------------------|----------------|----------------|----------------|
| Appendi | cectomia | laparoscopic | a - PRI  | NCIPALE P | ER APPEN | IDICE CTOP | 11A VLS |         |        |           |                    |                |                |                |
| DATA SC | ADENZA   | 19/12/2010   |          | •         |          |            |         |         |        | MAGAZZINO | BLO.GI.GKITI.LI.P2 |                |                | *              |
| Pos     | izione   | Codice       | Codi     | ce pro    | Descrizi | one        | _       | _       | _      |           |                    | Q              | tå selezionata | Q.tà           |
|         |          |              |          |           |          |            |         |         |        |           |                    |                |                |                |
|         |          |              |          |           |          |            |         |         |        |           |                    |                |                |                |
|         |          |              |          |           |          |            |         |         |        |           |                    |                |                |                |
|         |          |              |          |           |          |            |         |         |        |           |                    |                |                |                |
|         |          |              |          |           |          |            |         |         |        |           |                    |                |                |                |
|         |          |              |          |           |          |            |         |         |        |           |                    |                |                |                |
|         |          |              |          |           |          |            |         |         |        |           |                    |                |                |                |
|         |          |              |          |           |          |            |         |         |        |           |                    |                |                |                |
|         |          |              |          |           |          |            |         |         |        |           |                    |                |                |                |
|         |          |              |          |           |          |            |         |         |        |           |                    |                |                |                |
|         |          |              |          |           |          |            |         |         |        |           |                    |                |                |                |
|         |          |              |          |           |          |            |         |         |        |           |                    |                |                |                |
|         |          |              |          |           |          |            |         |         |        |           |                    |                |                |                |
|         |          |              |          |           |          |            |         |         |        |           |                    |                |                |                |
|         |          |              |          |           |          |            |         |         |        |           |                    |                |                |                |
|         |          |              |          |           |          |            |         |         |        |           |                    |                |                |                |
|         |          |              |          |           |          |            |         |         |        |           |                    |                |                |                |
|         |          |              |          |           |          |            |         |         |        |           |                    |                |                |                |
| 1       | 2        | 3            | 4        | 5         | 6        | 7          | 8       | 9       | 0      |           | +/-                | C              | SUCC.          |                |
| ,       | Ā        |              | /        | CEI       | RCA      | VEDI       | TUTTI   | BLOCCA  | SCANS. | IMPORTA   | PROSSIMO KIT       | DETTAGLI       |                | CHIUDI         |
|         |          |              |          |           |          |            |         |         | Fig    | 241       |                    |                |                |                |

Inserire le risorse del kit manualmente oppure utilizzando il lettore di codici a barre. Si veda il paragrafo 15.6 per la descrizione dettagliata delle procedure di inserimento risorse.

- Specificare la data di scadenza del kit nel campo indicato in Fig 242 A.
- Specificare il magazzino nel quale sarà posizionato il kit (utilizzare a questo scopo il campo indicato in Fig 242 B). La selezione è abilitata soltanto se sono disponibili diverse opzioni.

| CREAZIONE DI L     | JN KIT GENERI  | CO - PRINCIPAL | E PER APPENDI        | CECTOMIA        | VLS - (        | (1/2)        |                     | 🕛 Scaduti        | i 🕕 Prossimi a | lla scadenza   | ک<br>ک      | otto sco                         | rta |
|--------------------|----------------|----------------|----------------------|-----------------|----------------|--------------|---------------------|------------------|----------------|----------------|-------------|----------------------------------|-----|
| Appendicectomia la | uparoscopica - | PRINCIPALE PER | APPENDICECTOM        | IA VLS          |                |              |                     |                  |                |                |             |                                  |     |
| DATA SCADENZA      | 9/12/2010      | •              |                      |                 |                | R            | MAGAZZINO BL        | 0.G1.GKIT1.L1.P2 |                |                |             |                                  | -   |
| Pariziana          | Cadica         | Cadica pro     | Descriptione         |                 |                |              |                     |                  | 0              | tà calazianata | 0 + 4       |                                  |     |
| BIOGLALIPI         | 90087770208    | 498            | ***SET GAR7A 7X9     | LASTR BX CE     | 5 )[           | DC ID43B070  | 2E055 12/8 20/20 D  | 272/09           | v              | 7              | <b>Q.14</b> |                                  | i   |
| BL0.GI.E.LI.PI     | 605RS000462    | 22             | BISTURI N.I.I. STER. | CD03443010      | יי יי<br>סרוונ |              | D.895               | /09              |                | 1              | 1           |                                  |     |
| BLO.GI.T.LI.PI     | 916RC000512    | 2618           | CARICATORE CLIP C    | HALLENGER       | (DCO           | D. PLS79T    | DEL.93              | )/08             |                | 1              | 1           |                                  |     |
| BLO.GI.L.LI.PI     | 601RC003012    | 154            | CER.MED.CHIR. CM9    | XI DCM COSMO    | ROE (DO        | COD. 900873  | D                   | .99/08           |                | 4              | 4           |                                  |     |
| BLO.GI.F.LI.PI     | 916RC209004    | 5896           | CONTENT.CONTA AG     | HI CD.311814(   | 57 (D          |              | DEL. 6              | 9/08             |                | 1              | I           |                                  |     |
| BLO.GL.G.LI.PI     | 916R2090001    | 5546           | DRENAGGIO SILIC.CI   | H 15 CD.2460    | 3 /DSPI        | IRAL DRAIN   | D. 510/0            | 7                |                | 1              | 2           | <ul> <li>×</li> <li>×</li> </ul> | 1   |
| BLO.GI.G.LI.PI     | 916R2090002    | 5546           | DRENAGGIO SILIC.CI   | H 19 CD.24604   | 4 /DSPI        | IRAL DRAIN   | D. 510/07           |                  |                | 1              | I           |                                  |     |
| BLO.GI ALI.PI      | 915RS000786    | 5672           | GUAINA COPRITELEC    | .13X250 2135    | 1103)D         |              | DET.3               | 4/09             |                | 1              | 1           |                                  |     |
| BLO.GI ALI.PI      | 915R1000004    | 5672           | INTERVEN.MAGGIORI    | TORACE/ADDO     | IME /D         |              | DEL.5               | 25/07            |                | 1              | 1           |                                  |     |
| BLO.GI.I.LI.PI     | 916RC909001    | 905            | PROL.RUB.3VIE CM     | 25 COD.IN041    | 632 (DDI.      | AM.3X4, I MM | DEL.28              | 2/08             |                | 1              | 1           |                                  |     |
| BLO.GI.D.LI.PI     | 916RC040303    | 3757           | SACCHETTO RIMOZ.P    | EPER.COD.POU    | ich (D         |              | DEL 9               | 10/08            |                | 1              | 1           |                                  |     |
| BLO.GI ALI.PI      | 900R7505269    | 493            | SET GARZA LOXIO      | 6STR.S.FILO C   | F.5)DCD.2      | 3481 12/8    | 32/40 DEL.972/      | 19               |                | I.             | 1           |                                  |     |
| BLO.GI.ALI.PI      | 900RC000467    | 498            | SET GARZA LOX60      | estrati rx - ci | F.5 )DID2      | 3D1020F05S   | P.X 3(10X20) D.972/ | 09               |                | 1              | 1           |                                  |     |
| BLO.GI ALI.PI      | 900RC000470    | 498            | SET GARZA 5X25 49    | STRX CUCITE C   | F3PZ)DIDI      | 3D0525F035   | 12/8 32/40 D.97     | 1/09             |                | 1              | 1           |                                  |     |
| BLO.GI.H.LI.PI     | 916RC003010    | 5094           | SET LAY /ASP.SOCON   | 1ED S.ONG299    | 101*)DX        | LAPARO 2 VI  | E - DEL140/07+30    | 9/09             |                | 1              | 1           |                                  |     |
| BLO.GI ALI.PI      | 900RL000290    | 206            | SET TAMP. GARZA M    | IM. FO RX CF.   | 5 )DCO         | D. 1570300   | IO T.12/12 D.972/0  | 9                |                | I.             | 1           |                                  |     |
| BLO.GI.K.LI.PI     | 612RL000700    | 748            | SIRST.20ML ECC.PE    | NTAFERTE        | /DC0D          | 0. 00202271  | D. 734              | /07              |                | 1              | 1           |                                  |     |
| BLO.GI.G.LI.PI     | 616R7709154    | 2298           | SIST.REDON 400ML     | CD.24732        | =D             |              | DET.                | 103/10           |                | I.             | 1           |                                  |     |
| BLO.GI.F.LI.PI     | 616RC770013    | 154            | SPUGNIX PULIZIA B    | ISTURI CD.AL.4  | 0 (D           |              |                     |                  |                | 1              | 2           | ~ >                              |     |
| BLO.GI ALI.PI      | 915R1000001    | 5672           | STRISCIA ADESIVA C   | 0D.258347       | /D             |              | DEL.525             | /07              |                | 2              | 2           |                                  |     |
| BLO.GI S.LI.PI     | 906RC002001    | 5896           | SUTURA LACCI SURG    | SITIE EL2OL     | (DPOL          | YSORB        |                     |                  |                | 2              | 2           |                                  |     |
| BLO.GT S.LT.PT     | 906RC002000    | 5896           | SUTURA LACCI SURG    | GITIE EL2IL     | (DPOL          | YSORB        |                     |                  |                | I.             | 2           | V X                              | 1   |
| BLO.GI S.LI.PI     | 906RC000003    | 3757           | SUTURA SETA CD. 6    | i80H            | °D             |              | DEL.                | 4/06             |                | 1              | 1           |                                  |     |
| BLO.GI S.LI.PI     | 906RC001453    | 3757           | SUTURA VICRYL CD.    | ¥603H           | °D             |              | DEL                 | 14/06            |                | 2              | 2           |                                  |     |
| BLO.GI.T.LI.PI     | 906RC000401    | 5896           | SUTURATRICE CUTAN    | IEA ROYAL 054   | 887 )D35       | W            | DEL.4               | 10/09            |                | 1              | 1           |                                  |     |
| BLO.GI ALI.PI      | 915R1000005    | 5672           | TASCA AD.CM 43X38    | 2 SCOMP.25      | 3323 /D        |              | DEL.5               | 25/07            |                | I.             | 1           |                                  |     |
|                    | 2 4            | I r I          | 4 J                  | 0               | 0              | 0            |                     |                  |                | succ           |             | 0                                |     |
|                    | 3 4            | ,              | 0 /                  | 0               | ,              | V            |                     | T/-              | L.             | 3000.          |             | $\mathbf{V}$                     |     |
|                    | $\neg$         | CERCA          | VEDI                 | IUTTI           | BLOCCA         | SCANS.       | IMPORTA             | PROSSIMO KIT     | DETTAGLI       | ANNULLA        |             | AGGIORI                          |     |
|                    |                |                |                      |                 |                | Fig          | 242                 |                  |                |                |             |                                  |     |

Cliccare il pulsante Aggiorna sulla barra comandi (Fig 242 C).

Apparirà una finestra che permette di indicare il numero di etichette da stampare (Fig 243).

| Inserire il numero di etichette che si desidera stampare. |              |  |  |  |  |  |  |  |  |
|-----------------------------------------------------------|--------------|--|--|--|--|--|--|--|--|
| PRINCIPALE PER APPENDIC                                   | CECTOMIA VLS |  |  |  |  |  |  |  |  |
| CHIUDI CONTINUA                                           |              |  |  |  |  |  |  |  |  |
| Fig 243                                                   |              |  |  |  |  |  |  |  |  |

- Indicare il numero di etichette.
- > Cliccare il pulsante **Continua** sulla finestra.

Il sistema genera a questo punto il documento, da inserire nella busta, che accompagnerà il kit. Viene mostrata una anteprima di stampa (Fig 244).

|                               |                                | REPORT D                 | ELLA CRE        | AZIONE DI          | UN KI      | IT GENER       | ICO   |            |
|-------------------------------|--------------------------------|--------------------------|-----------------|--------------------|------------|----------------|-------|------------|
| Seriale                       | S9EA1B15765                    | -94321                   |                 |                    |            |                |       |            |
| GRUPPO                        | PRINCIPAL                      | E PER APPENDI            | CECTOMIA V      | LS                 |            |                |       |            |
| Data Scadenza                 | 19/12/2010                     | Data                     | di preparazione | 20/10/2010 12.22   |            |                |       |            |
| ANOMALIE<br>916R2090001       | 5546                           | DRENAGGIO SILIC.         | CH 15 CD.24603  | /DSPIRAL DRAIN     | D. 1       | 510/07         | (2/1) |            |
| 616RC770013                   | 154                            | SPUGN.X PULIZIA E        | ISTURI CD.AL.4  | ) (D               |            |                | (2/1) |            |
| 906RC002000                   | 5896                           | SUTURA LACCI SUI         | RGITIE EL21L    | (DPOLYSORB         |            |                | (2/1) |            |
| BEN FORMATTATI<br>900R7770208 | 498                            | ***SET GARZA 7X9         | 16STR. RX CF.5  | )DC.ID43B0709F     | 05S 12/8 2 | 20/20 D.972/09 | (2/2) |            |
| 605RS000462                   | 22                             | BISTURI N.11 STER        | CD0344301001    | I )D               | D.895/09   |                | (1/1) |            |
| 916RC000512                   | 2618                           | CARICATORE CLIP          | CHALLENGER      | (DCOD. PL579T      | DI         | EL.930/08      | (1/1) |            |
| 501RC003012                   | 154                            | CER.MED.CHIR. CN         | 9X10CM COSM     | DROE (DCOD. 9008   | 73         | D.99/08        | (4/4) |            |
| 916RC209004                   | 5896                           | CONTENT.CONTA #          | GHI CD.3118146  | 7 (D               | DEL. 61    | 9/08           | (1/1) |            |
| 916R2090002                   | 5546                           | DRENAGGIO SILIC.         | CH 19 CD.24604  | /DSPIRAL DRAIN     | D. 5       | 510/07         | (1/1) |            |
| 915RS000786                   | 5672                           | GUAINA COPRITEL          | EC.13X250 21351 | 103)D              | DET.3      | 4/09           | (1/1) |            |
| 915R1000004                   | 5672                           | INTERVEN.MAGGIO          | RI TORACE/ADI   | OOME /D            | DEL        | 525/07         | (1/1) |            |
| 916RC909001                   | 905                            | PROL.RUB.3VIE CN         | 125 COD.IN0416  | 32 (DDIAM.3X4,1MN  | 1 0        | DEL.282/08     | (1/1) |            |
| 916RC040303                   | 3757                           | SACCHETTO RIMO           | REPER.COD.P     | OUCH (D            | DE         | L.930/08       | (1/1) |            |
| 900R7505269                   | 493                            | SET GARZA 10X10          | 16STR.S.FILO C  | F.5)DCD.23481 12/8 | 32/40      | DEL.972/09     | (1/1) |            |
| 900RC000467                   | 498                            | SET GARZA 10X60          | 8STRATI RX CF   | 5.5 )DID23D1020F05 | S P.X 3(1  | 0X20) D.972/09 | (1/1) |            |
| 900RC000470                   | 498                            | SET GARZA 5X25 4         | STRX CUCITE C   | F3PZ)DID13D0525F   | D3S 12/8 3 | 32/40          | (1/1) |            |
| 916RC003010                   | 5094                           | SET LAV./ASP.SOC         | OMED S.ONG2     | 9101*)DX LAPARO    | 2 VIE -    |                | (1/1) |            |
| )raiJ™ Shock Management-Cop   | rigit © 1997 - 2010 by UMS ≰ri | - http://www.eutectms.it |                 |                    |            |                |       | Pagina 1/2 |
|                               |                                |                          |                 |                    |            |                |       |            |
|                               |                                |                          |                 |                    |            |                |       |            |
|                               |                                |                          |                 |                    |            |                |       |            |
|                               |                                |                          |                 |                    |            |                |       |            |

Chiudere l'anteprima di stampa.

La procedura di creazione del kit generico è conclusa. Se nella schermata di "Selezione kit standard" si è indicato di voler creare più di un kit dello stesso tipo (si veda la figura Fig 236 **B**, nella quale sono indicati due kit da creare) il sistema ritorna all'inizio della procedura di creazione del kit successivo (la schermata è mostrata in Fig 241). Nell'intestazione della schermata è indicato il numero del kit che si sta creando (in Fig 245 è indicato il secondo kit di due).

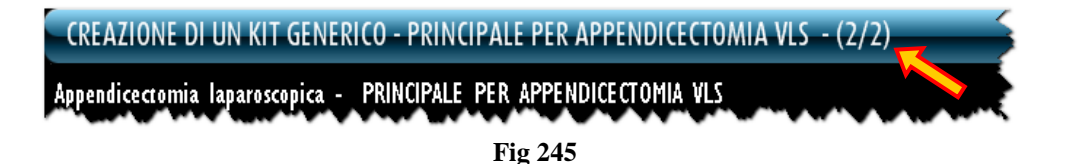

Quando l'ultimo kit è stato creato il sistema torna a mostrare la schermata di gestione dei kit generici (Fig 246).

| GESTIONE KIT (      | JENERICI           |                    |           |                    |                           | - 🕘 Scaduti | - 🕖 Prossimi al | la scadenza 🛛 🤘 | Sotto scorta |
|---------------------|--------------------|--------------------|-----------|--------------------|---------------------------|-------------|-----------------|-----------------|--------------|
| SERIALE DEL KIT     |                    |                    |           |                    | NOME DEL                  | KIT         |                 |                 |              |
| CODICE DEL KIT      |                    |                    |           |                    | OPERAZIONE PRINCIP        | ALE         |                 |                 |              |
| CODICE DELLA RISOR  | M                  |                    |           |                    | NOME DELLA RISO           | RSA         |                 |                 |              |
| MAGAZZINO           | BLO                |                    |           | •                  |                           |             |                 |                 |              |
| Posizione           |                    | Numero di serie de | l kit     | Nome del kit       |                           |             |                 | Scadenza S      | tato         |
| ▶ BLO.GI.GKITI.LI.F | 2                  | SE91611FF7E4F48BD  |           | PRINCIPALE PER CO  | LECISTECTOMIA LAPAROTOMIC | λ           |                 | 17/12/2010      | Con anomalie |
| BLO.GI.GKITI.LI.F   | 2                  | S69E86C7D27FE489A  |           | PRINCIPALE PER FIS | TOLA E RAGADE ANALE       |             |                 | 18/12/2010      | Kit valido   |
| BLO.GI.GKITI.LI.F   | 2                  | S5D0D84E4951343BD  |           | PRINCIPALE PER API | PENDICECTOMIA VLS         |             |                 | 19/12/2010      | Con anomalie |
| BLO.GI.GKITI.LI.F   | 2                  | \$43F59A2EFFA94056 |           | PRINCIPALE PER API | PENDICECTOMIA VLS         |             |                 | 19/12/2010      | Kit valido   |
| BLO.GL.GKITL.LL.F   | 2                  | S9EALB15765F94321  |           | PRINCIPALE PER API | PENDICECTOMIA VLS         |             |                 | 19/12/2010      | Con anomalie |
| BLO.GI.GKITI.LI.F   | 2                  | SD5F5379836414905  |           | PRINCIPALE PER CO  | LECISTECTOMIA LAPAROTOMIC | λ           |                 | 19/12/2010      | Kit valido   |
| BLO.GI.GKITI.LI.F   | 2                  | S6CFDB8F502344F97  |           | PRINCIPALE PER API | PENDICECTOMIA VLS         |             |                 | 23/12/2010      | Con anomalie |
|                     |                    |                    |           |                    |                           |             |                 |                 |              |
|                     | $\bigtriangledown$ | NUOVO KIT          | RENDI KIT | TRASFERISCI KIT    | IN SCADENZA               | DETTAGLI    | ETICHETTA       | STAMPA          | CERCA        |
|                     |                    |                    |           | Fig                | g 246                     |             |                 |                 |              |

### 17.2.1. Descrizione della schermata di creazione di un kit generico

La schermata di creazione di un kit generico, mostrata in Fig 247, è formata da tre aree principali:

- l'intestazione (Fig 247 A);
- l'area dati (Fig 247 **B**);
- la barra comandi (Fig 247 C).

|         | CREAZIONE DI U    | JN KIT GENERI  | CO - PRINCIPAL | E PER APPENDICECTOMI          | A VLS - (1/2)          |                        | - Caduti      | 🕕 Prossimi all | a scadenza  | So 🕑 | otto scorta |
|---------|-------------------|----------------|----------------|-------------------------------|------------------------|------------------------|---------------|----------------|-------------|------|-------------|
|         | Appendicectomia I | aparoscopica - | PRINCIPALE PER | APPENDICECTOMIA VLS           |                        |                        |               |                |             |      |             |
|         | DATA SCADENZA     | 9/12/2010      | •              |                               |                        | MAGAZZINO BLO.G        | I.GKITI.LI.P2 |                |             |      | Ψ.          |
|         | Posizione         | Codice         | Codice pro     | Descrizione                   |                        |                        |               | Qta            | selezionata | Q.tå |             |
| (       | BLO.GLA.LL.PI     | 900R7770208    | 498            | ***SET GARZA 7X9 16STR. RX    | CF.5 )DC.ID43B0709     | F05S 12/8 20/20 D.972/ | 09            |                | 2           | 2    |             |
|         | BL0.GL.E.LL.PI    | 605RS000462    | 22             | BISTURI N.I.I STER. CD0344301 | 0011 )D                | D.895/09               |               |                | 1           | 1    |             |
|         | BLO.GI.T.LI.PI    | 916RC000512    | 2618           | CARICATORE CLIP CHALLENGER    | (DCOD. PLS79T          | DEL.930/08             |               |                | 1           | 1    |             |
|         | BL0.GI.L.LI.PI    | 601RC003012    | 154            | CER.MED.CHIR. CM9XI 0CM COSI  | MOROE (DCOD. 900873    | D.99/                  | 08            |                | 4           | 4    |             |
|         | BLO.GI.F.LI.PI    | 916RC209004    | 5896           | CONTENT.CONTA AGHI CD.31181   | 467 (D                 | DEL. 619/0             | 8             |                | 1           | 1    |             |
|         | BL0.GL.G.LL.PI    |                |                |                               |                        |                        |               |                | 1           | 2    | √ ×         |
|         | BLO.GI.G.LI.PI    | 916R2090002    | 5546           | DRENAGGIO SILIC.CH 19 CD.24   | 504 /DSPIRAL DRAIN     | D. 510/07              |               |                | 1           | 1    |             |
|         | BLO.GI ALI.PI     | 915RS000786    | 5672           | GUAINA COPRITELEC.13X250 21   | 351103)D               | DET.34/09              |               |                | 1           | 1    |             |
|         | BLO.GI ALI.PI     | 915R1000004    | 5672           | INTERVEN.MAGGIORI TORACE/AD   | DOME /D                | DEL.525/0              | 7             |                | 1           | 1    |             |
|         | BLO.GI.I.LI.PI    | 916RC909001    | 905            | PROL.RUB.3VIE CM 25 COD.INO   | 41632 (DDIAM.3X4,1MM   | DEL.282/08             |               |                | 1           | 1    |             |
|         | BLO.GI.D.LI.PI    | 916RC040303    | 3757           | SACCHETTO RIMOZ.REPER.COD.P   | DUCH (D                | DEL.930/0              | 3             |                | 1           | 1    |             |
|         | BLO.GI ALI.PI     | 900R7505269    | 493            | SET GARZA LOXIO L6STR.S.FILO  | CF.5)DCD.23481 12/8 3  | 2/40 DEL.972/09        |               |                | 1           | 1    |             |
|         | BLO.GI ALLI.PI    | 900RC000467    | 498            | SET GARZA LOX60 8STRATI RX    | CF.5 )DID23D1020F05S   | P.X. 3(10X20) D.972/09 |               |                | 1           | 1    |             |
|         | BLO.GI A.LI.PI    | 900RC000470    | 498            | SET GARZA 5X25 4STRX CUCITE   | CF3PZ)DID13D0525F03S   | 12/8 32/40 D.972/09    |               |                | 1           | 1    |             |
|         | BLO.GI.H.LI.PI    | 916RC003010    | 5094           | SET LAY JASP SOCOMED S.ONG2   | 99101*)DX LAPARO 2 VIE | - DEL 140/07+309/09    |               |                | 1           | 1    |             |
|         | BLO.GI ALI.PI     | 900RL000290    | 206            | SET TAMP. GARZA MM.10 RX (    | F.5 )DCOD. 15703001    | 0 T.12/12 D.972/09     |               |                | 1           | 1    |             |
|         | BLO.GI.K.LI.PI    | 612RL000700    | 748            | SIR.ST.20ML ECC.PENTAFERTE    | /DCOD. 002022710       | D.734/07               |               |                | 1           | 1    |             |
|         | BL0.GI.G.LI.PI    | 616R7709154    | 2298           | SIST.REDON 400ML CD.24732     | =D                     | DET.103/               | 10            |                | 1           | 1    |             |
|         | BLO.GLF.LLPI      | 616RC770013    | 154            | SPUGNIX PULIZIA BISTURI CDIAL | .40 (D                 |                        |               |                | 1           | 2    | ✓ X         |
|         | BLO.GI ALI.PI     | 915R1000001    | 5672           | STRISCIA ADESIVA COD.258347   | /D                     | DEL.525/07             |               |                | 2           | 2    |             |
|         | BLO.GI S.LI.PI    | 906RC002001    | 5896           | SUTURA LACCI SURGITIE EL20L   | (DPOLYSORB             |                        |               |                | 2           | 2    |             |
|         | BLO.GLS.LL.PL     | 906RC002000    | 5896           | SUTURA LACCI SURGITIE EL211   | (DPOLYSORB             |                        |               |                | 1           | 2    | √ ×         |
|         | BLO.GI S.LI.PI    | 906RC000003    | 3757           | SUTURA SETA CD. 680H          | °D                     | DEL.14/00              | 5             |                | 1           | 1    |             |
|         | BLO.GT S.LT.PT    | 906RC001453    | 3757           | SUTURA VICRYL CD. ¥603H       | °D                     | DEL.14/0               | 6             |                | 2           | 2    |             |
|         | BLO.GI.T.LI.PI    | 906RC000401    | 5896           | SUTURATRICE CUTANEA ROYAL O   | 54887 )D35W            | DEL.410/0              | 9             |                | 1           | 1    |             |
| · · · · | BLO.GI ALI.PI     | 915R1000005    | 5672           | TASCA AD.CM 43X38 2 SCOMP.2   | 158323 /D              | DEL.525/0              | 7             |                | 1           | 1    |             |
|         |                   |                |                |                               |                        |                        |               |                |             |      |             |
|         |                   |                |                |                               |                        |                        |               |                |             |      |             |
|         | 1 2               | 3 4            | 5              | 6 7 8                         | 9 0                    |                        | +/-           | C              | SUCC.       |      |             |
|         | Ā                 | $\neg$         | CERCA          | VEDI TUTTI                    | BLOCCA SCANS.          | IMPORTA                | PROSSIMO KIT  | DETTAGLI       | ANNULLA     |      | AGGIORNA    |
|         |                   |                |                |                               | Fig                    | 247                    |               |                |             |      |             |

Le tre aree sono descritte di seguito.

### 17.2.1.1. Intestazione

L'intestazione mostra, nella barra azzurra in alto, accanto al nome della schermata ("Creazione di un kit generico"), il nome del kit che si sta creando ("Principale per colecistectomia..." nell'esempio mostrato in Fig 248 A) e l'indicazione di quale kit si sta creando rispetto al numero totale stabilito (1/1 nell'esempio).

| A | CREAZIONE D     | I UN KIT GENI   | ERICO - P | RINCIP  | LE PER COLECISTECTOMIA LAPAROSCOPICA - (1/1)                                                                   | 🕘 Scaduti 🕕 Prossi | mi alla scadenza | 🕑 Sot | to scorta |
|---|-----------------|-----------------|-----------|---------|----------------------------------------------------------------------------------------------------|--------------------|------------------|-------|-----------|
| - | Colecistectomia | laparoscopica - | PRINCIP   | ALE PER | COLECISTECTOMIA LAPAROSCOPICA                                                                                  |                    |                  |       |           |
| B | DATA SCADENZA   | 20/12/2010      |           | •       | C MAGAZZINO BLO                                                                                                | ).G1.GKIT1.L1.P2   |                  |       | ¥         |
| - | Posizione       | Codice          | Codice    | pro     | Descrizione                                                                                                    |                    | Qtà selezionata  | Q.tå  |           |
|   | ~~~~~           | ~_~~~~          | s-~,~     | ~~      | In the first of the second the second assessed assessed as for a second the second the second the second the t | s-man share shows  | ~~~~             | 1.1.1 | JAM.      |
|   |                 |                 |           |         | Fig 248 - Intestazione                                                                                         | e                  |                  |       |           |

Sotto alla barra azzurra è specificato di nuovo il nome del kit che si sta creando.

Il campo indicato in Fig 248 **B** permette di specificare la data di scadenza del kit che si sta creando. Il campo indicato in Fig 248 **C** permette di indicare il magazzino nel quale sarà posizionato il kit che si sta creando. Il campo è abilitato soltanto se sono possibili diverse posizioni.

### 17.2.1.2. L'area dati

L'area dati mostra la lista di risorse che vengono via via registrate ed inserite nel kit. Le risorse sono elencate in una tabella (Fig 247 **B**).

La lista "cresce" man mano che le risorse sono inserite (manualmente o tramite barcode). Ogni riga corrisponde a una risorsa (Fig 249).

| Posizione      | Codice      | Codice pro | Descrizione                |               |            | Qtå selezionata | Q.ta |  |
|----------------|-------------|------------|----------------------------|---------------|------------|-----------------|------|--|
| BLO.GI.T.LI.PI | 916RC000512 | 2618       | CARICATORE CLIP CHALLENGER | (DCOD. PL579T | DEL.930/08 | l.              | - I  |  |
|                |             |            |                            | Fig 249 - F   | Risorsa    |                 |      |  |

Le informazioni che possono essere presenti per una risorsa sono le seguenti:

- posizione dalla quale la risorsa è prelevata;
- codice della risorsa;
- codice del produttore;
- descrizione della risorsa;
- quantità necessaria;
- quantità registrata.

L'icona reventualmente posta a sinistra di una riga indica la riga selezionata. I campi obbligatori sono evidenziati in azzurro chiaro. Gli eventuali campi evidenziati in giallo devono essere specificati dall'utente (Fig 250).

|  | Posizione | Codice      | Codice pro | Descrizione                     |                                       | Qtå selezionata | Q.tà |  |  |
|--|-----------|-------------|------------|---------------------------------|---------------------------------------|-----------------|------|--|--|
|  | <u> </u>  | 900R7770208 | 498        | ***SET GARZA 7X9 16STR. RX CF.5 | )DC.ID43B0709F055 12/8 20/20 D.972/09 | 2               | 2    |  |  |
|  |           |             |            |                                 | Fig 250                               |                 |      |  |  |

Per specificare il contenuto di uno dei campi, cliccare all'interno del campo e digitare l'informazione. Quando è possibile un menu a tendina offre le possibili opzioni (Fig 251).

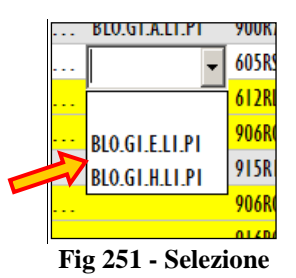

I valori numerici possono essere inseriti sia attraverso la tastiera numerica sulla barra comandi sia attraverso la tastiera della workstation.

### 17.2.1.3. La barra comandi

La barra comandi (Fig 252) è formata da diversi pulsanti. Questo paragrafo elenca brevemente le funzioni dei diversi pulsanti, facendo riferimento a paragrafi successivi nel caso siano necessarie istruzioni più dettagliate.

| 1 | 2 | 3 | 4 | 5   | 6   | 7    | 8     | 9      | 0      | (.*.)      | +/-          | С        | SUCC. |        |
|---|---|---|---|-----|-----|------|-------|--------|--------|------------|--------------|----------|-------|--------|
|   | Δ |   | / | CEI | RCA | VEDI | TUTTI | BLOCCA | SCANS. | IMPORTA    | PROSSIMO KIT | DETTAGLI |       | CHIUDI |
|   |   |   |   |     |     |      | F     | ig 252 | 2 - Ba | rra comano | di           |          |       |        |

I pulsanti posti sulla riga superiore della barra permettono di gestire i dati numerici.

| 1 | 2 | 3 | 4      | 5             | 6       | 7      | 8 | 9 | 0 |
|---|---|---|--------|---------------|---------|--------|---|---|---|
|   |   |   | Fig 25 | -<br>3 - Puls | anti nu | merici |   |   |   |

I pulsanti numerici (Fig 253) permettono di indicare le quantità. Cliccando uno dei numeri si inserisce la quantità di risorsa corrispondente nel campo "Quantità".

Il pulsante "•" è un separatore decimale. Tale pulsante è attivo solo dove sia rilevante la specifica di valori decimali.

Il pulsante "+/-" permette di specificare se un valore è negativo o positivo. Questo pulsante è attivo sol se la specifica di valori negativi è possibile.

Il pulsante " C " riporta a zero la quantità specificata.

Il pulsante **Succ.** seleziona l'elemento successivo a quello correntemente selezionato.

La riga inferiore della barra comandi contiene i pulsanti descritti di seguito.

I pulsanti freccia e permettono di far scorrere in alto e in basso i contenuti della schermata nel caso gli elementi presenti siano troppi per essere visualizzati tutti insieme (pulsanti di scroll).

Il pulsante **Cerca** permette di accedere alle funzionalità di ricerca del sistema (descritta nel paragrafo 23).

Il pulsante **Vedi Tutti** permette di visualizzare sulla schermata la lista completa di risorse necessarie per il kit selezionato.

Il pulsante **Blocca Scans.** permette di bloccare la workstation mentre si procede alla lettura di un insieme codici a barre che verranno registrati tutti insieme in un secondo momento. Si veda il paragrafo 15.6.3 per la descrizione delle procedure collegate a questa funzionalità.

Il pulsante **Importa** permette di importare gli elementi selezionati tramite un lettore di codici a barre wireless con memoria interna. Si veda il paragrafo 15.6.5 per le funzionalità collegate a questa opzione.

Il pulsante **Prossimo Kit** permette di passare alla creazione del kit successivo. Se, cioè, sto preparando il secondo kit su quattro impostati, cliccando su questo pulsante posso passare direttamente alla creazione del terzo kit su quattro.

Il pulsante **Dettagli** permette di creare una stampa che riporta la lista dettagliata di risorse che fanno parte del kit (un esempio è mostrato in Fig 240).

Il pulsante Chiudi permette di chiudere la schermata corrente.

Quando si operano modifiche sui valori della schermata, sulla barra comandi compaiono i due pulsanti Aggiorna e Annulla.

Il pulsante **Aggiorna** salva tutti i cambiamenti fatti. Dopo aver modificato i dati sulla schermata è sempre necessario cliccare su **Aggiorna** per salvare le modifiche fatte.

Il pulsante **Annulla** annulla tutte le modifiche eventualmente effettuate.

### 17.2.2. Procedure di registrazione delle risorse del kit

Le procedure da mettere in atto per registrare le risorse del kit generico sono le stesse usate per registrare le risorse del kit per l'intervento specifico. Si veda il paragrafo 15.6 per la descrizione dettagliata di tali procedure.

La procedura descritta nel paragrafo 15.6.4 ("Inizia scansione") non è attiva per la creazione dei kit generici, pertanto non è rilevante in questo contesto.

## 17.3. Come effettuare il reso di un kit generico

Per registrare il reso di un kit generico, sulla schermata di gestione dei kit generici (Fig 254),

| GESTIONE KIT GENERICI |                         |                 |                              | - Caduti | 🕕 Prossimi alla scad | lenza 🕘   | Sotto s  |
|-----------------------|-------------------------|-----------------|------------------------------|----------|----------------------|-----------|----------|
| SERIALE DEL KIT       |                         |                 | NOME DEL                     | KIT      | <u> </u>             |           |          |
| CODICE DEL KIT        |                         |                 | OPERAZIONE PRINCIPA          | ALE      |                      |           |          |
| CODICE DELLA RISORSA  |                         |                 | NOME DELLA RISO              | ASA      |                      |           |          |
| MAGAZZINO             |                         |                 | -                            |          |                      |           |          |
| Posizione             | Numero di serie del kit | Nome del ki     |                              |          | Sca                  | denza Sta | to       |
| BLO.GI.GKITI.LI.P2    | SE91611FF7E4F48BD       | PRINCIPALE PER  | COLECISTECTOMIA LAPAROTOMIC  | A        | 1                    | 7/12/2010 | Con anon |
| RBL.GT.GKITT.LT.P2    | S0AA032F27A4D45B8       | PRINCIPALE PER  | COLECISTECTOMIA LAPAROTOMIC  | A        | 1                    | 7/12/2010 | Con anon |
| DEA.GT.GKITT.LT.P2    | S637E4EEC7CE4496D       | CAT. VESCIC.I P | PER MASTECTOMIA+CAVO ASCELLI | RE       | 1                    | 8/12/2010 | Kit vali |
| BLO.GT.GKITT.LT.P2    | SD5F5379836414905       | PRINCIPALE PER  | COLECISTECTOMIA LAPAROTOMIC  | A        | 1                    | 9/12/2010 | Kit vali |
| BLO.GT.GKITT.LT.P2    | \$3291E24E499E4C02      | PRINCIPALE PER  | FRATTURA BIOSSEA AVAMBRACCI  | 0        | 2                    | 0/12/2010 | Kit vali |
| BLO.GT.GKITT.LT.P2    | S6CFDB8F502344F97       | PRINCIPALE PER  | APPENDICECTOMIA VLS          |          | 2                    | 3/12/2010 | Con anoi |
|                       |                         |                 |                              |          |                      |           |          |
|                       |                         | 0               |                              |          |                      |           |          |
| <u> </u>              |                         |                 | VIT IN CONFUSA               | DETTAGL  |                      |           | 100      |

> cliccare la riga corrispondente al kit che deve essere reso.

L'icona bapparirà sulla sinistra (Fig 254 A).

Cliccare il pulsante **Rendi Kit** sulla barra comandi (Fig 254 **B**).

Si aprirà la schermata seguente (Fig 255).

| RESO DI UN K    | IT GENERIC   | )       | _         | _         | _       | _       |          | _         |                 | Caduti 🕐 | 🕕 Prossimi al | la scadenza 🏾 | Sotto scorta |
|-----------------|--------------|---------|-----------|-----------|---------|---------|----------|-----------|-----------------|----------|---------------|---------------|--------------|
| Colecistectomia | laparotomica | + CIO · | + eventua | le ERCP - | PRINCIP | ALE PER | COLECIST | ECTOMIA L | APAROTOMICA     |          |               |               |              |
| SERIALE DEL KIT |              |         |           |           |         |         |          | ×         | MAGAZZINO DI RE | SO BLO   |               |               | ~            |
| Posizione       | Codice       | Codi    | ce pro    | Descrizio | ne      |         |          |           |                 |          |               | Usati         | Reso Rottura |
|                 |              |         |           |           |         |         |          |           |                 |          |               |               |              |
|                 |              |         |           |           |         |         |          |           |                 |          |               |               |              |
|                 |              |         |           |           |         |         |          |           |                 |          |               |               |              |
|                 |              |         |           |           |         |         |          |           |                 |          |               |               |              |
|                 |              |         |           |           |         |         |          |           |                 |          |               |               |              |
|                 |              |         |           |           |         |         |          |           |                 |          |               |               |              |
|                 |              |         |           |           |         |         |          |           |                 |          |               |               |              |
|                 |              |         |           |           |         |         |          |           |                 |          |               |               |              |
|                 |              |         |           | Legger    |         | ode op; | oure age | jiungere  |                 |          |               |               |              |
|                 |              |         |           |           |         |         |          |           |                 |          |               |               |              |
|                 |              |         |           |           |         |         |          |           |                 |          |               |               |              |
|                 |              |         |           |           |         |         |          |           |                 |          |               |               |              |
|                 |              |         |           |           |         |         |          |           |                 |          |               |               |              |
|                 |              |         |           |           |         |         |          |           |                 |          |               |               |              |
|                 |              |         |           |           |         |         |          |           |                 |          |               |               |              |
|                 |              |         |           |           |         |         |          |           |                 |          |               |               |              |
|                 |              |         |           |           |         |         |          |           |                 |          |               |               |              |
|                 |              |         |           |           |         |         |          |           |                 |          |               |               |              |
| 1 2             | 3            | 4       | 5         | 6         | 7       | 8       | 9        | 0         |                 | +/-      | С             | SUCC.         |              |
|                 |              | /       |           |           |         |         |          |           |                 |          |               |               | CHIUDI       |
|                 |              |         |           |           |         |         |          | -         |                 |          |               |               |              |

Fig 255 - Reso di un kit generico

Inserire il numero seriale del kit nel campo indicato in Fig 255 A, oppure leggere il suo codice a barre.

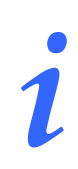

Se sulla schermata di gestione dei kit generici (Fig 254) il kit è stato selezionato tramite lettura del codice a barre non è necessario inserire il seriale del kit o leggerne di nuovo il barcode.

Se il seriale è corretto la schermata cambia nel modo mostrato in Fig 256, riportando l'elenco delle risorse che fanno parte del kit.

Il campo "Magazzino di reso" (Fig 256 A) posto sulla destra è abilitato solo se è possibile rendere il kit a più di un magazzino. In tal caso è necessario specificare il magazzino di reso.

| RESO      | DI UN KIT  | GENERICO          |               |      |               |             |             |              |                      | S S    | caduti 🕧 | Prossimi al | la scadenza 🤞 | Sott | o scorta |
|-----------|------------|-------------------|---------------|------|---------------|-------------|-------------|--------------|----------------------|--------|----------|-------------|---------------|------|----------|
| Coleciste | ectomia la | oarotomica + Cl   | 0 + eventuale | ERCP | - PRINCIP     | ALE PER     | COLECIS     | ECTOMIA L    | APAROTOMICA          | A      |          |             |               |      |          |
| SERIALE   | DEL KIT    | :e91611ff7e4f48bd |               |      |               |             |             | V            | MAGAZZINO DI RE      | SO BLO |          |             |               |      | -        |
| Posi      | izione     | Codice            | Codice pro.   | Des  | scrizione     |             |             |              |                      |        |          |             | Usati         | Reso | Rottura  |
| 🕨 BLO.    | GI.A.LI.PI | 900RL000288       | 206           | SET  | TAMPONE GA    | RZA MM.40 ( | C/FB.CF.5)I | DCD.15604300 | 41A 12/8 20/20 D.973 | 2/09   |          |             | 1             | 1    | 0        |
| BL0.      | GI.A.LI.PI | 915R1000001       | 5672          | STRI | ISCIA ADESIVA | COD.258347  | /D          |              | DEL.525.             | /07    |          |             | 1             | 1    | 0        |
| BL0.      | GI.A.LI.PI | 915R1000003       | 5672          | TELO | 0 ADES. CM.7  | 5X90 COD.25 | 52312 /     | D            | DEL.52               | 25/07  |          |             | 1             | 1    | 0        |
| BL0.      | GI.E.LI.PI | 605RS000468       | 22            | BIST | TURI N.22 STE | R. CD034431 | 010022 )D   |              | D. 895               | 5/09   |          |             | 1             | 1    | 0        |
| BL0.      | GI.G.LI.PI | 916R2090002       | 5546          | DRE  | NAGGIO SILIC  | CH 19 CD.24 | 4604 /D     | SPIRAL DRAIN | D. 510/07            |        |          |             | 1             | 1    | 0        |
| BL0.      | GT.H.LT.PT | 61 6RS000762      | 2452          | CAN  | N.YANKAUER S  | TANDARD SP  | 3800 /      | DD.149/07    |                      |        |          |             | 2             | 2    | 0        |
| BL0.      | GLS.LL.PL  | 906RC000309       | 5896          | SUTI | URA POLYSOR   | B CD. LL224 | 0           | 'D           | DEL.                 | 14/06  |          |             | 1             | 1    | 0        |
| BL0.      | GLS.LL.PL  | 906RC010451       | 3757          | SUTI | URA VICRYL C  | D. ¥346H    | •           | D            | DEL.                 | 14/06  |          |             | 2             | 2    | 0        |
|           |            |                   |               |      |               |             |             |              |                      |        |          |             |               |      |          |
|           |            | 3 4               | 5             | 0    |               | ð           | 9           | l ů          |                      | +/-    |          | L           | 3000.         |      |          |
| /         | $\Delta$   |                   |               |      |               |             | _           | _            |                      |        |          |             | ANNULLA       | AG   | GIORNA   |
|           |            |                   |               |      |               |             |             | Fig          | 256                  |        |          |             |               |      |          |

La schermata mostrata in Fig 256 dà la possibilità di indicare le eventuali rotture delle risorse che fanno parte del kit. Per specificare una rottura:

Cliccare la cella "Rottura" sulla riga corrispondente alla risorsa di cui si desidera registrare la rottura (Fig 257).

La cifra presente all'interno della cella apparirà evidenziata.

Inserire la quantità di "rotture" utilizzando la tastiera della workstation o i pulsanti numerici sulla barra comandi.

|   |                |             |            |                                                                                                    |       |        | $\sim$  |
|---|----------------|-------------|------------|----------------------------------------------------------------------------------------------------|-------|--------|---------|
|   | Posizione      | Codice      | Codice pro | Descrizione                                                                                                    | Usati | Reso   | Rottura |
|   | BLO.GI.A.LI.PI | 900RL000288 | 206        | SET TAMPONE GARZA MM.40 C/FB.CF.5)DCD.1560430041A 12/8 20/20 D.972/09                                           |       |        | 0       |
|   | BLO.GI.A.LI.PI | 915R1000001 | 5672       | STRISCIA ADESIVA COD.258347 /D DEL.525/07                                                                       |       |        | 0       |
| 1 | Wind .         |             | Mr.        | and I have the set of the state of the state of the the the the the set of the set of the set of the set of the | r ,1  | 1 June |         |
|   |                |             |            | Fig 257                                                                                                    |       |        |         |

Ripetere la procedura per tutte le risorse per cui si è verificata una rottura.

Cliccare il pulsante Aggiorna sulla barra comandi.

Sarà così registrato il reso del kit, che terrà conto anche delle eventuali "risorse rotte". Verrà creato un documento che riporta la lista delle risorse da rendere indicando per ognuna la posizione di riferimento (Fig 258). Viene mostrata un'anteprima del documento, che può essere stampato e utilizzato per riportare le risorse nelle loro posizioni di origine.

| Astrophysics                                   | eller ihnelse Depend                      | of the set of the    | ere Dafte - Classes                                                                       |              |       |              |          |        |  |
|------------------------------------------------|-------------------------------------------|----------------------|-------------------------------------------------------------------------------------------|--------------|-------|--------------|----------|--------|--|
| RESO MATERIALI                                 |                                           |                      |                                                                                           |              |       |              |          |        |  |
| BLO.G1.A.L1.P1                                 |                                           |                      |                                                                                           |              |       |              |          |        |  |
| Sorgente                                       | Codice                                    | Codice<br>produttore | Descrizione                                                                               |              | Lotto | SERIALE      | Scadenza | Q.tà   |  |
| BLO.G1.A.L1.P1<br>BLO.G1.A.L1.P1               | 900RL000288<br>915R1000001<br>915R1000003 | 206<br>5672          | SET TAMPONE GARZA MM.40 C/F<br>STRISCIA ADESIVA COD.258347<br>TELO ADESICM 75/90 COD 2523 | FB.CF.<br>/D |       |              |          | 1      |  |
|                                                | 710/(1000000                              | 5572                 |                                                                                           | /12 /D       |       |              |          | -      |  |
| Sorgente                                       | Codice                                    | Codice<br>produttore | Descrizione                                                                               |              | Lotto | SERIALE      | Scadenza | Q.tà   |  |
| BLO.G1.E.L1.P1                                 | 605RS000468                               | 22                   | BISTURI N.22 STER. CD03443010                                                             | 1022 )D      |       |              |          | 1      |  |
| BLO.G1.G.L1.P1<br>Sorgente                     | Codice                                    | Codice<br>produttore | Descrizione                                                                               |              | Lotto | SERIALE      | Scadenza | Q.tà   |  |
| BLO.GI.G.LI.PI                                 | 916K2090002                               | 5546                 | DRENAGGIO SILIC.CH 19 CD.2460                                                             | J4 /USPIRAL  |       |              |          | T      |  |
| BLO.G1.H.L1.P1<br>Sorgente                     | Codice                                    | Codice<br>produttore | Descrizione                                                                               |              | Lotto | SERIALE      | Scadenza | Q.tà   |  |
| BLO.GI.H.LI.FI                                 | 010K3000702                               | 2432                 | CANN, TANKAOEK STANDARD                                                                   |              |       |              |          | 2      |  |
| BLO.G1.S.L1.P1<br>Sorgente                     | Codice                                    | Codice<br>produttore | Descrizione                                                                               |              | Lotto | SERIALE      | Scadenza | Q.tà   |  |
| BLO.G1.S.L1.P1<br>BLO.G1.S.L1.P1               | 906RC000309<br>906RC010451                | 5896<br>3757         | SUTURA POLYSORB CD. LL224<br>SUTURA VICRYL CD. V346H                                      | °D           |       |              |          | 1<br>2 |  |
| Orau <sup>an S</sup> boa Masagenest-CopyrigitE | 9 1997 - 2010 by UNIS (11 - Hilp://www.a  | s Rectine . R        |                                                                                           |              |       |              | Pagina   |        |  |
|                                                |                                           |                      |                                                                                           |              |       |              |          |        |  |
| 1/2                                            |                                           | ALTRO                | (FRCA 100%                                                                                | STAM         | ΡΔ    | <b>ΔΑΜΡΔ</b> | ESP      | ORTA   |  |

Quando si chiude l'anteprima di stampa viene di nuova mostrata la pagina di gestione dei kit generici (Fig 259).

## 17.4. Come effettuare il trasferimento di un kit generico

Per registrare il trasferimento di un kit generico, sulla schermata di gestione dei kit generici (Fig 259),

| GESTIONE KIT GE      |                |                       |     |                   |                             |   |           |                  |
|----------------------|----------------|-----------------------|-----|-------------------|-----------------------------|---|-----------|------------------|
| SERIALE DEL KIT      |                |                       |     |                   | NOME DEL K                  | Т |           |                  |
| CODICE DEL KIT       | CODICE DEL KIT |                       |     |                   |                             | E |           |                  |
| CODICE DELLA RISORSA |                |                       |     |                   | NOME DELLA RISOR            | A |           |                  |
| MAGAZZINO            |                |                       |     | •                 | ·                           |   |           |                  |
| Posizione            | N              | Numero di serie del I | kit | Nome del kit      |                             |   | Scadenza  | Stato            |
| RBL.GI.GKITI.LI.P2   | S              | 0AA032F27A4D45B8      |     | PRINCIPALE PER CO | DLECISTECTOMIA LAPAROTOMICA | - | 17/12/201 | 0 Con a          |
| DEA.GT.GKITT.LT.P2   | 5              | -637E4EEC7CE4496D     |     | CAT. VESCIC.T PER | MASTECTOMIA + CAVO ASCELLAR | E | 18/12/201 | 0 Kit            |
|                      | 2              | USESS/9830414905      |     | PRINCIPALE PER U  | DEEDDICECTOMIA DAPAROTUMICA |   | 19/12/201 | U KIE<br>O Con r |
|                      |                |                       |     |                   |                             |   |           |                  |
|                      |                |                       |     |                   |                             |   |           |                  |
|                      |                |                       |     | ₿                 |                             |   |           |                  |

> cliccare la riga corrispondente al kit che deve essere trasferito.

L'icona bapparirà sulla sinistra (Fig 259 A).

Cliccare il pulsante **Trasferisci Kit** sulla barra comandi (Fig 259 **B**).

Si aprirà la schermata seguente (Fig 260).

|   | TRASFERIMENT             | IO DI UN KIT ( | GENERICO             | _                | _                 | _           |    | 🕕 Prossimi a | lla scadenza 🕀 | Sotto scorta |
|---|--------------------------|----------------|----------------------|------------------|-------------------|-------------|----|--------------|----------------|--------------|
|   | Colecistectomia la       | parotomica +   | CIO + eventuale ERCP | - PRINCIPALE PER | COLECISTECTOMIA L | APAROTOMICA |    |              |                |              |
|   | SERIALE DEL KIT          |                |                      |                  |                   | ×           |    |              |                |              |
|   | MAGAZZINO <sub>rbl</sub> |                | - ISOLA GI           | - ARMADI         | GKITI             | LOCATION    | LI | POSIZIONE P  | 2              | RESETTARE    |
|   | Posizione                | Codice         | Codice produttore    | Descrizione      |                   |             |    |              |                | Q.tà         |
|   |                          |                |                      |                  |                   |             |    |              |                |              |
|   |                          |                |                      |                  |                   |             |    |              |                |              |
|   |                          |                |                      |                  |                   |             |    |              |                |              |
|   |                          |                |                      |                  |                   |             |    |              |                |              |
|   |                          |                |                      |                  |                   |             |    |              |                |              |
|   |                          |                |                      |                  |                   |             |    |              |                |              |
|   |                          |                |                      |                  |                   |             |    |              |                |              |
|   |                          |                |                      |                  |                   |             |    |              |                |              |
|   |                          |                | Legge                | re i barcode op  | pure aggiungere   |             |    |              |                |              |
|   |                          |                |                      |                  |                   |             |    |              |                |              |
|   |                          |                |                      |                  |                   |             |    |              |                |              |
|   |                          |                |                      |                  |                   |             |    |              |                |              |
|   |                          |                |                      |                  |                   |             |    |              |                |              |
|   |                          |                |                      |                  |                   |             |    |              |                |              |
|   |                          |                |                      |                  |                   |             |    |              |                |              |
|   |                          |                |                      |                  |                   |             |    |              |                |              |
|   |                          |                |                      |                  |                   |             |    |              |                |              |
|   |                          |                |                      |                  |                   |             |    |              |                |              |
|   |                          |                |                      |                  |                   |             |    |              |                | CHIUDI       |
| l |                          |                |                      |                  | Fig               | 260         |    |              |                |              |

Inserire il numero seriale del kit nel campo indicato in Fig 260 A, oppure leggere il suo codice a barre.

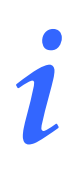

Se sulla schermata di gestione dei kit generici (Fig 259) il kit è stato selezionato tramite lettura del codice a barre non è necessario inserire il seriale del kit o leggerne di nuovo il barcode.

Specificare il magazzino di destinazione nel campo indicato in Fig 261 A.

La schermata cambierà in modo da mostrare la lista completa di risorse da trasferire (Fig 261).

| IKASFEKIMENI       | O DI UN KII GEI  | NERICO               |                                     |                           | Sca           | duti 🕘 Prossimi alla scadenza | Sotto |
|--------------------|------------------|----------------------|-------------------------------------|---------------------------|---------------|-------------------------------|-------|
| Colecistectomia la | parotomica + Cl( | 0 + eventuale ERCP - | PRINCIPALE PER COLECISTEC           | TOMIA LAPAROTOMICA        |               |                               |       |
| SERIALE DEL KIT    | sd5f537983641490 | 5                    |                                     |                           |               |                               |       |
|                    |                  |                      | _                                   |                           |               |                               |       |
| HAGAZZINO          | ¥                | GI                   | ARMADIO                             |                           |               | - POSIZIONE P2                | - KE  |
| Posizione          | Codice           | Codice produttore    | Descrizione                         |                           |               |                               |       |
| BLO.GI.A.LI.PI     | 915R1000004      | 5672                 | INTERVEN.MAGGIORI TORACE/ADDOME     | /D                        | DEL.525/07    |                               |       |
| BLO.GI.A.LI.PI     | 900R7770211      | 493                  | SET GARZA LOX60 8STR. S.FILO CF.5)  | D12/8 FILATO 32/40 BORD.  | DET.972/09    |                               |       |
| BLO.GI.A.LI.PI     | 900RC000467      | 498                  | SET GARZA LOX60 8STRATI RX CF.5     | )DID23D1020F05S_P.X_3(10X | 20) D.972/09  |                               |       |
| BLO.GI.A.LI.PI     | 900RS000038      | 498                  | SET GARZA LAP.40X50 RX 12STR CF.4   | )DFD3D40S0F12NA04 12/8 3  | 2/40 D.972/09 |                               |       |
| BLO.GI.A.LI.PI     | 900RL000290      | 206                  | SET TAMP. GARZA MM.10 RX CF.5       | )DCOD. 157030010 T.12/12  | D.972/09      |                               |       |
| 🕨 BLO.GI.A.LI.PI   | 900RL000288      | 206                  | SET TAMPONE GARZA MM.40 C/FB.CF     | 5)DCD.1560430041A 12/8 20 | 1/20 D.972/09 |                               |       |
| BLO.GI.A.LI.PI     | 915R1000001      | 5672                 | STRISCIA ADESIVA COD.258347         | /D                        | DEL.525/07    |                               |       |
| BLO.GI.A.LI.PI     | 915R1000005      | 5672                 | TASCA AD.CM 43X38 2 SCOMP.25832     | 3 /D                      | DEL.525/07    |                               |       |
| BLO.GI.A.LI.PI     | 915R1000003      | 5672                 | TELO ADES. CM.75X90 COD.252312      | /D                        | DEL.525/07    |                               |       |
| BLO.GI.A.LI.PI     | 915R1000002      | 5672                 | TELO CM.75X90 COD.250491            | /D                        | DEL.525/07    |                               |       |
| BLO.GI.D.LI.PI     | 915R7790072      | 754                  | TELO CHIR.CM 45X60 COD.2045         | /D                        | DEL. 750/07   |                               |       |
| BLO.GI.E.LI.PI     | 605RS000462      | 22                   | BISTURI N.I.I. STER. CD03443010011  | )D                        | D.895/09      |                               |       |
| BLO.GI.E.LI.PI     | 605RS000468      | 22                   | BISTURI N.22 STER. CD03443010022    | )D                        | D. 895/09     |                               |       |
| BLO.GI.F.LI.PI     | 916RC209004      | 5896                 | CONTENT.CONTA AGHI CD.31181467      | (D                        | DEL. 619/08   |                               |       |
| BLO.GI.F.LI.PI     | 616RC770013      | 154                  | SPUGNIX PULIZIA BISTURI CD.AL.40 (I | )                         |               |                               |       |
| BL0.GI.G.LI.PI     | 916R2090002      | 5546                 | DRENAGGIO SILIC.CH 19 CD.24604      | /DSPIRAL DRAIN            | D. 510/07     |                               |       |
| BL0.GI.G.LI.PI     | 616R7709154      | 2298                 | SIST.REDON 400ML CD.24732           | =D                        | DET.103/10    |                               |       |
| BL0.GI.H.LI.PI     | 61 6RS000762     | 2452                 | CANN.YANKAUER STANDARD SP3800       | /DD.149/07                |               |                               |       |
| BL0.GI.H.LI.PI     | 609RC505976      | 3308                 | TUBO CONNESS.F/F COD.ASPY710300     | 10MM 7X10 LUNGH.MT.3 -    | DET.34/09     |                               |       |
| BLO.GI.K.LI.PI     | 612RL820003      | 22                   | SIR.CONO CAT.50/60ML S/AGO          | =DCOD.03079003090500      | DET.20/10     |                               |       |
| BLO.GI.S.LI.PI     | 906RC001324      | 5896                 | SUTURA POLYSORB CD. LL222           | °DCALIBRO 3/0             | DEL. 14/06    |                               |       |
| BLO GLSTEPI        | 906RC000303      | 5896                 | SUITURA POLYSORB CD 11223           | °DCALIBRO 2/0             | DEL 14/06     |                               |       |
| BL0 GLS LL PL      | 906RC000309      | 5896                 | SUITURA POLYSORB CD 11224           | °D                        | DEL 14/06     |                               |       |
| BLO.GI.S.LI PI     | 906RC000003      | 3757                 | SUTURA SETA CD. 680H                | °D                        | DEL 14/06     |                               |       |
| BLO GL S LL PL     | 906RC001010      | 5896                 | SUTURA SURGIPRO IL CD VP035V        | PUSINT NON ASS MON POLIP  | DEL 14/06     |                               |       |
| BLO GLS LL PL      | 906RC000450      | 3757                 | SUTURA VICRYL CD. V316H             | PDCALIBRO LISP 3/0 FP 2   | DEL 14/06     |                               |       |
| RID GLS LL PL      | 9068C000450      | 3757                 | SUTURE VICEVE CD. V317H             | °N                        | DEL 14/06     |                               |       |
| RID GLS LL PL      | 9048C010451      | 3757                 | SUTURE VICEVE CD. V346H             | °D                        | DEL 14/06     |                               |       |
| PLOGISTI PL        | 0040000450       | 2707                 | CUTUDA VICOVI CD. V2714             |                           | DEL 14/04     |                               |       |
|                    | $\nabla$         |                      |                                     |                           |               | ANNULL                        | A AGG |

- Specificare nei campi "Isola", "Armadio", "Location", "Posizione" (indicati in Fig 261 A) la nuova posizione del kit. Se i campi non sono abilitati significa che una sola posizione è disponibile.
- Cliccare il pulsante Aggiorna sulla barra comandi.

Sarà così registrato il trasferimento del kit. Il sistema torna a mostrare la pagina di gestione dei kit generici (Fig 259).
## 17.5. Come visualizzare i dettagli di un kit

Per visualizzare i dettagli di uno dei kit generici esistenti, sulla schermata di gestione dei kit generici (Fig 262),

| REALLE DEL KIT         NOME DEL KIT           CODICE DELLA RISORIA         OPERAZIONE PRINCIPALE           NOME DELLA RISORIA         NOME DELLA RISORIA           NAGAZZINO         Image: Image: | GESTIONE KIT GENERICI |                     |           |                        |                           | - 🕐 Scaduti 🕧 Pross | simi alla scadenza 🤘 | 🕞 Sotto sc |
|----------------------------------------------------------------------------------------------------|-----------------------|---------------------|-----------|------------------------|---------------------------|---------------------|----------------------|------------|
| CODICE DEL NIT         OPEAAZIONE PRINCIPALE           CODICE DELLA NISORIA         NOME DELLA NISORIA           MAGAZZINO         Imme dol kit           PRILGI COTILI P2         SIMOSPEZIZAMIASTBO           RELGI COTILI P2         SIMOSPEZIZAMIASTBO           DEGLO COTILI P2         SISTREECCENTRA           SISTREECCENTRA         OT 150CC           BLOGI COTILI P2         SISTREECCENTRA           SISTREECCENTRA         INTERPACE           BLOGI COTILI P2         SISTREESCENTRA           SISTREECCENTRA         INTERPACE           BLOGI COTILI P2         SISTREESCENTRA           SISTREESCENTRA         PRINCIPALE PER COLECUTECTORIA LIPROTONICA           BLOGI COTILI P2         SISTREESCENTRA           SISTREESCENTRA         PRINCIPALE PER APPENDICECTORIA LIPROTONICA           BLOGI COTILI P2         SISTREESCENTRA           SISTREESCENTRA         PRINCIPALE PER APPENDICECTORIA VIS           2011 2/2010         SISTREESCENTRA                                                                                                    | SERIALE DEL KIT       |                     |           |                        | NOME DEL K                | IT                  |                      |            |
| ODICE DELLA NISORIA         NOME DELLA NISORIA           PASIZIONO         Polizione         Numero di serie del kit         Nome del kit         Scadenza         Stato           PRALIZZINO         Simultaria         Simultaria         Scadenza         Stato           DRA (IG NTI LI P2         Simultaria         Simultaria         Principace         Principace<                                                                                                    | CODICE DEL KIT        |                     |           |                        | OPERAZIONE PRINCIPAL      | E                   |                      |            |
| MACAZZINO         Posizione         Namero di serie del kit         Name del kit         Stato           Posizione         Stato         Stato         1771/2010         1771/2010           DEK di otti Li P2         Stato         Otti Vestavia         1771/2010         1771/2010           DEK di otti Li P2         Stato         Otti Vestavia         1971/2010         1971/2010           DE Lo di otti Li P2         Stato         Stato         1971/2010         1971/2010           DE Lo di otti Li P2         Stato         Stato         1971/2010         1971/2010           DE Lo di otti Li P2         Stato         Stato         1971/2010         1971/2010           DE Lo di otti Li P2         Stato         Stato         2371/2/2010         2371/2/2010                                                                                                    | CODICE DELLA RISORSA  |                     |           |                        | NOME DELLA RISORS         | 5A                  |                      |            |
| Posizione Numero di serie del kit Nome del kit State<br>BELGI KATTI LI P2 SIMU32F22M4558 PHINOPALE PER COLECUTETOMIA UPRIOTOMICA. 177/2/2010<br>EBGGI KATTI LI P2 SISTATECTORIANO GAT. YESOCI PER MISTECTOMIA + GNYO NG GELARE 186/12/2010<br>EBG GI GATTI LI P2 SIGTERE MANDE STATEMENTE PER COLECUTETOMIA VIS 223/12/2010<br>EBG GI GATTI LI P2 SIGTERE FIELD SIGTERE PER APPENDICECTOMIA VIS 223/12/2010                                                                                                    | MAGAZZINO             |                     |           | -                      |                           |                     |                      |            |
| BBLGI KITI LI P2         SIM032F27M4588         PRINCIPALE PER DOLECTETOMIN LANDATOMICIA         17/12/2010           BBLGI KITI LI P2         SG7F84EC7CF44960         OXT. YES/CI. PER MYSTECTOMIN 4:0000 KCELLARE         18/12/2010           BLGI KITI LI P2         SG7F83F841905         PRINCIPALE PER DOLECTEDIMIN LANDATOMICA         19/12/2010           BLGI KITI LI P2         SGCFB08F502344F97         PRINCIPALE PER APPENDICECTOMIN LANDATOMICA         19/12/2010           BLO GI KITI LI P2         SGCFB08F502344F97         PRINCIPALE PER APPENDICECTOMIN LANDATOMICA         23/12/2010                                                                                                    | Posizione             | Numero di serie del | kit       | Nome del kit           |                           |                     | Scadenza S           | tato       |
| DEA.GI. KUTI LI P2         \$\$3784EC7CK44490         OXT. YESOCI. FER. INSTECTORIL- KNO & SCELURE         18/12/2010           E.D. GI. GUTI LI P2         \$305537834414905         PRINCIPALE FER. APPENDICECTORIL AVANOTOMICA         19/12/2010           E.D. GI. GUTI LI P2         \$607088F502344F97         PRINCIPALE FER. APPENDICECTORIL VIS         23/12/2010                                                                                                    | RBL.GT.GKITT.LT.P2    | S0AA032F27A4D45B8   |           | PRINCIPALE PER COLE    | CISTECTOMIA LAPAROTOMICA  |                     | 17/12/2010           | Con anoma  |
|                                                                                                    | DEA.GI.GKITI.LI.P2    | S637E4EEC7CE4496D   |           | CAT. VESCIC.I. PER. MA | STECTOMIA + CAVO ASCELLAR | E                   | 18/12/2010           | Kit valid  |
|                                                                                                    | BLO.GT.GKITT.LT.P2    | SD5F5379836414905   |           | PRINCIPALE PER COLE    | CISTECTOMIA LAPAROTOMICA  |                     | 19/12/2010           | Kit valid  |
|                                                                                                    | BL0.G1.GKIT1.L1.P2    | S6CFDB8F502344F97   |           | PRINCIPALE PER APPEI   | IDICECTOMIA VIS           |                     | 23/12/2010           | Con anom:  |
|                                                                                                    |                       |                     |           |                        |                           | ß                   |                      |            |
| A NUQYU NI KENDI NI TRASFERISLI NI TIN SCADENZA U DETTAGLI DETTAGLI DETTAGLI DETTAGLI                                                                                                    | V A                   | NUOVO KIT           | RENDI KIT | TRASFERISCI KIT        | IN SCADENZA               | DETTAGLI ETICHETI   | TA STAMPA            | CER        |

cliccare la riga corrispondente al kit di cui si vogliono visualizzare i dettagli.

L'icona ▶ apparirà sulla sinistra (Fig 262 A).

Cliccare il pulsante **Dettagli** sulla barra comandi (Fig 262 **B**).

La schermata cambierà nel modo seguente (Fig 263). I dettagli del kit selezionato sono mostrati nell'area indicata in Fig 263 A.

| GESTIONE KIT O      | ENERICI                          |                          |                      |                        |                           | Caduti 🕐     | 🕕 Prossimi all | a scadenza 🛛 | 🕕 Sotto scorta |
|---------------------|----------------------------------|--------------------------|----------------------|------------------------|---------------------------|--------------|----------------|--------------|----------------|
| SERIALE DEL KIT     |                                  |                          |                      |                        | NOME DEL                  | KIT          |                |              | <u> </u>       |
| CODICE DEL KIT      |                                  |                          |                      |                        | OPERAZIONE PRINCIPA       | ALE          |                |              |                |
| CODICE DELLA RISOF  | AZ                               |                          |                      |                        | NOME DELLA RISO           | RSA          |                |              |                |
| MAGAZZINO           |                                  |                          |                      | •                      |                           |              |                |              |                |
| Posizione           | Nun                              | nero di serie del        | kit                  | Nome del kit           |                           |              |                | Scadenza     | Stato          |
| RBL.GI.GKITI.LI.F   | 2 SOAA                           | 032F27M4D45B8            |                      | PRINCIPALE PER COLE    | CISTECTOMIA LAPAROTOMIC   | X            |                | 17/12/2010   | Con anomalie   |
| DEA.GI.GKITI.LI.F   | 2 S637                           | E4EEC7CE4496D            |                      | CAT. VESCIC.I. PER. MA | ISTECTOMIA + CAVO ASCELLA | ARE          |                | 18/12/2010   | Kit valido     |
| 🕨 RBL.GT.GKITT.LT.F | 2 SD5F                           | 5379836414905            |                      | PRINCIPALE PER COLE    | CISTECTOMIA LAPAROTOMIC   | λ            |                | 19/12/2010   | Kit valido     |
| BLO.GI.GKITI.LI.    | 2 SóCF                           | DB8F502344F97            |                      | PRINCIPALE PER APPE    | NDICECTOMIA VLS           |              |                | 23/12/2010   | Con anomalie   |
| NUMERO DI SERIE C   | A<br>EL KIT: 505653798344149     | 05                       |                      |                        | Dana Seudenza: 19/12      | /2010        |                |              |                |
| CODICE DEL KIT: 4.F | RINCIPALE                        |                          |                      |                        | Data di preparazione:     | : 20/10/2010 |                |              |                |
| NOME DEL KIT: PRI   | CIPALE PER COLECISTECTO          | HIA LAPAROTO <u>HICA</u> | ۱                    |                        |                           |              |                |              |                |
| STATO: Kit valido   |                                  |                          |                      |                        |                           |              |                |              |                |
| INTERVENTO: Colecis | ectomia laparotomic <u>a + (</u> | 10 + eventuale ER        | (CP                  |                        |                           |              |                |              |                |
| OPERAZIONI COMPA    | IBILI: Colecistectomia koa       | rotomica; Colecistec     | tomia laparotomica · | + CIO + eventuale      | ERCP                      |              |                |              |                |
|                     |                                  |                          |                      |                        |                           |              |                |              |                |
|                     | $\forall$                        | NUOVO KIT                | RENDI KIT            | TRASFERISCI KIT        | IN SCADENZA               | DETTAGLI     | ETICHETTA      | STAMPA       | CERCA          |
|                     |                                  |                          |                      | <b>T</b> *             | 2(2                       |              |                |              |                |

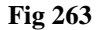

# 18. Come associare un kit generico ad un intervento

Per associare un kit generico ad un intervento,

cliccare l'icona sulla barra laterale per accedere alla schermata di selezione dell'intervento (Fig 264).

| SELEZIONE II    | NTERVEN | TO PER CRE          | AZIONE DEL KIT           |          |           |          | 🕘 Scadu          | ti 🕕 Prossir  | mi alla scadenza | 🕀 Sotto scorta |
|-----------------|---------|---------------------|--------------------------|----------|-----------|----------|------------------|---------------|------------------|----------------|
| DATA PREVISTA   |         |                     | 26 <mark>/10/2010</mark> | -        |           | OPERJ    | ZIONE PRINCIPALE |               |                  |                |
| BLOCCO OPERATO  | RIO     |                     | Blocco Operatorio        |          | *         |          | SALA OPERATORIA  |               |                  | •              |
| UNITÀ OSPEDALIE | RA      |                     |                          |          | •         |          |                  |               |                  |                |
| MAGAZZINO       |         |                     | BLO                      |          | *         |          |                  |               |                  |                |
| Blocco          | Sala    | Nome P              | aziente Interv           | ento     | _         | _        | U.O.             | Data prevista | Stato            | Kit gen.       |
|                 |         |                     |                          |          |           |          |                  |               |                  |                |
|                 |         |                     |                          |          |           |          |                  |               |                  |                |
|                 |         |                     |                          |          |           |          |                  |               |                  |                |
|                 |         |                     |                          |          |           |          |                  |               |                  |                |
|                 |         |                     |                          |          |           |          |                  |               |                  |                |
|                 |         |                     |                          |          |           |          |                  |               |                  |                |
|                 |         |                     |                          |          |           |          |                  |               |                  |                |
|                 |         |                     |                          |          |           |          |                  |               |                  |                |
|                 |         |                     |                          |          |           |          |                  |               |                  |                |
|                 |         |                     |                          |          |           |          |                  |               |                  |                |
|                 |         |                     |                          |          |           |          |                  |               |                  |                |
|                 |         |                     |                          |          |           |          |                  |               |                  |                |
|                 |         |                     |                          |          |           |          |                  |               |                  |                |
|                 |         |                     |                          |          |           |          |                  |               |                  |                |
|                 |         |                     |                          |          |           |          |                  |               |                  |                |
|                 |         |                     |                          |          |           |          |                  |               |                  |                |
|                 |         |                     |                          |          |           |          |                  |               |                  |                |
|                 |         | $\overline{\Delta}$ | VEDI TUTTI               | <b>^</b> | ETICHETTA | DETTAGLI | CERCA            | ASSOCIA       | VALIDARE         | SCE GLI        |
|                 |         |                     |                          |          | Fig       | 264      |                  |               |                  |                |

La schermata e le procedure ad essa collegate sono descritte nel paragrafo 15.

> Utilizzare i filtri per ricercare l'intervento da associare al kit.

La riga corrispondente all'intervento voluto sarà visualizzata sulla schermata. Nell'esempio mostrato in Fig 265 si tratta dell'intervento "Colecistectomia laparoscopica".

| SELEZIONE INTE    | RVENTO PE    | R CREAZIONE DEL                         | KIT                                                                                                    |   | 🕘 Scaduti 🕢 Prossimi alla scadenza 🕘 Sotto sc        | orta     |
|-------------------|--------------|-----------------------------------------|----------------------------------------------------------------------------------------------------|---|------------------------------------------------------|----------|
| DATA PREVISTA     |              | 26/10/2010                              |                                                                                                    |   | OPERAZIONE PRINCIPALE                                |          |
| BLOCCO OPERATORIO |              | Blocco Operator                         | io                                                                                                    | * | SALA OPERATORIA Sala I                               | •        |
| UNITÀ OSPEDALIERA |              |                                         |                                                                                                    | • |                                                      |          |
| MAGAZZINO         |              | RBL                                     |                                                                                                    | • |                                                      |          |
| Blocco            | Sala         | Nome Paziente                           | Intervento                                                                                                    |   | U.O. Data prevista Stato Kit gen.                    |          |
| Blocco Operatorio | Sala I       | KOKOMO LATINA                           | Colecistectomia laparoscopica                                                                                  |   | CHIRURGIA GE 26/10/2010 08.00 🛛 Da preparare 🔍 2/2 🍃 |          |
| 1.3° \$1.4.3° ~~~ | s.]*~,j.]*** | ~~~~~~~~~~~~~~~~~~~~~~~~~~~~~~~~~~~~~~~ | an she and the stand and the second stand and the second stand stand stand stand stand stand stand stand stand |   |                                                      | <u>,</u> |

Fig 265

La cella indicata in Fig 265 **A** e mostrata in dettaglio in Fig 266 riporta la quantità di kit generici disponibili per l'intervento. Nell'esempio sono disponibili 2 kit generici su 2 necessari (2/2).

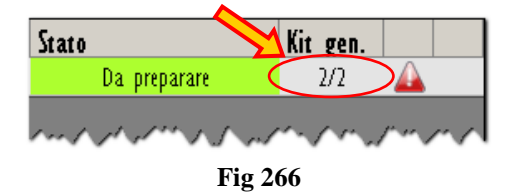

> Cliccare la riga corrispondente all'intervento cui si desidera associare il kit generico.

L'intervento sarà così selezionato. L'icona 🏲 apparirà sulla sinistra della riga.

> Cliccare il pulsante Associa presente sulla barra comandi.

Si aprirà la schermata di composizione del kit associato a un intervento (Fig 267). La schermata e le procedure ad essa collegate sono descritte in dettaglio nei paragrafi 15.2 e seguenti.

| COM          | POSIZIONE     | DEL KIT ASSOCIATO       | A UN INTERVENTO                |                                               |                         | Caduti       | 🕕 Prossimi alla sc   | adenza 🕡        | Sotto scorta |
|--------------|---------------|-------------------------|--------------------------------|-----------------------------------------------|-------------------------|--------------|----------------------|-----------------|--------------|
| KOKOM        | 10 LATINA -   | Colecistectomia laparos | scopica - Data prevista: 26/11 | 0/2010 08.00 - Blocco                         | : Blocco Operatorio - 1 | Sala: Sala I |                      | В               |              |
| $\checkmark$ | PRINCIPAL     | E PER COLECISTECTO      | MIA LAPAROSCOPICA              |                                               |                         | A            | Kit generici compati | bili: 1 ASSO    | CIA 🔒        |
| Co           | odice         | Codice produttore       | Descrizione                    |                                               |                         |              | Qtà pianificata      | Qtà selezionata |              |
| 90           | IOR7770208    | 498                     | ****SET GARZA 7X9 L6STR. RX    | CF.5 )DC.ID43B0709F05S                        | 12/8 20/20 D.972/09     |              | 2                    | 2               | ×            |
| 60 🔺         | ISRS000462    | 22                      | BISTURI N.I.I. STER. CD0344301 | 10011 )D                                      | D.895/09                |              | I                    | l I             | ×            |
| 91           | 6RC000512     | 2618                    | CARICATORE CLIP CHALLENGER     | (DCOD. PL579T                                 | DEL.930/08              |              | 1                    | I.              | ×            |
| 60           | I I RC00301 2 | 154                     | CER.MED.CHIR. CM9XI 0CM COSI   | MOROE (DCOD. 900873                           | D.99/08                 |              | I                    | 1               | ×            |
| 91           | 6RC209004     | 5896                    | CONTENT.CONTA AGHI CD.31181    | 467 (D                                        | DEL. 619/08             |              | 1                    | I.              | ×            |
| 91           | 5RS000786     | 5672                    | GUAINA COPRITELEC.13X250 21    | 351103)D                                      | DET.34/09               |              | 1                    | 1               | ×            |
| 91           | 5R1000006     | 5672                    | INTERVENTI DI LAPAROSCOPIA     | /D                                            | DEL.525/07              |              | I                    | I.              | ×            |
| 91           | 6RC909001     | 905                     | PROL.RUB.3VIE CM 25 COD.IND    | 41632 (DDIAM.3X4,1MM                          | DEL.282/08              |              | I                    | 1               | ×            |
| 91           | 6RC040303     | 3757                    | SACCHETTO RIMOZ.REPER.COD.P    | OUCH (D                                       | DEL.930/08              |              | 1                    | 1               | ×            |
| 90           | IOR7505269    | 493                     | SET GARZA LOXIO L6STR.S.FILO   | CF.5)DCD.23481 12/8 32/40                     | DEL.972/09              |              | 2                    | 2               | ×            |
| 90           | IORC000467    | 498                     | SET GARZA LOX60 8STRATI RX     | CF.5 10102301020F055 P.X 3                    | 3(10X20) D.972/09       |              | 1                    | I               | ×            |
| 91           | 6RC003010     | 5094                    | SET LAW, /ASP.SOCOMED_S.ONG2   | 99101*YDX LAPARO 2 VIE -                      | DEL.140/07+309/09       |              | 1                    | I               | ×            |
| 61           | 2RL000700     | 748                     | SIR.ST.20ML ECC.PENTAFERTE     | /DCOD. 002022710                              | D.734/07                |              | 1                    | 1               | ×            |
| 61           | 6RC770013     | 154                     | SPUGNIX PULIZIA BISTURI CD.AL  | .40 m                                         |                         |              | 1                    | 1               | ×            |
| 91           | SR1000001     | 5672                    | STRISCIA ADESIVA COD.258347    | /0                                            | DEL 525/07              |              | 2                    | 2               | ×            |
| 90           | 16RC001453    | 3757                    | SUTURA VICRYL CD. V603H        | °D                                            | DEL.14/06               |              | 2                    | 2               | ×            |
| 90           | KRC000401     | 5896                    | SUITURATRICE CLITANEA ROYAL O  | 154887 1D35W                                  | DEL 410/09              |              | -                    | 1               | ×            |
| 91           | 581000003     | 5672                    | TELO ADES: CM 75X90 COD 252    | 2312 /D                                       | DEL 525/07              |              |                      |                 |              |
| Q1           | 581000002     | 5672                    | TELO CM 75X90 COD 250491       | /0                                            | DEL 525/07              |              |                      |                 |              |
|              | 5111 000002   | 5012                    |                                | , <u>, , , , , , , , , , , , , , , , , , </u> | DECIENTIN               |              |                      |                 |              |
| $\checkmark$ | CONVERSIO     | ONE PER COLECISTECT     | TOMIA LAPAROSCOPICA            |                                               |                         | A            | Kit generici con     | mpatibili: 1    | ASSOCIA      |
| Co           | odice         | Codice produttore       | Descrizione                    |                                               |                         | -            | Otà pianificata      | Qtà selezionata |              |
| 60           | ISRS000468    | 22                      | BISTURI N.22 STER. CD0344301   | 10022 )D                                      | D. 895/09               |              | 1                    | I.              | ×            |
| 61           | 6RS000762     | 2452                    | CANN.YANKAUER STANDARD SP38    | 800 /DD.149/07                                |                         |              | 1                    | 1               | ×            |
| 91           | 6R2090002     | 5546                    | DRENAGGIO SILIC.CH 19 CD.246   | 604 /DSPIRAL DRAIN                            | D. 510/07               |              | I                    | I.              | ×            |
| 61           | 6R7709154     | 2298                    | SIST.REDON 400ML CD.24732      | =D                                            | DET.103/10              |              | I                    | 1               | ×            |
| 90           | 16RC000303    | 5896                    | SUTURA POLYSORB CD. LL223      | °DCALIBRO 2/0                                 | DEL. 14/06              |              | 1                    | 1               | ×            |
| 90           | 16RC000309    | 5896                    | SUTURA POLYSORB CD. LL224      | °D                                            | DEL. 14/06              |              | 1                    | 1               | ×            |
| 90           | 16RC000003    | 3757                    | SUTURA SETA CD. 680H           | °D                                            | DEL.14/06               |              | 1                    | I.              | ×            |
| 90           | 16RC001010    | 5896                    | SUTURA SURGIPRO II CD. YP9353  | X °DSINT.NON ASS.MON.F                        | OLIP. DEL 14/06         |              | 1                    | 1               | ×            |
| .90          | 16RC010451    | 3757                    | SUTURA VICRYL CD. V346H        | °D                                            | DEL. 14/06              |              | 2                    | 2               | ×            |
| I            | 2             | 3 4                     | 5 6 7                          | 8 9 0                                         |                         | +/-          | C                    | SUCC.           |              |
|              | Δ             | $\nabla$                | CERCA                          |                                               |                         |              | VALIDARE             | CONTINUA        | CHIUDI       |

Per ogni kit viene indicato il numero di kit generici compatibili (Fig 267 A).

Cliccare il pulsante Associa relativo a ciascun kit per associarlo all'intervento selezionato (Fig 267 B). La schermata cambierà nel modo seguente (Fig 268).

| OMPOSIZIONE  | DEL KIT ASSOCIATO                            | A UN INTERVENTO                                                                           | 🌑 Scaduti 🕦 Prossimi alla scadenza 🕘 Sotto sc             |
|--------------|----------------------------------------------|-------------------------------------------------------------------------------------------|-----------------------------------------------------------|
| OMO LATINA - | Colecistectomia Iaparo<br>E PER COLECISTECTO | scopica - Data prevista: 26/10/2010 08.00 - Blocco: Blocco Operatori<br>NIA LAPAROSCOPICA | o - Sala: Sala I<br>Kit generici compatibili: 1 ASSOCIA d |
| Codice       | Codice produttore                            | Descrizione                                                                               | Otà pianificata Otà selezionata                           |
| 900R7770208  | 498                                          | ****SET GARZA 7X9 16STR. RX CF.5 )DC.ID43B0709F055 12/8 20/20 D.972/0                     | 9 2 2                                                     |
|              |                                              |                                                                                           |                                                           |
|              |                                              |                                                                                           |                                                           |
|              |                                              |                                                                                           |                                                           |
|              |                                              |                                                                                           |                                                           |
|              |                                              |                                                                                           |                                                           |
|              |                                              |                                                                                           |                                                           |
|              |                                              |                                                                                           |                                                           |
|              |                                              |                                                                                           |                                                           |
|              |                                              |                                                                                           |                                                           |
|              |                                              |                                                                                           |                                                           |
|              |                                              |                                                                                           |                                                           |
|              |                                              | SIR.ST.20ML ECC.PENTAFERTE /DC0D. 002022710 D.734/07                                      |                                                           |
|              |                                              |                                                                                           |                                                           |
|              |                                              |                                                                                           |                                                           |
|              |                                              |                                                                                           |                                                           |
| 906RC000401  |                                              | SUTURATRICE CUTANEA ROYAL 054887 )D35W DEL.410/09                                         |                                                           |
|              |                                              |                                                                                           |                                                           |
| 915R1000002  | 5672                                         | TELO CM.75X90 COD.250491 /D DEL.525/07                                                    | 7 I I                                                     |
| CONVERSIO    | ONE PER COLECISTECT                          | OMIA LAPAROSCOPICA                                                                        | Kit generici compatibili: 1 ASSOCI                        |
| Codice       | Codice produttore                            | Descrizione                                                                               | Qtà pianificata Qtà selezionata                           |
|              |                                              |                                                                                           |                                                           |
|              |                                              |                                                                                           |                                                           |
| 916R2090002  |                                              | DRENAGGIO SILIC.CH 19 CD.24604 /DSPIRAL DRAIN D. 510/07                                   |                                                           |
|              |                                              |                                                                                           |                                                           |
|              |                                              |                                                                                           |                                                           |
| 906RC000309  |                                              | SUTURA POLYSORB CD. LL224 °D DEL. 14/08                                                   |                                                           |
|              |                                              |                                                                                           |                                                           |
|              |                                              |                                                                                           |                                                           |
| 906RC010451  | 3757                                         | SUTURA VICRYL CD. V346H °D DEL. 14/06                                                     |                                                           |
| 2            | 3 4                                          | 5 6 7 8 9 0 .                                                                             | +/- C                                                     |
| $\land$      |                                              | CERCA                                                                                     | VALIDARE CONTINUA CHIU                                    |
|              |                                              | Fig 268                                                                                   |                                                           |

Cliccare il pulsante **Continua** sulla barra comandi (Fig 268 **A**).

Sarà creata una stampa che riporta la lista degli elementi da prelevare. Viene mostrata un'anteprima del documento (Fig 269). Nell'esempio mostrato in figura gli elementi da prelevare sono due kit generici. Il documento può essere utilizzato per prelevare fisicamente le risorse necessarie.

| CREAZIONE KTT         Barcodo intervento       Barcodo intervento         KOKOMO LATINA - Colecistectomia laparoscopica - Data prevista: Zb/T0/2010 08:00 - Blocco: Blocco Operatorio - Sala: Sala 1         Data di stampa       25/10/2010 11:01         GRUPPO       PRINCIPALE PER COLECISTECTOMIA LAPAROSCOPICA         REL 61:0ktT1.L1:P2       PRINCIPALE PER COLECISTECTOMIA LAPAROSCOPICA         GRUPPO       CONVERSIONE PER COLECISTECTOMIA LAPAROSCOPICA         REL 61:0ktT1.L1:P2       CONVERSIONE PER COLECISTECTOMIA LAPAROSCOPICA                                                                                                    |
|----------------------------------------------------------------------------------------------------|
| CREAZIONE KIT         Barcode intervento       Barcode intervento         KOKOMO LATINA - Colecistectomia laparoscopica - Data prevista: 26/10/2010 08:00 - Blocco: Blocco Operatorio - Sala: Sala 1         Data di stampa       25/10/2010 11:01         GRUPPO       PRINCIPALE PER COLECISTECTOMIA LAPAROSCOPICA         RBL G1.GKITI.L1.P2       PRINCIPALE PER COLECISTECTOMIA LAPAROSCOPICA         GRUPPO       CONVERSIONE PER COLECISTECTOMIA LAPAROSCOPICA         RBL G1.GKITI.L1.P2       CONVERSIONE PER COLECISTECTOMIA LAPAROSCOPICA                                                                                                    |
| Barcode intervento         KOKOMO LATINA - Colecistectomia laparoscopica - Data prevista: 26/10/2010 08:00 - Blocco: Blocco: Operatorio - Sala: Sala 1         Data di stampa       25/10/2010 11:01         GRUPPO       PRINCIPALE PER COLECISTECTOMIA LAPAROSCOPICA         RBL G1.GKITI L1 P2       PRINCIPALE PER COLECISTECTOMIA LAPAROSCOPICA         GRUPPO       CONVERSIONE PER COLECISTECTOMIA LAPAROSCOPICA         RBL G1.GKITI L1.P2       CONVERSIONE PER COLECISTECTOMIA LAPAROSCOPICA                                                                                                    |
| Barcea intervento       Barcea intervento         KOKOMO LATINA - Colecistectomia laparoscopica - Data prevista: 26/10/2010 06.00 - Blocco: Blocco: Deratorio - Sala: Sala 1         Data di stampa       25/10/2010 11.01         GRUPPO       PRINCIPALE PER COLECISTECTOMIA LAPAROSCOPICA         RBL G1.GKITI.LI.P2       PRINCIPALE PER COLECISTECTOMIA LAPAROSCOPICA         GRUPPO       CONVERSIONE PER COLECISTECTOMIA LAPAROSCOPICA         RBL G1.GKITI.LI.P2       CONVERSIONE PER COLECISTECTOMIA LAPAROSCOPICA                                                                                                    |
| Data di stampa       25/10/2010 11.01         GRUPPO       PRINCIPALE PER COLECISTECTOMIA LAPAROSCOPICA         RBL G1. GKITI L1.P2       PRINCIPALE PER COLECISTECTOMIA LAPAROSCOPICA         GRUPPO       CONVERSIONE PER COLECISTECTOMIA LAPAROSCOPICA         RBL G1. GKITI L1.P2       CONVERSIONE PER COLECISTECTOMIA LAPAROSCOPICA                                                                                                    |
| Data di stampa 25/02/00 11 01<br>GRUPPO PRINCIPALE PER COLECISTECTOMIA LAPAROSCOPICA<br>RBL 61.GKT1 L1 P2 PRINCIPALE PER COLECISTECTOMIA LAPAROSCOPICA 1<br>GRUPPO CONVERSIONE PER COLECISTECTOMIA LAPAROSCOPICA<br>RBL 61.GKT1 L1 P2 CONVERSIONE PER COLECISTECTOMIA LAPAROSCOPICA 1                                                                                                    |
| RBL G1. GKITI L1 P2       PRINCIPALE PER COLECISTECTOMIA LAPAROSCOPICA       1         GRUPPO       CONVERSIONE PER COLECISTECTOMIA LAPAROSCOPICA       1         RBL G1. GKITI L1 P2       CONVERSIONE PER COLECISTECTOMIA LAPAROSCOPICA       1                                                                                                    |
| GRUPPO CONVERSIONE PER COLECISTECTOMIA LAPAROSCOPICA RBL G1. GKIT1. L1. P2 CONVERSIONE PER COLECISTECTOMIA LAPAROSCOPICA 1                                                                                                    |
| REL GI. GKTI. LI. P2 CONVERSIONE PER COLECISTECTOMIA LAPAROSCOPICA 1                                                                                                    |
| RBL G1. GKT1. L1. P2 CONVERSIONE PER COLECISTECTOMIA LAPAROSCOPICA 1                                                                                                    |
|                                                                                                    |
|                                                                                                    |
|                                                                                                    |
|                                                                                                    |
|                                                                                                    |
|                                                                                                    |
|                                                                                                    |
|                                                                                                    |
|                                                                                                    |
|                                                                                                    |
|                                                                                                    |
| Dation                                                                                                    |
| Olau <sup>w</sup> itko kikagininti-tippingitti 1997 - 2010 ky Uktorin - tipunno anteria. X Paguna - Paguna - P |
|                                                                                                    |
|                                                                                                    |
|                                                                                                    |
| I I I ALTRO CERCA I 100% STAMPA STAMPA I ESPORTA CH                                                                                                    |
| Fig 260                                                                                                    |

Chiudere l'anteprima di stampa.

Sarà mostrata la schermata "Creazione del kit associato ad un intervento" (Fig 270). Questa schermata e le procedure ad essa collegate sono descritte in dettaglio nei paragrafi 15.4 e seguenti.

| CR  | EAZIONE DEL    | . KIT ASSC | CIATO A   | UN INTERVENTO      |               |                             |                       | Caduti 🕐     | i 🕕 Prossimi a | lla scadenza 🛛 | 🕀 Sotto scorta |
|-----|----------------|------------|-----------|--------------------|---------------|-----------------------------|-----------------------|--------------|----------------|----------------|----------------|
| KOK | OMO LATINA -   | Colecistec | tomia lap | oaroscopica - Data | prevista: 26/ | 10/2010 08.00 - Blocco: I   | Blocco Operatorio - 1 | Sala: Sala I |                |                |                |
|     | Kit            | Pos        | izione    | Codice             | Codice        | Descrizione                 |                       |              | Ser            | iale Sel. Qtà  | Q.tà           |
|     | PRINCIPALE PER | C0         |           | 5.PRINCIPALE       |               | PRINCIPALE PER COLECISTECTO | 11A LAPAROSCOPICA     |              |                | <u> </u>       | 0              |
|     | CONVERSIONE PE | K U        |           | S.CONVERSIONE      |               | CONVERSIONE PER COLECISIEC  | IOMIA DAPAROSCOPICA   |              |                | I              | U              |
|     |                |            |           |                    |               |                             |                       |              |                |                |                |
|     |                |            |           |                    |               |                             |                       |              |                |                |                |
|     |                |            |           |                    |               |                             |                       |              |                |                |                |
|     |                |            |           |                    |               |                             |                       |              |                |                |                |
|     |                |            |           |                    |               |                             |                       |              |                |                |                |
|     |                |            |           |                    |               |                             |                       |              |                |                |                |
|     |                |            |           |                    |               |                             |                       |              |                |                |                |
|     |                |            |           |                    |               |                             |                       |              |                |                |                |
|     |                |            |           |                    |               |                             |                       |              |                |                |                |
|     |                |            |           |                    |               |                             |                       |              |                |                |                |
|     |                |            |           |                    |               |                             |                       |              |                |                |                |
|     |                |            |           |                    |               |                             |                       |              |                |                |                |
|     |                |            |           |                    |               |                             |                       |              |                |                |                |
|     |                |            |           |                    |               |                             |                       |              |                |                |                |
|     |                |            |           |                    |               |                             |                       |              |                |                |                |
|     |                |            |           |                    |               |                             |                       |              |                |                |                |
|     |                |            |           |                    |               |                             |                       |              |                |                |                |
|     |                |            |           |                    |               |                             |                       |              |                |                |                |
|     |                |            |           |                    |               |                             |                       |              |                |                |                |
|     |                |            |           |                    |               |                             |                       |              |                |                |                |
|     |                |            |           |                    |               |                             |                       |              |                |                |                |
|     |                |            |           |                    |               |                             |                       |              |                |                |                |
|     |                |            |           |                    |               |                             |                       |              |                |                |                |
|     |                |            |           |                    |               |                             |                       |              |                |                |                |
| -   | 2              | 3          | 4         | 5 6                | 7             | 8 9 0                       |                       | +/-          |                | SUCC.          |                |
| _   |                |            | /         | CERCA              | VEDI TI       | ITTI BLOCCA SCANS           | INIZIA SCANS.         | IMPORTA (    | RICREA         | 5              | CHIUDI         |
|     |                |            |           | or nut             |               | better sants.               |                       |              |                |                |                |

Registrare tutti i dati del kit che si sta prelevando: le quantità, il numero di serie e la posizione di ogni kit (Fig 271).

|                                                                                                    | Kit               | Posizione      | Codice        | Codice | Descrizione                                   | Seriale | Sel. | Qtà | Q.tà |  |       |  |
|----------------------------------------------------------------------------------------------------|-------------------|----------------|---------------|--------|-----------------------------------------------|---------|------|-----|------|--|-------|--|
|                                                                                                    | PRINCIPALE PER CO | RBL.GI.GKITI.L | 5.PRINCIPALE  |        | PRINCIPALE PER COLECISTECTOMIA LAPAROSCOPICA  | 563a96  |      | 1   | 1    |  |       |  |
|                                                                                                    | CONVERSIONE PER C | RBL.GI.GKITI.L | 5.CONVERSIONE |        | CONVERSIONE PER COLECISTECTOMIA LAPAROSCOPICA | s 375d3 |      | 1   | 1    |  |       |  |
| an a group of the function of the former of the former |                   |                |               |        |                                               |         |      |     |      |  | ~~,~. |  |
|                                                                                                    | Fig 271           |                |               |        |                                               |         |      |     |      |  |       |  |

Se è necessario ricreare il kit specificando di nuovo le risorse che ne fanno parte è possibile utilizzare il pulsante **Ricrea** sulla barra comandi (Fig 270 **A**). Sarà così di nuovo attivata la procedura di specifica di risorse del kit descritta nel paragrafo 15.6.

Cliccare il pulsante Aggiorna sulla barra comandi.

Apparirà una finestra pop-up che richiede di specificare il numero di etichette da stampare.

| Inserire il numero di eti                | ichette che si des | idera stampare. |  |  |  |  |  |  |
|------------------------------------------|--------------------|-----------------|--|--|--|--|--|--|
| PRINCIPALE PER COLECISTECTOMIA LAPAROSCO |                    |                 |  |  |  |  |  |  |
| CONVERSIONE PER COLECISTECTOMIA          |                    |                 |  |  |  |  |  |  |
|                                          | CHIUDI             | CONTINUA        |  |  |  |  |  |  |
| Fig 272                                  |                    |                 |  |  |  |  |  |  |

Dopo aver specificato il numero di etichette che si desidera stampare,

cliccare il pulsante Continua presente sulla finestra. Saranno stampate le etichette. Sarà creato il documento che accompagna il kit, di cui è mostrata una anteprima di stampa in Fig 273.

| AVONDALE LE                        | RICI - Colecisted          | tomia laparoscopica - Data prevista: 22/07/2010 08.00 - Blocco: B | Blocco | Operatorio - Sala: Sala 5    |                  |
|------------------------------------|----------------------------|-------------------------------------------------------------------|--------|------------------------------|------------------|
| Data di stampa                     | 22/0                       | 7/2010 9.29<br>GRUPPO PRINCIPALE PER COLECISTECTO                 | JMIA L | APAROSCOPICA - Colecistectom | ia laparoscopica |
| BEN FORMATT                        | ATI<br>154                 | CER MED CHIR, CM9X10CM COSMOROE, (DCOD,                           | (1/1)  | RBL G1.Nuovi Materiali L1.P1 |                  |
| 915R1000006                        | 5672                       | INTERVENTI DI LAPAROSCOPIA /D                                     | (1/1)  | RBL.G1.Nuovi Materiali.L1.P1 |                  |
| 916RC909001                        | 905                        | PROL.RUB.3VIE CM 25 COD.IN041632                                  | (1/1)  | RBL.G1.Nuovi Materiali.L1.P1 |                  |
| 906RC000401                        | 5896                       | SUTURATRICE CUTANEA ROYAL 054887 )D35W                            | (1/1)  | RBL.G1.Nuovi Materiali.L1.P1 |                  |
| 900R7505269                        | 493                        | SET GARZA 10X10 16STR.S.FILO CF.5)DCD.23481 12/8                  | (2/2)  | RBL.G1.Nuovi Materiali.L1.P1 |                  |
| 906RC001453                        | 3757                       | SUTURA VICRYL CD. V603H °D                                        | (2/2)  | RBL.G1.Nuovi Materiali.L1.P1 |                  |
| 916RC209004                        | 5896                       | CONTENT.CONTA AGHI CD.31181467 (D                                 | (1/1)  | RBL.G1.Nuovi Materiali.L1.P1 |                  |
| 915RS000786                        | 5672                       | GUAINA COPRITELEC. 13X250 21351103)D                              | (1/1)  | RBL.G1.Nuovi Materiali.L1.P1 |                  |
| 915R1000003                        | 5672                       | TELO ADES. CM.75X90 COD.252312 /D                                 | (1/1)  | RBL.G1.Nuovi Materiali.L1.P1 |                  |
| 616RC770013                        | 154                        | SPUGN X PULIZIA BISTURI CD.AL.40 (D                               | (1/1)  | RBL.G1.Nuovi Materiali.L1.P1 |                  |
| 915R1000001                        | 5672                       | STRISCIA ADESIVA COD.258347 /D                                    | (2/2)  | RBL.G1.Nuovi Materiali.L1.P1 |                  |
| 605RS000462                        | 22                         | BISTURI N. 11 STER. CD03443010011 )D                              | (1/1)  | RBL.G1.Nuovi Materiali.L1.P1 |                  |
| 916RC040303                        | 3757                       | SACCHETTO RIMOZ.REPER.COD.POUCH (D                                | (1/1)  | RBL.G1.Nuovi Materiali.L1.P1 |                  |
| 915R1000002                        | 5672                       | TELO CM.75X90 COD.250491 /D                                       | (1/1)  | RBL.G1.Nuovi Materiali.L1.P1 |                  |
| Oranu <sup>m</sup> Block Managemen | t - Copyright © 2009 by UM | IS sri - http://www.unitedms.it                                   |        |                              | Pagina 1/3       |
|                                    |                            |                                                                   |        |                              |                  |

#### > Chiudere l'anteprima.

La procedura di associazione di un kit generico ad un intervento termina qui. Il sistema torna a mostrare la schermata "Selezione intervento per creazione del kit" (Fig 274). Lo stato dell'intervento per cui si è eseguita la procedura di associazione sarà ora "Preparato" (Fig 274 A).

| SELEZIONE INTE    | RVENTO PE | R CREAZIONE DEL    | KIT                                    | _        | Cadu 🕐                                                                                                    | ti 🕕 Prossir     | mi alla scadenza 🛛 📢                     | Sotto s  | corta |
|-------------------|-----------|--------------------|----------------------------------------|----------|----------------------------------------------------------------------------------------------------|------------------|------------------------------------------|----------|-------|
| DATA PREVISTA     |           | 26/10/2010         | ·                                      |          | OPERAZIONE PRINCIPALE                                                                                                    |                  |                                          |          |       |
| BLOCCO OPERATORIO |           | Blocco Operatori   | 0                                      | *        | SALA OPERATORIA                                                                                                    |                  |                                          |          | •     |
| UNITÀ OSPEDALIERA |           |                    |                                        | •        |                                                                                                    |                  |                                          |          |       |
| MAGAZZINO         |           | RBL                |                                        | •        |                                                                                                    |                  | A                                        |          |       |
| Blocco            | Sala      | Nome Paziente      | Intervento                             |          | U.O.                                                                                                    | Data prevista    | State                                    | Kit gen. |       |
| Blocco Operatorio | Sala I    | KOKOMO LATINA      | Colecistectomia laparoscopica          |          | CHIRURGIA GE                                                                                                    | 26/10/2010 08.00 | (Preparato)                              | 0/2      | 🔺 🔔   |
| Blocco Operatorio | Sala 2    | EDMONDS GORGONZOLA | Ernioplastica inguinale bilaterale     |          | CHIRURGIA GE                                                                                                    | 26/10/2010 08.00 | In preparazione                          | 0/1      |       |
| ~~~~~~~~          | ~~~~      | ~~~~~~~            | ······································ | 1 Andrew | al and the state of the state of the state o | ~~~~~^~          | an an an an an an an an an an an an an a | ~~~~~    |       |

Fig 274

# 19. Associazione in emergenza di un kit generico a un intervento

Una procedura specifica permette di associare un kit generico ad un intervento in emergenza. Per attivare questa procedura:

|   | Cliccare l'icona                                                      | sulla barra laterale.        | Si aprirà la segu                                             | iente sch                  | nermata (Fi          | g 275)             |
|---|-----------------------------------------------------------------------|------------------------------|---------------------------------------------------------------|----------------------------|----------------------|--------------------|
| A | ASSOCIAZIONE IN EMERGE<br>CODICE PAZIENTE<br>Nome Paziente Intervento | KIT GENERICI A UN INTERVENTO | Scaduti<br>: del paziente oppure leggere il suo bar<br>Blocco | Prossimi a<br>code<br>Sala | lla scadenza 🛛 🕕 Sot | to scorta<br>Stato |
|   | Scegliere un intervento<br>SERIALE DEL KIT<br>Numero di serie del kit | AGGIUNGI<br>Nome del kir     | KIT ]                                                         | 1                          | Scadenza Stato       |                    |
| B |                                                                       |                              |                                                               |                            |                      | I                  |
|   |                                                                       |                              |                                                               |                            |                      | l                  |
|   |                                                                       | DETTAGLI STAMPA<br>Fis       | 275                                                           |                            |                      | CHIUDI             |

La schermata è divisa in due parti. La parte superiore è relativa al paziente e all'intervento cui deve essere associato il kit (Fig 275 A). La parte inferiore è relativa al kit da associare (Fig 275 B).

Inserire il codice del paziente nel campo indicato in Fig 275 C. Oppure leggere il barcode del paziente.

Saranno visualizzati tutti gli interventi esistenti per il paziente che si trovano in stato "Pronto", "In corso" o "Terminato" (Fig 276 - si veda la documentazione del sistema DIGISTAT<sup>®</sup> OranJ per la spiegazione del concetto di stato dell'intervento).

> Cliccare la riga corrispondente all'intervento cui si desidera associare il kit.

L'intervento sarà così selezionato. L'icona 🏲 apparirà sulla sinistra della riga (Fig 276).

| CO | DICE PAZIENTE             | 1_200915752                   | 🧭 Digitare il codice del paziente oppure leggere il : | suo barcode       |                   |                    |            |
|----|---------------------------|-------------------------------|-------------------------------------------------------|-------------------|-------------------|--------------------|------------|
|    | Nome Paziente             | Intervento                    |                                                       | Blocco            | Sala              | Orario pianificato | Stato      |
|    | WEST ALLIS ALZANOLOMBARDO | FESS: 70 minuti               |                                                       | Blocco Operatorio | Sala 3            | 20/10/2010 10.05   | Pronto     |
| ~  | hand have a second        | La Land J. J. Josef Jor Stand |                                                       | v                 | and the first sec | ~~~~~~~~~          | No I met v |

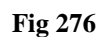

- Inserire, nel campo indicato in Fig 275 D, il numero seriale del kit generico che si desidera associare all'intervento, oppure leggere il codice a barre del kit.
- Cliccare il pulsante Aggiungi Kit (Fig 277 A). Sarà visualizzata una riga corrispondente al kit da associare (Fig 277 B).

|               | Nome i actence            | Intervento        |                                             | Blocco                        | Sala         | Orario pianificato | Stat |
|---------------|---------------------------|-------------------|---------------------------------------------|-------------------------------|--------------|--------------------|------|
| <b>&gt;</b> 1 | WEST ALLIS ALZANOLOMBARDO | FESS: 70 minuti   |                                             | Blocco Opera                  | torio Sala 3 | 20/10/2010 10.05   | Pron |
|               |                           |                   |                                             |                               |              |                    |      |
|               |                           |                   |                                             |                               |              |                    |      |
|               |                           |                   |                                             |                               |              |                    |      |
|               |                           |                   |                                             |                               |              |                    |      |
|               |                           |                   |                                             |                               |              |                    |      |
| EST           | ALLIS ALZANOLOMBARDO      | - FESS: 70 minuti | - Data prevista: 20/10/2010 10.05 (A)o: Blo | cco Operatorio - Sala: Sala 3 |              |                    |      |
|               |                           |                   |                                             | •                             |              |                    |      |
| DIA           |                           | .0033(37.41451.0  |                                             |                               |              |                    |      |
| к а           | LE VEL KII                | sUaaU32t27a4d45b8 | AGGIUNGI KI                                 |                               |              |                    |      |
|               |                           |                   | Nama dal bia                                |                               |              | Scadenza Stato     |      |
|               | Numero di serie del kit   |                   | Nome del kit                                |                               |              | Jewe Survey        |      |
|               | Numero di serie del kit   |                   | PRINCIPALE PER COLECISTECTOMIA LAPAROTOMICA |                               |              | 17/12/2010 Con and |      |

Cliccare il pulsante Aggiorna sulla barra comandi.

Il kit generico è così associato all'intervento. Viene creato e visualizzato un documento che riassume i dati della procedura effettuata.

## 20. Gestione delle richieste di materiali

SM<sup>-</sup>

Un modulo apposito del sistema "Stock Management" permette di gestire le richieste di materiali. Per accedere a tale modulo

cliccare l'icona sulla barra laterale. Si aprirà la schermata seguente (Fig 278)

| GESTIONE DE      | LLE RICHIESTE I | DEI MATERIALI    | _           | _              | د 🕛                | caduti - 🚺    | Prossimi alla | scadenza 🕕 S        | otto scorta |
|------------------|-----------------|------------------|-------------|----------------|--------------------|---------------|---------------|---------------------|-------------|
| DA               | 19/             | 10/2010          | •           |                |                    | A             | 29/10/2010    | •                   |             |
| CODICE DELLA RIC | HIESTA          |                  |             |                | STAT               | 0 RICHIESTA   |               |                     | •           |
| MAGAZZINO RICHI  | EDENTE          |                  |             | •              | MAGAZZINO DI EW    | ASIONE        |               |                     | •           |
| Magazzino        | Codice          | Autore della ric | hiesta Data | di creazione / | utore dell'evasion | e Data di     | evasione Mag  | cazzino di evasione | Stato       |
|                  |                 |                  |             |                |                    |               |               |                     |             |
|                  |                 |                  |             |                |                    |               |               |                     |             |
|                  |                 |                  |             |                |                    |               |               |                     |             |
|                  |                 |                  |             |                |                    |               |               |                     |             |
|                  |                 |                  |             |                |                    |               |               |                     |             |
|                  |                 |                  |             |                |                    |               |               |                     |             |
|                  |                 |                  |             |                |                    |               |               |                     |             |
|                  |                 |                  |             |                |                    |               |               |                     |             |
|                  |                 |                  |             |                |                    |               |               |                     |             |
|                  |                 |                  |             |                |                    |               |               |                     |             |
|                  |                 |                  |             |                |                    |               |               |                     |             |
|                  |                 |                  |             |                |                    |               |               |                     |             |
|                  |                 |                  |             |                |                    |               |               |                     |             |
|                  |                 |                  |             |                |                    |               |               |                     |             |
|                  |                 |                  |             |                |                    |               |               |                     |             |
|                  |                 |                  |             |                |                    |               |               |                     |             |
|                  |                 |                  |             |                |                    |               |               |                     |             |
|                  | $\Box$          | NUOVO            | MODIFICA    | CANCELLA       | LEGGI              | EVADI RICHIES | ATA           | STAMPA 🗖            | CERCA       |
|                  |                 | Et a 2           | 79 Car      | 4:             | a mialaiant        |               | 4 amiali      |                     |             |

Fig 278 - Gestione delle richieste di materiali

La procedura di "richiesta di materiali" si attiva quando uno dei magazzini configurati nel sistema necessita di un certo tipo di risorsa e la richiede ad un altro magazzino.

## 20.1. "Gestione delle richieste" - Struttura della schermata

La schermata di "Gestione delle richieste dei materiali" è strutturata secondo lo schema descritto nel paragrafo 2.4, si veda pertanto tale paragrafo per le caratteristiche generali. Nel paragrafo presente sono descritte le sezioni specifiche che la compongono.

#### 20.1.1. Filtri

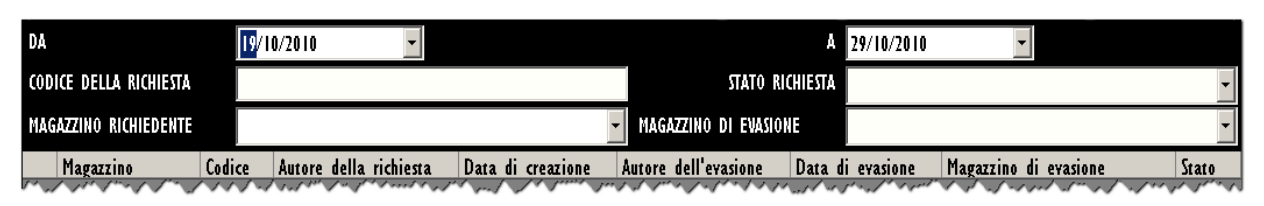

Fig 279 - Filtri della schermata "Gestione delle richieste"

I filtri disponibili sulla schermata "Gestione delle richieste" (Fig 279) sono i seguenti:

- "Data di inizio periodo" (campo "Da") e "Data di fine periodo (campo "A") Questi due campi permettono di impostare un periodo di riferimento. Le richieste visualizzate nell'area dati (vedi paragrafo 20.1.2) sono riferite al periodo qui specificato.
- "Codice della richiesta" Permette di specificare il codice della richiesta da visualizzare.
- "Stato richiesta" Permette di visualizzare soltanto le richieste che si trovano in un certo stato.
- "Magazzino richiedente" Permette di indicare il magazzino che effettua la richiesta.
- "Magazzino di evasione" permette di indicare il magazzino sul quale si evade la richiesta.

Si veda il paragrafo 2.4.2 per una spiegazione generale della natura e dell'utilizzo dei filtri nel sistema "Stock Management".

#### 20.1.2. Area dati

L'area dati contiene un elenco di richieste che corrispondono ai valori specificati nei filtri. Per visualizzare la lista di richieste,

- specificare i valori dei filtri (Fig 280 A).
- Cliccare il pulsante **Cerca** sulla barra comandi (Fig 280 **B**).

La lista di richieste sarà visualizzata all'interno dell'area dati sotto forma di tabella (Fig 280 C).

| I 9.<br>Della Richiesta<br>Zino Richiedente | /10/2010                                                                                                    |                                                                                                    |                                                                                                    | 29/10/201                                                                                                    |                                                                                                    |                                                                                                    |
|---------------------------------------------|----------------------------------------------------------------------------------------------------|----------------------------------------------------------------------------------------------------|----------------------------------------------------------------------------------------------------|----------------------------------------------------------------------------------------------------|----------------------------------------------------------------------------------------------------|----------------------------------------------------------------------------------------------------|
| ZINO RICHIEDENTE                            |                                                                                                    |                                                                                                    |                                                                                                    | 277 107 201                                                                                                    | U <u>-</u>                                                                                                    |                                                                                                    |
| ZINO RICHIEDENTE                            |                                                                                                    |                                                                                                    | OTATO                                                                                                    | RICHIESTA                                                                                                    |                                                                                                    |                                                                                                    |
|                                             |                                                                                                    |                                                                                                    | MAGAZZINO DI EVAS                                                                                                    | IONE                                                                                                    |                                                                                                    |                                                                                                    |
| agazzino Codice -                           | Autore della richiesta                                                                                                    | Data di creazione                                                                                                    | Autore dell'evasione                                                                                                    | Data di evasione                                                                                                    | Magazzino di evasione                                                                                                    | Stato                                                                                                    |
| 3L 2010-00005                               | ADM                                                                                                    | 19/10/2010                                                                                                    | ADM                                                                                                    | 19/10/2010                                                                                                    | BLO                                                                                                    | Evasa                                                                                                    |
| 3L 2010-00006                               | IGR                                                                                                    | 21/10/2010                                                                                                    |                                                                                                    |                                                                                                    | DEA                                                                                                    | In lavorazion                                                                                                    |
| 3L 2010-00007                               | IGR                                                                                                    | 21/10/2010                                                                                                    |                                                                                                    |                                                                                                    | BLO                                                                                                    | In lavorazion                                                                                                    |
| 3L 2010-00008                               | IGR                                                                                                    | 21/10/2010                                                                                                    |                                                                                                    |                                                                                                    | BLO                                                                                                    | In lavorazion                                                                                                    |
| 3L 2010-00009                               | IGR                                                                                                    | 21/10/2010                                                                                                    |                                                                                                    |                                                                                                    | BLO                                                                                                    | In lavorazion                                                                                                    |
| 3L 2010-00010                               | IGR                                                                                                    | 21/10/2010                                                                                                    | IGR                                                                                                    | 21/10/2010                                                                                                    | BLO                                                                                                    | Evasa                                                                                                    |
| EA 2010-00011                               | IGR                                                                                                    | 21/10/2010                                                                                                    | IGR                                                                                                    | 21/10/2010                                                                                                    | RBL                                                                                                    | Evasa                                                                                                    |
| 3L 2010-00012                               | IGR                                                                                                    | 21/10/2010                                                                                                    | ADM                                                                                                    | 27/10/2010                                                                                                    | DEA                                                                                                    | Evasa                                                                                                    |
| LO 2010-00013                               | IGR                                                                                                    | 21/10/2010                                                                                                    |                                                                                                    |                                                                                                    | DEA                                                                                                    | In lavorazion                                                                                                    |
| 3L 2010-00014                               | IGR                                                                                                    | 21/10/2010                                                                                                    |                                                                                                    |                                                                                                    | BLO                                                                                                    | In lavorazion                                                                                                    |
| LO 2010-00015                               | ADM                                                                                                    | 26/10/2010                                                                                                    |                                                                                                    |                                                                                                    | RBL                                                                                                    | In lavorazion                                                                                                    |
| LO 2010-00016                               | ADM                                                                                                    | 26/10/2010                                                                                                    | ADM                                                                                                    | 27/10/2010                                                                                                    | RBL                                                                                                    | Evasa                                                                                                    |
| LO 2010-00017                               | ADM                                                                                                    | 27/10/2010                                                                                                    |                                                                                                    |                                                                                                    | RBL                                                                                                    | In lavorazion                                                                                                    |
| LO 2010-00018                               | ADM                                                                                                    | 27/10/2010                                                                                                    |                                                                                                    |                                                                                                    | RBL                                                                                                    | In lavorazion                                                                                                    |
| 3L 2010-00019                               | ADM                                                                                                    | 27/10/2010                                                                                                    | ADM                                                                                                    | 27/10/2010                                                                                                    | BLO                                                                                                    | Evasa                                                                                                    |
| 3L 2010-00020                               | ADM                                                                                                    | 27/10/2010                                                                                                    |                                                                                                    |                                                                                                    | BLO                                                                                                    | In lavorazion                                                                                                    |
| FA 2010-00021                               | ADM                                                                                                    | 28/10/2010                                                                                                    | ADM                                                                                                    | 28/10/2010                                                                                                    | BLO                                                                                                    | Evasa                                                                                                    |
| 2010-00022                                  | ADM                                                                                                    | 29/10/2010                                                                                                    |                                                                                                    |                                                                                                    | RIĤ                                                                                                    | Da evadere                                                                                                    |
|                                             | L         2010-00005           L         2010-00006           L         2010-00007           L         2010-00008           L         2010-00008           L         2010-00008           L         2010-00008           L         2010-00011           A         2010-00012           Q         2010-00013           L         2010-00013           L         2010-00013           Q         2010-00014           Q         2010-00015           Q         2010-00016           Q         2010-00017           Q         2010-00018           L         2010-00019           L         2010-00019           L         2010-00019           L         2010-00019           L         2010-00021 | 2010-00005         ADM           2010-00006         IGR           2010-00007         IGR           2010-00008         IGR           2010-00009         IGR           2010-00009         IGR           2010-00010         IGR           2010-00010         IGR           2010-00011         IGR           2010-00012         IGR           2010-00013         IGR           2010-00014         IGR           2010-00015         ADM           2010-00016         ADM           2010-00017         ADM           2010-00018         ADM           2010-00019         ADM           2010-00019         ADM           2010-00019         ADM           2010-00019         ADM           2010-00019         ADM           2010-00019         ADM           2010-00019         ADM           2010-00019         ADM           2010-00019         ADM           2010-00019         ADM           2010-00019         ADM           2010-00020         ADM | LL         2010-00005         ADM         19/10/2010           LL         2010-00006         IGR         21/10/2010           LL         2010-00007         IGR         21/10/2010           LL         2010-00008         IGR         21/10/2010           LL         2010-00008         IGR         21/10/2010           LL         2010-00010         IGR         21/10/2010           LL         2010-00011         IGR         21/10/2010           LL         2010-00012         IGR         21/10/2010           LL         2010-00013         IGR         21/10/2010           LL         2010-00014         IGR         21/10/2010           LL         2010-00015         ADM         26/10/2010           O         2010-00014         IGR         21/10/2010           LL         2010-00015         ADM         26/10/2010           O         2010-00016         ADM         27/10/2010           O         2010-00017         ADM         27/10/2010           O         2010-00018         ADM         27/10/2010           O         2010-00019         ADM         27/10/2010           CL         2010-00019         ADM | L         2010-00005         ADM         19/10/2010         ADM           L         2010-00006         IGR         21/10/2010 | AL         2010-00005         ADM         19/10/2010         ADM         19/10/2010           L         2010-00006         IGR         21/10/2010 | Ll         2010-00005         ADM         19/10/2010         ADM         19/10/2010         EL0           LL         2010-00006         IGR         21/10/2010         EL0         DEA           LL         2010-00007         IGR         21/10/2010         EL0           LL         2010-00007         IGR         21/10/2010         EL0           LL         2010-00007         IGR         21/10/2010         EL0           LL         2010-00007         IGR         21/10/2010         IGR         21/10/2010           LL         2010-00010         IGR         21/10/2010         IGR         21/10/2010         REL           A         2010-00011         IGR         21/10/2010         ADM         27/10/2010         REL           A         2010-00013         IGR         21/10/2010         ADM         27/10/2010         REL           A         2010-00013         IGR         21/10/2010         ADM         27/10/2010         REL           A         2010-00014         IGR         21/10/2010         ADM         27/10/2010         REL           A         2010-00017         ADM         27/10/2010         REL         REL           A         2 |

Fig 280 - Lista richieste

Ogni riga della tabella corrisponde ad una richiesta. Per ogni richiesta possono essere specificati:

- il magazzino richiedente;
- il codice della richiesta;
- la sigla dell'autore della richiesta;
- la data di creazione della richiesta;
- la sigla dell'utente che ha evaso la richiesta;
- la data di evasione;
- il magazzino di evasione;
- lo stato della richiesta.

Esistono 3 possibili stati per una richiesta:

- da evadere;
- in lavorazione;
- evasa.

Nessuno dei campi qui elencati è editabile. L'icona 🍉, se presente all'inizio della riga, indica la richiesta selezionata.

#### 20.1.3. Barra comandi

Questo paragrafo spiega le funzioni dei diversi pulsanti presenti sulla barra comandi (Fig 281).

| Δ | $\nabla$ | NUO¥O | MODIFICA | CANCELLA    | LEGGI     | EVADI RICHIESTA | STAMPA | CERCA |
|---|----------|-------|----------|-------------|-----------|-----------------|--------|-------|
|   |          |       | F        | ig 281 - Ba | rra coman | di              |        |       |

I pulsanti-freccia e permettono di far scorrere in alto e in basso i contenuti della schermata nel caso gli elementi presenti siano troppi per essere visualizzati tutti insieme (pulsanti di scroll).

Il pulsante Nuovo permette di creare una nuova richiesta. Si veda il paragrafo 20.2 per la procedura.

Il pulsante **Modifica** permette di modificare una richiesta esistente. Si veda il paragrafo 20.3 per la procedura.

Il pulsante Cancella permette di cancellare una richiesta esistente. Si veda il paragrafo 20.4.

Il pulsante **Leggi** permette di visualizzare i dati di una richiesta selezionata. Si veda il paragrafo 20.5.

Il pulsante **Evadi Richiesta** permette di attivare la procedura di evasione di una richiesta. Si veda il paragrafo 20.6 per la procedura.

Il pulsante **Stampa** apre un menù che permette di creare due tipi di documentazione (Fig 282).

| STAMPA F                     | RICHIESTE |  |  |  |  |  |  |  |  |
|------------------------------|-----------|--|--|--|--|--|--|--|--|
| STAMPA RICHIESTA SELEZIONATA |           |  |  |  |  |  |  |  |  |
| STAMPA                       | CERCA     |  |  |  |  |  |  |  |  |
| Fig 282                      |           |  |  |  |  |  |  |  |  |

L'opzione "Stampa richieste" crea un documento contenente l'elenco di tutte le richieste esistenti. L'opzione "Stampa richiesta selezionata" crea un documento contenente i dettagli di una richiesta selezionata.

Il pulsante **Cerca** deve essere cliccato per visualizzare la lista di richieste le cui caratteristiche corrispondono a quelle specificate nei campi di ricerca (vedi paragrafo 20.1.2).

### 20.2. Come creare una nuova richiesta

Per creare una nuova richiesta

> cliccare il pulsante **Nuovo** sulla barra comandi.

Si aprirà la schermata seguente ("Creazione di una richiesta di materiali" - Fig 283).

| CREAZIONE DI UNA      | RICHIES              | A DI M | ATERIA   |         |        |         |     |               | Scaduti 🕧        | Prossimi alla sc | adenza 🕕 | Sotto scorta |
|-----------------------|----------------------|--------|----------|---------|--------|---------|-----|---------------|------------------|------------------|----------|--------------|
| MAGAZZINO RICHIEDENTE |                      |        |          |         |        |         | -   | MAGAZZINO DI  | EVASIONE         |                  |          | -            |
| NOTE DELLA RICHIESTA  | [                    |        |          |         |        |         |     |               |                  |                  |          |              |
| Posizione richiede    | nte Codi             | ce Co  | dice pro | luttore | Descri | zione   | _   | _             | Note             | _                | Qtà      | rich.        |
|                       |                      |        |          |         |        |         |     |               |                  |                  |          |              |
|                       |                      |        |          |         |        |         |     |               |                  |                  |          |              |
|                       |                      |        |          |         |        |         |     |               |                  |                  |          |              |
|                       |                      |        |          |         |        |         |     |               |                  |                  |          |              |
|                       |                      |        |          |         |        |         |     |               |                  |                  |          |              |
|                       |                      |        |          |         |        |         |     |               |                  |                  |          |              |
|                       |                      |        |          |         |        |         |     |               |                  |                  |          |              |
|                       |                      | Leg    | gere i l |         | e oppu | re aggi |     | i prodotti ti | ramite il pulsar |                  |          |              |
|                       |                      |        |          |         |        |         |     |               |                  |                  |          |              |
|                       |                      |        |          |         |        |         |     |               |                  |                  |          |              |
|                       |                      |        |          |         |        |         |     |               |                  |                  |          |              |
|                       |                      |        |          |         |        |         |     |               |                  |                  |          |              |
|                       |                      |        |          |         |        |         |     |               |                  |                  |          |              |
|                       |                      |        |          |         |        |         |     |               |                  |                  |          |              |
|                       |                      |        |          |         |        |         |     |               |                  |                  |          |              |
|                       |                      |        |          |         |        |         |     |               |                  |                  |          |              |
| 1 2 3                 | 4                    | 5      | 6        | 7       | 8      | 9       | 0   |               | +/-              | С                | SUCC.    |              |
|                       | $\overline{\forall}$ | CE     | RCA      |         |        |         |     |               |                  | STAMPA           |          | CHIUDI       |
|                       |                      |        |          |         |        |         | Fig | 283           |                  |                  |          |              |

- > Indicare il magazzino richiedente e il magazzino di evasione nei campi mostrati in Fig 284.
- > Inserire, se necessario, annotazioni alla richiesta nel campo "Note della richiesta".

| MAGAZZINO RICHIEDENTE  | V MAGAZZINO DI EVASIONE                                                                                          |
|------------------------|----------------------------------------------------------------------------------------------------|
| NOTE DELLA RICHIESTA   |                                                                                                    |
| ~Pasizione~richiodonto | Cadire and antiper or Barcizine and a second and a second second second and a second second second second second |
|                        | <b>Fig 284</b>                                                                                                   |

➢ Inserire le risorse che si intende richiedere.

L'inserimento può essere effettuato tramite scansione dei codici a barre delle risorse oppure manualmente, attivando le funzionalità di ricerca del sistema tramite il pulsante **Cerca** presente sulla barra comandi (le funzionalità di ricerca e selezione manuali delle risorse sono descritte nel capitolo 23).

La lista delle risorse inserite appare sulla schermata (Fig 285).

| (   | REAZIONE DI UNA R   | ICHIESTA I   | DI MATERIALI      | Scaduti 🕧                                          | 🕖 Pros   | ssimi alla scadenza         | Sotto s   | scorta |
|-----|---------------------|--------------|-------------------|----------------------------------------------------|----------|-----------------------------|-----------|--------|
| MA( | AZZINO RICHIEDENTE  | RBL          |                   | MAGAZZINO DI EVASIONE                              |          | ~                           |           |        |
| NOT | E DELLA RICHIESTA   | Nota della r | ichiesta          |                                                    |          |                             |           |        |
|     | Posizione rich (    | Codice       | Codice produttore | Descrizione                                        |          | Note                        | Qtà rich. |        |
|     | RBL.GT.Nuovi Mate 9 | 06RC000240   | 3757              | SUTURATRICE LINEARE 90MM TLH90 )D                  | D        |                             | I         | ×      |
|     | RBL.GT.Nuovi Mate 9 | 15R1000045   | 5672              | INTERVEN.LAPAROTOMIA TRASVERSALE /D                | D        |                             | I         | ×      |
|     | RBL.GT.Nuovi Mate 9 | 06RC001033   |                   | SUTURA SURGIPRO CD. CP425 \$D                      |          |                             |           | ×      |
|     | RBL.GT.Nuovi Mate 9 | 16RC090913   | 4515              | TAGLIENTE PUNTA FORBICE ML3142 (DMONOUSO CURVO     |          |                             | I.        | ×      |
|     | RBL.GT.Nuovi Mate 9 | 15R1000022   | 2618              | INTERVENTI PROTESI ANCA IN6063 /DDIAFISI DI FEMORE | D        |                             | l.        | ×      |
|     | RBL.GT.Nuovi Mate ó | 616RC770013  | 154               | SPUGN.X PULIZIA BISTURI CD.AL.40 (D                |          |                             | I         | ×      |
|     |                     |              |                   |                                                    |          |                             |           |        |
| 1.  | AMARA.              | 11 June      | making the terms  | A A A A A A A A A A A A A A A A A A A              | 1. A. M. | and the first of the second | dente co. | n mi   |

Fig 285 - Elenco risorse della richiesta

Specificare la quantità di ogni risorsa nella cella indicata in Fig 286 B (la quantità di default è 1).

È possibile inserire, se necessario, una nota specifica per ogni risorsa (Fig 286 A).

|               |                 |                 |                       |                              |                                          |                                       | A                          | V                  |              |
|---------------|-----------------|-----------------|-----------------------|------------------------------|------------------------------------------|---------------------------------------|----------------------------|--------------------|--------------|
|               | Posizione       | rich            | Codice                | Codice produttore            | Descrizione                              |                                       | Note                       | Qta ri             | ch.          |
|               | RBL.GT.Nuo      | vi Mate         | 906RC000240           | 3757                         | SUTURATRICE LINEARE 90MM TLH90           | )D                                    | D. 🤇 Molto Urgente 🔵       | 3                  | ×            |
| ~             | ⅈ⅍ℎℰℾ℆ⅆ         | ~Mar~~          | S-CBIC YOR'S          | SPU March 1992               | VIANCER WY DER ODVINE ID WORKEN          | mann                                  | a the the test of          | pet and prove      | Mar March    |
|               |                 |                 |                       |                              | Fig 286                                  | ,                                     |                            |                    |              |
| L'ic          | ona 🕨           | ], se p         | resente               | all'inizio de                | ella riga, indica la                     | risorsa selezion                      | ata.                       |                    |              |
| L'ico         | ona 🖹           | l pos           | sta alla :            | fine di ogni i               | riga può essere cli                      | ccata per cance                       | llare la risoi             | rsa corris         | spondente.   |
| La r<br>corri | isorsa<br>spond | cance<br>ente a | ellata aj<br>id una r | opare nel mo<br>isorsa cance | odo mostrato in I<br>llata può essere cl | Fig 287. L'icona<br>iccata per ripris | a 迶 posta<br>tinare la ris | alla fino<br>orsa. | e della riga |
|               |                 |                 |                       |                              |                                          |                                       |                            |                    |              |

Fig 287 - Risorsa cancellata

Le righe evidenziate in rosa (Fig 288) corrispondono a risorse che non sono presenti nel magazzino di evasione (si tratta del magazzino cui la richiesta è diretta). La richiesta può essere comunque creata, anche se comprende risorse mancanti nel magazzino di evasione.

¢

|              |                  | Fig 288 - Risorsa               | non presente |   |
|--------------|------------------|---------------------------------|--------------|---|
| BLO GLATT PL | 915R1000074 3192 | TELL CM 75X90 SZADESIVO B304 ZD | DEL 525/07   | × |

Quando la lista di risorse che compongono la richiesta è completa,

Cliccare il pulsante Aggiorna sulla barra comandi.

La richiesta è così creata. Una nuova riga, corrispondente alla nuova richiesta, può essere visualizzata sulla schermata di gestione delle richieste di materiali.

### 20.3. Come modificare una richiesta esistente

Per modificare una richiesta esistente,

➢ utilizzare i filtri presenti sulla schermata di gestione delle richieste (Fig 289 A) per visualizzare la riga corrispondente alla richiesta da modificare.

|          | GESTIONE DELI     | LE RICHIESTE | DEI MATERIA    | LI                         | (           | 🕛 Scaduti 🕧 Pro                        | ossimi alla scadenza | 🕕 Sotto scorta |
|----------|-------------------|--------------|----------------|----------------------------|-------------|----------------------------------------|----------------------|----------------|
| Г        | DA                | 19.          | /10/2010       | -                          |             | A 29/10/                               | 2010 -               |                |
|          | CODICE DELLA RICH | IESTA        |                |                            |             | STATO RICHIESTA                        |                      | •              |
|          | Mågå77INO RICHIED | FNTE         |                |                            | MåGå77IN    | N DI EVASIONE                          |                      |                |
| <u> </u> | Manania           | Calling      | Antone della a |                            |             | Dete di encies                         |                      |                |
|          | BRI               | 2010-00005   | Autore della r | ICHIESTA   D'ATA OL CREAZI | ADM         | ASIONE   Data di evasion<br>19/10/2010 | RIN                  | Evasa          |
|          | BBI               | 2010-00005   | IGR            | 21/10/2010                 |             | 17/10/2010                             | DEA                  | In Javorazione |
|          | RBL               | 2010-00007   | IGR            | 21/10/2010                 |             |                                        | BLO                  | In Javorazione |
|          | RBL               | 2010-00008   | IGR            | 21/10/2010                 |             |                                        | BLO                  | In lavorazione |
|          | RBL               | 2010-00009   | IGR            | 21/10/2010                 |             |                                        | BLO                  | In lavorazione |
|          | RBL               | 2010-00010   | IGR            | 21/10/2010                 | IGR         | 21/10/2010                             | BLO                  | Evasa          |
|          | DEA               | 2010-00011   | IGR            | 21/10/2010                 | IGR         | 21/10/2010                             | RBL                  | Evasa          |
|          | RBL               | 2010-00012   | IGR            | 21/10/2010                 | ADM         | 27/10/2010                             | DEA                  | Evasa          |
|          | BLO               | 2010-00013   | IGR            | 21/10/2010                 |             |                                        | DEA                  | In lavorazione |
|          | RBL               | 2010-00014   | IGR            | 21/10/2010                 |             |                                        | BLO                  | In lavorazione |
|          | BLO               | 2010-00015   | ADM            | 26/10/2010                 |             |                                        | RBL                  | In lavorazione |
|          | BLO               | 2010-00016   | ADM            | 26/10/2010                 | ADM         | 27/10/2010                             | RBL                  | Evasa          |
|          | BLO               | 2010-00017   | ADM            | 27/10/2010                 |             |                                        | RBL                  | In lavorazione |
|          | BLO               | 2010-00018   | ADM            | 27/10/2010                 |             |                                        | RBL                  | In lavorazione |
|          | RBL               | 2010-00019   | ADM            | 27/10/2010                 | ADM         | 27/10/2010                             | BLO                  | Evasa          |
|          | RBL               | 2010-00020   | ADM            | 27/10/2010                 |             |                                        | BLO                  | In lavorazione |
|          | DEA               | 2010-00021   | ADM            | 28/10/2010                 | ADM         | 28/10/2010                             | BLO                  | Evasa          |
|          | RBL               | 2010-00022   | ADM            | 29/10/2010                 |             |                                        | BLO                  | Da evadere     |
|          | 🕨 RBL             | 2010-00023   | ADM            | 29/10/2010                 |             |                                        | BLO                  | Da evadere     |
|          |                   |              |                |                            |             |                                        |                      |                |
|          |                   |              |                |                            |             |                                        |                      |                |
|          |                   |              |                |                            |             |                                        |                      |                |
|          |                   |              |                |                            |             |                                        |                      |                |
|          |                   |              |                |                            |             |                                        |                      |                |
|          |                   |              |                |                            |             |                                        |                      |                |
|          |                   |              | NUOVO          | MODIFICE                   |             |                                        |                      |                |
|          |                   |              | NUUVU          | HUDIFICA                   | NUELLA LEGU | II EVADI KICHIESTA                     | 214                  | UTPA LEKLA     |
|          |                   |              |                | <b>Fig 289</b>             | - Gestione  | richieste                              |                      |                |

- Cliccare la riga. L'icona apparirà all'inizio della riga (Fig 289 B).
- Cliccare il pulsante **Modifica** sulla barra comandi (Fig 289 C).

Il pulsante **Modifica** è abilitato solo se la richiesta è in stato "Da evadere" e se l'utente che effettua la modifica ha i permessi necessari. Sarà mostrata la lista di risorse richieste (Fig 290).

| MODIFICA DI UNA RICHIESTA DI MATERIALI - 2 | 010-00023 Oldonov Contraction Contraction Contractica Contractica Cont | Pros     | ssimi alla scadenza | a 🕕 Sotto     | scorta |
|--------------------------------------------|----------------------------------------------------------------------------------------------------|----------|---------------------|---------------|--------|
| MAGAZZINO RICHIEDENTE RBL                  | MAGAZZINO DI EVASIONE                                                                                                    | BLO      |                     |               | +      |
| NOTE DELLA RICHIESTA Nota della richiesta  |                                                                                                    |          |                     |               |        |
| Posizione rich Codice Codice produttor     | e Descrizione                                                                                                    |          | Note                | Qtà rich.     |        |
| RBL.GI.Nuovi Mate 915R1000045 5672         | INTERVEN.LAPAROTOMIA TRASVERSALE /D                                                                                                    | D        |                     | I             | ×      |
| RBL.GT.Nuovi Mate 906RC000240 3757         | SUTURATRICE LINEARE 90MM TLH90 )D                                                                                                    | D        | Molto Urgente       | 3             | ×      |
| RBL.GI.Nuovi Mate 616RC770013 154          | SPUGN.X PULIZIA BISTURI CD.AL.40 (D                                                                                                    |          |                     | l. I          | ×      |
| RBL.GI.Nuovi Mate 906RC001033 5896         | SUTURA SURGIPRO CD. CP425 \$D                                                                                                    | D        |                     | I.            | ×      |
| RBL.G1.Nuovi Mate 916RC090913 4515         | TAGLIENTE PUNTA FORBICE ML3142 (DMONOUSO CURVO                                                                                                    |          |                     | I.            | ×      |
| RBL.G1.Nuovi Mate 915R1000022 2618         | INTERVENTI PROTESI ANCA IN6063 /DDIAFISI DI FEMORE                                                                                                    | D        |                     | l. I          | ×      |
|                                            |                                                                                                    |          |                     |               |        |
|                                            | the second second second second                                                                                                    | 1 1 1 Ar | aller i to t        | 1 1 1 1 1 1 H | A 11 1 |
| a more sold a she and a set and the        |                                                                                                    |          | 1 - Alaste al       | ~~~~~         |        |
|                                            | Fig 290                                                                                                    |          |                     |               |        |

- Effettuare le modifiche necessarie (si possono, ad esempio, cambiare le quantità, oppure aggiungere e eliminare risorse).
- > Cliccare il pulsante Aggiorna sulla barra comandi.

## 20.4. Come cancellare una richiesta esistente

Per cancellare una richiesta esistente,

➢ utilizzare i filtri presenti sulla schermata di gestione delle richieste (Fig 291 A) per visualizzare la riga corrispondente alla richiesta da cancellare.

|   | GESTIONE DE      | LLE RICHIESTE      | DEI MATERIALI      |                        |                     | 📔 Scaduti 👖 Pro     | ssimi alla scadenza | a 🕕 Sotto scorta |
|---|------------------|--------------------|--------------------|------------------------|---------------------|---------------------|---------------------|------------------|
| ſ | DA               | 19,                | /10/2010           | -                      | <u> </u>            | A 29/10/            | 2010 -              |                  |
|   | CODICE DELLA RIC | HIESTA             |                    |                        |                     | STATO RICHIESTA     |                     | *                |
|   | MAGA77INO RICHI  | ENENTE             |                    |                        |                     | ENASIONE            |                     |                  |
|   |                  |                    |                    |                        | TAGALLING D         |                     |                     |                  |
|   | Magazzino        | Codice             | Autore della richi | esta Data di creazione | Autore dell'evasio  | one Data di evasion | ie Magazzino di e   | vasione Stato    |
|   | RBL              | 2010-00005         | AUM ISB            | 19/10/2010             | AUM                 | 19/10/2010          | BLU                 | Evasa            |
|   | RBL              | 2010-00000         | IGR                | 21/10/2010             |                     |                     | DEA                 | In lavorazione   |
|   | RBL              | 2010-00007         | IGR                | 21/10/2010             |                     |                     | BLU                 | In lavorazione   |
|   | RBL              | 2010-00008         | IGR                | 21/10/2010             |                     |                     | BLO                 | in lavorazione   |
|   | RDL              | 2010-00009         |                    | 21710/2010             | ICD                 | 010000              | BLU                 | III Tavorazione  |
|   | NDL DE1          | 2010-00010         |                    | 21710/2010             | IGR                 | 21/10/2010          | DLU                 | EV404            |
|   | DEA<br>DEI       | 2010-00011         |                    | 21/10/2010             | ADM                 | 21/10/2010          | NDL DEA             | Evana            |
|   | RIÓ              | 2010-00012         | IGR                | 21/10/2010             | AUT                 | 2771072010          | DEA                 | LVd)d            |
|   | BRI              | 2010-00015         | IGR                | 21/10/2010             |                     |                     | RIO                 | In Javorazione   |
|   | BLÓ              | 2010-00015         | 0DM                | 26/10/2010             |                     |                     | RRI                 | In Javorazione   |
|   | BLO              | 2010-00015         | ADM                | 26/10/2010             | ADM                 | 27/10/2010          | RBI                 | Evasa            |
|   | BLO              | 2010-00017         | ADM                | 27/10/2010             |                     |                     | RBI                 | In Javorazione   |
|   | BLO              | 2010-00018         | ADM                | 27/10/2010             |                     |                     | RBL                 | In lavorazione   |
|   | RBL              | 2010-00019         | ADM                | 27/10/2010             | ADM                 | 27/10/2010          | BLO                 | Evasa            |
|   | RBL              | 2010-00020         | ADM                | 27/10/2010             |                     |                     | BLO                 | In lavorazione   |
|   | DEA              | 2010-00021         | ADM                | 28/10/2010             | ADM                 | 28/10/2010          | BLO                 | Evasa            |
|   | RBL              | 2010-00022         | ADM                | 29/10/2010             |                     |                     | BLO                 | Da evadere       |
| B | 🕨 🕨 RBL          | 2010-00023         | ADM                | 29/10/2010             |                     |                     | BLO                 | Da evadere       |
|   |                  |                    |                    |                        |                     |                     |                     |                  |
|   |                  |                    |                    |                        |                     |                     |                     |                  |
|   |                  |                    |                    |                        |                     |                     |                     |                  |
|   |                  |                    |                    |                        |                     |                     |                     |                  |
|   |                  |                    |                    |                        |                     |                     |                     |                  |
|   |                  |                    |                    | (C)                    |                     |                     |                     |                  |
|   |                  |                    |                    |                        |                     |                     |                     |                  |
|   | Δ                | $\bigtriangledown$ | NUOVO              | MODIFICA CANCEL        | LA LEGGI            | EVADI RICHIESTA     | 2                   | AMPA CERCA       |
|   |                  |                    |                    | Fig 291 - (            | <b>Jestione</b> ric | chieste             |                     | · · ·            |

Cliccare la riga. L'icona apparirà all'inizio della riga (Fig 291 B).

Cliccare il pulsante **Cancella** sulla barra comandi (Fig 291 **C**). Il pulsante **Cancella** è abilitato solo se la richiesta è in stato "Da evadere" e se l'utente che effettua la cancellazione ha i permessi necessari. Sarà mostrato un messaggio che chiede conferma dell'operazione.

Cliccare su Sì per cancellare la richiesta.

## 20.5. Come visualizzare i dettagli di una richiesta

Per visualizzare la lista di risorse che fanno parte di una richiesta,

utilizzare i filtri presenti sulla schermata di gestione delle richieste (Fig 292 A) per visualizzare la riga corrispondente alla richiesta voluta.

| GES    | TIONE DELLE RIG  | CHIESTE   | DEI MATERIALI          | _                 | C 🕛 S                | caduti 🕕 Prossi  | mi alla scadenza 🛛 🕕  | Sotto scorta   |
|--------|------------------|-----------|------------------------|-------------------|----------------------|------------------|-----------------------|----------------|
| DA     |                  | 19/       | 10/2010 -              |                   |                      | A 29/10/201      | 0 -                   |                |
| CODICE | DELLA RICHIESTA  |           |                        |                   | STAT                 | RICHIESTA        |                       | •              |
| MAGAZ  | ZINO RICHIEDENTE |           |                        |                   | MAGAZZINO DI EW      | SIONE            |                       |                |
| М      | agazzino Co      | odice 🔺   | Autore della richiesta | Data di creazione | Autore dell'evasione | Data di evasione | Magazzino di evasione | State          |
| RE     | 3L 20            | 110-00005 | ADM                    | 19/10/2010        | ADM                  | 19/10/2010       | BLO                   | Evasa          |
| RE     | 3L 20            | 110-00006 | IGR                    | 21/10/2010        |                      |                  | DEA                   | In Iavorazione |
| RE     | 3L 20            | 110-00007 | IGR                    | 21/10/2010        |                      |                  | BLO                   | In lavorazione |
| RE     | 3L 20            | 110-00008 | IGR                    | 21/10/2010        |                      |                  | BLO                   | In lavorazione |
| RE     | 3L 20            | 110-00009 | IGR                    | 21/10/2010        |                      |                  | BLO                   | In lavorazione |
| RE     | 3L 20            | 110-00010 | IGR                    | 21/10/2010        | IGR                  | 21/10/2010       | BLO                   | Evasa          |
| DI     | EA 20            | 110-00011 | IGR                    | 21/10/2010        | IGR                  | 21/10/2010       | RBL                   | Evasa          |
| RE     | 3L 20            | 110-00012 | IGR                    | 21/10/2010        | ADM                  | 27/10/2010       | DEA                   | Evasa          |
| B      | .0 20            | 110-00013 | IGR                    | 21/10/2010        |                      |                  | DEA                   | In lavorazione |
| RE     | 3L 20            | 10-00014  | IGR                    | 21/10/2010        |                      |                  | BLO                   | In lavorazione |
| B      | .0 20            | 110-00015 | ADM                    | 26/10/2010        |                      |                  | RBL                   | In lavorazione |
| B      | .0 20            | 110-00016 | ADM                    | 26/10/2010        | ADM                  | 27/10/2010       | RBL                   | Evasa          |
| B      | .0 20            | 110-00017 | ADM                    | 27/10/2010        |                      |                  | RBL                   | In lavorazione |
| B      | .0 20            | 10-00018  | ADM                    | 27/10/2010        |                      |                  | RBL                   | In lavorazione |
| RE     | 3L 20            | 110-00019 | ADM                    | 27/10/2010        | ADM                  | 27/10/2010       | BLO                   | Evasa          |
| RE     | 3L 20            | 10-00020  | ADM                    | 27/10/2010        |                      |                  | BLO                   | In lavorazione |
| D      | EA 20            | 10-00021  | ADM                    | 28/10/2010        | ADM                  | 28/10/2010       | BLO                   | Evasa          |
| RE     | 3L 20            | 10-00022  | ADM                    | 29/10/2010        |                      |                  | BLO                   | Da evadere     |
|        | יב בי            | 10 00033  | 4DM                    | 20/10/2010        |                      |                  |                       |                |

- Cliccare la riga. L'icona apparirà all'inizio della riga (Fig 292 B).
- Cliccare il pulsante **Leggi** sulla barra comandi (Fig 292 C).

Verrà visualizzata la lista di tutte le risorse che fanno parte della richiesta. La lista è in modalità "read-only", non può cioè essere modificata dall'utente.

### 20.6. Come evadere una richiesta

Per evadere una delle richieste che si trovano in stato "Da evadere" o "In lavorazione",

➢ Utilizzare i filtri presenti sulla schermata di gestione delle richieste (Fig 293 A) per visualizzare la riga corrispondente alla richiesta da evadere.

| 19/10/2010           Autore         della         richiesta           0005         ADM           0006         IGR           0007         IGR           0008         IGR           0010         IGR           0010         IGR           0011         IGR           0012         IGR           0013         IGR           0014         IGR           0015         ADM           0016         ADM           0017         ADM           0018         ADM                                                                                   | Data di creazione 19/10/2010 21/10/2010 21/10/2010 21/10/2010 21/10/2010 21/10/2010 21/10/2010 21/10/2010 21/10/2010 21/10/2010 21/10/2010 21/10/2010 21/10/2010 24/10/2010 24/1 | STATO<br>MAGAZZINO DI EVA<br>Autore dell'evasione<br>ADM<br>IGR<br>IGR<br>ADM<br>ADM | A         29/10/201           RICHIESTA                                                                                   | 0  Magazzino di evasione BLO DEA BLO BLO BLO BLO RBL DEA BLO BLO RBL BLO RBL RBL RBL                                                            | Stato<br>Evasa<br>In lavorazione<br>In lavorazione<br>In lavorazione<br>Evasa<br>Evasa<br>Evasa<br>Evasa<br>Evasa<br>In lavorazione<br>In lavorazione<br>In lavorazione<br>In lavorazione |
|----------------------------------------------------------------------------------------------------|----------------------------------------------------------------------------------------------------|--------------------------------------------------------------------------------------|----------------------------------------------------------------------------------------------------|----------------------------------------------------------------------------------------------------|----------------------------------------------------------------------------------------------------|
| Autore         della         richiesta           0005         AOM           0006         IGR           0007         IGR           0008         IGR           0009         IGR           0010         IGR           0011         IGR           0012         IGR           0013         IGR           0014         IGR           0015         ADM           0016         ADM           0017         IGR           0018         IGR                                                                                                    | Data di creazione           19/10/2010           21/10/2010           21/10/2010           21/10/2010           21/10/2010           21/10/2010           21/10/2010           21/10/2010           21/10/2010           21/10/2010           21/10/2010           21/10/2010           21/10/2010           21/10/2010           21/10/2010           26/10/2010           27/10/2010           27/10/2010                                                                                                    | ADM                                                                                  | RICHIESTA<br>SIONE<br>Data di evasione<br>19/10/2010<br>21/10/2010<br>21/10/2010<br>27/10/2010<br>27/10/2010              | Magazzino di evasione<br>BLO<br>DEA<br>BLO<br>BLO<br>BLO<br>BLO<br>RBL<br>DEA<br>DEA<br>BLO<br>RBL<br>RBL<br>RBL                                | Stato<br>Evasa<br>In lavorazione<br>In lavorazione<br>In lavorazione<br>Evasa<br>Evasa<br>Evasa<br>In lavorazione<br>In lavorazione<br>In lavorazione<br>In lavorazione                   |
| Autore         della         richiesta           0005         ADM         10006         IGR           0006         IGR         10007         IGR           0008         IGR         10009         IGR           0010         IGR         10010         1000           0011         IGR         10012         1000           1012         IGR         10013         1000           1014         IGR         10014         1000           1015         ADM         10014         ADM           1016         ADM         10017         ADM | Data di creazione           19/10/2010           21/10/2010           21/10/2010           21/10/2010           21/10/2010           21/10/2010           21/10/2010           21/10/2010           21/10/2010           21/10/2010           21/10/2010           21/10/2010           21/10/2010           21/10/2010           21/10/2010           26/10/2010           27/10/2010           27/10/2010                                                                                                    | Autore dell'evasione<br>ADM<br>IGR<br>IGR<br>ADM                                     | Data di evasione           19/10/2010           21/10/2010           21/10/2010           21/10/2010           27/10/2010 | Magazzino di evasione<br>BLO<br>DEA<br>BLO<br>BLO<br>BLO<br>BLO<br>BLO<br>RBL<br>DEA<br>BLO<br>RBL<br>RBL<br>RBL                                | Frato<br>Evasa<br>In lavorazione<br>In lavorazione<br>In lavorazione<br>Evasa<br>Evasa<br>Evasa<br>In lavorazione<br>In lavorazione<br>In lavorazione<br>In lavorazione                   |
| Autore         della         richiesta           0005         ADM         0006         IGR           0007         IGR         000         1GR           0008         IGR         000         1GR           0010         IGR         000         1GR           0011         IGR         0010         1GR           0012         IGR         0013         IGR           0013         IGR         0014         IGR           0014         IGR         0014         1GR           0015         ADM         0016         0014                | Data di creazione           19/10/2010           21/10/2010           21/10/2010           21/10/2010           21/10/2010           21/10/2010           21/10/2010           21/10/2010           21/10/2010           21/10/2010           21/10/2010           21/10/2010           21/10/2010           21/10/2010           26/10/2010           26/10/2010           27/10/2010                                                                                                    | Autore dell'evasione<br>ADM<br>IGR<br>IGR<br>ADM                                     | Data di evasione<br>19/10/2010<br>21/10/2010<br>21/10/2010<br>27/10/2010<br>27/10/2010                                    | Magazzino di evasione<br>BLO<br>DEA<br>BLO<br>BLO<br>BLO<br>BLO<br>RBL<br>DEA<br>BLO<br>RBL<br>RBL<br>RBL                                       | Stato<br>Evasa<br>In lavorazione<br>In lavorazione<br>In lavorazione<br>Evasa<br>Evasa<br>Evasa<br>In lavorazione<br>In lavorazione<br>In lavorazione<br>In lavorazione<br>Evasa          |
| Index         Index           1006         Certific Frances           1006         IGR           1007         IGR           1008         IGR           1009         IGR           10010         IGR           10010         IGR           10011         IGR           10012         IGR           10013         IGR           10014         IGR           10015         ADM           10016         ADM           10017         ADM           10018         ADM                                                                         | John of the second second se                        | ADM<br>IGR<br>IGR<br>ADM                                                             | 21/10/2010<br>21/10/2010<br>21/10/2010<br>27/10/2010<br>27/10/2010                                                        | BLO<br>BLO<br>BLO<br>BLO<br>BLO<br>BLO<br>BLO<br>BLO<br>BLO<br>BLO                                                                              | In lavorazione<br>In lavorazione<br>In lavorazione<br>In lavorazione<br>Evasa<br>Evasa<br>Evasa<br>In lavorazione<br>In lavorazione<br>In lavorazione<br>In lavorazione<br>Evasa          |
| 0006         IGR           0007         IGR           0008         IGR           0010         IGR           0011         IGR           0012         IGR           0013         IGR           0014         IGR           0015         ADM           0016         ADM                                                                                                    | 21/10/2010<br>21/10/2010<br>21/10/2010<br>21/10/2010<br>21/10/2010<br>21/10/2010<br>21/10/2010<br>21/10/2010<br>21/10/2010<br>24/10/2010<br>26/10/2010<br>26/10/2010<br>27/10/2010                                                                                                    | IGR<br>IGR<br>ADM                                                                    | 21/10/2010<br>21/10/2010<br>27/10/2010<br>27/10/2010                                                                      | DEA<br>BLO<br>BLO<br>BLO<br>RBL<br>DEA<br>BLO<br>RBL<br>RBL<br>RBL                                                                              | In lavorazione<br>In lavorazione<br>In lavorazione<br>Evasa<br>Evasa<br>Evasa<br>In lavorazione<br>In lavorazione<br>In lavorazione<br>Evasa                                              |
| 0007         IGR           0008         IGR           00109         IGR           0011         IGR           0012         IGR           0013         IGR           0014         IGR           0015         ADM           0016         ADM           0017         ADM           0018         ROM                                                                                                    | 21/10/2010<br>21/10/2010<br>21/10/2010<br>21/10/2010<br>21/10/2010<br>21/10/2010<br>21/10/2010<br>21/10/2010<br>26/10/2010<br>26/10/2010<br>27/10/2010                                                                                                    | IGR<br>IGR<br>ADM                                                                    | 21/10/2010<br>21/10/2010<br>27/10/2010<br>27/10/2010                                                                      | BL0           BL0           BL0           BL0           BL0           DEA           DEA           BL0           RBL           RBL           RBL | In lavorazione<br>In lavorazione<br>Evasa<br>Evasa<br>In lavorazione<br>In lavorazione<br>In lavorazione<br>Evasa                                                                         |
| 1008         IGR           1009         IGR           1010         IGR           1011         IGR           1012         IGR           1013         IGR           1014         IGR           1015         ADM           1016         ADM           1017         ADM           1018         ADM                                                                                                    | 21/10/2010<br>21/10/2010<br>21/10/2010<br>21/10/2010<br>21/10/2010<br>21/10/2010<br>21/10/2010<br>26/10/2010<br>26/10/2010<br>27/10/2010                                                                                                    | IGR<br>IGR<br>ADM<br>ADM                                                             | 21/10/2010<br>21/10/2010<br>27/10/2010<br>27/10/2010                                                                      | BL0<br>BL0<br>BL0<br>RBL<br>DEA<br>BL0<br>RBL<br>RBL<br>RBL                                                                                     | In lavorazione<br>In lavorazione<br>Evasa<br>Evasa<br>Evasa<br>In lavorazione<br>In lavorazione<br>In lavorazione<br>Evasa                                                                |
| 1009         IGR           1010         IGR           1011         IGR           1012         IGR           1013         IGR           1014         IGR           1015         ADM           1016         ADM           1017         ADM           1018         ADM                                                                                                    | 21/10/2010<br>21/10/2010<br>21/10/2010<br>21/10/2010<br>21/10/2010<br>21/10/2010<br>26/10/2010<br>26/10/2010<br>27/10/2010<br>27/10/2010                                                                                                    | IGR<br>IGR<br>ADM                                                                    | 21/10/2010<br>21/10/2010<br>27/10/2010<br>27/10/2010                                                                      | BL0<br>BL0<br>RBL<br>DEA<br>DEA<br>BL0<br>RBL<br>RBL                                                                                            | In lavorazione<br>Evasa<br>Evasa<br>Evasa<br>In lavorazione<br>In lavorazione<br>In lavorazione<br>Evasa                                                                                  |
| 0010 IGR<br>1011 IGR<br>1012 IGR<br>1013 IGR<br>1014 IGR<br>1015 ADM<br>1016 ADM<br>1017 ADM<br>1018 ADM                                                                                                    | 21/10/2010<br>21/10/2010<br>21/10/2010<br>21/10/2010<br>21/10/2010<br>26/10/2010<br>26/10/2010<br>27/10/2010<br>27/10/2010                                                                                                    | IGR<br>IGR<br>ADM<br>ADM                                                             | 21/10/2010<br>21/10/2010<br>27/10/2010<br>27/10/2010                                                                      | BLO<br>RBL<br>DEA<br>DEA<br>BLO<br>RBL<br>RBL                                                                                                   | Evasa<br>Evasa<br>Evasa<br>In lavorazione<br>In lavorazione<br>In lavorazione<br>Evasa                                                                                                    |
| 0011 IGR<br>1012 IGR<br>1013 IGR<br>1014 IGR<br>1015 ADM<br>1016 ADM<br>1017 ADM<br>1018 ADM                                                                                                    | 21/10/2010<br>21/10/2010<br>21/10/2010<br>21/10/2010<br>26/10/2010<br>26/10/2010<br>27/10/2010<br>27/10/2010                                                                                                    | IGR<br>ADM<br>ADM                                                                    | 21/10/2010<br>27/10/2010<br>27/10/2010                                                                                    | RBL<br>DEA<br>DEA<br>BLO<br>RBL<br>RBL                                                                                                    | Evasa<br>Evasa<br>In lavorazione<br>In lavorazione<br>In lavorazione<br>Evasa                                                                                                    |
| 2012 IGR<br>2013 IGR<br>2014 IGR<br>2015 ADM<br>2015 ADM<br>2017 ADM<br>2018 DDM                                                                                                    | 21/10/2010<br>21/10/2010<br>21/10/2010<br>26/10/2010<br>26/10/2010<br>27/10/2010<br>27/10/2010                                                                                                    | ADM<br>ADM                                                                           | 27/10/2010<br>27/10/2010                                                                                                  | DEA<br>DEA<br>BLO<br>RBL<br>RBL                                                                                                    | Evasa<br>In lavorazione<br>In lavorazione<br>In lavorazione<br>Evasa                                                                                                    |
| 0013 IGR<br>0014 IGR<br>0015 ADM<br>0016 ADM<br>0017 ADM                                                                                                    | 21/10/2010<br>21/10/2010<br>26/10/2010<br>26/10/2010<br>27/10/2010<br>27/10/2010                                                                                                    | ADM                                                                                  | 27/10/2010                                                                                                    | DEA<br>BLO<br>RBL<br>RBL                                                                                                    | In lavorazione<br>In lavorazione<br>In lavorazione<br>Evasa                                                                                                    |
| 0014 IGR<br>0015 ADM<br>0016 ADM<br>0017 ADM<br>0018 ADM                                                                                                    | 21/10/2010<br>26/10/2010<br>26/10/2010<br>27/10/2010<br>27/10/2010                                                                                                    | ADM                                                                                  | 27/10/2010                                                                                                    | BLO<br>RBL<br>RBL                                                                                                    | In lavorazione<br>In lavorazione<br>Evasa                                                                                                    |
| 0015 ADM<br>0016 ADM<br>0017 ADM                                                                                                    | 26/10/2010<br>26/10/2010<br>27/10/2010<br>27/10/2010                                                                                                    | ADM                                                                                  | 27/10/2010                                                                                                    | RBL<br>RBL                                                                                                    | In lavorazione<br>Evasa                                                                                                    |
| 0016 ADM<br>0017 ADM<br>0018 ADM                                                                                                    | 26/10/2010<br>27/10/2010<br>27/10/2010                                                                                                    | ADM                                                                                  | 27/10/2010                                                                                                    | RBL                                                                                                    | Evasa                                                                                                    |
| DOL7 ADM                                                                                                    | 27/10/2010<br>27/10/2010                                                                                                    |                                                                                      |                                                                                                    |                                                                                                    |                                                                                                    |
| 1018 ADM                                                                                                    | 27/10/2010                                                                                                    |                                                                                      |                                                                                                    | RBL                                                                                                    | In lavorazione                                                                                                    |
| 1010 AD11                                                                                                    |                                                                                                    |                                                                                      |                                                                                                    | RBL                                                                                                    | In lavorazione                                                                                                    |
| JOI9 ADM                                                                                                    | 27/10/2010                                                                                                    | ADM                                                                                  | 27/10/2010                                                                                                    | BLO                                                                                                    | Evasa                                                                                                    |
| 1020 ADM                                                                                                    | 27/10/2010                                                                                                    |                                                                                      |                                                                                                    | BLO                                                                                                    | In lavorazione                                                                                                    |
| JO2I ADM                                                                                                    | 28/10/2010                                                                                                    | ADM                                                                                  | 28/10/2010                                                                                                    | BLO                                                                                                    | Evasa                                                                                                    |
| 1022 ADM                                                                                                    | 29/10/2010                                                                                                    |                                                                                      |                                                                                                    | BLO                                                                                                    | Da evadere                                                                                                    |
| 0023 ADM                                                                                                    | 29/10/2010                                                                                                    |                                                                                      |                                                                                                    | BLO                                                                                                    | Da evadere                                                                                                    |
|                                                                                                    |                                                                                                    |                                                                                      | Ø                                                                                                    |                                                                                                    |                                                                                                    |
|                                                                                                    |                                                                                                    |                                                                                      |                                                                                                    | STAMPA Â                                                                                                    | CERCA                                                                                                    |
|                                                                                                    |                                                                                                    |                                                                                      |                                                                                                    | NUOVO MODIFICA CANCELLA LEGGI EVADI RICHIESTA                                                                                                   | NUOVO MODIFICA CANCELLA LEGGI (EVADI RICHIESTA) STAMPA *                                                                                                    |

- Cliccare la riga. L'icona apparirà all'inizio della riga (Fig 293 B).
- Cliccare il pulsante Evadi Richiesta sulla barra comandi (Fig 293 C). Si aprirà la seguente schermata (Fig 294 "Evasione di una richiesta di materiali").

|        | EVASIONE DI UNA RICHIESTA DI MATERIALI 💮 Scaduti 🕕 |              |                        |                                                                                                    |                           |            |      |         |     |                 | nza   | 🕀 Sotto scorta |  |
|--------|----------------------------------------------------|--------------|------------------------|----------------------------------------------------------------------------------------------------|---------------------------|------------|------|---------|-----|-----------------|-------|----------------|--|
| Ri     | chiesta: 2010-00019                                | - Autore del | lla richiesta: ADM - D | ata della richiesta: 27/10/2010                                                                                                    | ) - Magazzino richiedento | e: RBL     |      |         |     |                 |       |                |  |
| N      | ote della richiesta:                               |              |                        |                                                                                                    |                           |            |      |         |     |                 |       |                |  |
|        | Posizione di e                                     | Codice       | Codice produttore      | Descrizione                                                                                                    |                           |            | Q.tà | Armadio | Kit | Qtà rich.       | Q.tà  | Note           |  |
|        | BLO.GI.Q.LI.PI                                     | 916RC090913  | 4515                   | TAGLIENTE PUNTA FORBICE ML3142                                                                                                    | (DMONOUSO CURVO           | DEL.9      | 0    | 0       | 0   | 1               | 0     |                |  |
|        | BLO.GI.D.LI.PI                                     | 915R7790073  | 754                    | TELO CHIR.CM 60X90 COD.2050                                                                                                    | /D40PZXCF                 | DEL.750/07 | 46   | 46      | 0   | 1               | 0     |                |  |
|        | BLO.GLA.LL.PL                                      | 915R1000051  | 5672                   | SACCO MAYO COD. 21315701                                                                                                    | /D                        | DEL.525/07 | 4999 | 4999    | 0   | 1               | 0     |                |  |
|        |                                                    |              |                        |                                                                                                    |                           |            |      |         |     |                 |       |                |  |
|        |                                                    |              |                        |                                                                                                    |                           |            |      |         |     |                 |       |                |  |
| $\sim$ | 1 ast and and al                                   | VV-1-1       |                        | and the start of the start of t | and set and a set         | V. Martin  | ( ml | 10000   |     | and a second of | 1 Jul | al a constant  |  |

Fig 294

Le risorse che fanno parte della richiesta sono elencate in una tabella. Per ogni risorsa sono specificate le seguenti informazioni:

- posizione di evasione (se per una risorsa sono possibili diverse posizioni l'utente deve specificare da quale posizione sta prelevando la risorsa da cedere in questi casi il campo è vuoto ed è evidenziato in giallo);
- codice della risorsa;
- codice del produttore;
- nome/descrizione della risorsa;
- quantità totale di risorsa disponibile;
- quantità di risorsa (rispetto al totale) presente negli armadi;

- quantità di risorsa (rispetto al totale) presente nei kit;
- la quantità richiesta;
- la quantità evasa;
- eventuali note.
- Inserire nella cella "Quantità" la quantità di risorsa che si sta "cedendo" per evadere la richiesta (Fig 295 A). Quando una delle quantità è specificata la cella (prima gialla) diventa blu.

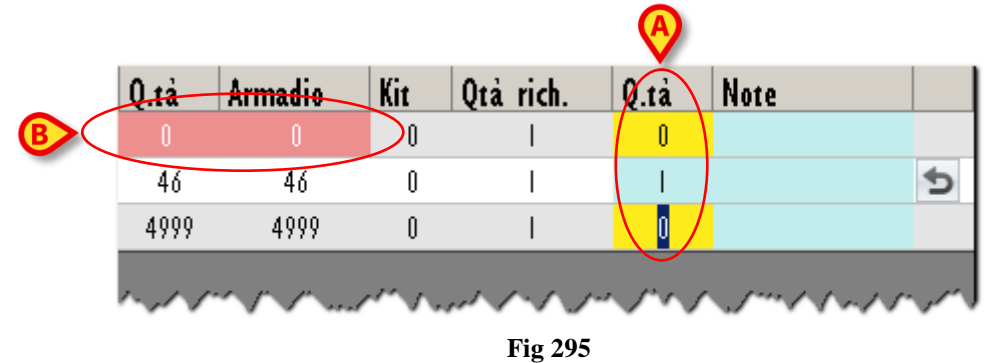

Se per una risorsa non c'è disponibilità le celle "Armadio" e "Q.tà" sono evidenziate in rosso (Fig 295 **B**). Non sarà in questi casi possibile specificare una quantità maggiore di 0. La richiesta può comunque essere evasa. Quando tutte le informazioni necessarie sono specificate,

> cliccare il pulsante Aggiorna sulla barra comandi. La richiesta sarà così evasa.

## 21. Lista risorse per emergenze

Il modulo "Emergenze" permette di visualizzare e stampare rapidamente la lista di risorse necessarie per un intervento in emergenza. Per accedere a tale modulo,

SM<sup>-</sup>

cliccare l'icona corrispondente sulla barra laterale. Si aprirà la schermata seguente (Fig 296).

|       |       | Sotto s |
|-------|-------|---------|
| CERCA |       |         |
|       |       |         |
|       |       |         |
|       |       |         |
|       |       |         |
|       |       |         |
|       |       |         |
|       |       |         |
|       |       |         |
|       |       |         |
|       |       |         |
|       |       |         |
|       |       |         |
|       |       |         |
|       |       |         |
|       |       |         |
|       |       |         |
|       |       |         |
|       |       |         |
|       |       |         |
| R     |       |         |
|       |       |         |
|       |       |         |
|       |       |         |
|       |       |         |
|       | CERCA | CERCA   |

Fig 296 - Modulo "Emergenze"

## 21.1. Come ottenere la lista delle risorse per un intervento

Il campo presente nella parte alta della schermata (Fig 296 A) permette di ricercare l'intervento del quale si vogliono visualizzare le risorse. Per ricercare l'intervento

> inserire il nome dell'intervento (o parte del nome) nel campo indicato in Fig 297 A.

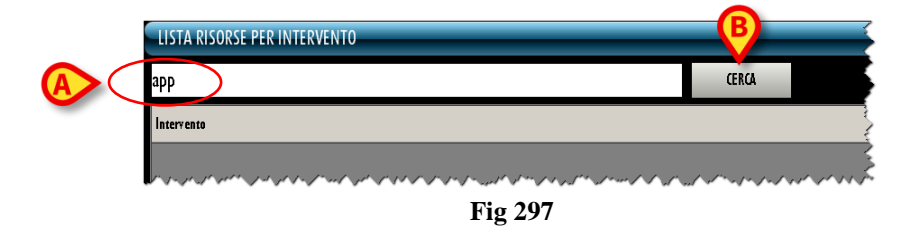

Cliccare il pulsante Cerca posto accanto al campo (Fig 297 B). Sarà visualizzata la lista di tutti gli interventi il cui nome comprende i caratteri specificati (Fig 298 A).

|   | LISTA RISORSE PER INTERVENTO          |         | 🕕 Sotto scorta |
|---|---------------------------------------|---------|----------------|
|   | app                                   | CERCA   |                |
|   | Interyento                            |         |                |
| ( | Appendicectomia laparoscopica         |         |                |
|   | Appendicectomia laparoscopica in D.S. |         |                |
|   | Appendicectomia laparotomica          |         |                |
|   | Appendicectomia laparotomica in D.S.  |         |                |
|   | APPENDICECTOMIA VLS                   |         |                |
|   | APPENDICITE VLS DAY SURGERY           |         |                |
|   | MAPPING 20 PRELIEVI                   |         |                |
|   | MAPPING PROSTATICO 20 PRELIEVI        |         |                |
|   |                                       |         |                |
|   |                                       |         |                |
|   |                                       |         |                |
|   |                                       |         |                |
|   |                                       |         |                |
|   |                                       |         |                |
|   |                                       |         |                |
|   |                                       |         |                |
|   |                                       |         |                |
|   |                                       |         |                |
|   |                                       |         | <b>(</b> )     |
|   |                                       |         | MOSTRA RISORSE |
|   |                                       | Fig 298 |                |

- Cliccare il nome dell'intervento voluto. Il nome apparirà evidenziato (Fig 298 B)
- Cliccare il pulsante Mostra Risorse sulla barra comandi (Fig 298 C). Sarà creato il documento che specifica la lista di risorse necessarie all'intervento selezionato.

i

In alternativa è possibile utilizzare il doppio click sulla riga corrispondente all'intervento di interesse.

Sulla schermata sarà visualizzata la stampa di tale documento (Fig 299).

|             | LISTA RISORSE PER IN                                                                    | ITERVENTO    |  |
|-------------|-----------------------------------------------------------------------------------------|--------------|--|
|             | Data 06/07/2009                                                                         |              |  |
|             | Intervent Appendicectomia laparotomica in D.S.                                          |              |  |
| Codice      | Descrizione Location                                                                    | Q.tà Barcode |  |
| 915R1000002 | TELO CM.75X90 COD.250491 /D G1.A.L1.P1<br>DEL.525/07                                    | 1            |  |
| 915R1000003 | TELO ADES. CM.75X90 G1.AL1.P1<br>COD.252312 /D<br>DEL.525/07                            | 1            |  |
| 900R7505269 | SET GARZA 10X10 16STR S.FILO 01.A.L1.P1<br>CF.5(DT. 12/8 FILAT.32/40 C/BORD.<br>D.42/08 | 1            |  |
| 906RC000452 | SUTURA VICRYL CD. V317H *D G1.S.L1.P1<br>DEL 14/06                                      | 2            |  |
| 906RC000453 | SUTURA VICRYL CD. V311H *D G1.S.L1.P1<br>DEL 14/06                                      | 1            |  |
| 900RL000290 | SET TAMP. GARZA MM.10 RX CF.5 G1.A.L1.P1<br>(DCOD. 1219360010 T.12/12 D. 42/08          | 1            |  |
| 916RC209004 | CONTENT.CONTA AGHI G1.F.L1.P1<br>CD.31181467 (D DEL.<br>619/08                          |              |  |
| 916R2090002 | DRENAGGIO SILIC.CH 19 G1.G.L1.P1<br>CD.24604 /DSPIRAL DRAIN D.<br>510/07                |              |  |
| 915R7790070 | TELO CHIR.CM 25X38 G1.D.L1.P1<br>COD.2037 //D<br>DEL.750/07                             |              |  |
| 900RC000467 | SET GARZA 10X60 8STRATI RX CF.5 G1.A.L1.P1<br>(DT.12/8 F.32/40 P.X 3(10X20) D.42/08     | 2            |  |
| 906RC000003 | SUTURA SETA CD. 680H *D G1.S.L1.P1<br>DEL.14/06                                         |              |  |
| 906RC000309 | SUTURA POLYSORB CD. LL224 G1.S.L1.P1<br>"D DEL. 14/06                                   |              |  |
| 906RC000450 | SUTURA VICRYL CD. V316H G1.S.L1.P1                                                      |              |  |

Cliccare il pulsante **Stampa** sulla barra comandi (Fig 299 A) per stampare il documento.

Su tale documento, per ogni risorsa, possono essere specificati (a seconda dell'informazione disponibile):

- il codice;
- la descrizione;
- il posto in cui essa fisicamente si trova (location);
- la quantità necessaria;
- il codice a barre.

Il documento così creato può essere utilizzato per prelevare le risorse necessarie all'intervento.

## 22. Gestione degli inventari

Il modulo "Inventario" permette di gestire gli inventari del sistema, le quantità, le date di scadenza e le giacenze.

i

In alcune configurazioni del sistema DIGISTAT<sup>®</sup> Stock Management le date di scadenza non sono gestite. In tal caso nessuna informazione è riportata all'interno del campo preposto.

#### Per selezionare il modulo

| ≻ | cliccare l'icona corrispondente | . Si aprirà la seguente schermata: |
|---|---------------------------------|------------------------------------|
|   |                                 |                                    |

SM

| INVENTARIC       | ) MATER   | IALI        |         |              | _            |         |            |             | - (         |         | Scaduti (    |     | Prossimi alla sca | adenza | Ð    | Sotto    | scort | а        |
|------------------|-----------|-------------|---------|--------------|--------------|---------|------------|-------------|-------------|---------|--------------|-----|-------------------|--------|------|----------|-------|----------|
| MAGAZZINO TU     | П         |             | •       | ISOLA TU     | ΠΙ           |         | - AR       | MADIO       | ITTU        |         |              | LOG | ATION TUTTI       |        |      | RES      | ETTAR | E        |
| Posizione        |           | Codice      | 100     | Codic        | e produttore | Risors  | sa<br>sa   | CODIAP200   | TUPL        | 100     | CARTATUCEIP. | œ   | Scadenza          | Giac   | . Ar | madio    | Kit   | <b>_</b> |
| BLO.GI.T.LI.PI   |           | 916R23900   | 007     | 3757         |              | CUSTO   | M KIT (    | CKMULTGOLI  | DHAR ACE    | 36PN+1  | (DPIST.ACE36 | РСК |                   |        | 0    | 0        |       | 0        |
| BLO.GI.T.LI.PI   |           | 916R23900   | 009     | 3757         |              | FORBIO  | CE COAG.A  | CE23E NEV   | WACE 23C    | M )DOI  | PEN SHEARS   |     |                   |        | 12   | 12       |       | 0        |
| 🕨 BLO.GI.T.LI.PI |           | 916R23900   | ) 0     | 3757         |              | CUSTO   | M KIT CH   | KMULTPLATH  | HAR ACE36   | ie )DA  | ICE36ECK-CLI | P.A |                   |        | 10   | 10       |       | 0        |
| BLO.GI.T.LI.PI   |           | 916RC0005   | 512     | 2618         |              | CARICA  | TORE CLIP  | > CHALLENG  | GER         | (DCOD   | . PL579T .   |     |                   |        | 10   | 1        |       | 9        |
| BLO.GI.T.LI.PI   |           | 916RC0017   | 231     | 3757         |              | FORBIO  | CI 23CM (  | COD. ACE23  | SP NON      | + (D    |              |     |                   |        | 0    | 0        |       | 0        |
| BLO.GI.T.LI.PI   |           | 916RC3090   | 002     | 3757         |              | CLIP N  | 1EDIO-GRO  | ANDE 6PZ    | LT300*      | (D El   | MOSTASI MM   | 5.5 |                   |        | 89   | 89       |       | 0        |
| BLO.GI.T.LI.PI   |           | 916RC3090   | 006     | 2618         |              | CLIP M  | 1EDIA 6PZ  | Z. PL567T I | NN +        | °DB     | emostati mn  | 3   |                   |        | 13   | 13       |       | 0        |
| BLO.GI.T.LI.PI   |           | 916RC3090   | 008     | 2618         |              | CLIP G  | GRANDE 6   | PZ. PLS61   | IT NN+      | °D      | emostati mi  | 18  |                   |        | 305  | 305      |       | 0        |
| BLO.GI.T.LI.PI   |           | 916RC3090   | 010     | 3757         |              | CLIP F  | ISSAFILI M | 1IC4034 4P  | 72 PDSII /0 | D       |              |     |                   |        | 7    | 7        |       | 0        |
| BLO.GI.T.LI.PI   |           | 916RC3090   | )       | 5023         |              | CLIP B  | 3 2180-1   | (MEDIA)6 P  | Z NN+       | °D.     |              |     |                   |        | 0    | 0        |       | 0        |
| BLO.GI.T.LI.PI   |           | 916RC3090   | 012     | 5023         |              | CLIP V  | 3120-1 (M  | ED-GRAND)   | óPZ. N      | IN°D    |              |     |                   |        | 1    |          |       | 0        |
| BLO.GI.T.LI.PI   |           | 916RC3091   | 00      | 3757         |              | CLIP E  | MOSTASI I  | MEDIA 6 PZ  | Z. LT200 (  | D MM 3  | 3.0X5.0      |     |                   |        | 86   | 86       |       | 0        |
| BLO.GI.T.LI.PI   |           | 916RC3091   | 01      | 3757         |              | CLIP E  | MOSTASI    | GRANDE 6P   | 72 LT400    | (DMM    | 8.0 X 12.0   |     |                   |        | 53   | 53       |       | 0        |
| BLO.GI.T.LI.PI   |           | 916RC7060   | )60     | 5896         |              | APPLIC  | CLIP A SI  | PIRALE CD.  | 174006)     | DPROTA  | CK 5 MM .    |     |                   |        | 16   | Ιó       |       | 0        |
| BLO.GI.T.LI.PI   |           | 916RC7060   | 061     | 5896         |              | APPLIC  | CLIP END   | DOCLIP II I | 76657 (     | (DMEDIO | VLARGA       |     |                   |        | 9    | 9        |       | 0        |
| BLO.GI.T.LI.PI   |           | 916RC7060   | )62     | 5896         |              | APPLIC  | CLIP END   | DOCLIP L I  | 176625      | (DMIS.L | ARGA         |     |                   |        | 7    | 7        |       | 0        |
| BLO.GI.TRANSF    | ER.A.a    | X_LOTTO     |         |              |              | X_LOT   | TO         |             |             |         |              |     |                   |        | 0    | 0        |       | 0        |
| BLO.GI.U.LI.P    | I         | 604R78051   | 13      | 22           |              | AGHI S  | STER.22GX  | I 1/4 PIC   | INDOLOR     | + [)    |              |     |                   |        | 1    | 1        |       | 0        |
| BLO.GI.U.LI.P    | I         | 607RI 3091  | 00      | 3796         |              | CAT.SC  | ONNETTIB   | ILE OB 220  | 0.10        | /D      |              |     |                   |        | 14   | 14       |       | 0        |
| BLO.GI.U.LI.P    | I         | 607R77901   | 31      | 3796         |              | CAT.UR  | ETERALE    | AXXCESS 4   | 00-116      | /DDA    | 6 FR. LUN    | âН  |                   |        | 12   | 12       |       | 0        |
| BLO.GI.U.LI.P    | I         | 607RCI   52 | 232     | 829          |              | DILAT.N | MEATO UR   | ETRALE 07   | 73406       | (0      |              |     |                   |        | 79   | 79       |       | 0 🗸      |
| Risorsa          |           |             |         |              | Lotto        |         | Seria      | de          | Scade       | enza    | Nuova S      | ca  | Giac. 🔶 Armadio   | ) Kit  | Gia  | .c.Reale |       |          |
| 🕨 CUSTOM KIT     | CKMULTPLA | THAR ACE3   | 6E )DAI | CE36ECK-CLIF | P A          |         |            |             |             |         |              |     | 10                | 10     | 0    | 10       | X     |          |
|                  |           |             |         |              |              |         |            |             |             |         |              |     |                   |        |      |          |       |          |
|                  |           |             |         |              |              |         |            |             |             |         |              |     |                   |        |      |          |       |          |
| I 2              | 3         | 4           | 5       | 6            | 7 8          | 3       | 9          | 0           |             |         | +/           | -   | С                 | SL     | ICC. |          |       |          |
| $\nabla$         |           |             | CI      | RCA          |              |         |            | •           | REFIL       | L       | STAM         | PA  |                   |        |      |          |       |          |

Fig 300 - Inventario materiali

## 22.1. Inventario materiali: struttura della schermata

La schermata di gestione dell'inventario è strutturata secondo lo schema descritto nel paragrafo 2.4, si veda pertanto tale paragrafo per le caratteristiche generali. Nel paragrafo presente sono descritte le sezioni specifiche che la compongono.

#### 22.1.1. Filtri

| MAGAZZINO TUTTI                               | - ISOLA TUTTI | - ARMADIO TUTTI | LOCATION | τυπι | RESETTARE |  |  |  |  |  |
|-----------------------------------------------|---------------|-----------------|----------|------|-----------|--|--|--|--|--|
| Fig 301 - Filtri della schermata "Inventario" |               |                 |          |      |           |  |  |  |  |  |

I filtri disponibili sulla schermata "Inventario" (Fig 301) sono i seguenti:

- "Magazzino" Permette di visualizzare soltanto le risorse presenti in un magazzino specifico.
- "Isola" Permette di visualizzare soltanto le risorse presenti in un'isola specifica.
- "Armadio" Permette di visualizzare soltanto le risorse presenti in un armadio specifico.
- "Location" Permette di visualizzare soltanto le risorse presenti in una location specifica.

Si veda il paragrafo 2.4.2 per una spiegazione generale della natura e dell'utilizzo dei filtri nel sistema "Stock Management".

#### 22.1.2. Area dati

L'area dati della schermata "Inventario materiali" è divisa in due parti (Fig 302).

|          |   | INVENTARIO      | MATER    | RIALI                     |        | -        | -         | -   | -         | _           | (           |        | Scaduti 🕕      | Prossimi alla sca | denza |          | Sotto | cort   | a  |
|----------|---|-----------------|----------|---------------------------|--------|----------|-----------|-----|-----------|-------------|-------------|--------|----------------|-------------------|-------|----------|-------|--------|----|
|          | M | AGAZZINO TUT    | TI       |                           | - ISOL | A TUTTI  |           |     | •         | ARMADIO     | TUTTI       |        | - LOC          | ATION TUTTI       |       | <b>v</b> | RES   | ATTARI | E  |
|          |   | Posizione       |          | Codice                    |        | Codice p | roduttore | Ri  | sorsa     |             |             |        |                | Scadenza          | Giao  | . Arma   | ıdio  | Kit    |    |
| ſ        |   | RBL.GT.Nuovi    | Mater    | 609RC0022                 | 29     | 5167     |           | CAI | IN.TRACH. | NON CUFF.   | 3,5MM 12141 | 5)D.   |                |                   |       | 15       | 15    |        | 0  |
|          | _ | RBL.GT.Nuovi    | Mater    | 609RC0022                 | 30     | 5167     |           | CAI | IN.TRACH. | NON CUFF.   | 10MM 12141  | 5)D.   |                |                   |       | 8        | 8     |        | 0  |
|          |   | RBL.GT.Nuovi    | Mater    | 609RC0022                 | 31     | 5167     |           | CAI | IN.TRACH. | NON CUFF.   | IIMM 12141  | 5)D.   |                |                   |       | 0        | 0     |        | 0  |
|          | _ | RBL.GT.Nuovi    | Mater    | 609RC0022                 | 32     | 5167     |           | CAI | IN.TRACH. | CUFFIATA 7  | MM 121400   | )D .   |                |                   |       | 5        | 5     |        | 0  |
|          |   | RBL.GT.Nuovi    | Mater    | 609RC0022                 | 33     | 5167     |           | CAI | IN.TRACH. | CUFFIATA 8, | 5MM 121400  | I)D    |                |                   |       | 12       | 12    |        | 0  |
|          | _ | RBL.GT.Nuovi    | Mater    | 609RC0022                 | 34     | 5167     |           | CAI | IN.TRACH. | CUFFIATA I  | OMM 121400  | )D .   |                |                   |       | 7        | 7     |        | 0  |
|          |   | RBL.GT.Nuovi    | Mater    | 609RC0022                 | 35     | 5167     |           | CAI | IN.TRACH. | CUFFIATA I  | IMM 121400  | )D .   |                |                   |       | 0        | 0     |        | 0  |
|          | _ | RBL.GT.Nuovi    | Mater    | 609RC0022                 | 36     | 5167     |           | CAI | IN.TRAC.N | /CUFF.7MM   | 121420      | )D     |                |                   |       | 3        | 3     |        | 0  |
|          |   | RBL.GT.Nuovi    | Mater    | 609RC0022                 | 37     | 5167     |           | CAI | IN.TRAC.N | /CUFF.8.5M  | M 121420    | )D     |                |                   |       | 0        | 0     |        | 0  |
|          | _ | RBL.GT.Nuovi    | Mater    | 609RC0022                 | 38     | 5167     |           | CAI | IN.TRAC.N | /CUFF.IOM   | 1 121420    | )D .   |                |                   |       | 1        | 1     |        | 0  |
|          |   | RBL.GT.Nuovi    | Mater    | 609RC0022                 | 39     | 5167     |           | CAI | IN.TRAC.N | /CUFF.IIM   | 1 121420    | )D.    |                |                   |       | 0        | 0     |        | 0  |
|          | _ | RBL.GT.Nuovi    | Mater    | 609RCI 300                | 02     | 2821     |           | S01 | NDA PROS  | STATICA DUI | OUR AB3R.   | + D    | P/BECCO FLAUT  |                   |       | 6        | 6     |        | 0  |
|          |   | RBL.GT.Nuovi    | Mater    | 609RCI 300                | 03     | 2821     |           | SO  | NDA DI P  | HILIPS CHI4 | AG5514      | /DF0   | RO LATER       |                   |       | 23       | 23    |        | 0  |
|          |   | RBL.GT.Nuovi    | Mater    | 609RCI 300                | 04     | 2821     |           | CAI | IDELETTA  | FILIFORME   | AG51        | /D     |                |                   |       | 24       | 24    |        | 0  |
|          |   | RBL.GL.Nuovi    | Mater    | 609RCI 300                | 05     | 2821     |           | 201 | NDA URET  | 'ERALE NELA | TON AC5303  | /D     |                |                   |       | 21       | 21    |        | 0  |
|          |   | RBL.GL.Nuovi    | Mater    | 609RCI 300                | D6     | 2821     |           | S01 | NDA DI G  | raham cod   | . AA5618    | /DC/   | /FILO GUIDA    |                   |       | 10       | 10    |        | 0  |
|          |   | RBL.GT.Nuovi    | Mater    | 609RCI 300                | 07     | 2821     |           | 201 | NDA VESO  | CIC.FOLEY C | OD. AA5716  | + D.   | TIPO TIEMANN P |                   |       | 8        | 8     |        | 0  |
|          | _ | RBL.GL.Nuovi    | Mater    | 609RCI 300                | 08     | 2821     |           | SO  | NDA PRO   | STATICA DUR | OUR AB72    | /DP    | YCURVA 3VIE PA |                   |       | 22       | 22    |        | 0  |
|          |   | RBL.GT.Nuovi    | Mater    | 609RCI 300                | 09     | 2821     |           | S01 | NDA VESC  | IC.MERCIER  | COD.ADN314  | /DS/P  | PALLONCINO     |                   |       | 30       | 30    |        | 0  |
|          |   | RBL.GT.Nuovi    | Mater    | 609RCI 300                | 10     | 2821     |           | S01 | NDA URET  | ERALE CHE   | ASSU' ACS91 | 0 /D . |                |                   |       | 5        | 5     |        | 0  |
|          |   | RBL.GT.Nuovi    | Mater    | 609RCI 300                | II     | 2821     |           | S01 | NDA VESC  | IC.MERCIER  | COD.ADN324  | /DS/P  | PALLONCINO     |                   |       | 10       | 10    |        | 0  |
|          | > | BRI GI Numri    | Mater    | 6098C1300                 | 20     | 2821     |           | SO  | NDA VESC  | IC MERCIER  | COD ADN314  | /DS/P  |                |                   |       |          |       |        | 1- |
|          |   | Risorsa         |          | 5M04 13141                | E ) D  |          | Lotto     |     | 2         | eriale      | Scade       | enza   | Nuova Sca      | Giac. 🔶 Armadio   | Kit   | Giac.    | (eale |        | _  |
|          |   | CANN. TRACH, NU | N CUFF.8 | ,5000 12141<br>5000 12141 | 5 JU   |          | LUT Z     |     |           |             |             |        |                | 5                 | 5     | 0        | 5     | ×      |    |
| <b>U</b> |   | CANN. TRACH. NO | N CUFF.8 | ,51111 12141              | sju    |          | LUI I     | _   |           |             |             | _      |                | 10                | 10    | U        | 10    | ^      | _  |
| -        |   |                 |          |                           |        |          |           |     |           |             |             |        |                |                   |       |          |       |        |    |
| L L      |   | 1 2             | 3        | 4                         | 5      | 6        | 7         | 8   | 9         | 0           |             |        | +/-            | c                 | 2     | JCC.     |       |        |    |
|          |   |                 |          |                           | CERC   |          |           | -   |           |             | REFIL       | L      | STAMPA         |                   |       |          |       |        |    |

Fig 302 - Inventario materiali

La parte superiore riporta la lista di tutte le risorse presenti in inventario (Fig 302 A). Ogni riga corrisponde ad un tipo di risorsa. Per ogni risorsa, in questa sezione, possono essere visualizzati:

- la posizione (non editabile);
- il codice della risorsa (non editabile);
- il codice del produttore (non editabile);
- il nome della risorsa (non editabile);
- la data di scadenza (non editabile);

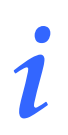

In alcune configurazioni del sistema DIGISTAT<sup>®</sup> Stock management le date di scadenza non sono gestite. In tal caso nessuna informazione è riportata all'interno del campo qui indicato.

- la quantità di risorsa in giacenza (non editabile);
- la quantità di risorsa (del totale) presente negli armadi (non editabile);
- la quantità di risorsa (del totale) presente nei kit generici già preparati (non editabile);

La parte inferiore della schermata (Fig 302 **B**) riporta informazioni dettagliate riguardo alla risorsa selezionata nella parte superiore. In questa sezione ogni riga corrisponde ad una singola risorsa (se è specificato il numero di serie) o ad un lotto di risorse. Per ogni riga possono essere specificate:

- il nome della risorsa (non editabile);
- il lotto di appartenenza (non editabile);
- il numero seriale (non editabile);
- la data di scadenza (non editabile);
- l'eventuale nuova data di scadenza;

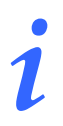

In alcune configurazioni del sistema DIGISTAT<sup>®</sup> Stock Management le date di scadenza non sono gestite. In tal caso nessuna informazione è riportata all'interno dei due campi indicati qui sopra.

- la giacenza registrata (non editabile);
- la quantità di risorsa (del totale) presente negli armadi (non editabile);
- la quantità di risorsa (del totale) presente nei kit generici già preparati (non editabile);
- la giacenza reale.

i

Per ogni risorsa possono essere presenti tutte o parte delle possibili informazioni, a seconda di ciò che è stato specificato in fase di configurazione.

La freccia eventualmente posta all'inizio della riga indica quale delle risorse presenti sulla schermata è selezionata. La selezione di una riga nella parte superiore della schermata comporta la visualizzazione del dettaglio della risorsa selezionata nella parte inferiore. Si veda ad esempio la Fig 303.

| i)       |   |                    |      |               |      |       |                      |            |          |       |     |         |         |    |    |            |   |     |
|----------|---|--------------------|------|---------------|------|-------|----------------------|------------|----------|-------|-----|---------|---------|----|----|------------|---|-----|
|          |   | RBL.GT.Nuovi Mater |      | 609RC002226   | 5896 |       | CANN.TRACH.NON CUF   | FF.LOCES N | N+ °     | °D    |     |         |         |    | 3  | 3          |   | 0   |
|          | ( | RBL.GI.Nuovi Mater |      | 609RC002228   | 5167 |       | CANN.TRACH.NON CUF   | FF.7.0MM   | 21415 )D | )     |     |         |         |    | 8  | 8          |   | 0   |
|          |   | BL.GI.Nuovi Mater  |      | 609RC002229   | 5167 |       | CANN.TRACH.NON CUF   | FF.8,5MM   | 21415 )D | L     |     |         |         |    | 15 | 15         |   | 0   |
|          | ) | RBL.GI.Nuovi Mater |      | 609RC002230   | 5167 |       | CANN.TRACH.NON CUF   | FF.LOMM I  | 21415 )( | D     |     |         |         |    | 8  | 8          |   | 0   |
|          |   | RBL.GT.Nuovi Mater |      | 609RC002231   | 5167 |       | CANN.TRACH.NON CUF   | FELLIMM I  | 21415 )( | D     |     |         |         |    |    | 0          |   | 0   |
|          |   | RBL.GT.Nuovi Mater |      | 609RC002232   | 5167 |       | CANN.TRACH.CUFFIATA  | 7MM 121    | 400 )D   |       |     |         |         |    | 5  | 5          |   | 0   |
|          |   | RBL.GI.Nuovi Mater |      | 609RC002233   | 5167 |       | CANN.TRACH.CUFFIATA  | 8,5MM 13   | 1400 )D  |       |     |         |         |    | 12 | 12         |   | 0   |
|          |   | BRI GL Numri Mater |      | 6098C002234   | 5167 |       | CANN TRACH CLIFFIATA | LOMM 12    | 1400 ND  |       |     |         | _       |    |    | . 7        |   | 1 🗶 |
|          |   | Risorsa            |      |               |      | Lotto | Seriale              |            | cadenza  | Nuova | Sca | Giac. 🖆 | Armadio | K  | it | Giac.Reale |   |     |
|          |   | CANN.TRACH.NON CUI | F.8, | 5MM 121415 )D |      | LOT 2 |                      |            |          |       |     |         | 5       | 5  | 0  | 5          | х |     |
| <b>B</b> |   | CANN.TRACH.NON CUI | F.8, | 5MM 121415 )D |      | LOT I |                      |            |          |       |     | 10      | )       | 10 | 0  | 10         | × |     |
|          |   |                    |      |               |      |       |                      |            |          |       |     |         |         |    |    |            |   |     |
|          |   |                    |      |               |      |       |                      |            |          |       |     |         |         |    |    |            |   |     |

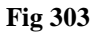

In Fig 303 è selezionata, nella parte superiore, la risorsa "Cann. Trach Non Cuff..." (Fig 303 A), della quale vengono specificati la posizione, i codici e la giacenza di 15 unità. Tale selezione fa apparire gli elementi delle parte inferiore (Fig 303 B).

Nella parte superiore, cioè, ci viene detto che sono inventariate 15 unità di "Cann. Trach Non Cuff...", mentre nella parte inferiore viene specificato che 5 unità di "Cann. Trach Non Cuff..."

appartengono al lotto "LOT 1" e 10 unità di "Cann. Trach Non Cuff..." appartengono al lotto "LOT 2".

Quando la giacenza di una risorsa è sotto il minimo indicato da configurazione la casella corrispondente è evidenziata in rosa.

Quando la giacenza di una risorsa è minore della quantità consigliata da configurazione la casella corrispondente è evidenziata in giallo.

i

Se la giacenza di una risorsa è zero la selezione della riga corrispondente nella parte superiore della schermata non fa apparire alcun elemento nella parte inferiore. Questo perché, non essendoci elementi di un certo tipo, non ci sono dettagli relativi agli elementi di quel tipo.

Dove è prevista la gestione delle date di scadenza, se la data di scadenza è evidenziata in rosso significa che la risorsa è scaduta. Se la data di scadenza è evidenziata in giallo significa che la risorsa è prossima alla scadenza.

L'icona posta alla fine delle diverse righe permette di barrare la riga corrispondente in modo che appaia cancellata. Il click su questa icona cambia l'aspetto della riga nel modo indicato in Fig 304.

| Risorsa                                    | Lotto   | Seriale     | Scadenza | Nuova Sca | Giac. 4 | Armadio | Kit | Giac.Reale |   |
|--------------------------------------------|---------|-------------|----------|-----------|---------|---------|-----|------------|---|
| CUSTOM KIT CKMULTPLATHAR ACE36E )DACE36ECK |         |             |          |           |         |         |     | 10         | 5 |
|                                            | Fig 304 | 4 - Risorsa | cancella | ata       |         |         |     |            |   |

Le risorse corrispondenti alle righe così cancellate sono eliminate quando si aggiorna la schermata.

L'icona posta alla fine della riga permette di annullare gli effetti delle operazioni eventualmente eseguite e riporta la riga alla sua forma originaria (pulsante "Undo").

Le righe evidenziate in verde indicano risorse che non sono più utilizzate ma delle quali esistono ancora giacenze in magazzino (Fig 305).

| RBL.GT.Nuovi Mater 609R7800240 | 597 | SONDA GASTR. SIL. C2316-18 N+ /DCH 18 | 5 | 5 0 |
|--------------------------------|-----|---------------------------------------|---|-----|
|                                |     | Fig 305                               |   |     |

#### 22.1.3. La barra comandi della schermata "Inventario"

La barra comandi della schermata (Fig 306) è composta da diversi pulsanti. Questo paragrafo elenca brevemente le funzioni dei diversi pulsanti, rimandando a paragrafi successivi quando ci sia bisogno di una descrizione più estesa.

| I | 2 | 3 | 4 | 5   | 6   | 7 | 8  | 9 | 0   |        | +/-    | С | SUCC. |  |
|---|---|---|---|-----|-----|---|----|---|-----|--------|--------|---|-------|--|
| 7 | 7 | _ | 7 | CEI | RCA |   | _  | _ | •   | REFILL | STAMPA |   |       |  |
|   |   |   |   |     |     |   | 10 |   | C D |        | 1.     |   |       |  |

Fig 306 - Barra comandi

La riga superiore della barra comandi contiene pulsanti che permettono di gestire l'inserimento di dati numerici nei campi della schermata.

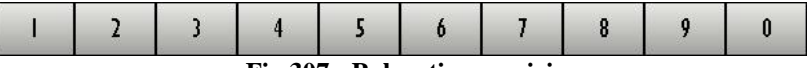

Fig 307 - Pulsanti numerici

I pulsanti numerici (Fig 307) servono ad inserire le quantità. Il click su uno dei numeri "scrive" all'interno del campo "Giacenza reale" il numero cliccato.

Il pulsante "•" è un separatore decimale. Tale pulsante è attivo solo dove abbia senso specificare valori decimali.

Il pulsante "+/-" permette di specificare se il valore inserito è da considerarsi positivo o negativo. Tale pulsante è attivo solo dove abbia senso specificare valori negativi.

Il pulsante " C " permette di azzerare le quantità inserite.

Il pulsante Succ. permette di selezionare l'elemento successivo a quello correntemente selezionato.

Nella riga inferiore della barra comandi sono presenti i seguenti pulsanti.

Le frecce e permettono di far scorrere in alto e in basso i contenuti della schermata nel caso gli elementi presenti siano troppi per essere visualizzati tutti insieme (pulsanti di scroll).

Il pulsante **Cerca** permette di accedere alle funzionalità di ricerca del sistema (si veda il paragrafo 23 per una trattazione dettagliata di queste funzionalità).

Il pulsante **Refill** permette di accedere direttamente alle funzionalità di reintegro per una risorsa selezionata. Si veda il paragrafo 22.2.3 per la procedura dettagliata.

Il pulsante **Stampa** permette di stampare una documentazione cartacea dell'inventario. Si veda il paragrafo 22.3 per le funzionalità di stampa del modulo.

Quando si operano modifiche sui valori della schermata, sulla barra comandi compaiono i due pulsanti Aggiorna e Annulla.

Il pulsante **Aggiorna** salva tutti i cambiamenti fatti. Dopo aver modificato i dati sulla schermata è sempre necessario cliccare su **Aggiorna** per salvare le modifiche fatte.

Il pulsante **Annulla** annulla tutte le modifiche eventualmente effettuate.

## 22.2. Modifiche ai valori dell'inventario

Il modulo "Inventario" permette di gestire i valori relativi alle diverse risorse inventariate. È cioè possibile correggere i valori delle giacenze e delle date di scadenza qualora risultassero non corrispondenti alla realtà. È inoltre possibile cancellare una risorsa dall'inventario se si desidera eliminarla.

I valori modificabili di ogni risorsa dipendono dalla configurazione della risorsa stessa e sono indicati dal sistema tramite il colore celeste che evidenzia la cella corrispondente. In Fig 308, ad esempio è modificabile soltanto la giacenza reale.

| Risorsa                                                          | Nuova Scadenza | Giac. 🔺 | Armadio | Kit | Giac.Reale |   |
|------------------------------------------------------------------|----------------|---------|---------|-----|------------|---|
| CUSTOM KIT CKMULTPLATHAR ACE36E )DACE36ECK-CLIP AP300CK D.657/09 |                | 10      | 11      | ) ( | 10         | × |
|                                                                  |                |         |         |     |            |   |

i

In alcune configurazioni del sistema DIGISTAT<sup>®</sup> Stock management le date di scadenza non sono gestite. In tal caso nessuna informazione è riportata al riguardo.

#### 22.2.1. Come cambiare il numero di giacenze

Per cambiare il numero di giacenze di una risorsa è necessario,

nella parte superiore della schermata, cliccare la riga corrispondente al tipo di risorsa di cui si vuol cambiare la giacenza. Il tipo di risorsa sarà selezionato; l'icona apparirà all'inizio della riga (Fig 309 A).

|   | INVENTARIO         | MATER    | RIALI                   |                  |        |            |             |              | (            | ) Sca    | iduti 🕧            | Prossimi alla sca | denza | So.       | ito sc | orta |
|---|--------------------|----------|-------------------------|------------------|--------|------------|-------------|--------------|--------------|----------|--------------------|-------------------|-------|-----------|--------|------|
|   | MAGAZZINO TUTT     | 1        |                         | - ISO            | LA TUT | TI         | *           | ARMADIO      | TUTTI        |          | - LOC              | ATION TUTTI       |       | -         | RESET  | FARE |
|   | Posizione          |          | Codice                  |                  | Codice | produttore | Risorsa     |              |              |          |                    | Scadenza          | Giac. | Armadie   | , K    | it 🔺 |
|   | RBL.GI.Nuovi N     | 1ater    | 609RC0022               | 24               | 5896   |            | CANN.TRACH  | NON CUFF.    | S CFS NN +   | °D       |                    |                   |       | 4         | 4      | 0    |
|   | RBL.GT.Nuovi N     | later    | 609RC0022               | 25               | 5896   |            | CANN.TRACH  | NON CUFF.8   | B CFS NN +   | °D       |                    |                   |       | 3         | 3      | 0    |
|   | RBL.GT.Nuovi M     | later    | 609RC0022               | 26               | 5896   |            | CANN.TRACH  | NON CUFF.    | OCFS NN+     | °D       |                    |                   |       | 3         | 3      | 0    |
|   | RBL.GT.Nuovi N     | later    | 609RC0022               | 28               | 5167   |            | CANN.TRACH  | NON CUFF.    | 7.0MM 121415 | )D       |                    |                   |       | 8         | 8      | 0    |
|   | 🕨 🕨 RBL.GT.Nuovi 🗅 | later    | 609RC0022               | 29               | 5167   |            | CANN.TRACH  | NON CUFF.8   | 3,5MM 121415 | )D       |                    |                   |       | 15        | 15     | 0    |
|   | RBL.GT.Nuovi N     | later    | 609RC0022               | 30               | 5167   |            | CANN.TRACH  | NON CUFF.    | 0MM 121415   | )D       |                    |                   |       | 8         | 8      | 0    |
|   | RBL.GT.Nuovi N     | later    | 609RC0022               | 31               | 5167   |            | CANN.TRACH  | NON CUFF.    | IMM 121415   | )D       |                    |                   |       | 0         | 0      | 0    |
|   | RBL.GT.Nuovi N     | later    | 609RC0022               | 32               | 5167   |            | CANN.TRACH  | CUFFIATA 71  | 1M  2 400    | )D       |                    |                   |       | 5         | 5      | 0    |
|   | RBL.GT.Nuovi N     | later    | 609RC0022               | 33               | 5167   |            | CANN.TRACH  | .CUFFIATA 8, | 5MM 121400   | )D       |                    |                   |       | 12        | 12     | 0    |
|   | RBL.GI.Nuovi N     | later    | 609RC0022               | 34               | 5167   |            | CANN.TRACH  | CUFFIATA 10  | )MM 121400   | )D       |                    |                   |       | 7         | 7      | 0    |
|   | RBL.GT.Nuovi M     | later    | 609RC0022               | 35               | 5167   |            | CANN.TRACH  | .CUFFIATA II | MM 121400    | )D       |                    |                   |       | 0         | 0      | 0    |
|   | RBL.GI.Nuovi N     | later    | 609RC0022               | 36               | 5167   |            | CANN.TRAC.N | I/CUFF.7MM   | 121420       | )D       |                    |                   |       | 3         | 3      | 0    |
|   | RBL.GT.Nuovi N     | later    | 609RC0022               | 37               | 5167   |            | CANN.TRAC.M | I/CUFF.8.5MI | 1 121420     | )D       |                    |                   |       | 0         | 0      | 0    |
|   | RBL.GI.Nuovi N     | later    | 609RC0022               | 38               | 5167   |            | CANN.TRAC.N | I/CUFF.LOMM  | 1 121420     | )D       |                    |                   |       | 1         | 1      | 0    |
|   | RBL.GT.Nuovi N     | later    | 609RC0022               | 39               | 5167   |            | CANN.TRAC.M | VCUFF.11MM   | 1  2 420     | )D       |                    |                   |       | 0         | 0      | 0    |
|   | RBL.GI.Nuovi N     | later    | 609RCI 300              | 02               | 2821   |            | SONDA PRO   | STATICA DUP  | OUR AB3R.    | +DP/B    | ECCO FLAUT         |                   |       | 6         | 6      | 0    |
|   | RBL.GT.Nuovi N     | later    | 609RCI 300              | )3               | 2821   |            | SONDA DI P  | PHILIPS CH14 | AG5514       | /DFORO   | LATER.             |                   |       | 23        | 23     | 0    |
|   | RBL.GI.Nuovi N     | later    | 609RCI 300              | )4               | 2821   |            | CANDELETTA  | FILIFORME    | AG51 /       | (D       |                    |                   |       | 24        | 24     | 0    |
|   | RBL.GT.Nuovi N     | later    | 609RCI 300              | )5               | 2821   |            | SONDA URE   | TERALE NELA  | TON AC5303   | /D       |                    |                   |       | 21        | 21     | 0    |
|   | RBL.GT.Nuovi N     | later    | 609RCI 300              | )6               | 2821   |            | SONDA DI G  | GRAHAM COD   | AA5618       | /DC/FILO | ) GUIDA            |                   |       | 10        | 10     | 0    |
|   | RBL.GT.Nuovi N     | later    | 609RCI 300              | )7               | 2821   |            | SONDA VES   | CIC.FOLEY C  | OD. AA5716   | +DTIPO   | TIEMANN P          |                   |       | 8         | 8      | 0    |
|   | BRI GI Numri I     | later    | KOQRELI 300             | 18               | 2821   |            | SONDA PRO   | STATICA DIJE | OUR AR72     | /NP/CII  | <u>RVA 3VIE PA</u> |                   | 112   | <u>))</u> | - 22   |      |
| 6 | KISOTSA            |          | EMM LOLAT               | 5.30             |        | Lotto      | 7           | eriale       | Scader       | nza  N   | luoya Sca          | Ulac. Armadio     | Kit   | UIAC.Kea  | le 🔤   | •    |
| 6 | CANN.TRACH.NOP     | 1 CUEE 0 | ,500 12141<br>500 13141 | ייי ען כ<br>ביוח |        | LOT 1      |             |              |              |          |                    | 10                | 2     | 0         | 10 3   | ~    |
|   | CANNELING          | CUFF.8   | ,9111 12141             | טן י             |        | 201 1      |             |              |              |          |                    | τυ                | 10    | 0         | 10     |      |
|   | 1 2                | 3        | 4                       | 5                | 6      | 7 8        | 9           | 0            |              |          | +/-                | C                 | SU(   | XC.       |        |      |
|   | $\nabla$           | 1        |                         | CERC             | CA .   |            |             | •            | REFILL       |          | STAMPA             |                   |       | _         |        |      |
|   |                    |          |                         |                  |        |            |             | Fig          | 309          |          |                    |                   |       |           |        |      |

Nella parte inferiore sarà visualizzato il dettaglio della risorsa cliccata (Fig 309 B).

Nella parte inferiore della schermata,

- cliccare la riga corrispondente alla risorsa di cui si vogliono cambiare i dati. La riga corrispondente sarà selezionata; l'icona paparirà all'inizio della riga.
- > Inserire il nuovo valore usando i pulsanti numerici sulla barra comandi.
- > Cliccare il pulsante Aggiorna sulla barra comandi.

I valori delle giacenze dell'inventario saranno aggiornati in base ai cambiamenti effettuati.

Oppure, in alternativa,

- > cliccare la cella che riporta il valore di "giacenza reale" sulla riga corrispondente alla risorsa di cui si vogliono cambiare i dati (Fig 310 A). La riga corrispondente sarà selezionata; l'icona
  - apparirà all'inizio della riga. Il valore della vecchia giacenza apparirà evidenziato.

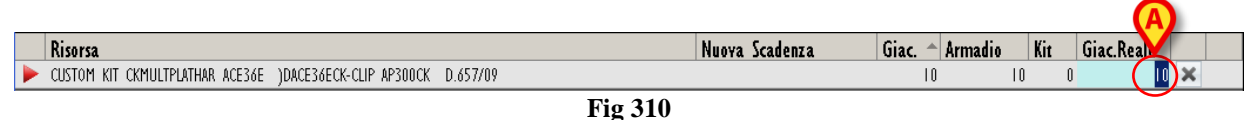

- Inserire il nuovo valore usando la tastiera della workstation o i pulsanti numerici sulla barra comandi.
- Cliccare il pulsante Aggiorna sulla barra comandi.

I valori delle giacenze dell'inventario saranno aggiornati in base ai cambiamenti effettuati.

L'icona 🔄 permette di annullare gli effetti delle operazioni eventualmente eseguite e riporta la riga alla sua forma originaria (pulsante "Undo").

#### 22.2.2. Come cancellare un elemento dell'inventario

Per cancellare un elemento dell'inventario, nella parte superiore della schermata,

> cliccare la riga corrispondente al tipo di risorsa che si vuole cancellare. Il tipo di risorsa sarà selezionato; l'icona bapparirà all'inizio della riga (Fig 311 A).

| INVENTAR    | IO MATE   | RIALI       | -     | -       | -        | -   | -           | -          | - (           |       | Scaduti 🕕      | Prossimi alla sca | idenza - | J So     | ito sco       | orta |
|-------------|-----------|-------------|-------|---------|----------|-----|-------------|------------|---------------|-------|----------------|-------------------|----------|----------|---------------|------|
| MAGAZZINO T | UTTI      |             | - IS  | OLA TUT | []       |     | <b>Y</b>    | ARMADIO    | TUTTI         |       | - LOC          | ATION TUTTI       |          | <b>y</b> | RESETT        | ARE  |
| Posizione   |           | Codice      |       | Codice  | produtte | ore | Risorsa     |            |               |       |                | Scadenza          | Giac.    | Armadie  | Ki            | t 🔺  |
| RBL.GT.Nuov | i Mater   | 609RC0022   | 29    | 5167    |          |     | CANN.TRACH  | NON CUFF   | 8,5MM 12141   | 5)D.  |                |                   |          | 5        | 15            | 0    |
| RBL.GT.Nuov | i Mater   | 609RC0022   | 130   | 5167    |          | 1   | CANN.TRACH. | NON CUFF   | 10MM 121415   | )D .  |                |                   |          | 8        | 8             | 0    |
| RBL.GT.Nuov | i Mater   | 609RC0022   | 131   | 5167    |          |     | CANN.TRACH. | NON CUFF   | LIMM 121415   | )D.   |                |                   |          | 0        | 0             | 0    |
| RBL.GT.Nuov | i Mater   | 609RC0022   | 132   | 5167    |          | I   | CANN.TRACH. | CUFFIATA 7 | MM 121400     | )D .  |                |                   |          | 5        | 5             | 0    |
| RBL.GT.Nuov | i Mater   | 609RC0022   | 133   | 5167    |          |     | CANN.TRACH. | CUFFIATA 8 | ,5MM 121400   | )D    |                |                   | 1        | 2        | 12            | 0    |
| RBL.GT.Nuov | i Mater   | 609RC0022   | 34    | 5167    |          | I   | CANN.TRACH. | CUFFIATA I | 0MM 121400    | )D .  |                |                   |          | 7        | 7             | 0    |
| RBL.GT.Nuov | i Mater   | 609RC0022   | 135   | 5167    |          |     | CANN.TRACH. | CUFFIATA I | IMM 121400    | )D .  |                |                   |          | 0        | 0             | 0    |
| RBL.GT.Nuov | i Mater   | 609RC0022   | 136   | 5167    |          | 1   | CANN.TRAC.N | CUFF.7MM   | 121420        | )D    |                |                   |          | 3        | 3             | 0    |
| RBL.GT.Nuov | i Mater   | 609RC0022   | 137   | 5167    |          | 1   | CANN.TRAC.N | VCUFF.8.5M | IM 121420     | )D    |                |                   |          | 0        | 0             | 0    |
| RBL.GT.Nuov | i Mater   | 609RC0022   | 38    | 5167    |          | 1   | CANN.TRAC.N | /CUFF.LOM  | M 121420      | )D    |                |                   |          | 1        | 1             | 0    |
| RBL.GT.Nuov | i Mater   | 609RC0022   | 139   | 5167    |          |     | CANN.TRAC.N | CUFF.IIM   | M 121420      | )D    |                |                   |          | 0        | 0             | 0    |
| RBL.GT.Nuov | i Mater   | 609RCI 300  | 102   | 2821    |          | 0   | SONDA PRO   | STATICA DU | FOUR AB3R.    | + D   | P/BECCO FLAUT  |                   |          | 6        | 6             | 0    |
| RBL.GT.Nuov | i Mater   | 609RCI 300  | 103   | 2821    |          | 9   | SONDA DI P  | HILIPS CHI | 4 AG5514      | /DF0F | RO LATER       |                   |          | 13       | 23            | 0    |
| RBL.GT.Nuov | i Mater   | 609RCI 300  | 104   | 2821    |          | 1   | CANDELETTA  | FILIFORME  | AG51          | /D    |                |                   |          | 4        | 24            | 0    |
| RBL.GT.Nuov | i Mater   | 609RCI 300  | 105   | 2821    |          | 9   | SONDA URET  | TERALE NEL | ATON AC5303   | /D    |                |                   |          | !!       | 21            | 0    |
| RBL.GT.Nuov | i Mater   | 609RCI 300  | 106   | 2821    |          | 9   | SONDA DI G  | RAHAM COL  | ). AA5618     | /DC/  | 'FILO GUIDA    |                   |          | 0        | 10            | 0    |
| RBL.GT.Nuov | i Mater   | 609RCI 300  | 107   | 2821    |          | 9   | SONDA VES   | CIC.FOLEY  | OD. AA5716    | + D1  | TIPO TIEMANN P |                   |          | 8        | 8             | 0    |
| RBL.GT.Nuov | i Mater   | 609RCI 300  | 108   | 2821    |          | 9   | SONDA PRO   | STATICA DU | FOUR AB72     | /DP.  | VCURVA BYIE PA |                   |          | 2        | 22            | 0    |
| RBL.GT.Nuov | i Mater   | 609RCI 300  | 109   | 2821    |          | 9   | SONDA VESC  | IC.MERCIER | COD.ADN314    | /DS/P | ALLONCINO      |                   | 3        | :0       | 30            | 0    |
| RBL.GT.Nuov | i Mater   | 609RCI 300  | 110   | 2821    |          | 0   | Sonda Uret  | TERALE CHE | VASSU' ACS910 | )/D . |                |                   |          | 5        | 6             | 0    |
| RBL.GT.Nuov | i Mater   | 609RCI 300  | Ш     | 2821    |          | 9   | SONDA VESC  | IC.MERCIER | COD.ADN324    | /DS/P | ALLONCINO      |                   | 1        | 0        |               | 0    |
| BRI GL Num  | i Mater   | 609BCL300   | 120   | 2821    |          |     | CONDA VESC  | IC MERCIER | COD ADN316    | /DS/P | ALLONCINO      |                   |          | ļ        |               | 0 -  |
| Risorsa     |           |             |       |         | Lo       | tto | S           | eriale     | Scade         | nza   | Nuova Sca      | Giac. 🔶 Armadio   | Kit      | Giac.Rea | le            |      |
| CANN.TRACH. | NON CUFF. | 8,5MM 12141 | 15 )D |         | LOT      | [2  |             |            |               |       |                | 5                 | 5 (      |          | 5 >           | ٤    |
| CANN.TRACH. | NON CUFF. | 8,5MM 12141 | 15 )D |         | LOT      | []  |             |            |               |       |                | 10                | 10 0     |          | <u>  </u>   > | ٢    |
|             |           |             |       |         |          |     |             |            |               |       |                |                   |          |          |               |      |
| 1 2         | 3         | 4           | 5     | 6       | 7        | 8   | 9           | 0          |               |       | +/-            | С                 | SUC      | 2        |               |      |
| $\nabla$    |           |             | CER   | CA      |          |     |             | *          | REFIL         | L     | STAMPA         |                   |          |          |               |      |
|             |           |             |       |         |          |     |             | Fig        | 311           |       |                |                   |          |          |               |      |

F1g 311

Nella parte inferiore sarà visualizzato il dettaglio della risorsa cliccata (Fig 311 B).

Nella parte inferiore della schermata, sulla riga corrispondente alla risorsa da cancellare,

cliccare il pulsante posto in fondo alla riga (Fig 311 C). La riga corrispondente apparirà barrata (Fig 312).

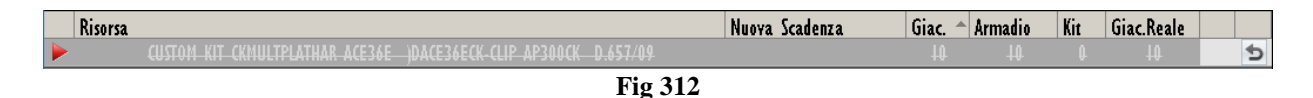

Cliccare il pulsante Aggiorna sulla barra comandi.La riga scomparirà dalla parte inferiore della schermata. I valori delle giacenze dell'inventario saranno aggiornati in base ai cambiamenti effettuati.

Se si cancellano tutti gli elementi di un determinato tipo la riga corrispondente al tipo sparisce dalla parte superiore della schermata.

L'icona Permette di annullare gli effetti delle operazioni eventualmente eseguite e riporta la riga alla sua forma originaria (pulsante "Undo").

#### 22.2.3. Come procedere al reintegro di una risorsa

Dalla schermata "Inventario" è possibile accedere direttamente alle funzionalità di reintegro delle risorse. È cioè possibile eseguire il "refill" di una determinata risorsa in modo diretto e veloce. Per fare ciò è necessario

cliccare la riga corrispondente al tipo di risorsa di cui si vuole registrare il reintegro. Il tipo di risorsa sarà selezionato; l'icona apparirà all'inizio della riga (Fig 313 A).

| INVENTANO MA    | IICNIALI    |                   | Scadul                                       | i 🌗 Prossimi alla scac | lenza 🌝    | sotto sco |     |
|-----------------|-------------|-------------------|----------------------------------------------|------------------------|------------|-----------|-----|
| MAGAZZINO TUTTI | •           | ISOLA TUTTI       | - ARMADIO TUTTI                              | LOCATION TUTTI         | *          | RESETT    | ARE |
| Posizione       | Codice      | Codice produttore | Risorsa                                      | Scadenza               | Giac. Arma | udio Ki   | t   |
| BLO.GI.T.LI.PI  | 906RC000646 | 3757              | CARICATORE COD.6R45B TRIPLA FILA 1001 PUNTI  |                        | 30         | 30        | 0   |
| BLO.GI.T.LI.PI  | 906RC000647 | 3757              | CARICATORE X SUT.ECHELON ECR60B 1D           |                        | 13         | 13        | 0   |
| BLO.GI.T.LI.PI  | 906RC000648 | 3757              | CARICATORE X SUT.ECHELON ECR60G (D           |                        | 30         | 30        | 0   |
| BLO.GI.T.LI.PI  | 906RC000649 | 3757              | SUTURATRICE ECHELON COD.SC60 )D              |                        | 6          | 6         | 0   |
| BLO.GI.T.LI.PI  | 906RC000667 | 3757              | SUTURATRICE CIRCOLARE CD.CDH29 )DCALIBRO 291 | Μ                      | 10         | 10        | 0   |
| BLO.GI.T.LI.PI  | 906RC000668 | 3757              | SUTURATRICE CIRCOLARE CD.CDH21 )DCALIBRO 211 | Μ                      | 5          | 5         | 0   |
| BLO.GI.T.LI.PI  | 906RC000669 | 3757              | SUTURATRICE CIRCOLARE CD.CDH25 )DCALIBRO 25M | Μ                      | 6          | 6         | 0   |
| BLO.GI.T.LI.PI  | 906RC000802 | 3757              | SUTURATRICE X PROLASSI PPHOI )D              |                        | 3          | 3         | 0   |
| BLO.GI.T.LI.PI  | 906RC000803 | 3757              | SUTURATRICE X PROLASSI PPH03 )D              |                        | 4          | 4         | 0   |
| BLO.GI.T.LI.PI  | 906RC001030 | 3757              | SUTURATRICE ENDOSC.RETTE TSB35 )D            |                        | 3          | 3         | 0   |
| BLO.GI.T.LI.PI  | 906RC001031 | 3757              | SUTURATRICE ENDOSC.RETTE TSW35 )D            |                        | 2          | 2         | 0   |
| BLO.GI.T.LI.PI  | 906RC001040 | 3757              | SUTURATRICE ENDOSC.ART. ATS45 )D             |                        | 4          | 4         | 0   |
| BLO.GI.T.LI.PI  | 906RC002090 | 3757              | SUTURATRICE ENDOSCOPICA CTS45 )D             |                        | 4          | 4         | 0   |
| BLO.GI.T.LI.PI  | 906RC002266 | 5896              | CARICATORE GIA GIA8048L )D                   |                        | 66         | 66        | 0   |
| BL0.GLT.LLPI    | 906RC002267 | 5896              | CARICATORE GIA GIA8038L )D                   |                        | 47         | 47        | 0   |
| BLO.GI.T.LI.PI  | 906RC500000 | 3757              | SUTURATRICE TAGLIA E CUCI CS40G )D           |                        | 5          | 5         | 0   |
| BL0.GI.T.LI.PI  | 916R2090000 | 3757              | CLIP ABSOLOK COD.AP200 IOPZ (06CARXIOC       | JPXCF                  | 4          | 14        | 0   |
| BLO.GI.T.LI.PI  | 916R2092000 | 3757              | CLIP ABSOLOK COD.AP300 IOPZ (O6CARTXIO       | CLIPXCF                | 0          | 0         | 0   |
| BLO.GI.T.LI.PI  | 916R2390007 | 3757              | CUSTOM KIT CKMULTGOLDHAR ACE36PN+(DPIST.AC   | E36PCK                 | 0          | 0         | 0   |
| BLO.GI.T.LI.PI  | 916R2390009 | 3757              | FORBICE COAG.ACE23E NEWACE 23CM )DOPEN SHE   | IRS                    | 12         | 12        | 0   |
| BLO.GI.T.LI.PI  | 916R2390010 | 3757              | CUSTOM KIT CKMULTPLATHAR ACE36E )DACE36ECK   | -CLIP A                | 10         | 10        | 0 🗸 |
| D.              |             |                   |                                              |                        |            |           |     |

cliccare il pulsante Refill sulla barra comandi (Fig 313 B). Si aprirà la schermata di reintegro materiali (Fig 314). Sulla schermata sarà presente la risorsa selezionata (Fig 314 A).

|   | REINTEGRO | ) MATERI | ALI - BLI | D.G1.T.L1.            | P1           |         |         |                  |            | Scaduti                               | Prossimi a     | illa scadenza |         | iotto scorta |
|---|-----------|----------|-----------|-----------------------|--------------|---------|---------|------------------|------------|---------------------------------------|----------------|---------------|---------|--------------|
|   | MAGAZZINO | LO       |           |                       | ► ISOL       | GI      |         |                  |            | - ARMADIO T                           |                |               | 1       | BSETTARE     |
|   |           |          |           | Codice<br>916R2092000 | Codice produ | uttore  | Descriz | ione<br>olok con | AP300 10P7 | (OACARTX) OCUPY(                      | F PROT 7408/20 | 02.08         | Refill  |              |
|   |           |          |           |                       |              |         | 521 105 |                  |            | (                                     |                |               |         |              |
|   |           |          |           |                       |              |         |         |                  |            |                                       |                |               |         |              |
|   |           |          |           |                       |              |         |         |                  |            |                                       |                |               |         |              |
|   |           |          |           |                       |              |         |         |                  |            |                                       |                |               |         |              |
|   |           |          |           |                       |              |         |         |                  |            |                                       |                |               |         |              |
|   |           |          |           |                       |              |         |         |                  |            |                                       |                |               |         |              |
|   |           |          |           |                       |              |         |         |                  |            |                                       |                |               |         |              |
|   |           |          |           |                       |              |         |         |                  |            |                                       |                |               |         |              |
|   |           |          |           |                       |              |         |         |                  |            |                                       |                |               |         |              |
|   |           |          |           |                       |              |         |         |                  |            |                                       |                |               |         |              |
|   |           |          |           |                       |              |         |         |                  |            |                                       |                |               |         |              |
|   |           |          |           |                       |              |         |         |                  |            |                                       |                |               |         |              |
|   |           |          |           |                       |              |         |         |                  |            |                                       |                |               |         |              |
|   |           |          |           |                       |              |         |         |                  |            |                                       |                |               |         |              |
|   |           |          |           |                       |              |         |         |                  |            |                                       |                |               |         |              |
| ſ | 1 2       | 3        | 4         | 5                     | 6 7          | 8       | 9       | 0                |            | +/-                                   | C              | 7             | JCC.    |              |
|   |           |          |           | CERCA                 | RLOCCA       | SCANS   | INI7IA  | ZANS             | IMPORTA    |                                       |                |               | AGGI    | RNA          |
| l | V         |          |           | OF HON                | DECOM        | Jointy. | 111210  | Fig              | 21/        | · · · · · · · · · · · · · · · · · · · |                |               | - AUGIN |              |

Fig 314

- Specificare se richiesto i valori della risorsa (lotto, seriale, ecc...).  $\triangleright$
- $\triangleright$ Specificare all'interno del campo "Refill" la quantità da reintegrare (Fig 314 B).
- $\triangleright$ Cliccare il pulsante Aggiorna sulla barra comandi.

Si accederà di nuovo automaticamente alla schermata "Inventario" (Fig 313). I valori della risorsa saranno aggiornati secondo le modifiche eseguite.

## 22.3. Stampa inventario

Il pulsante **Stampa** sulla barra comandi permette di accedere alle funzionalità di stampa del sistema. Cliccando su **Stampa** si visualizza sulla schermata il documento che si sta per stampare (Fig 315).

|       |             |      |             | I                  | NVENTOR | Y |     |     |   |
|-------|-------------|------|-------------|--------------------|---------|---|-----|-----|---|
| L1.P1 | 916RC309002 | 3757 | CLIP MEDIC  | -GRANDE 6PZ LT3    | 00*     |   | 112 | 112 | 0 |
| L1.P1 | 916RC309006 | 2618 | CLIP MEDIA  | 6PZ. PL567T NN+    |         |   | 110 | 110 | 0 |
| L1.P1 | 916RC309008 | 2618 | CLIP GRANE  | DE 6 PZ. PL561T N  | 4+      |   | 33  | 33  | 0 |
| L1.P1 | 916RC309010 | 3757 | CLIP FISSA  | FILI MIC4034 4PZ   |         |   | 6   | 6   | 0 |
| L1.P1 | 916RC309011 | 5023 | CLIP B 2180 | 0-1 (MEDIA)6 PZ    | NN+     |   | 4   | 4   | 0 |
| L1.P1 | 916RC309012 | 5023 | CLIP V3120  | -1(MED-GRAND) 6    | PZ.     |   | 2   | 2   | 0 |
| L1.P1 | 916RC309100 | 3757 | CLIP EMOS   | TASI MEDIA 6 PZ.   | LT200   |   | 208 | 208 | 0 |
| L1.P1 | 916RC309101 | 3757 | CLIP EMOS   | TASI GRANDE 6PZ    | LT400   |   | 37  | 37  | 0 |
| L1.P1 | 916RC333334 | 859  | TROCAR LA   | PAR.ADAPT 131/4    | 0510    |   | 9   | 9   | 0 |
| L1.P1 | 916RC340000 | 75   | SET X ANE   | STESIA SPIN.       |         |   | 1   | 1   | 0 |
| L1.P1 | 916RC404040 | 3555 | KIT DI LAV/ | AGGIO X C.S.5 CD.  | 00261   |   | 8   | 8   | 0 |
| L1.P1 | 916RC404041 | 3555 | SET LAVAG   | G.INTRA/POST.OP    |         |   | 18  | 18  | 0 |
| L1.P1 | 916RC404042 | 3555 | SET ASPIR.  | C/LINEA ANTIC.     |         |   | 20  | 20  | 0 |
| L1.P1 | 916RC414142 | 3555 | SACCA REI   | NF.X ORTHOPAT      |         |   | 40  | 40  | 0 |
| L1.P1 | 916RC414143 | 3555 | SACCA X R   | IFIUTI ORTHOPAT    |         |   | 40  | 40  | 0 |
| L1.P1 | 916RC414144 | 3555 | TUBO ASPI   | R.POSTOPER CD.     |         |   | 20  | 20  | 0 |
| L1.P1 | 916RC606060 | 5896 | APPLIC.CLI  | P IN TITANIO CD.   |         |   | 5   | 5   | 0 |
| L1.P1 | 916RC610041 | 2452 | GUAINA CO   | PRISONDA           |         |   | 175 | 175 | 0 |
| L1.P1 | 916RC610042 | 2452 | GUAINA CO   | PRISONDA           |         |   | 42  | 42  | 0 |
| L1.P1 | 916RC700231 | 4015 | LAMA X DE   | RMATOMO            |         |   | 9   | 9   | 0 |
| L1.P1 | 916RC706060 | 5896 | APPLIC.CLI  | P A SPIRALE CD.    |         |   | 2   | 2   | 0 |
| L1.P1 | 916RC706061 | 5896 | APPLIC.CLI  | P ENDOCLIP II 1766 | 57      |   | 4   | 4   | 0 |
| L1.P1 | 916RC706062 | 5896 | APPLIC.CLI  | PENDOCLIPL 176     | 625     |   | з   | 3   | 0 |
| L1.P1 | 916RC765006 | 1639 | RACCORDC    | LL M/M             |         |   | 232 | 232 | 0 |
| L1.P1 | 916RC765009 | 905  | DISP.ACC.V  | AS.ARIESPIKE       |         |   | 110 | 110 | 0 |
| L1.P1 | 916RC777022 | 2618 | CERA X OS   | SA - CD. 1029754   | (D      |   | 84  | 84  | 0 |
| L1.P1 | 916RC790001 | 5134 | SUPP.CANN   | I.TRACH.100-503-2  | 200 NN  |   | 8   | 8   | 0 |

Fig 315 -Stampa inventario

## 23. Funzionalità di ricerca del sistema

Il sistema "Stock Management" implementa uno strumento che permette di ricercare le risorse gestite. Per accedere a questo strumento

SM<sup>-</sup>

cliccare l'icona corrispondente
 Si aprirà la schermata seguente (Fig 316).

| CERCA RISORSA     |        |          |            |                 | _         | _         | _        | _      | - 🕒 Sotto so | iorta |
|-------------------|--------|----------|------------|-----------------|-----------|-----------|----------|--------|--------------|-------|
| Descrizione       |        |          |            |                 |           |           |          |        |              |       |
| Codice            |        |          | Lotto      |                 | Seriale   |           |          | $\neg$ | Campi        | di    |
| Codice produttore |        |          | Categoria  |                 |           |           | J        |        | ricerca      |       |
| Posizione         | Codice | Codice p | ro Risorsa |                 | Lo        | tto Se    | riale    |        | Catego       | oria  |
|                   |        |          |            |                 |           |           |          |        |              |       |
|                   |        |          |            |                 |           |           |          |        |              |       |
|                   |        |          | Area ris   | ultati <b>B</b> |           |           |          |        |              |       |
|                   |        |          |            | ×               |           |           |          |        |              |       |
|                   |        |          |            |                 |           |           |          |        |              |       |
|                   |        |          |            |                 |           |           |          |        |              |       |
|                   |        |          |            |                 |           |           |          |        |              |       |
|                   |        |          |            |                 |           |           |          |        |              |       |
|                   |        |          |            |                 |           |           |          |        |              |       |
|                   |        |          |            |                 |           |           |          |        |              |       |
|                   |        |          |            |                 |           |           |          |        |              |       |
|                   |        |          |            |                 |           |           |          |        |              |       |
|                   |        | Bar      | ra comandi | 6               |           |           |          |        |              |       |
|                   |        | TASTIERA |            | NOME            | POSIZIONE | ETICHETTA | CERCA    | SCEGI  |              |       |
|                   |        |          | Fig        | 316 - Cer       | ca risor  | sa        | - Centar | 502.02 |              |       |

i

La schermata mostrata in Fig 316 si apre anche quando si clicca il pulsante **Cerca** sulle altre schermate del sistema "Stock Management".

La schermata presenta, in alto, nell'area individuata in Fig 316 **A**, i campi di ricerca all'interno dei quali sono specificate le informazioni da cercare. L'area indicata in Fig 316 **B** conterrà i risultati della ricerca. La barra comandi della schermata è indicata in Fig 316 **C**.

## 23.1. Campi di ricerca

Le informazioni che è possibile inserire come parametri di ricerca sono le seguenti:

- la descrizione della risorsa;
- il codice della risorsa;
- il lotto di appartenenza;

- il numero seriale;
- il codice del produttore;
- la categoria di appartenenza.

#### 23.1.1. Come ricercare un elemento

Per operare una ricerca

➢ inserire i dati conosciuti dell'elemento cercato nei campi preposti (Fig 317 A).

|   |   | CERCA RISORSA      |             |                   |                                                               |             |       |         | (         | I Sotto scorta |
|---|---|--------------------|-------------|-------------------|---------------------------------------------------------------|-------------|-------|---------|-----------|----------------|
| ſ |   | Descrizione        |             |                   |                                                               |             |       |         |           |                |
|   |   | Codice             | 900r        |                   | Lotto                                                         | ile         |       |         |           |                |
| - |   | Codice produttore  |             |                   | Categoria                                                     |             |       |         |           |                |
|   |   | Posizione          | Codice 🔶    | Codice produttore | Risorsa                                                       |             | Lotto | ieriale | Categoria |                |
|   | ( | GIAM.F.G.fff.aab   | 900R7505269 | 498               | SET GARZA IOXIO I6STR.S.FILO CF.5(DT. 12/8 FILAT.32/40 C/BORI | D. D.42/08  |       |         |           |                |
|   |   | DEA.RBA.Mon.Gin.a  | 900R7505269 | 498               | SET GARZA IOXIO I6STR.S.FILO CF.5(DT. 12/8 FILAT.32/40 C/BOR  | D. D.42/08  |       |         |           |                |
| © |   | RBL.Glok.Jim.Fre.b | 900R7505543 | 498               | SET GARZA 5X60 LUNG RX 85TR CF.3 (DT.12/8 F.32/40 PIE.IN3(5   | X20) D42/08 |       |         |           |                |
|   |   | RBL.Glok.Jim.Fre.b | 900R7770208 | 498               | SET GARZA 7X9 16STR. RX CF.5 (DTITOLO 12/8 FILATO 20/20       | D. 42/08    |       |         |           |                |
|   |   | BLO.GI.B.LI.PI     | 900R7790103 | 498               | SET GARZA LAPAR.30X30 RX12ST CF.1(DT.12/8 F.32/40 LAC.REPER   | T. D. 42/08 |       |         |           |                |
|   |   | BLO.GI.N.LI.PI     | 900RC003001 | 2673              | TAMPONE NASALE MEROCEL 8X2X1,5 (DCOD. 0800400402N0            | DEL. 99/08  |       |         |           |                |
|   |   | BLO.GI.B.LI.PI     | 900RL000288 | 206               | SET TAMPONE GARZA MM.40 C/FB.CF.5(DCOD. 1209340041            |             |       |         |           |                |
|   |   | BLO.GI.D.LI.PI     | 900RL000288 | 206               | SET TAMPONE GARZA MM.40 C/FB.CF.5(DCOD. 1209340041            |             |       |         |           |                |
|   |   | BLO.GI.D.LI.PI     | 900RL000288 | 206               | SET TAMPONE GARZA MM.40 C/FB.CF.5(DCOD. 1209340041            |             |       |         |           |                |
|   |   | BLO.GI.L.LI.PI     | 900RL000289 | 206               | SET TAMP. GARZA MM.8 RX CF.5 (DCOD. 1219360008 T.12/1)        | 2 D. 42/08  |       |         |           |                |
|   |   | BLO.GI.B.LI.PI     | 900RL000290 | 206               | SET TAMP. GARZA MM.10 RX CF.5 (DCOD. 1219360010 T.12/1        | 2 D. 42/08  |       |         |           |                |
|   |   | BLO.GI.D.LI.PI     | 900RS000038 | 498               | SET GARZA LAP.40X50 RX 12STR CF.4(DT.12/8 F.32/40 LAC.REPER   | T. D.42/08  |       |         |           |                |
|   |   | DEA.RBA.Mon.ddd.a  | 900RS000039 | 498               | SET GARZA LAPAR.80X80 RX 45TR. (OTIPO 12/12 C/FILO REPER      | TAMENTO     |       |         |           |                |
|   |   | BLO.GI.B.LI.PI     | 900RS000039 | 498               | SET GARZA LAPAR.80X80 RX 4STR. (OTIPO 12/12 C/FILO REPER      | TAMENTO     |       |         |           |                |
|   |   | -                  |             |                   |                                                               |             |       |         |           |                |
|   |   |                    |             |                   |                                                               |             |       |         |           |                |
|   |   |                    |             |                   |                                                               |             |       |         |           |                |
|   |   |                    |             |                   |                                                               |             |       | B       |           |                |
|   |   |                    |             |                   | CERCA                                                         |             |       |         |           |                |
|   |   |                    | _           | TASTIERA          | NOME POSIZIONE                                                | ETICHETTA   |       | CERCA   | SCE G LI  |                |
|   |   |                    |             |                   | Fig 317                                                       |             |       |         |           |                |

Cliccare il pulsante Cerca sulla barra comandi (Fig 317 B) o premere il pulsante invio sulla tastiera della workstation. Apparirà sulla schermata, nell'area risultati, la lista degli elementi corrispondenti ai dati inseriti (Fig 317 C).

## 23.2. Risultati

La parte centrale della schermata, indicata in Fig 316  $\mathbf{B}$  e riprodotta in Fig 318 contiene i risultati della ricerca.

|   | Posizione          | Codice 🔶    | Codice produttore | Risorsa                                                                | Lotto        | Seriale | Categoria                                                                                                    |
|---|--------------------|-------------|-------------------|------------------------------------------------------------------------|--------------|---------|----------------------------------------------------------------------------------------------------|
| A | GIAM.F.G.fff.aab   | 900R7505269 | 498               | SET GARZA 10X10 165TR.S.FIL0 CF.5(DT. 12/8 FILAT.32/40 C/BORD. D.42/08 |              |         |                                                                                                    |
|   | DEA.RBA.Mon.Gin.a  | 900R7505269 | 498               | SET GARZA IOXIO I6STR.S.FILO CF.5(DT. 12/8 FILAT.32/40 C/BORD. D.42/08 |              |         |                                                                                                    |
|   | RBL.Glok.Jim.Fre.b | 900R7505543 | 498               | SET GARZA 5X60 LUNG RX 85TR CF.3 (DT.12/8 F.32/40 PIE.IN3(5X20) D42/08 |              |         |                                                                                                    |
|   | RBL.Glok.Jim.Fre.b | 900R7770208 | 498               | SET GARZA 7X9 165TR. RX CF.5 (DTITOLO 12/8 FILATO 20/20 D. 42/08       |              |         |                                                                                                    |
|   | BLO.GI.B.LI.PI     | 900R7790103 | 498<br>           | SET GARZA LAPAR.30X30 RX12ST CF.1(DT.12/8 F.32/40 LACREPERT. D. 42/08  | -<br>Lone Jo | ~~~~    | and and and a freshing of a specific specific sp |

Fig 318 - Risultati ricerca
Ad ogni riga corrisponde una risorsa, di ogni risorsa sono specificate, se disponibili, le seguenti caratteristiche:

- la posizione; •
- il codice della risorsa: •
- il codice del produttore;
- la descrizione della risorsa; •
- il lotto di appartenenza; •
- il numero seriale: •
- la categoria di appartenenza. •

La selezione multipla può essere abilitata da configurazione. In tal caso un checkbox appare su ogni riga, sulla sinistra. Si selezionino i checkbox corrispondenti alle risorse che si desidera utilizzare.

## 23.3. La barra comandi

La barra comandi della schermata presenta diversi pulsanti che danno accesso a funzionalità specifiche (Fig 319). Tali funzionalità sono elencate nel paragrafo presente.

|                       |  |          |  |      | CERCA     |           |       |         |  |  |  |
|-----------------------|--|----------|--|------|-----------|-----------|-------|---------|--|--|--|
|                       |  | TASTIERA |  | NOME | POSIZIONE | ETICHETTA | CERCA | SCE GLI |  |  |  |
| Fig 210 Parry comondi |  |          |  |      |           |           |       |         |  |  |  |

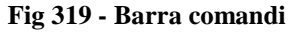

Il pulsante Tastiera fa apparire una tastiera virtuale che può essere usata per l'inserimento dei dati sulla schermata (Fig 320).

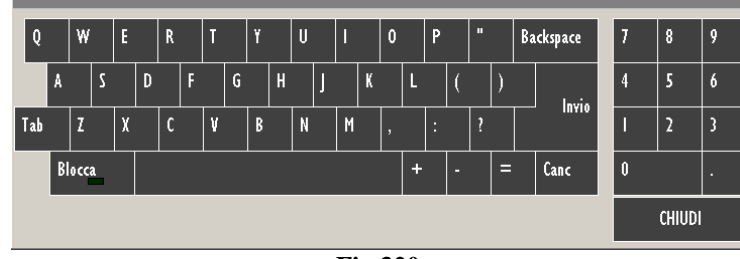

Fig 320

I due pulsanti Nome e Posizione permettono di selezionare la modalità di ricerca. Quando è selezionato il pulsante Nome la modalità di ricerca è quella descritta nel paragrafo 23.1.1. Quando è selezionato il pulsante **Posizione** la modalità di ricerca è quella descritta nel paragrafo 23.4.

Il pulsante Etichetta permette di stampare un'etichetta adesiva che riporta il codice a barre della risorsa selezionata. La procedura da attuare a questo scopo è descritta nel paragrafo 23.3.1.

Il pulsante **Cerca** permette di effettuare la ricerca (si veda il paragrafo 23.1.1).

Il pulsante **Scegli** non è attivo quando si seleziona il modulo attraverso l'icona sulla barra laterale (è il caso descritto nel paragrafo presente - paragrafo 23). Il pulsante Scegli è attivo quando si accede alla schermata di ricerca a partire dagli altri moduli del sistema. Il pulsante Scegli permette di selezionare uno degli elementi della schermata di ricerca e di inserirlo nella schermata su cui si sta lavorando.

Per selezionare uno degli elementi è necessario

- cliccare la riga corrispondente all'elemento che si desidera utilizzare. La riga sarà evidenziata (Fig 318 A).
- Cliccare il pulsante Scegli. L'elemento selezionato sarà inserito nella schermata su cui stiamo lavorando.

Il pulsante Chiudi chiude la schermata di ricerca.

### 23.3.1. Stampa etichetta per la risorsa selezionata

La procedura da mettere in atto per stampare l'etichetta adesiva contenente il codice a barre di una risorsa selezionata è la seguente:

- cercare la risorsa usando la procedura descritta nel paragrafo 23.1.1.
- Cliccare la riga corrispondente alla risorsa di cui si vuole stampare l'etichertta. La riga apparirà evidenziata.
- Cliccare il pulsante Etichetta. Si aprirà la seguente finestra, che chiede di specificare il numero di etichette da stampare (Fig 321).

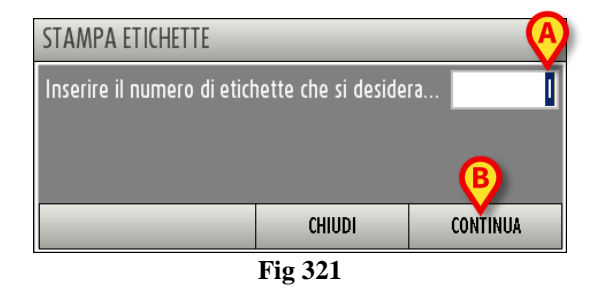

- Specificare il numero di etichette, che apparirà nel campo indicato in Fig 321 A.
- Cliccare il pulsante **Continua** (Fig 321 **B**). Saranno stampate così le etichette richieste.

## 23.4. Ricerca per posizione

Selezionando il pulsante **Posizione** sulla barra comandi si accede ad una schermata che permette di ricercare gli elementi del sistema in base alla loro posizione.

| MAGAZZINO -TUTTI- |             | ISOLA -TUTTI-     |                                 |                   | ARMADIO -TUTTI- |       |         | (         |  |  |
|-------------------|-------------|-------------------|---------------------------------|-------------------|-----------------|-------|---------|-----------|--|--|
| Posizione         | - Codice    | Codice produttore | Risorsa                         |                   |                 | Lotto | Seriale | Categoria |  |  |
| BLO.GIA.LI.PI     | 915R1000049 | 5672              | INTERVENTO CELIOSCOPIA          | /D                | DEL.525/07      |       |         |           |  |  |
| BLO.GIA.LI.PI     | 915R1000007 | 5672              | CUFFIA X FLUOROSCOPIO 2130505   | 2 /D              | DEL.525/07      |       |         |           |  |  |
| BLO.GIA.LI.PI     | 915R1000021 | 2618              | INTERVENTI DI ARTROSCOPIA IN606 | 4 /D              | DEL.525/07      |       |         |           |  |  |
| BLO.GIA.LI.PI     | 915R1000042 | 3192              | TASCA 2 SCOMP. CD.F102/C        | /D                | DEL.525/07      |       |         |           |  |  |
| BLO.GIA.LI.PI     | 906RC001351 | 3757              | SUTURA VICRYL CD. V397H         | °D                |                 |       |         |           |  |  |
| BLO.GIA.LI.PI     | 915R1000054 | 5672              | INTERVENTO MASTECTOMIA          | /D                | DEL.525/07      |       |         |           |  |  |
| BLO.GIA.LI.PI     | 915R1000026 | 2618              | TELO GAMBALI (M 75X110          | /D                | DEL.525/07      |       |         |           |  |  |
| BLO.GIA.LI.PI     | 915R1000052 | 5672              | TELO CM.75X90 TRIACCOP. 2132203 | 6 /D              | DEL.525/07      |       |         |           |  |  |
| BLO.GIA.LI.PI     | 915R1000017 | 2618              | TELO C/ADESIVO CM 150X180       | /D                | DEL.525/07      |       |         |           |  |  |
| BLO.GIA.LI.PI     | 915R1000016 | 2618              | SACCO MAYO SUPERASSORBENTE      | /D                | DEL.525/07      |       |         |           |  |  |
| BLO.GIA.LI.PI     | 915R1000053 | 5672              | GAMBALE CM. 75X110 CD. 2131310  | 4 /D              | DEL.525/07      |       |         |           |  |  |
| BLO.GIA.LI.PI     | 915R1000029 | 2618              | STRISCIA ADESIVA //             | )                 | DEL.525/07      |       |         |           |  |  |
| BLO.GIA.LI.PI     | 915R1000051 | 5672              | SACCO MAYO COD. 21315701        | /D                | DEL.525/07      |       |         |           |  |  |
| BLO.GTA.LT.PT     | 915R1000004 | 5672              | INTERVEN.MAGGIORI TORACE/ADDOM  | IE /D             | DEL.525/07      |       |         |           |  |  |
| BLO.GIA.LI.PI     | 915R1000046 | 5672              | TELO CM.75X90 BIACCOPP. 2132121 | 2 /D              | DEL.525/07      |       |         |           |  |  |
| BLO.GTA.LT.PT     | 915R1000050 | 5672              | INTERVENTO VAGINALE             | /D                | DEL.525/07      |       |         |           |  |  |
| BLO.GIA.LI.PI     | 915R1000013 | 2618              | INTERVENTI SULLA SPALLA IN6068  | /D                | DEL.525/07      |       |         |           |  |  |
| BLO.GIA.LI.PI     | 915R1000027 | 2618              | INTERVENTI CHIR.MINORI IN6078   | /D(INT. PROSTATA) | DEL.525/07      |       |         |           |  |  |
| BLO.GIA.LI.PI     | 915R1000018 | 2618              | TELO C/FORO ADESIV. CM120X150   | /D                | DEL.525/07      |       |         |           |  |  |
| BLO.GTA.LT.PT     | 915R1000043 | 3192              | INTERVENTI SU COLLO AB937/CN    | /D                | DEL.525/07      |       |         |           |  |  |
| BLO.GIA.LI.PI     | 915R1000020 | 2618              | COPRI CAVI                      | /D                | DEL.525/07      |       |         |           |  |  |
| BLO.GIALI.PI      | 915R1000055 | 5672              | INTERVENTI PICCOLI              | /D                | DEL.525/07      |       |         |           |  |  |

Fig 322 - Ricerca per posizione

La schermata contiene l'elenco completo di tutte le risorse. In alto sono presenti alcuni filtri (Fig 322 A) che permettono di ridurre l'elenco ai soli elementi presenti in una posizione specifica. I filtri disponibili sulla schermata sono i seguenti:

- "Magazzino" Permette di visualizzare soltanto le risorse facenti parte di un magazzino specifico;
- "Isola" Permette di visualizzare soltanto le risorse facenti parte di un'isola specifica.
- "Armadio" Permette di visualizzare soltanto le risorse facenti parte di un armadio specifico.

Per utilizzare uno dei filtri

cliccare il pulsante posto accanto al filtro (Fig 323 A). Si aprirà un menù contenente tutte le possibili opzioni.

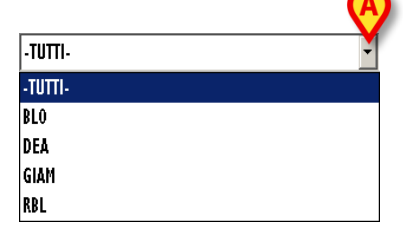

Cliccare l'opzione desiderata. Il nome del filtro scelto apparirà all'interno del campo. Cambierà di conseguenza la lista di elementi presenti sulla schermata.

Il pulsante **Resettare** posto in alto a destra (Fig 322 **B**) permette di azzerare tutti i filtri impostati e di tornare a visualizzare la lista completa di elementi sulla schermata.

# 24. Contatti

Si faccia riferimento, per qualsiasi comunicazione, al distributore che ha installato il Prodotto. Qui di seguito sono riportati i contatti del fabbricante.

### • ASCOM UMS srl unipersonale

Via Amilcare Ponchielli 29, 50018, Scandicci (FI), Italia Tel. (+39) 055 0512161 Fax (+39) 055 8290392

### • Assistenza tecnica

support.it@ascom.com

800999715 (numero verde, solo Italia)

• Vendita e informazioni sui prodotti

#### it.sales@ascom.com

• Informazioni generali

it.info@ascom.com